## Information

When you need repair service, call your nearest Roland Service Center or authorized Roland distributor in your country as shown below.

SUPRO MUNDIAL, S.A.

Panama City, REP. DE PANAMA

Boulevard Andrews Albrook

PANAMA

TEL: 315-0101

TEL: (02) 924-2335

VENEZUELA

C2 Local 20 Caracas

VENEZUELA TEL: (212) 285-8586

EUROPE

AUSTRIA

TEL: (0512) 26 44 260

LUXEMBOURG

(Westerlo) BELGIUM

TEL: (014) 575811

Roland Benelux N. V.

Houtstraat 3, B-2260, Oevel

Thibault, Lagny Cedex FRANCE

Roland Scandinavia As,

Musicland Digital C.A.

Centro Parque de Cristal, Nivel

Siemensstrasse 4, P.O. Box 74, A-6063 RUM, AUSTRIA

**BELGIUM/HOLLAND/** 

Av. Francisco de Miranda

## AFRICA

#### FGYPT

Al Fanny Trading Office 9, EBN Hagar A1 Askalany ARD E1 Golf Heliopolis Cairo 11341, EGYPT TEL: 20-2-417-1828

#### REUNION

Maison FO - YAM Marcel 25 Rue Jules Hermann Chaudron - BP79 97 491 Ste Clotilde Cedex, REUNION ISLAND TEL: (0262) 218-429

#### SOUTH AFRICA That Other Music Shop

(PTY) Ltd. 11 Melle St., Braamfontei Johannesbourg, SOUTH AFRICA P.O.Box 32918, Braamfontein 2017

Johannesbourg, SOUTH AFRICA TEL: (011) 403 4105

Paul Bothner (PTY) Ltd. 17 Werdmuller Centre Main Road, Claremont 7708 SOUTH AFRICA

P.O.BOX 23032, Claremont 7735, SOUTH AFRICA TEL: (021) 674 4030

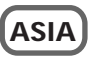

CHINA **Roland Shanghai Electronics** Co. Ltd. 5F. No.1500 Pingliang Road Shanghai, CHINA TEL: (021) 5580-0800

**Roland Shanghai Electronics** Co.,Ltd. (BEIJING OFFICE) 10F. No.18 Anhuaxili Chaoyang District, Beijing, CHINA TEL: (010) 6426-5050

HONG KONG Tom Lee Music Co., Ltd. Service Division 22-32 Pun Shan Street, Tsuen Wan, New Territories, HONG KONG TEL: 2415 0911

#### INDIA

Rivera Digitec (India) Pvt. Ltd. 409, Nirman Kendra Mahalaxmi Flats Compound Off, Dr. Edwin Moses Road, Mumbai-400011, INDIA TEL: (022) 493 9051

#### INDONESIA PT Citra IntiRama J1. Cideng Timur No. 15J-150 Jakarta Pusat INDONESIA TEL: (021) 6324170

KOREA Cosmos Corporation 1461-9, Seocho-Dong, Seocho Ku, Seoul, KOREA TEL: (02) 3486-8855

MALAYSIA BENTLEY MUSIC SDN BHD 140 & 142, Jalan Bukit Bin 55100 Kuala Lumpur, MALAYSIA TEL: (03) 2144-3333

#### PHILIPPINES

G.A. Yupangco & Co. Inc. 339 Gil J. Puyat Avenue Makati, Metro Manila 1200, PHILIPPINES TEL: (02) 899 9801

SINGAPORE Swee Lee Company 150 Sims Drive, SINGAPORE 387381 TEL: 6846-3676

CRISTOFORI MUSIC PTE LTD Blk 3014. Bedok Industrial Park E #02-2148 SINGAPORE 489980 TEL: 6243-9555

TAIWAN **ROLAND TAIWAN** ENTERPRISE CO., LTD. Room 5, 9fl. No. 112 Chung Shar N.Road Sec.2, Taipei, TAIWAN, R.O.C. TEL: (02) 2561 3339

THAILAND Theera Music Co., Ltd. 330 Verng NakornKasem, Soi 2, Bangkok 10100, THAILAND TEL: (02) 2248821

VIETNAM Saigon Music

Ho Chi Minh City VIETNAM TEL: (08) 844-4068 AUSTRALIA/

## NEW ZEALAND AUSTRALIA

**Roland Corporation** Australia Ptv., Ltd. 38 Campbell Avenue Dee Why West. NSW 2099 AUSTRÁLIA TEL: (02) 9982 8266

DENMARK NEW ZEALAND Roland Corporation Ltd. 32 Shaddock Street, Mount Eden, Auckland, NEW ZEALAND TEL: (09) 3098 715

**CENTRAL/LATIN** AMERICA

ARGENTINA Av.Santa Fe 2055 (1123) Buenos Aires ARGENTINA TEL: (011) 4508-2700

BRAZIL

Roland Brasil Ltda Rua San Jose, 780 Sala B Parque Industrial San Jose Cotia - Sao Paulo - SP, BRAZIL TEL: (011) 4615 5666

COSTA RICA **IUAN Bansbach** Instrumentos Musicales Ave.1. Calle 11, Apartado 10237, San Jose, COSTA RICA TEL: 258-0211

CHILE Comercial Fancy II S.A. Rut.: 96.919.420-1 Nataniel Cox #739, 4th Floor Santiago - Centro, CHILE TEL: (02) 688-9540

EL SALVADOR OMNI MUSIC 75 Avenida Norte y Final Alameda Juan Pablo II Edificio No.4010 San Salvador, EL SALVADOR TEL: 262-0788

MEXICO Casa Veerkamp, s.a. de c.v. Av. Toluca No. 323, Col. Olivar de los Padres 01780 Mexico D.F. MEXICO TEL: (55) 5668-6699

# **Roland Corporation**

PARAGUAY Distribuidora De Instrumentos Musicales I.E. Olear v ESO. Manduvira Asuncion PARAGUAY TEL: (021) 492-124

URUGUAY Todo Musica S.A. Francisco Acuna de Figueroa 177 C.P.: 11.800 Montevideo, URUGUAY

138 Tran Quang Khai St., District 1

Roland Scandinavia A/S ordhavnsvej 7, Postbox 880, DK-2100 Copenhagen DENMARK TEL: (039)16 6200

TEL: 01 600 73 500

Filial Finland

Lauttasaarentie 54 B

FINLAND

FRANCE Roland France SA 4, Rue Paul Henri SPAAK, Parc de l'Esplanade E 77 462 St

Instrumentos Musicales S.A.

Fin-00201 Helsinki, FINLAND TEL: (9) 682 4020 GERMANY **Roland Elektronische** Musikinstrumente HmbH.

Oststrasse 96, 22844 Norderstedt GERMANY TEL: (040) 52 60090 GREECE

STOLLAS S.A. Music Sound Light 155. New National Road Patras 26442, GREECE TEL: (061) 043-5400

HUNGARY Roland East Europe Ltd. Warehouse Area 'DEPO' Pf.83 H-2046 Torokbalint, HUNGARY TEL: (23) 511011

IRELAND **Roland Ireland** Audio House, Belmont Court Donnybrook, Dublin 4. Republic of IRELAND TEL: (01) 2603501

> MOCO, INC. Tehran, IRAN

Roland Italy S. p. A. Viale delle Industrie 8 20020 Arese, Milano, ITALY TEL: (02) 937-78300

NORWAY **Roland Scandinavia Avd** Kontor Norge Lilleakerveien 2 Postboks 95 Lilleaker N-0216 Oslo NORWAY TEL: 273 0074

ITALY

POLAND P. P. H. Brzostowicz UL, Gibraltarska 4. PL-03664 Warszawa POLAND TEL: (022) 679 44 19

PORTUGAL Tecnologias Musica e Audio, Roland Portugal, S.A. Cais Das Pedras, 8/9-1 Dtc 4050-465 PORTO PORTUGAL TEL: (022) 608 00 60

ROMANIA FBS LINES Piata Libertatii 1 RO-4200 Gheorghehi TEL: (095) 169-5043

Roland Austria GES.M.B.H. RUSSIA MuTek 3-Bogatyrskaya Str. 1.k.l 107 564 Moscow, RUSSIA TEL: (095) 169 5043

> SPAIN Roland Electronics de España, S. A. Calle Bolivia 239, 08020 Barcelona, SPAIN TEL: (93) 308 1000

SWEDEN Roland Scandinavia A/S SWEDISH SALES OFFICE Danvik Center 28, 2 tr. S-131 30 Nacka SWEDEN TEL: (08) 702 0020

SWITZERLAND Roland (Switzerland) AG Landstrasse 5, Postfach, CH-4452 Itingen SWITZERLAND TEL: (061) 927-8383

UKRAINE TIC-TAC Mira Str. 19/108 P.O. Box 180

Roland (U.K.) Ltd. Atlantic Close, Swansea Enterprise Park, SWANSEA SA7 9FL UNITED KINGDOM TEL: (01792) 700139

#### MIDDLE EAST

BAHRAIN Moon Stores No.16. Bab Al Bahrain Avenue P.O.Box 247, Manama 304, State of BAHRAIN TEL: 211 005

CYPRUS Radex Sound Equipment Ltd. 17, Diagorou Street, I CYPRUS TEL: (022) 66-9426

IRAN No.41 Nike St., Dr.Shariyati Ave. Roberoye Cerahe Mirdamad TEL: (021) 285-4169

ISRAEL Halilit P. Greenspoon & Sons Ltd. 8 Retzif Ha'aliya Hashnya St. Fel-Aviv-Yafo ISRAEL TEL: (03) 6823666

JORDAN AMMAN Trading Agency 245 Prince Mohammad S Amman 1118, IORDAN TEL: (06) 464-1200

KUWAIT Easa Husain Al Yousifi Est. Abdullah Salem S Safat, KUWAIT TEL: 243-6399 LEBANON

Chahine S.A.L Gerge Zeidan St., Chahine Bldg. Achrafieh, P.O.Box: 16-5857 Beirut, LEBANON TEL: (01) 20-1441

QATAR Al Emadi Co. (Badie Studio & Stores) P.O. Box 62. Doha, OATAR TEL: 4423-554

SAUDI ARABIA aDawliah Universal Electronics APL Corniche Road, Aldossary Bldg. 1st Floor, Alkhobar, SAUDI ÁRABIA

P.O.Box 2154, Alkhobar 31952 SAUDI ARABIA TEL: (03) 898 2081

SYRIA Technical Light & Sound Center Khaled Ebn Al Walid St.

Bldg. No. 47, P.O.BOX 13520, Damascus, SYRIA TEL: (011) 223-5384

TURKEY Barkat muzik aletleri ithalat ve ihracat Ltd Sti Siraselviler Caddesi Siraselviler Pasaji No:74/20 Taksim - Istanbul, TURKEY TEL: (0212) 2499324

U.A.E. Zak Electronics & Musical Instruments Co. L.L.C. Zabeel Road, Al Sheroog Bldg. No. 14, Grand Floor, Dubai, U.A.E. TEL: (04) 3360715

### NORTH AMERICA

CANADA Roland Canada Music Ltd. (Head Office) 5480 Parkwood Way Richmond B. C., V6V 2M4 CANADA TEL: (604) 270 6626

Roland Canada Music Ltd. (Toronto Office) 170 Admiral Boulevard Mississauga On L5T 2N6 CANADA TEL: (905) 362 9707

U. S. A. **Roland Corporation U.S.** 5100 S. Eastern Avenue Los Angeles, CA 90040-2938, TEL: (323) 890 3700

Roland

X

Π

Ī

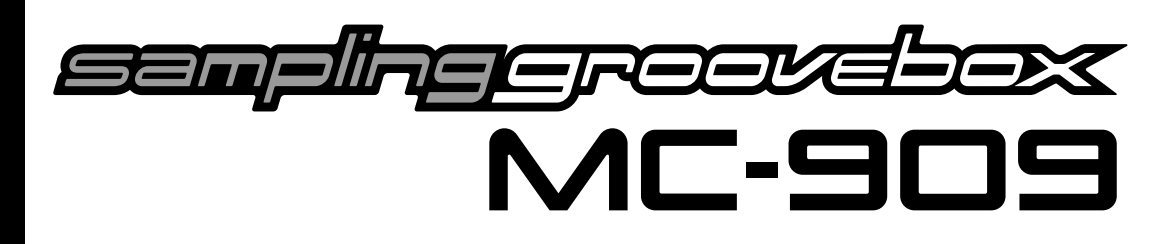

Antes de usar esta unidad, lea cuidadosamente las secciones tituladas: "IMPORTANT SAFETY INSTRUCTIONS" (Manual del propietario p.2), "USO SEGURO DE LA UNIDAD" (Manual del Propietario p. 3-4), y "NOTAS IMPORTANTES" (Manual del Propietario p. 5). Estas secciones le proporcionan información importante sobre la correcta utilización de la unidad. Además, para asegurarse de que ha adquirido un buen conocimiento de cada característica proporcionada por su nueva unidad, lea por completo la Guía de Inicio Rápido y el Manual del Propietario. Guarde el Manual y téngalo a mano para futuras consultas.

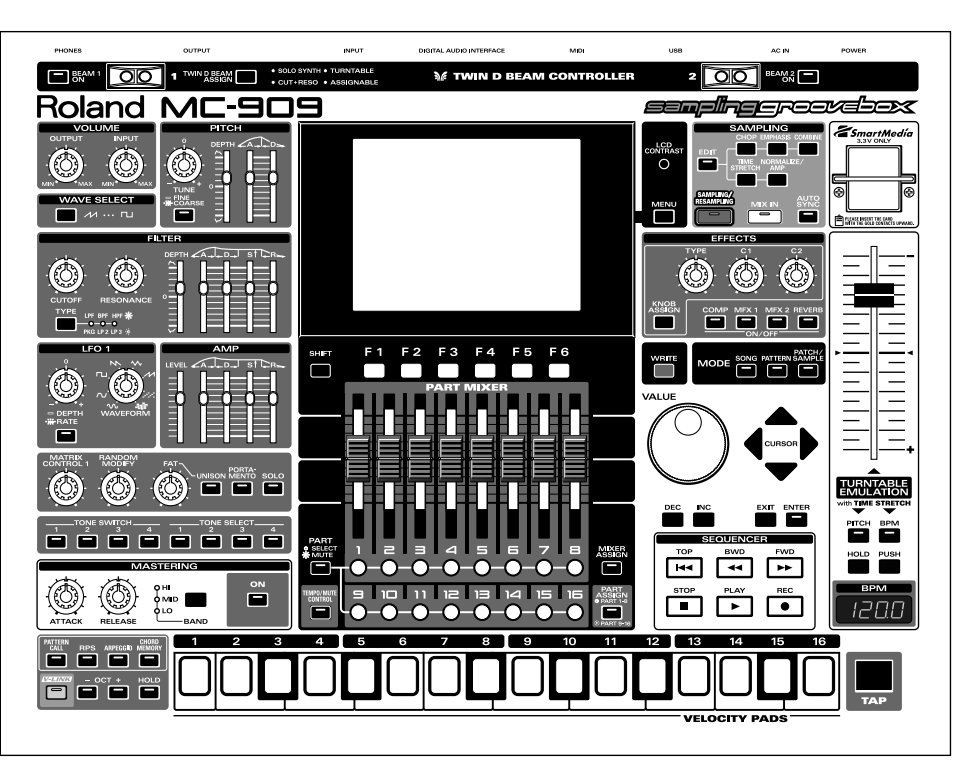

## Convenciones de este Manual

- deslizadores del panel.
- (p. \*\*) Indica una página de referencia.
- ilustraciones de este manual.

As of August 1, 2002 (Roland)

295400 Munkachevo, UKRAINE TEL: (03131) 414-40 UNITED KINGDOM

# Manual del Propietario

Muchas Gracias y felicidades por su elección de la unidad Roland MC-909 Sampling Groovebox.

• Las palabras entre corchetes indican la denominación de botones, contoladores de dial, conmutadores o

\* Las explicaciones en este manual incluyen ilustraciones que muestran lo que debería aparecer en pantalla. Sin embagargo, tenga en cuenta que su unidad puede incorporar una versión nueva y mejorada del sistema (p.ej., inlcuir nuevos sonidos), por lo tanto, lo que usted vea en pantalla, puede no coincidir exactamente con las

#### Copyright © 2002 ROLAND CORPORATION

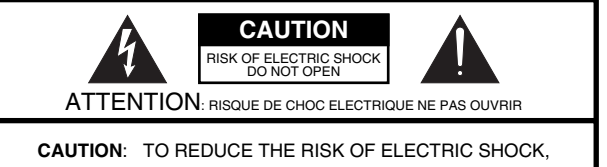

DO NOT REMOVE COVER (OR BACK). NO USER-SERVICEABLE PARTS INSIDE. REFER SERVICING TO QUALIFIED SERVICE PERSONNEL.

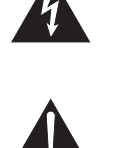

The lightning flash with arrowhead symbol, within an equilateral triangle is intended to alert the user to the presence of uninsulated "dangerous voltage" within the product's enclosure that may be of sufficient magnitude to constitute a risk of electric shock to persons.

The exclamation point within an equilateral triangle is intended to alert the user to the presence of important operating and maintenance (servicing) instructions in the literature accompanying the product.

INSTRUCTIONS PERTAINING TO A RISK OF FIRE, ELECTRIC SHOCK, OR INJURY TO PERSONS.

# **IMPORTANT SAFETY INSTRUCTIONS** SAVE THESE INSTRUCTIONS

WARNING - When using electric products, basic precautions should always be followed, including the following:

- 1. Read these instructions.
- 2. Keep these instructions.
- 3. Heed all warnings.
- 4. Follow all instructions.
- 5. Do not use this apparatus near water.
- Clean only with a dry cloth. 6.
- 7. Do not block any of the ventilation openings. Install in accordance with the manufacturers instructions.
- 8. Do not install near any heat sources such as radiators, heat registers, stoves, or other apparatus (including amplifiers) that produce heat.
- 9. Do not defeat the safety purpose of the polarized or grounding-type plug. A polarized plug has two blades with one wider than the other. A grounding type plug has two blades and a third grounding prong. The wide blade or the third prong are provided for your safety. When the provided plug does not fit into your outlet. consult an electrician for replacement of the obsolete outlet.
- 10. Protect the power cord from being walked on or pinched particularly at plugs, convenience receptacles, and the point where they exit from the apparatus.
- 11. Only use attachments/accessories specified by the manufacturer.
- 12. Never use with a cart, stand, tripod, bracket, or table except as specified by the manufacturer, or sold with the apparatus. When a cart is used, use caution when moving the cart/apparatus combination to avoid injury from tip-over.

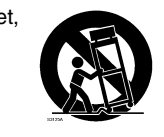

- 13. Unplug this apparatus during lightning storms or when unused for long periods of time.
- 14. Refer all servicing to qualified service personnel. Servicing is required when the apparatus has been damaged in any way, such as power-supply cord or plug is damaged, liquid has been spilled or objects have fallen into the apparatus, the apparatus has been exposed to rain or moisture, does not operate normally, or has been dropped.

- For the U.K. -

IMPORTANT: THE WIRES IN THIS MAINS LEAD ARE COLOURED IN ACCORDANCE WITH THE FOLLOWING CODE.

BLUE: NEUTRAL BROWN: LIVE

As the colours of the wires in the mains lead of this apparatus may not correspond with the coloured markings identifying the terminals in your plug, proceed as follows:

The wire which is coloured BLUE must be connected to the terminal which is marked with the letter N or coloured BLACK. The wire which is coloured BROWN must be connected to the terminal which is marked with the letter L or coloured RED. Under no circumstances must either of the above wires be connected to the earth terminal of a three pin plug.

This product complies with the requirements of European Directives EMC 89/336/EEC and LVD 73/23/EEC.

This equipment has been tested and found to comply with the limits for a Class B digital device, pursuant to Part 15 of the FCC Rules. These limits are designed to provide reasonable protection against harmful interference in a residential installation. This equipment generates, uses, and can radiate radio frequency energy and, if not installed and used in accordance with the instructions, may cause harmful interference to radio communications. However, there is no guarantee that interference will not occur in a particular installation. If this equipment does cause harmful interference to radio or television reception, which can be determined by turning the equipment off and on, the user is encouraged to try to correct the interference by one or more of the following measures:

- Reorient or relocate the receiving antenna.
- Increase the separation between the equipment and receiver. Connect the equipment into an outlet on a circuit different from that to which the receiver is connected.
- Consult the dealer or an experienced radio/TV technician for help.

This device complies with Part 15 of the FCC Rules. Operation is subject to the following two conditions: (1) This device may not cause harmful interference, and (2) This device must accept any interference received, including interference that may cause undesired operation.

Unauthorized changes or modification to this system can void the users authority to operate this equipment. This equipment requires shielded interface cables in order to meet FCC class B Limit.

This Class B digital apparatus meets all requirements of the Canadian Interference-Causing Equipment Regulations.

Cet appareil numérique de la classe B respecte toutes les exigences du Règlement sur le matériel brouilleur du Canada

-For EU Countries —

-For the USA –

## FEDERAL COMMUNICATIONS COMMISSION RADIO FREQUENCY INTERFERENCE STATEMENT

- For Canada -

## NOTICE

## **AVIS**

# USO SEGURO DE LA UNIDAD

#### INSTRUCCIONES DE PREVENCIÓN DE FUEGO, SHOCK ELÉCTRICO Y DAÑOS PERSONALES

#### Sobre los mensajes AVISO y ATENCIÓN

| ⚠ AVISO  | Usado en instrucciones de aviso al<br>usuario, de riesgo de muerte o daños<br>personales graves derivados de un uso<br>inapropiado de la unidad. |
|----------|----------------------------------------------------------------------------------------------------|
| ATENCIÓN | Usado en instrucciones de aviso al<br>usuario, de riesgo de daños<br>personales o materiales derivados de<br>un uso inapropiado de la unidad.    |
|          | *Daños materiales referente a daños o<br>perjuicios causados en el hogar,<br>electrodomésticos, mobiliario y<br>mascotas.                        |

#### Sobre los símbolos

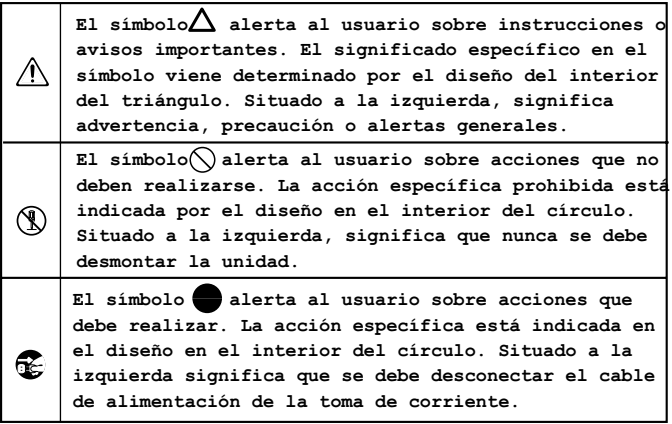

#### SIEMPRE TENGA EN CUENTA LO SIGUIENTE -----

#### **ATENCIÓN**

Antes de usar esta unidad asegúrese de leer las siguientes instrucciones y el Manual del Propietario.

.....

- No abra ni realize ninguna modificación interna a la unidad. (La única excepción sería en el caso de que este manual le diera instrucciones precisas para colocar opciones de ampliación instalables por el usuario; Ver p. 142, p. 144, p. 146, and p. 148.)
- No intente reparar la unidad ni sustituir ningún componente de su interior (excepto si este manual le da indicaciones precisas al respecto). Consulte cualquier mantenimiento a su distribuidor, al Servicio técnico Roland más cercano o a un distribuidor Roland autorizado, de los que aparecen en la página "información".

.....

Nunca use o guarde la unidad en lugares que estén:

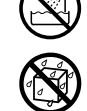

- Sujetos a temperatura extremas (p.ej., la luz directa del sol en un vehículo cerrado, cerca de un conducto de calefacción, encima de aparatos que generen calor); o que estén:
- Inundados (p.ej., labavos, fregaderos, en suelos mojados); o que estén:
- Húmedos; o que estén:
- Expuestos a la lluvia; o que sean:
- Polvorientos; o que estén:
- Sujetos a altos niveles de vibración.
- Asegúrese de que la unidad siempre esté colocada en un lugar estable. Nunca la coloque en estantes que pudiesen ceder ni en superfícies inclinadas. .....

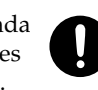

La unidad debe conectarse a una fuente de alimentación únicamente como las especificadas en el manual de operaciones, o como se indica en la parte inferior de la unidad.

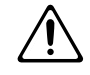

### **ATENCIÓN**

.....

- Use solo el cable de alimentación suministrado.
  - Nunca doble ni retuerza el cable de alimentación, ni coloque objetos pesados encima de este. Ello podría dañar el cable, causando graves daños y cortocircuitos a la unidad.

¡Los cables dañados representan grave riesgo de incendio y electrocución!

#### .....

- Esta unidad, tanto sola como en combinación con un amplificador y auriculares o altavoces puede generar niveles de sonido capaces de causar la pérdida permanente de audición. No use la unidad a volúmenes altos durante periodos prolongados de tiempo, o a un nivel que le resulte incómodo. Si experimentase pérdida de audición o oyera pitidos, debería dejar de usar la unidad inmediatamente y consultar un médico especialista.
- No permita que ningún objeto (p.ej, material inflamable, monedas, agujas); o líquidos de ningún tipo (agua, refrescos, etc.) penetren en la unidad.

.....

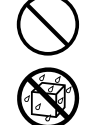

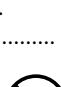

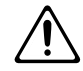

- El cable de alimentación o la toma del enchufe se hayan dañado; o
- Si apareciera humo o olores inusuales
- Algún objecto ha caido en la unidad o se ha vertido algún líquido en ésta; o
- La unidad ha sido expuesta a la lluvia (o de algún modo se ha mojado); o
- · La unidad parece no funcionar normalmente o presenta graves alteraciones en su funcionamiento.

.....

### **ATENCION**

- En hogares con niños pequeños, un adulto debería supervisar la manipulación de la unidad hasta que el niño es capaz de seguir todas las normas esenciales para el correcto funcionamiento de esta.
- Proteja la unidad de impactos fuertes. (¡No deje caer la unidad!)

.....

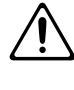

- No permita que el cable de alimentación de la unidad comparta una toma de corriente con un número excesivo de dispositivos. Sea especialmente cuidadoso usando cables de extensión de corriente. La potencia total de los dipositivos conectados al cable de extensión de corriente nunca debe superar el rango de potencia de éste (watios /amperios). Una sobrecarga puede causar un calentamiento del aislamiento del cable e incluso derretirlo.
- Antes de usar la unidad en un país extranjero consulte con su distribuidor, consulte a su distribuidor, al Servicio técnico Roland más cercano o a un distribuidor Roland autorizado, de los que aparecen en la página "información".

.....

Siempre apague y desconecte la unidad del cable de alimentación antes de proceder a la instalación del circuito de ampliación (SRX series; p. 16).

#### **ATENCIÓN**

.....

La unidad debe colocarse en un sitio que no interfiera con su adecuada ventilación.

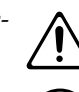

Siempre sujete el cuerpo del enchufe del cable de alimentación, nunca tire del cable, al enchufarlo o desenchufarlo de la unidad o de una toma de corriente.

.....

#### ATENCIÓN

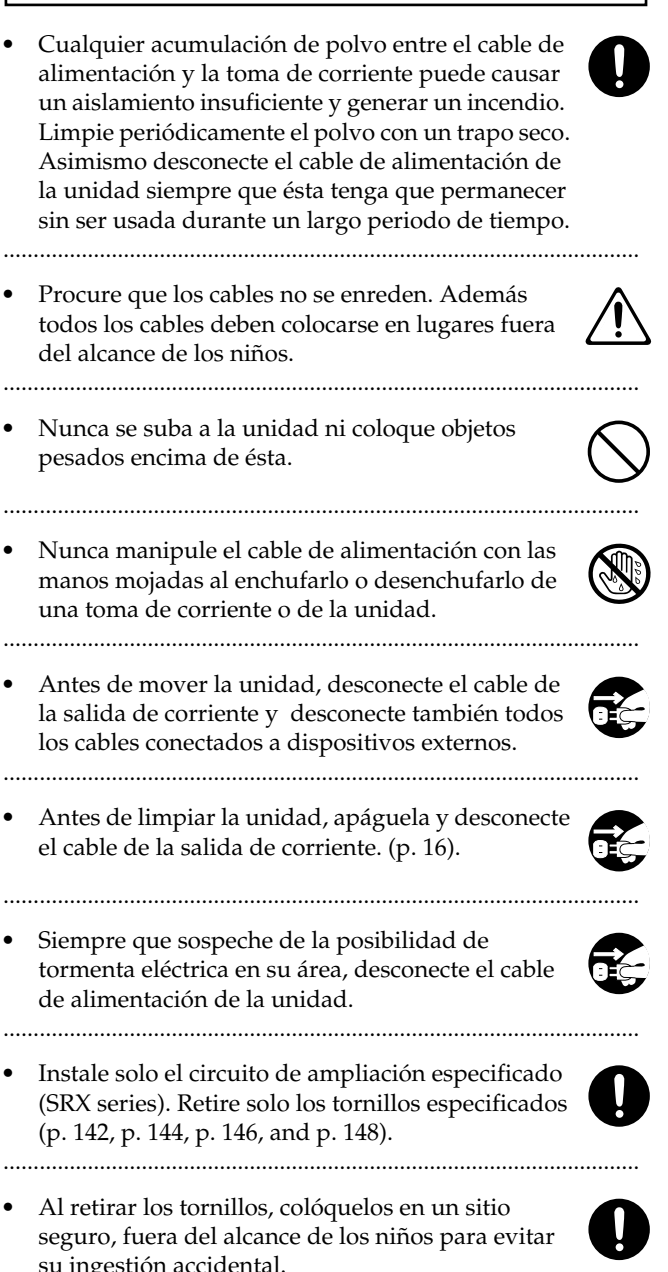

su ingestión accidental.

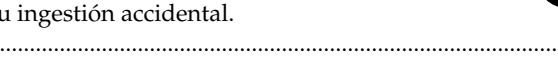

# **NOTAS IMPORTANTES**

Además de los puntos de la lista "INSTRUCCIONES IMPORTANTES DE SEGURIDAD" y "USO SEGURO DE LA UNIDAD" de las páginas 2 y 3, porfavor, lea y siga las siguientes instrucciones:

# Fuente de alimentación

- No utilice esta unidad en la misma toma de corriente con otro dispositivo que pueda generar ruido de línea (como un motor eléctrico o un sistema de iluminación).
- Antes de conectar la unidad a otros dispositivos, apague todos los dispositvos. Esto le ayudará a prevenir un mal funcionamiento o daños en los altavoces u otros dispositivos.

## Ubicación

- El uso de la unidad cerca de amplificadores de potencia (u otros equipos que contengan grandes transformadores de corriente), puede generar zumbidos. Para solucionar el problema, cambie la orientación de la unidad o colóquela en un lugar lejos de la fuente de inteferéncia.
- Este dispositivo puede causar interferencias en la recepción de radio o televisión. No use esta unidad en las proximidades de este tipo de receptores.
- Los dispositivos de comunicación inalámbricos, como teléfonos móbiles, pueden generar ruido si se utilizan cerca de la unidad. Este ruido podria ocurrir al recibir o realizar una llamada telefónica o durante la conversación. En caso de experimentar este tipo de problemas, coloque sus dispositivos inalámbricos a mayor distancia de esta unidad o simplemente apáguelos.
- Para evitar que se dañe, no utilice esta unidad en un lugar mojado o húmedo, como lugares expuestos a la lluvia o humedad intensa.

# Mantenimiento

- Use un trapo limpio y seco para limpiar la unidad, o uno que haya sido ligeramente humedecido con agua. Para eliminar la suciedad importante, use un trapo impregnado con un detergente suave y no abrasivo. Luego asegúrese de secar completamente la unidad con un trapo suave y seco.
- Nunca use benzina, alcohol nidisolventes de ningún tipo para evitar la posible deformación o decoloración de la uniad.

## Precauciones adicionales

- Porfavor sea consciente de que el contenido de las Memory Cards puede perderse de forma irreversible como resultado de un mal funcionamiento o del uso inadecuado de la unidad. Para evitar el riesgo de perder información importante, recomendamos que periodicamente guarde una copia de seguridad de los datos importantes que haya almacenado en la memoria de la unidad, en una tarjeta de memoria o en otro dispositivo MIDI. (p.ej., un secuenciador).
- Desafortunadamente puede resultar imposible recuperar el contenido de la información almacenada en la memoria de la unidad, una tarjeta de memoria o en otro dispositivo MIDI (p.ej. un secuenciador) una vez esta se ha perdido. Roland Corporation no se hace responsable de ninguna pérdida de información causada por ello.
- Sea cuidadoso al usar los botones, deslizadores u otros controles de la unidad así como al usar sus jacks y conectores. Una manipulación forzada puede provocar un funcionamiento incorrecto.
- Nunca golpee ni aplique presión excesiva en la pantalla.
- Al conectar o desconectar todos los cables, sujete el conector, nunca tire del cable. De este modo evitará causar cortocircuitos, o dañar los elementos internos del cable.
- Durante el funcionamiento normal, la unidad generará una pequeña cantidad de calor.
- Par evitar molestar a sus vecinos, procure mantener el volumen a unos niveles razonables. Puede usar auriculares. De este modo no tiene que preocuparse por molestar las personas de su alrededor (especialmente a altas horas de la noche).
- Cuando necesite transportar la unidad, colóquela en la caja , (incluyendo su almohadillado de origen a ser posible). De no ser posible, necesitará usar meterial de embalaje equivalente.
- Use un cable Roland para realizar la conexión. Al usar cualquier otro tipo de cable, por favor tome las siguientes precauciones.
  - Algunos cables contienen reóstatos. No use cables que contengan reóstatos para conectar a esta unidad. El uso de este tipo de cables puede causar que el nivel de sonido sea extremadamente bajo o inaudible. Para más imformación sobre especificaciones de los cables, contacte con el fabricante de cable.

## Antes de usar Memory Cards

# Uso de Memory Cards (tarjetas de memoria)

• Cuidadosamente inserte la Memory Card hasta el fondo hasta que esté firmemente colocada.

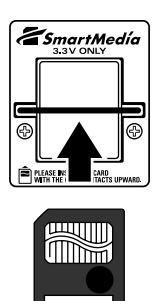

• Nunca toque los bornes de la Memory card. Evite también cualquier contacto con la suciedad.

#### Instalar el protector de Memory Cards

La unidad MC-909 incluye un protector para prevenir el robo de las Memory Cards. Para instalar el protector de Memory Cards siga este procedimiento:

- Use un destornillador para retirar ambos tornillos colocados a ambos lados de la ranura de la Memory Card.
- **2.** Inserte la Memory Card en la ranura.
- **3.** Atornille el protector de la Memory Card como se muestra en la imagen.

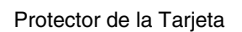

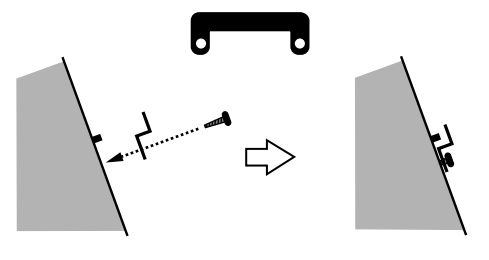

Vista Lateral

# Copyright

- La grabación, distribución, venta, préstamo, reproducción pública, difusión o similar, total o parcial, no autorizada de una obra (composición musical, video, emisión pública, o similar) cuyos derechos de autor estén en posesión de una tercera persona, esta prohibida por la ley.
- Esta unidad permite la grabación de una transferencia de señales de audio através de una conexión digital con un instrumento externo, sin estar sujeta a las restricciones del sistema Serial Copy Management System (SCMS). Ello se debe a que la unidad esta diseñada únicamente para producción musical, y con tal propósito no está sujeta a restricciones siempre que sea usada en trabajos de grabación (como sus propias composiciones) que no infringen los derechos de autor de otros. (SCMS es una característica que inhabilita la copias de segunda generación o posteriores realizadas através de una conexión digital. Es una característica de grabadores de MD y otros equipos de audio digital de consumo, como sistema de protección de los derechos de autor.)
- No use esta unidad con propósitos que puedan infringir los derechos de autor propiedad de una tercera persona. Roland Corporation no se hace resposable de ninguna acción que pueda infringir los derechos de autor de terceras personas derivados de su uso de esta unidad.
- \* Microsoft y Windows son marcas registradas de Microsoft Corporation.
- \* Windows® 98 es conocido oficialmente como: "Sistema operativo Microsoft® Windows® 98 ."
- \* Windows® 2000 es conocido oficialmente como: "Sistema operativo Microsoft® Windows® 2000."
- \* Windows® Me es conocido oficialmente como: "Sistema operativo Microsoft® Windows® Millennium Edition."
- \* Windows® XP es conocido oficialmente como: "Sistema operativo Microsoft® Windows® XP."
- \* Apple y Macintosh son marcas registradas de Apple Computer, Inc.
- \* MacOS es una marca de Apple Computer, Inc.
- \* SmartMedia es una marca de Toshiba Corp.

# Contenido

| USO SEGURO DE LA UNIDAD                                                                                                    | 3                                                                                 |
|----------------------------------------------------------------------------------------------------|-----------------------------------------------------------------------------------|
| NOTAS IMPORTANTES                                                                                                    | 5                                                                                 |
| Características de la unidad MC-909                                                                                                    | 13                                                                                |
| Descripción del Panel.<br>Panel Frontal<br>Panel Posterior                                                                                                    | <b>14</b>                                                                         |
| Preparativos                                                                                                    | <b>16</b><br>                                                                     |
| VISTA GIODAI GE IA UNICACI MC-909<br>Estructura Básica de la unidad MC-909<br>Sección de generación de sonido<br>Sección del secuenciador<br>Sección de controladores<br>Sección Sampler<br>Ajustar el contraste de la pantalla<br>Editar un valor<br>Cambio rápido de un valor<br>Guardar sus datos<br>Reestablecer ajustes de fábrica (Factory Reset) | <b>18</b><br>18<br>18<br>18<br>18<br>19<br>19<br>19<br>19<br>19<br>19<br>19<br>20 |

# Modo Pattern ......21

| Funcionamiento (en Modo Pattern)                                                | .22 |
|---------------------------------------------------------------------------------|-----|
| Reproducción de un patrón                                                       | .24 |
| Conceptos básicos de la reproducción de patrones                                | 24  |
| Reproducción básica                                                             | 24  |
| Seleccionar un patrón para reproducir                                           | 24  |
| Cambiar el tempo BPM (Tempo)                                                    | 25  |
| Activar/Desactivar el "click" del metrónomo                                     | 25  |
| Enmudecer una parte (Muting)                                                    | 26  |
| Pads Velocity                                                                   | 27  |
| Recuperar Patrones (Patterns)                                                   | 27  |
| Función RPS                                                                     | 28  |
| Arpegiador                                                                      | 30  |
| Chord Memory                                                                    | 32  |
| Sección Realtime Modify                                                         | 33  |
| Seleccionar la parte cuyo sonido desee modificar                                | 33  |
| Mezclador Part (Part Mixer)                                                     | 33  |
| Mezcla (Mix in)                                                                 | 34  |
| Salida directa de sonido de un dispositivo externo                              | 34  |
| Reproducción en diversas afinaciones usando el sonido de un dispositivo externo | 34  |
| Seleccionar el dispositivo fuente de la entrada                                 | 34  |
| Controlador D Beam                                                              | 35  |
| Función SOLO SYNTH                                                              | 35  |
| Función CUT + RESO (Cutoff + Resonance)                                         | 35  |
| Plato giradiscos (TURNTABLE)                                                    | 35  |
| ASIGNABLE (Otras aplicaciones)                                                  | 35  |

| Emulación de Plato Giradiscos                                                                                                    |    |
|----------------------------------------------------------------------------------------------------|----|
| Función Auto Sync                                                                                                    |    |
| Efectos                                                                                                    |    |
| Mastering (Masterización)                                                                                                    |    |
| Grabar un patrón                                                                                                    |    |
| Grabación a Tiempo Real                                                                                                    |    |
| Procedimiento de Grabación                                                                                                    |    |
| Ensayo (Rehearsal)                                                                                                    |    |
| Eliminar a Tiempo Real                                                                                                    |    |
| Cancelar Grabación                                                                                                    |    |
| Grabación TR (TR Rec)                                                                                                    |    |
| Procedimiento de Grabación                                                                                                    |    |
| Sobre la Escala de Tiempos (Timing Scale)                                                                                                    |    |
| Grabación por Pasos                                                                                                    |    |
| Procedimiento de Grabación                                                                                                    |    |
| Grabación Tempo/Mute                                                                                                    |    |
| Edición de Patrones                                                                                                    | 43 |
| Procedimientos básicos para la edición de patrones                                                                                                    |    |
| Copia de patrones                                                                                                    |    |
| Borrado de patrones (función Erase)                                                                                                    |    |
| Eliminación de compases                                                                                                    |    |
| Insertación de compases                                                                                                    |    |
| Transposición                                                                                                    |    |
| Cambiar parametro Velocity                                                                                                    |    |
| Cambiar la Duración de las notas                                                                                                    |    |
| Ajuste del Reloj (Shift Clock)                                                                                                    |    |
| Reducción de datos (Data thin)                                                                                                    |    |
| Funcion Edit Quantize                                                                                                    |    |
| Funcion Reclock                                                                                                    |    |
| Microscopio                                                                                                    |    |
| Dates de interpretación aditables en el Microscopio                                                                                                    |    |
| Datos de interpretación de interpretación (Función Create)                                                                                                    |    |
| Eliminar datas de interpretación (Función Create)                                                                                                    |    |
| Eliminar datos de interpretación (Función Mous)                                                                                                    |    |
| Mover datos de interpretación (Función Cony)                                                                                                    |    |
| Edición de mensajes System Exclusive                                                                                                    |    |
| Guardar un patrón                                                                                                    |    |
|                                                                                                    |    |
| Iodo Patch/Sample                                                                                                    |    |
|                                                                                                    |    |
| Funcionamiento (en Modo Pattern)                                                                                                    | 52 |
| Edición de Patches                                                                                                    | 54 |
| Organización de un Patch                                                                                                    |    |
| Organización de un sonido                                                                                                    | 54 |
| Trucos para crear un Patch                                                                                                    | 54 |
| Seleccionar un Kit patch/Kit de ritmo                                                                                                    |    |
| Selecccionar de una lista                                                                                                    |    |
| Seleccionar directamente                                                                                                    |    |
| Seleccionar los sonidos que sonarán                                                                                                    | 56 |
| cerectoriar ros sortatos que sortaturi antimismo antimismo antimis |    |

|                                      | roccumiento de calción de rateries                                                                                                    |          |
|--------------------------------------|----------------------------------------------------------------------------------------------------|----------|
|                                      | Edición desde el panel conmutadores                                                                                                    |          |
|                                      | Edición detallada                                                                                                    |          |
|                                      | Seleccionar un Sonido para editar                                                                                                    |          |
| Edic                                 | ión de Ritmo                                                                                                    | 70       |
| (                                    | Organización de los instrumentos de percusión                                                                                                    |          |
| 9                                    | Seleccionar las ondas de sonido que sonarán                                                                                                    |          |
| Ι                                    | Procedimiento de edición de ritmo                                                                                                    | 70       |
|                                      | Seleccionar un sonido de ritmo para editar                                                                                                    |          |
|                                      | Seleccionar la onda de sonido que desee editar                                                                                                    |          |
| Guar                                 | dar un Kit Patch/Kit de ritmo                                                                                                    | 77       |
| Сорі                                 | ar e inicializar Patches/Kits de ritmo                                                                                                    |          |
| - (                                  | Copiar un sonido de Patch                                                                                                    |          |
| (                                    | Copiar un sonido de ritmo                                                                                                    |          |
| Ι                                    | nicializar un Patch/Kit de ritmo                                                                                                    |          |
|                                      |                                                                                                    |          |
| IVIO                                 | do Song                                                                                                    |          |
|                                      |                                                                                                    |          |
| Fund                                 | cionamiento (en Modo Song)                                                                                                    | 80       |
| Fund                                 | cionamiento (en Modo Song)                                                                                                    | 80<br>82 |
| Funo<br>Repr                         | roducción de canciones                                                                                                    | 80<br>82 |
| Func<br>Repr                         | cionamiento (en Modo Song)<br>coducción de canciones<br>Reproducción básica<br>Función Song Reset                                                                                                    |          |
| Func<br>Repr                         | cionamiento (en Modo Song)<br>coducción de canciones<br>Reproducción básica<br>Función Song Reset<br>Seleccionar una canción para reproducir                                                                                                    |          |
| Func<br>Repr                         | cionamiento (en Modo Song)<br>coducción de canciones<br>Reproducción básica<br>Función Song Reset<br>Seleccionar una canción para reproducir<br>Cambiar el estado BPM o Mute                                                                                                    |          |
| Fund<br>Repr                         | cionamiento (en Modo Song)<br>coducción de canciones<br>Reproducción básica<br>Función Song Reset<br>Seleccionar una canción para reproducir<br>Cambiar el estado BPM o Mute                                                                                                    |          |
| Fund<br>Repr<br>Grab                 | coducción de canciones                                                                                                    |          |
| Fund<br>Repr<br>Grab                 | cionamiento (en Modo Song)<br>coducción de canciones<br>Reproducción básica<br>Función Song Reset<br>Seleccionar una canción para reproducir<br>Cambiar el estado BPM o Mute<br>pación de canciones<br>Editar los parámetros de ajuste                                                                                                    | <b></b>  |
| Fund<br>Repr<br>Grab<br>Edic         | coducción de canciones<br>Reproducción básica<br>Función Song Reset<br>Seleccionar una canción para reproducir<br>Cambiar el estado BPM o Mute<br>Cambiar el estado BPM o Mute<br>Cambiar el estado BPM o Mute                                                                                                    |          |
| Fund<br>Repr<br>Grab<br>Edic         | cionamiento (en Modo Song)<br>coducción de canciones<br>Reproducción básica<br>Función Song Reset<br>Seleccionar una canción para reproducir<br>Cambiar el estado BPM o Mute<br>cambiar el estado BPM o Mute<br>bación de canciones<br>Editar los parámetros de ajuste<br>Editar los parámetros de ajuste                                                                            |          |
| Fund<br>Repr<br>Grab<br>Edic         | cionamiento (en Modo Song)<br>coducción de canciones<br>Reproducción básica<br>Función Song Reset<br>Seleccionar una canción para reproducir<br>Seleccionar una canción para reproducir<br>Cambiar el estado BPM o Mute<br>cambiar el estado BPM o Mute<br>Editar los parámetros de ajuste<br>Editar los parámetros de ajuste<br>Eliminar todos los pasos<br>Eliminar un paso        |          |
| Fund<br>Repr<br>Grab<br>Edic         | cionamiento (en Modo Song)<br>coducción de canciones<br>Reproducción básica                                                                                                    |          |
| Fund<br>Repr<br>Grab                 | cionamiento (en Modo Song)<br>coducción de canciones<br>Reproducción básica<br>Función Song Reset<br>Seleccionar una canción para reproducir<br>Cambiar el estado BPM o Mute<br>canción de canciones<br>Editar los parámetros de ajuste<br>ión de canciones<br>Eliminar todos los pasos<br>Eliminar un paso<br>Insertar un paso<br>Copiar canciones                                  |          |
| Fund<br>Repr<br>Grab<br>Edic         | cionamiento (en Modo Song)<br>coducción de canciones<br>Reproducción básica<br>Función Song Reset<br>Seleccionar una canción para reproducir<br>Cambiar el estado BPM o Mute<br>canción de canciones<br>Editar los parámetros de ajuste<br>Editar los parámetros de ajuste<br>Eliminar todos los pasos<br>Eliminar un paso<br>Insertar un paso<br>Copiar canciones<br>Copiar canción |          |
| Fund<br>Repr<br>Grab<br>Edic         | <ul> <li>cionamiento (en Modo Song)</li></ul>                                                                                                    |          |
| Fund<br>Repr<br>Grab<br>Edic<br>Guar | <pre>cionamiento (en Modo Song)</pre>                                                                                                    |          |

| Efectos                                  |  |
|------------------------------------------|--|
| Activar/Desactivar efectos               |  |
| Ajustes de efectos                       |  |
| Enrutamiento de efectos (Effect routing) |  |
| Compresor                                |  |
| Multi-efectos                            |  |
| Reverb                                   |  |
| Control de efectos a tiempo real         |  |
| Selección del efecto que desee controlar |  |
|                                          |  |

| Lista de Multi-efectos      |  |
|-----------------------------|--|
| Tipos de Multi-efectos      |  |
| Parámetros de Multi-efectos |  |
| Efecto de Masterización     |  |

# Sampling......109

| Funcionamiento del Modo Sampling                      | 110 |
|-------------------------------------------------------|-----|
| Procedimiento Sampling                                | 112 |
| Sampling                                              |     |
| Resampling                                            |     |
| Mezclar Samples                                       |     |
| Función Auto Divide Sampling                          |     |
| Función Solo Sampling                                 |     |
| Dividir una muestra durante el muestreo (Sampling)    |     |
| Función Sample edit                                   | 114 |
| Procedimiento básico de edición de samples            |     |
| Zoom In/Out                                           |     |
| Ajustar puntos Start/End del sample                   |     |
| Lista de Samples                                      |     |
| Parámetros Ŝample                                     |     |
| Función Truncate                                      |     |
| Función Create Patch                                  |     |
| Función Chop                                          |     |
| Procedimiento de división de un sample                |     |
| Dividir automáticamente un sample (Función Auto Chop) |     |
| Escucha de los samples divididos                      |     |
| Función Create Rythm                                  |     |
| Enfatizar (Función Emphasis)                          |     |
| Combinar (Función Combine)                            |     |
| Función Edit Time Stretch                             |     |
| Función Normalize (Normalizar)                        |     |
| Función Amp                                           |     |
| Guardar un sample                                     | 122 |
| Menu (en Sample Edit)                                 |     |
| Usar el menu                                          | 123 |
| Cargar un sample                                      |     |
| Cargar todos los samples                              | 123 |
| Importar datos WAV/AIFF                               |     |
| Borrar un sample                                      |     |
|                                                       | 122 |

# Menu (en sample edit) ...... 125

| Sección System                                                    |     |
|-------------------------------------------------------------------|-----|
| Panel/Controlador                                                 |     |
| Secuenciador/MIDI                                                 |     |
| Sonido                                                            |     |
| Sampling                                                          |     |
| D Beam                                                            |     |
| Información del Sistema                                           |     |
| Utilidades                                                        | 131 |
| Importar SMF                                                      |     |
| Guardar como SMF                                                  |     |
| Importar WAV/AIFF                                                 |     |
| Función Factory reset (Reestablecer Valores de Fábrica)           |     |
| Copia de seguridad de datos de usuario (User Backup)              |     |
| Recuperar datos usuario (User Restore)                            |     |
| MIDI                                                              | 133 |
| Utilidades de archivo                                             |     |
| Seleccionar un archivo/carpeta                                    | 134 |
| Inicializar una Tarieta de Memoria, Memory Card (Función Format)  |     |
| Eliminar un archivo (Delete)                                      |     |
| Mover un archivo (Move)                                           |     |
| Copiar un archivo                                                 |     |
| USB                                                               |     |
|                                                                   | 135 |
| Procedimiento de comunicación USB                                 |     |
| Procedimiento de comunicación USB<br>Cancelar la comunicación USB |     |
| Cancelar la comunicación USB<br>Funciones Undo/Redo               |     |

# 

| Sobre V-LINK                     |  |
|----------------------------------|--|
| Qué es V-LINK?                   |  |
| Ejemplos de connexión            |  |
| Úso de V-LINK                    |  |
| Activar V-LINK                   |  |
| Desactivar V-LINK                |  |
| Ajustes V-LINK                   |  |
| , Reestablecer (Reset) la imagen |  |
| i i i i                          |  |

| Apéndices                                                                                                    | 141 |
|----------------------------------------------------------------------------------------------------|-----|
| Instalar la Tarjeta de expansión Wave                                                                                                    | 142 |
| Precauciones al instalar la Tarjeta de Expansión Wave<br>Instalación de la Tarjeta de Expansión Wave<br>Verificación de la correcta instalación de la Tarjeta de Expansión Wave |     |
| Installation de la carte d'extension Wave                                                                                                    |     |
| (French language for Canadian Safety Standard)                                                                                                    | 144 |
| Précautions à prendre lors de l'installation d'une carte d'expansion Wave                                                                                                    |     |
| Installation d'une carte d'expansion Wave<br>Vérifier que la carte d'expansion Wave est installée correctement                                                                  |     |
| Expansión de Memoria                                                                                                    | 146 |
| • Precauciones para la Expansión de Memoria                                                                                                    |     |
| Instalacón de la Expansión de Memoria                                                                                                    |     |
| Verificar la instalación correcta de Memoria                                                                                                    |     |
| Ajouter de la mémoire                                                                                                    |     |
| (French language for Canadian Safety Standard)                                                                                                    | 148 |
| Précautions à prendre lors de l'ajout de mémoire                                                                                                    |     |
| Installation du module de mémoire<br>Retrait du module de mémoire                                                                                                    |     |
| Vérifier que la mémoire est installée correctement                                                                                                    |     |
| Lista de Formas de onda                                                                                                    | 150 |
| Lista de Patches Preset                                                                                                    | 151 |
| Kista de Kits de Ritmo Preset                                                                                                    | 154 |
| Lista de Patrones de Fábrica (Preset Patterns)                                                                                                    | 158 |
| Lista de Patrones RPS                                                                                                    | 160 |

## Contenido

| Verificación de la correcta instalación de la Tarjeta de Expansión Wave                                        |     |
|----------------------------------------------------------------------------------------------------|-----|
| Installation de la carte d'extension Wave                                                                      |     |
| (French language for Canadian Safety Standard)                                                                 | 144 |
| Précautions à prendre lors de l'installation d'une carte d'expansion Wave                                      |     |
| Installation d'une carte d'expansion Wave<br>Vérifier que la carte d'expansion Wave est installée correctement |     |
| Expansión de Memoria                                                                                           | 146 |
| Precauciones para la Expansión de Memoria.                                                                     |     |
| Instalacón de la Expansión de Memoria                                                                          |     |
| Desinstalación de Memoria<br>Verificar la instalación correcta de Memoria                                      |     |
| Aiouter de la mémoire                                                                                          |     |
| (French language for Canadian Safety Standard)                                                                 |     |
| Précautions à prendre lors de l'ajout de mémoire                                                               |     |
| Installation du module de mémoire                                                                              |     |
| Retrait du module de mémoire<br>Vérifier que la mémoire est installée correctement                             |     |
| Lista de Formas de onda                                                                                        | 150 |
| Lista de Patches Preset                                                                                        | 151 |
| Kista de Kits de Ritmo Preset                                                                                  | 154 |
| Lista de Patrones de Fábrica (Preset Patterns)                                                                 | 158 |
| Lista de Patrones RPS                                                                                          | 160 |
| Lista de Kits RPS                                                                                              | 162 |
| Lista de Canciones                                                                                             | 165 |
| Lista de Estilos de Arpegio                                                                                    | 166 |
| Lista de Especies de acordes                                                                                   | 167 |
| Lista de Patches especiales SRX-05                                                                             | 168 |
| Lista de Kits de ritmo especiales SRX-05                                                                       | 169 |
| Mapa de Implementación MIDI                                                                                    | 170 |
| Indice                                                                                                    | 172 |
| Especificaciones técnicas                                                                                      | 175 |

# Groovebox de última generación que combina MIDI y sampler

En una única unidad, la MC-909 proporciona la potencia de una groovebox convencional (sintetizador y secuenciador todo en uno) además de un sampler de alta gama. Es una nueva generación de workstation que le ofrece todo lo que Usted necesita para perfeccionar su música.

## Función de masterización integrada

La unidad le ofrece un compresor de tres bandas integrado, incluyendo las funciones de masterización como último paso indispensable para la producción musical. La salida de la unidad MC-909 puede ser grabada directamente a CD o MD.

## Sintetización de Samples

Las formas de onda sampleadas mediante la unidad MC-909 o cargadas a la unidad desde una fuente externa pueden ser manipuladas libremente mediante un filtro, LFO o efectos, igual que las formas de onda de los Presets internos.

## Sampler de alta gama

El sampler de alto rendimiento de 44.1 kHz proporciona cinco modalidades de sample para situaciones diversas. Usted puede samplear fuentes de entrada analógicas o digitales o resamplear los sonidos internos. Las funciones de edición incluyen Extensión de Tiempo (Time Stretch) y División del Sample (Chop).

La memoria puede ser ampliada a un máximo de256 MB añadiendo módulos de memoria DIMM. Sumados a la memoria interna de 16 MB of RAM ( de aproximadamente 3 minutos de Sampling monoaural), supone un aumento de capacidad a 272 MB (approximadamente 51 minutos de sample monoaural).

# Generador de sonidos de sintetizador de alto rendimiento

Incluye los generadores de sonido de sintetizador de última generación y alto rendimiento de Roland. Con 800 patches y 64 Kits de ritmo basados en nuevas formas de onda creadas especialmente para la unidad MC-909.

Es posible también instalar una tarjeta de expansión Wave (SRX series) para aumentar el número de formas de onda disponibles en caso necesario. Concretamente, la instalación de la tarjeta de ampliación SRX-05 "Supreme Dance" le permitirá usar Patches especiales y kits de ritmo creados especialmente para la unidad MC-909.

# Los patrones más actuales para un uso creativo e inmediato

Para reproducción inmediata o para uso en sus propias composiciones, la unidad MC-909 proporciona 215 patrones preset y 440 patrones RPS diferentes, abarcando una ámplia gama de estilos dance actuales, incluyendo techno, trance, house, hiphop, y R&B.

## **Diversos Interfaces externos**

La unidad MC-909 proporciona un conector USB para la transferencia de archivos con su ordenador. Las formas de onda en formatos .WAV o .AIFF y la información de secuencias en formatoSMF pueden ser importadas o exportadas entre la unidad MC-909 y su ordenador con solo un click del mouse, tan fácilmente como si usara una unidad externa.

#### Emulación de Plato giradiscos altamente evolucionada, y controladores dual D Beam

La extensión automática del tiempo de un sample según el tempo de la reproducción le permite mantener la sincronía de la reproducción entre el secuenciador y los Samples. Ello le permite usar el deslizador de la Emulación de Plato Giradiscos para controlar los BPMs de la secuencia y del Sample a tiempo real. Es posible también especificar el rango variable del deslizador. Además la unidad MC-909 incluye controladores dual D Beam situados a la izquierda del panel. Ello le abre las puertas a nuevos efectos especiales, hasta ahora imposibles.

## Creación fácil de patrones originales

Con una gran pantalla LCD, conmutadores, pads Veolocity de reciente desarrollo y una sección de mezclador manipulable en qualquier momento para modificar el sonido directamente, la unidad MC-909 es un entorno de grabación idóneo. Es posible usar métodos de grabación a Tiempo Real, Por Pasos y manipular su música mediante funciones de edición diversas que van mucho más allá de las previas grooveboxes. El secuenciador ha sido también actualizado, permitiendo crear patrones de 16 partes, de hasta 998 compases. Las funciones SMF Convert Load/Save le aseguran una transferencia de datos sencilla con otros secuenciadores.

## 2 Multi-efectos, 1 Compresor y Reverb

Las dos unidades independientes MFX (multi-efectos: MFX1 proporcionan 38 tipos, MFX2 proporcionan 47 tipos) proporcionan un completo arsenal de efectos disponibles para su uso siempre que los necesite. Concretamente, el MFX2 puede producir largos delays de hasta cuatro segundos. El compresor de dos bandas es un fantástico modo de potenciar instrumentos de ritmo como el bombo. La famosa Reverb de las serie XV está también incluida con la unidad.

## Función V-LINK

V-LINK ( **V-LINK**) es una función que ofrece la capacidad de reproducción de material de audio e imagenes. Usando un equipo de video compatible con V-LINK, es posible enlazar los efectos visuales convirtiéndolos en parte de los elmentos expresivos de la interpretación. Mediante la conexión de la unidad MC-909 al Edirol DV-7PR, es posible combinar imágenes en sincronía con música o usar los conmutadotes de la unidad MC-909's para controlar el brillo, color o velocidad de reproducción de las imágenes.

# Descripción del Panel

## **Panel Frontal**

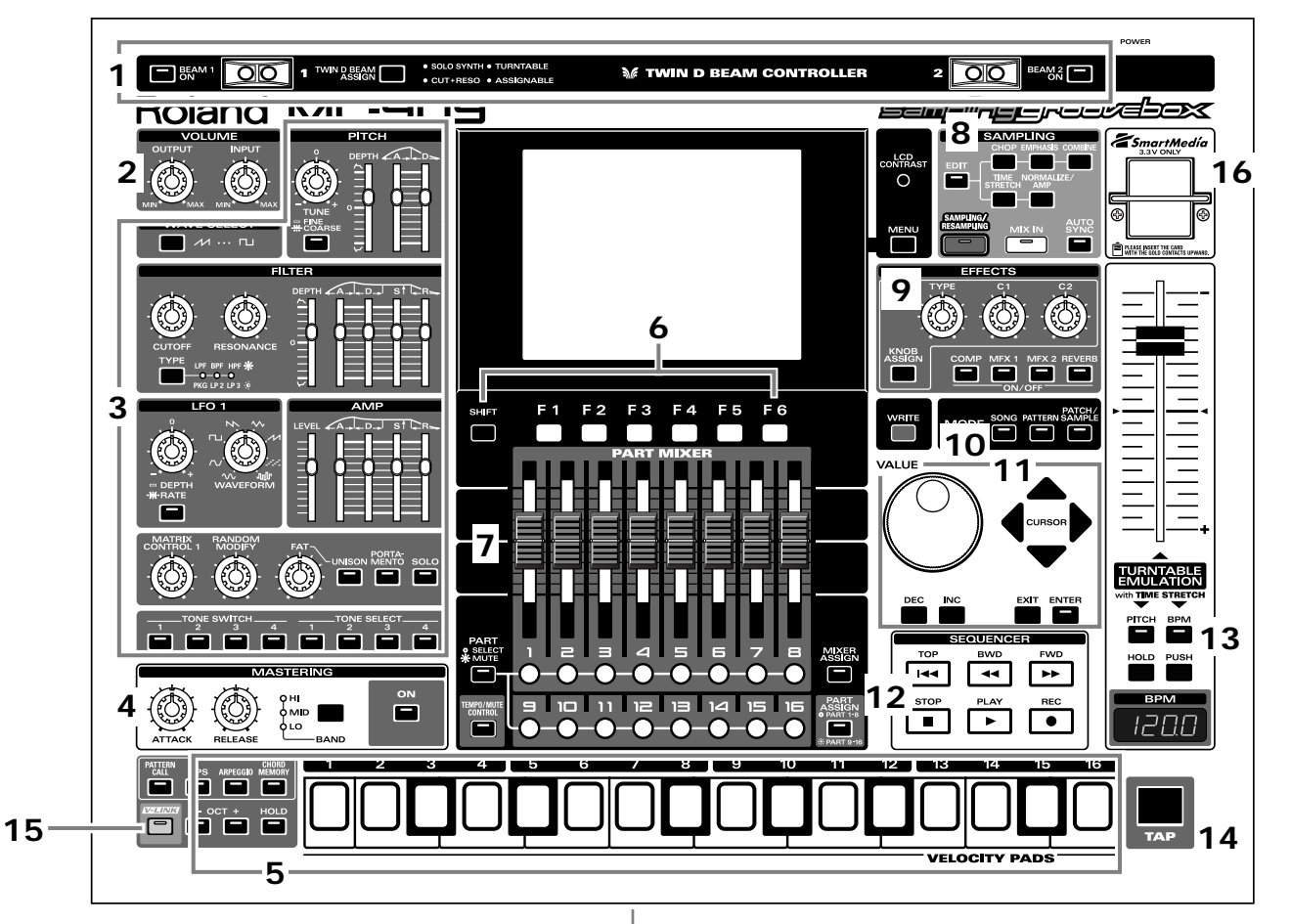

#### 1. Controladores D Beam

Es posible modificar patrones o sonidos simplemente pasando la mano por encima(p. 35).

#### 2. Sección Volume

Ajusta el nivel de salida del volumen global de la unidad MC-909, y el volumen de entrada a la unidad MC-909.

#### 3. Sección Realtime Modify

Modifica el sonido (p. 33).

#### 4. Sección Mastering

Applica un efecto de masterización (compresor) (p. 108).

#### 5. Pads Velocity

Reproduce sonidos o dispara frases como un teclado (p. 27).

#### 6. Botones de función.

Dan acceso a las funciones de la parte inferior de la pantalla.

#### 7. Sección Part Mixer

Ajusta el volumen y panorama de cada parte en el patrón. (p. 33).

#### 8. Sección Sampling

Graba sonidos externos en la unidad MC-909 como formas de onda y los procesa (p. 109).

#### 9. Sección efectos

Applican efectos especiales al sonido (p. 88).

#### 10. Sección Mode

Selecciona Modo Song (p. 79), Modo Pattern (p. 21), o Modo Patch/ Sample (p. 51). Los botones seleccionados se iluminarán.

## 11. Sección Cursor/Value

Selecciona patrones o patches e introduce valores (p. 19).

#### 12. Sección Secuenciador

Used to play/record patterns or songs (p. 24, p. 82).

#### 13. Emulación de Plato Giradiscos

Simula el cambio de la velocidad de rotacion de un plato(p. 36).

#### 14. Botón TAP

Ajusta el BPM (tempo) según intervalo en que presiona este botón. (p. 25).

#### 15. Botón V-LINK

Activa/desactiva V-LINK (p. 137).

#### 16. Ranura para la tarjeta SmartMedia

Insert ar una tarjeta SmartMedia (3.3V, máximo 128 MB) aquí.

# Panel Posterior

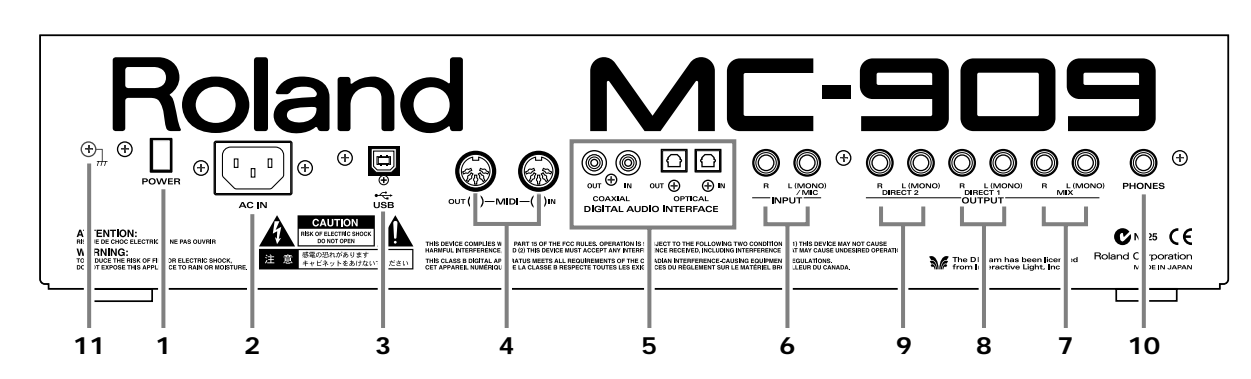

#### 1. Interruptor POWER

Enciende/apaga la unidad MC-909 (p. 17).

#### 2. Entrada AC

Conecte aquí el cable de alimentación suministrado. (p. 16).

La unidad debe conectarse a una fuente de energía solo del tipo de las indicadas en su parte posterior.

#### 3. Conector USB

Este conector le permite usar un cable USB para conectar su ordenador a la unidad MC-909 (p. 135).

#### 4. Conectores MIDI (IN, OUT)

Conectan la unidad MC-909 con otros dispositivos MIDI, permitiendo el envío y recepción de mensajes MIDI (p. 16).

- IN: Este conector recibe mensajes de otro dispositivo MIDI.
- **OUT:** Este conector transmite mensaje a otro dispositivo MIDI.

#### 5. Interfaz Digital de Audio

Conectores ópticos y coaxiales en formato digital S/P DIF in/out. **S/P DIF:** Un interfaz de formato digital usado en dispositivos

digitales de consumo.

Los conectores digitales de salida envían la misma señal que los jacks MIX OUTPUT.

#### 6. Jack INPUT

Acept an entradas de dispositivos de audio en estéreo (L/R) externos. Si desea usar entradas mono, conéctelos al jack L.

## MEMO

Durante la grabación con micrófono, conéctelo al jack L y ajuste Input Select (p. 34) en "MICROPHONE."

#### 7. Jacks MIX OUTPUT

Estos jacks proporcionan señales de salida de audio estéreo  $({\rm L/R})$ a su amplificador o mezclador. Si desea usar la salida mono, conéctelo al jack ${\rm L}$ 

#### 8. Jacks DIRECT 1 OUTPUT

El sonido de las partes/patches/kits de batería/sonidos/sonidos de ritmo, cuya salida esté asignada (p. 88, p. 89, y p. 90) a "DIR1" se entregará en estéreo (L/R) desde estos jacks hasta su amplificador o mezclador. Si desea usar la salida mono, use la salida jack L.

#### 9. Jacks DIRECT 2 OUTPUT

El sonido de las partes/patches/kits de batería/sonidos/sonidos de ritmo, cuya salida esté asignada (p. 88, p. 89, y p. 90) a "DIR2" se entregará en estéreo (L/R) desde estos jacks hasta su amplificador o mezclador. Si desea usar la salida mono, use la salida jack L.

#### 10. Jack PHONES

Toma para Auriculares (p. 16).

#### 11. Terminal de Toma de Tierra

En algunos casos, según el entorno en que la unidad está instalada, el tacto de la superfície del panel puede resultar áspero y granulado. Ello es debido a una carga eléctrica infinitesimal totalmente inofensiva. Sin embargo, si esto le preocupa conecte la toma de tierra (ver figura) en una masa exterior. Cuando la unidad está conectada a masa, puede aparecer un ligero zumbido dependiendo de su instalación. Si no está seguro del método de conexión, contacte con el Servicio Técnico Roland más cercano o con un distribuidor autorizado Roland como los que aparecen en la página "Información".

Lugares donde no debe conectarse la unidad

- Tuberías de agua (podrían causar shock o electrocución)
- Tuberías de gas (podrían causar un incendio o explosión)
- Líneas telefónicas terrestres o pararayos (puede resultar peligroso en caso de tormenta eléctrica).

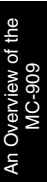

# Preparativos

# **Realizar Conexiones**

La unidad MC-909 no está equipada con un amplificador interno ni altavoces. Para escuchar sonido necesitará conectarla a un teclado, amplificador, sistema de audio o conectar unos auriculares. Para conectar la unidad MC-909 con dispositivos externos, consulte la siguiente figura: \* Para evitar un mal funcionamiento o daños en los altavoces u otros dispositivos, siempre baje el volumen y apague todos los dipositivos antes de realizar ninguna conexión.

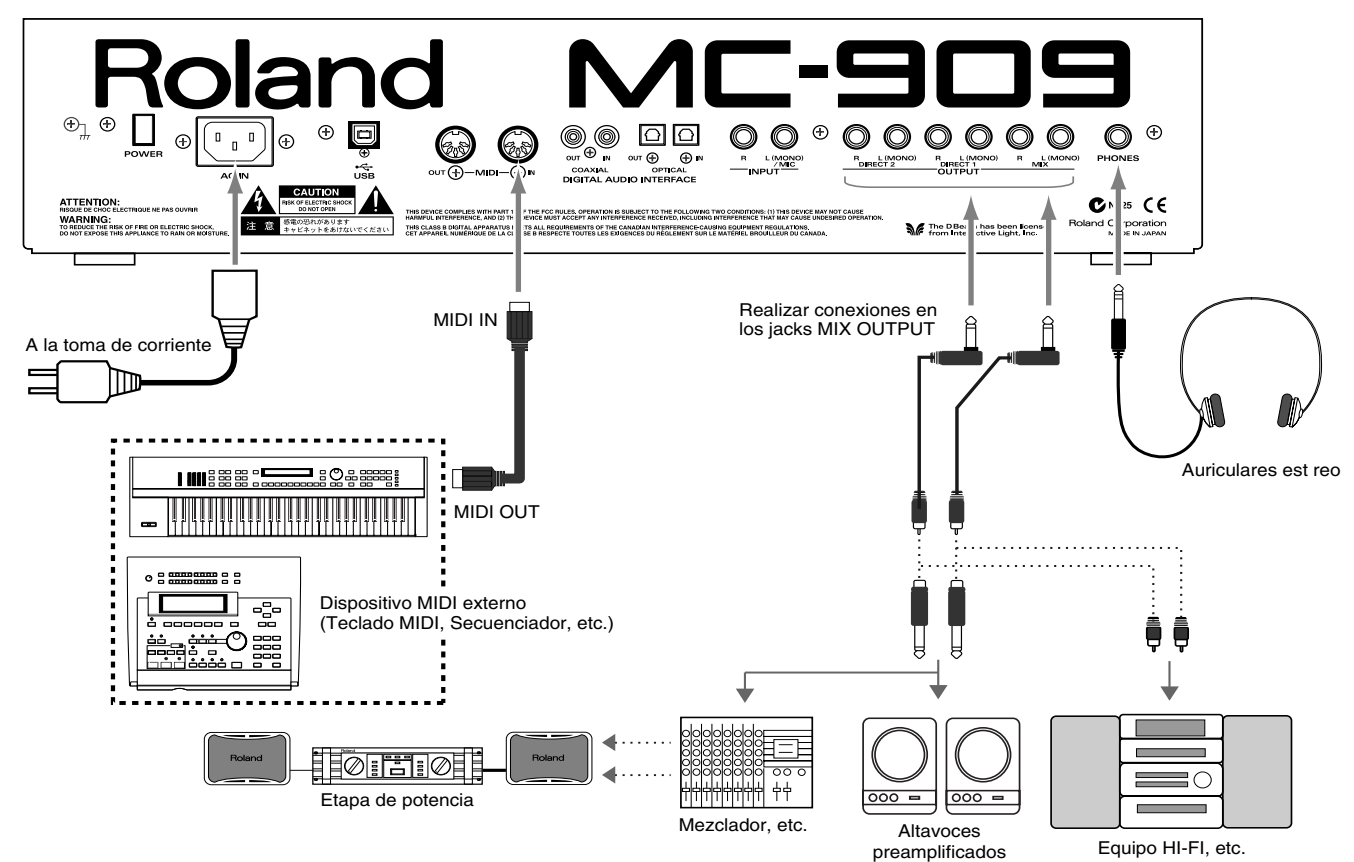

- **1.** Antes de realizar ninguna conexión, compruebe que todos los dispositivos estén apagados.
- **2.** Conecte el cable de alimentación incluido a la unidad MC-909, luego conecte el otro extremo a una toma de corriente.
- **3.** Conecte los cables de audio y MIDI como se muestra en el diagrama. Conecte los auriculares en el jack PHONES.

# Encendido/Apagado de la unidad

- \* Una vez realizadas las conexiones (p. 16), encienda los diferentes dispositivos en el orden especificado. Encender los dispositivos en el orden incorrecto representa un riesgo de mal funcionamiento o de daños en los altavoces y otros dispositivos.
- Asegúrese de que todos los controles de volumen de la unidad MC-909 y disposivos conectados están ajustados a "0."
- 2. Encienda el dispositivo conectado a los jacks INPUT.
- **3.** Encienda el interruptor POWER de la unidad MC-909.
- **4.** Encienda los dispositivos conectados a los jacks OUTPUT.
- **5.** Ajuste los niveles de volumen de los dispositivos.
- \* Esta unidad está equipada con un circuito de protección. Después de encender la unidad es necesario un breve intervalo de tiempo (pocos segundos) para su funcionamiento normal.

## Apagado de la unidad

Antes de apagar la unidad, baje el volumen de todos los dispositivos de su sistema y apague los dispositivos en el orden inverso de su encendido.

# Vista Global de la unidad MC-909

## Estructura básica de la unidad MC-909

Esta sección ofrece una visión global del Secuenciador, el Generador de Sonido, los Controladores y el Sampler que constituyen las partes principales de la unidad MC-909.

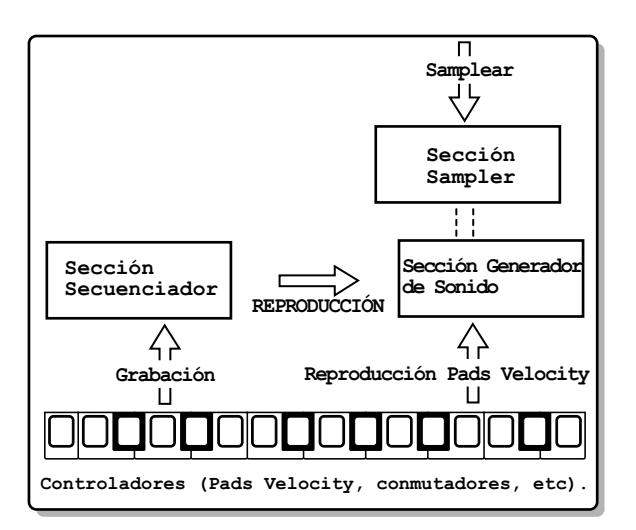

## Sección del Generador de Sonido

Esta es la sección que realmente genera el sonido. Produce sonidos en respuesta a los datos recibidos desde las secciones de Controladores o Secuenciador de la unidad MC-909. Usted puede activar la reproducción del Generador de sonido enviando datos desde un dispositivo MIDI externo.

La sección del Generador de Sonido es capaz de reproducir hasta 64 notas simultáneamente. Ello permite procesar varias partes a la vez.

#### Canción (Song)

Se denominan "canción", dos o más patrones unidos para la reproducción. En una canción es posible registrar hasta 50 patrones para su reproducción.

#### Patrón (Pattern)

Un Patrón puede abarcar de 1 a 998 compases de datos de interpretación consistentes en sonidos (Patches o kits de batería) para un máximo de 16 Partes. La unidad MC-909 proporciona 215 Patrones Preset diferentes.

#### Parte (Part)

Una Parte corresponde a un solo músico en una banda u orquesta. Debido a que la unidad MC-909 tiene dieciséis partes, es posible usar dieciséis patches o Kits de Batería diferentes para reproducir un máxmo de dieciséis interpretaciones simultáneamente.

#### Patch

Un Patch corresponde a un único instrumento tal como un piano o una guitarra. Un Patch puede estar formado de hasta 4 sonidos. La unidad MC-909 proporciona 800 patches diferentes, permitiéndole elegir entre una gran variedad de sonidos.

#### Kit de ritmo

Un kit de Ritmo asigna un sonido instrumental independiente a cada nota del teclado. Estos sonidos instrumentales no son reproducidos como una escala. La unidad MC-909 proporciona 64 Kits de Ritmo diferentes. (Ejemplo)

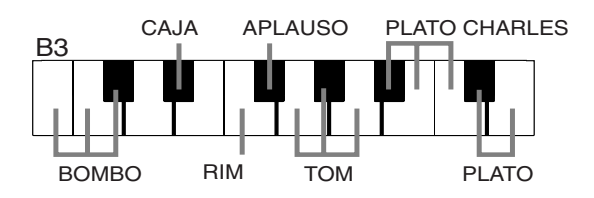

#### Sonidos (Tones)

Sonidos son los materiales de sonido puro que se combinan para crear un patch. La unidad MC-909 proporciona 693 formas de onda diferentes. A cada sonido se le pueden asignar dos formas de onda. (Las formas de onda pueden asignarse en estéreo; Una para L -izquierda- y una para R -derecha-). Para añadir más formas de onda es posible instalar tarjetas de expansión (SRX series) vendidas por separado, y los sonidos que usted samplee pueden ser usados como formas de onda.

#### Efectos

Efectos le permite aplicar gran variedad de efectos a Patches y Kits de ritmo. Es posible usar cuatro efectos simultaneamente: Compresor (un efecto que da consistencia al sonido), Reverb (añade reverberación) y dos multi-efectos (cada uno seleccionable de entre 47 tipos como ecualizador, overdrive y delay).

## Sección Secuenciador

Un **secuenciador** es un dispositivo que graba datos de interpretaciones musicales y que puede reproducir los datos grabados. La unidad MC-909 es u secuenciador que reproduce patrones y añade cambios al método de reproducción. Este tipo de secuenciador se denomina **Pattern sequencer**.

#### Grabar/Reproducir una interpretación

La unidad MC-909 incluye \*\* patrones préviamente realizados, denominados: **Preset Patterns**. Estos patrones pueden ser reproducidos de forma sencilla.

Usted puede crear también sus propios patrones originales modificando Patrones Preset o creando un Patrón desde cero.

#### Reproducción Simultánea de múltiples partes

La unidad MC-909 es capaz de reproducir multiples sonidos (patches) simultáneamente. Por ejemplo, con la siguiente configuración es posible reproducir batería, bajo, piano y guitarra; El resultado sonará como una banda de músicos.

| Part 1  | Guitarra     |
|---------|--------------|
| Part 2  | Вајо         |
| Part 3  | Piano        |
| Part 10 | Kit de Ritmo |
|         | (Bateria)    |

# Ajustar el contraste de la

pantalla

Use el conmutador [LCD CONTRAST] ubicado a la derecha de la pantalla para ajustar el contraste.

Gire el conmutador a la derecha para oscurecer la pantalla o a la izquierda para aplicar luminosidad.

# Editar un valor

Use el dial [VALUE] para realizar grandes cambios en un valor, o use los botones [INC]/[DEC] para cambiar un valor de uno en uno. Sus cambios afectarán al valor en letras blancas con un marco negro en la pantalla. Esto se denomina "cursor". Si una pantalla contiene más de un valor editable, use los botones [CURSOR] para mover el cursor hasta el valor que desee editar.

## Cambio rápido de un valor

• Si mantiene pulsado [SHIFT] mientras gira el dial [VALUE], el valor cambiará más rápidamente.

#### Función Key Repeat

- El valor continuará cambiando si mantiene pulsada la tecla [INC] o [DEC].
- El cursor continuará moviérndose si mantiene pulsada una tecla [CURSOR].

#### Función Turbo Repeat

- EL valor aumentará rápidamente si mantiene pulsado el botón [INC] y luego mantiene presionado el botón [DEC].
- El valor descenderá rápidamente si mantiene pulsado el botón [DEC] y luego mantiene pulsado [INC].
- El cursor se moverá rápidamente si mantiene pulsado un botón [CURSOR] y luego presiona el botón [CURSOR] opuesto.

## Guardar sus datos

Después de editar ajustes o grabar una interpretación, si desea conservar sus datos, debe guardarlos. Si apaga la unidad sin Guardar, sus ajustes o interpretación grabada se perderán. Para detalles sobre guardar sus datos, consulte las siguientes páginas.

- Guardar un Patrón (p.49)
- Guardar un Patch/Kit de ritmo (p.77)
- Guardar una Canción (p.85)
- **Guardar un Sample** (p.122)
- Guardar un Kit de Patrones (p.27)
- Guardar un Kit RPS (p.30)
- Guardar un Estilo de Arpegio (p.32)
- Guardar una Especie de acorde (p.33)

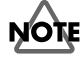

La operación "Guardar" (Save) requiere varios segundos. No apague la unidad antes de que esta haya finalizado. En caso de hacerlo, ello podría causar un mal funcionamiento de la unidad.

#### Editar datos de interpretación

A diferencia de una cinta de cassette o un MD, un secuenciador graba una interpretación como datos musicales (no como sonido). Resulta sencillo entonces editar los datos de la interpretación para crear sus propios patrones originales.

## Sección de controladores

Los "controladores" de la unidad MC-909 son sus pads velocity, controladores D Beam, y los conmutadores y deslizadores del panel. Mediante estos controladores usted puede modificar la interpretación y los sonidos de diversos modos.

#### Pads Velocity

Estos Pads funcionan como un teclado musical. Se usan también para disparar RPS (p. 28) y el arpegiador (p. 30). Normalmente el Pad número 2 equivaldrá a C4. La fuerza con que presione el pad, controla el parámetro Velocity (dinámica) de la nota.

#### **Controladores D Beam**

Al pasar la mano por encima de estos controladores usted puede reproducir o modificar sonidos p. 35).

#### Emulación de Plato giradiscos. T

Estos botones y deslizadores permiten una interpretación sincronizada a tiempo real con fuentes de sonido como un plato giradiscos, imprescindible en las interpretaciones de DJs. P.36).

#### **Conmutadores Realtime modify**

Estos conmutadores proporcionan control a tiempo real sobre los parámetros del sonido como frecuencia de corte del filtro y resonancia o velocidad LFO.

## Sección Sampler

Un sampler es un dispositivo que captura sonidos a partir de un archivo Wave o de una fuente externa de sonido como un CD. En la unidad MC-909 un sonido sampleado puede ser manipulado como una forma de onda de sonido interna en la sección del Generador de Sonido; Es posible cambiar la afinación del sonido sampleado, aplicarle un filtro o modificar su Enveloppe.

## Reestablecer ajustes de fábrica (Factory Reset)

Cómo reestablecer los ajustes de la unidad MC909 a su estado de fábrica.

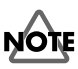

Al ejecutar Factory Reset, **la información de la memoria de usuario interna se perderá.** Si la memoria interna de la unidad MC-909 contiene información que desee conservar, debe guardarla en SmartMedia o en su ordenador via USB.

Nunca apague la unidad durante la operación Factory Reset. Ello podría destruir los componentes de la memoria.

- **1.** Pulse [MENU].
- 2. Use [CURSOR] para seleccionar "Utility."

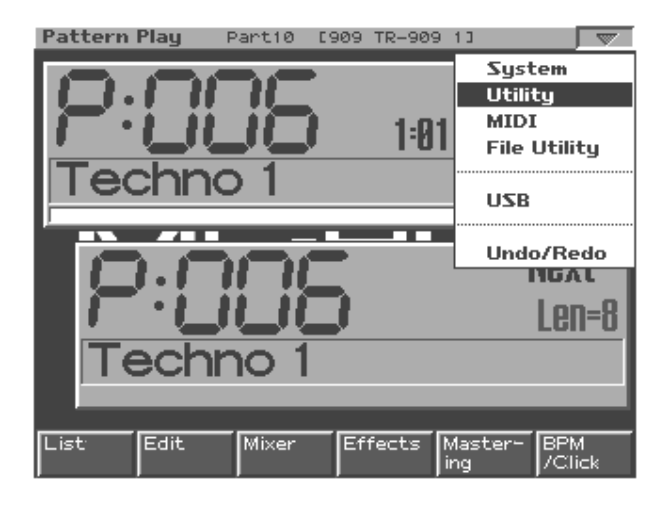

**3.** Pulse [ENTER] para acceder a menu Utility.

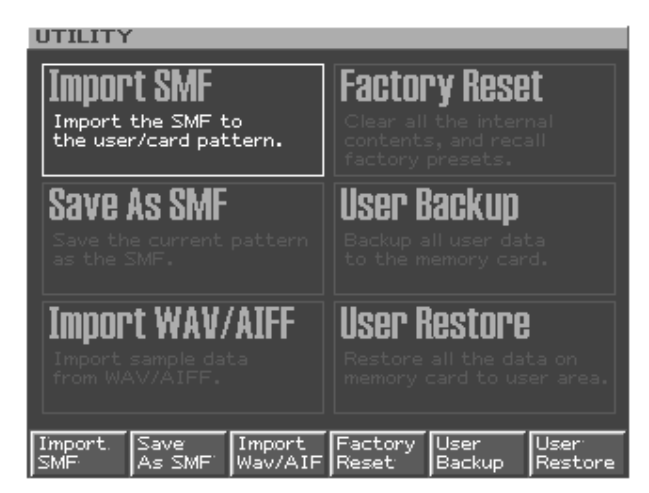

**4.** Pulse [F4 (Factory Reset)].

Aparece un mensaje de advertencia.

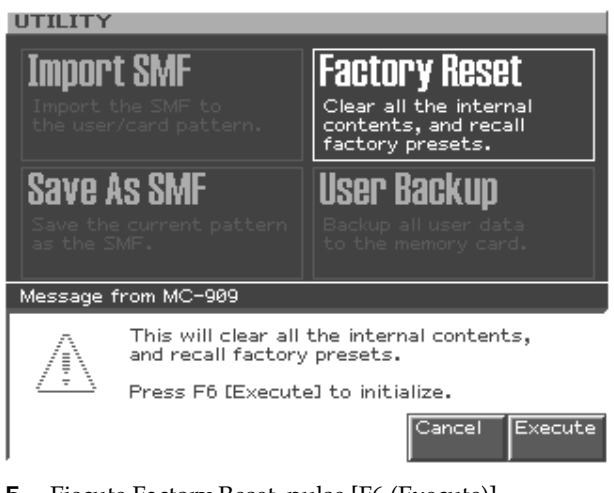

- Ejecute Factory Reset, pulse [F6 (Execute)]. La operación Factory Reset se llevará a cabo.
  - \* si decide no continuar con la operación reset, pulse [F5 (Cancel)].

Cuando la pantalla indique "Please Power Off," apague la unidad. Luego enciéndala de nuevo.

# Modo Pattern

En este modo usted puede reproducir, grabar, y editar patrones.

# Funcionamiento del Modo Pattern

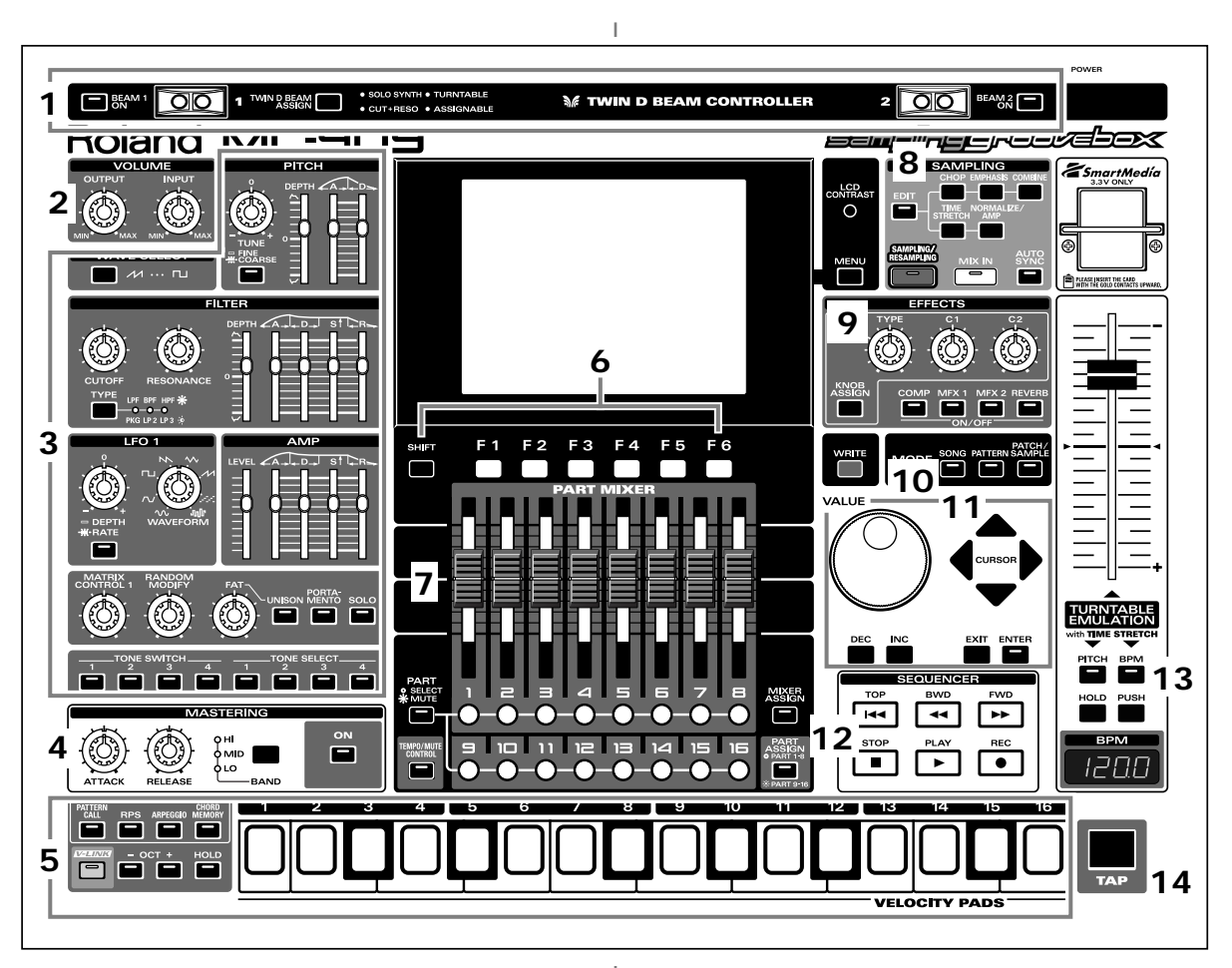

Cuando pulsa el **botón [PATTERN]** de la sección Mode, el indicador del botón se encenderá y a unidad MC-909 entrará en Modo Pattern.

En Modo Pattern, las diversas partes del panel realizarán las siguientes funciones:

## 1. Controladores D Beam

Deslice su mano por encima para modificar el patrón (p. 35).

| [BEAM 1 ON]          | Activa/Desactiva el controlador   |  |
|----------------------|-----------------------------------|--|
|                      | D Beam izquierdo (BEAM1).         |  |
| [BEAM 2 ON]          | Activa/Desactiva el controlador   |  |
|                      | D Beam derecho (BEAM2).           |  |
| [TWIN D BEAM ASSIGN] | Selecciona la función del contro- |  |
|                      | lador D Beam.                     |  |

### 2. Sección Volume

| [OUTPUT] | Ajusta la salida de volumen de los jacks MIX OUT |
|----------|--------------------------------------------------|
|          | y de los auriculares.                            |
| [INPUT]  | Ajusta la entrada de volumen de los jacks INPUT. |

## 3. Sección Realtime Modify

Estos controles modifican el sonido (p. 33).

### 4. Sección Mastering

| [ON]      | Activa/desactiva el efecto de mastering, compre-<br>sor) on/off.                                                                    |
|-----------|----------------------------------------------------------------------------------------------------|
| [BAND]    | Selecciona la banda de frecuencia a ajustar.                                                                                        |
| [ATTACK]  | Especifica el tiempo desde el que el volumen llega<br>al nivel umbral hasta que se aplica el efecto com-<br>presor.                 |
| [RELEASE] | Especifica el tiempo desde el que el volumen cae<br>por debajo del nivel umbral hasta que el efecto<br>compresor deja de aplicarse. |

## 5. Pads Velocity

Use estos pads como un teclado para reproducir sonidos o disparar frases (p. 27).

## 6. Botones de función

Estos botones acceden a las pantallas de función indicadas en la parte inferior de la pantalla.

## 7. Sección Part Mixer

Aquí puede ajustar el volumen, panorama, etc., de cada parte (p. 33).

| [PART]         | Selecciona la función de los botones Part    |  |
|----------------|----------------------------------------------|--|
| (SELECT/MUTE)  | buttons [1]–[16].                            |  |
|                | Estos botones actúan como botones Part Se-   |  |
|                | lect cuando el indicador esta apagado y      |  |
|                | como botones Mute cuando el indicador        |  |
|                | está encendido.                              |  |
| [TEMPO/MUTE]   | Activa/Desactiva la parte Tempo/Mute         |  |
|                | (una parte que graba cambios de tempo y      |  |
|                | operaciones mute, p. 42).                    |  |
| [MIXER ASSIGN] | Cuando presione este botón para que su in-   |  |
|                | dicador se encienda, la pantalla Mezclador   |  |
|                | aparecerá.                                   |  |
| [PART ASSIGN]  | Selecciona las partes controladas por los    |  |
|                | deslizadores.                                |  |
|                | Los deslizadores controlarán las partes 1–8  |  |
|                | si este indicador está apagado, o las partes |  |
|                | 9–16 si el indicador está encendido.         |  |

## 8. Sección Sampling

| [EDIT]                | Muestra la pantalla Sample    |
|-----------------------|-------------------------------|
|                       | Edit (p. 114).                |
| [SAMPLING/RESAMPLING] | Muestra la pantalla sampling  |
|                       | menu (p. 112).                |
| [MIX IN]              | Mezcla el sonido de los jacks |
|                       | INPUT en la salida (p. 34).   |
| [AUTO SYNC]           | Sincroniza un sample con el   |
|                       | patrón (p. 36).               |

### 9. Sección Effect

Aplica efectos especiales al sonido (p. 88).

| [COMP]-[REVERB] | Activa/Desactiva cada efecto(p. 88).   |
|-----------------|----------------------------------------|
| [KNOB ASSIGN]   | Selecciona el efecto para su control a |
|                 | tiempo real (p. 91).                   |
| [TYPE]          | Selecciona el tipo de efecto.          |
| [C1], [C2]      | Modifca la función asignada en tiempo  |
|                 | real.                                  |

## 10. Sección Mode

Pulse el botón [PATTERN] para entrar en el Modo Pattern. Pulse uno de los otros botones para cambiar al correspondiente modo.

## 11. Sección Cursor/Value

Use estos botones y el dial para seleccionar patrones o valores Input (p. 19).

## 12. Sección Secuenciador

| [PLAY] | Reproduce un patrón (p. 24).       |
|--------|------------------------------------|
| [STOP] | Detiene la reproducción/grabación. |
| [FWD]  | Avanza al iguiente compás.         |
| [BWD]  | Vuelve al compás previo.           |
| [TOP]  | Traslado al principio del patrón.  |
| [REC]  | Usado en grabación (p. 37).        |

## 13. Emulación de plato giradiscos

Aplica un efecto que simula el aumento/disminución de la velocidad de rotación de un plato giradiscos (p. 36).

## 14. Botón TAP

Le permite ajustar el tempo BPM (tempo) presionando el botón en el intervalo de tiempo deseado. (p. 25).

# Reproducción de un patrón

## Conceptos básico de la reproducción de patrones

#### Pantalla superior del modo Pattern

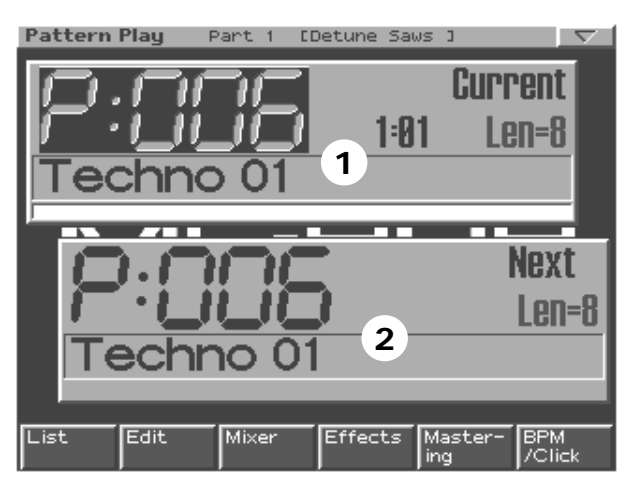

#### 1. Patrón actual

El patrón actualmente en reproducción

#### 2. Patrón siguiente

El patrón siguiente en reproducirse

\* "Len" es el número de compases ("Length", Duración) del patrón.

#### **Botones Function**

| [F1 (List)]                   | Selecciona un patrón de una lista   |
|-------------------------------|-------------------------------------|
| (Pattern List)                | (p. 25).                            |
| [F2 (Edit)]                   | Edita los ajustes de un patrón(p.   |
| (Pattern Edit)                | 42).                                |
| [F3 (Mixer)]                  | Especifica el volumen, panorama,    |
| (Part Mixer)                  | etc., de cada parte(p. 33).         |
| [F4 (Effects)]                | Applica efectos especiales al       |
|                               | sonido (p. 88).                     |
| [F5 (Mastering)]              | Realiza ajustes para el efecto Mas- |
|                               | tering (p. 108).                    |
| [F6 (BPM/Click)]              | Ajusta el tempo, y activa/desacti-  |
|                               | va el metrónomo (p. 25).            |
| [SHIFT] + [F1 (Arp)]          | Realiza ajustes del arpegiador (p.  |
| (Arpeggiator)                 | 30).                                |
| [SHIFT] + [F2 (Chord Mem-     | Registo de acordes (p. 32).         |
| ory)]                         |                                     |
| [SHIFT] + [F3 (Pattern Call)] | Selecciona un Kit de patrones (p.   |
|                               | 27).                                |
| [SHIFT] + [F4 (RPS)]          | Realiza ajustes RPS (p. 29).        |
| [SHIFT] + [F5 (System)]       | Realiza ajustes que afectan global- |
| (System Edit)                 | mente a la unidad MC-909 (p. 126).  |
| [SHIFT] + [F6 (Utility)]      | Abre el menu Utility (p. 131).      |
| (Utility Menu)                |                                     |

## Reproducción básica

Use los siguientes botones para controlar la reproducción.

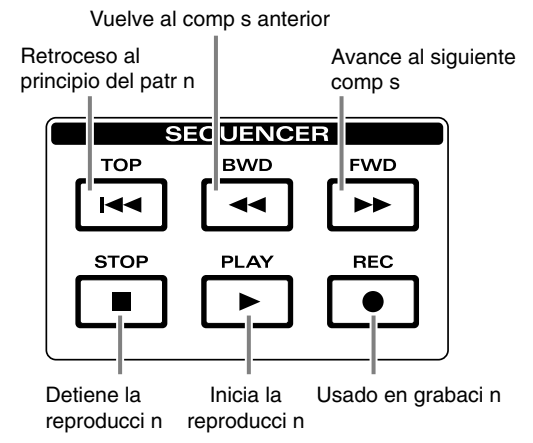

- \* Los botones [FWD], [BWD], y [TOP] pueden ser usados también durante la reproducción.
- \* Pulse [STOP] dos veces para volver al principio del patrón.

#### Reproducir un patrón

Hay dos modos para seleccionar la reproducción de un patrón; **Directamente**, o **de una lista**.

### Seleccionar un patrón directamente

#### Seleccionar el patrón actual

Mientras el patrón está detenido, use [VALUE] o [INC/DEC] para seleccionar un patrón.

#### Selecccionar el patrón siguiente

Durante la reproducción del patrón, use [VALUE] o [INC/DEC] para seleccionar un patrón.

- Cuando finalize la reproducción del patrón actual, el patrón seleccionado iniciará la reproducción.
- \* Instantes antes de que finalice la reproducción del patón actual, la palabra "LOCKED" aparecerá encima del nombre del patrón siguiente. Mientras este mensaje aparezca en pantalla, no será posible cambiar al patrón siguiente, debido a que la unidad está procesando el movimiento al patrón solicitado.

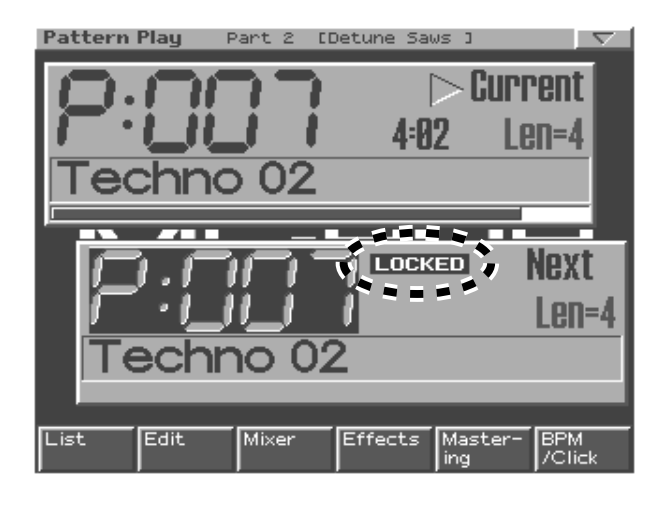

## MEMO

Si pulsa [CURSOR (izquierda/derecha)] durante la reproducción de un patrón, el patrón cambiará inmediatamente, e iniciará la reproducción desde el principio del patrón.

## Seleccionar un patrón de una lista

#### 1. Pulse [F1 (List)].

| Pattern L | .ist<br>1888 1 |     |                 | Len= | 81                |
|-----------|----------------|-----|-----------------|------|-------------------|
| Num       | Name           |     | Tempo           | Meas |                   |
| P:001     | R&B 1          |     | <b>J</b> = 65.0 | 0 4  |                   |
| P:002     | Euro Tranc     | e 1 | J=138.0         | 3 8  |                   |
| P:003     | Garage 1       |     | J=130.0         | 3 4  |                   |
| P:004     | Minimal 1      |     | J=137.0         | 3 4  |                   |
| P:005     | G-Funk 1       |     | J= 77.6         | 3 4  |                   |
| P:006     | Techno 1       |     | J=132.0         | 3 8  |                   |
| P:007     | Techno 2       |     | J=130.0         | 3 4  |                   |
| P:008     | Techno 3       |     | J=128.6         | 3 4  |                   |
| P:009     | Techno 4       |     | J=132.0         | 3 4  |                   |
| P:010     | Techno 5       |     | J=137.0         | 0 4  |                   |
| Preset    | User Ca        | rd  |                 |      | Select<br>Pattern |

2. Pulse [F1 (Preset)], [F2 (User)], o [F3 (Card)] para elegir el grupo que contiene el patrón deseado.

# 3. Use [VALUE], [INC/DEC] o [CURSOR (arriba/abajo)] para seleccionar un patrón.

Si mantiene pulsado [SHIFT] mientras usa los controles mostrados arriba, el número del patrón cambiará de 10 en 10.

#### 4. Pulse [F6 (Select Pattern)] para finalizar su selección.

| [F1 (Preset)]         | Escoger patrones preset.                 |
|-----------------------|------------------------------------------|
| [F2 (User)]           | Escoger patrones User.                   |
| [F3 (Card)]           | Escoger patrones almacenados en una tar- |
|                       | jeta de memoria.                         |
| [F6 (Select Pattern)] | Finalizar el patrón seleccionado.        |

# BPM (tempo) durante la reproducción sucesiva de patrones

Cada patrón tiene su propio tempo específico (BPM). Si reproduce patrones de forma sucesiva, el tempo cambiará de forma correspondiente al cambio de patrón realizado.

## MEMO

Si lo desea, es posible mantener el tempo del primer patrón reproducido incluso si cambia de patrones (BPM Lock ->p. 128).

## Cambiar el BPM (Tempo)

## Usar el dial [VALUE]

1. Pulse [F6 (BPM/Click)] para acceder a la ventana BPM.

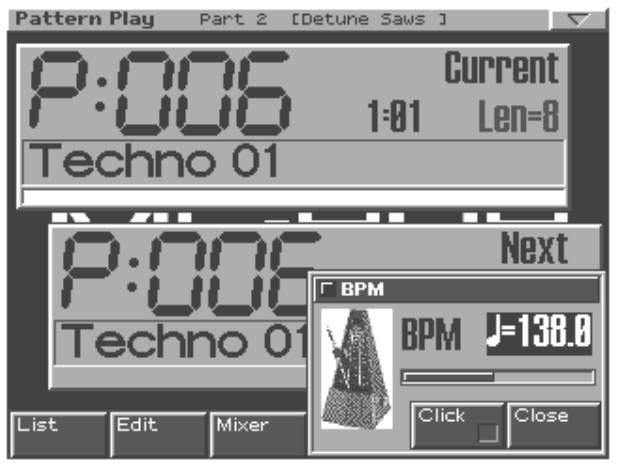

- 2. Use [VALUE] o [INC/DEC] para ajustar el BPM.
- 3. Pulse [F6 (Close)] para cerrar la ventana BPM.

## Uso del botón TAP

Pulse [TAP] **tres o más veces en intervalos de negra** del BPM deseado.

\* Si lo desea, puede ajustar el BPM pulsando [TAP] en intervalos de corchea o semicorchea. (Resolución Tap->p. 127).

## Activar/Desactivar el click del metrónomo

- 1. Pulse [F6 (BPM/Click)] para acceder a la ventana BPM.
- 2. Pulse [F5 (Click)] para seleccionar on o off.

Cuando el metrónomo está activado, aparecerá el símbolo "4".

3. Pulse [F6 (Close)] para cerrar la ventana BPM .

### MEMO

El ajuste del volumen del metrónomo es un ajuste de sistema (Nivel del metrónomo -> p. 117)

## MEMO

Es posible acceder a la ventana del indicador BPM durante TR-REC pulsando [SHIFT]+[F6], o durante el sampleado pulsando [F4].

## Enmudecer una parte (Muting)

Un patrón contiene dieciséis partes. Es posible enmudecer cada parte a tiempo real.

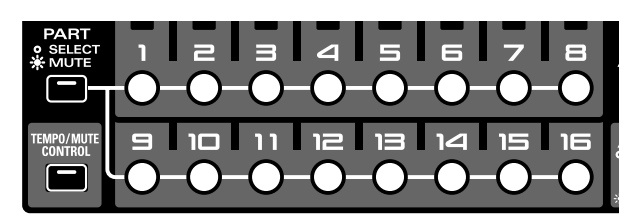

1. En la sección Part Mixer, pulse [PART] (SELECT/ MUTE) para que el indicador se ilumine.

Los botones Part [1]–[16] ahora controlan el enmudecimiento parcial (Part Muting).

2. Pulse el botón de la parte que desee enmudecer, y esta parpadeará.

Esta parte será enmudecida.

3. Para anular enmudecer, pulse el botón de la parte muteada una vez más, esta se encenderá.

Los indicadores de los botones part muestran de modo siguiente el estado Mute de las partes:

- Encendido: La parte puede reproducirse.
- Parpadeando: La parte está enmudecida.
- **Apagado:** No se ha grabado ninguna interpretación en esta parte. (The indicator will light when you record data.)

## Función Mute Remain

Esta función mantiene el estado Mute de cada parte mientras el siguiente patrón se reproduce. Por ejemplo, esto le permite reproducir el siguiente patrón sin que suene la parte de ritmo.

1. Durante la reproducción del patrón, pulse [PLAY]. La pantalla indicará: "MUTE REMAIN."

#### 2. Seleccione el siguiente patrón.

Después de una vez, el patrón seleccionado se reproducirá manteniendo los ajustes Mute de cada parte. Cuando el patrón cambie, la función Mute Remain será cancelada automáticamente.

\* La función Mute Remain será cancelada si usted pulsa [PLAY] una vez más antes del cambio de patrón.

## Función Solo

Esta función asigna el estado "play-ready" (disponible para su reproducción) a una parte especificada, enmudeciendo las demás.

 Mantenga pulsado [SHIFT] y pulse el botón part [1]– [16] de la parte que desee reproducir.

Todas las partes que no estén seleccionadas serán enmudecidas.

### Función All Parts Mute

Esta función enmudece todas las partes a la vez

1. Mantenga pulsado [SHIFT] y pulse [PART ASSIGN]. El sonido de todas las partes será enmudecido.

## Función All Parts On

Esta función desenmudece todas las partes a la vez.

 Mantenga pulsado [SHIFT] y pulse [MIXER ASSIGN]. Enmudecer será cancelado para todas las partes, permitiendo su reproducción.

#### Función Mute Reverse

Esta función invierte las partes actualmente enmudecidas y las partes actualmente en reproducción.

1. Mantenga pulsado [SHIFT] y pulse [TEMPO/MUTE CONTROL].

El estado de las partes que están actualmente enmudecidas cambia, permitiendo su reproducción, mientras las partes actualmente en reproducción serán enmudecidas.

### Sobre los parámetros de ajuste

En la unidad MC-909, los siguienetes parámetros permiten que sus ajustes sean almacenados individualmente para cada patrón. Estos parámetros se denominarán colectivament e "parámetros setup".

- Tempo
- Patch/Rhythm set\*
- Part level\*
- Part pan\*
- Part key shift\*
- Part reverb level\*
- Part output assign\*
- Sequencer output assign\*
- Reverb settings
- Compressor settings
- Multi-effect settings
- Part mute status\*
- Auto Sync on/off\*
- \* El asterisco indica los parámetros que pueden ajustarse en cada parte.

## Reproducción de un patrón

# Pads Velocity

Estos pads funcionan como un teclado. Pueden ser usados para interpretar usando RPS y el arpegiador. Normalmente, el patrón número 2 equivaldrá a una nota C4 (Do4). La fuerza con que usted ataque los pads cambiará el margen dinámico. Parámetro velocity del sonido.

## MEMO

Es posible ajustar velocity en un valor fijo. (Pad Velocity ->p. 127).

| [HOLD]          | si usted presiona este botón para que su in- |
|-----------------|----------------------------------------------|
|                 | dicador se encienda, el sonido se escuchará  |
|                 | incluso después de que usted retire su dedo  |
|                 | del Pad Velocity. El sonido se detendrá al   |
|                 | presionar [HOLD] una vez más, apagando       |
|                 | el indicador.                                |
| [OCT -]/[OCT +] | Estos botones cambian el rango de los Pads   |
|                 | Velocity en intervalos deuna octava (máximo  |
|                 | +/-4 octavas).                               |
|                 | Si presiona ambos botones simultanea-        |
|                 | mente, los cambios de octava se rees-        |
|                 | tablecerán a 0.                              |

## Varios Usos de los Pads Velocity

| [PATTERN CALL] | Los Pads recuperarán patrones (Pattern   |
|----------------|------------------------------------------|
|                | Call, p. 27).                            |
| [RPS]          | Los Pads dispararán frases (RPS, p. 28). |
| [ARPEGGIO]     | Los Pads reproducirán arpegios (Arpeg-   |
|                | giator, p. 30).                          |
| [CHORD MEMORY] | Produce acordes pulsando un solo Pad     |
|                | (Chord Memory, p. 32).                   |

## Función Pattern Call

Usted puede usar los dieciséis Pads Velocity como botones para seleccionar patrones.

Los patrones que están registrados a cada uno de los dieciséis Pads Velocity son manipulados como un "Kit de Patrones ". Usted puede editar el contenido de un Kit de Patrones libremente, y la unidad MC-909 puede almacenar hasta 50 Kits diferentes. Es posible también cambiar entre Kits de Patrones durante la reproducción de patrones.

## MEMO

Es posible usar este método para seleccionar el patrón actual o el patrón siguiente.

\*La función Pattern Call no puede ser usada en Modo Song.

## Usar Pattern Call

- 1. Pulse [PATTERN CALL] para que su indicador se encienda.
- 2. Pulse uno de los Pads Velocity [1]-[16].

El patrón registrado al Pad que usted presionó será seleccionado.

- \* [HOLD] y [OCT +/-] no actuarán.
- \* La función Pattern Call no puede ser usada simultáneamente con

RPS, arpegiador, o chord memory.

## Seleccionar un Kit de Patrones

1. Mantenga pulsado [PATTERN CALL] y use [VALUE] o [INC/DEC] para seleccionar un Kit.

### Registrar un Patrón en un Kit de Patrones

- 1. Seleccione como el patrón actual el patrón que desee registrar.
- 2. Seleccione el Kit de Patrones en el que desea registrar el patrón.
- Mantenga pulsado [PATTERN CALL], y pulse los Pads Velocity en los que desee registrar el patrón. Este patrón se registrará en los pads que usted pulsó.

## Guardar un Kit de Patrones

Los ajustes Pattern Set que usted ha editado se perderán cuando apague la unidad. Si desea mantener sus cambios, debe guardarlos del siguiente modo.

1. Mantenga pulsado [PATTERN CALL] y pulse [F6 (PtnCall Setting)].

Alternativamente, mantenga pulsado [SHIFT] y pulse [F3 (Pattern Call)].

Aparecerá la pantalla de edición Pattern Call .

- 2. Use [VALUE] o [INC/DEC] pra seleccionat el Kit de Patrones que desea guardar.
- 3. Pulse [WRITE].

Aparcerá la pantalla del menu Write. Asegúrese de que "Pattern Set" está resaltado.

- 4. Pulse [ENTER] o [F4 (PCL)].
- 5. Asigne un nombre al Kit de Patrones.

Para detalles sobre como asignar un nombre, consulte "Guardar un patrón" (p. 43).

6. Cuando termine de introducir el nombre, pulse [F6 (Write)].

Un mensaje le pedirá confirmación.

- 7. Para guardar el Kit de Patrones, pulse [F6 (Execute)].
- \* Para cancelar sin Guardar, pulse [F5 (Cancel)].

## MEMO

Los patrones registrados en un Kit de Patrones, le permiten especificar parámetros de ajuste diferentes a los disponibles en el Modo Pattern.

## Función RPS

Cualquier frase que haya sido asignada a uno de los dieciséis Pads Velocity continuará reproduciéndose mientras usted mantenga presionado su Pad.

Las frases que están registradas a los dieciséis Pads Velocity son tratadas como un "Kit RPS". Es posible editar libremente el contenido de un Kit RPS y almacenar hasta cincuenta Kits diferentes. Es posible cambiar entre los ajustes RPS durante la reproducción del patrón.

### Usar RPS

1. Pulse [RPS] para que su indicador se encienda

#### 2. Pulse uno de los Pads Velocity [1]-[16].

La frase que ha sido registrada al Pad que usted pulsó continuará repropduciéndose.

- \* [OCT +/-] no actuará.
- \* No es posible usar RPS simultáneamente con la función Pattern Call, Arpeggiator, o Chord Memory.

## Función RPS Hold

Usted puede hacer que una frase continúe su reproducción incluso después de haber retirado el dedo del Pad Velocity.

- Mantener la reproducción de todas las frasess
- 1. Pulse [HOLD] y el indicador se encenderá
- 2. Pulse un Pad Velocity para repoducir una frase Para detener esta frase pulse el mismo Pad una vez más.
- Mantener la reproducción de frases individuales
- 1. Mantenga pulsado [HOLD] y pulse un Pad Velocity para reproducir una frase.

[HOLD] paradeará y esta frase continuará su reproducción hasta que usted pulse el mismo Pad una vez más.

- Para reproducir una frase y mantener su reproducción, mantenga pulsado [HOLD] y pulse el Pad apropiado, como se describe en el paso 1. Las frases se reproducirán juntas.
- Para reproducir una frase y no mantener su reproducción, pulse solo el Pad adecuado.
   Al retirar su dedo del Pad, la reproducción de la frase se detendrá.
- \* En los pasos 1 y 2, es posible pulsar [HOLD] mientras pulsa el Pad Velocity para reproducir la frase, como alternativa a mantener pulsado [HOLD] y luego pulsar el Pad.

### MEMO

Para detener todas las frases, pulse [HOLD] para que el indicador se apague.

### Seleccionar un Kit RPS

1. Mantenga pulsado [RPS] y use [VALUE] o [INC/DEC] para seleccionar un Kit.

#### Registrar una frase en un Kit RPS

- 1. Seleccione como patrón actual el patrón que contiene la frase que desee registrar.
- 2. Enmudezca todas las partes que no sean la que usted desea registrar en RPS.

Para más información sobre la función muting consulte la p. 26 .

- 3. Seleccione el Kit RPS en el que desee registrar la frase.
- 4. Mantenga pulsado [RPS] y pulse el Pad Velocity en el que desee registrar la frase.

Esta frase será registrada al pad que usted pulsó.

#### <Nota Sobre asignar RPS>

- \* No es posible asignar frases con múltples partes a los Pads Velocity. Debe enmudecer todas las partes que no sean la que contiene la frase que usted desea asignar. Si intenta asignar una frase en la que dos o más partes no están enmudecidas, la pantalla indicará: "Cannot Assign Phrase!".
- \* Si usted ha asignado una frase de un patrón de usuario a RPS, y ha modificado la información de interpretación del patrón que contiene esta frase despueés de que esta haya sido asignada, sea consciente de que la frase reproducida por RPS será alterada por estas modificaciones. Por ejemplo, si usted elmina la información de interpretación de un patrón que contiene una frase asignada, no se escuchará sonido cuando use RPS para reproducir esta frase.
- \* Si asigna una frase de una parte que usa MFX, los ajustes MFX durante la reproducción RPS serán determinados por los ajustes MFX del patrón actualmente seleccionado. Esto significa que la reproducción RPS puede sonar diferente a la frase original.

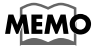

Los patrones que están registrados en un Kit RPS, le permiten especificar parámetros de ajuste diferentes del modo Pattern convencinal.

## Ajustes RPS

- Mantenga pulsado [RPS] y pulse [F6 ( Ajuste RPS)]. Puede también mantener pulsado [SHIFT] y pulsar [F4 (RPS)]. Aparecerá la pantalla de ajuste RPS.
- 2. Use [CURSOR (arriba/abajo)] y seleccione un patrón.
- 3. Use [VALUE] o [INC/DEC] para editar el parámetro.

| Rango       | Explicación                                                                                       |
|-------------|---------------------------------------------------------------------------------------------------|
| 01–50       | Ajuste RPS a editar                                                                               |
| Part 1–16   | Parte RPS a editar                                                                                |
| —           | Patch asignado a parte RPS                                                                        |
|             |                                                                                                   |
| —           |                                                                                                   |
|             |                                                                                                   |
| DRY, MFX1,  | Salida de sonido original de                                                                      |
| MFX2,       | cada parte                                                                                        |
| COMP,       | DRY: Salida a los jacks                                                                           |
| DIR1, DIR2, | MIX OUTPUT sin pasar                                                                              |
| RHY         | através de los efectos                                                                            |
|             | MFX1 (2): Salida através                                                                          |
|             | del multiefectos 1 (o 2)                                                                          |
|             | <b>COMP:</b> Salida através del<br>compresor.                                                     |
|             | DIR1 (2): Salida jacks DI-                                                                        |
|             | RECT 1 (o DIRECT 2) sin                                                                           |
|             | pasar através de los efectos                                                                      |
|             | <b>RHY:</b> Salida según los                                                                      |
|             | ajustes del Kit de ritmo                                                                          |
|             | asignado a la parte                                                                               |
| OFF, ON     | Consulte a la p. 128.                                                                             |
|             | 1.                                                                                                |
|             | Rango<br>01–50<br>Part 1–16<br>—<br>DRY, MFX1,<br>MFX2,<br>COMP,<br>DIR1, DIR2,<br>RHY<br>OFF, ON |

## <Cuantización del Disparador (Trigger) RPS>

Al usar RPS durante la reproducción de patrones y frases, estos pueden no reproducirse con una alineación precisa, dependiendo del intervalo de tiempo en que usted presione los Pads Velocity. En la unidad MC-909 es posible especificar el intervalo de tiempo de reproducción de la frase para que esta se reproduzca en sincronización precisa con el patrón. (Cuantización del disparador RPS >p. 128)

• REAL:

La frase se reproducirá de forma immediata en el intervalo de tiempo en que presione los Pads Velocity.

Semicorcheas, Corcheas, Negras:

El patrón se dividirá en las unidades de notas elegidas y cuando usted presione los Pads Velocity la frase iniciará la reproducción al principio de la siguiente unidad de notas.

• COMPAS:

El patrón se dividirá en unidades de un compás y cuando presione los Pads Velocity la frase iniciará su reproducción al principio del próximo compás.

- \* Excepto cuando este parámetro está ajustado en "REAL," pulsar ligeramente los Pads Velocity antes del tiempo real deseado le ayudará a sincronizar la frase con el patrón.
- \* Si el patrón se detiene, la frase se reproducirá inmediatamente independientemente del ajuste seleccionado en el procedimiento descrito anteriormente.

# Ajustar la configuración de partes RPS

La reproducción RPS utiliza partes RPS dedicadas a parte de la reproducción convencional de patrones. Los patrones asignados a los Pads Velocity [1]–[16] reproducirán las partes RPS 1–16. Cómo ajustar la configuración de estas pates RPS.

- Mantenga Pulsado [RPS] y pulse [F6 (RPS Setting)]. También puede mantener pulsado [SHIFT] y pulsar [F4 (RPS)]. Aparecerá la pantalla de configuración RPS.
- 2. Pulse [F3 (RPS Mezclador)]. Aparecerá la pantalla del Mezclador RPS.

Aparecera la pantalla del Mezciador F

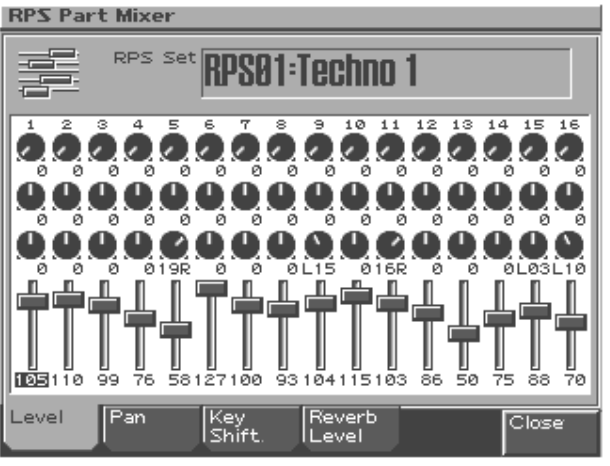

 Use la sección del Part Mixer (Mezclador de Partes) para ajustar el volumen, panorama, etc, de las partes RPS 1–16.

| [PART ASSIGN]                                         | Seleciona las partes RPS que serán controla- |
|-------------------------------------------------------|----------------------------------------------|
|                                                       | das por los deslizadores.                    |
|                                                       | Si este indicador está apagado, controlará   |
|                                                       | las partes 1–8. Si está encendido con-       |
|                                                       | trolará las partes 9–16 .                    |
| Sliders                                               | Ajusta el volumen, panorama, tono y nivel    |
|                                                       | de reverb de las partes 1–8 o 9–16.          |
| Use [F1][F4] para seleccionar un parámetro, y use los |                                              |

deslizadores para ajustar los valores.

|                     | r                                          |  |
|---------------------|--------------------------------------------|--|
| Botón de Función    | Parámetro ajustado por deslizadores        |  |
| [F1 (Level)]        | Volumen de la parte RPS                    |  |
| [F2 (Pan)]          | Posición Izquierda/derecha de la parte RPS |  |
| [F3 (Key Shift)]    | Transposición de la parteRPS               |  |
|                     | La altura tonal cambiará en intervalos de  |  |
|                     | semitono en un rango de +/-4 octavas.      |  |
| [F4 (Reverb Level)] | Nivel de reverb de la parte RPS            |  |

\* Es posible también usar [CURSOR] para seleccionar una parte o parámetro. Luego use [VALUE] o [DEC/INC] para ajustar el volumen.

4. Pulse [F6 (Close)] para cerrar la pantalla MezcladorRPS (RPS Mixer).

## Guardar un ajuste RPS

Los ajustes RPS editados se perderán cuando apague la unidad. Si desea conservar los ajustes que usted editó guarde el kit RPS del siguiente modo.

- 1. Mantenga pulsado [RPS] y pulse [F6 (RPS Setting)]. Opcionalmente pulse [SHIFT] y pulse [F4 (RPS)]. Aparecerá la pantalla de ajuste RPS.
- 2. Use [VALUE] o [INC/DEC] para seleccionar el Kit RPS que usted desee guardar.

#### 3. Pulse [WRITE].

Aparecerá la pantalla del menu Write. Asegúrese de que "Kit RPS " está encendido.

#### 4. Pulse [ENTER] o [F3 (RPS)].

#### 5. Asigne un nombre al Kit RPS.

Para detalles sobre como asignar un nombre, consulte "Guardar un patrón" (p. 49).

6. Cuando termine de introducir un nombre, pulse [F6 (Write)].

Aparecerá un mensaje pidiéndole confirmación.

#### 7. Para Guardar pulse [F6 (Execute)].

\* Para canncelar sin Guardar pulse [F5 (Cancel)].

## Arpegiador

La función arpegiador MC-909 le permite interpretar arpegios (acordes en que las notas suenan una después de otra) solo tocando los acordes, usando las notas de los acordes que uested toque. Es posible usar los estilos de arpegio de fábrica que determinan el modo de reproducción de un arpegio. Además puede reescribir estilos libremente.

### Uso del Arpegiador

- 1. Pulse [ARPEGGIO]. Su indicador se encenderá.
- Pulse un acorde usando los Pads Velocity. Un arpegio se reproducirá según el estilo especificado.
- \* El arpegiador y la función Paterrn Call o RPS no pueden ser usados al mismo tiempo.

### Selección de un estilo de arpegio

1. Mantenga pulsado [ARPEGGIO] y use [VALUE] o [INC/DEC] para seleccionar un estilo.

#### Realizar ajustes del Arpegiador

Como cambiar la forma en que sonará un arpegio.

1. Mantenga pulsado [ARPEGGIO] y pulse [F6 (Arp Setting)].

También puede mantener pulsado [SHIFT] y pulse [F1 (Arp)]. Aparecerá la pantalla de ajustes del arpeggiador.

- 2. Use [CURSOR (arriba/abajo)] para seleccionar un parámetro.
- 3. Use [VALUE] o [INC/DEC] para editar un parámetro.

#### Uso junto a la función Chord Memory

Es posible interpretar con el arpegiador y usar la función Chord Memory (**p. 32**) simultáneamente. Después de almacenar en memoria especies complejas de acordes es posible recuperarlos cuando el arpegiador está activado y es posible crear fácilmente sonidos complejos de arpegio simplemente pulsando un Pad.

| Parametro  | Explicacion                                       |
|------------|---------------------------------------------------|
| Arpeggio   | Ajusta la división y resolución concretas de la   |
| Grid (Grid | nota en un "entramado sencillo" usado para la     |
| Type)      | creación del arpegio en un Estilo de Arpegio. Asi |
|            | mismo ajusta el nivel de sincopación "shuffle"    |
|            | (ninguna/débil/fuerte) to it.                     |
|            | 1/4: Negras                                       |
|            | 1/8: Corcheas                                     |
|            | 1/8L: Corcheas shuffle ligero                     |
|            | 1/8H: Corcheas shuffle intenso                    |
|            | 1/12: Tresillos de corchea                        |
|            | 1/16: Semicorcheas                                |
|            | 1/16L: Semicorcheas shuffle ligero                |
|            | 1/16H: Semicorcheas shuffle intenso               |
|            | 1/24: Tresillos de Semicorchea                    |

| Parámetro    | Explicación                                                                                       |
|--------------|---------------------------------------------------------------------------------------------------|
| Arpeggio Mo- | Selecciona el método usado para reproducir                                                        |
| tif          | sonidos si hay un mayor número de notas que                                                       |
|              | las programadas para un Estilo de Arpegio                                                         |
|              | <b>UP(I_):</b> Solo sonará cada vez el más grave de                                               |
|              | los Pads pulsados y las notas se reproducirán                                                     |
|              | en orden desde el Pad más grave                                                                   |
|              | <b>IIP/I &amp;H):</b> Las notas desde el Pad presionado                                           |
|              | más grave hasta el más agudo sonarán cada                                                         |
|              | vez Las notas se reproducirán en orden desde                                                      |
|              | el Pad más grave presionado                                                                       |
|              | <b>IIP</b> (): Las potas se reproducirán en orden                                                 |
|              | desde elPpad más grave presionado. No                                                             |
|              | sonará ninguna nota cada vez                                                                      |
|              | <b>DOWN(I</b> ): Solo el más grave de los Pads pul-                                               |
|              | sados sonará cada vez. Y las notas sonarán en                                                     |
|              | orden desde el más agudo de los Pads pulsa-                                                       |
|              | dos Solo sonará el más grave de los pads pul-                                                     |
|              | sados y las notas se reproducrián en orde                                                         |
|              | desde la más aguda de los Pads pulsados                                                           |
|              | <b>DOWN(I &amp;H):</b> Notas de los Pads más graves y                                             |
|              | más agudos sonarán cada vez y las notas se                                                        |
|              | reproducirán en orden desde la más, aguda                                                         |
|              | de los Pads pulsados                                                                              |
|              | <b>DOWN()</b> : Las notas se reproducirán en or-                                                  |
|              | den desde la más aguda de los Pads pulsados                                                       |
|              | No sonará ninguna nota cada vez                                                                   |
|              | <b>UP&amp;DOWN(L):</b> Solo el más grave de los Pads                                              |
|              | pulsados sonará cada vez, y las notas del ar-                                                     |
|              | pegio serán reproducidas en orden desde la                                                        |
|              | más grave de los Pads pulsados y luego una                                                        |
|              | vez más de forma inversa.                                                                         |
|              | UP&DOWN(L&H): Notas de los Pads más                                                               |
|              | graves v más agudos sonarán cada vez, v las                                                       |
|              | notas se reproducirán en orden de la más                                                          |
|              | grave a la más aguday luego una vez más de                                                        |
|              | forma inversa.                                                                                    |
|              | UP&DOWN(_): Las notas se reproducirán en                                                          |
|              | orden desde el pad más grave presionado y                                                         |
|              | luegouna vez más de forma invers. No sonará                                                       |
|              | ninguna nota cada vez.                                                                            |
|              | RANDOM(L): Ssolo se reproducirán los Pa-                                                          |
|              | das más graves presionados cada vez y las                                                         |
|              | notas del arpegio se reproducirán en orden in-                                                    |
|              | verso.                                                                                            |
| Arpeggio Du- | Determina si los sonidos son reproducidos Stac-                                                   |
| ration       | cato (ataques cortos y pronunciados) o Tenuto                                                     |
|              | (nota mantenida).                                                                                 |
|              | <b>30–120 %:</b> Por ejemplo, cuando está ajustada                                                |
|              | en "30," la duración de la nota en un recuadro                                                    |
|              | del entramado (o cuando una serie de entra-                                                       |
|              | mados están conectados mediante ligaduras,                                                        |
|              | el entramado final) es el 30% de la duración                                                      |
|              | total de la nota ajustada en el Grid Type.                                                        |
|              | FULL: Incluso si el entramado relacionado no                                                      |
|              | esta conectado con una ligadura, la misma                                                         |
|              | nota continua sonando hasta que se específica                                                     |
| Amageir Or   | un nuevo punto de sonido.                                                                         |
| Arpeggio Uc- | Anade un efecto que cambia entre arpegios un                                                      |
| ave Kange    | cicio caua vez, en unuades de octava. Usted                                                       |
|              | pueue ajustar el rango de cambio nacia arriba o<br>bacia abaio (basta tros octavas altas o baiss) |
| Remote Kerr  | Consulte la página p. 128                                                                         |
| hoard Switch | Consume la pagina p. 120.                                                                         |
| Joard Switch |                                                                                                   |

### Crear un estilo de arpegio

# 1. Mantenga pulsado [ARPEGGIO] y pulse [F6 (Arp Setting)].

Puede también mantener pulsado [SHIFT] y pulsar [F1 (Arp)]. Aparecerá la pantalla del ajuste del arpegiador.

#### 2. Pulse [F4 (Arp Edit)].

Aparecerá la pantalla del estilo de arpegio.

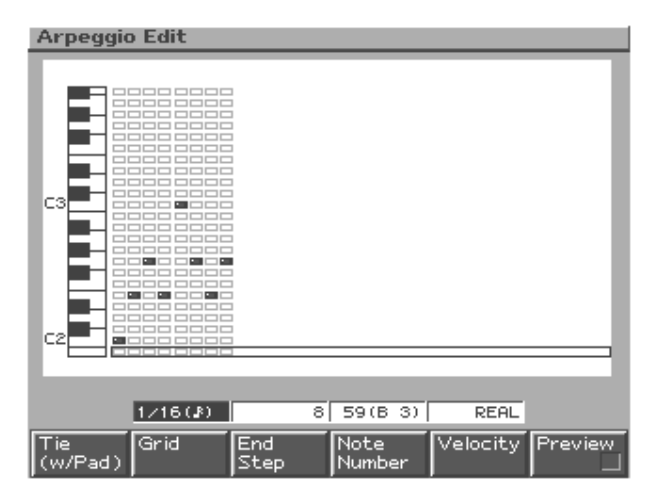

3. Use los botones de función y pulse [VALUE] o [INC/ DEC] para especificarla nota que desea introducir.

Es posible usar **[CURSOR (arriba/abajo)]** para seleccionar el número de la nota.

| [F1 (Ligadura,  | Manteniendo pulsado By holding down [F1            |  |  |
|-----------------|----------------------------------------------------|--|--|
| Tie)]           | (Tie)] y pulsando un pad, puede aumentar la        |  |  |
|                 | duración de la nota previamente introducida en     |  |  |
|                 | el ajuste previo.                                  |  |  |
| [F2 (Entrama-   | Ajusta las divisiones y resolución concretas de    |  |  |
| doGrid)]        | la nota en una casilla del entramado usada para    |  |  |
|                 | crear el estilo de arpegio y la cantidad de sinco- |  |  |
|                 | pación "shuffle" que se aplicará (ninguna/         |  |  |
|                 | débil/fuerte).                                     |  |  |
|                 | <b>1/4:</b> Negras                                 |  |  |
|                 | 1/8: Corcheas                                      |  |  |
|                 | 1/8L: Corcheas shuffle ligero                      |  |  |
|                 | 1/8H: Corcheas shuffle intenso                     |  |  |
|                 | 1/12: Tresillos de corchea                         |  |  |
|                 | 1/16: Semicorcheas                                 |  |  |
|                 | 1/16L: Semicorcheas shuffle ligero                 |  |  |
|                 | 1/16H: Semicorcheas shuffle intenso                |  |  |
|                 | 1/24: Tresillos de Semicorchea                     |  |  |
| [F3 (End Step)] | Especifica la duración del estilo                  |  |  |
|                 | Range: 1–32                                        |  |  |
| [F4 (Note       | Especifica la afinación de la nota que será intro- |  |  |
| Number)]        | ducida.                                            |  |  |
|                 | Range: 0 (C-1)-127 (G9)                            |  |  |
| [F5 (Velocity)] | Especifica el parámetro Velocity (volumen) de      |  |  |
|                 | los mensajes de las notas que usted introducirá.   |  |  |
|                 | Range: REAL, 1–127                                 |  |  |
|                 | * Ajustado en REAL, la fuerza con que usted        |  |  |
|                 | ataque los pads variará el margen dinámico.        |  |  |
| [F6 (Preview)]  | Escucha del arpegio durante su introducción.       |  |  |
|                 |                                                    |  |  |

## NOTE

En un estilo es posible usar un máximo de dieciséis notas (en afinaciones específicas).

 Para introducir datos, pulse un Pad que corresponda con el intervalo de tiempo en el que desea introducir una nota y el indicador del Pad se encenderá.
 Para eliminar una nota que haya introducido, pulse el Pad correspondiente y el indicador se apagará.

# NOTE

No es posible editar el parámetro Velocity de un mensaje de nota una vez este ha sido introducido. Si desea cambiar el parámetro velocity, debe eliminar la nota e introducirlo de nuevo.

5. Al finalizar de introducir el estilo de arpegio, pulse [EXIT].

## Guardar un estilo de arpegio

Un estilo de arpegio que usted cree se perderá cuando apague la unidad. Si desea conservar sus ajustes, guárdelos del siguiente modo.

1. Mantenga pulsado [ARPEGGIO] y pulse [F6 (Arp Setting)].

También puede mantener pulsado [SHIFT] y pusar [F1 (Arp)]. Aparecerá la pantalla de ajustes del arpegio.

2. Pulse [F6 (Arp Write)].

aparecerá una pantalla en la que puede seleccionar el estilo de arpegio de usuario en que sus ajustes pueden ser almacenados.

3. Use [VALUE] o [INC/DEC] para seleccinar el estilo de arpegio que desee guardar.

#### 4. Pulse [F6 (Write)].

Aparecerá un mensaje pidiéndole confirmación.

#### 5. Para escribir los datos, pulse [F6 (Execute)].

\* Para cancelar, pulse [F5 (Cancel)].

## Función Chord Memory

Es posible reproducir una especie de acorde previamente registrada con solo presionar un Pad. Puede usar las especies de acorde de fábrica y también puede reescribirlas como desee.

## Uso de Chord Memory

#### 1. Pulse [CHORD MEMORY].Su indicador se encenderá.

#### 2. Pulse un Pad Velocity.

La especie de acorde especificada sonará.

#### MEMO

Cuando pulse el Pad Velocity [2] (C4, Do4), la especie de acorde sonará en la afinación especificada. Al tocar el resto de Pads, sonará la misma especie de acorde en afinaciones relativas al Pad [2] (C4).

\* La Función Chord Memory no puede usarse al mismo tiempo que las funciones Pattern Call o RPS.

### Seleccionar una especie de acorde.

 Mantenga pulsado [CHORD MEMORY] y use [VALUE] o [INC/DEC] para seleccionar una especie de acorde.

#### Introducir una especie de acorde.

1. Mantenga pulsado [CHORD MEMORY] y pulse [F6 (Chord Setting)].

También puede mantener pulsado [SHIFT] y pulsar [F2 (Chord Memory)].

Aparecerá la pantalla de ajustes de la Función Chord Memory.

2. Pulse [F4 (Chord Edit)].

Aparecerá la pantalla de introducción de Especie de Acorde.

3. Use los Pads Velocity para introducir el acorde que desee reproducir.

Introduzca las notas que desea reproducir cuando el Pad Velocity es presionado [2] (C4).

Los Pads se encenderán para indicar las notas que sonarán. Si usted pulsa un Pad una vez más, se apagará y no sonará.

4. Al terminar de introducir la especie de acorde pulse [EXIT].

### MEMO

Durante la introducción de una especie de acorde puede pulsar [F6 (Preview)] para reproducir el acorde que ha introducido.

## Guardar una especie de acorde

Las especies de acorde creadas por usted se perderán cuando apague la unidad. Si quiere conservar sus ajustes, guárdelos del siguiente modo.

1. Mantenga pulsado [CHORD MEMORY] y pulse [F6 (Chord Setting)].

También puede mantener pulsado [SHIFT] y pulsar [F2 (Chord Memory)].

Aparecerá la pantalla de ajuste chord memory.

#### 2. Pulse [F6 (Chord Write)].

Aparecerá una pantalla en que usted puede seleccionar la especie de acorde de usuario en la que sus ajustes serán escritos.

3. Use [VALUE] o [INC/DEC] para seleccionar la especie de acorde que desea guardar.

#### 4. Pulse [F6 (Write)].

Un mensaje le pedirá confirmación.

- 5. Para escribir la información, pulse [F6 (Execute)].
- \* Para cancelar pulse [F5 (Cancel)].

# Sección Realtime Modify

Es posible usar los conmutadores y deslizadores de esta sección para modificar el sonido mientras se reproduce.

Para más detalles sobre la función de cada conmutador y deslizador, consulte el modo Patch (p. 51).

## Seleccionar la parte cuyo sonido desee modificar

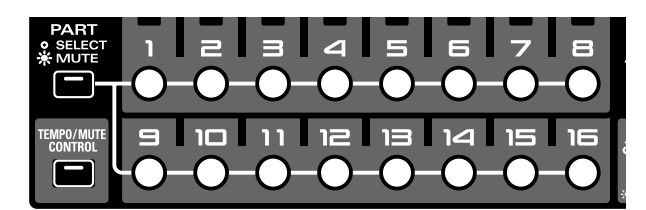

- En la sección Part Mixer, pulse [PART] (SELECT/ MUTE) para que el indicador se apague. Los botones Part [1]–[16] seleccionarán partes.
- 2. Pulse el botón para la parte cuyo sonido desee modificar. El botón se iluminará.

Esta parte está ahora seleccionada.

## **Mezclador Part (Part Mixer)**

Aquí puede ajustar el volumen, panorama, etc, de cada parte.

| [PART]         | Seleccione la función de los botones Part    |
|----------------|----------------------------------------------|
| (SELECT/MUTE)  | [1]–[16].                                    |
|                | Si este indicador está apagado, los bo-      |
|                | tones part seleccionarán partes. Si está en- |
|                | cendido enmudecerán las partes.              |
| [TEMPO/MUTE]   | Cambia la parte Tempo/Mute (una parte        |
|                | que graba los cambios de tempo y enmudece    |
|                | operaciones, p. 42) activado/desactivado     |
| [MIXER ASSIGN] | La pantalla Mixer aparecerá cuando pulse     |
|                | este botón y se encienda.                    |
| [PART ASSIGN]  | Selecciona las partes que serán controladas  |
|                | por los deslizadores.                        |
|                | Si el indicador está apagado, las partes 1-  |
|                | 8 serán controladas. Si está encendido, las  |
|                | partes 9–16 serán controladas.               |
| Deslizadores   | Ajuste el volumen de las partes 1–8 o 9–16.  |
|                | Al aceder a la pantalla Mixer es posible     |
|                | ajustar el Panorama, tono y profundidad      |
|                | de la reverb de cada parte (ilustración).    |

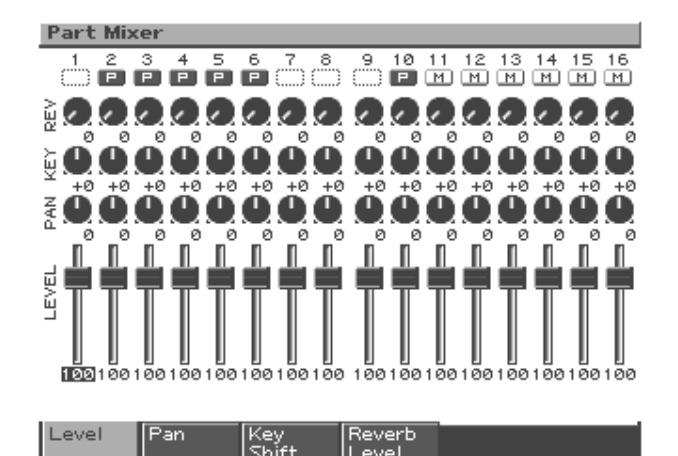

Use [F1]--[F4] para seleccionar un parámetro y use los deslizadores para ajustar lo valores.

| Botón de función    | Parámetro ajustado con los desliadores  |  |
|---------------------|-----------------------------------------|--|
| [F1 (Level)]        | Volumen de la parte                     |  |
| [F2 (Pan)]          | Posición Izquierda/Derecha de la parte  |  |
| [F3 (Key Shift)]    | Transposición de la parte               |  |
|                     | La afinación cambiará en semitonos den- |  |
|                     | tro de un rango de +/-4 octavas.        |  |
| [F4 (Reverb Level)] | Nivel de Reverb de la parte             |  |

\* Es posible usar [CURSOR] para seleccionar una parte y parámetro, y luego usar [VALUE] o [DEC/INC] para ajustar el valor.

Las letras mostradas debajo del número de la parte en la parte superior de la pantalla Mixer indican el estado de cada parte, como sigue:

- **P:** Reproducible
- **M:** Enmudecida
- Blank: No hay interpretación grabada.

## Mezcla (Mix in)

El sonido de un dispositivo conectado a los jacks INPUT o al conector digital in puede ser enrutado hacia mix OUTPUT. Es posible también usar los Pads Velocity para reproducir a diferentes afinaciones usando el sonido de entrada.

# Salida directa de sonido de un dispositivo externo

- En la sección sampler, pulse [MIX IN] y su indicador se encenderá
   El sonido del dispositivo externo se mezclará en la salida.
- 2. Para cancelar la función Mix In, pulse [MIX IN] una vez más y su indicador se apagará

## Reproducción en diversas afinaciones usando el sonido de un dispositivo externo

1. Mantenga pulsado [MIX IN].

Aparecerá la sub-ventana Mix In Select.

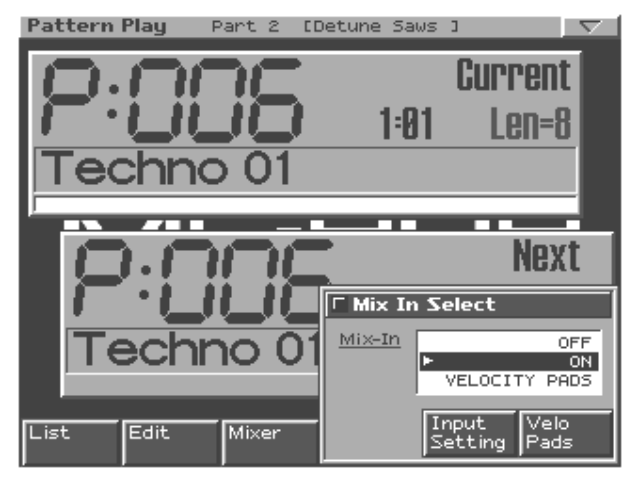

2. Mantenga pulsado [MIX IN]. Pulse [F6 (Velo Pads)] o gire [VALUE] para seleccionar "VELOCITY PADS."

El indicador parpadeará y usted podrá usar los Pads Velocity para cambiar la afinación de la entrada de sonido.

#### 3. Reproducir los Pads Velocity

Es posible controlar la afinación del mismo modo que en un teclado convencional.

Cuando pulse el Pad C2 (C4), el sonido de entrada se oirá en su afinación original.

Es posible reproducir el sonido de entrada en un rango 14 semitonos más agudo (pad [16]) hasta 25 semitonos más grave (pad [1] con [OCT -] pulsado dos veces) que la afinación original.

\* No es posible tocar acordes.

4. Para cancelar la función Mix In, pulse [MIX IN] una vez más y su indicador se apagará

# Seleccionar el dispositivo fuente de la entrada

- Mantenga pulsado [MIX IN]. Aparecerá la sub ventana Mix In select.
- 2. Pulse [F5 (Ajuste de la entrada de sonido)].

Aparecerá la pantalla Input setting.

- 3. Pulse [CURSOR (arriba/abajo)] para mover el cursor al valor que desee ajustar.
- 4. Use [VALUE] o [INC/DEC] para realizar el ajuste deseado.

| Parámetro    | Rango          | Explicación                    |
|--------------|----------------|--------------------------------|
| Input Select | LINE IN L/R,   | Fuente de sonido de la en-     |
|              | LINE IN L,     | trada externa.                 |
|              | DIGITAL(OPT),  | LINE-L-R: Jacks INPUT          |
|              | DIGITAL(COAX), | L/R (estéreo)                  |
|              | MICROPHONE     | LINE-L: Jack INPUT L           |
|              |                | (mono)                         |
|              |                | DIGI-OPT: Entrada digi-        |
|              |                | tal (Optica)                   |
|              |                | DIGI-COAX: Entrada-            |
|              |                | Digital (Coaxial)              |
|              |                | MIC: Jack INPUT (mono,         |
|              |                | nivel de micro)                |
| External     | DRY, MFX1,     | Destino de salida del sonido   |
| Output       | MFX2, COMP     | externo que es mezclado        |
| Assign       |                | DRY: Salida a los jacks        |
|              |                | MIX OUTPUT sin pasar           |
|              |                | por los efectos                |
|              |                | MFX1 (2): Salida a través      |
|              |                | del multiefectos 1 (o 2)       |
|              |                | COMP: Salida através del       |
|              |                | compressor                     |
| External     | 0–127          | Nivel de Volumen de la en-     |
| Level L      |                | trada de sonido externa (ca-   |
|              |                | nal izquierdo)                 |
| External     | 0–127          | Nivel de Volumen de la en-     |
| Level R      |                | trada de sonido externa (ca-   |
|              |                | nal derecho)                   |
| External     | 0–127          | Profundidad de la reverb       |
| Reverb       |                | aplicada a la entrada de       |
| Send Level   |                | sonido externa.                |
|              |                | Ajústela a 0 si no desea apli- |
|              |                | car reverb.                    |

# Ajustar el volumen del dispositivo externo

Es posible usar el conmutador de volumen de la sección [INPUT] para ajustar el volumen del dispositivo externo.

 [INPUT] no puede ajustar el volumen de un dispositivo conectado al conector digital in. Necesitará ajustar el volumen del dispositivo externo conectado.

# Controlador D Beam

Los comtroladores D Beam le permiten realizar operaciones de control sencillamente pasando la mano por encima del controlador. Tres usos diferentes (tales como Solo Synth, Plato giradiscos...) vienen como ajuste de fáfrica para este controlador. Sin embargo es posible editar los ajustes para que estos controladores sean capaces de aplicar una ámplia gama de otros efectos.

| [BEAM 1 ON]  | Activa/desactiva el Controlador D Beam    |
|--------------|-------------------------------------------|
|              | (BEAM 1).                                 |
| [BEAM 2 ON]  | Activa/desactiva el controlador derecho D |
|              | Beam BEAM 2).                             |
| [TWIN D BEAM | Selecciona la función del controlador D   |
| ASSIGN]      | Beam.                                     |
|              | Pulse para rotar entre diversas posibi-   |
|              | lidades: SOLO SYNTH, CUT+RESO,            |
|              | TURNTABLE, y ASSIGNABLE.                  |

### Alcance real del controlador D Beam

El siguiente diagrama muestra el alcance real del controlador D Beam. Los movimientos de su mano que pueden suceder fuera de este, no producirán ningun efecto.

\* El alcance real del controlador D Beam se reducirá cuando se use bajo la luz del directa del sol. Por favor, sea consciente de ello si usa los controladores D BEAM al aire libre.

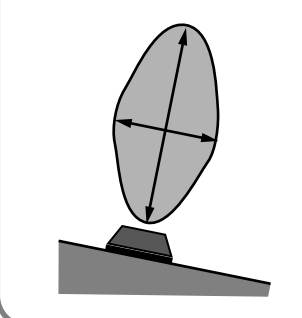

## Función SOLO SYNTH

Sintetizador monofónico en que su mano izquierda (Beam 1) controla el volumen y su mano derecha (Beam 2) controla la afinación.

- 1. Pulse [D BEAM ASSIGN] para que el indicador SOLO SYNTH"se encienda.
- 2. Pulse [BEAM 1 ON] y [BEAM 2 ON] para que ambos indicadores se enciendan.
- 3. Cuando mueva su mano cerca de Beam 1, se escuchará sonido.
- Después de que empiece el sonido, mover su mano cerca de Beam 1 suavizará el volumen y alejarla aumentará el volumen.
- Mover su mano cerca del Beam 2 aumentará la afinación y alejar su mano disminuirá la afinación.
- si la mano más cercana al Beam 1 abandona el alcance efectivo del controlador D Beam, el volumen disminuirá gradualmente y finalmente el sonido se desvanecerá. Ello evita un bloqueo del sonido.
- \* Es posible cambiar la afinación. (p. 130).

# Función CUT + RESO (Cutoff + Resonance)

Su mano izquierda (Beam 1) controla la frecuencia de corte del filtro (p. 59), y su mano derecha controla la resonancia.

- 1. Pulse [D BEAM ASSIGN]. El indicador "CUT+RESO" se encenderá.
- 2. Pulse [BEAM 1 ON] y [BEAM 2 ON]. Ambos indicadores se encenderán.
- 3. En el FILTRO block, pulse [TYPE] para selecionar Filter Type (p. 59).
- 4. Pase su mano por encima de los Beams 1/2 para controlar el sonido de la parte actual.
- Mover su mano de forma aleatoria al beam 1 aumentará la frecuencia de corte y alejar su mano la disminuirá.
- Mover su mano cerca del beam 2 aumentará la resonancia y alejar su mano la disminuirá.

# NOTE

Si ha ajustado el "Filter Type" en LPF2 o LPF3, el ajuste de la resonancia no tendrá ningún efecto. Por lo tanto mover su mano encima del Beam 2 no afectará el sonido.

## MEMO

Es posible ajustar el rango variable de los parámetros. (p. 130).

# PLATO GIRADISCOS (Turntable)

Su mano izquierda (Beam 1) controla el tempo (BPM), y su mano derecha (Beam 2) controla la afinación.

- 1. Pulse [BEAM ASSIGN]. El indicator "TURNTABLE"se encenderá.
- 2. Pulse [BEAM 1 ON] y [BEAM 2 ON]. ambos indicadores se encenderán.
- 3. Pase sus manos por encima de los Beams 1/2 para controlar el BPM y la afinación de todas las partes.
- Mover su mano cerca del Beam 1 disminuirá el tempo.
- Mover su mano cerca del Beam 2 disminuirá la ainación.
- \* Si su mano abandona el alcance efectivo del Controlador D Beam, el sonido volverá al BPM y afinación original.

## MEMO

Es posible ajustarlo para que mover su mano cerca del Controlador D Beam aumente el tempo o cambie la afinación (p. 130).

## **ASSIGNABLE (Otras aplicaciones)**

Consulte los parámetros relacionados con el controlador D Beam (p. 130) en los ajustes de Sistema.

## Emulación de Plato Giradiscos

Use este deslizador y los botones [PUSH]/[HOLD] para sincronizar su interpretación con un Plato giradiscos u otra fuente de audio.

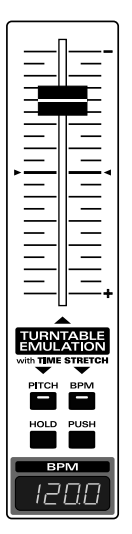

| Desliza- | Los BPM se realentizarán a medida que usted mueva                         |                                                   |  |
|----------|---------------------------------------------------------------------------|---------------------------------------------------|--|
| dor      | el deslizador arriba (hacia "-") y la velocidad aumen-                    |                                                   |  |
|          | tará a medida que mueva el deslizador abajo (hacia                        |                                                   |  |
|          | "+"). El BPM será el valor original cuando el desliza-                    |                                                   |  |
|          | dor está detenido en el centro de su recorrido.                           |                                                   |  |
|          | * Es posible también ajustar el rango variable del                        |                                                   |  |
|          | deslizador (p. 127).                                                      |                                                   |  |
| [PITCH], | Estos botones seleccionan si el deslizador y los bo-                      |                                                   |  |
| [BPM]    | tones [HOLD]/[PUSH] controlarán los BPM.                                  |                                                   |  |
|          | PITCH BPM                                                                 | la afinación y los BPM cambi-                     |  |
|          |                                                                           | arán a la vez, produciendo el                     |  |
|          | Both lit                                                                  | mismo resultado sonoro que un                     |  |
|          |                                                                           | plato giradiscos.                                 |  |
|          | PITCH BPM                                                                 | Solo cambiará la afinación.                       |  |
|          |                                                                           |                                                   |  |
|          | Only [PITCH] lit                                                          |                                                   |  |
|          | PITCH BPM                                                                 | Solo cambiarán los BPM.                           |  |
|          |                                                                           |                                                   |  |
|          | Only [BDM] lit                                                            |                                                   |  |
|          |                                                                           | Manipular al declizador o los                     |  |
|          |                                                                           | hotopos [HOLD]/[RUSH] no al                       |  |
|          | Both not lighted                                                          | torrará al mitch a al PDM                         |  |
|          |                                                                           | terara el plich o el brivi.                       |  |
|          |                                                                           | Use este ajuste si desea evitar                   |  |
|          |                                                                           | que el pitch y los BPM cambi-                     |  |
|          |                                                                           | en en caso de tocar el desliza-                   |  |
|          |                                                                           | dor accidentalmente.                              |  |
| [HOLD]   | Kalentiza la interpretación al mínimo tempo del                           |                                                   |  |
|          | deslizador para sincronizar su interpretación con el                      |                                                   |  |
| []       | plato giradiscos.                                                         |                                                   |  |
| [PUSH]   | Acelera la interpretación del tempo del rango de ve-                      |                                                   |  |
|          | locidades del desliz                                                      | ocidades del deslizador al máximo tempo del rango |  |
|          | del deslizador para encajar su interpretación con el<br>plato giradiscos. |                                                   |  |
|          |                                                                           |                                                   |  |

### MEMO

Es posible asignar al deslizador funciones como Pitch Bend (p. 127).

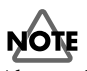

Al reproducir un Patch/Kit de ritmo desde una tarjeta de expansión Wave que use formas de onda con un tempo especificado (BPM), no será posible controlar Pitch y BPM de forma independiente.

# Función Auto Sync

El Tempo de reproducción de un Sample (forma de onda) que usted sampleó o cargó desde su ordenador, se podrá sincronizar automáticamente con el tiempo del patrón del tempo de reproducción de un patrón.

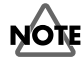

Para usar Auto Sync es necesario ajustar primero el BPM (p. 116) del parámetro sample.

- 1. Igual que la parte actual, seleccione la parte a la que está asignado el Patch que usa el Sample que desee sincronizar automáticamente (función Auto-Sync).
- 2. Pulse [AUTO SYNC]. El indicador se encenderá. El tempo de reproducción de un sample se sincronizará automáticamente con el BPM del patrón.

## MEMO

Es posible activar/desactivar Auto Sync independientemente para cada parte.

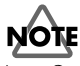

Auto Sync requiere el doble de la polifonía habitual. Esto ignifica que si Activa Auto Sync, la polifonía de la unidad MC-909 disminuirá.

# Efectos

Consulte la p. 88.

# Mastering (Masterización)

Consulte la p. 108.
# Grabar un patrón

- 1. Use [VALUE] o [INC/DEC] para seleccionar el número de patrón que desea grabar.
- 2. Pulse [REC].

# Recording Menu Itil Itil Itil Itil Itil Itil Itil Itil Itil Itil Itil Itil Itil Itil Itil Itil Itil Itil Itil Itil Itil Itil Itil Itil Itil Itil Itil Itil Itil Itil Itil Itil Itil Itil Itil Itil Itil Itil Itil Itil Itil Itil Itil Itil Itil Itil Itil Itil Itil Itil Itil </

3. Pulse [F1]–[F4] para seleccionar un método de grabación.

| Botón de Función  | Método de Grabación          |
|-------------------|------------------------------|
| [F1 (Realtime)]   | Grabación a Tiempo real      |
|                   | (Realtime Recording) (p. 37) |
|                   | Datos de los Pads Velocity,  |
|                   | conmutadores y dispositivos  |
|                   | MIDI externos se grabarán a  |
|                   | tiempo real.                 |
| [F2 (TR-Rec)]     | Grabación-TR                 |
|                   | <b>(TR-REC</b> ) (p. 39)     |
|                   | Los dieciséis Pads Velocity  |
|                   | represent an notas, permi-   |
|                   | tiendo introducir datos de   |
|                   | nota al activar/desactivar   |
|                   | cada patrón.                 |
| [F3 (Step)]       | Grabación Step               |
|                   | (Step Recording) (p. 41)     |
|                   | Grabación sucesiva de cada   |
|                   | una tras otra paso a paso.   |
| [F4 (Tempo/Mute)] | Grabación Tempo/Mute         |
|                   | (Tempo/Mute Recording)       |
|                   | (p. 42)                      |
|                   | Grabe cambios de tempo o     |
|                   | enmudezca/desenmudezca       |
|                   | sonidos a tiempo real.       |

Aparecerá la correspondiente pantalla de espera de grabación .

# 4. Especifique el compás y la duración del patrón y luego proceda a la grabación.

Para detalles, consulte la sección de cada método de grabación.

# Grabación a Tiempo Real (Realtime Recording)

TEste método le permite grabar su interpretación en los Pads Velocity y los controladores D-Beam de la unidad MC-909 o de un teclado MIDI externo. Los movimientos de los conmutadores y deslizadores también pueden ser guardados.

### Pantalla de espera

# Realtime Rec Standby

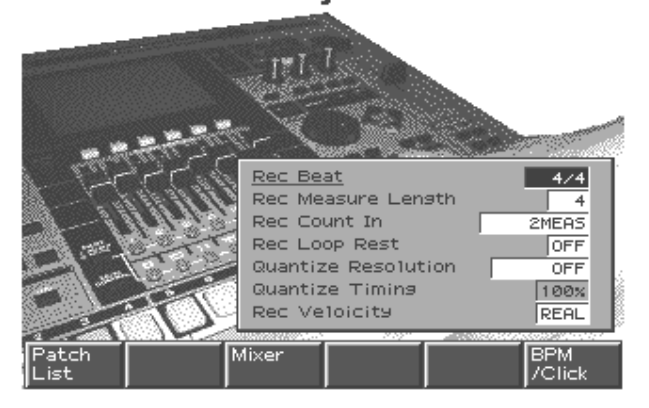

| Parámetro     | Rango         | Explicación                   |
|---------------|---------------|-------------------------------|
| Rec Beat      | 2/4-7/4,5/8-  | Compás del Patrón             |
|               | 7/8,9/8,12/8, | * Se puede especificar solo   |
|               | 9/16, 11/16,  | para un patrón vacío          |
|               | 13/16, 15/16, |                               |
|               | 17/16, 19/16  |                               |
| Rec Measure   | 1–998         | Duración del Patrón           |
| Length        |               | Es posible ampliar la du-     |
|               |               | ración de un patrón previa-   |
|               |               | mente grabado pero no         |
|               |               | reducirla. Para borrar uno o  |
|               |               | más compases use la función   |
|               |               | de edición de patrones Delete |
|               |               | Measure (p. 44) .             |
| Rec Count In  | OFF, 1 MEAS,  | Duración de la cuenta atrás   |
|               | 2 MEAS,       | de grabación                  |
|               | WAIT NOTE     | Si está ajustada en Wait      |
|               |               | Note, la grabación se ini-    |
|               |               | ciará tan pronto como ust-    |
|               |               | ed presione un Pad            |
|               |               | Velocity después de pulsar    |
|               |               | [PLAY].                       |
| Rec Loop Rest | OFF, ON       | Insert e un compás vacío an-  |
|               |               | tes de volver al inicio del-  |
|               |               | patrón.                       |
|               |               | Si está ON, se insetrtará un  |
|               |               | compás vacío antes de que     |
|               |               | usted desactive el primer     |
|               |               | compás del patrón             |
|               |               | * Método apropiado para       |
|               |               | evitar que el final del últi- |
|               |               | mo compás se grabe en el      |
|               |               | primer compás.                |
| Quantize Res- | OFF, 32nd     | Valor de la nota del que se   |
| olution       | note-quarter  | corregirán los tiempos        |
|               | note          | Si está desactivado, los ti-  |
|               |               | empos no serán corregidos     |
|               | 1             |                               |

| Parámetro    | Rango       | Explicación                   |
|--------------|-------------|-------------------------------|
| Quantize     | 0-100 %     | Grado en que los tiempos      |
| Timing       |             | serán ajustados.              |
|              |             | Los ajustes cercanos al 0%    |
|              |             | tendrán muy poco efecto,      |
|              |             | mientras que un ajuste del    |
|              |             | 100% ajustará los tiempoes    |
|              |             | de las notas totalmente en    |
|              |             | su ubicación especificada     |
|              |             | en la Resolución Input        |
|              |             | Quantize.                     |
| Rec Velocity | REAL, 1–127 | Volumen (Velocity) de las no- |
|              |             | tas que usted introduce con   |
|              |             | los Pads Velocity.            |
|              |             | Si está ajustado en REAL,     |
|              |             | la fuerza con que ataque      |
|              |             | los Pads determinará el       |
|              |             | parámetro Velocity.           |

### Botones de Función

| [F1 (Patch List)] | Selecciona un Patch/Kit de ritmo de una lista |
|-------------------|-----------------------------------------------|
|                   | (p. 55).                                      |
| [F3 (Mixer)]      | Muestra la pantalla Mixer (p. 33).            |
| (Part Mixer)      |                                               |
| [F6 (BPM/Click)]  | Ajusta el tempo y activa/desactiva el         |
|                   | metrónomo (p. 25).                            |

# Procedimiento de Grabación

- 1. Seleccione Grabación a Tiempo Real (p. 37).
- 2. Pulse [PLAY]. La grabación se iniciará.

### Realtime Recording

### Realtime Recording

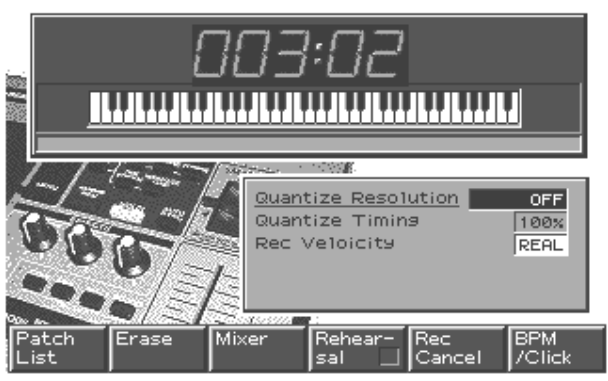

Interprete usando los Pads Velocity, Controladores D Beam, o su teclado MIDI externo.

Cuando llegue al último compás la grabación se reiniciará desde el primer compás. También se escuchará lo que se había grabado hasta el momento. Su interpretación durante cada paso de la grabación se añadirá a los datos previamente grabados.

3. Pulse [STOP] para detener la grabación.

# Información de Controladores que puede ser grabada

- Pads Velocity
- Controladores D Beam
- Conmutadores Realtime modify
- Deslizador de Emulación de Plato Giradiscos \*
   \*: Puede grabarse solo si está asignado como un Pitch Bender o modulación.

### Seleccionar la parte a grabar

1. En la sección Part Mixer, pulse [PART] (SELECT/ MUTE) y el indicador se apagará.

Los botones Part [1]–[16] seleccionarán partes.

2. Pulse el botón para la parte que desee grabar.

### MEMO

Es posible seleccionar la parte de la grabación incluso durante la grabación.

# Ensayo

Es posible interrumpir la grabación sin necesidad de detener el proceso de grabación a tiempo real. Ello le permite alternar entre el ensayo de ideas y su grabación real, sin necesidad de llevar a cabo las operaciones de grabación y detención cada vez.

1. Durante el proceso de grabación pulse [F4 (Rehearsal)] o [REC].

[REC] parpadeará y la unidad entrará en modo Ensayo(Rehearsal). No se grabarán datos de intepretación. En este estado es posible reproducir frases sin grabarlas realmente.

2. Pulse [F4 (Rehearsal)] o [REC] una vez más y la grabación se reanudará.

# Función Real Time Erase

Durante la grabación a Tiempo Real, es posible usar los Pads Velocity y los conmutadores Realtime modify para borrar datos.

# 1. Seleccione la parte desde la que desee borrar datos.

Seleccione la parte del mismo modo descrito en "Seleccionar la parte a grabar" (p. 38).

### 2. Durante la grabación, pulse [F2 (Erase)].

La ventana "Realtime Erase" aparecerá.

| 🛛 Realtime Erase      |
|-----------------------|
| Erase Type ALL        |
| CC CC#01(Modulation ) |
| Note Range Min        |
| Note Range Max        |
|                       |
| Close Erase           |
|                       |

# 3. En el campo "Erase Type" elija la información que desee eliminar.

| ALL         | Todos los datos                          |
|-------------|------------------------------------------|
| NOTE        | Mensajes de notas                        |
| P-AFT       | Parámetros Aftertouch polifónicos        |
| C-AFT       | Parámetros Aftertouch de canal           |
| CC          | Parámetros Control Change                |
| PC          | Parámetros Program Change                |
| BEND        | Parámetros Bend (cambio afinación)       |
| SYSEX       | Datos System exclusive                   |
| BPM         | Datos de cambio de Tempo                 |
| MUTE        | Activar/Desactivar Mute                  |
| EXCEPT NOTE | Todos los datos excepto mensajes de nota |

\* Si desea eliminar datos de conmutadores, use el conmutador correspondiente en el panel para especificar estos datos.

### 4. Borre los datos.

- Una vez "NOTE" ha sido seleccionado, mantenga pulsadas dos notas en los Pads Velocity o en un teclado MIDI externo y todos los mensajes de notas en la región definida por estas dos notas serán eliminados mientras usted continue pulsándolas.
- Para eliminar otros tipos de datos, la información seleccionada en "Erase Type" será eliminada mientras usted continua pulsando [F5 (Borrar)].
- 5. Para volver al modo de grabación, pulse F5 (Close)] o [EXIT].

# Cancelar la Grabación

Cómo cancelar el contenido entero de una grabación. Y volver al estado de espera de grabación.

- 1. Durante la grabación, pulse [F5 (Rec Cancel)]. Un mensaje le pedirá confirmación.
- 2. Para Cancelar la Grabación, pulse [F6 (Execute)].

Todos los datos grabados desde el momento que pulsó [PLAY] para iniciar la grabación hasta que pulsó [F5 (Rec Cancel)] serán suprimidos.

\* Para cancelar, pulse [F5 (Cancel)].

# Grabación TR (TR-REC)

Este es un método de grabación en que los Pads Velocity de la unidad MC-909 son usados como botones de escala de tiempos para introducir mensajes de notas.

Es posible introducir/eliminar notas pulsando los Pads Velocity para cambiar entre encendido/apagado. Este es un método fácil para especificar el tiempo en que se ubicarán las notas.

\* Este método no puede usarse para grabar datos que no sean mensajes de nota (p.ej. cambios de control realizados mediante los conmutadores Realtime Modify).

### Pantalla de espera de grabación

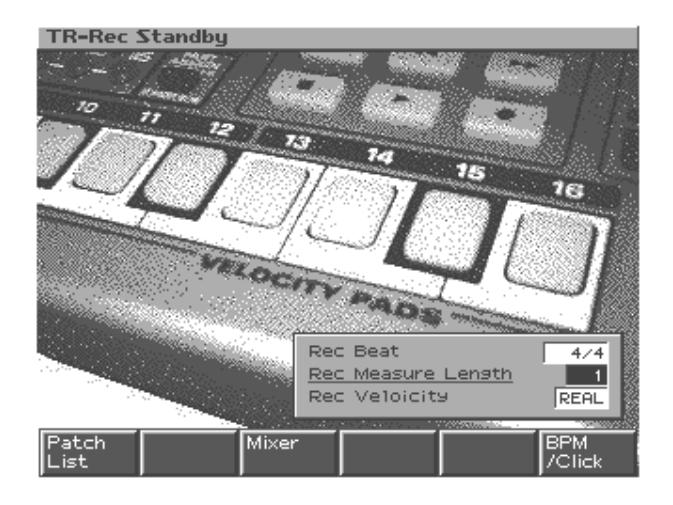

| Parámetro    | Rango         | Explicción                     |
|--------------|---------------|--------------------------------|
| Rec Beat     | 2/4-7/4,5/8-  | Tipo de compás del patrón      |
|              | 7/8,9/8,12/8, | * Se puede especificar solo    |
|              | 9/16, 11/16,  | para un patrón vacío.          |
|              | 13/16, 15/16, | 1 1                            |
|              | 17/16, 19/16  |                                |
| Rec Measure  | 1-998         | Duración del patrón            |
| Length       |               | Es posible ampliar la du-      |
|              |               | ración de un patrón previa-    |
|              |               | mente grabado pero no          |
|              |               | reducirla. Para borrar uno o   |
|              |               | más compases use la función    |
|              |               | de edición de patrones Delete  |
|              |               | Measure (p. 44) .              |
| Rec Velocity | REAL, 1–127   | Volumen (Parámetro Veloci-     |
|              |               | ty) de las notas que introduce |
|              |               | desde los Pads Velocity.       |
|              |               | Si está ajustado en REAL,      |
|              |               | la fuerza con que toque los    |
|              |               | Pads determinará el            |
|              |               | parámetro Velocity intro-      |
|              |               | ducido.                        |

### Botones de Función

| [F1 (Patch List)] | Seleccione un Patch/Kit de ritmo de una lista |
|-------------------|-----------------------------------------------|
|                   | (p. 55).                                      |
| [F3 (Mixer)]      | Muestra la pantalla Mixer (p. 33).            |
| (Part Mixer)      |                                               |
| [F6 (BPM/Click)]  | Ajusta el tempo y activa/desactiva el         |
|                   | metrónomo (p. 25).                            |

# Procedimiento de Grabación

#### 1. Seleccione TR-REC (p. 37).

#### 2. Pulse [PLAY]. La grabación se iniciará.

La unidad entrará en el modo de grabación y las notas que usted introduzca se escucharán como un loop.

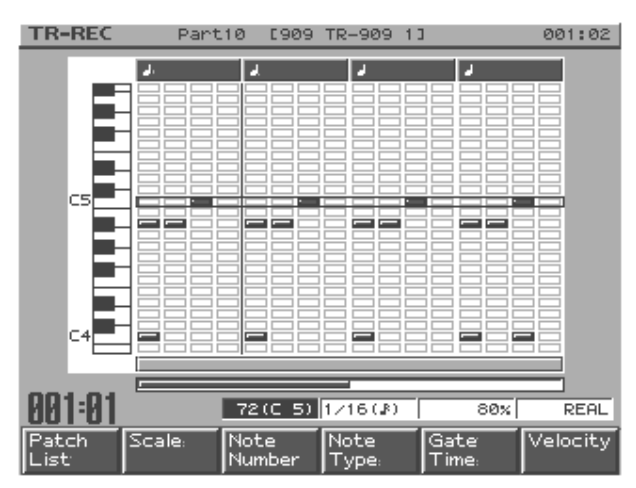

### Especifique los mensajes de notas que se introducirán mediante los botones de función y [VALUE] o [INC/DEC].

Es posible también usar [CURSOR (arriba/abajo)] para seleccionar el número de nota.

| [F1 (Patch List)]  | Seleccione un Patch/Kit de ritmo de una      |
|--------------------|----------------------------------------------|
|                    | lista (p. 55).                               |
| [F2 (Scale)]       | La escala de tiempos (vea recuadro expli-    |
|                    | cativo de esta página) de los pads velocity  |
|                    | cambiarán cada vez que pulse este botón.     |
| [F3 (Note Number)] | Escoja la afinación de la nota que será in-  |
|                    | troducida. En un Kit de Ritmo esto selec-    |
|                    | ciona el sonido de ritmo introducido.        |
|                    | Rango: 0 (C-1)-127 (G9)                      |
| [F4 (Note Type)]   | Seleccione el valor de la nota a introducir. |
|                    | Rango: 1/32–1/1                              |
| [F5 (Gate Time)]   | Especifique el parámetro Gate Time (du-      |
|                    | ración en que se mantendrá la nota) como     |
|                    | información de la nota que se introducirá,   |
|                    | y proporción del valor que usted escoge      |
|                    | para Note Type.                              |
|                    | Rango: 5–200%                                |
| [F6 (Velocity)]    | Especifique el parámetro Velocity (volú-     |
|                    | men) de los datos de nota a insertar.        |
|                    | Rango: REAL, 1–127                           |
|                    | * Con el ajuste REAL, la fuerza con que      |
|                    | ajuste el Pad será introducida como el       |
|                    | valor Velocity.                              |
| [SHIFT] +          | Estrecha la región de tonos en la pantalla.  |
| [F1 (V-Zoom In)]   | Función útil cuando desee ver una pan-       |
|                    | talla ampliada de notas específicas.         |
| [SHIFT] +          | Amplia la región de tonos en pantalla.       |
| [F2 (V-Zoom Out)]  | Úselo para comprobar las notas que han       |
|                    | sido introducidas.                           |
| [SHIFT] +          | Ajuste el Tempo y active/desactive el        |
| [F6 (BPM/Click)]   | metrónomo (p. 25).                           |

### MEMO

Manteniendo pulsado [SHIFT] y pulsando [TOP] [BWD] [FWD] es posible mover la ubicación de reproducción del patrón del mismo modo que durante la reproducción. 4. Use [CURSOR (left/right)] o [BWD/FWD] para mover la región donde se introducirán mensajes de notas.

# HINT

La parte inferior de la pantalla siempre mostrará dos compases para indicar la región de inserción mostrada en pantalla y la actual posición de reproducción del patrón.

### MEMO

Pulse [TOP] y la ubicación de reproducción del patrón volverá al principio de la región de inserción mostrada en pantalla.

 Para introducir datos, pulse un pad que corresponda con los tiempos en que desee introducir una nota para que el indicador del pad se encienda.
 Para eliminar una nota que haya introducido, pulse el pad correspondiente y su indicator se apagará.

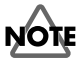

No es posible editar el parámetro Note Type, Gate Time o Velocity de un mensaje de nota una vez introducido. Si desea cambiar estos parámetros debe borrar la nota y reintroducirla.

6. Pulse [STOP] para detener la grabación

### Seleccionar la parte a grabar

1. En la sección Part Mixer, pulse [PART] (SELECT/ MUTE). El indicador se apagará.

Los botones Part [1]–[16] seleccionarán partes.

2. Pulse el botón para la parte que desee grabar

### MEMO

Es posible seleccionar una parte para grabación incluso durante la grabación.

# Sobre la escala de tiempos

Cada vez que pulse [F2 (Scale)] la escala alternará en este orden.

- Semicorcheas
   Pads Velocity [1]–[16]. Actuarán en una región de entrada
   de grabación de un compás y será posible introducir notas
   en intervalos de semicorcheas.
- Fusas

Pads Velocity [1]–[16]. Actuarán en una sección de entrada de grabación de 2 compases y usted podrá introducir notas en intervalos de fusas.

• Tresillos de corchea.

Los Pads Velocity [1]–[12]. Actuarán en una sección de entrada de grabación de un compás y usted podrá introducir notas en intervalos de tresillo de corchea.

 Tresillos de semicorchea
 Pads Velocity [1]–[12]. Actuarán en una sección de entrada de grabación de dos compases y usted podrá introducir notas en intervalos de tresillos de semicorchea.

# Grabación por Pasos (Step Recording)

En este método de grabación los mensajes de nota son introducidos uno a uno.

\* Ete método no permite la grabación de datos que no sean mensajes de nota (p.ej., cambios de control generados al usar los conmutadores Realtime Modify ).

### Pantalla de Espera de Grabación

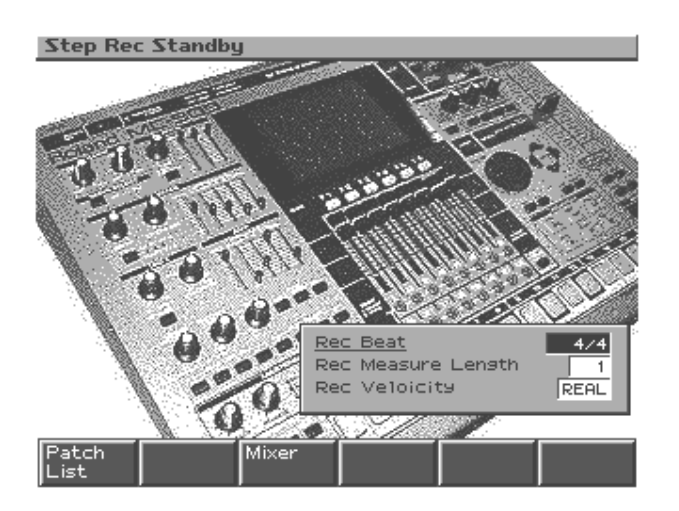

| Parámetro             | Rango                                                                       | Explicación                                                                                                    |
|-----------------------|-----------------------------------------------------------------------------|----------------------------------------------------------------------------------------------------|
| Rec Beat              | 2/4-7/4,5/8-<br>7/8,9/8,12/8,<br>9/16,11/16,<br>13/16,15/16,<br>17/16,19/16 | Tipo de compás del patrón<br>* Solo puede espeficicarse en<br>un patrón vacío.                                                                                                    |
| Rec Measure<br>Length | 1-998                                                                       | Duración del patrón<br>Es posible ampliar la du-<br>ración de un patrón previa-<br>mente grabado pero no<br>reducirla. Para borrar uno o<br>más compases use la función<br>de edición de patrones Delete<br>Measure (p. 44). |
| Rec Velocity          | REAL, 1–127                                                                 | Volumen (Parámetro Veloci-<br>ty) de las notas que introduce<br>desde los Pads Velocity.<br>Si está ajustado en REAL,<br>la fuerza con que toque los<br>Pads determinará el<br>parámetro Velocity intro-<br>ducido.          |

### Botones de Función

| [F1 (Patch List)] | Escoja un Patch/Kit de ritmo de una lista |
|-------------------|-------------------------------------------|
|                   | (p. 55).                                  |
| [F3 (Mixer)]      | Muestra la pantalla Mixer (p. 33).        |
| (Part Mixer)      |                                           |

# Procedimiento de Grabación

- 1. Seleccione Grabación Step (p. 37).
- 2. Pulse [PLAY] para iniciar la grabación.

Ahora está preparado para grabar.

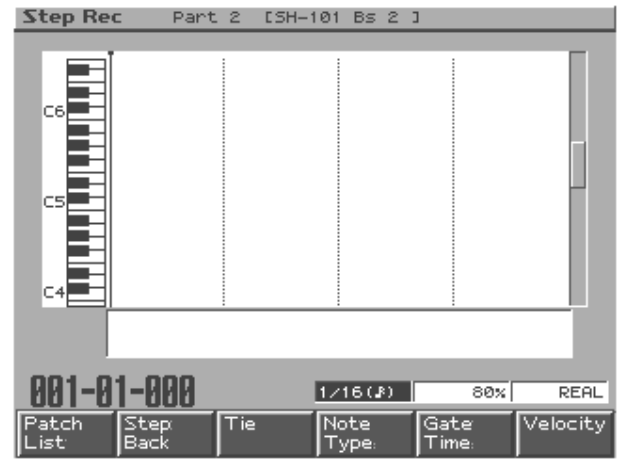

 Use los botones de función [F4]–[F6], y [VALUE] y [INC/DEC] para especificar la duración y Parámetro Velocity de las notas a introducir.

| [F1 (Patch List)] | De una lista, seleccione un Patch/Kit  |
|-------------------|----------------------------------------|
|                   | de ritmo que desee usar (p. 55).       |
| [F2 (Step Back)]  | Cancela la nota previamente intro-     |
|                   | ducida.                                |
| [F3 (Tie)]        | Amplia la duración de la nota ante-    |
|                   | rior con el ajuste actual.             |
| [F4 (Note Type)]  | Selecciona el tipo de valor de nota    |
|                   | que usted desea introducir.            |
|                   | Rango: 1/32–1/1                        |
| [F5 (Gate Time)]  | Especifica el parámetro Gate Time      |
|                   | (duración) de los mensajes de nota     |
|                   | que usted introducirá como una pro-    |
|                   | porción del valor de la nota que us-   |
|                   | ted seleccionó como Note Type.         |
|                   | Rango: 5–200%                          |
| [F6 (Velocity)]   | Especifica el parámetro Velocity       |
|                   | (volumen) de los mensajes de nota      |
|                   | que introducirá.                       |
|                   | Rango: REAL, 1–127                     |
|                   | * Si está ajutado en REAL, la fuerza   |
|                   | con que usted interprete usando        |
|                   | los pads, cambiará la margen           |
|                   | dinámico.                              |
| [SHIFT] + [F1 (V- | Estrecha la región de tonos en panta-  |
| Zoom In)]         | lla. Función útil si desea ver una am- |
|                   | pliación de notas en pantalla.         |
| [SHIFT] + [F2 (V- | Amplía la región de tonos en panta-    |
| Zoom Out)]        | lla. Úselo para comprobar las notas    |
|                   | que han sido introducidas.             |

#### 4. Use los Pads Velocity para insertar mensajes de nota

El Pad que usted pulsa selecciona el número de la nota. Es posible también introducir acordes. Al introducir un mensaje de nota la posición de inserción avanzará en el valor "Note Type" que especificó.

- 5. Repita pasos 2 y 3 para introducir mensajes de nota.
- 6. Al finalizar la grabación pulse [STOP].

### Grabar un patrón

### Seleccione la parte a grabar

1. En la sección Part Mixer, pulse [PART] (SELECT/ MUTE) para que el indicador se apague.

Los botones Part seleccionarán las partes [1]-[16].

2. Pulse el botón para la parte que desee grabar.

### MEMO

Es posible seleccinar las parte para grabación incluso durante la grabación.

### Mover la ubicación de inserción

- Pulsar [CURSOR (derecha)] moverá la ubicación de inserción adelante en el actual "Note Type value".
- Pulsar [CURSOR (izquierda)] moverá la ubicación de entrada hacia atrás en el actual "Note Type value".
- Pulsar [FWD] avanzará la ubicación de entrada en un compás.
- Pulsar [BWD] retrocede la ubicación de entrada en un compás.

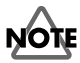

No es posible volver a una posición en que ya se han introducido notas.

### Mover la región de pantalla

- Pulsar [CURSOR (arriba/abajo)] moverá hacia arriba y hacia abajo la región de notas en pantalla.
- Mantener pulsado [SHIFT] y pulsar [FWD] avanzará un compás la región en pantalla.
- Mantener pulsado [SHIFT] y pulsar [BWD] retrocederá un compás la región en pantalla.

# Grabación Tempo/mute

# Tempo/Mute Rec Standby Tempo/Mute Rec Standby

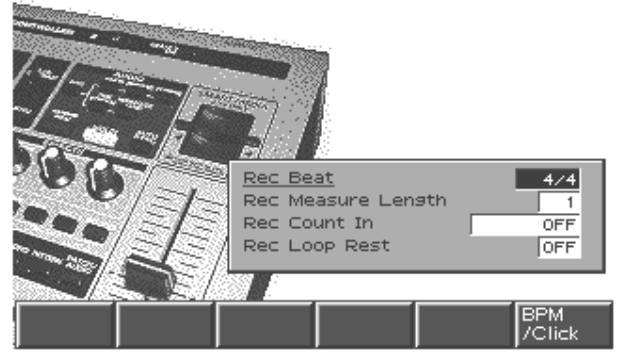

Los cambios de Tempo y las operaciones Mute pueden ser grabadas en la parte Tempo/Mute dedicada.

El procedimiento de grabación es esencialmente el mismo para grabación a Tiempo Real.

| Parámetro             | Rango                                                                       | Explicación                                                                                                    |
|-----------------------|-----------------------------------------------------------------------------|----------------------------------------------------------------------------------------------------|
| Rec Beat              | 2/4-7/4,5/8-<br>7/8,9/8,12/8,<br>9/16,11/16,<br>13/16,15/16,<br>17/16,19/16 | Tipo de compás del patrón<br>* Se puede especificar solo<br>para un patrón vacío.                                                                                                    |
| Rec Measure<br>Length | 1–998                                                                       | Duración del Patrón                                                                                                    |
| Rec Count In          | OFF, 1 MEAS,<br>2 MEAS,<br>WAIT NOTE                                        | Duración de la cuenta atrás<br>de grabación<br>Si está ajustada en Wait<br>Note, la grabación se ini-<br>ciará tan pronto como ust-<br>ed presione un Pad<br>Velocity después de pulsar<br>[PLAY].                                                                                             |
| Rec Loop Rest         | OFF, ON                                                                     | Insert e un compás vacío an-<br>tes de volver al inicio del-<br>patrón.<br>Si está ON, se insertará un<br>compás vacío antes de que<br>usted desactive el primer<br>compás del patrón<br>* Método apropiado para<br>evitar que el final del últi-<br>mo compás se grabe en el<br>primer compás |

#### 1. Seleccione grabación Tempo/Mute (p. 37).

#### 2. Pulse [PLAY] para iniciar la grabación.

Solo se grabarán los cambios de BPM (tempo) y en el estado de enmudecimiento de las partes. No se grabarán operaciones de los Pads Velocity, de los controladores D Beam, conmutadores o deslizadores.

- Es posible ajustar el BPM (tempo) mediante [VALUE], [INC/ DEC], o Emulación de Plato Giradiscos (Turntable Emulation).
- Para detalles sobre enmuecer las partes consulte la p.26.
- 3. Pulse [STOP] para detener la grabación.

# Edición de Patrones

Esta sección muestra cómo editar los datos de interpretación de un patrón en unidades de un compás. Es posible crear patrones completamente nuevos editando los datos de interpretación de un patrón o combinando varios patrones.

\* La reproducción debe detenerse antes de poder editar un patrón.

# Procedimientos básicos de edición de patrones

- 1. Seleccione el patrón que desee editar.
- 2. Pulse [F2 (Edit)] para acceder a la pantalla del menu Pattern edit.

Pattern Edit

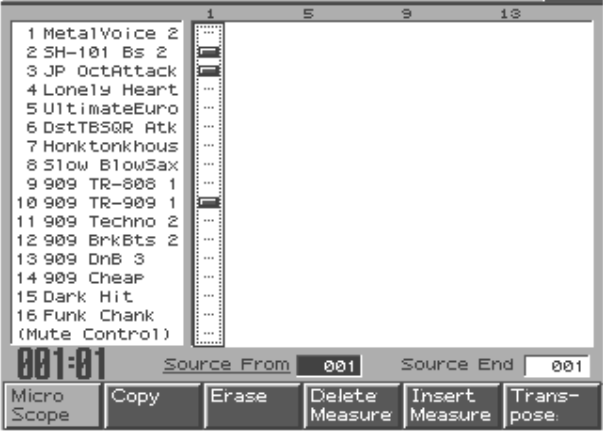

- 3. Seleccione la región de compases que desee editar.
- **Fuente de Inicio:** primer compás de la región. Ajuste en "SETUP": los parámetros de setup (p. 18) serán incluidos.
- Fuente de Fin: Último compás de la región. Ajuste en "SETUP": solo serán seleccionados los parámetros setup. No se incluirá ningún compás.
- Pulse los botones Part button [1]–[16] y [TEMPO/ MUTE] de la(s) partes(s) cuyos datos desee editar y sus indicadores se resaltarán.

5. Use los botones de función para seleccionar el tipo de edición que desee llevar a cabo.

Aparecerá la correspondiente sub-ventana de edición.

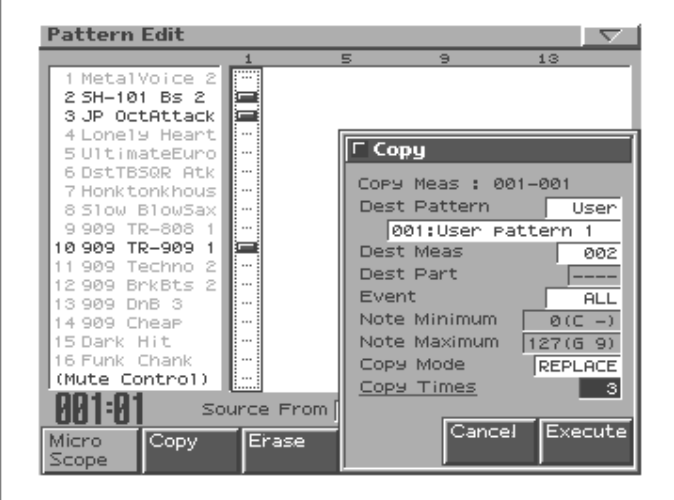

| [F1 (Micro Scope)]           | Editar iconos individuales de da-   |
|------------------------------|-------------------------------------|
|                              | tos de interpretación dentro de un  |
|                              | patrón. (p. 47)                     |
| [F2 (Copy)]                  | Copiar un patrón. (p. 44)           |
| [F3 (Erase)]                 | Eliminar datos no deseados.(p. 44)  |
| [F4 (Delete Measure)]        | Eliminar compases no deseados.      |
|                              | (p. 44)                             |
| [F5 (Insert Measure)]        | Insertar compases vacíos. (p. 44)   |
| [F6 (Transpose)]             | Transposición de afinación. (p. 44) |
| [SHIFT] +                    | Modificar la intensidad de las no-  |
| [F1 (Change Velocity)]       | tas. (p. 44)                        |
| [SHIFT] +                    | Modificar la longitud de las notas. |
| [F2 (Change Duration)]       | (p. 45)                             |
| [SHIFT] + [F3 (Shift Clock)] | Ajustar ligeramente los tiempos     |
|                              | (p. 45)                             |
| [SHIFT] + [F4 (Data Thin)]   | Reducción de datos innecesarios.    |
|                              | (p. 45)                             |
| [SHIFT] + [F5 (Edit Qtz)]    | Aplicar cuantización (p. 45)        |
| (Edit Quantize)              |                                     |
| [SHIFT] + [F6 (Reclock)]     | Conversión de valores de notas.     |
|                              | (p. 45)                             |

### 6. Ajuste los parámetros y pulse [F6 (Execute)].

\* Para cancelar el procedimiento pulse [F5 (Cancel)].

# Copia de patrones

Esta operación copia datos del patrón actual a otro patrón.

| Rango                | Explicación                                                                                                    |
|----------------------|----------------------------------------------------------------------------------------------------|
| Preset, User, Card   | Banco del patrón desti-                                                                                                    |
|                      | no de la copia                                                                                                    |
| 1–650 (Preset)       | Número del patrón                                                                                                    |
| 1–200 (User)         | destino de la copia                                                                                                    |
| 1–999 (Card)         |                                                                                                    |
| 1–(last measure + 1) | Destino de la copia del                                                                                                    |
|                      | primer compás                                                                                                    |
| 1–16                 | Parte destino de la co-                                                                                                    |
|                      | pia                                                                                                    |
| ALL, NOTE,           | Datos que serán copia-                                                                                                    |
| PROG, CC, BEND,      | dos                                                                                                    |
| PAFT, CAFT, SYS-     |                                                                                                    |
| EX, BPM, MUTE        |                                                                                                    |
| 0 (C-1)-127 (G9)     | Región de notas que                                                                                                    |
|                      | será copiada                                                                                                    |
|                      | Pueden ser especifica-                                                                                                    |
|                      | dos solo si Event esta                                                                                                    |
|                      | ajustado en "NOTE."                                                                                                    |
| REPLACE, MIX         | Proceso de la copia:                                                                                                    |
|                      | REPLACE: Los da-                                                                                                    |
|                      | tos de destino de la                                                                                                    |
|                      | copia serán reem-                                                                                                    |
|                      | plazados por los da-                                                                                                    |
|                      | tos de la fuente de la                                                                                                    |
|                      | copia.                                                                                                    |
|                      | MIX: Los datos de                                                                                                    |
|                      | destino de la copia                                                                                                    |
|                      | se combinarán con                                                                                                    |
|                      | los datos fuente de la                                                                                                    |
|                      | copia.                                                                                                    |
| 1–998 (Max)          | Número de veces que                                                                                                    |
|                      | se copiarán los datos.                                                                                                    |
|                      | Rango           Preset, User, Card           1–650 (Preset)           1–200 (User)           1–999 (Card)           1–(last measure + 1)           1–16           ALL, NOTE,<br>PROG, CC, BEND,<br>PAFT, CAFT, SYS-<br>EX, BPM, MUTE           0 (C-1)–127 (G9)           REPLACE, MIX           1–998 (Max) |

# NOTE

Solo es posible especificar una parte destino de la copia (Dest Part) si hay una única parte fuente de la copia. Si hay dos o más partes fuente de la copia, estas serán copiadas en las mismas partes que el destino de la copia.

# NOTE

Al copiar datos de una parte a otra dentro del mismo patrón, solo será posible seleccionar una parte cada vez.

# Borrado de patrones (función Erase)

Esta operación borra total o parcialmente los datos de un patrón.

| Parámetro    | Rango            | Explicación                |
|--------------|------------------|----------------------------|
| Event        | ALL, NOTE,       | Datos que se borrarán.     |
|              | PROG, CC,        |                            |
|              | BEND, PAFT,      |                            |
|              | CAFT, SYS-EX,    |                            |
|              | BPM, MUTE        |                            |
| Note Minimum | 0 (C-1)-127 (G9) | Región de notas que se     |
| Note Maximum |                  | borrará.                   |
|              |                  | * Esto puede ser especifi- |
|              |                  | cado solo si Event está    |
|              |                  | ajustado en "NOTE."        |

# Eliminación de compases

Esta operación elimina compases no deseados de un patrón y posteriormente une los compases restantes.

Si una parte contiene datos que continúan en la región borrada, la interpretación de la parte será recortada en la longitud correspondiente. Si usted especifica todas las partes como objeto de la operación de borrado, el patrón en si mismo será recortado.

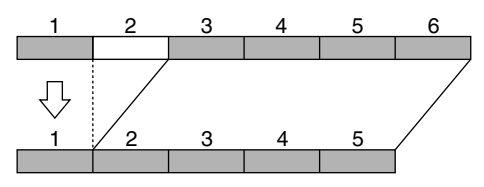

# Inserción de compases

Esta operación inserta compases vacíos entre el compás de un patrón especificado y el siguiente compás. Si desea añadir más datos de interpretación en medio de una interpretación existente, utilice este procedimiento para añadir uno o más compases vacíos y luego grabe la interpretación adicional. Los compases insertados mantendrán los mismos tiempos de la zona de inserción.

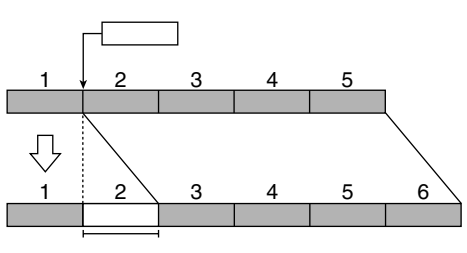

| Parámetro   | Rango       | Explicación                      |
|-------------|-------------|----------------------------------|
| Insert Meas | 1–998 (Max) | Número de compases a insertar    |
|             |             | * El patrón no puede exceder los |
|             |             | 998 compases.                    |

# Transposición

Esta operación cambia los números de las notas (afinación) de una o más partes en el patrón. Es posible realizar una transposición de notas en un rango de +/-2 octaves.

| Parámetro    | Rango            | Explicación              |
|--------------|------------------|--------------------------|
| Value        | -24-+24          | Proporción de trans-     |
|              |                  | posición                 |
| Note Minimum | 0 (C-1)-127 (G9) | Rango de notas que serán |
| Note Maximum |                  | transpuestas             |

# Cambiar parámetro Velocity

Esta operación modifica el parámetro Velocity (intensidad) de las notas grabadas en el patrón.

| Parámetro    | Rango            | Explicación              |
|--------------|------------------|--------------------------|
| Value        | -99– +99         | Proporción de cambio del |
|              |                  | parámetro Velocity.      |
| Note Minimum | 0 (C-1)-127 (G9) | Rango de notas cuyo Ve-  |
| Note Maximum |                  | locity cambiará.         |

### MEMO

En caso de generar un parámetro Velocity mayor que 127 (o menor que 1), los datos Velocity serán limitado a 127 (o 1).

# Cambiar la duración de las notas

Esta operación modifica el parámetro "length" (duración de la nota) de las notas en el patrón. Use esto cuando desee que la interpretación final contenga más *staccato* o de lo contrario, más *tenuto*.

| Parámetro    | Rango            | Explicación              |
|--------------|------------------|--------------------------|
| Value        | -960-+960        | Proporción en que la du- |
|              |                  | ración cambiará.         |
| Note Minimum | 0 (C-1)-127 (G9) | Rango de notas cuya du-  |
| Note Maximum |                  | ración será cambiada.    |

# Ajuste del Reloj (Shift clock)

Esta operación cambia el tempo de los datos de interpretación grabados en el patrón hacia atrás o hacia adelante en unidades de un Clock (96 ava parte de un beat). Use esto cuando desee desplazar ligeramente la interpretación final.

| Parámetro    | Rango            | Explicación               |
|--------------|------------------|---------------------------|
| Value        | -960-+960        | Proporción de             |
|              |                  | desplazamiento Clock      |
| Event        | ALL, NOTE,       | Tipo de datos cuyo tiempo |
|              | PROG, CC,        | será ajustado             |
|              | BEND, PAFT,      |                           |
|              | CAFT, SYS-EX,    |                           |
|              | BPM, MUTE        |                           |
| Note Minimum | 0 (C-1)-127 (G9) | Rango de notas en que el  |
| Note Maximum |                  | tiempo será ajustado.     |

# Reducción de datos (Data Thin)

Debido a que los datos como cambios de afinación o datos de cambio de control varían sus valores contínuamente, pueden ocupar un excesivo espacio en la memoria. La operación Data Thin (Reducción de datos) reduce estos datos disminuyendo el espacio que ocupan en memoria sin afectar de forma audible a su reproducción. Ello permite un aprovechamiento más eficiente de la memoria interna.

| Parámeter  | Rango          | Explicación                 |
|------------|----------------|-----------------------------|
| Value      | 0–99           | Proporción en que los da-   |
|            |                | tos serán reducidos.        |
| Thin Event | ALL, CC, BEND, | Tipo de datos a ser reduci- |
|            | PAFT, CAFT     | dos.                        |

# Función Edit Quantize

Esta operación corrije el tiempo de los datos de interpretación grabados en el patrón, según el criterio de tiempos que usted especifique. Una cuantización convencional ajusta solo el tiempo de las notas en el patrón durante su reproducción, sin afectar el contenido real de los datos. Sin embargo la operación Edit Quantize le permite cuantizar los datos reales por si mismos.

| Parámetro    | Rango       | Explicación                       |
|--------------|-------------|-----------------------------------|
| QTZ Type     | GRID,       | Tipo de cuantización              |
|              | SHUFFLE,    |                                   |
|              | GROOVE      |                                   |
| When Type is | "GRID"      |                                   |
| QTZ          | 1/32, 1/24, | Valor hacia el que se modificarán |
| Template     | 1/16, 1/12, | las notas.                        |
| -            | 1/8,1/6,    |                                   |
|              | 1/4         |                                   |

| Parámetro   | Rango         | Explicación                       |
|-------------|---------------|-----------------------------------|
| QTZ Timing  | 0–100         | Intensidad de la cuantización     |
|             |               | Ajustes Mayores de este           |
|             |               | parámetro causarán que los        |
|             |               | tiempos de notas se acerquen a    |
|             |               | sus valores más exactos.          |
| Tipo "SHUFF | LE"           |                                   |
| QTZ         | 1/16,1/8      | Valor de hacia el que se modifi-  |
| Template    |               | carán las notas.                  |
| QTZ Timing  | 0-100         | Proporción de "shuffle" para los  |
|             |               | backbeats                         |
|             |               | Un ajuste de "50" producirá un    |
|             |               | ritmo sencillo sin "shuffle". Los |
|             |               | ajustes en un rango de 60–66      |
|             |               | producirán un agradable toque     |
|             |               | "shuffle".                        |
| Tipo "GROO  | VE"           |                                   |
| QTZ         | Consulte      | Plantilla de uso                  |
| Template    | "Groove       |                                   |
|             | Template      |                                   |
|             | List" (p. 46) |                                   |
| QTZ Timing  | 0-100         | Intensidad del ajuste de tiempos. |
|             |               | Ajustes mayores del parámetro     |
|             |               | pueden causar que los tiempos     |
|             |               | de las notas oscilen cerca de los |
|             |               | tiempos de la plantilla.          |
| QTZ         | 0–100         | Intensidad del ajuste Velocity.   |
| Velocity    |               | Ajustes mayores del parámetro     |
|             |               | causarán que las intensidades os- |
|             |               | cilen cerca de los parámetros ve- |
|             |               | locity de la plantilla.           |

# Función Reclock

Esta operación dobla o divide por la mitad los valores de notas de interpretaciones grabadas en el patrón. Por ejemplo, un patrón de cuatro compases grabado con un tempo = 120 puede convertirse en un patrón de 2 compases con los valores de notas divididos y reproducido con un tempo = 60 produciendo una reproducción idéntica. Si desea unir patrones cuyo tempo difiera drásticamente puede usar la operación Reclock para que los valores de notas de ambos patrones sean equivalentes.

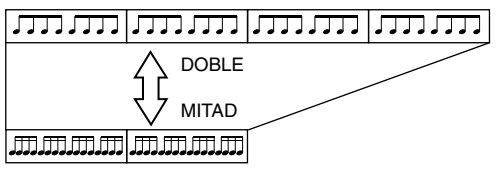

\* Usar la operación Reclock no cambiará el tempo original del patrón.

| Parámetro    | Rango  | Explicación                       |
|--------------|--------|-----------------------------------|
| Reclock Size | HALF,  | Cómo cambiarán los valores de las |
|              | DOUBLE | notas.                            |
|              |        | HALF: Los valores de las notas se |
|              |        | dividirán por la mitad.           |
|              |        | DOUBLE: Los valores de las no-    |
|              |        | tas se doblarán.                  |

 No es posible ajustar este parámetro dem odo que la operación reclock produzca un patrón cuya duración sea mayor de 998 compases o menor que 1 compás.

### Lista de plantillas Groove

| 16 Beat Dance type |                                      |  |
|--------------------|--------------------------------------|--|
| Dance-Nm-L Ac      | Exacto / Margen dinámico bajo        |  |
| Dance-Nm-H Ac      | Exacto/Margen dinámico alto          |  |
| Dance-Nm-L.Sw      | Exacto/Swing suave                   |  |
| Dance-Nm-H.Sw      | Exacto/Swing intenso                 |  |
| Dance-Hy-L.Ac      | Retrasado/Margen dinámico baio       |  |
| Dance-Hv-H.Ac      | Retrasado/Margen dinámico alto       |  |
| Dance-Hv-L.Sw      | Retrasado/Swing suave                |  |
| Dance-Hv-H.Sw      | Retrasado/Swing intenso              |  |
| Dance-Ps-L.Ac      | Anticipado/Margen dinámico bajo      |  |
| Dance-Ps-H.Ac      | Anticipado/Margen dinámico alto      |  |
| Dance-Ps-L.Sw      | Anticipado/Swing suave               |  |
| Dance-Ps-H.Sw      | Anticipado/Swing intenso             |  |
| 16 Beat Fusion t   | уре                                  |  |
| Fuson-Nm-L.Ac      | Exacto/Margen dinámico bajo          |  |
| Fuson-Nm-H.Ac      | Exacto/Margen dinámico alto          |  |
| Fuson-Nm-L.Sw      | Exacto/Swing suave                   |  |
| Fuson-Nm-H.Sw      | Exacto/Swing intenso                 |  |
| Fuson-Hv-L.Ac      | Retrasado/Margen dinámico bajo       |  |
| Fuson-Hv-H.Ac      | Retrasado/Margen dinámico alto       |  |
| Fuson-Hv-L.Sw      | Retrasado/Swing suave                |  |
| Fuson-Hv-H.Sw      | Retrasado/Swing intenso              |  |
| Fuson-Ps-L.Ac      | Anticipado/Margen dinámico bajo      |  |
| Fuson-PS-H.AC      | Anticipado/Margen dinamico alto      |  |
| Fuson-Ps-H Sw      | Anticipado/Swing suave               |  |
| 16 Roat Roadao     |                                      |  |
| Regge Nm L Ac      | Type<br>Evacto (Marcon dinámico hajo |  |
| Regge-Nin-L.Ac     | Exacto/Margen dinámico bajo          |  |
| Regge-Nm-I Sw      | Exacto/high margen untainco          |  |
| Regge-Nm-H Sw      | Exacto/Swing intenso                 |  |
| Regge-Hy-L Ac      | Retrasado/Margen dinámico haio       |  |
| Regge-Hv-H.Ac      | Retrasado/Margen dinámico alto       |  |
| Regge-Hy-L.Sw      | Retrasado/Swing suave                |  |
| Regge-Hv-H.Sw      | Retrasado/Swing intenso              |  |
| Regge-Ps-L.Ac      | Anticipado/Margen dinámico bajo      |  |
| Regge-Ps-H.Ac      | Anticipado/Margen dinámico alto      |  |
| Regge-Ps-L.Sw      | Anticipado/Swing suave               |  |
| Regge-Ps-H.Sw      | Anticipado/Swing intenso             |  |
| 8 Beat Pops type   | 2                                    |  |
| Pops-Nm-L.Ac       | Exacto/Margen dinámico bajo          |  |
| Pops-Nm-H.Ac       | Exacto/Margen dinámico alto          |  |
| Pops-Nm-L.Sw       | Exacto/Swing suave                   |  |
| Pops-Nm-H.Sw       | Exacto/Swing intenso                 |  |
| Pops-Hv-L.Ac       | Retrasado/Margen dinámico bajo       |  |
| Pops-Hv-H.Ac       | Retrasado/Margen dinámico alto       |  |
| Pops-Hv-L.Sw       | Retrasado/Swing suave                |  |
| Pops-HV-H.SW       | Retrasado/ Swing intenso             |  |
| Pops-PS-L.AC       | Anticipado/Margen dinámico bajo      |  |
| Pope-Pe-L Sw       | Anticipado/Margen unanico ano        |  |
| Pops-Ps-H Sw       | Anticipado/Swing intenso             |  |
| 8 Beat Bhumba t    | vpa                                  |  |
| Rhumh-Nm-L Ac      | Exacto /Margon dinámico hajo         |  |
| Rhumb-Nm-H Ac      | Exacto/Margen dinámico alto          |  |
| Rhumb-Nm-L Sw      | Exacto/Swing suave                   |  |
| Rhumb-Nm-H.Sw      | Exacto/Swing intenso                 |  |
| Rhumb-Hv-L.Ac      | Retrasado/Margen dinámico bajo       |  |
| Rhumb-Hv-H.Ac      | Retrasado/Margen dinámico alto       |  |
| Rhumb-Hv-L.Sw      | Retrasado/Swing suave                |  |
| Rhumb-Hv-H.Sw      | Retrasado/Swing intenso              |  |
| Rhumb-Ps-L.Ac      | Anticipado/Margen dinámico bajo      |  |
| Rhumb-Ps-H.Ac      | Anticipado/Margen dinámico alto      |  |
| Rhumb-Ps-L.Sw      | Anticipado/Swing suave               |  |
| Rhumb-Ps-H.Sw      | Anticipado/Swing intenso             |  |

| Otros       |                            |
|-------------|----------------------------|
| Samba 1     | samba (pandero)            |
| Samba 2     | samba (surdo and timba)    |
| Axe 1       | axe (caixa)                |
| Axe 2       | axe (surdo)                |
| Salsa 1     | salsa (cascara)            |
| Salsa 2     | salsa (conga)              |
| Triplets    | tresillos                  |
| Quituplets  | quintetos                  |
| Sextuplets  | seixillos                  |
| 7 Against 2 | Siete notas en dos tiempos |
| Lagging Tri | tresillos retrasados       |

# NOTE

La cuantización corregirá solo mensajes denotas; Otros mensajes no serán corregidos. Esto significa que los mensajes que modifican el sonido en tiempo real (como la función pitch bend) han sido grabados en el patrón, algunos de estos ajustes Cuantize pueden causar que los tiempos de estos mensajes sean incorrectos y por tanto pueden no reproducirse del modo más apropiado. Resulta más adecuado usar cuantize en patrones que no contienen mensajes que produzcan cambios a tiempo real.

# Microscopio

Le permite editar sonidos individuales de datos de interpretación dentro de un patrón completado.

\* El patrón no puede estar en reproducción para poder ser editado.

# Procedimiento básico de uso del Microscopio

- 1. Seleccione el patrón que desee editar.
- 2. Pulse [F2 (Edit)] para acceder a la pantalla del menu Pattern Edit.
- 3. Pulse [F1 (Micro Scope)] para acceder a la pantalla del Microscopio.

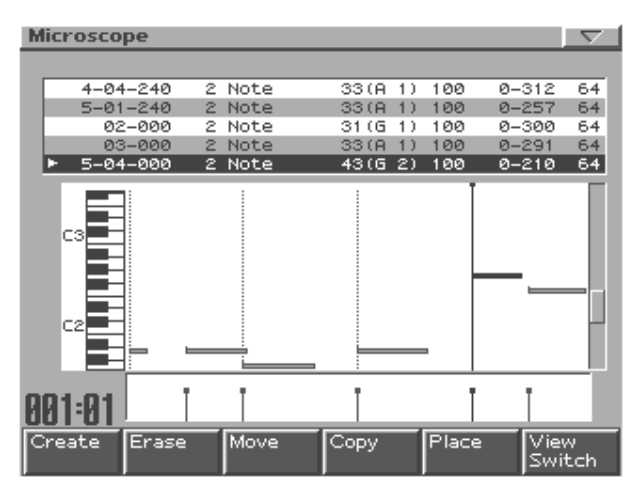

- 4. Use los botones part [1]–[16] y [TEMPO/MUTE] para seleccionar la parte que desee editar.
- 5. Use [CURSOR (arriba/abajo)] para seleccionar los datos de interpretación que desee editar.
- 6. Use [CURSOR (izquierda/derecha)] para seleccionar los parámetros que desee editar.
- 7. Use [VALUE] o [INC/DEC] para editar el valor.
- 8. Repita los pasos 4–7 para continuar la edición.
- 9. Cuando haya terminado, pulse [EXIT].

# Datos de interpretación editables en el Microscopio

El editor del Microscopio le permite editar los 9 tipos de datos siguientes(mensajes MIDI).

|                    | -                                        |
|--------------------|------------------------------------------|
| Mensaje MIDI       | Explicación                              |
| Note               | Datos de nota para sonidos de reproduc-  |
|                    | ción.                                    |
| Program Change     | Mensajes de cambio de sonidos (Patches)  |
| Control Change     | Mensajes que pueden aplicar efectos      |
|                    | "Modulation" o "Portamento" según el     |
|                    | número de controlador del mensaje.       |
| Pitch Bend         | Mensajes que cambian la afinación du-    |
|                    | rante su interpretación.                 |
| Poly Aftertouch    | Mensajes que aplican "Aftertouch" a      |
|                    | teclas concretas.                        |
| Channel Aftertouch | Mensajes que aplican "Aftertouch" a todo |
|                    | el canal MIDI                            |
| System Exclusive   | Mensajes MIDI especificos de la unidad   |
|                    | MC-909                                   |
| Tempo Change       | Messages de cambio de tempo              |
| Mute Control       | Datos Mute para cada parte               |

#### Botones de función

| [F1 (Create)]      | Inserta nuevos datos de interpretación. |
|--------------------|-----------------------------------------|
| [F2 (Erase)]       | Borra datos de interpretación.          |
| [F3 (Move)]        | Mueve datos de interpretación.          |
| [F4 (Copy)]        | Copia datos de interpretación.          |
| [F5 (Place)]       | Coloca datos de interpretación.         |
| [F6 (View Switch)] | Muestra solo datos específicos.         |
|                    | Datos con el símbolo: "4" aparecerán.   |

# Insertar datos de interpretación (Función Create)

Cómo insertar nuevos datos de interpretación en una ubicación deseada en un patrón.

1. Pulse [F1 (Create)].

Aparecerá la pantalla Create Event.

- 2. Use [VALUE] o [INC/DEC] para seleecionar los datos de interpretación que desee insertar.
- **3.** Pulse [F6 (OK)]. Aparecerá la ventana Create Position.
- Use [CURSOR (left/right)] para mover el cursor a los campos: "measure", "beat" y "clock", y use [VALUE] o [INC/DEC] para especificar la ubicación en que los datos serán insertados.
- 5. Pulse [F6 (OK)] para insertar los datos de interpretación.
- Los parámetros de la interpretación insertada tendrán los valores por defecto. Puede editar los valores como sea necesario.

### Eliminar datos de interpretación (Función Erase)

Cómo eliminar solo un sonido específico de datos de interpretación.

- 1. Use [CURSOR (arriba/abajo)] para mover el cursor a los datos de interpretación que desee eliminar.
- 2. Pulse [F2 (Erase)] para borrar esos datos de interpretación.

# Mover datos de interpretación (Función Move)

Cómo mover datos de un sonido de interpretación a una ubicación distinta.

- 1. Use [CURSOR (arriba/abajo)] para situar el cursor en los datos de interpretación que desee mover.
- **2. Pulse [F3 (Move)].** Aparecerá la pantalla Move Event.
- Use [CURSOR (left/right)] para mover el cursor a los campos: "measure", "beat" y "clock" y use [VALUE] o [INC/DEC] para especificar la ubicación a la que los datos serán movidos.
- 4. Pulse [F6 (OK)] para mover los datos de interpretación.

# Copiar datos de interpretación (Función Copy)

Cómo copiar datos de un sonido de interpretación en una ubicación específica. Ello resulta apropiado si desea usar los mismos datos de interpretación dos o más veces.

- 1. Use [CURSOR (arriba/abajo)] para mover el cursor hacia los datos de interpretación que desee copiar.
- 2. Pulse [F4 (Copy)] para copiar el sonido.
- 3. Pulse [F5 (Place)].

Aparecerá la pantalla Place Event.

- Use [CURSOR (izquierda/derecha)] para mover el cursor a los campos: "measure", "beat" y "clock" y use [VALUE] o [INC/DEC] para especificar la ubicación donde se pegarán los datos.
- 5. Pulse [F6 (OK)] para pegar los datos de la interpretación.

### Edición de mensajes System Exclusive

- 1. Use [CURSOR (arriba/abajo)] para situar el cursor en el mensaje System Exclusive que desee editar.
- Pulse [CURSOR (derecha)]. Aparecerá la ventana System Exclusive Edit.
- 3. Use [CURSOR] para situar el cursor en los datos que desee editar.
- 4. Use [VALUE] o [INC/DEC] para editar el valor.
- 5. Pulse [F6 (OK)] para finalizar los datos.

### Botones de Función

| [F1 (Auto Sum)] | Si el mensaje es Roland type IV System Exclu-<br>sive, es posible calcular el parámetro check-<br>sum automáticamente cuando los valores han<br>sido finalizados. Si muestra una marca: "4" el<br>parámetro checksum será calculado au-<br>tomáticamente cuando los valores de datos                                                                                                    |
|-----------------|----------------------------------------------------------------------------------------------------|
| [F2 (Doloto)]   | hayan sido finalizados.<br>Borra los datos en la ubicación del cursor                                                                                                    |
| [F2 (Delete)]   | June de la companya de la companya d |
| [F3 (Insert)]   | Inserta datos en la ubicación del cursor.                                                                                                    |
| [F4 (Test)]     | Transmite los datos editados.                                                                                                    |
| [F5 (Close)]    | Coloca los datos de la interpretación.                                                                                                    |
| [F6 (OK)]       | Finaliza los datos.                                                                                                    |

# Guardar un patrón

Los ajustes de Patrón que usted edite se perderán si edita otro patrón o si apaga la unidad. Si desea conservar los datos editados debe guardarlos del modo sigiuente.

### 1. Seleccione el patrón que desee guardar.

#### 2. Pulse [WRITE].

Aparecerá la pantalla del menú Write. Asegúrese de que "Pattern" está resaltado.

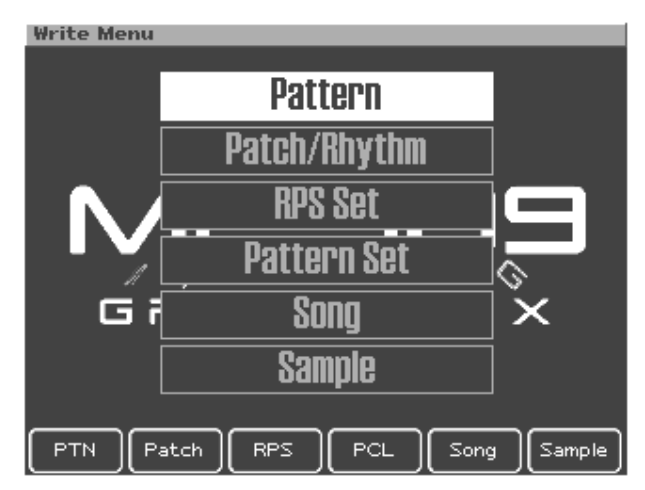

### 3. Pulse [ENTER] o [F1 (PTN)].

Aparecerá la pantalla de introducción de nombre de patrón.

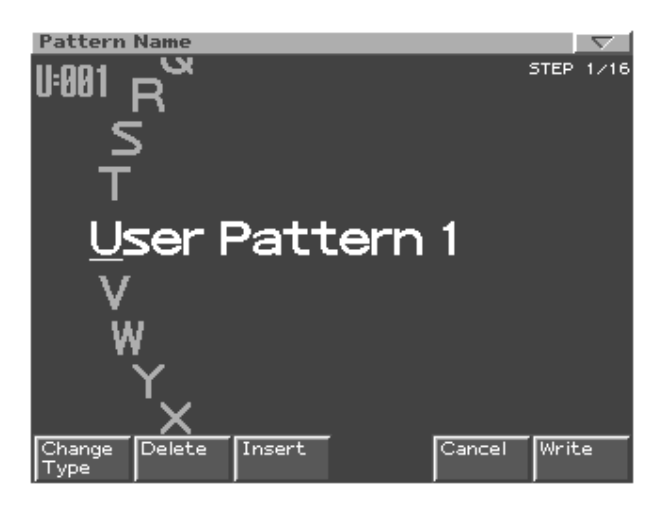

4. Asigne un nombre al patrón que usted creó.

| [CURSOR (left/right)] | Mueve el cursor (ubicación donde in-     |
|-----------------------|------------------------------------------|
|                       | troducir/editar un carácter) .           |
| [CURSOR (up/down)]    | Cambia entre letras mayúsculas y         |
| _                     | minúsculas.                              |
| [VALUE] [INC/DEC]     | Selecciona caracteres.                   |
| [F1 (Change Type)]    | Selecciona el tipo de carácter.          |
|                       | Cada vez que pulse esto, selecciona-     |
|                       | rá alternativamente el primer            |
|                       | carácter del alfabeto mayúsculas,        |
|                       | (A), alfabeto minúsculas (a), o          |
|                       | números y símbolos (0).                  |
| [F2 (Delete)]         | Elimina el carácter en la ubicación del  |
|                       | cursor desplazando los caracteres si-    |
|                       | guientes en minúsculas hacia la iz-      |
|                       | quierda para cubrir el espacio restante. |
| [F3 (Insert)]         | Inserta un espacio en la ubicación del   |
|                       | cursor.                                  |
|                       |                                          |

*Si decide no introducir el nombre, pulse* [F5 (Cancel)].

#### Cuando termine de introducir el nombre pulse [F6 (Write)].

Aparecerá una pantalla en que podrá elegir el patrón donde los datos serán escritos.

| Pattern<br>U=001 | Name            |         | }     | I    | STEP | 12/16 |
|------------------|-----------------|---------|-------|------|------|-------|
|                  | 🗆 Pattern Write | ĸ       |       |      |      |       |
|                  | 1/2             | Num     | Name  |      |      |       |
|                  | User            | U:019   | Empty |      |      |       |
| l Ni             | Card            | U:020   | Empty |      |      |       |
|                  |                 | U:021   | Empty |      |      |       |
|                  |                 | U:022   | Empty |      |      |       |
|                  |                 | U:023   | Empty |      |      |       |
|                  |                 | U:024   | Empty |      |      |       |
|                  |                 | U:025   | Empty |      |      |       |
|                  |                 | U:026   | Empty |      |      |       |
|                  |                 | U:027   | Empty |      |      |       |
|                  |                 | ▶ U:028 | Empty |      |      |       |
| Change<br>Type   |                 |         | Car   | ncel | Wri  | te    |

### 6. Use [VALUE] o [INC/DEC] para seleccionar el patrón en que se escribirán los datos.

Use [CURSOR (izquierda/derecha)] para seleecionar el Banco(user o card).

#### 7. Pulse [F6 (Write)].

Un mensaje le pedirá confirmación sobre si desea escribir los datos.

### 8. Para escribir los datos pulse [F6 (Execute)].

\* Para cancelar pulse [F5 (Cancel)].

# MEMO

# Modo Patch/Sample

# Funcionamiento (en Modo Pattern)

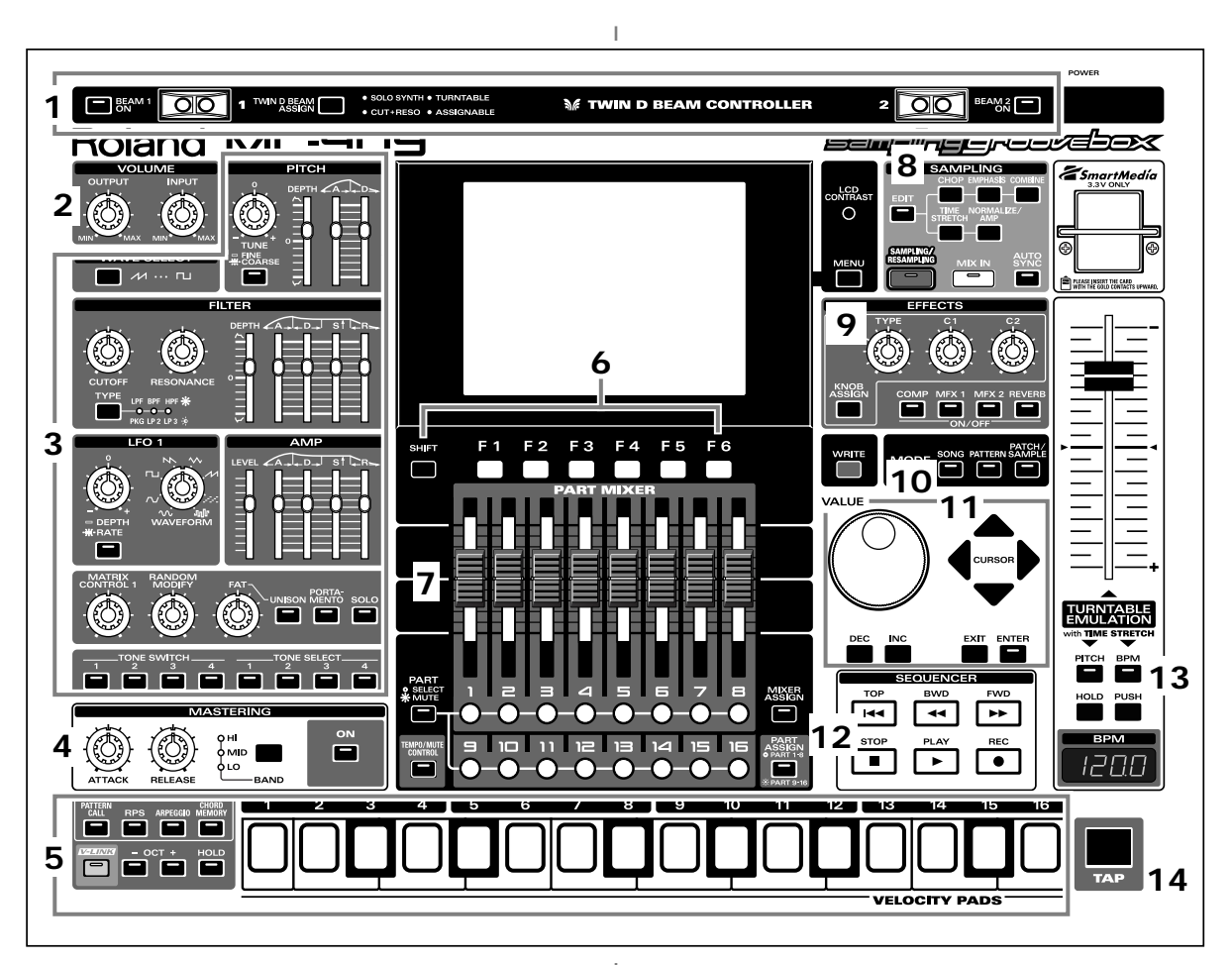

Cuando pulse el **botón** de la sección Mode **[PATCH/SAMPLE]**, el indicador del botón se encenderá y la unidad MC-909 estará en modo Patch/Sample.

En modo Patch /Sample las diversas partes del panel realizarán las siguientes funciones.

### 1. Controladores D Beam

Pase su mano por encima para modificar el patrón (p. 35).

| [BEAM 1 ON]          | Activa/Desactiva el controlador   |
|----------------------|-----------------------------------|
|                      | D Beam izquierdo (BEAM 1).        |
| [BEAM 2 ON]          | Activa/Desactiva el controlador   |
|                      | D Beam derecho (BEAM 2).          |
| [TWIN D BEAM ASSIGN] | Selecciona la función del contro- |
|                      | lador D Beam controller.          |

### 2. Sección Volume

| [OUTPUT] | Ajusta el volumen de salida de los jacks MIX OUT |
|----------|--------------------------------------------------|
|          | y de los auriculares.                            |
| [INPUT]  | Ajusta el nivel de entrada de los jacks INPUT.   |

### 3. Sección Realtime Modify

Estos controles modifican el sonido a tiempo real (p. 33).

| Conmutador/   | Parámetro                                  |
|---------------|--------------------------------------------|
| Botón         |                                            |
| [WAVE SELECT] | Muestra la lista Wave.                     |
| PITCH block   |                                            |
| [TUNE]        | Botón apagado: Patch Fine Tune (p. 57)     |
|               | Botón iluminado: Patch Coarse Tune (p. 57) |
| [depth]       | Profundidad Pitch Envelope(p. 59)          |
| [A]           | Pitch Envelope Time1 (p. 59)               |
| [D]           | Pitch Envelope Time3 (p. 59)               |
| FILTER block  |                                            |
| [TYPE]        | Tipo de Filtro (p. 59)                     |
| [CUTOFF]      | Frecuencia de Corte (p. 59)                |
| [RESONANCE]   | Resonancia (p. 60)                         |
| [profundidad] | Profundidad Filter Envelope(p. 61)         |
| [A]           | Filter Envelope Time1 (p. 61)              |
| [D]           | Filter Envelope Time3 (p. 61)              |
| [S]           | Filter Envelope Level3 (p. 61)             |
| [R]           | Filter Envelope Time4 (p. 61)              |
| AMP block     |                                            |
| [LEVEL]       | Nivel Patch (p. 62)                        |
| [A]           | Amp Envelope Time1 (p. 63)                 |
| [D]           | Amp Envelope Time3 (p. 63)                 |
| [S]           | Amp Envelope Level3 (p. 63)                |
| [R]           | Amp Envelope Time4 (p. 63)                 |
| LFO 1 block   |                                            |
| [depth/RATE]  | Botón apagado: LFO1 Pitch/Filter/Amp/      |
|               | Profundidad Panorama (p. 64, p. 65)        |
|               | * Seleccionable                            |
|               | Botón iluminado: Rate LFO1 (p. 64)         |

| Conmutador/  | Parámetro                                  |
|--------------|--------------------------------------------|
| Botón        |                                            |
| [WAVEFORM]   | Forma de onda LFO1 (p. 64)                 |
| Others       |                                            |
| [MATRIX      | Parámetros ajustados en destino CTRL1      |
| CONTROL 1]   | (p. 68)                                    |
| [RANDOM      | Modifica aleatoriamente los parámetros del |
| MODIFY]      | generador de sonido de la parte (p. 56).   |
| [FAT]        | Nivel Fat parámetro Unison (p. 66)         |
| [UNISON]     | Cambio parámetro Unison (p. 66)            |
| [PORTAMENTO] | Cambio parámetro Portamento (p. 65)        |
| [SOLO]       | Parámetros Mono/Poly (p. 65)               |
| TONE SWITCH  |                                            |
| [1]–[4]      | Activa/desavtiva el sonido (p. 56).        |
| TONE SELECT  |                                            |
| [1]-[4]      | Selecciona un sonido para editar (p. 56).  |

### 4. Sección Master

| [ON]      | Activa/desactiva el efecto de masterización (com-  |
|-----------|----------------------------------------------------|
|           | pressor).                                          |
| [BAND]    | Selecciona la banda de frecuencia a ajustar.       |
| [ATTACK]  | Especifica el tiempo desde que el volúmen llega al |
|           | umbral hasta que se aplica el efecto Compressor .  |
| [RELEASE] | Especifica el tiempo desde la caída del volumen    |
|           | por debajo del umbral hasta que el efecto Compre-  |
|           | sor deja de aplicarse.                             |

### 5. Pads Velocity

Use los Pads como teclado para interpretar o disparar frases (p. 27).

# 6. Botones de función

Estos botones dan acceso a las funciones de pantalla indicadas en la parte inferior de la pantalla.

### 7. Sección Part Mixer

En esta sección puede ajustar el volumen, panorama, etc, de cada parte (p. 33).

| [PART]         | Seleccione la función de los botones Part   |
|----------------|---------------------------------------------|
| (SELECT/MUTE)  | [1]–[16].                                   |
|                | Cuando el indicador está apagado estos tra- |
|                | bajan como botones Part Select y como bo-   |
|                | tones Mute si el indicador está encendido.  |
| [TEMPO/MUTE]   | Activa/desactiva la parte Tempo/Mute        |
|                | (parte que graba cambios de tempo y opera-  |
|                | ciones mute, p. 42).                        |
| [MIXER ASSIGN] | Cuando presiona este botón su indicador se  |
|                | encenderá y aparecerá la pantalla Mixer .   |
| [PART ASSIGN]  | Selecciona las partes controladas por los   |
|                | deslizadores.                               |
|                | Los deslizadores controlarán las partes 1–8 |
|                | si su indicador no está encendido, o las    |
|                | partes 9–16 si el indicador está encendido. |

### 8. Sección Sampling

| [EDIT]                | Muestra la pantalla Sample<br>Edit (p. 114).              |
|-----------------------|-----------------------------------------------------------|
| [SAMPLING/RESAMPLING] | Muestra la pantalla del menu<br>Sampling (p. 112).        |
| [MIX IN]              | Mezcla el sonido del jack IN-<br>PUT en la salida(p. 34). |

| [AUTO SYNC] | Sincroniza una muestra con el |
|-------------|-------------------------------|
|             | patrón (p. 36).               |

### 9. Sección Effect

Aplica efectos especiales al sonido (p. 88).

| [COMP]–[REVERB] | Activa/Desactiva (p. 88).                |
|-----------------|------------------------------------------|
| [KNOB ASSIGN]   | Selecciona los efectos que serán contro- |
|                 | lados a tiempo real (p. 91).             |
| [TYPE]          | Selecciona un tipo de efecto.            |
| [C1], [C2]      | Modifica la función asignada en tiempo   |
|                 | real.                                    |

### 10. Sección Mode

Pulse el botón [PATTERN] para entrar en modo Pattern . Pulsar uno de los otros dos botones cambia la unidad al correspondiente modo.

# 11. Sección Cursor/Value

Use estos botones y el dial para seleccionar patrones o valores de entrada (p. 19).

### 12. Sección Secuenciador

| [PLAY] | Reproduce un patrón (p. 24).       |
|--------|------------------------------------|
| [STOP] | Detiene la reproducción/grabación. |
| [FWD]  | Avanza al próximo compás.          |
| [BWD]  | Vuelve al compás anterior.         |
| [TOP]  | Retrocede al principio de patrón.  |
| [REC]  | Usado en grabación. (p. 37).       |

# 13. Emulación Plato Giradiscos

Aplica un efecto que simula un aumento/disminución de la velocidad de rotación de un plato giradiscos (p. 36).

### 14. Botón TAP

Ajusta el BPM pulsando el botón en el tiempo deseado (p. 25).

# Edición de Patches

# Organización de un Patch

El tipo de sonido de reproducido más habitualmente en la unidad MC-909 se denomina Patch. Cada Patch puede contener hasta 4 sonidos.

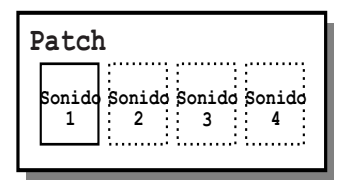

Ejemplo 1: Un Patch consite en solo un sonido (Los sonidos 2-4 están desactivados).

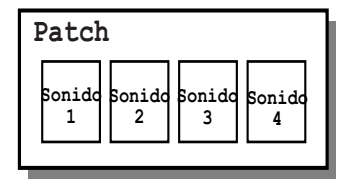

Ejemplo 2: Un Patch consiste en cuatro sonidos.

Usted puede activar o desactivar los sonidos en un Patch. Solo los sonidos que estan activados se escuchan cuando usted reproduce un Patch. (p. 56)

Es posible establecer la estructura de un Patch para especificar como los sonidos 1,2,3 y 4 se combinan (p. 66)

# Organización de un Sonido

Los sonidos són la unidad de sonido programable más pequeña de la unidad MC-909, y són los bloques de sonido básicos que constituyen un Patch. No es posible reproducir un sonido por si mismo. Solo es posible su reproducción como parte de un Patch o Kit de ritmo. Un Sonido (tone) consiste en los cinco siguientes componentes:

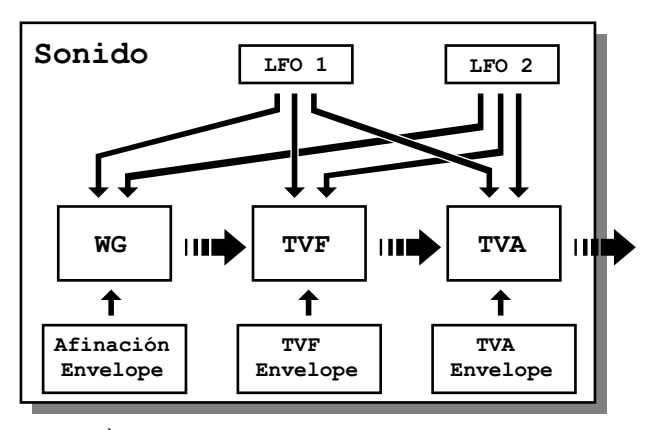

señal de audio - señal de control

### WG (Generador Wave)

Esto selecciona el material de forma de onda PCM que proporciona la base del sonido. Dos formas de onda pueden asignarse a cada sonido. La unidad MC-909 tiene 693 formas de onda. Ver Lista de Formas de Onda p. 150.) Todos los Patches integrados en la unidad MC-909 consisten en combinaciones de sonidos basados en estas formas de onda.

### TVF (Time Variant Filter)

Especifica cómo cambia el componente frecuencia del sonido.

### TVA (Time Variant Amplifier)

Determina los cambios de volumen y de panorama del sonido.

### Envelope

Aplica cambios en el sonido a través del tiempo. Proporciona Envelopes independientes para los parámetros Pitch, TVF (filtro) y TVA (volumen). Por ejemplo el parámetro TVA Envelope puede ser usado para modificar el ataques y decaimiento del sonido.

### LFO (Low Frequency Oscillator)

Use el LFO (Oscilador de baja frecuencia) para generar cambios cíclicos o "modulaciones" en un sonido. Cada Sonido proporciona dos LFOs. Un LFO puede aplicarse a los ajustes de afinación del sonido, TVF (filtro) y TVA (volumen). Cuando un LFO es aplicado a la afinación, se produce un efecto de vibrato. Cuando un LFO es aplicado a la frecuencia de corte TVF, se produce un efecto wah-wah. Cuando un LFO es aplicado al volumen TVA volume, se produce un efecto Tremolo.

# Trucos para crear un Patch

- Elija un Patch similar al sonido que desee crear Cuande desee crear un nuevo sonido, es una buena idea empezar con un patch más cercano al sonido que usted tiene en mente. Empezando con un Patch que no ofrece ningún parecido con el que usted desea crear es probable que requiera mucho más trabajo de programación.
- Decida los sonidos que sonarán

Al crear un Patch, es importante decidir qué sonidos desea usar. Es también importante desactivar sonidos que no se usen para evitar desaprovechar voces que reduzcan innecesariamente el número de notas simultáneas que la unidad puede reproducir.

 Compruebe el modo en que se combinan los sonidos El parámetro Type Structure 1&2 y 3&4 son parámetros importantes que determinan cómo se combinarán los cuatro sonidos. Antes de que usted selecciona nuevos sonidos, asegúrese de que entiende cómo los sonidos actualmente seleccionados se afectan entre ellos. Pantalla superior del modo Patch/Sample

| P | Patch Play 🗸 |      |      |      |                             |      |     |      |      |      |       |
|---|--------------|------|------|------|-----------------------------|------|-----|------|------|------|-------|
| F | - 4          | тс   | н    | PL   | _AY                         |      |     |      |      |      |       |
| - |              |      |      |      |                             |      |     |      |      |      |       |
|   |              | Bank | Num  | Pate | h/Rhythm                    | Lev  | Pan | кеу  | Rev  | lout | Seq   |
|   | 1            | PR-A | 049  | Squa | re Lead2                    | 100  | 0   | +0   | 0    | DRY  | INT   |
|   | 2            | PR-C | 029  | SH-1 | 01 Bass                     | 100  | 0   | +0   | 0    | DRY  | INT   |
|   | 3            | PR-B | 022  | Swee | PPad w∕D                    | 100  | 0   | +0   | 0    | DRY  | INT   |
|   | 4            | PR-D | 009  | Juno | Sweep                       | 100  | 0   | +0   | 0    | DRY  | INT   |
|   | 5            | PR-A | 085  | ELEC | TRICITY                     | 100  | 0   | +0   | 0    | DRY  | INT   |
|   | 6            | PR-A | 016  | Quac | kyPfive                     | 100  | 0   | +0   | 0    | DRY  | INT   |
|   | 7            | PR-E | 007  | Stop | Per                         | 100  | 0   | +0   | 0    | DRY  | INT   |
|   | 8            | PR-A | 001  | Detu | ine Saws                    | 100  | 0   | +0   | 0    | DRY  | INT   |
|   | 9            | PR-A | 005  | Warm | <ul> <li>SawLead</li> </ul> | 100  | 0   | +0   | 0    | DRY  | INT   |
|   | 10R          | PR-A | 001  | TR-9 | 09 Set                      | 100  | 0   | +0   | 0    | DRY  | INT   |
|   | 11R          | PR-A | 004  | TR-M | 0X09 Kit                    | 100  | 0   | +0   | 0    | DRY  | INT   |
|   | 12R          | PR-A | 015  | E1ec | trAX Kit                    | 100  | 0   | +0   | 0    | DRY  | INT   |
|   | 13R          | PR-A | 002  | TR-8 | 08 Set                      | 100  | 0   | +0   | 0    | DRY  | INT   |
|   | 14           | PR-E | 126  | Thun | derBrass                    | 100  | 0   | +0   | 0    | DRY  | INT   |
|   | 15           | PR-A | 010  | Band | ISawMa                      | 100  | 0   | +0   | 0    | DRY  | INT   |
|   | 16           | PR-B | 001  | Fast | Detune                      | 100  | 0   | +0   | 0    | DRY  | INT   |
|   |              |      |      |      |                             |      |     |      |      |      |       |
| Ľ | .ist         |      | Edit |      | Mixer                       | Effe | cts | Ma   | ster | ╴┃目  | BPM . |
|   |              |      |      |      |                             |      |     | Ting |      | - I/ | Click |

| Bank                        | Banco/Número/Nombre del            |
|-----------------------------|------------------------------------|
| Num (Number)                | Patch (kit de ritmo) usado en cada |
| Patch/Rhythm                | parte (1–16)                       |
| (Patch Name/Rhythm Set      | -                                  |
| Name)                       |                                    |
| Lev (Part Level)            | Consulte la p. 33                  |
| Pan (Part Pan)              |                                    |
| Key (Part Key Shift)        |                                    |
| Rev (Par Reverb Send Level) |                                    |
| Out (Part Output Assign)    | Salida de sonido original de cada  |
|                             | parte(p. 88)                       |
| Seq                         | Destino de salida del secuencia-   |
| (Sequencer Output Assign)   | dor                                |
|                             | INT: generador de sonido           |
|                             | interno                            |
|                             | <b>EXT:</b> conector MIDI OUT      |
|                             | BOTH: ambos de los anteriores      |
|                             | simultánemente                     |

### Botones de Función

| Seleccione un Patch/Kit the ritmo de una lis-  |
|------------------------------------------------|
| ta (p. 55).                                    |
| Edite los ajustes de un Patch/Kit de ritmo (p. |
| 56, p. 71).                                    |
| Especifique el volumen/panorama de cada        |
| parte (p. 33).                                 |
| Aplique efectos especiales al sonido (p. 88).  |
| Realize ajustes para el efecto de masteriza-   |
| ción. (p. 108).                                |
| Ajuste el tempo y active/desactive el          |
| metrónomo (p. 25).                             |
|                                                |

# Seleccionar un Kit Patch/Kit de ritmo

# Seleccionar de una lista

# 1. Pulse [F1 (List)] para mostrar la lista de Patches en pantalla.

El Patch/Kit de ritmo actualmente seleccionado se encenderá.

| Patch List | Part 1 [Square Lead2]    |
|------------|--------------------------|
| Patch      |                          |
| 12         | 9                        |
| Preset A   | PR-A:040 DistTB SQR      |
| Preset B   | PR-A:041 BandSqrMg       |
| Dragat C   | - PR-A:042 HiPass Mg     |
| Freset C   | PR-A:043 My OneOSix      |
| Preset D   | PR-A:044 Basic 1         |
| Preset E   | PR-A:045 DCOs4ever       |
| Preset F   | PR-A:046 LateFlapSqr     |
| Preset G   | PR-A:047 DualRateSqr     |
| User       | PR-A:048 QuackyPSgr      |
| Canal      | ► PR-A:049 Square Lead2  |
| Lard       |                          |
|            | Program Change 049       |
|            |                          |
|            | Petch Rhythm Louis Louis |
|            | Categ Select             |

- 2. Para seleccionar un Patch, pulse [F3 (Patch)]. Para seleccionar un Kit de ritmo pulse [F4 (Rhythm)].
- 3. Use [F1] [F2] o [CURSOR (izquierda/derecha)] para seleccionar un banco.
- 4. Pulse [F6 (Select)] para finalizar su selección.

### Seleccione un patch por categorias

- En la pantalla Patch Select pulse [F5 (Categ)]. Los Patches serán mostrados por categorías.
- 2. Use [F1] [F2] o [CURSOR (izquierda/derecha)] para seleccionar una categoría.
- 3. Pulse [F6 (Select)] para finalizar su selección.

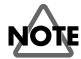

Los kits de ritmo no tienen categorías.

# Seleccionar directamente

- 1. En la pantalla superior del modo Patch/Sample, use [CURSOR] para desplazar el cursor hasta el nombre del patch/ kit de ritmo o banco.
- 2. Use [VALUE] o [INC/DEC] para realizar su selección.

# Seleccionar los sonidos que sonarán

Active los sonidos que desee que suenen. Si desea escuchar un sonido específico, desactive el resto de sonidos.

Pulse TONE SWITCH [1]-[4] para activar un sonido (indicador del botón encendido) o desactivarlo (indicador apagado).

# Procedimiento de edición de Patches

# Edición desde el panel de conmutadores

Varios parámetros del generador de sonido pueden ser editados directamente desde los conmutadores del panel. Los parámetros editables están marcados con el símbolo: "#" en la lista de detalles de edición.

### Funciones Especiales de Edición

| [RANDOM MODIFY] | Controla los parámetros del generador de sonido de la parte actual. Es un modo<br>apropiado de usar la función aleatoria para crear sonidos que su agrado. Si gira el<br>controlador bacia la derecha los parámetros során modificados de forma aleatoria         |
|-----------------|----------------------------------------------------------------------------------------------------|
|                 | Si gira el controlador hacia la izquierda y luego una vez más hacia la derecha, los parámetros serán seleccionados de nuevo y modificados aleatoriamente.                                                                                                    |
| [FAT]           | Válido si [UNISON] está activado.<br>Produce un efecto de desafinación (conmutador situado entre la posición límite<br>izquierdo y la posición central ), o un efecto armonizador (conmutador situado<br>entre la posición central y la posición límite derecho). |

Cuando haya conseguido el sonido deseado, guarde el Patch (p. 79).

### Función LFO1 Waveform Morphing

Es posible aplicar la función "Morphing" a la forma de onda del LFO1. Ello consisite en un cambio gradual entre formas de onda, en el orden mostrado en el panel.

# Edición Detallada

- 1. En la pantalla superior del modo Patch/Sample, mueva el cursor hasta el Patch que desee editar.
- 2. Pulse [F2 (Edit)] para acceder la pantalla Edit.
- 3. Use [F1] y [F2] para seleccionar un grupo de parámetros.
- 4. Pulse [CURSOR (arriba/abajo)] para seleccionar el parámetro.
- 5. Use [VALUE] o [INC/DEC] para editar el parámetro deseado.
- \* Es posible usar los conmutadores y deslizadores del panel para editar el sonido (p. 52).
- 6. Al finalizar la edición, pulse [EXIT] para volver a la pantalla superior.

# Seleccionar un sonido para editar

Pulse TONE SELECT [1]-[4]. El indicador del sonido que usted desee editar se encenderá.

\* Pulsando simultáneamente dos o más botones [TONE SELECT] es posible seleccionar simultáneamente dos o más sonidos.

### Wave

Estos parámetros seleccionan la forma de onda PCM base del sonido y le aplican efectos.

| Parámetro                                                            | Rango               | Explicación                                                                                         |  |  |
|----------------------------------------------------------------------|---------------------|----------------------------------------------------------------------------------------------------|--|--|
| Wave Group                                                           | INT, SRX, PRES,     | Grupo de forma de onda en que se basará el sonido                                                   |  |  |
|                                                                      | USER, CARD          | INT: Formas de onda almacenadas en la memoria interna                                               |  |  |
|                                                                      |                     | SRX: Formas de onda almacenadas en la tarjeta de expansión Wave                                     |  |  |
|                                                                      |                     | PRES: Formas de onda de los Samples Preset                                                          |  |  |
|                                                                      |                     | USER: Formas de onda de los Samples User                                                            |  |  |
|                                                                      |                     | CARD: Formas de onda de la tarjeta                                                                  |  |  |
|                                                                      |                     | * SRX puede ser seleccionado solo si la unidad tiene una tarjeta de expansión Wave instalada.       |  |  |
| Wave No. L/MONO                                                      | 0 (OFF)693          | Forma de onda en la que se basará el sonido                                                         |  |  |
| Wave No. R                                                           |                     | En la unidad MC-909 es posible especificar una forma de onda separada para los canales L y R        |  |  |
|                                                                      |                     | * Si desea usar la misma forma de onda para los canales L y R ajuste el canal R a 0 (OFF).          |  |  |
| Wave Gain                                                            | -6, 0, +6, +12 dB   | Ganancia de la Forma de onda (amplitud)                                                             |  |  |
|                                                                      |                     | El valor cambiará en pasos de 6 dB (decibelios). Un incremento de 6 dB doblará el Gain. Si desea    |  |  |
|                                                                      |                     | usar la función Booster para distorsionar el sonido, resulta efectivo ajustar este valor al máximo. |  |  |
| FXM (Modulacion cruzada de frecuencias) (Frequency Cross Modulation) |                     |                                                                                                    |  |  |
| FMX crea una estructu                                                | ıra armónica comple | ja usando una forma de onda específica para modular en frecuencia la forma de onda seleccionada.    |  |  |
| Apropiado para crear sonidos extremos o efectos de sonido.           |                     |                                                                                                    |  |  |
| FXM SW                                                               | OFF, ON             | Selecciona si la función FMX se usará (ON) o no (OFF)                                               |  |  |
| (Wave FXM Switch)                                                    |                     |                                                                                                    |  |  |
| FXM Color                                                            | 1-4                 | Selecciona como FXM aplicará modulación de frecuencia.                                              |  |  |
| (Wave FXM Color)                                                     |                     | Un aumento de este valor producirá un sonido más tosco. Una disminución de este valor pro-          |  |  |
|                                                                      |                     | ducirá un sonido más metálico.                                                                      |  |  |
| FXM profundidad                                                      | 0–16                | Profundidad de frecuencia aplicada por el parámetro FXM                                             |  |  |
| (Wave FXM profun-                                                    |                     |                                                                                                    |  |  |
| didad)                                                               |                     |                                                                                                    |  |  |

# Afinación (Pitch)

Estos parámetros especifican la afinación de la forma de onda y cómo la dinámica de su interpretación en el teclado afectará el parámetro pitch envelope (cambio de afinación en el tiempo).

| Devémente           | Valar   | Description                                                                                                    |
|---------------------|---------|----------------------------------------------------------------------------------------------------|
| Parametro           | valor   | Descripcion                                                                                                    |
| Patch Coarse Tune # | -48-+48 | Afinación del Patch completo                                                                                    |
|                     |         | Especifican la afinación en intervalos de semitono en un rango de +/-4 octavas.                                 |
| Patch Fine Tune #   | -50-+50 | Afinación de todo el Patch                                                                                      |
|                     |         | Ajusta la afinación en intervalos de una centésima $(1/100^{a} \text{ parte de semitono})$ en un rango de medio |
|                     |         | semitono hacia arriba o hacia abajo.                                                                            |
| Tone Coarse Tune    | -48-+48 | Afinación del sonido                                                                                            |
|                     |         | Ajusta la afinación en intervalos de semitono en un rango de +/-4 octavas.                                      |
| Tone Fine Tune      | -50-+50 | Afinación del sonido                                                                                            |
|                     |         | Ajusta la afinación en intervalos de una centésima $(1/100^{a} \text{ parte de semitono})$ en un rango de medio |
|                     |         | semitono hacia arriba o hacia abajo.                                                                            |
| Rnd Pitch profun-   | 0-1200  | Rango del cambio de afinación aleatorio que sucede cada vez que un Pad es pulsado                               |
| didad               |         | Ajuste esto a 0 si no desea que la afinación cambie de forma aleatoria. Este valor está ajustado en             |
| (Tone Random Pitch  |         | unidades de una centésima $(1/100^{a} \text{ parte de semitono})$ .                                             |
| profundidad)        |         |                                                                                                    |

### Edición de Patches

| Parámetro                          | Valor     | Descripción                                                                                              |
|------------------------------------|-----------|----------------------------------------------------------------------------------------------------|
| Pitch Keyfollow                    | -200-+200 | Proporción de cambio de afinación producido al interpretar una octava alta (12 notas)                    |
| (Wave Pitch Keyfol-                |           | Ajuste este valor a +100 si desea que la afinación aumente una octava cuando usted interprete 12 no-     |
| low)                               |           | tas altas (igual que en un teclado convencional). Ajuste este valor en +200 si desea que la afinación    |
|                                    |           | aumente dos octavas cuando usted interprete 12 notas altas. Ajuste este parámetro en un valor nega-      |
|                                    |           | tivo si desea que la afinación caiga mienrtas usted toca el registro alto en el teclado. Ajústelo a 0 si |
|                                    |           | desea que se mantenga la misma afinación con cualquier nota que usted interprete.                        |
|                                    |           | finadi n                                                                                                 |
|                                    |           |                                                                                                    |
|                                    |           | +200 +100                                                                                                |
|                                    |           |                                                                                                    |
|                                    |           |                                                                                                    |
|                                    |           | +30                                                                                                    |
|                                    |           |                                                                                                    |
|                                    |           | 0                                                                                                    |
|                                    |           |                                                                                                    |
|                                    |           | -50                                                                                                    |
|                                    |           |                                                                                                    |
|                                    |           |                                                                                                    |
|                                    |           | 220 $-200$ $-100$ Tecla                                                                                  |
|                                    |           |                                                                                                    |
|                                    |           |                                                                                                    |
|                                    |           |                                                                                                    |
| P-Env V-Sens                       | -63-+63   | Proporción de cambio de afinación producido en respuesta a su dinámica de interpretación en los Pads.    |
| (Pitch Envelope Ve-                |           | Un aumento de este valor producirá una mayor diferencia de afinación entre una interpretación            |
| locity Sensitivity)                | (2) (2)   | suave o fuerte de las notas. Valores Negativos(-) produciran el resultado opuesto.                       |
| P-Env 11 v-Sens<br>(Pitch Envelope | -03-+03   | volocidad on que usted nulso un Pad                                                                      |
| Time 1                             |           | Un aumento de este valor producirá una mayor diferencia entre una interpretación fuerte y una in-        |
| Velocity Sensitivity)              |           | terpretación suave de notas. Ajuste este parámetro en un valor, positivo (+) si desea acelerar el tiempo |
|                                    |           | T1, o en un valor negativo (-) para frenarlo.                                                            |
| P-Env T4 V-Sens                    | -63-+63   | Proporción en que el parámetro T4 (tiempo) de la función Pitch Envelope cambiará en respuesta a la ve-   |
| (Pitch Envelope                    |           | locidad en que usted suelte un pad (desactiva velocity mediante la tecla)                                |
| Time 4                             |           | Un aumento de este valor producirá una mayor diferencia entre las notas liberadas de forma rápida        |
| Velocity Sensitivity)              |           | y lenta. Ajústelo en un valor positivo (+) si desea acelerar el tiempo T4, o negativo (-) para frenarlo. |
| P-Env Time KF                      | -100-+100 | Proporción en la que los tiempos Pitch Envelope (T2T4) cambiarán en respuesta a la tecla que toque.      |
| (Pitch Envelope                    |           | Relativo a la nota Do central(C4); ajustes más elevados de este parámetro producirán un mayor cam-       |
| Time Keyfollow)                    |           | bio. Valores positivos (+) causarán una disminución progresiva de los tiempos con una interpre-          |
|                                    |           | tación más hacia la derecha en el Pad Velocity. Valores negativos causarán un aumento de los tiempos     |
|                                    |           | Tiempo                                                                                                   |
|                                    |           | 4,100                                                                                                    |
|                                    |           | 4100                                                                                                    |
|                                    |           |                                                                                                    |
|                                    |           | +50                                                                                                    |
|                                    |           |                                                                                                    |
|                                    |           |                                                                                                    |
|                                    |           |                                                                                                    |
|                                    |           |                                                                                                    |
|                                    |           |                                                                                                    |
|                                    |           |                                                                                                    |
|                                    |           |                                                                                                    |
|                                    |           |                                                                                                    |
|                                    |           |                                                                                                    |
|                                    |           |                                                                                                    |

# Función Pitch Env (Pitch Envelope)

Parámetros que especifican la profundidad del Pitch enveloppe (forma en que la afinación cambia en el tiempo) y la forma del efecto enveloppe.

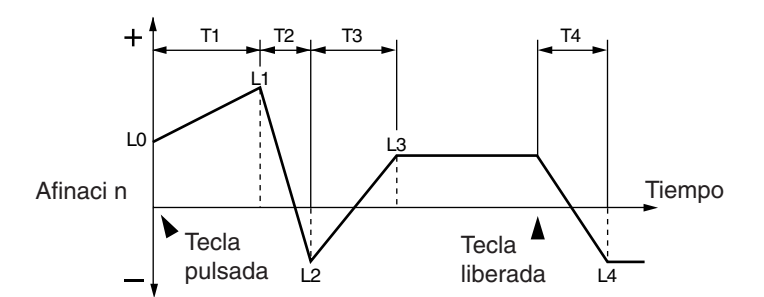

| Parámetro         | Valor   | Descripción                                                                                             |
|-------------------|---------|----------------------------------------------------------------------------------------------------|
| P-Env profundidad | -12-+12 | Profundidad Pitch envelope                                                                              |
| #                 |         | Un aumento de este valor producirá un cambio mayor. Valores negativos (-) invertirán el cambi o pro-    |
|                   |         | ducido por la función Envelope.                                                                         |
| P-Env Time1–4 #   | 0–127   | Tiempos(T1–T4) de la función Pitch Envelope                                                             |
|                   |         | Un aumento de este valor alargará el tiempo hasta alcanzar el siguiente nivel de afinación (p.ej., T2   |
|                   |         | es el tiempo por encima del que la afinación cambiará de L1 a L2).                                      |
|                   |         | * El Conmutador Realtime modify [A] ajusta Time 1, y el conmutador [D] ajusta Time 3.                   |
| P-Env Level0–4    | -63-+63 | Niveles Pitch envelope (L0–L4)                                                                          |
|                   |         | Estos parámetros especifican la proporción en la que la afinación cambiará de la afinación básica ( es- |
|                   |         | pecificada por los parámetros Coarse Tune y Fine Tune) en cada punto del Envelope. Valores positi-      |
|                   |         | vos (+) aumentarán la afinación por encima de la afinación básica, y negativos (-) la disminuirán.      |

# Filtro (Filter)

Estos parámetros son ajustes para la función TVF (Time Variant Filter). Modifican el carácter tímbrico del sonido, el brillo y la solidez del sonido.

| Parámetro          | Valor      | Descripción                                                                                                    |
|--------------------|------------|----------------------------------------------------------------------------------------------------|
| Filter Type #      | OFF, LPF,  | Tipo de filtro                                                                                                    |
|                    | BPF, HPF,  | Un filtro afecta una región de frecuencias específica, para modificar el brillo o la solidez del sonido.                |
|                    | PKG, LPF2, | <b>OFF:</b> No se usará ningún filtro.                                                                                  |
|                    | LPF3       | LPF: Filtro Paso Bajos (Low Pass Filter). Recorta la región por encima de la frecuencia de corte. El                    |
|                    |            | sonido será más suave mientras se recorta la región de alta frecuencia. Este es el tipo de filtro de uso más frecuente. |
|                    |            | BPF: Filtro Pasa Banda (Band Pass Filter). Mantiene solo la región alrededor de la frecuencia de corte                  |
|                    |            | y recorta el resto. Adecuado para crear sonidos con un carácter distintivo.                                             |
|                    |            | HPF: Filtro Paso Altos (High Pass Filter). Recorta la región por debajo de la frecuencia de corte. Ade-                 |
|                    |            | cuado para crear sonidos de instrumentos de percusión con un rango distintivo en altas frecuencias.                     |
|                    |            | PKG: Filtro para picos. Enfatiza la región alrededor de la frecuencia de corte. Es posible crear un efec-               |
|                    |            | to Wah usando un LFO para modular cíclicamente la frecuencia de corte.                                                  |
|                    |            | <b>LPF2:</b> Filtro Paso Bajos 2 (Low Pass Filter 2). Recorta la región por encima de la frecuencia de corte.           |
|                    |            | Permite mantener una frecuencia de corte fija y usar los ajustes TVF envelope para variar la profun-                    |
|                    |            | didad del recorte. Su transparencia en el tratamiento de la energía sonora lo hace adecuado para soni-                  |
|                    |            | dos acústicos.                                                                                                    |
|                    |            | * El ajuste Resonance es ignorado.                                                                                      |
|                    |            | <b>LPF3:</b> Filtro Paso Bajos 3 (Low Pass Filter 3). Recorta la región por debajo de la frecuencia de corte.           |
|                    |            | Este filtro recorta la región de altas frecuencias de forma menos agresiva que el LPF2. Su transparen-                  |
|                    |            | cia en el tratamiento de la energía sonora lo hace adecuado para sonidos acústicos.                                     |
|                    |            | * El ajuste Resonance es ignorado.                                                                                      |
| Cutoff Frequency # | 0–127      | Frecuencia (frecuencia de corte) en que el filtro empieza a afectar el contenido de frecuencia de la forma              |
|                    |            | de onda.                                                                                                    |
|                    |            | Parámetro Filter Type: LPF/LPF2/LPF3, una reducción de la frecuencia de corte disminuirá los                            |
|                    |            | armónicos más agudos produciendo un sonido más suave. Un aumento de la frecuencia de corte dará                         |
|                    |            | más brillo al sonido.                                                                                                   |
|                    |            | Parámetro Filter Type: BPF, el valor de la frecuencia de corte cambiará el contenido harmónico que                      |
|                    |            | sonará. Ello resulta adecuado para crear sonidos con un carácter distintivo.                                            |
|                    |            | Parámetro Filter Type: HPF, un aumento de la frecuencia de corte disminuirá los armónicos más                           |
|                    |            | graves enfatizando solo la parte más brillante del sonido.                                                              |
|                    |            | Parámetro Filter Type: PKG, el valor de la frecuencia de corte cambiará el contenido armómico que                       |
|                    |            | será potenciado.                                                                                                    |

### Edición de Patches

| Parámetro             | Valor     | Descripción                                                                                                    |
|-----------------------|-----------|----------------------------------------------------------------------------------------------------|
| Cutoff Keyfollow      | -200-+200 | Especifica la posición del Pad que afectará la frecuencia de corte                                                                                                    |
|                       |           | Relativo a la frecuencia de corte de la tecla Do 4, valores positivos (+) aumentarán la frecuencia de                                                                         |
|                       |           | corte cuando usted interprete por encima de la nota Do 4, y valores negativos (-) disminiuirán la fre-                                                                        |
|                       |           | cuencia de corte cuando usted interprete por encima de Do 4. Un aumento de este valor producirá un                                                                            |
|                       |           | cambio mayor de forma correspondiente.                                                                                                    |
|                       |           | Frecuencia de Corte                                                                                                    |
|                       |           | (Octava)                                                                                                    |
|                       |           | +200                                                                                                    |
|                       |           |                                                                                                    |
|                       |           | +2                                                                                                    |
|                       |           | +50                                                                                                    |
|                       |           | +1                                                                                                    |
|                       |           |                                                                                                    |
|                       |           |                                                                                                    |
|                       |           |                                                                                                    |
|                       |           |                                                                                                    |
|                       |           |                                                                                                    |
|                       |           |                                                                                                    |
|                       |           |                                                                                                    |
|                       |           |                                                                                                    |
| Cutoff Volo Curvo     | FIX 1 7   | Curva on la que la dinámica de interpretación de los Pade afectará la frecuencia de corte                                                                                     |
| (Cutoff Frequency     | 11, 1-7   | Si usted selecciona: "FIX." la frecuencia de corte se mantendrá fija independientemente de su dinámi-                                                                         |
| Velocity Curve)       |           | ca de interpretación.                                                                                                    |
|                       |           |                                                                                                    |
|                       |           |                                                                                                    |
|                       |           |                                                                                                    |
|                       |           | 1 2 3 4 5 6 7                                                                                                    |
| Cutoff Velo Sens      | -63-+63   | Proporción en la que la dinámica de su interpretación con los Pads afectará la frecuencia de corte.                                                                           |
| (Cutoff Frequency     |           | Un aumento de este valor causará un mayor diferencia equivalente entre intrepretaciones suaves y                                                                              |
| Velocity Sensitivity) | 0.127     | fuertes. Valores Negativos (-) invertiran el cambio.                                                                                                    |
| Resolutice #          | 0-127     | Un aumento de este valor producirá un carácter más fuerte v distintivo. Un aumento excesivo puede                                                                             |
|                       |           | causar oscilación y distorsión.                                                                                                    |
|                       |           |                                                                                                    |
|                       |           | Nivel                                                                                                    |
|                       |           |                                                                                                    |
|                       |           | Frcuencia Frcuencia                                                                                                    |
|                       |           | o Frecuencia de corte                                                                                                    |
|                       |           |                                                                                                    |
|                       |           |                                                                                                    |
|                       |           |                                                                                                    |
|                       |           |                                                                                                    |
|                       |           |                                                                                                    |
|                       |           |                                                                                                    |
|                       |           |                                                                                                    |
|                       |           |                                                                                                    |
|                       |           |                                                                                                    |
| Reso Velo Sens        | -63-+63   | Proporción en la que la dinámica de su interpretación afectará la resonancia                                                                                                  |
| (Resonance Velocity   |           | Un aumento de este valor causará una diferencia equivalente entre interpretaciones suaves e inter-                                                                            |
| E-Env V-Curve         | FIX 1_7   | Curva en la que su dinámica de interpretación al teclado afectará al Filtro Envelope                                                                                          |
| (Filter envelope      | 11,7,17   | Si seleccina "FIX." el filtro envelope se mantendrá constante independientemente de la dinámica de                                                                            |
| velocity curve)       |           | su interpretación.                                                                                                    |
|                       |           |                                                                                                    |
|                       |           |                                                                                                    |
|                       |           |                                                                                                    |
|                       |           | 1 2 3 4 5 6 7                                                                                                    |
| F-Env V-Sens          | -63-+63   | Proporción en la que la dinámica de su interpretación de los Pads afectará la Profundidad (Depth) del                                                                         |
| (Filter envelope      |           | Filtro Envelope.                                                                                                    |
| velocity sensitivity) |           | Un aumento de este valor producira una mayor diferencia de forma equivalente entre interpretación<br>suevo o interpretación fuerto. Valores norativos () invertirán al cambio |
|                       |           | suave e interpretación ruente, valores negativos (-) inventitan el calilolo.                                                                                                  |

| Parámetro        | Valor   | Descripción                                                                                              |
|------------------|---------|----------------------------------------------------------------------------------------------------|
| F-Env T1 V-Sens  | -63-+63 | Proporción el a que su dinámica de interpretación de los Pads (Velocity) afectará el parámetro T1 (tiem- |
| (Filter Envelope |         | po) del Filtro Envelope                                                                                  |
| Time 1 Velocity  |         | Un aumento de este valor causará una mayor diferencia de forma equivalente entre interpretación          |
| Sensitivity)     |         | suave y fuerte. Valores negativos (-) invertirán el cambio. Especifique un valor positivo (+) si desea   |
|                  |         | acelerar el tiampo T1 o un valor negativo (-) para frenarlo.                                             |
| F-Env T4 V-Sens  | -63-+63 | Proporción en que la velocidad de liberación del Pad (Tecla Velocity desactivada) afectará el parámetro  |
| (Filter Envelope |         | T4 (tiempo) del Filtro Envelope.                                                                         |
| Time 4 Velocity  |         | Un aumento d este valor causará una mayor diferencia de forma equivalente entre notas liberadas len-     |
| Sensitivity)     |         | tamente y rápidamente. Especifique un valor positivo (+) si desea acelerar el tiempo T4, o negativo (-)  |
|                  |         | para frenarlo.                                                                                           |

# Parámetro Filter Env (Filter Envelope)

Estos parámetros especifican la profundidad y la forma del Filtro Envelope (Variación del cambio en el tiempo de la frecuencia de corte).

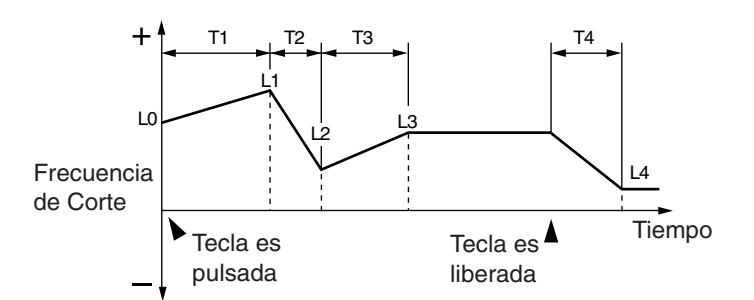

| Parámetro         | Valor     | Descripción                                                                                                |
|-------------------|-----------|----------------------------------------------------------------------------------------------------|
| F-Env profundidad | -63-+63   | Profundidad del Filtro Envelope                                                                            |
| (Filter Envelope  |           | Un aumento de este valor producirá un mayor efecto. Valores negativos (-) invertirán el Envelope.          |
| Depth)            |           |                                                                                                    |
| F-Env Time KF     | -100-+100 | Proporción en que la nota interpretada (relativa al Do4) afectará los tiempos (T2–T4) del Filtro Envelope. |
| (Filter Envelope  |           | Un aumento de este valor causará un cambio mucho mayor. Valores positivos (+) causarán una dis-            |
| Time Keyfollow)   |           | minución de los tiempos a lo largo de su interpretación hacia el registro derecho del teclado. Valores     |
|                   |           | negativos causarán que los tiempos se alarguen.                                                            |
|                   |           | Tiempo                                                                                                    |
|                   |           |                                                                                                    |
|                   |           | +100                                                                                                    |
|                   |           |                                                                                                    |
|                   |           | +50                                                                                                    |
|                   |           |                                                                                                    |
|                   |           |                                                                                                    |
|                   |           | 0                                                                                                    |
|                   |           |                                                                                                    |
|                   |           | -50                                                                                                    |
|                   |           |                                                                                                    |
|                   |           |                                                                                                    |
|                   |           | $1 \qquad 100 \qquad \text{Tecla}$                                                                         |
|                   |           |                                                                                                    |
|                   |           |                                                                                                    |
|                   |           |                                                                                                    |
| F-Env Time1–4 #   | 0-127     | Tiempos (11–14) del Filtro Envelope                                                                        |
| (Filter Envelope  |           | Ajustes superiores a estos valores aumentaran el tiempo de alcance del proximo nivel de frecuencia         |
| Time 1–4)         |           | de corte. (Por ejemplo, 12 es el tiempo por encima del que el nivel cambia de L1 a L2.)                    |
|                   |           | * El conmutador Realtime Modify [A] ajusta Time 1, El conmutador [D] ajusta Time 3, y el conmutador.       |
|                   |           | ajusta[R] Time 4.                                                                                          |
| F-Env Level0–4 #  | 0–127     | Niveles (L1–L3) del Filtro Envelope                                                                        |
| (Filter Envelope  |           | Especifican el cambio de la frecuencia de corte en cada punto relativo al nivel de referncia.              |
| Level 0–4)        |           | * Conmutador Realtime modify [S] ajusta Level 3.                                                           |

### Edición de Patches

### Función Amp

Estos parámetros TVA (Time Variant Amplifier) especifican cómo cambiarán el volumen y el panorama del sonido.

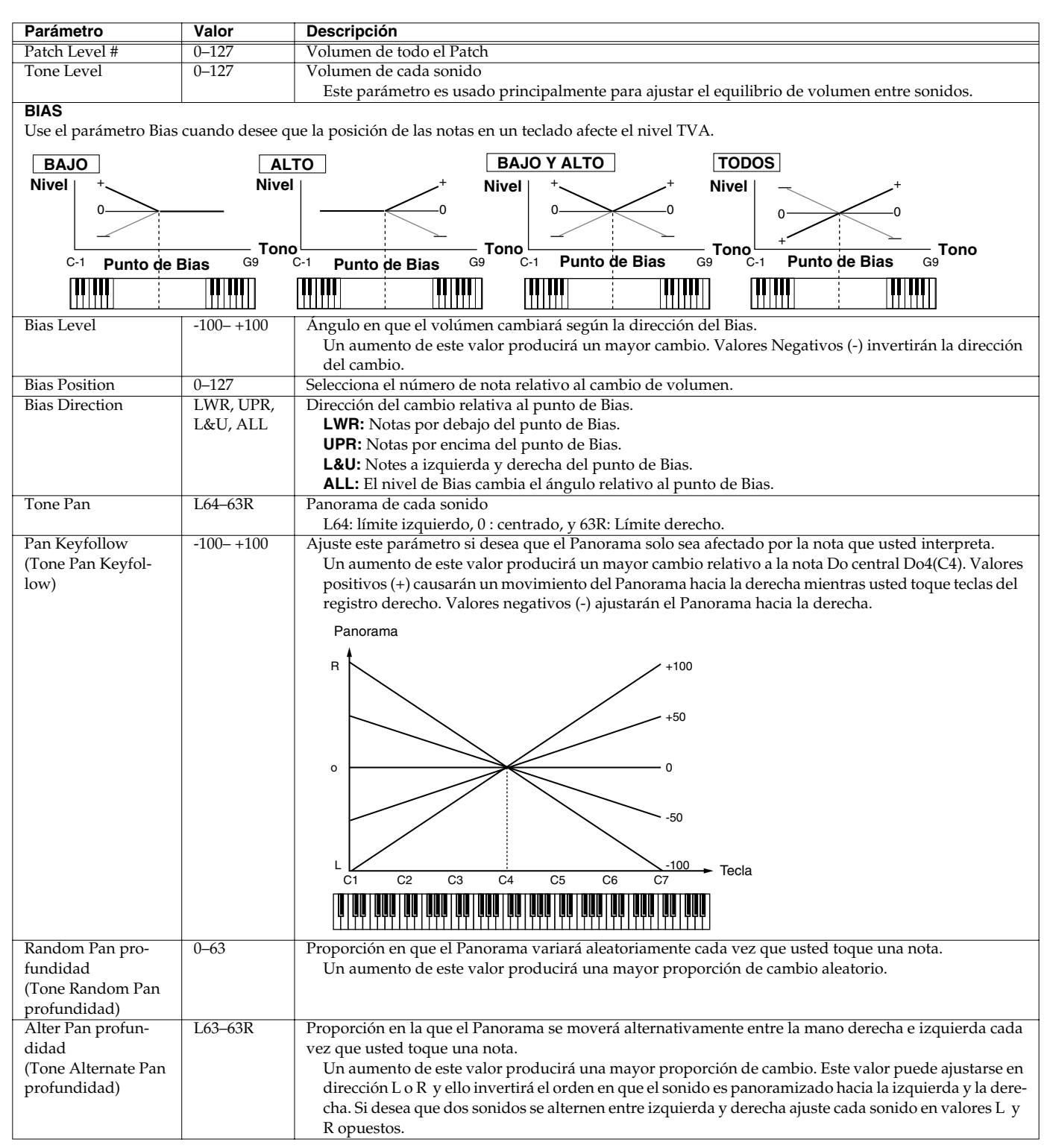

### Edición de Patches

### Amp Env (Amp Envelope)

Estos parámetros especifican la profundidad Amp Envelope (cambio de volumen en el tiempo) y la forma del filtro Envelope.

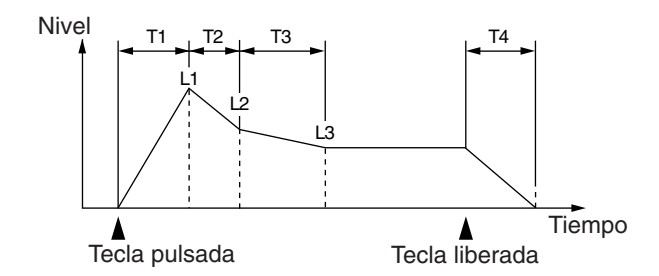

| Parámetro                  | Valor     | Descripción                                                                                                    |
|----------------------------|-----------|----------------------------------------------------------------------------------------------------|
| A-Env V-Curve              | FIX, 1–7  | Curva en que la dinámica de interpretación de los Pads afectará al volumen del sonido                                                                                                    |
| (Amp Envelope              |           | Si especifica "FIX," el volumen del sonido permanecerá inalterado independientemente de la dinámi-                                                                                                    |
| Velocity Curve)            |           | ca de su interpretación                                                                                                    |
| A Env V Sans               | 62 (2)    | $ \begin{array}{c ccccccccccccccccccccccccccccccccccc$                                                                                                    |
| A-Env V-Sens               | -63-+63   | Proporcion en que la dinamica de interpretacion de los Pads afectara al volumen del sonido                                                                                                    |
| (Amp Envelope              |           | Especinque un valor positivo (+) si desea que el volumen del sonido aumente cuando usted interprete                                                                                                   |
| Velocity Sensitivity)      | (2 ) (2   | mas ruerte. Especinque un valor negativo (-) si desea que el volumen disminuya.                                                                                                    |
| A-Env II v-Sens            | -63-+63   | rroporcion en que el valor 11 (tiempo) del parametro Amp envelope cambiara en respuesta a su                                                                                                    |
| (Amp Envelope              |           | dinamica de interpretacion.                                                                                                    |
| Time I Velocity            |           | Un aumento de este valor producira un cambio mayor entre la interpretación suave y fuerte de notas                                                                                                    |
| Sensitivity)               |           | Especifique un valor positivo (+) si desea que 11 (1iempo) acelere, o negativo (-) si desea que frene.                                                                                                |
| A-Env 14 V-Sens            | -63-+63   | Proporcion en la que 14 (tiempo) de Amp Envelope cambiará en respuesta a la velocidad en que usted                                                                                                    |
| (Amp Envelope              |           | libere el Pad (tecla desactivada, Velocity)                                                                                                    |
| Time 4 Velocity            |           | Un aumento de este valor producirá un cambio mayor entre la interpretación lenta y rapida de notas.                                                                                                   |
| Sensitivity)               | 100 100   | Especifique un valor positivo (+) si desea que el valor 14 time acelere, o negativo (-) si desea que frene                                                                                            |
| A-Env Time KF              | -100-+100 | Proporcion en la que los tiempos Amp Envelope (12–14) serán afectados por el Pad que usted pulse.                                                                                                    |
| (Amp Envelope              |           | Ajustes mayores de este valor produciran un cambio mayor relativo a la tecla C4. Valores poritivos                                                                                                    |
| Time Keyfollow)            |           | (+) causaran que los tiempos sean más cortos cuando usted interprete haca el registro derecho del                                                                                                    |
|                            |           | teclado. De forma inversa, los valores negativos causarán que los tiempos se alarguen.                                                                                                    |
|                            |           | Тіетро                                                                                                    |
| A-Env Time1-4 #            | 0-127     | Tiempos Amp envelope (T1-T4)                                                                                                    |
| A-Env Time1–4 #            | 0-127     | Tiempos Amp envelope (T1–T4)                                                                                                    |
| (Amp Envelope<br>Time 1–4) |           | Ajustes más altos de estos valores alargarán el tiempo de alcance de el siguiente nivel de volumen de<br>Envelope. (Por ejemplo, T2 es el tiempo por encima del cual los el nivel cambia de L1 a L2.) |
|                            |           | * El conmutador Realtime modify [A] ajusta Time 1, el conmutador [D] ajusta Time 3, y el conmutador                                                                                                   |
|                            |           | [R] ajusta Time 4.                                                                                                    |
| A-Env Level1–3 #           | 0-127     | Niveles Amp envelope (L1–L3)                                                                                                    |
| (Amp Envelope              |           | Especifica el cambio de volumen en cada punto relativo al nivel de referencia.                                                                                                    |
| Level 1–3)                 |           | * Conmutador Realtime modify [S] ajusta el parámetro Level 3.                                                                                                    |

### LFO1/LFO2

LFO (Low Frequency Oscillator) (Oscilador de baja frecuencia) crea cambios cíclicos. Cada sonido tiene dos LFOs, y estos pueden ser usados para aplicar cambios a la afinación, frecuencia de corte del filtro, Amp Level y Panorama.

### Uso de LFOs

Un LFO aplicado a la afinación genera vibrato, aplicado a la Frecuencia de corte del filtro genera un Efecto wah, y aplicado al parámetro Amp Level genera un trémolo. Cuando LFO es aplicado a Panorama, se genera un efecto Auto-pan.

Ajustes LFO pueden ser usados también para realizar efectos como una rotación cíclica entre dos sonidos. Por ejemplo, para rotar cíclicamente entre los sonidos 1 y 2, especifique el mismo efecto LFO para cada uno y ajuste la profundidad LFO en polos opuestos para el nivel Amp (+/-)

\* Los parámetros de LFO 1 y 2 son lo mismo.

| Parámetro           | Valor         | Descripción                                                                                                    |
|---------------------|---------------|----------------------------------------------------------------------------------------------------|
| LFO1(2) Waveform    | SIN, TRI,     | Forma de onda LFO                                                                                                    |
| #                   | SAWU,         | SIN: onda senoidal TRI: onda triangular SAWU: onda sawtooth SAW-D: onda sawtooth (invertida)                            |
|                     | SAWD,         | SQR: onda cuadrada RND: onda aleatoria                                                                                  |
|                     | SQR, RND,     | BD-U: Forma de onda que permite un aumento de la salida de LFO al nivel referencia y lo mantiene                        |
|                     | BD-U,         | <b>BD-D:</b> Forma de onda que permite una caida de la salida de LFO al nivel referencia y lo mantiene                  |
|                     | BD-D, TRP,    | <b>TRP:</b> onda trapezoidal <b>S&amp;H:</b> onda sample and hold (el valor LFO cambiará una vez cada periodo)          |
|                     | S&H, CHS,     | CHS: onda chaos                                                                                                    |
|                     | XSIN,         | <b>XSIN:</b> onda senoidal que cambia entre positiva y negativa en un intervalo de tiempo muy corto                     |
|                     | TWM,STRS,     | TWM: onda triangular modificada STRS: onda escalonada VSIN: onda sen. modificada para vibrato                           |
|                     | VSIN,         | M001–M113: la forma de onda cambiará contínuamente de onda senoidal a onda sample & hold                                |
|                     | M001-M113     | * Al seleccionar "BD-U" o "BD-D," ajuste el parámetro Key Triger (p. 64) a "ON," No habrá efecto si ajus-               |
|                     |               | ta este valor en "OFF."                                                                                                 |
| LFO1(2) Rate #      | 0–127, note   | Velocidad del parámetro LFQ cycle                                                                                       |
| 2101(2)1440 #       | 0 12/ / 11010 | <ul> <li>* No hay parámetro Cycle en la forma de onda Chaos. Al seleccionarla, el ajuste Rate será jonorado.</li> </ul> |
| Offset              | -100-+100     | Nivel por defecto de la forma de onda LEO                                                                               |
| (LFO Offset)        |               | Ajusta la forma de onda hacia arriba o hacia abajo.                                                                     |
| Rate Detune         | 0–127         | Proporción en que cambiará el parámetro Rate de LFO                                                                     |
| (LFO Rate Detune)   |               |                                                                                                    |
| Delay Time          | 0–127         | Tiempo desde que usted pulsa (o libera) un Pad hasta que la amplitud LFO empieza a cambiar.                             |
| (LFO Delay Time)    |               |                                                                                                    |
| Delay Time KF       | -100-+100     | Proporción en la que el Delay será alterado por lanota que usted toque                                                  |
| (LFO Delay Keyfol-  |               | Modifica el Parámetro Delay Time según la nota que usted toque de modo relativo a C4 (Do central)                       |
| low)                |               | Especifica un valor positivo (+) si desea que el efecto LFO se aplique más rápidamente cuando usted                     |
|                     |               | toque notas en un registro alto, o especifique un valor negativo (-) si desea mayor Delay antes de que                  |
|                     |               | el efecto sea aplicado. Ajustes mayores producirán un mayor cambio.                                                     |
|                     |               | Tiempo                                                                                                    |
|                     |               | 4                                                                                                    |
|                     |               | +100                                                                                                    |
|                     |               |                                                                                                    |
|                     |               | +50                                                                                                    |
|                     |               |                                                                                                    |
|                     |               |                                                                                                    |
|                     |               | 0                                                                                                    |
|                     |               |                                                                                                    |
|                     |               | -50                                                                                                    |
|                     |               |                                                                                                    |
|                     |               |                                                                                                    |
|                     |               | $c_1$ $c_2$ $c_3$ $c_4$ $c_5$ $c_6$ $c_7$ Tecla                                                                         |
|                     |               |                                                                                                    |
|                     |               |                                                                                                    |
| Fada Mada           | On I On O     |                                                                                                    |
| (LEO Eado Modo)     | Off, Off,     | Onl (ON-IN): El afacta sa anlicará da forma gradual dosnuás do que ustad nulso al Pad                                   |
| (LITO Faue Mode)    | 011,010       | One (Orient). El electo se aplicará de forma graduar después de que dese puese en radu                                  |
|                     |               | Off (OEE IN): El efecto se aplicata cuanto usteu puse el rad y desaparetera graduamente.                                |
|                     |               | On (OFF-OIT) El efecto se aplicará de forma graduar después de que diste indere el rad.                                 |
| Fada Time           | 0.127         | Tiempo de aumonto (o docavi) del ofosto LEO                                                                             |
| (LEO Fade Time)     | 0-127         | Tempo de aumento (o decay) del electo LFO.                                                                              |
| Key Trigger         | OFF, ON       | Selección con la cual el principio del ciclo LEO se alineará con el tiempo en que usted pulse un Pad (ON)               |
| (LFO Key Trigger)   |               | o no se alineará (OFF)                                                                                                  |
| Pitch profundidad # | -63-+63       | Profundidad en la que el LFO afectará la afinación WG                                                                   |
| (LFO Pitch profun-  |               |                                                                                                    |
| didad)              |               |                                                                                                    |
|                     | I             |                                                                                                    |

| Parámetro            | Valor   | Descripción                                                                |
|----------------------|---------|----------------------------------------------------------------------------|
| Filter profundidad # | -63-+63 | Profundidad en la que el LFO afectará la la frecuencia de corte del filtro |
| (LFO Filter profun-  |         |                                                                            |
| didad)               |         |                                                                            |
| Amp profundidad #    | -63-+63 | Profundidad en la que el LFO afectará al parámetroAmp Level                |
| (LFO Amp profun-     |         |                                                                            |
| didad)               |         |                                                                            |
| Pan profundidad #    | -63-+63 | Profundidad en la que el parámetro LFO afectará al parámetro Amp Pan       |
| (LFO Pan profun-     |         | * Si la forma de onda es "XSIN," puede resultar difícil apreciar el efecto |
| didad)               |         |                                                                            |

### nota:

| $igstar{}_{3}$ (Tresillos de semifusa), $igstar{}$ (semifusas), $igstar{}_{3}$ (Tresillos de fusa), $igstar{}$ (Fusas),                   |
|----------------------------------------------------------------------------------------------------|
| $igstarrow_{f 3}$ (Tresillos de semicorchea), $igstarrow$ . (Semicorchea con punto), $igstarrow$ (Semicorcheas),                          |
| $igstarrow_3$ (Tresillos de corchea), $igstarrow$ . (Semicorcheas con punto), $igstarrow$ (Corcheas), $igstarrow_3$ (Tresillos de negra), |
| 🍌 (Corcheas con punto), 🌙(Negras), 👍 (Tresillos de blanca), J (Negras con punto),                                                         |
| J (Blancas), ∞3 (Tresillos de redonda), 🚽 (Blancas con punto), ∞ (Redondas),                                                              |

ແລເສ (Tresillos de Doble redonda), ເຈ (Redondas con punto), ແລະ (Doble redonda)

# Función Solo/Porta (Portamento)

| Parámetro                                                                                                    | Valor          | Descripción                                                                                                  |  |  |
|----------------------------------------------------------------------------------------------------|----------------|----------------------------------------------------------------------------------------------------|--|--|
| Mono/Poly #                                                                                                    | MONO,          | Especifica cómo se producirán las notas                                                                      |  |  |
|                                                                                                    | POLY           | MONO: Solo sonará una nota a la vez.                                                                         |  |  |
|                                                                                                    |                | <b>POLY:</b> Es posible reproducir más de una nota simultáneamente.                                          |  |  |
|                                                                                                    |                | Resulta efectivo usar el ajuste MONO cuando reproduzca un Patch de un instrumento monofónico                 |  |  |
|                                                                                                    |                | como el saxofón o la flauta.                                                                                 |  |  |
| Legato Switch                                                                                                    | OFF, ON        | Especifica si se usará legato (ON) o no (OFF)                                                                |  |  |
|                                                                                                    |                | La función Legato está disponible cuando el parámetro Mono/Poly es ajustado en ON. Pulsar otra               |  |  |
|                                                                                                    |                | tecla mientras mantenemos aún pulsada la tecla anterior causará que la afinación cambie a la nota            |  |  |
|                                                                                                    |                | más reciente mientras la nota continua sonando. Esto puede usarse para simular el efecto de la técnica       |  |  |
|                                                                                                    |                | de guitarra hammer-on/pull-off .                                                                             |  |  |
| Legato Retrigger                                                                                                    | OFF, ON        | Seleccione si la nota será disparada nuevamente al usar Legatto.                                             |  |  |
|                                                                                                    |                | Normalmente puede dejar este ajuste en posición "ON." Si este parámetro es desactivado, pulsar otra          |  |  |
|                                                                                                    |                | tecla mientras suena la tecla anteriormente pulsada provocará un cambio de afinación. Esto puede             |  |  |
|                                                                                                    |                | generar un sonido poco natural en algunas formas de onda. Es aconsejable ajustar este parámetro en           |  |  |
|                                                                                                    |                | "OFF" al reproducir instrumentos de viento o de cuerda y arco, también al simular un sintetizador            |  |  |
|                                                                                                    |                | monofónico.                                                                                                  |  |  |
|                                                                                                    |                | * Este ajuste es ignorado si el interruptor Legatto está ajustado en "OFF".                                  |  |  |
| Parámetro PORTAM                                                                                                    | ÊNTO           |                                                                                                    |  |  |
| El parámetro Portamento esuna función que provoca que la afinación del Patch cambie suavemente de una nota a la siguiente nota reproducida. |                |                                                                                                    |  |  |
| Cuando el parámetro                                                                                                    | Key Mode Asign | n es MONO, puede ser efectivo al simular técnicas de interpretación como el glissando de un violín.          |  |  |
| Portamento Switch                                                                                                    | OFF, ON        | ParámetroPortamento on/off                                                                                   |  |  |
| #                                                                                                    |                |                                                                                                    |  |  |
| Porta Mode                                                                                                    | NORMAL,        | Método de reproducción en que el efecto Portamento será aplicado                                             |  |  |
| (Portamento Mode)                                                                                                    | LEGATO         | NORMAL: Portamento se aplicará siempre.                                                                      |  |  |
|                                                                                                    |                | <b>LEGATO:</b> Portamento se aplicará solo cuando interprete en Legato (p.ej., pulse la siguiente nota antes |  |  |
|                                                                                                    |                | de liberar la nota previa).                                                                                  |  |  |
| Portamento Type                                                                                                    | RATE,          | Cómo la diferencia de afinación entre las notas que usted interprete afectarán al tiempo en el que se pro-   |  |  |
|                                                                                                    | TIME           | duce el cambio de afinación.                                                                                 |  |  |
|                                                                                                    |                | <b>RATE:</b> El tiempo en el que se produce el cambio de afinación será proporcional a la diferencia de afi- |  |  |
|                                                                                                    |                | nación entre las 2 notas.                                                                                    |  |  |
|                                                                                                    |                | TIME: El cambio de afinación se producirá en un intervalo de tiempo fijo, independientemente de la           |  |  |
|                                                                                                    |                | diferencia de afinación entre las dos notas.                                                                 |  |  |

### Edición de Patches

| Parámetro          | Valor   | Descripción                                                                                             |
|--------------------|---------|----------------------------------------------------------------------------------------------------|
| Porta Start        | PITCH,  | La función Portamento se inicia de nuevo si usted pulsa otra tecla durante un movimiento de afinación.  |
| (Portamento Start) | NOTE    | Este ajuste especifica cómo se iniciará Portamento.                                                     |
|                    |         | PITCH: La afinación empieza a cambiar inmediatamente a la afinación de la nueva nota al pulsar la tecla |
|                    |         | correspondiente a esta.                                                                                 |
|                    |         | ıfinaci n                                                                                               |
|                    |         | ▲ · · · · · · · · · · · · · · · · · · ·                                                                 |
|                    |         | rs                                                                                                    |
|                    |         |                                                                                                    |
|                    |         |                                                                                                    |
|                    |         |                                                                                                    |
|                    |         |                                                                                                    |
|                    |         | 4                                                                                                    |
|                    |         | Tiempo                                                                                                  |
|                    |         | pulse la tecla D4                                                                                       |
|                    |         |                                                                                                    |
|                    |         | pulse la tecia C5                                                                                       |
|                    |         | NOTE: La afinación empieza a cambiar a la nueva afinación solo cuando esta ha alcanzado su destino      |
|                    |         | de afinación original.                                                                                  |
|                    |         | finaci n                                                                                                |
|                    |         |                                                                                                    |
|                    |         |                                                                                                    |
|                    |         |                                                                                                    |
|                    |         |                                                                                                    |
|                    |         |                                                                                                    |
|                    |         | D4                                                                                                    |
|                    |         | C4                                                                                                    |
|                    |         |                                                                                                    |
|                    |         | Pulse la tecla D4                                                                                       |
|                    |         | Pulse la                                                                                                |
|                    |         | Pulse la tecla C5                                                                                       |
| Portamento Time    | 0-127   | Tiempo en que se alcanza la nueva afinación.                                                            |
| Unison Switch #    | OFF, ON | Activa/Desactiva el efecto Detune                                                                       |
|                    | ,       | If this is "ON", el sonido del Patch seleccionado se acumulará (tres notas), produciendo un sonido      |
|                    |         | más grueso.                                                                                             |
| Unison Fat Level # | 0–127   | Intensidad del efecto Detune                                                                            |
|                    |         | Un aumento de valor causará que la afinación de las notas acumuladas aumente y disminuya                |
|                    |         | separándolas (máximo una octava alta y baja ).                                                          |

# TMT (Tone Mix Table)

Estos parámetros especifican cómo se combinarán los sonidos y cómo se reproducirán.

| Parámetro          | Valor              | Descripción                                                                                                    |
|--------------------|--------------------|----------------------------------------------------------------------------------------------------|
| Structure Type 1&2 | 1–10               | Cómo se combinarán los sonidos 1 y 2, o 3 y 4.                                                                                                    |
| (3&4)              |                    | Si pulsa [F6 (Zoom Edit)] mientras el parámetro es seleccionado, la pantalla mostrará la forma en que se combinan los sonidos. (Pulse [EXIT] para volver a la pantalla previa.)<br><b>B</b> indica Booster, y <b>R</b> indica Ring Modulator. |
|                    |                    | * Si selecciona Type 2–10 y desactiva uno de los sonidos, el otro sonido usará la configuración convencional de WG/TVF/TVA.                                                                                                    |
| Booster 1&2 (3&4)  | 0, +6, +12, +18 dB | Profundidad del efecto booster cuando "Type" está ajustado en 3 o 4                                                                                                    |
| (Booster Gain)     |                    |                                                                                                    |

#### TMT (Tone Mix Table)

En la unidad MC-909, es posible especificar cómo sonará cada sonido en respuesta a la dinámica de interpretación de los Pads (Velocity). Estos parámetros son denominados colectivamente: ajustes TMT (Tone Mix Table).

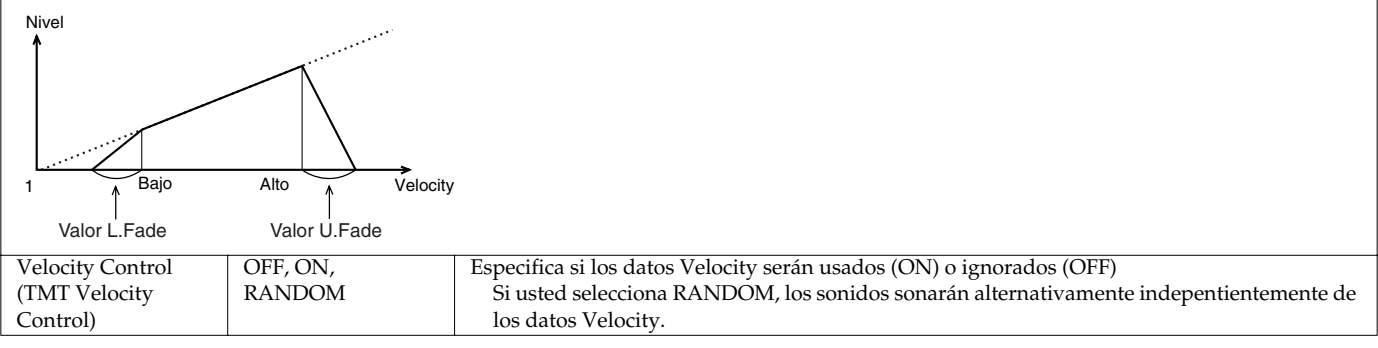

| Parámetro          | Valor     | Descripción                                                                                   |
|--------------------|-----------|-----------------------------------------------------------------------------------------------|
| Velo Fade Lower    | 0–127     | Rango del cambio de volumen en interpretacines de menor intensidad que el límite inferior del |
| (TMT Velocity Fade |           | rango velocity                                                                                |
| Width Lower)       |           | Ajustes mayores de este valor producirán una disminución gradual del volumen.                 |
|                    |           | Establezca un ajuste 0 si desea que las notas fuera del rango Velocity no suenen en absoluto. |
| Velo Range Lower   | 1–Upper   | Límite inferior en que el sonido sonará                                                       |
| (TMT Velocity      |           | Ajuste este parámetro si desea usar Velocity para cambiar entre sonidos.                      |
| Range Lower)       |           |                                                                                               |
| Velo Range Upper   | Lower-127 | Límite superior del parámetro Velocity que permitirá la reproducción del sonido               |
| (TMT Velocity      |           | Ajuste este parámetro si desea usar Velocity para cambiar entre sonidos.                      |
| Range Upper)       |           | * No es posible ajustar el parámetro Lower en un valor mayor que Upper, asi como Upper en     |
|                    |           | un valor inferior a Lower.                                                                    |
| Velo Fade Upper    | 0–127     | Rango de cambio de Volumen cuando usted interpreta con mayor intensidad que el nivel supe-    |
| (TMT Velocity Fade |           | rior del Rango Velocity                                                                       |
| Width Upper)       |           | Ajustes mayores producirán una disminución gradual de volumen. Establezca un ajuste 0 si      |
|                    |           | desea que las notas fuera del rango Velocity no suenen en absoluto.                           |
| TMT Control Switch | OFF, ON   | Especifica si el controlador del parámetro Matrix control controlará TMT (ON) o no (OFF)      |
|                    |           | Al desactivar Velocity Control (TMT Velocity Control) y activar/desactivar este parámetro,    |
|                    |           | usted puede fácilmente cambiar entre sonorizar todos los sonidos y usar Matrix Control. Ello  |
|                    |           | es apropiado al comprobar el sonido.                                                          |
| Bend Range Down    | -48-0     | Especifica el cambio de afinación que se produce al ajustar la palanca Pitch Bend completa-   |
|                    |           | mente hacia la izquierda (o hacia abajo en algunos controladores MIDI).                       |
| Bend Range Up      | 0-48      | Especifica el cambio de afinación que se produce al ajustar la palanca Pitch Bend completa-   |
|                    |           | mente hacia la derecha (o hacia arriba en algunos controladores MIDI)                         |

### Que es un Booster?

Un Booster amplifica la señal de entrada, provocando que distorsione. Esto crea un efecto similar a la distorsión usada en guitarra eléctrica.

#### Que es un Ring Modulator?

Un Ring Modulator multiplica matemáticamente 2 sonidos, generando un nuevo sonido que incluye armónicos que no existían en los sonidos originales. Debido que la diferencia de afinación entre ambos sonidos cambia la estructura armónica, se produce un sonido "metálico" y sin afinación. El efecto Ring Modulation es especialmente apropiado para crear campanas y otros sonidos metálicos.

× =

### CTRL1

Estos parámetros le permiten especificar la operación y el resultado de varios controladores.

| Parámetro                                                                                                    | Valor                         | Descripción                                                                 |  |  |  |  |
|----------------------------------------------------------------------------------------------------|-------------------------------|-----------------------------------------------------------------------------|--|--|--|--|
| MATRIX CTRL #                                                                                                    |                               |                                                                             |  |  |  |  |
| Esto selecciona el parámetro que será controlado mediante Matrix Control Source 1–4 y los ajustes Sens, así como los sonidos específicos cuyos |                               |                                                                             |  |  |  |  |
| parámetros desee controlar. Es posible seleccionar hasta 4 parámetros de destino para cada controlador y controlados simultáneamente.          |                               |                                                                             |  |  |  |  |
| CTRL1 Destination 1–4                                                                                                    | OFF, PCH, CUT, RES, LEV, PAN, | Parámetro que será controlado                                               |  |  |  |  |
| (Matrix Control 1                                                                                                    | DRY, CHO, REV, PIT-LFO1(2),   |                                                                             |  |  |  |  |
| Destination 1–4)                                                                                                    | TVF-LFO1(2), TVA-LFO1(2),     |                                                                             |  |  |  |  |
|                                                                                                    | PAN-LFO1(2), LFO1(2)-RATE,    |                                                                             |  |  |  |  |
|                                                                                                    | PIT-ATK, PIT-DCY, PIT-REL,    |                                                                             |  |  |  |  |
|                                                                                                    | TVF-ATK, TVF-DCY, TVF-REL,    |                                                                             |  |  |  |  |
|                                                                                                    | TVA-ATK, TVA-DCY, TVA-REL,    |                                                                             |  |  |  |  |
|                                                                                                    | TMT, FXM, MFX-CTRL1–4         |                                                                             |  |  |  |  |
| CTRL1 Sens 1-4                                                                                                    | -63-+63                       | Rango de cambio obtenido manipulando el controlador                         |  |  |  |  |
| (Matrix Control 1 Sens                                                                                                    |                               | Valores Negativos (-) invertirán el cambio. Si ajusta la profundidad LFO en |  |  |  |  |
| 1-4)                                                                                                    |                               | un valor negativo, la fase se invertirá. Un ajuste del Rango negativo LFO   |  |  |  |  |
|                                                                                                    |                               | alargará el ciclo y positivo lo acortará.                                   |  |  |  |  |
| CTRL1 Switch 1–4                                                                                                    | OFF, ON, REVS                 | Sonidos en los que los dos parámetros precedentes tendrán efecto.           |  |  |  |  |
| (Matrix Control 1 Tone                                                                                                    |                               | Los ajustes tendrán efecto en sonidos para los que esté activado "ON". El   |  |  |  |  |
| Control Switch 1-4)                                                                                                    |                               | efecto se invertirá en sonidos ajustados en "REVS."                         |  |  |  |  |

### General

Información sobre otros parámetros

| Parámetro      | Valor      | Descripción                                                                                                    |
|----------------|------------|----------------------------------------------------------------------------------------------------|
| Patch Priority | LAST,      | Especifica los sonidos que sonarán al exceder la polifonia máxima (64 voices)                                      |
|                | LOUDEST    | <b>LAST:</b> Las voces reproducidas más recientemente tendrán prioridad, mientras que las voces que ya             |
|                |            | estuvieran sonando serán desactivadas sucesivamente empezando por la más antigua.                                  |
|                |            | LOUDEST: Las voces de volumen más alto tendrán prioridad, mientras que las voces que ya estuvie-                   |
|                |            | ran sonando serán desactivadas sucesivamente, empezando por la de menor volumen.                                   |
| Tone Env Mode  | NSUS, SUST | Especifica cómo las notas continuarán sonando mientras usted mantiene pulsada la tecla                             |
| (Tone Envelope |            | NSUS (NO-SUSTAIN): Se producirá un decaimiento natural del sonido incluso si usted continua pul-                   |
| Mode)          |            | sando el Pad.                                                                                                    |
|                |            | SUST (SUSTAIN): El sonido se mantendrá mientras mantenga pulsado el Pad.                                           |
|                |            | * Si ha seleccionado una forma de onda en primera toma, el sonido no tendrá sustain aunque selec-<br>cione "SUST." |

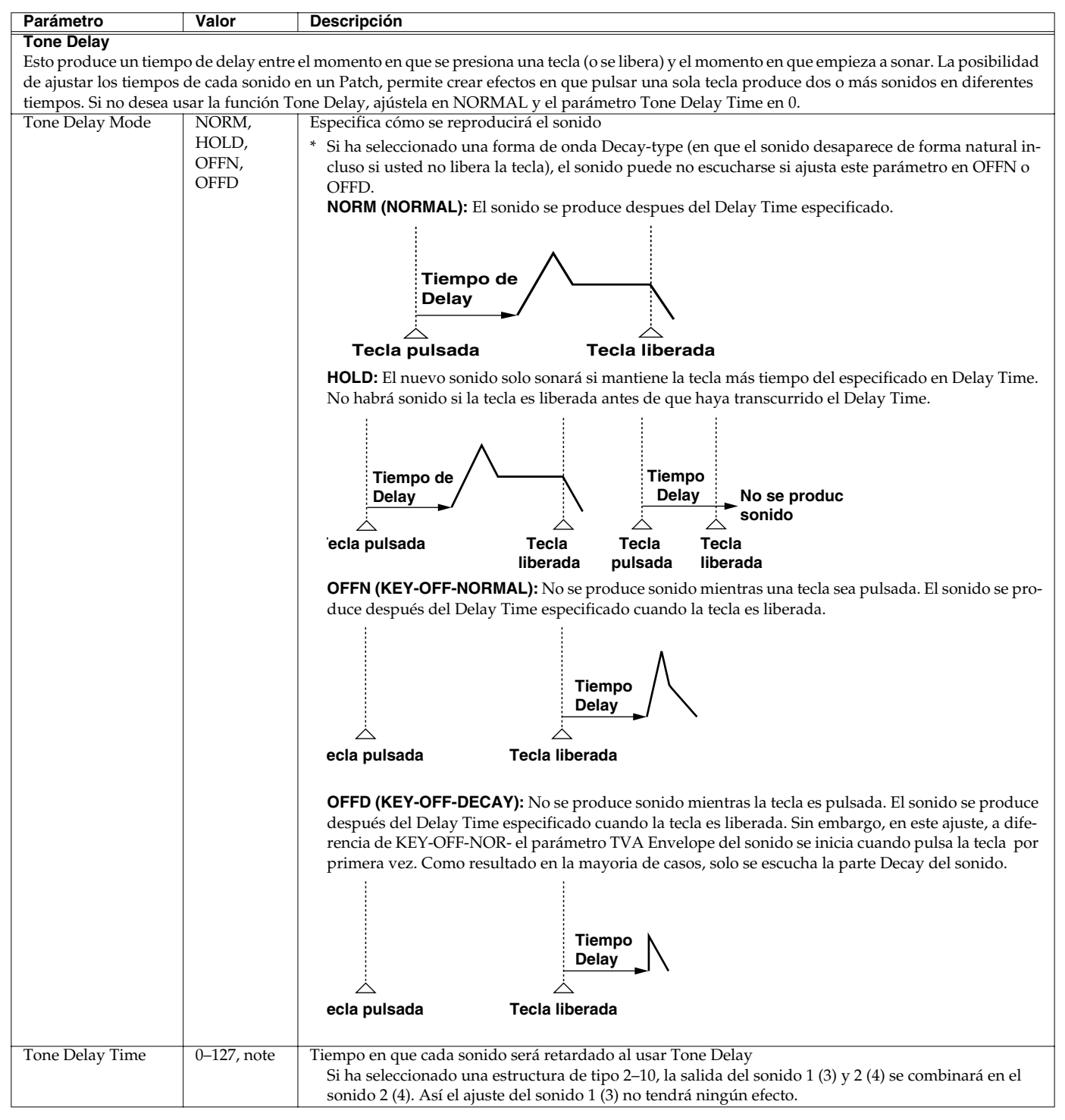

### nota:

 $\mathbf{A}_{\mathbf{3}}$ (Tresillos de semifusa),  $\mathbf{A}$  (semifusas),  $\mathbf{A}_{\mathbf{3}}$  (Tresillos de fusa),  $\mathbf{A}$  (Fusas),

 $igstarrow_{3}$  (Tresillos de semicorchea),  $igstarrow_{1}$  (Semicorchea con punto),  $igstarrow_{1}$  (Semicorcheas),

 $ightarrow_{3}$  (Tresillos de corchea), ightarrow. (Semicorcheas con punto), ightarrow (Corcheas),  $ightarrow_{3}$  (Tresillos de negra),

- ). (Corcheas con punto), (Negras),  $_{\bf a}$  (Tresillos de blanca), (Negras con punto),
- $\downarrow$  (Blancas),  $\circ_3$  (Tresillos de redonda),  $\downarrow$  (Blancas con punto),  $\circ$  (Redondas),

ແລເຊ (Tresillos de Doble redonda), ເຈ (Redondas con punto), ແລະ (Doble redonda)

**Jodo Patch/Sample** 

# Edición de ritmo

# Organización de los instrumentos de percusión

Un Kit de ritmo es una colección de sonidos de ritmo, cada uno representa un instrumento de percusión interpretado en un solo tono. Un instrumento consiste en los siguientes 4 elementos.

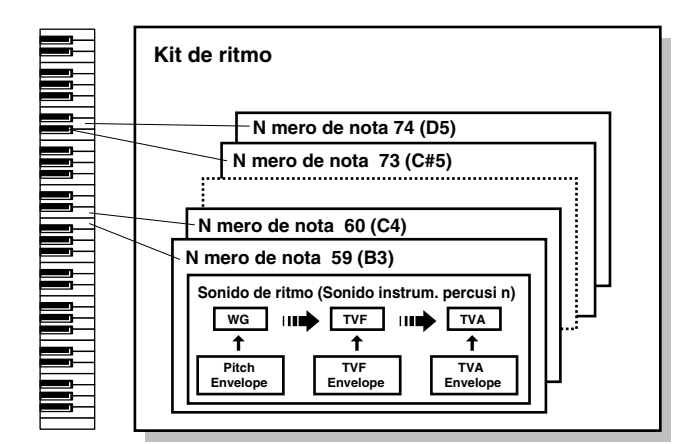

### WG (Wave Generator)

Ello especifica la forma de onda PCM (o "wave") que forma la base del sonido de ritmo. Cuatro formas de onda pueden asignarse a cada sonido de ritmo. Es posible también determinar los cambios de afinación del sonido de ritmo.

La unidad MC-909 proporciona 693 formas de onda diferentes.(Ver Lista de formas de onda p. 150.)

Todos los kits de ritmo integrados en la unidad MC-909 consisten en sonidos de ritmo basados en estas formas de onda.

### **TVF (Time Variant Filter)**

Este parámetro ajusta cómo cambiarán las características de frecuencia del sonido de ritmo.

### TVA (Time Variant Amplifier)

Ajusta cómo cambiarán el sonido de ritmo y su posición estéreo.

### Envelope

Un envelope aplica cambios al sonido de ritmo en el tiempo. La unidad proporciona Envelope independientes para los parámetros: pitch, TVF (filtro) y TVA (volumen). Por ejemplo el Envelope TVA se usaría para modificar el atque y Decay del sonido de ritmo.

# Seleccionar la(s) Onda(s) de sonido que sonarán

Active la(s) onda(s) que desea que suenen. Si desea escuchar solo una onda específica desactive las demás ondas. Pulse **TONE SWITCH [1]–[4]** para activar una onda (indicador del botón encendido) o desactivarla (indicador apagado).

# Procedimiento de edición de ritmo

- 1. En la pantalla superior del modo Patch/Sample mueva el cursor hacia el kit de ritmo que desee editar
- 2. Pulse [F2 (Edit)] para acceder la pantalla edit.
- 3. Use [F1] [F2] o [CURSOR (izquierda/derecha)] para seleccionar un parámetro del grupo.
- 4. Use [CURSOR (arriba/abajo)] para seleccionar un parámetro.
- 5. Use [VALUE] o [INC/DEC] para editar el parámetro.

### Edición de ritmo

- \* Es posible usar los conmutadores y deslizadores para editar el sonido (p. 52).
- 6. Al finalizar la edición, pulse [EXIT] para volver a la pantalla superior.

# Seleccionar el sonido de ritmo para editar

Pulse un Pad Velocity 1-16 para seleccionar el sonido de ritmo que desee editar.

# Seleccionar la onda de sonido que desee editar

Pulse TONE SELECT [1]–[4] para encender el botón para la onda que desee editar.

\* Pulsando simultáneamente dos o más botones [TONE SELECT] usted puede elegir simultáneamente dos o más ondas de sonido.
### Wave

Estos parámetros seleccionan la forma de onda PCM que formará la base del sonido de ritmo y aplican efectos a la forma de onda.

| Parámetro              | Valor                | Descrinción                                                                                        |
|------------------------|----------------------|----------------------------------------------------------------------------------------------------|
| Wave Croup             | INT SRY PRES         | Cruo de forma de onda en que se basará el sonido de ritmo                                          |
| wave Gloup             | LISED CADD           | <b>INT:</b> Formas do ondo almasonados en la monoria interna                                       |
|                        | USER, CARD           |                                                                                                    |
|                        |                      | SHX: Formas de onda almacenadas en una placa de expansion                                          |
|                        |                      | PRES: Formas de onda Preset sample                                                                 |
|                        |                      | <b>USER:</b> Formas de ondaUser sample                                                             |
|                        |                      | CARD: Formas de onda Card sample                                                                   |
|                        |                      | * SRX puede ser seleccionado sólo si hay una tarjeta de expansión instalada.                       |
| Wave No. L/MONO        | 0 (OFF)693           | Forma de onda en que está basado el sonido                                                         |
| Wave No. R             |                      | En la unidad MC-909 es posible especificar una forma de onda independiente para el canal iz-       |
|                        |                      | quierdo (L) y derecho (R)                                                                          |
|                        |                      | * si desea usar la misma forma de onda en ambos canales, ajuste el canal derecho (R) en (OFF).     |
| Wave Gain              | -6, 0, +6, +12 dB    | Ganancia de la forma de onda (amplitud)                                                            |
|                        |                      | El valor cambiará en pasos de 6 dB (decibelios). Un aumento de 6 dB doblará la ganancia. Resulta   |
|                        |                      | efectivo el ajuste al máximo si desea usar la función Booster para distorsionar el sonido.         |
| FXM (Frequency Cro     | ss Modulation)       |                                                                                                    |
| FMX crea estructuras a | irmónicas complejas  | usando una forma de onda específica para modular en frecuencia la forma de onda seleccionada. Ello |
| resulta adecuado para  | crear sonidos extrei | nos o efectos de sonido.                                                                           |
| Wave FXM SW            | OFF, ON              | Selecciona si FXM se usará (ON) o no (OFF)                                                         |
| (Wave FXM Switch)      |                      |                                                                                                    |
| Wave FXM Color         | 1-4                  | Selecciona cómo FXM alterará la modulación de frecuencia.                                          |
| (Wave FXM Color)       |                      | Un aumento de este valor producirá un sonido más tosco. Disminuir este valor producirá un          |
|                        |                      | sonido más metálico.                                                                               |
| Wave FXM profun-       | 0–16                 | Profundidad de modulación de frecuencia aplicada por FXM                                           |
| didad                  |                      |                                                                                                    |
| (Wave FXM profun-      |                      |                                                                                                    |
| didad)                 |                      |                                                                                                    |
|                        |                      |                                                                                                    |

### Pitch (afinación)

Estos parámetros especifican la afinación de la forma de onda.

| Darámetro          | Valor       | Descrinción                                                                                             |
|--------------------|-------------|----------------------------------------------------------------------------------------------------|
| Farametro          | Valui       | Descripcion                                                                                             |
| Coarse Tune        | 0 (C-1)–127 | Afinación básica en que se reproducirá el sonido de ritmo.                                              |
| (Rhythm Tone       | (G9)        |                                                                                                    |
| Coarse Tune)       |             |                                                                                                    |
| Fine Tune          | -50-+50     | Afinación del sonido de ritmo.                                                                          |
| (Rhythm Tone Fine  |             | Ajusta la afinación en pasos de 1/100ª parte de semitono en un rango de 1/2 semitono más agudo o        |
| Tune)              |             | más grave.                                                                                              |
| Random Pitch       | 0-1200      | Esto especifica la amplitud de la desviación de afinación aleatoria producida cada vez que una tecla es |
| (Random pitch pro- |             | pulsada. Si no desea cambios de afinación aleatorios, ajuste este parámetro a 0. El parámetro puede     |
| fundidad)          |             | ajustarse en unidades de 1/100 <sup>a</sup> parte de semitono.                                          |
| Wave Coarse Tune   | -48-+48     | Afinación de la forma de onda                                                                           |
|                    |             | Ajusta la afinación en pasos de medio tono en un rango de $+/-4$ octavas.                               |
| Wave Fine Tune     | -50-+50     | Afinación de la onda.                                                                                   |
|                    |             | Ajusta la afinación en pasos de 1/100ª parte de semitono en un rango de 1/2 semitono más agudo o        |
|                    |             | más grave.                                                                                              |

### Parámetro Pitch Env (Pitch Envelope)

Estos parámetros especifican la profundidad de Pitch Envelope (forma en que la afinación cambiará en el tiempo) y la forma del envelope en si mismo.

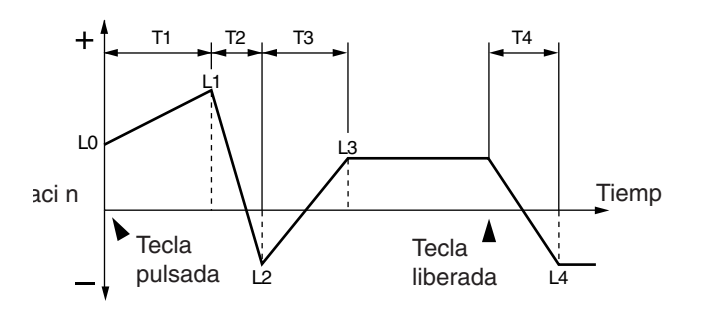

| Parámetro             | Valor   | Descripción                                                                                           |
|-----------------------|---------|----------------------------------------------------------------------------------------------------|
| P-Env profundidad     | -12-+12 | ProfundidadPitch envelope                                                                             |
|                       |         | Aumentar este valor producirá un cambio mayor. Valores negativos (-) invertirán el cambio produ-      |
|                       |         | cido por el Envelope.                                                                                 |
| P-Env V-Sens          | -63-+63 | Proporción de cambio de afinación producida en respuesta a su dinámica de interpretación de los Pads. |
| (Pitch Envelope Ve-   |         | Un aumento de este valor producirá una mayor diferencia de afinación entre interpretaciones suaves    |
| locity Sensitivity)   |         | y fuertes. Valores negativos (-) producirán el resultado opuesto.                                     |
| P-Env T1 V-Sens       | -63-+63 | Proporción en que el parámetro T1 (tiempo) del Pitch Envelope cambiará en respuesta a la velocidad    |
| (Pitch Envelope       |         | (Velocity) con la que usted pulse un Pad.                                                             |
| Time 1                |         | Un aumento de este valor producirá una mayor diferencia entre interpretaciones suaves y fuertes.      |
| Velocity Sensitivity) |         | Un ajuste positivo (+) acelerará el parámetro T1 time, o negativo (-) lo frenará.                     |
| P-Env T4 V-Sens       | -63-+63 | Proporción en que T4 (time) del parámetro Pitch Envelope cambiará en respuesta a la velocidad con que |
| (Pitch Envelope       |         | usted libere un Pad (parámetro key-off velocity)                                                      |
| Time 4                |         | Un aumento de este valor producirá una mayor diferencia entre una liberación rápida y lenta de no-    |
| Velocity Sensitivity) |         | tas. Un ajuste positivo (+) acelerará el parámetro T4 time, y negativo (-) lo frenará.                |
| P-Env Time1–4         | 0–127   | Tiempos Pitch Envelope (T1–T4)                                                                        |
|                       |         | Un aumento de este valor aumentará la duración del tiempo hasta que se alcance el siguiente nivel de  |
|                       |         | afinación. (Por ejemplo, T2 es el tiempo por encima del que la afinación cambiará de L1 a L2).        |
|                       |         | * El Conmutador Realtime modify [A] ajusta Time 1, y el conmutador [D] ajustsa Time 3.                |
| P-Env Level0-4        | -63-+63 | Niveles Pitch envelope (L0–L4)                                                                        |
|                       |         | Estos parámetros especifican la proporción en que la afinación cambiará de la afinación básica (espe- |
|                       |         | cificada por el parámetro Coarse Tune y Fine Tune) en cada punto de Envelope. Valores Positivos (+)   |
|                       |         | aumentarán la afinación por encima de sus valores básicos, y negativos (-) la disminuirán.            |

### Filtro

Estos parámetros són ajustes para TVF (Time Variant Filter). Modifican el carácter tímbrico del sonido ajustando su brillo y densidad.

| Parámetro             | Valor                  | Descripción                                                                                                    |
|-----------------------|------------------------|----------------------------------------------------------------------------------------------------|
| Filter Type           | OFF, LPF,              | Tipo de filtro                                                                                                    |
|                       | BPF, HPF,<br>PKG I PF2 | Un filtro recorta una región de frecuencia específica del sonido para modificar su brillo y su grosor<br>OFF: No se usará un filtro                                                                                                    |
|                       | LPE3                   | LPF: Filtro Paso bajos. Recorta la región por encima de la frecuencia de corte. El sonido será maás                                                                                                    |
|                       | LIIO                   | suave al recortar las regiones de altas frecuencias. Este es el tipo de filtro usado más usualmente.                                                                                                    |
|                       |                        | <b>BPF:</b> Filtro Pasa banda. Mantiene solo la región alrededor de la frecuencia de corte y recorta el resto.                                                                                                    |
|                       |                        | Adecuado para la creación de sonidos con un carácter distintivo.                                                                                                    |
|                       |                        | HPF: Filtro Paso altos. Recorta la región por debajo de la frecuencia de corte. Adecuado para crear                                                                                                    |
|                       |                        | sonidos de instrumentos de percusión con un rango de agudos específico.                                                                                                    |
|                       |                        | <b>PKG:</b> Filtro para picos. Enfatiza la region alrededor de la frecuencia de corte. Es posible crear un efec-                                                                                                    |
|                       |                        | to wah usando un LFO para modular cíclicamente la frecuencia de corte.                                                                                                    |
|                       |                        | <b>LPF2:</b> Filtro Paso Bajos 2. Recorta la región por debajo de la frecuencia de corte. Ell permite mantener                                                                                                    |
|                       |                        | una frecuencia de corte fija y usar los ajustes 1 VF Envelope para variar la profundidad del corte. Esta                                                                                                    |
|                       |                        | runción no anera la energía sonora, por tanto resulta electivo para sonidos acusticos.                                                                                                    |
|                       |                        | * El ajuste Resonance es ignorado.                                                                                                    |
|                       |                        | altas frecuencias de forma menos gresiva que LPE2. Esta función no altera la energía sonora, nor tanto                                                                                                    |
|                       |                        | resulta efectivo para sonidos acústicos.                                                                                                    |
|                       |                        | * El ajuste Resonance es jonorado                                                                                                    |
| Cutoff Frequency      | 0–127                  | Frecuencia (frecuencia de corte) en que el filtro empieza a afectar el contenido de la frecuencia de la for-                                                                                                    |
| 1 5                   |                        | ma de onda.                                                                                                    |
|                       |                        | Filter Type: LPF/LPF2/LPF3, una reducción de la frecuencia de corte disminuirá los armómicos más                                                                                                    |
|                       |                        | altos produciendo un sonido más suave. Una frecuencia de corte más alta dará brillo al sonido.                                                                                                    |
|                       |                        | Filter Type: BPF, el valor de la trecuencia de corte cambiará el contenido armómico que sonará. Ello                                                                                                    |
|                       |                        | Filter Type: HPE un aumento de la frecuencia de corte distintivo.                                                                                                    |
|                       |                        | solo la parte brillante del sonido.                                                                                                    |
|                       |                        | <b>Filter Type: PKG</b> , el valor de la frecuencia de corte cambiará el contenido armónico que será poten-                                                                                                    |
|                       |                        | ciado.                                                                                                    |
| Cutoff Velo Curve     | FIX, 1–7               | Curva con que la dinámica de interpretación de los Pads afectará la frecuencia de corte.                                                                                                    |
| (Cutoff Frequency     |                        | Si selecciona "FIX," la frecuencia de corte se mantendrá fija independientemente de su dinámica de                                                                                                    |
| Velocity Curve)       |                        | interpretación.                                                                                                    |
|                       |                        |                                                                                                    |
|                       |                        |                                                                                                    |
|                       |                        | 1 2 3 4 5 6 7                                                                                                    |
| Cutoff Velo Sens      | -63-+63                | Proporción en la que su dinámica de interpretación con los Pads afectará a la frecuencia de corte.                                                                                                    |
| (Cutoff Frequency     |                        | Un aumento de este valor provocará una diferencia mayor entre interpretaciones fuertes y suaves. Va-                                                                                                    |
| Velocity Sensitivity) |                        | lores negativos (-) invertirán el cambio.                                                                                                    |
| Resonance             | 0-127                  | Proporción en que el sonido en la región de la frecuencia de corte será enfatizado.                                                                                                    |
|                       |                        | on aumento de este valor producira un caracter fuertemente distintivo. Un aumento excesivo de este                                                                                                    |
|                       |                        |                                                                                                    |
|                       |                        | LPF BPF HPF PKG                                                                                                    |
|                       |                        | Alto to to to                                                                                                    |
|                       |                        | Frcuencia                                                                                                    |
|                       |                        | │                                                                                                    |
|                       |                        |                                                                                                    |
|                       |                        |                                                                                                    |
|                       |                        | $\begin{bmatrix} \overline{a} \\ 0 \end{bmatrix} \xrightarrow{i} \xrightarrow{i} \xrightarrow{i} \xrightarrow{i} \xrightarrow{i} \xrightarrow{i} \xrightarrow{i} \xrightarrow{i}$                                                                                                    |
|                       |                        |                                                                                                    |
|                       |                        |                                                                                                    |
|                       |                        | $  \overrightarrow{a}   \underbrace{ \overrightarrow{a}}_{\lambda} \rightarrow \underbrace{ \overrightarrow{a}}_{\lambda} \rightarrow \underbrace{ a}}_{\lambda} \rightarrow \underbrace{ \overrightarrow{a}}_{\lambda} \rightarrow \underbrace{ a}}_{\lambda} \rightarrow \underbrace{ \overrightarrow{a}}_{\lambda} \rightarrow$ |
|                       |                        |                                                                                                    |
|                       |                        |                                                                                                    |
|                       |                        |                                                                                                    |
| Reso Velo Sens        | -63-+63                | Proporción en que su dinámica de interpretación de los Pads afectará la resonancia.                                                                                                    |
| Sensitivity)          |                        | Valores negativos (-) invertirán el cambio                                                                                                    |
|                       | 1                      | valores negativos (-) invertitan el camolo.                                                                                                    |

### Filter Env (Filter Envelope)

Estos parámetros especifican la profundidad del filtro Envelope (cambio en el tiempo de la frecuencia de corte), y especifica la forma de Envelope.

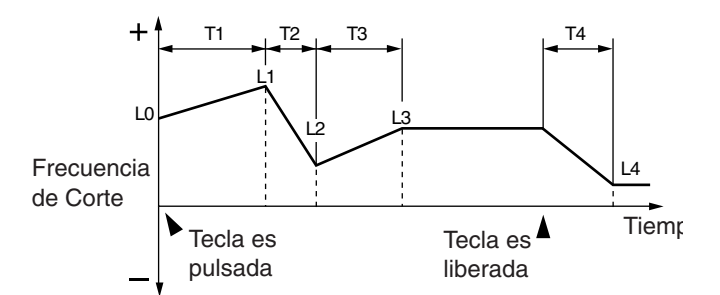

| Parámetro             | Valor    | Descripción                                                                                                    |
|-----------------------|----------|----------------------------------------------------------------------------------------------------|
| F-Env profundidad     | -63-+63  | Profundidad del Filtro Envelope                                                                                        |
| (Filter envelope pro- |          | Un aumento de este valor producirá un mayor efecto. Valores negativos (-) invertirán el Envelope.                      |
| fundidad)             |          |                                                                                                    |
| F-Env V-Curve         | FIX, 1–7 | Curva en que la dinámica de interpretación del teclado afectará al filtro Envelope.                                    |
| (Filter envelope      |          | Si selecciona "FIX," el filtro Envelope se mantendrá constante a pesar de su interpretación.                           |
| velocity curve)       |          |                                                                                                    |
| F-Env V-Sens          | -63-+63  | Proporción en que su dinámica de interpretación a los Pads afectará la Profundidad del Filtro Envelope                 |
| (Filter envelope      |          | Un aumento de este valor causará una mayor diferencia entre interpretaciones suaves y fuertes.                         |
| velocity sensitivity) |          | Valores negativos (-) invertirán el cambio.                                                                            |
| F-Env T1 V-Sens       | -63-+63  | Proporción en que su dinámica de interpretación de los Pads (Velocity) afectará T1 (time) del filtro En-               |
| (Filter Envelope      |          | velope                                                                                                    |
| Time 1 Velocity       |          | Un aumento de este valor provocará una diferencia mayor entre interpretaciones fuertes y suaves.                       |
| Sensitivity)          |          | Valores negativos (-) invertirán el cambio. Especifique un valor positivo (+) si desea acelerar el                     |
|                       |          | parametro II time, o negativo (-) para frenario.                                                                       |
| F-Env 14 V-Sens       | -63-+63  | Proporcion en la que la velocidad con que libere el Pad (key-off velocity) afectara el parametro 14 (time)             |
| (Filter Envelope      |          | del Filtro Envelope                                                                                                    |
| Time 4 Velocity       |          | Un aumento de este valor producira una mayor diferencia entre una liberacion rapida y lenta de no-                     |
| Sensitivity)          | 0.107    | tas. Un ajuste positivo (+) acelerara el parametro 14 time, y un valor negativo (-) lo frenara.                        |
| F-Env limel-4         | 0-127    | Tiempos Filter Envelope (11–14)                                                                                        |
| (Filter Envelope      |          | Ajustes mayores aumentaran el tiempo por encima del que se alcanzara el siguiente nivel de rrecuen-                    |
| 11me 1–4)             |          | cia de corte. Ajustes mayores alargaran el tiempo por encima del que se alcanzara el siguiente nivel                   |
|                       |          | de frecuencia de corte. (Por ejemplo, 12 es el tiempo por encima del que el nivel cambia de L1 a L2.                   |
|                       |          | * El conmutador Realtime modify [A] ajusta Time 1, El conmutador [D] ajusta Time 3, y el conmutador [R] ajusta Time 4. |
| F-Env Level0-4        | 0–127    | Niveles de Filtro Envelope (L1–L3)                                                                                     |
| (Filter Envelope      |          | Especifica el cambio de la frecuencia de corte en cada punto, relativo al nivel de referencia.                         |
| Level 0–4)            |          | * Conmutador Realtime modify [S] ajusta Level 3.                                                                       |

Estos parámetros TVA (Time Variant Amplifier) especifican cómo cambiará el Panorama del sonido.

| Parámetro           | Valor    | Descripción                                                                                            |  |
|---------------------|----------|----------------------------------------------------------------------------------------------------|--|
| Tone Level          | 0–127    | Volumen de cada Sonido de ritmo.                                                                       |  |
| (Rhythm Tone Level) |          | Este parámetro se usa básicamente para ajustar el equilibrio de volumen entre los sonidos de ritmo.    |  |
| Wave Level          | 0–127    | Volumen de csda onda                                                                                   |  |
|                     |          | Este parámetro se usa principalmente para ajustar el equilibrio de volumen entre ondas de sonido.      |  |
| Tone Pan            | L64–63R  | Panorama de cada sonido de ritmo.                                                                      |  |
| (Rhythm Tone Pan)   |          | L64 (extremo izquierdo), 0 (centro), y 63R (extremo derecho).                                          |  |
| Random Pan profun-  | 0–63     | Proporción en que el panorama cambiará aleatoriamente cada vez que toque una nota.                     |  |
| didad               |          | Un aumento de este valor producirá una mayor proporción de cambio aleatorio.                           |  |
| Alternate Pan pro-  | L63–63R  | Proporción en la que el panorama se desplazará alternativamente entre izquierda y derecha, cada vez    |  |
| fundidad            |          | que interprete una nota                                                                                |  |
|                     |          | Un incremento de este valor producirá una mayor proporción de cambio. Este valor puede ajustarse       |  |
|                     |          | en dirección L o R. Ello invertirá el orden en que el sonido es panoramizado hacia izquierda y dere-   |  |
|                     |          | cha. Si desea que dos sonidos se alternen entre izquierda y derecha, ajuste el sonido en valores L y R |  |
|                     |          | opuestos.                                                                                              |  |
| Wave Pan            | L64-63R  | Panorama de cada onda de sonido.                                                                       |  |
|                     |          | L64 (extremo izquierdo), 0 (centro), y 63R (extremo derecho).                                          |  |
| Wave Rnd Pan Sw     | OFF, ON  | Use este ajuste para provocar un cambio aleatorio en el Panorama de la forma de onda cada vez que una  |  |
| (Wave Random Pan    |          | tecla es pulsada (ON) o no (OFF).                                                                      |  |
| Switch)             |          | El rango del cambio de Panorama se ajusta mediante el ajuste de Profundidad aleatoria de Panorama.     |  |
| Wave Alt Pan Sw     | OFF, ON, | Ajústelo en ON para panoramizar la onda de sonido según los ajustes aleatorios de Profundidad de       |  |
| (Wave Alternate Pan | REVS     | Panorama, o REVS cuando reproduzca el Panorama invertido.                                              |  |
| Switch)             |          | si no quiere que el Panorama cambie cada vez que pulse una tecla, ajuste esto en OFF.                  |  |

### Amp Env (Amp Envelope)

Estos parámetros especifican la Profundidad de Amp Envelope (cambios de volumen en el tiempo) y la forma del propio Envelope.

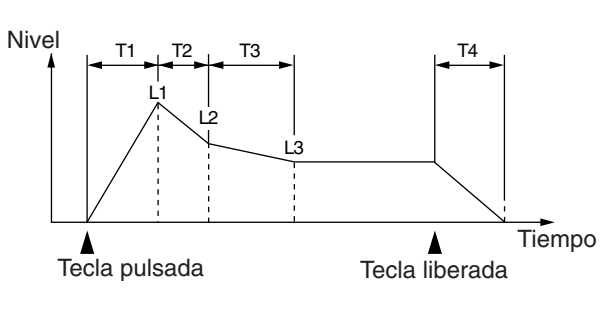

| Parámetro             | Valor    | Descripción                                                                                          |  |
|-----------------------|----------|----------------------------------------------------------------------------------------------------|--|
| A-Env V-Curve         | FIX, 1–7 | Curva en que la dinámica de interpretación de los Pads afectará el volumen del sonido.               |  |
| (Amp Envelope         |          | Si especifica "FIX," el volumen del sonido se mantendrá a pesar de la dinámica de su interpretación. |  |
| Velocity Curve)       |          | $ \begin{array}{c} 1 \\ 1 \\ 2 \\ 3 \\ 4 \\ 5 \\ 6 \\ 7 \end{array} $                                |  |
| A-Env V-Sens          | -63-+63  | Proporción en que la dinámica de interpretación de los Pads afectará el volumen del sonido.          |  |
| (Amp Envelope         |          | Especifica un valor positivo (+) si desea que el volumen del sonido aumente con interpretaciones más |  |
| Velocity Sensitivity) |          | fuertes. Especifique un valor negativo si desea que el volumen disminuya.                            |  |
| A-Env T1 V-Sens       | -63-+63  | Proporción en que el parámetro T1 (tiempo) de Amp Envelope cambiará en respuesta a su dinámica de    |  |
| (Amp Envelope         |          | interpretación.                                                                                      |  |
| Time 1 Velocity       |          | Un aumento de este valor producirá un cambio mayor entre interpretaciones fuertes y suaves. Espe-    |  |
| Sensitivity)          |          | cifique un valor positivo(+) si desea acelerar el Tiempo T1, o negativo (-) si desea frenarlo.       |  |
| A-Env T4 V-Sens       | -63-+63  | Proporción en que el parámetro T4 (time) de Amp Envelope cambiará en respuesta a la velocidad en     |  |
| (Amp Envelope         |          | que libere el Pad (key-off Velocity)                                                                 |  |
| Time 4 Velocity       |          | Un aumento de este valor producirá un cambio mayor entre notas liberadas lentamente y rápida-        |  |
| Sensitivity)          |          | mente. Espeficique un valor positivo(+) si desea que el tiempoT4 se acelere, o negativo (-) si desea |  |
|                       |          | que frene.                                                                                           |  |
| A-Env Time1–4         | 0–127    | Tiempos Amp envelope (T1–T4)                                                                         |  |
| (Amp Envelope         |          | Ajustes mayores aumentarán el tiempo por encima del que se alcanzará el siguiente nivel de volumen   |  |
| Time 1–4)             |          | de envelope. (Por ejemplo, T2 es el tiempo por encima del que el nivel cambia de L1 a L2.)           |  |
|                       |          | * El conmutador Realtime modify [A] ajustará Time 1, el conmutador [D] ajustará Time 3, y el conmu-  |  |
|                       |          | tador [R] ajustará Time 4.                                                                           |  |
| A-Env Level1–3        | 0–127    | Niveles Amp envelope (L1–L3)                                                                         |  |
| (Amp Envelope         |          | Especifica el cambio de volumen de cada punto, relativo al nivel de referencia.                      |  |
| Level 1–3)            |          | * Conmutador Realtime modify [S] ajusta Level 3.                                                     |  |

### WMT (Wave Mix Table)

En la unidad MC-909, es posible asignar hasta un máximo de cuatro

ondas de sonido estéreo para un solo sonido de ritmo. Es posible seleccionar el sonido según la fuerza de su interpretación, permitiendo crear sonidos de ritmo de gran poder expresivo.

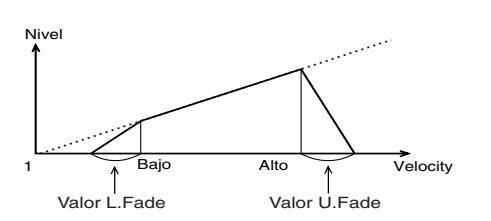

| Parámetro          | Valor     | Descripción                                                                                           |
|--------------------|-----------|----------------------------------------------------------------------------------------------------|
| Velocity Control   | OFF, ON,  | Especifica si los datos Velocity són usados (ON) o ignorados (OFF)                                    |
| (WMT Velocity Con- | RANDOM    | Si usted selecciona RANDOM, las ondas sonarán aleatoriamente independientemente de los datos          |
| trol)              |           | Velocity.                                                                                             |
| Velo Fade Lower    | 0–127     | Rango del cambio de volumen en interpretaciones de menor intensidad que el límite inferior del rango  |
| (WMT Velocity Fade |           | Velocity.                                                                                             |
| Width Lower)       |           | Ajustes superiores a este valor provocarán una disminución más gradual de volumen. Ajústelo a 0 si    |
|                    |           | no desea que suenen las notas fuera del rangoVelocity.                                                |
| Velo Range Lower   | 1–Upper   | Límite mínimo de Velocity que permite sonido.                                                         |
| (WMT Velocity      |           | Ajuste este parámetro si desea usar Velocity para cambiar entre ondas.                                |
| Range Lower)       |           |                                                                                                    |
| Velo Range Upper   | Lower-127 | Límite máximo de velocity que permite sonido.                                                         |
| (WMT Velocity      |           | Ajuste este parámetro si desea usar Velocity para cambiar entre ondas.                                |
| Range Upper)       |           | * No es posible ajustar Lower en un valor mayor que Upper, ni a la inversa.                           |
| Velo Fade Upper    | 0–127     | Rango de cambio de volumenen interpretaciones más intensas que el límite superior del rango Velocity. |
| (WMT Velocity Fade |           | Ajustes mayores de este valor causarán un descenso más gradual del volumen. Ajústelo a 0 si no        |
| Width Upper)       |           | desea que suenen las notas fuera del rango Velocity.                                                  |

### General

Información sobre otros parámetros.

| información sobre otros | parametros. |                                                                                                    |  |  |
|-------------------------|-------------|----------------------------------------------------------------------------------------------------|--|--|
| Parámetro               | Valor       | Descripción                                                                                             |  |  |
| Rhythm Level            | 0–127       | Volumen total del Kit de ritmo                                                                          |  |  |
| (Rhythm Set Level)      |             |                                                                                                    |  |  |
| Assign Type             | MULTI,      | Este ajuste determina si una nota de un Kit de ritmo en reproducción se detendrá cuando la misma nota   |  |  |
|                         | SINGLE      | es reproducida de nuevo (SINGLE), o si continuará su reproducción sobreponiéndose a la nueva nota.      |  |  |
| Mute Group              | OFF, 1–31   | La función Mute Group permite restringir la reproducción simultánea de dos o más sonidos de Ritmo.      |  |  |
|                         |             | Por ejemplo, en una batería acústica real, un plato charles abierto y un plato charles cerrado nunca    |  |  |
|                         |             | sonarán simultáneamente ya que están producidos por el mismo instrumento. Para simular este com-        |  |  |
|                         |             | portamiento en la unidad MC-909, es posible ajustar los sonidos de charles abierto y cerrado en el mis- |  |  |
|                         |             | mo Mute Group. Són posibles hasta un máximo de 31 Mute Groups para cada kit de Ritmo. Si no desea       |  |  |
|                         |             | que un Kit de ritmo pertenezca a un Mute Group, desactive esta característica.                          |  |  |
| Tone Env Mode           | NSUS, SUST  | Cuando una forma de onda de tipo loop es seleccionada, continuará sonando normalmente mientras          |  |  |
| (Rhythm Tone            |             | mantenga la tecla pulsada. Ajuste el parámetro en "NSUS" y la nota mantendrá su decaimiento natural.    |  |  |
| Envelope Mode)          |             | * Las ondas de sonido de tipo "one-shot ", no mantendrán su sonido a pesar del ajuste "SUST."           |  |  |
| Tone Pitch Bend         | 0-48        | Especifica la proporción de cambio de afinación producida al mover la palanca Pitch Bend.               |  |  |
| Range                   |             |                                                                                                    |  |  |
| (Rhythm Tone Pitch      |             |                                                                                                    |  |  |
| Bend Range)             |             |                                                                                                    |  |  |
| Tone Reverb Send        | 0–127       | Especifica la profundidad de la reverb aplicada a cada sonido de ritmo.                                 |  |  |
| Level                   |             | Ajuste este parámetro a 0 si no desea aplicar una reverb.                                               |  |  |
| (Rhythm Tone Re-        |             |                                                                                                    |  |  |
| verb Send Level)        |             |                                                                                                    |  |  |
| Tone Output Asgn        | DRY, MFX1,  | Especifica el sonido original de salida de cada sonido de ritmo                                         |  |  |
| (Rhythm Tone            | MFX2,       | DRY: Salida através de los jacks MIX OUTPUT sin pasar através de los efectos.                           |  |  |
| Output Assign)          | COMP,       | MFX1 (2): Salida através del multiefectos.1 (or 2)                                                      |  |  |
|                         | DIR1, DIR2  | <b>COMP:</b> Salida através del compresor.                                                              |  |  |
|                         |             | DIR1 (2): Salida através de los jacks DIRECT 1 (o DIRECT 2) sin pasar através de los efectos.           |  |  |

## Guardar un Kit Patch/Kit de Ritmo

Los ajustes Patch/Kit de ritmo que usted edite se perderán si reselecciona el patch/Kit de ritmo o si apaga la unidad. Si desea conservar sus ediciones siga este prodedimiento para guardar los datos.

#### 1. Pulse [WRITE].

Aparecerá la pantalla Write menu.

Asegúrese de que "Patch/Rhythm" está resaltado.

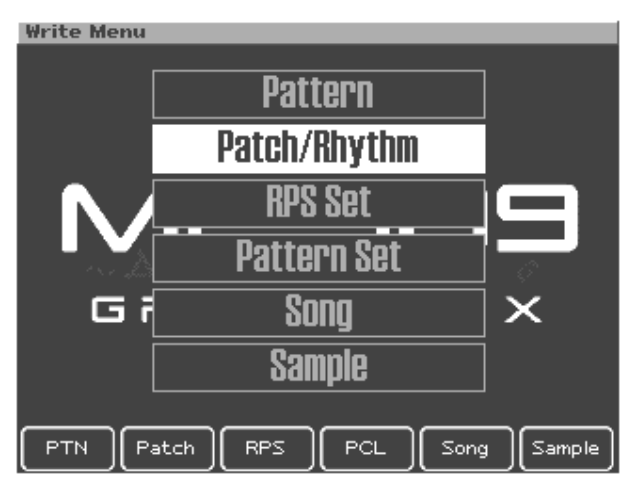

#### 2. Pulse [ENTER] o [F2 (Patch)].

Aparecerá la pantalla de entrada de nombre de patch/Kit de ritmo.

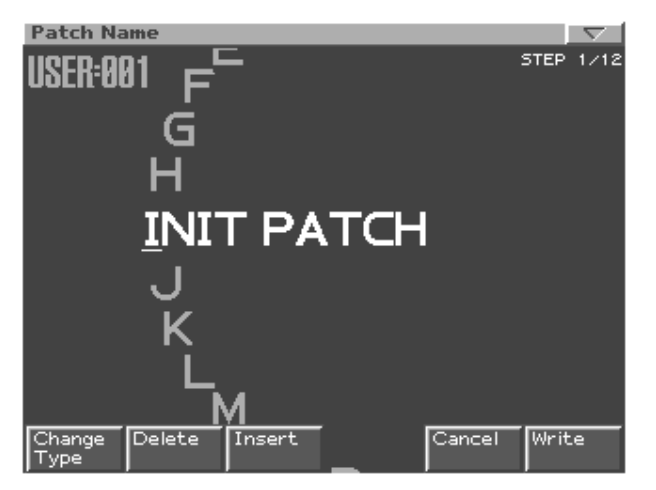

#### 3. Asigne un nombre al Patch/Kit de ritmo.

| [CURSOR (left/right)] | Mueve el cursor (ubicación en que se    |
|-----------------------|-----------------------------------------|
|                       | introduce/edita un carácter).           |
| [CURSOR (up/down)]    | Cambia entre letras mayúsculas y        |
|                       | minúsculas.                             |
| [VALUE] [INC/DEC]     | Selecciona caracteres.                  |
| [F1 (Change Type)]    | Selecciona el tipo de carácter.         |
|                       | Seleccionará alternativamente el        |
|                       | primer carácter del alfabeto mayús-     |
|                       | culas (A), alfabeto minúsculas (a), o   |
|                       | numerales y símbolos (0).               |
| [F2 (Delete)]         | Elimina el carácter en la ubicación de  |
|                       | cursor, desplazando los caracteres res- |
|                       | tantes hacia la izquierda y elmininando |
|                       | el espacio vacío.                       |
| [F3 (Insert)]         | Inserta un espacio en el cursor.        |

si decice no introducir un nombre, pulse [F5 (Cancel)].

#### 4. Cuando haya terminado de introducir un nombre, pulse [F6 (Write)].

Aparecerá la pantalla se selección de destino de la escritura del patch/kit de ritmo.

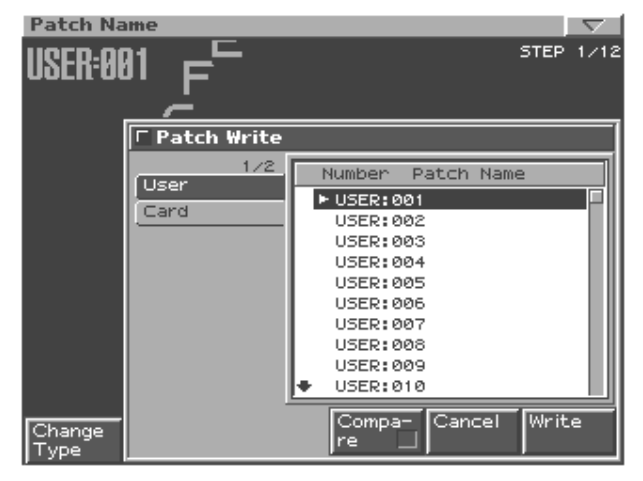

### 5. Use [VALUE] o [INC/DEC] para seleccionar el destino de la escritura patch/kit de ritmo.

Use [CURSOR (izquierda/derecha)] para seleccionar el banco (user, card).

#### 6. Pulse [F6 (Write)].

Un mensaje le pedirá confirmación sobre la escritura de la información.

#### 7. Para escribir los datos, pulse [F6 (Execute)].

\* Si decide cancelar, pulse [F5 (Cancel)].

odo Patch/Samp

### Copiar e inicializar Patches/Kits de Ritmo

### Copiar un sonido Patch

Cómo copiar los ajustes de sonido de un Patch en el sonido especificado del Patch actualmente seleccionado.

- 1. En la pantalla superior del modo Patch/Sample, mueva el cursor al Patch destino de la copia.
- 2. Pulse [F2 (Edit)] para acceder a la pantalla edit.
- 3. Pulse [F5 (Tone Copy)].

Aparecerá la ventana Patch Tone Copy.

- 4. Use [CURSOR] y [VALUE] para seleccionar el Patch fuente de la copia y el sonido destino de la copia.
- 5. Pulse [F6 (Execute)]. Un mensaje le pedirá confirmación.
- 6. Pulse [F6 (Execute)] para ejecutar.
- \* Para cancelar, pulse [F5 (Cancel)].

### Copiar un sonido de ritmo

Cómo los ajustes de sonidos de ritmo de un kit de ritmo pueden ser copiados al sonido de ritmo especificado del kit de ritmo seleccionado.

- 1. En la pantalla superiror del modo Patch / Sample, mueva el cursor al kit de ritmo destino de la copia.
- 2. Pulse [F2 (Edit)] para acceder a la pantalla edit.
- 3. Pulse [F5 (Tone Copy)].

Aparecerá la ventana destino de la copia.

- 4. Use [CURSOR] y [VALUE] para seleccionar el kit de ritmo y sonido de ritmo fuente de la copia, y el sonido de ritmo destino de la copia.
- 5. Puse [F6 (Execute)]. Un mensaje le pedirá confirmación.
- 6. Pulse [F6 (Execute)] para ejecutar.
- \* Para cancelar, pulse [F5 (Cancel)].

### Inicializar un Patch/Kit de ritmo

Recuperación de los valores por defecto de los ajustes del sonido actualmente seleccionado.

- 1. En la pantalla superior del modo Patch / Sample mueva el cursor al Patch que desee inicializar.
- 2. Pulse [F2 (Edit)] para acceder a la pantalla edit.

#### 3. Pulse [F5 (Patch Init)].

Un mensaje le pedirá confirmación.

4. Pulse [F6 (Execute)] para ejecutar.

\* Para cancelar, pulse [F5 (Cancel)].

# Modo Song

En este modo usted puede interpretar, grabar y reproducir canciones.

# Funcionamiento (en Modo Song)

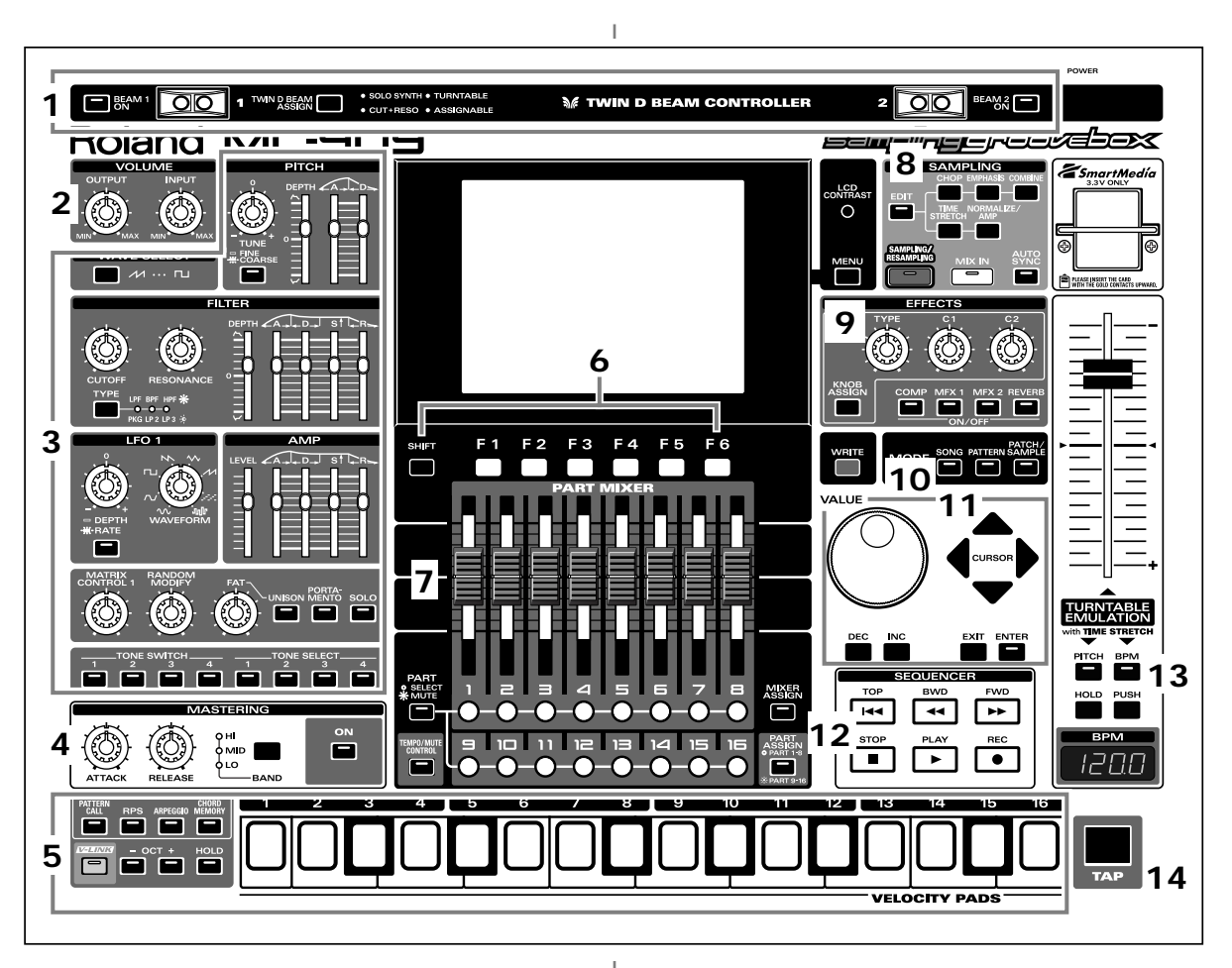

Cuando pulse el botón de la Sección del Modo **[SONG]**, el indicador del botón se iluminará y la unidad MC-909 entrará en Modo Song. En modo Song, las diversas partes del panel realizarán las siguientes funciones:

### 1. Controladores D Beam

Pase su mano por encima para modificar el patrón (p. 35).

| [BEAM 1 ON]          | Activa/desactiva el controlador   |
|----------------------|-----------------------------------|
|                      | D Beam izquierdo (BEAM 1).        |
| [BEAM 2 ON]          | Activa/desactiva el controlador   |
|                      | D Beam derecho (BEAM 2).          |
| [TWIN D BEAM ASSIGN] | Selecciona la función del contro- |
|                      | lador D Beam.                     |

### 2. Sección Volume

| [OUTPUT] | Ajusta el volumen de salida de los jacks MIX OUT |
|----------|--------------------------------------------------|
|          | y de los auriculares.                            |
| [INPUT]  | Ajusta el volumen de entrada de los jacks INPUT. |

### 3. Sección Realtime Modify

Controles que modifican el sonido (p. 33).

### 4. Sección Mastering

| [ON]      | Activa/desactiva el efecto de masterización (com-    |  |
|-----------|------------------------------------------------------|--|
|           | presor).                                             |  |
| [BAND]    | Selecciona la banda de frecuencia a ajustar.         |  |
| [ATTACK]  | Especifica el intervalo de tiempo desde que el vo-   |  |
|           | lumen alcanza el nivel umbral hasta que se aplica    |  |
|           | el efecto Compresor.                                 |  |
| [RELEASE] | Especifica el intervalo de tiempo desde la caída del |  |
|           | volumen por debajo del nivel umbral hasta que el     |  |
|           | efecto Compresor deja de tener efecto.               |  |

### 5. Pads Velocity

Use estos Pads como un teclado para reproducir sonidos o disparar frases (p. 27).

### 6. Botones Function

Estos botones dan acceso a las pantallas de función indicadas en la línea inferior de la pantalla.

### 7. Sección Part Mixer

En esta sección es posible ajustar el volumen, panorama, etc, de cada parte (p. 33).

| [PART]         | Selecciona las funciones de los botones Part  |  |
|----------------|-----------------------------------------------|--|
| (SELECT/MUTE)  | buttons [1]–[16].                             |  |
|                | Los botones funcionan como botones Part       |  |
|                | Select cuando el indicador está apagado y     |  |
|                | como botones Mute cuando el indicador         |  |
|                | está encendido.                               |  |
| [TEMPO/MUTE]   | Activa/desactiva la parte Tempo/Mute          |  |
|                | (graba cambios de tempo y operaciones         |  |
|                | Mute, p. 42).                                 |  |
| [MIXER ASSIGN] | Cuando pulse este botón el indicador se en-   |  |
|                | cenderá y aparecerá la pantalla Mixer         |  |
| [PART ASSIGN]  | Selecciona las partes controladas por los     |  |
|                | deslizadores.                                 |  |
|                | Los deslizadores controlarán las partes 1–8   |  |
|                | si su indicador está apagado, o las partes 9- |  |
|                | 16 si el indicador está encendido.            |  |

### 8. Sección Sampling

| [EDIT]                | Cuando pulse este botón         |
|-----------------------|---------------------------------|
|                       | aparecerá la pantalla Sample    |
|                       | edit (p. 114).                  |
| [SAMPLING/RESAMPLING] | Cuando pulse este botón         |
|                       | aparecerá la pantalla del menu  |
|                       | sampling (p. 112).              |
| [MIX IN]              | Mezcla el sonido de los Jacks e |
|                       | INPUT hacia la salida (p. 34).  |
| [AUTO SYNC]           | Sincroniza un sample con el     |
|                       | patrón. (p. 36).                |

### 9. Sección Effect

Aplica efectos especiales al sonido (p. 88).

| [COMP]-[REVERB] | Activa/desactiva cada efecto (p. 88).    |
|-----------------|------------------------------------------|
| [KNOB ASSIGN]   | Selecciona el efecto que será controlado |
|                 | a tiempo real (p. 91).                   |
| [TYPE]          | Selecciona el tipo de efecto             |
| [C1], [C2]      | Modifica la función asignada en tiempo   |
|                 | real.                                    |

### 10. Sección Mode

Pulse el botón [SONG] para entrar en el modo Song.

Pulse uno de los otros 2 botones para cambiar al correspondiente modo.

### 11. Sección Cursor/Value

Use estos botones y el dial para seleccionar canciones o introducir valores (p. 19).

### 12. Sección Secuenciador

| [PLAY] | Reproduce una canción (p. 82).       |  |  |
|--------|--------------------------------------|--|--|
| [STOP] | Detiene la reproducción/grabación.   |  |  |
| [FWD]  | Avanza al siguiente paso.            |  |  |
| [BWD]  | Vuelve al paso previo.               |  |  |
| [TOP]  | Se mueve al principio de la canción. |  |  |
| [REC]  | Usado en grabación (p. 83).          |  |  |

### 13. Emulación de Plato giradiscos

Aplica un efecto que simula las oscilaciones de velocidad de rotación de un plato giradiscos (p. 36).

### 14. Botón TAP

Permite ajustar el Tempo BPM pulsando el botón en el intervalo de tiempo deseado (p. 25).

# Reproducción de canciones

Dos o más patrones unidos en el orden de la reproducción se denominan: "song", canción.

Al reproducir una canción, el salto de patrones es automático, no es necesario seleccionar cada patrón. En una canción es posible registrar hasta 50 patrones en el orden de reproducción deseado. El número que describe el orden de los patrones se denomina"step."

### Pantalla superior del modo Song

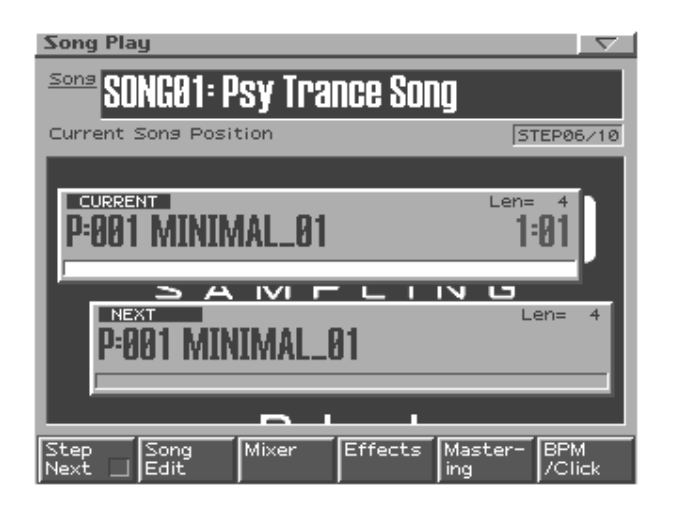

#### **Botones Function**

| [F1 (Next Step)] | Cuando el parámetro Song Step Sw (p. 128)     |  |
|------------------|-----------------------------------------------|--|
|                  | está ajustado en "MANUAL", la reproduc-       |  |
|                  | ción avanzará automáticamente hasta el sig-   |  |
|                  | guiente paso si pulsa este botón para mostrar |  |
|                  | la marca "4".                                 |  |
| [F2 (Song Edit)] | Edición de los ajustes de la canción (p. 84). |  |
| [F3 (Mixer)]     | Especifica el volumen, panorama, etc, de cada |  |
|                  | parte (p. 33).                                |  |
| [F4 (Effects)]   | Aplica efectos especiales al sonido (p. 88).  |  |
| [F5 (Mastering)] | Ajustes del Efecto Mastering (p. 108).        |  |
| [F6 (BPM Click)] | Ajusta el tempo y activa/desactiva el         |  |
|                  | metrónomo (p. 25).                            |  |

### Reproducción Básica

Use los siguientes botones para controlar la reproducción

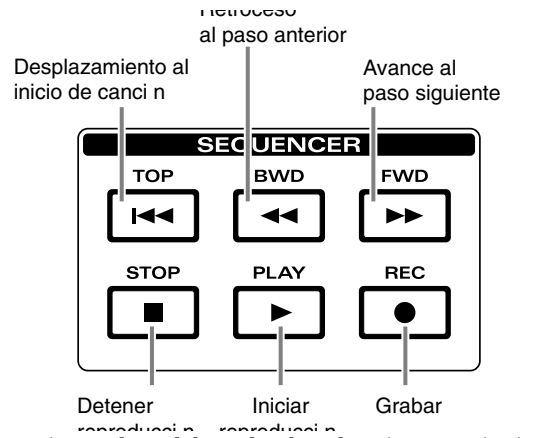

\* Los botones [FWD], [BWD], y [TOP] pueden ser usados durante la reprducción.

### Función Song Reset

Es posible reanudar la reproducción desde el paso 1 cuando finaliza la reproducción del patrón actual

Función adecuada si desea reproducir algunos patrones mientras ajusta la sincronización de tiempo del BPM con un plato giradiscos, y luego, reproduce desde el paso 1 en el BPM correcto.

1. Pulse [PLAY] durante la reproducción de la canción.

La pantalla indicará "SONG RESET."

Al terminar la reproducción del patrón actual, la unidad volverá al inicio de la canción.

### Seleccionar una canción para reproducir.

Es posible seleccionar una canción de dos modos: Directamente o de una lista.

### Seleccionar una canción directamente

Mientras la canción está detenida, use [VALUE] o [INC/DEC] para seleccionar otra canción.

### Seleccionar una canción de una lista

1. Pulse [ENTER].

Aparecerá la lista de canciones.

2. Use [VALUE], [INC/DEC], o [CURSOR (arriba/abajo)] para seleccionar una canción.

Si mantiene pulsado [SHIFT] mientras usa estos controles, el número de canción cambiará en pasos de 10.

- 3. Pulse [F6 (Select)] o [ENTER] para confirmar su selección.
  - \* si decide no ejecutar, pulse [F5 (Cancel)].

### Cambiar el estado BPM o mute

En modo Song, es posible cambiar el BPM o el estado de enmudecimiento de cada parte, igual que en Modo Pattern. Para detalles sobre cómo cambiar esto, consulte la sección "Reproducir un Patrón" (p. 24).

# Grabación de canciones

Es posible introducir patrones uno por uno para especificar el orden en que se reproducirán.

### Procedimiento de Grabación

- 1. Use [VALUE] o [INC/DEC] para seleccionar el número de la canción que desee grabar.
- 2. Pulse [REC].

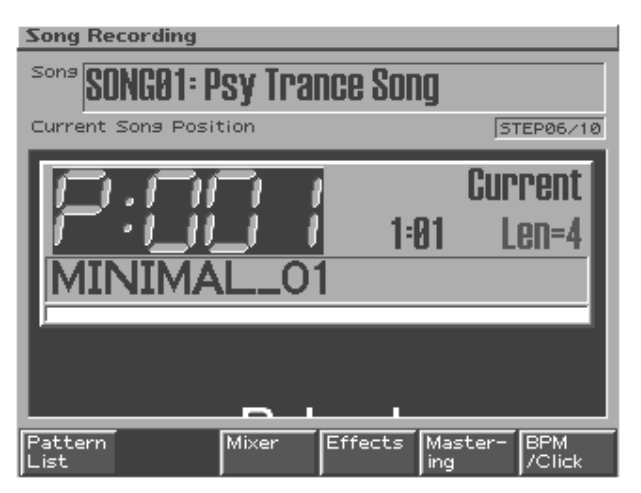

3. Seleccione el patrón que se reproducirá en este paso.

Consulte Seleccionar un patrón para su reproducción (p.24).

- 4. Pulse [ENTER].La unidad procederá al siguiente paso.
- 5. Repita los pasos 3 y 4 para introducir los patrones que se reproducirán en los pasos siguientes.
- 6. Al terminar de introducir el último paso, pulse [STOP] para finalizar el proceso de grabación.

### Audición de un patrón

Durante la grabación pulse [PLAY] para escuchar el patrón seleccionado . Es posible seleccionar diferentes patrones durante su escucha. Para detener la escucha, pulse [STOP].

### Desplazamiento entre pasos

Si después de grabar diversos pasos desea desplazarse entre ellos, pulse [BWD] [FWD].

### Editar los parámetros de ajuste

Durante la grabación de canciones, es posible editar los parámetros de ajuste (p. 26) como Part Mute y ajustes de efectos y luego pulsar [ENTER] para registrar el estado de estos parámetros. Ello simplemente almacenará los parámetros de ajuste de cada patrón, como información de canciones..., sin afectar en absoluto al patrón original.

El uso de esta fución para cambiar el estado Mute de un patrón o el tipo de MFX, es posible reproducir un patrón de diversas formas durante el avance de la reproducción de la canción.

- Es posible introducir/editar el Tempo (BPM) solo en el primer paso.
- No es posible cambiar el tempo durante la reproducción de la canción.

# Edición de canciones

"Song editing" es el proceso de edición de pasos individuales de los datos de interpretación de una canción.

- \* Debe detener la reproducción de la canción antes de editarla.
- 1. Seleccione la canción que desee editar.
- 2. En Modo Song, pulse [F2 (Song Edit)] para acceder a la pantalla.

| 2      | Song Edit<br>Song SONG01: Psy Trance Song |       |          |            |         |         |
|--------|-------------------------------------------|-------|----------|------------|---------|---------|
| C      | :urre                                     | ent s | Song Pos | sition     | 51      | EP06/10 |
| Γ      |                                           | Step  | Patteri  | n          | Tempo I | Meas    |
|        |                                           | 1     | P:001    | MINIMAL_01 | J=141.0 | 4       |
|        | L                                         | 2     | P:001    | MINIMAL_01 | J=141.0 | 4       |
|        | L                                         | з     | P:001    | MINIMAL_01 | J=141.0 | 4       |
|        | L                                         | 4     | P:001    | MINIMAL_01 | J=141.0 | 4       |
|        | L _                                       | 5     | P:001    | MINIMAL_01 | J=141.0 | 4       |
|        |                                           | 6     | P:001    | MINIMAL_01 | J=141.0 | 4       |
|        |                                           | 7     | P:001    | MINIMAL_01 | J=141.0 | 4       |
|        | L                                         | 8     | P:001    | MINIMAL_01 | J=141.0 | 4       |
|        | L                                         | 9     | P:001    | MINIMAL_01 | J=141.0 | 4       |
|        | <u> +</u>                                 | 10    | P:001    | MINIMAL_01 | J=141.0 | 4       |
|        |                                           |       |          |            |         |         |
| C<br>A | lear<br>II                                |       | Delete   | Insert Cop | У       | Close   |

#### Tipo de Song Editing

| [F1 (Clear All)]   | Borrado de todos los pasos.          |  |
|--------------------|--------------------------------------|--|
| (Clear All Steps)  |                                      |  |
| [F2 (Delete Step)] | Eliminar pasos no deseados.          |  |
| [F3 (Insert Step)] | Inserción de un paso.                |  |
| [F4 (Copy)]        | Copia una canción en otra diferente. |  |
| (Song Copy)        |                                      |  |
| [F6 (Close)]       | Retrocede a la pantalla previa.      |  |

### Eliminar todos los pasos

Esta operación elimina todos los pasos que usted introduce, devolviéndolos a su estado en blanco. Use esto cuando desee crear una canción desde cero.

1. Pulse [F1 (Clear All)].

Un mensaje le pedirá confirmación.

- 2. Si está seguro de que desea eliminar todos los pasos, pulse [F6 (Execute)].
- \* Para cancelar, pulse [F5 (Cancel)].

### ELiminar un paso (Delete Step)

Esta operación elimina un paso no deseado de la canción y une las dos secciones.

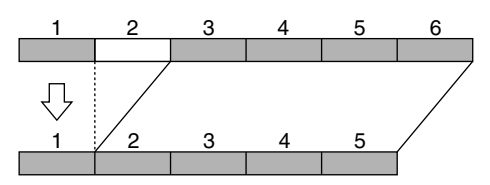

- 1. Use [VALUE] o [INC/DEC] para seleccionar el paso que desee eliminar.
- 2. Pulse [F2 (Delete)].

El paso seleccionado será eliminado.

### Insertar un paso (Insert Step)

Esta operación inserta un paso en la canción y desplaza el resto de pasos un paso adelante .

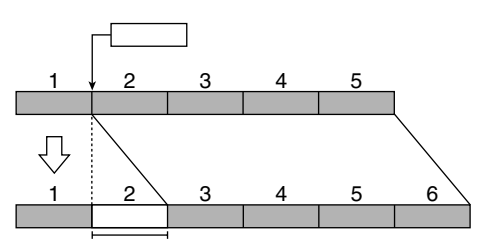

1. Use [VALUE] o [INC/DEC] para seleccionar el paso en que desee insertar un patrón.

En el ejemplo mostrado arriba, seleccione el paso 2.

2. Pulse [F3 (Insert)].

La unidad insertará un paso con el mismo patrón que el paso seleccionado en el paso 1 será insertado, y el resto de pasos retrocederán un paso.

### Copiar canciones (Song Copy)

Esta operación copia información de una canción en una canción diferente.

- 1. Pulse [F4 (Copy)].
- 2. Seleccione el destino de la copia de la canción.
- 3. Pulse [F6 (Execute)].
  - \* Para cancelar, pulse [F5 (Cancel)].

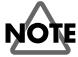

Si el destino de la copia contiene datos, estos serán eliminados cuando lleve a cabo esta operación de copia.

# Guardar una canción

Las canciones que usted grabe se perderán si apaga la unidad. Si desea conservar los datos de la canción, debe guardarlos del modo siguiente.

#### 1. Seleccione la canción que desee guardar.

#### 2. Pulse [WRITE].

Aparecerá la pantalla del menu Write. Asegúrese de que "Song" estáencendido.

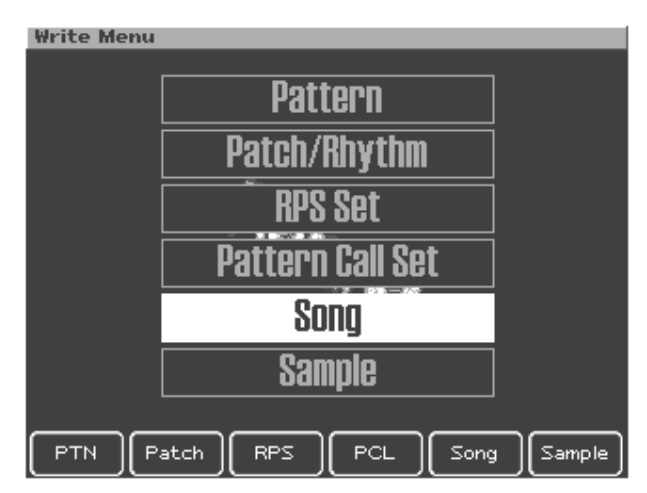

#### 3. Pulse [ENTER] o [F5 (Song)].

Aparecerá la pantalla de introducción de nombre de canción.

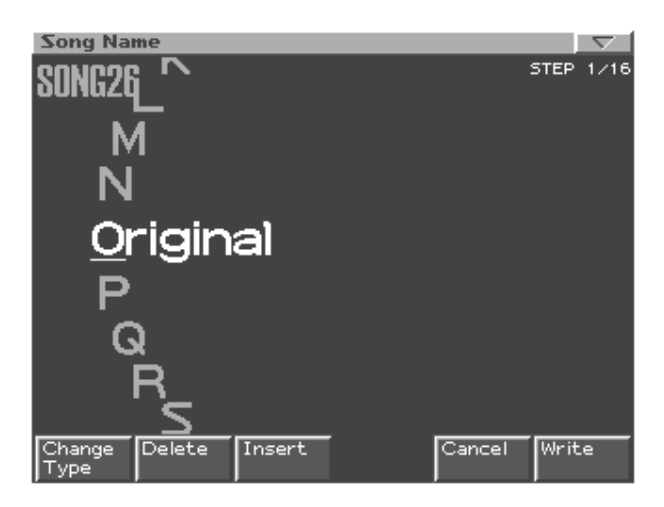

4. Assigne un nombre a la canción que creó.

| [CURSOR (left/right)] | Mueve el cursor (ubicación en que se    |  |
|-----------------------|-----------------------------------------|--|
|                       | introduce/edita un carácter).           |  |
| [CURSOR (up/down)]    | Cambia entre letras mayúsculas y        |  |
|                       | minúsculas.                             |  |
| [VALUE] [INC/DEC]     | Selecciona caracteres.                  |  |
| [F1 (Change Type)]    | Selecciona el tipo de carácter.         |  |
|                       | Seleccionará alternativamente el        |  |
|                       | primer carácter del alfabeto mayús-     |  |
|                       | culas (A), alfabeto minúsculas (a), o   |  |
|                       | numerales y símbolos (0).               |  |
| [F2 (Delete)]         | Elimina el carácter en la ubicación de  |  |
|                       | cursor, desplazando los caracteres res- |  |
|                       | tantes hacia la izquierda y elmininando |  |
|                       | el espacio vacío.                       |  |
| [F3 (Insert)]         | Inserta un espacio en el cursor.        |  |

\* si decice no introducir un nombre, pulse [F5 (Cancel)].

### 5. Cuando termine de introducir el nombre, pulse [F6 (Write)].

Aparecerá una pantalla en la que podrá seleccionar los datos que se escribirán.

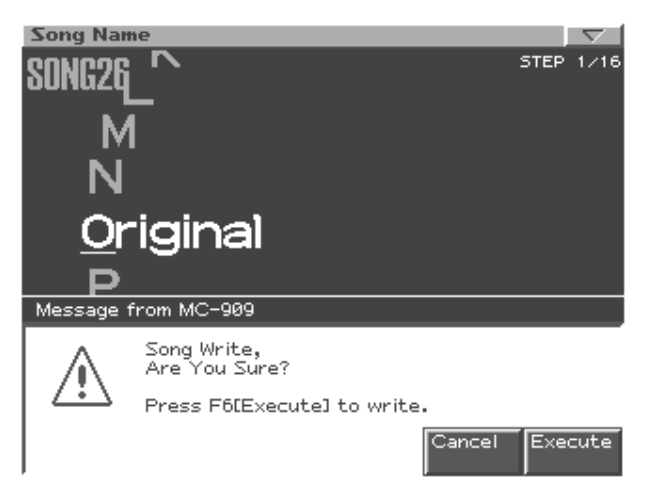

- 6. Use [VALUE] o [INC/DEC] para seleccionar la canción en que se escribirán los datos.
- 7. Pulse [F6 (Write)].

Un mensaje le pedirá confirmación.

- 8. Para escribir los datos, pulse [F6 (Execute)].
- \* Para cancelar, pulse [F5 (Cancel)].

### MEMO

# **Efectos**

Compresor/Multi-efectos/Reverb/Ajustes de efectos de Masterización

# **Efectos**

En esta sección usted puede aplicar efectos al sonido.

### Activar/desactivar Efectos

Use los botones ON/OFF de la sección efectos para activar/ desactivar cada efecto.

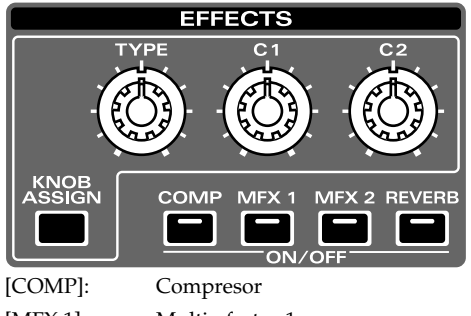

[MFX 1]:Multi-efectos 1[MFX 2]:Multi-efectos 2[REVERB]:Reverb

### Ajustes de Efectos

- 1. Pulse [F4 (Effects)] en la pantalla superior de cada modo.
- 2. Pulse [F1]–[F5] para seleccionar el efecto a ajustar.

| [F1 (Routing)] | Especifique las conexiones (enrutamien-<br>to) entre las partes, efectos y salidas de<br>sonido. |
|----------------|--------------------------------------------------------------------------------------------------|
| [F2 (Comp/EQ)] | Ajustes del compresor.                                                                           |
| [F3 (MFX 1)]   | Ajustes Multi-efectos 1.                                                                         |
| [F4 (MFX 2)]   | Ajustes Multi-efectos 2.                                                                         |
| [F5 (Reverb)]  | Ajustes Reverb.                                                                                  |

- 3. Use [CURSOR] para seleccionar un parámetro.
- 4. Use [VALUE] o [INC/DEC] para realizar ajustes.

### Enrutamiento de efectos (Effect Routing)

Es posible especificar las conexiones independientemente para cada patrón.

El modo de salida del sonido directo(**2**) y la intensidad de la reverb (**3**) pueden ajustarse de forma independiente para cada parte.

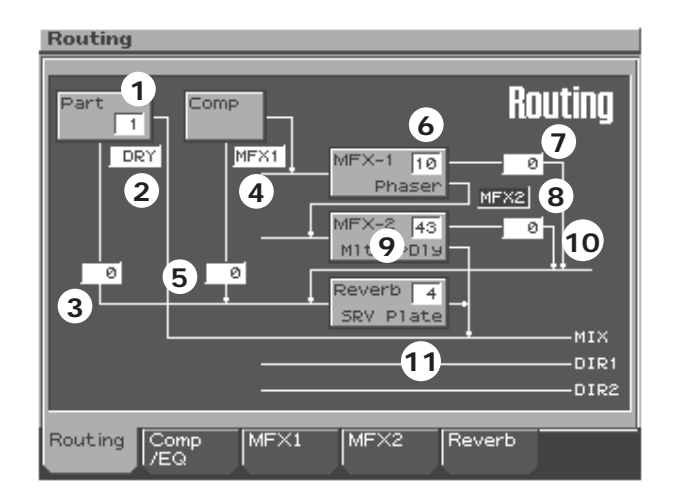

| Parámetro   | Rango           | Explicación                                    |
|-------------|-----------------|------------------------------------------------|
| 1.          | 1–16, EXT       | La parte con la que realiza                    |
| Part Number |                 | ajustes de efectos.                            |
|             |                 | <b>EXT:</b> Entrada externa                    |
| 2.          | DRY, MFX1,      | Cómo se efectua la salida del                  |
| Part Output | MFX2, DIR1,     | sonido original de cada parte                  |
| Assign      | DIR2, RHY       | DRY: Salida mediante los                       |
|             |                 | Jacks MIX OUTPUT sin                           |
|             |                 | pasar através de los efectos.                  |
|             |                 | MFX1 (2): Salida através de                    |
|             |                 | multi-efectos 1 (o 2)                          |
|             |                 | <b>COMP:</b> Salida através del                |
|             |                 | Compresor                                      |
|             |                 | DIR1 (2): Salida a través de                   |
|             |                 | los jacks DIRECT 1 (o DI-                      |
|             |                 | RECT 2) sin pasar através                      |
|             |                 | de los efectos.                                |
|             |                 | RHY: Salida según los ajus-                    |
|             |                 | tes del Kit de ritmo asigna-                   |
|             |                 | do a la part.e                                 |
| 3.          | 0–127           | Profundidad de la Reverb                       |
| Part Reverb |                 | aplicada a cada parte                          |
| Send Level  |                 | Realice un ajuste 0 si no                      |
|             |                 | desea aplicar Reverb.                          |
| 4.          | (see explana-   | Destino de la salida de sonido                 |
| Comp Output | tion)           | procesado através del Com-                     |
| Assign      |                 | presor.                                        |
|             |                 | <b>DRY:</b> Jacks MIX OUTPUT                   |
|             |                 | <b>MFX1 (2):</b> Multi-efectos 1 (o            |
|             |                 | 2)                                             |
| 5.          | 0-127           | Profundidad de la reverb apli-                 |
| Comp Reverb |                 | cada al sonido procesado                       |
| Send Level  |                 | através del Compresor                          |
|             |                 | Realize un ajuste 0 si no                      |
|             |                 | desea aplicar reverb.                          |
| 6.          | See "Multi-Ef-  | Etecto usado por el Multi-                     |
| (MFX Type)  | tects List" (p. | etectos 1                                      |
|             | 92)             | <ul> <li>* Para detalles sobre cada</li> </ul> |
|             |                 | efecto, consulte "Lista de-                    |
|             |                 | Multi-efectos" (p. 92).                        |

| Parámetro     | Rango           | Explicación                     |
|---------------|-----------------|---------------------------------|
| 7.            | 0–127           | Profundidad de la Reverb        |
| MFX1 Reverb   |                 | aplicada al sonido procesado    |
| Send Level    |                 | através del Multi-efectos 1     |
|               |                 | Realize un ajuste 0 si no       |
|               |                 | desea aplicar una Reverb.       |
| 8.            | DRY, MFX2       | Destino de la salida del sonido |
| MFX1 Output   |                 | procesado através del Multi-    |
| Assign        |                 | efectos 1                       |
|               |                 | DRY: jacks MIX OUTPUT           |
|               |                 | MFX2: Multi-efectos 2           |
|               |                 | (multi-efectos 1 y 2 conecta-   |
|               |                 | dos en serie)                   |
| 9.            | See "Multi-Ef-  | El efecto usado por el Multi-   |
| (MFX Type)    | fects List" (p. | efectos 2                       |
|               | 92)             | * Para detalles sobre cada      |
|               |                 | efecto, consulte "Lista de-     |
|               |                 | Multi-efectos" (p. 92).         |
| 10.           | 0–127           | Profundidad de la Reverb        |
| MFX2 Reverb   |                 | aplicada al sonido procesado    |
| Send Level    |                 | através del Multie-fectos 2     |
|               |                 | Realice un ajuste 0 si no       |
|               |                 | desea aplicar Reverb.           |
| 11.           | See "Reverb"    | Tipo de Reverb                  |
| (Reverb Type) | (p. 90)         | * Para detalles sobre la reverb |
|               |                 | consulte "Reverb" (p. 90).      |

### HINT

Si cambia el ajuste "Output Assign", las conexiones de enrutamiento en pantalla también cambiarán.

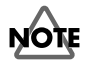

Los parámetros 4–11 en la tabla anterior corresponden con los parámetros de idénticas denominaciones en las pantallas de ajuste de cada efecto.

### Compresor

El compresor es un efecto que limita el volumen de sonidos fuertes y potencia el volumen de sonidos suaves dando mayor constancia al volumen global.

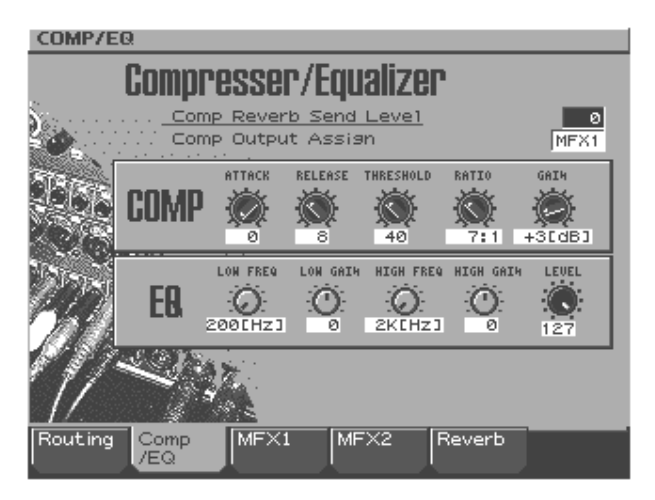

| Parámetro    | Rango        | Explicación                        |
|--------------|--------------|------------------------------------|
| Comp Reverb  | 0–127        | Profundidad de Reverb apli-        |
| Send Level   |              | cada al sonido procesado           |
|              |              | através del compresor              |
|              |              | Realice un ajuste 0 si no          |
|              |              | desea aplicar Reverb.              |
| Comp Output  | DRY, MFX1,   | Destino de la salida del sonido    |
| Assign       | MFX2         | procesado através del Com-         |
| _            |              | presor.                            |
|              |              | <b>DRY:</b> Jacks MIX OUTPUT       |
|              |              | <b>MFX1 (2):</b> Multi-efectos 1/2 |
| Attack Time  | 0.05–50 ms   | Intervalo de tiempo desde que      |
|              |              | el volumen alcanza el nivel        |
|              |              | umbral hasta que se aplica el      |
|              |              | efecto Compresor                   |
| Release Time | 0.05–2000 ms | Intervalo de tiempo de caida       |
|              |              | del volumen por debajo del         |
|              |              | nivel umbral hasta que el          |
|              |              | efecto Compresor deja de apli-     |
|              |              | carse.                             |
| Threshold    | 0–127        | Nivel de volumen en que el         |
|              |              | Compresor se inicia.               |
| Ratio        | 1:1-inf:1    | Parámetro Compression Ratio        |
|              |              | (inf: infinito)                    |
| Output Gain  | 0– +24 dB    | Nivel de salida del sonido.        |
| Low Freq     | 200, 400 Hz  | Frecuencia de referencia del       |
| _            |              | rango de Bajas frecuencias.        |
| Low Gain     | -15-+15      | Proporción de potenciación/        |
|              |              | recorte de bajas frecuencias       |
| High Freq    | 2k, 4k, 8kHz | Frecuencia de referencia del       |
|              |              | rango de altas frecuencias         |
| High Gain    | -15-+15      | Proporción de potenciación/        |
| _            |              | recorte de altas frecuencias       |
| Level        | 0–127        | Volumen de salida del Com-         |
|              |              | presor                             |
| L            | li           | *                                  |

### **Multi-efectos**

Unidades de efectos altamente polivalentes, capaces de trransformar el sonido dándole un carácter completamente nuevo. La unidad MFX1 contiene 38 tipos, y la unidad MFX2 está provista de 47 tipos. Es posible seleccionar un tipo de efectos para cada uno de los Multiefectos. Incluyen una ámplia gama efectos como Distorsión y Flanger. Aunque los Multi-efectos incluyen un Compresor, este es independiente del compresor anteriormente descrito.

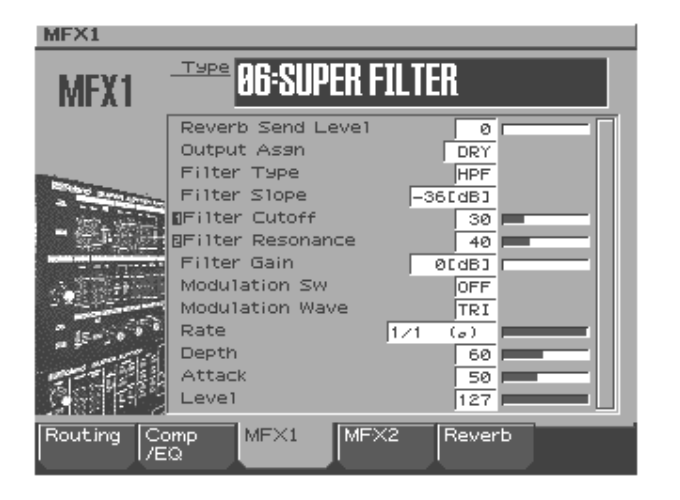

|              |             | •                               |
|--------------|-------------|---------------------------------|
| Parámeter    | Rango       | Explicación                     |
| (MFX Type)   | 0-38 (MFX1) | Efecto usado por el Multi-efec- |
|              | 0-47 (MFX2) | tos 1 (o 2)                     |
|              |             | * Para detalles de cada efecto, |
|              |             | consulte "Lista de Multi-       |
|              |             | Efectos" (p. 92).               |
| MFX1 (2) Re- | 0–127       | Profundidad de la Reverb,       |
| verb Send    |             | aplicada al sonido procesdado   |
| Level        |             | através del Multi-efectos 1 (2) |
|              |             | Realice un ajuste 0 si no       |
|              |             | desea aplicar Reverb.           |
| MFX1 Output  | DRY, MFX2   | Destino de la salida del sonido |
| Assign       |             | procesado através del Multi-    |
|              |             | efectos 1                       |
|              |             | <b>DRY:</b> jacks MIX OUTPUT    |
|              |             | MFX2: Multi-efectos 2 (Los      |
|              |             | Multi-efectos 1 y 2 se          |
|              |             | conectarán en serie)            |
|              |             | * Parámetro disponible solo     |
|              |             | para MFX 1.                     |

### Reverb

La Reverb es un efecto que genera la reverberación característica del sonido que se escucha en una sala. La unidad dispone de 4 tipos de Reverb a elegir.

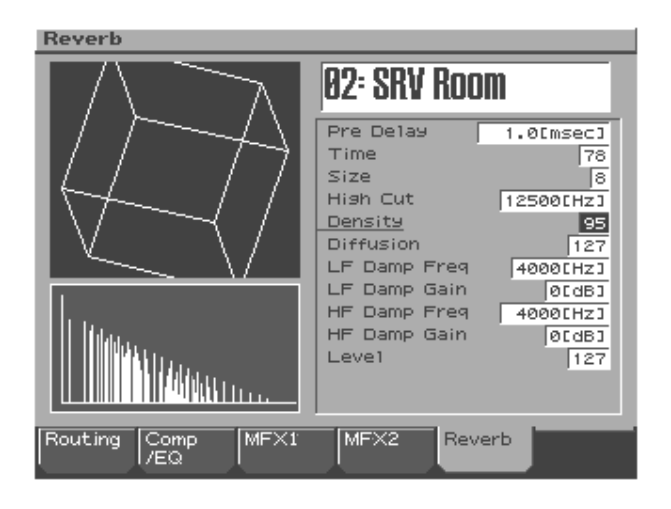

| Parámetro     | Rango        | Explicación                    |
|---------------|--------------|--------------------------------|
| (Reverb Type) | OFF, 1–4     | Tipo de Reverb                 |
|               |              | <b>OFF:</b> Reverb no usada    |
|               |              | 1 (REVERB): Reverb Básica      |
|               |              | 2 (SRV ROOM): Simulación       |
|               |              | detallada de la Reverb de una  |
|               |              | habitación                     |
|               |              | 3 (SRV HALL): Simulación       |
|               |              | detallada de la reverb de una  |
|               |              | sala                           |
|               |              | 4 (SRV PLATE): Simulación      |
|               |              | de un dispositivo Plate Echo   |
|               |              | (Dispositivo reverberante      |
|               |              | mediante láminas de metal)     |
| 1 (REVERB)    |              |                                |
| Туре          | ROOM1,       | Tipo de reverb/delay           |
|               | ROOM2,       | ROOM1: Reverberación           |
|               | STAGE1,      | corta, de alta densidad        |
|               | STAGE2,      | ROOM2: Reverberación           |
|               | HALL1,       | corta, de baja densidad        |
|               | HALL2,       | STAGE1: Mayor pro-             |
|               | DELAY,       | porción de últimas Rever-      |
|               | PAN-DELAY    | beraciones.                    |
|               |              | STAGE2: Ënfasis en las pri-    |
|               |              | meras reflexiones.             |
|               |              | HALL1: Reverb clara            |
|               |              | HALL2: Reverb rica             |
|               |              | <b>DELAY:</b> Delay estándar   |
|               |              | PAN-DELAY: Delay en que        |
|               |              | las reflexiones del sonido     |
|               |              | oscilan entre ixquierda y      |
|               |              | derecha                        |
| Time          | 0-127        | Duración de la Reverberación   |
|               |              | (Tipo: ROOM1-HALL2)            |
|               |              | Tiempo Delay                   |
|               |              | (Tipo: DELAY, PAN-DELAY)       |
| HF Damp       | 200–8000 Hz, | Frecuencia de corte del área   |
|               | BYPASS       | de altas frecuencias de la Re- |
|               |              | verb (BYPASS: sin recorte)     |
| Delay Feed-   | 0–127        | Número de repeticiones del     |
| back          |              | Delay (válido solo en el Type  |
|               |              | DELAY o PAN-DELAY)             |
| Level         | 0–127        | Volumen de Reverb/Delay        |

| Parámetro                                   | Rango        | Explicación                      |
|---------------------------------------------|--------------|----------------------------------|
| 2 (SRV ROOM) / 3 (SRV HALL) / 4 (SRV PLATE) |              |                                  |
| Pre Delay                                   | 0.0–100.0 ms | tiempo de Delay desde el         |
|                                             |              | sonido original hasta que se     |
|                                             |              | escucha Reverb                   |
| Time                                        | 0–127        | Duración de la Reverb            |
| Size                                        | 1-8          | Dimensiones Room/Hall            |
| High Cut                                    | 160–12500Hz, | Frecuencia en que el área de     |
|                                             | BYPASS       | altas frecuencias del sonido fi- |
|                                             |              | nal de salida se recortará (BY-  |
|                                             |              | PASS: sin recorte)               |
| Density                                     | 0–127        | Densidad de la reverb            |
| Diffusion                                   | 0-127        | Cambio de la densidad de la      |
|                                             |              | Reverb en el tiempo              |
|                                             |              | Ajustes mayores generarán        |
|                                             |              | un aumento de la Reverb a        |
|                                             |              | lo largo del tiempo. (Resulta    |
|                                             |              | más apreciable con ajustes       |
|                                             |              | de tiempo mayores.)              |
| LF Damp Freq                                | 50-4000 Hz   | Frecuencia de corte del área     |
|                                             |              | de bajas frecuencias de la       |
|                                             |              | Reveb                            |
| LF Damp                                     | -36-0 dB     | Proporción de atenuación         |
| Gain                                        |              | para el parámetro LF Damp (0:    |
|                                             |              | sin atenuación)                  |
| HF Damp                                     | 4000-12500   | Frecuencia de corte del área de  |
| Freq                                        | Hz           | altas frecuencias de la Reverb.  |
| HF Damp                                     | -36–0 dB     | Proporción de atenuación         |
| Gain                                        |              | para el parámetro HF Damp        |
|                                             |              | (0: sin atenuación)              |
| Level                                       | 0-127        | Volumen de Reverberación.        |

# Control de efectos a tiempo real

La sección de he efectos le permite un control de parámetros a tiempo real.

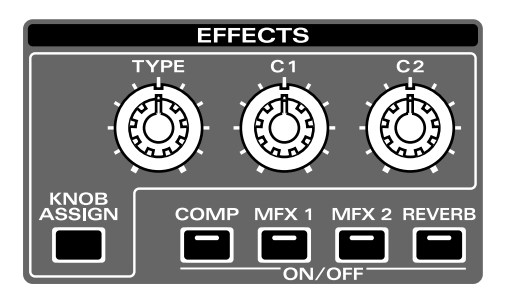

# Selección del efecto que desee controlar

- Mantenga pulsado [KNOB ASSIGN]. El botón ON/OFF del efecto seleccionado parpadeará.
- 2. Manteniendo pulsado [KNOB ASSIGN], pulse uno de los botones [COMP]–[REVERB] para seleccionar el efecto que desee cotrolar.

| Conmutador            | Parámetro                             |  |  |
|-----------------------|---------------------------------------|--|--|
| "COMP" seleccionado   | "COMP" seleccionado                   |  |  |
| [TYPE]                | Attack Time (Tiempo de ataque)        |  |  |
| [C1]                  | Release time (Tiempo de recuperación) |  |  |
| [C2]                  | Threshold (Nivel Umbral)              |  |  |
| "MFX1/2" seleccionado |                                       |  |  |
| [TYPE]                | Selección del tipo de efecto (p. 92). |  |  |
| [C1], [C2]            | Control a tiempo real de la función   |  |  |
| "REVERB" seleccionado |                                       |  |  |
| [TYPE]                | Reverb Type (Tipo de Reverb)          |  |  |
| [C1]                  | Time (Tiempo)                         |  |  |
| [C2]                  | Level (Intensidad)                    |  |  |

### NOTE

Si está controlando un parámetro del Multi-efectos que ha sido ajustado en referencia al valor de una nota, no será posible usar el conmutador para seleccionar la nota.

# Lista de Multi-efectos

### Tipos de Multi-efectos

Hay 47 tipos de Multi-efectos. La unidad MFX1 le permite usar 38 tipos (Efectos Delay no disponibles), y la unidad MFX2 le permite usar 47 tipos.

| FILTE  | ER (9 tipos)              |        |
|--------|---------------------------|--------|
| 01     | STEREO EQ                 | p. 92  |
| 02     | SPECTRUM                  | p. 92  |
| 03     | ENHANCER                  | p. 93  |
| 04     | ISOLATOR                  | p. 93  |
| 05     | LOW BOOST                 | p. 93  |
| 06     | SUPER FILTER              | p. 93  |
| 07     | STEP FILTER               | p. 94  |
| 08     | AUTO WAH                  | p. 94  |
| 09     | HUMANIZER                 | p. 94  |
| MOD    | ULATION (7 tipos)         |        |
| 10     | PHASER                    | p. 94  |
| 11     | STEREO PHASER             | p. 95  |
| 12     | STEP PHASER               | p. 95  |
| 13     | RING MODULATOR            | p. 95  |
| 14     | TREMOLO                   | p. 95  |
| 15     | AUTO PAN                  | p. 96  |
| 16     | ROTARY                    | p. 96  |
| CHO    | RUS (6 tipos)             |        |
| 17     | HEXA-CHORUS               | p. 96  |
| 18     | TREMOLO CHORUS            | p. 96  |
| 19     | SPACE-D                   | p. 97  |
| 20     | STEREO CHORUS             | p. 97  |
| 21     | STEREO FLANGER            | p. 97  |
| 22     | STEP FLANGER              | p. 98  |
| DYN    | AMICS (7 tipos)           | I      |
| 23     | OVERDRIVE                 | p 98   |
| 23     | DISTORTION                | p. 98  |
| 25     | GUITAR AMP SIMULATOR      | p. 99  |
| 26     | STEREO COMPRESSOR         | p. 100 |
| 20     | STEREOLIMITER             | p. 100 |
| 28     | SLICER                    | p. 100 |
| 29     | GATE                      | p. 100 |
| LOFI   | (6 tipos)                 | p. 101 |
| 30     |                           | n 101  |
| 31     | LOFLCOMPRESS              | p.101  |
| 32     | LOFI RADIO                | p. 102 |
| 33     | TELEPHONE                 | p. 102 |
| 24     |                           | p. 102 |
| 35     | TAPE ECHO                 | p. 102 |
|        | H (2 tipos)               | p. 105 |
|        |                           | 102    |
| 30     |                           | p. 103 |
| 3/     |                           | p. 103 |
| REVE   |                           | 101    |
| 38     | GATED REVERB              | p. 104 |
| DELA   | AY (9 tipos)              |        |
| * No s | eleccionables desde MFX1. |        |
| 39     | STEREO DELAY              | p. 104 |
| 40     | MODULATION DELAY          | p. 105 |
| 41     | TRIPLE TAP DELAY          | p. 105 |
| 42     | QUADRUPLE TAP DELAY       | p. 105 |
| 43     | MULTI TAP DELAY           | p. 106 |
| 44     | REVERSE DELAY             | p. 106 |
| 45     | SHUFFLE DELAY             | p. 106 |
| 46     | TIME CONTROL DELAY        | p. 107 |
| 47     | TIME SKIP DELAY           | p. 107 |

### Parámetros del Multi-Efectos

### MEMO

Los parámetros con las marcas #1" y "#2" pueden ser controlados mediante los conmutadores [C1] y [C2] de la sección Efectos.

### 01: STEREO EQ (Ecualizador estéreo)

Ecualizador estéreo de cuatro bandas (graves, medios x 2, agudos).

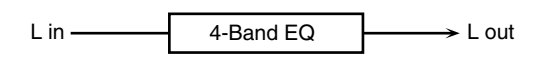

| R in ——— | 4-Band EQ | R ou |
|----------|-----------|------|

| Parámetro | Valor                   | Descripción                 |
|-----------|-------------------------|-----------------------------|
| Low Freq  | 200, 400 Hz             | Bajas frecuencias           |
| Low Gain  | -15- +15 dB             | Ganancia altas frecuencias  |
| High Freq | 2000, 4000,             | Altas frecuencias           |
|           | 8000 Hz                 |                             |
| High Gain | -15– +15 dB             | Ganancia altas frecuencias  |
| Mid1 Freq | 200–8000 Hz             | Frecuencias medias 1        |
| Mid1 Q    | 0.5, 1.0, 2.0, 4.0, 8.0 | Ancho de banda de fre-      |
|           |                         | cuencias medias 1           |
|           |                         | Seleccione un valor Q may-  |
|           |                         | or para reducir el ancho de |
|           |                         | banda de F. Medias 1        |
| Mid1 Gain | -15- +15 dB             | Ganancia en F. Medias 1     |
| Mid2 Freq | 200–8000 Hz             | Frecuencias medias 2        |
| Mid2 Q    | 0.5, 1.0, 2.0, 4.0, 8.0 | Ancho de banda de fre-      |
|           |                         | cuencias medias 2           |
|           |                         | Seleccione un valor Q may-  |
|           |                         | or para reducir el ancho de |
|           |                         | banda de F. Medias 2        |
| Mid2 Gain | -15- +15 dB             | Ganancia de F. Medias 2     |
| Level #1  | 0–127                   | Nivel de salida             |

### 02: Función SPECTRUM

Es un tipo de filtro que modifica el timbre potenciando o recortando el nivel de frecuencias específicas. De modo similar a un ecualizador, proporciona ocho puntos de frecuencia en localizaciones fijas idóneos para añadir carácter al sonido.

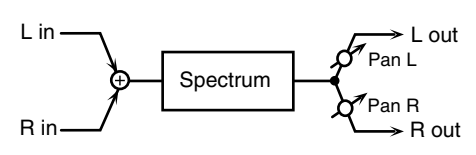

| Parámetro                                         | Valor          | Descripción                     |
|---------------------------------------------------|----------------|---------------------------------|
| Q                                                 | 0.5, 1.0, 2.0, | Ajuste simultáneo del ancho     |
|                                                   | 4.0, 8.0       | de banda de los rangos ajusta-  |
|                                                   |                | dos en todas las bandas de F.   |
| Pan                                               | L64–63R        | Localizaciones estéreo de la    |
|                                                   |                | salida SPECTRUM                 |
| Level                                             | 0–127          | Nivel de salida                 |
| Band 1 (250Hz)                                    | -15– +15 dB    | Ganancia de cada banda de       |
| Band 2 (500Hz)                                    |                | frecuencia                      |
| Band 3 (1kHz)                                     |                | * Es posible realizar el ajuste |
| Band 4 (1.25Hz)                                   |                | mediante los delizadores        |
| Band 5 (2kHz)                                     |                | del Mezclador part              |
| Band 6 (3.15Hz)                                   |                | I                               |
| Band 7 (4kHz)                                     |                |                                 |
| Band 8 (8kHz)                                     |                |                                 |
| Band 6 (3.15Hz)<br>Band 7 (4kHz)<br>Band 8 (8kHz) |                | 1                               |

### **03: Efecto ENHANCER**

Controla la estructura armónica de altas frecuencias añadiendo transparencia y brillo al sonido.

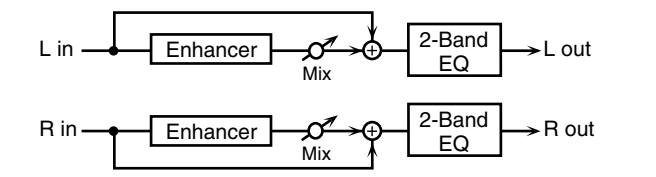

| Parámetro | Valor       | Descripción                      |
|-----------|-------------|----------------------------------|
| Sens #1   | 0–127       | Sensitivilidad del Enhancer      |
| Mixl #2   | 0–127       | Nivel de armónicos generados por |
|           |             | el Enhancer                      |
| Low Gain  | -15– +15 dB | Ganancia en bajas frecuencias    |
| High Gain | -15– +15 dB | Ganancia en altas frecuencias    |
| Level     | 0–127       | Nivel de salida                  |

### 04: Efecto ISOLATOR

Esta función es un ecualizador que recorta radicalmente el volumen de las frecuencias seleccionadas, permitiendo crear efectos especiales mediante un recorte de volumen en varios rangos.

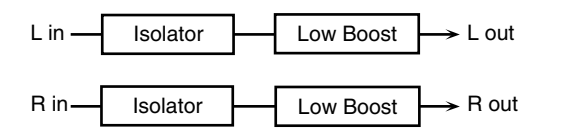

| Parámetro  | Valor      | Descripción                          |
|------------|------------|--------------------------------------|
| Boost/Cut  | -60– +4 dB | Potenciación y recorte de frecuen-   |
| High       |            | cias bajas, medias y altas.          |
| Boost/Cut  |            | A -60 dB, el sonido es inaprecia-    |
| Middle #1  |            | ble.                                 |
| Boost/Cut  |            | 0 dB corresponde al nivel de en-     |
| Low #2     |            | trada de sonido.                     |
| AntiPhase  | OFF, ON    | Ajustes de la función Anti-Phase     |
| Middle Sw  |            | para frecuencias medias.             |
|            |            | Activados realizan una inversión     |
|            |            | de fase de una copia estéreo del     |
|            |            | sonido y la añaden a la señal        |
| AntiPhase  | 0–127      | Ajuste del nivel de F. medias.       |
| Middle     |            | Ajustar este nivel para ciertas fre- |
| Level      |            | cuencias le permite enfatizar ele-   |
|            |            | mentos específicos de un sonido.     |
|            |            | (Efectivo únicamente con una fu-     |
|            |            | ente de sonido Estéreo).             |
| Anti Phase | OFF, ON    | Ajustes de la función Anti-Phase     |
| Low Sw     |            | para frecuencias medias              |
| Anti Phase | 0–127      | Mismos parámetros que en fre-        |
| Low Level  |            | cuencias medias.                     |
| Low Boost  | OFF, ON    | Activa/desactiva Low Booster.        |
| Sw         |            | Enfatiza las frecuencias inferiores  |
|            |            | para crear un sonido más potente     |
|            |            | en frecuencias graves.               |
| Low Boost  | 0–127      | Un aumento de este valor propor-     |
| Level      |            | ciona graves más potentes.           |
|            |            | * Según los ajustes de Isolator y de |
|            |            | los Filtros, la audición de este     |
|            |            | efecto puede resultar compleja.      |
| Level      | 0–127      | Nivel de salida                      |

### 05: Efecto LOW BOOST

Potencia el volumen de bajas frecuencias. Potenciación de graves.

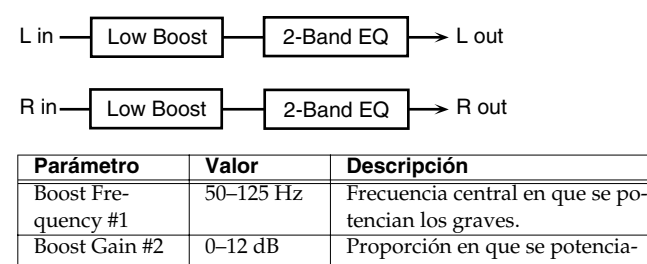

|             |             | rán las frecuencias bajas.    |
|-------------|-------------|-------------------------------|
| Boost Width | WIDE,       | Ancho de banda que se poten-  |
|             | MID, NAR-   | ciará.                        |
|             | ROW         |                               |
| Low Gain    | -15– +15 dB | Ganancia de bajas frecuencias |
| High Gain   | -15– +15 dB | Ganancia de altas frecuencias |
| Level       | 0-127       | Nivel de salida               |

### **06: Efecto SUPER FILTER**

Filtro con un parámetro Slope extremadamente fino. La frecuencia de corte puede variar cíclicamente.

| L in ——— | Super Filter | L out |
|----------|--------------|-------|
| R in     | Super Filter | R out |

| Parámetro    | Valor     | Descripción                           |
|--------------|-----------|---------------------------------------|
| Filter Type  | LPF, BPF, | Tipo de filtro                        |
|              | HPF,      | Rango de frecuencias que atrave-      |
|              | NOTCH     | sarán cada filtro                     |
|              |           | LPF: frecuencias bajas por debajo     |
|              |           | del corte                             |
|              |           | BPF: frecuencias en la región del     |
|              |           | corte                                 |
|              |           | HPF: frecuencias altas por encima     |
|              |           | del corte                             |
|              |           | NOTCH: frecuencias diferentes a la    |
|              |           | región del corte                      |
| Filter Slope | -12, -24, | Proporción de atenuación por octava   |
|              | -36 dB    | -36 dB: brusquedad extrema            |
|              |           | -24 dB: brusca -12 dB: moderara       |
| Filter Cut-  | 0–127     | Frecuencia de corte del filtro        |
| off #1       |           | Un aumento de este valor aumen-       |
|              |           | tará la frecuencia de corte           |
| Filter Reso- | 0–127     | Nivel de resonancia del filtro        |
| nance #2     |           | Un aumento de este valor enfati-      |
|              |           | zará la región cerca de la frecuencia |
|              |           | de corte.                             |
| Filter Gain  | 0–+12 dB  | Proporción de potenciación para la    |
|              |           | salida del filtro.                    |
| Modula-      | OFF,ON    | Cambio cíclico activado/desactivado   |
| tion Sw      |           |                                       |
| Modula-      | TRI, SQU, | Cómo se modulará la frecuencia        |
| tion Wave    | SIN,      | TRI: Onda triangular                  |
|              | SAW1,     | SQR: Onda cuadrada                    |
|              | SAW2      | SIN: Onda senoidal                    |
|              |           | SAW1: Onda dentada (hacia arriba)     |
|              |           | SAW2: Onda dentada (hacia abajo)      |
| Rate         | 0.05-10.0 | Rango de modulación                   |
|              | Hz, note  |                                       |
| Depth        | 0–127     | Profundidad de la modulación          |
| Attack       | 0–127     | Velocidad de cambio de la F. de Corte |
|              |           | Efectivo si la onda modulada es       |
|              |           | SQR, SAW1, o SAW2.                    |
| Level        | 0–127     | Nivel de salida                       |

### 07: Efecto STEP FILTER

Filtro cuya frecuencia de corte puede ser modulada por pasos. Es posible especificar el patrón de cambio de la frecuencia de corte.

| L in ——— | Step Filter | L out |
|----------|-------------|-------|
| R in     | Step Filter | R out |

| Parámetro    | Valor      | Descripción                               |
|--------------|------------|-------------------------------------------|
| Rate         | 0.05-10.00 | Rango de la modulation                    |
|              | Hz, note   |                                           |
| Attack #1    | 0–127      | Rango de cambio de la frecuencia de       |
|              |            | corte entre pulsaciones                   |
| Filter Type  | LPF, BPF,  | Tipo de filtro                            |
|              | HPF,       | Rango de Frecuencias que atrave-          |
|              | NOTCH      | sarán cada filtro                         |
|              |            | LPF: Frecuencias debajo del corte         |
|              |            | BPF: Frecuencias en la región del         |
|              |            | corte                                     |
|              |            | HPF: Frecuencias por encima del           |
|              |            | corte                                     |
|              |            | <b>NOTCH:</b> frecuencias diferentes a la |
|              |            | región del corte                          |
| Filter Slope | -12, -24,  | Proporción de atenuación por octava       |
|              | -36 dB     | -12 dB: suave                             |
|              |            | -24 dB: brusca                            |
|              |            | -36 dB: extremadamente brusca             |
| Filter Reso- | 0–127      | Nivel de resonancia de Filtro             |
| nance #2     |            | Un aumento de este valor enfati-          |
|              |            | zará la región cercana a la F.Corte       |
| Filter Gain  | 0– +12 dB  | Proporción de Boost en la salida del      |
|              |            | filtro.                                   |
| Level        | 0-127      | Nivel de salida                           |
| Beat         | 0–127      | Frecuencia de corte para cada nota        |
| 1-1-4-4      |            | semicorchea de un compás 4/4              |
|              |            | * Ajustable mediante los desliza-         |
|              |            | dores del Part Mixer.                     |

### **08: Efecto AUTO WAH**

Filtro que se activa y desactiva creando un cambio cíclico de timbre.

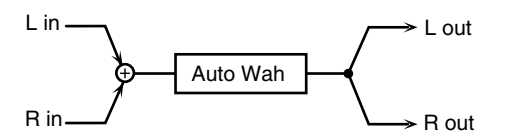

| Parámetro   | Valor     | Descripción                             |
|-------------|-----------|-----------------------------------------|
| Filter Type | LPF, BPF  | Tipo de filtro                          |
|             |           | LPF: El efecto Wah se aplica en         |
|             |           | un rango amplio de frecuencias          |
|             |           | <b>BPF</b> : El efecto Wah se aplica en |
|             |           | un rango reducido de frecuencias        |
| Rate #2     | 0.05-     | Frecuencia de modulación                |
|             | 10.00 Hz, |                                         |
|             | note      |                                         |
| Depth       | 0–127     | Profundidad de modulación               |
| Sens        | 0–127     | Ajusta la sensibilidad con que se       |
|             |           | controla el filtro.                     |
| Manual #1   | 0–127     | Ajusta la frecuencia central en que     |
|             |           | se aplicará el efecto.                  |
| Peak        | 0–127     | Ajusta la proporción de efecto Wah      |
|             |           | de la frecuencia central                |
|             |           | Aumente el valor del parámetro          |
|             |           | Q para reducir su alcance.              |
| Level       | 0–127     | Nivel de salida                         |

### 09: Efecto HUMANIZER

Añade una vocal característica al sonido, generando un efecto de sonido similar a una voz humana.

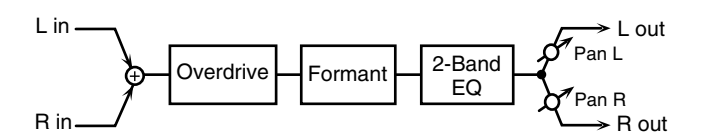

| Parámetro  | Valor         | Descripción                           |
|------------|---------------|---------------------------------------|
| Drive Sw   | OFF, ON       | Activa/desactiva Drive.               |
| Drive      | 0–127         | Grado de distorsión                   |
|            |               | También afecta al volumen.            |
| Vowel1 #1  | a, e, i, o, u | Selección de vocal.                   |
| Vowel2 #2  | a, e, i, o, u |                                       |
| Rate       | 0.05-10.00    | Frecuencia de cambio entre dos vo-    |
|            | Hz, note      | cales.                                |
| Depth      | 0–127         | Profundidad del efecto.               |
| Input Sync | OFF, ON       | Determina si el filtro LFO que activa |
| Sw         |               | las vocales es afectado por la señal  |
|            |               | de entrada (ON) o no (OFF).           |
| Input Sync | 0–127         | Nivel de volumen en que se aplica     |
| Threshold  |               | Reset                                 |
| Manual     | 0–100         | Punto en que cada vocal 1/2 cambia    |
|            |               | 49 or less: Duración mayor de la      |
|            |               | vocal 1.                              |
|            |               | 50: Duración equivalente de las       |
|            |               | Vocales 1 y 2.                        |
|            |               | 51 or more: Duración mayor de         |
|            |               | la vocal 2.                           |
| Low Gain   | -15– +15 dB   | Ganancia de bajas frecuencias         |
| High Gain  | -15-+15 dB    | Ganancia de altas frecuencias         |
| Pan        | L64-63R       | Localización estéreo de la salida     |
| Level      | 0–127         | Nivel de salida                       |

### **10: Efecto PHASER**

Añade un sonido cambiado de fase al sonido original, generando una modulación que crea un efecto de espaciosidad y profundidad.

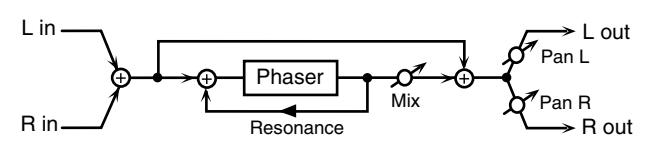

| Parámetro | Valor      | Descripción                           |
|-----------|------------|---------------------------------------|
| Manual #1 | 0–127      | Ajusta la frecuencia básica en que se |
|           |            | modulará el sonido.                   |
| Rate #2   | 0.05-10.00 | Frecuencia de la modulación           |
|           | Hz         |                                       |
| Depth     | 0–127      | Profundidad de la modulación          |
| Resonance | 0–127      | Nivel de realimentación               |
| Mix       | 0–127      | Nivel del sonido cambiado de fase     |
| Pan       | L64–63R    | Posición estéreo de la salida del     |
|           |            | PHASER                                |
| Level     | 0–127      | Nivel de salida                       |

### 11: Función STEREO PHASER

Efecto Phaser estéreo.

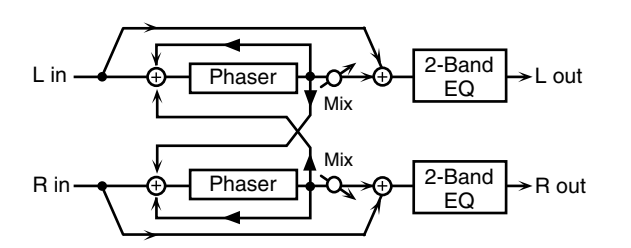

| Parámetro | Valor       | Descripción                              |
|-----------|-------------|------------------------------------------|
| Mode      | 4, 8 stage  | Número de Stages en el Phaser            |
| Polarity  | INVERSE,    | Selecciona si la fase izquierda y        |
|           | SYNCHRO     | derecha de la modulación coinciden       |
|           |             | o són opuestas.                          |
|           |             | <b>INVERSE:</b> Fase izquierda y         |
|           |             | derecha opuestas. Al usar una            |
|           |             | fuente de sonido mono, expande           |
|           |             | el sonido estereofónicamente.            |
|           |             | SYNCHRO: Fase izquierda y dere-          |
|           |             | cha iguales. Adecuado si trabaja         |
|           |             | con una fuente de sonido estéreo.        |
| Rate #2   | 0.05-10.00  | Frecuencia de la modulación              |
|           | Hz, note    |                                          |
| Depth     | 0–127       | Profundidad de la modulación             |
| Manual #1 | 0–127       | Ajusta la frecuencia básica de           |
|           |             | modulación del sonido.                   |
| Resonance | 0–127       | Nivel de realimentación                  |
| Cross     | -98-+98 %   | Ajusta la cantidad de sonido Phaser      |
| Feedback  |             | que es realimentado en el efecto.        |
|           |             | Ajustes negativos (-) invierten la fase. |
| Mix       | 0–127       | Nivel del sonido cambiado de fase        |
| Low Gain  | -15– +15 dB | Ganancia de bajas frecuencias            |
| High Gain | -15– +15 dB | Ganancia de altas frecuencias            |
| Level     | 0-127       | Nivel de salida                          |

### **12: Efecto STEP PHASER**

Los efectos Step permiten realizar cambios secuenciales en la afinación de sonidos en que se haya aplicado el efecto Phaser. fig.MFX12

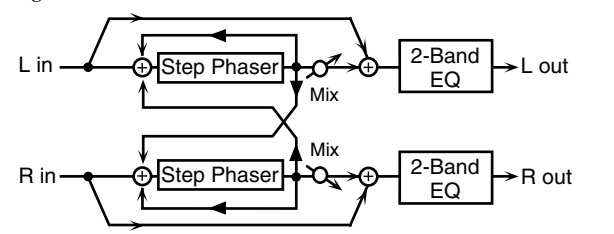

| Parámetro | Valor      | Descripción                        |
|-----------|------------|------------------------------------|
| Mode      | 4, 8 stage | Número de Stages en el Phaser      |
| Polarity  | INVERSE,   | Selecciona si la fase izquierda y  |
|           | SYNCHRO    | derecha de la modulación coinciden |
|           |            | o són opuestas                     |
|           |            | INVERSE: Fase izquierda y dere-    |
|           |            | cha opuestas. Al usar una fuente   |
|           |            | de sonido mono, expande el         |
|           |            | sonido estereofónicamente.         |
|           |            | SYNCHRO: Fase izquierda y dere-    |
|           |            | cha iguales. Adecuado si trabaja   |
|           |            | con una fuente de sonido estéreo.  |

| Valor       | Descripción                                                                                                    |
|-------------|----------------------------------------------------------------------------------------------------|
| 0.05-10.00  | Frecuencia de modulación                                                                                                    |
| Hz, note    |                                                                                                    |
| 0–127       | Profundidad de modulación                                                                                                    |
| 0–127       | Ajusta la frecuencia básica a partir                                                                                                    |
|             | de la que se modulará el sonido                                                                                                    |
| 0–127       | Nivel de realimentación                                                                                                    |
| -98-+98 %   | Ajusta la cantidad de sonido Phaser                                                                                                    |
|             | que es realimentado en el efecto.                                                                                                    |
|             | Ajustes negativos (-) invierten la fase.                                                                                                    |
| 0.1-20.0    | Rango de cambio de afinación                                                                                                    |
| Hz, note    |                                                                                                    |
| 0–127       | Nivel del sonido cambiado de fase                                                                                                    |
| -15– +15 dB | Ganancia de bajas frecuencias                                                                                                    |
| -15– +15 dB | Ganancia de altas frecuencias                                                                                                    |
| 0–127       | Nivel de salida                                                                                                    |
|             | Valor           0.05–10.00           Hz, note           0–127           0–127           0–127           0–127           0–127           -98–+98 %           0.1–20.0           Hz, note           0–127           -15–+15 dB           -15–+15 dB           0–127 |

### **13: Efecto RING MODULATOR**

Aplica una amplitud de modulación (AM) a la señal de entrada, generando sonidos similares a una campana. Es posible cambiar la frecuencia de modulación en respuesta a cambios de volumen del envío a los efectos.

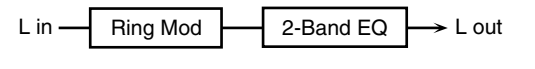

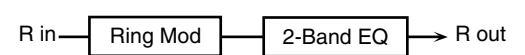

| Devémentus | Valar       | Deseringián                                          |
|------------|-------------|------------------------------------------------------|
| Parametro  | valor       | Descripcion                                          |
| Frequency  | 0–127       | Ajusta la frecuencia en que se aplica                |
| #1         |             | la modulación.                                       |
| Sens       | 0–127       | Ajusta la cantidad de modulación                     |
|            |             | aplicada.                                            |
| Polarity   | UP,         | Determina si la modulación de fre-                   |
|            | DOWN        | cuencia se mueve hacia frecuencias                   |
|            |             | más altas ( <b>UP</b> ) o más bajas ( <b>DOWN</b> ). |
| Low Gain   | -15– +15 dB | Ganancia de bajas frecuencias                        |
| High Gain  | -15– +15 dB | Ganancia de altas frecuencias                        |
| Balance #2 | D100:0W-    | Equilibrio de volumen entre el                       |
|            | D0:100W     | sonido directo (D) y el sonido del                   |
|            |             | efecto (W)                                           |
| Level      | 0–127       | Nivel de salida                                      |

### 14: Efecto TREMOLO

Modula cíclicamente el volumen para añadir tremolo al sonido.

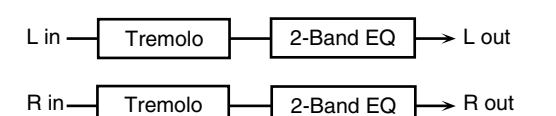

| Parámetro | Valor       | Descripción                     |
|-----------|-------------|---------------------------------|
| Modula-   | TRI, SQR,   | Onda de Modulation              |
| tion Wave | SIN,        | TRI: Onda triangular            |
|           | SAW1,       | SQR: Onda cuadrada              |
|           | SAW2        | SIN: Onda senoidal              |
|           |             | SAW1: Onda dentada (arriba)     |
|           |             | SAW2: Onda dentada (abajo)      |
| Rate #1   | 0.05-10.00  | Frecuencia del cambio           |
|           | Hz, note    |                                 |
| Depth #2  | 0–127       | Profundidad en que se aplica el |
|           |             | efecto                          |
| Low Gain  | -15– +15 dB | Ganancia de bajas frecuencias   |
| High Gain | -15– +15 dB | Ganancia de altas frecuencias   |
| Level     | 0–127       | Nivel de salida                 |

### 15: Efecto AUTO PAN

Modulación cíclica de la posición estéreo del sonido.

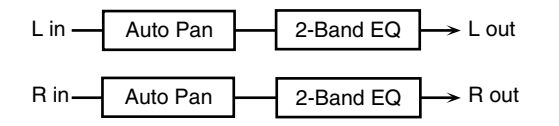

| Parámetro | Valor       | Descripción                   |
|-----------|-------------|-------------------------------|
| Modula-   | TRI, SQR,   | Onda de Modulation            |
| tion Wave | SIN,        | TRI: Onda triangular          |
|           | SAW1,       | SQR: Onda cuadrada            |
|           | SAW2        | SIN: Onda senoidal            |
|           |             | SAW1: Onda dentada (arriba)   |
|           |             | SAW2: Onda dentada (abajo)    |
| Rate #1   | 0.05-10.00  | Frecuencia del cambio         |
|           | Hz, note    |                               |
| Depth #   | 0–127       | Profundidad del efecto        |
| Low Gain  | -15– +15 dB | Ganancia de bajas frecuencias |
| High Gain | -15- +15 dB | Ganancia de altas frecuencias |
| Level     | 0–127       | Nivel de salida               |

### 16: Efecto ROTARY

El efecto The Rotary simula el sonido de los altavoces rotarorios usados en órganos electricos clásicos. El ajuste independiente de los rotores de alto y bajo rango permite una simulación muy precisa de las características únicas de dichos altavoces. Efecto adecuado para Patches de órganos eléctricos.

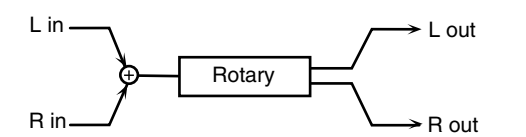

| Parameter  | Value    | Description                                     |
|------------|----------|-------------------------------------------------|
| Tweeter    | 0.05-    | Velocidad lenta (SLOW) del rotor de             |
| Slow Rate  | 10.00 Hz | alta frecuencia                                 |
| Woofer     | 0.05-    | Velocidad lenta (SLOW) del rotor de             |
| Slow Rate  | 10.00 Hz | baja frecuencia                                 |
| Tweeter    | 0.05-    | Velocidad rápida (FAST) del rotor de            |
| Fast Rate  | 10.00 Hz | alta frecuencia                                 |
| Woofer     | 0.05-    | Velocidad rápida (FAST) del rotor de            |
| Fast Rate  | 10.00 Hz | baja frecuencia                                 |
| Speed #1   | SLOW,    | Cambio simultáneo de la velocidad de            |
|            | FAST     | rotación de ambos rotores.                      |
|            |          | SLOW: Freno al nivel lento.                     |
|            |          | FAST: Aceleración al nivel rápido.              |
| Tweeter    | 0-15     | Al cambiar entre velocidades rápidas y len-     |
| Accelera-  |          | tas, ajusta el intervalo de tiempo necesario    |
| tion       |          | para que el rotor de alta frecuencia alcance la |
|            |          | nueva velocidad.                                |
| Woofer     | 0-15     | Al cambiar entre velocidades rápidas y len-     |
| Accelera-  |          | tas, ajusta el intervalo de tiempo necesario    |
| tion       |          | para que el rotor de baja frecuencia alcance la |
|            |          | nueva velocidad.                                |
| Tweeter    | 0–127    | Volumen del rotor de alta frecuencia            |
| Level      |          |                                                 |
| Woofer     | 0–127    | Volumen del rotor de baja frecuencia            |
| Level      |          | ,                                               |
| Separation | 0–127    | Amplitud estéreo del sonido                     |
| Level #2   | 0–127    | Nivel de salida                                 |
| L          | 1        | 1                                               |

### **17: Efecto HEXA-CHORUS**

Usa un Chorus de seis fases (seis capas de sonidos de chorus) para enriquecer y espaciar el sonido.

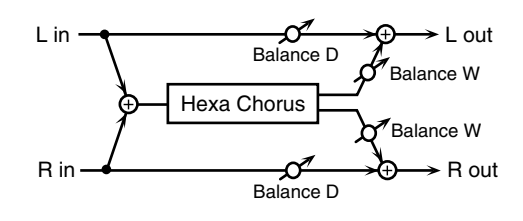

| Parámetro  | Vaor         | Descripción                         |
|------------|--------------|-------------------------------------|
| Pre Delay  | 0.0–100.0 ms | Ajusta el tiempo transurrido hasta  |
|            |              | que se escucha Chorus.              |
| Rate #1    | 0.05-10.00   | Frecuencia de la modulación         |
|            | Hz           |                                     |
| Depth      | 0–127        | Profundidad de la modulación        |
| Pre Delay  | 0-20         | Ajusta las diferencias en Pre Delay |
| Deviation  |              | entre cada capa de Chorus.          |
| Depth      | -20-+20      | Ajusta la diferencia de profun-     |
| Deviation  |              | didad de moulación entre cada       |
|            |              | capa de Chorus                      |
| Pan        | 0-20         | Ajusta la diferencia de posición    |
| Deviation  |              | estéreo entre cada capa de chorus.  |
|            |              | 0: Todas las capas en posición      |
|            |              | central.                            |
|            |              | 20: Las capas de chorus están       |
|            |              | separadas en intervalos de 60 °     |
|            |              | respecto al centro.                 |
| Balance #2 | D100:0W-     | Equilibrio de volumen entre el      |
|            | D0:100W      | sonido directo (D) y el sonido del  |
|            |              | chorus (W)                          |
| Level      | 0–127        | Nivel de salida                     |

### **18: Efecto TREMOLO CHORUS**

Efecto de Chorus con un Tremolo añadido (modulación cíclica del sonido).

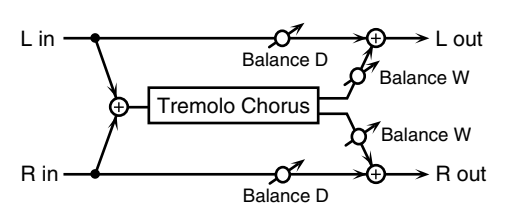

| Parámetro  | Valor        | Descripción                        |
|------------|--------------|------------------------------------|
| Pre Delay  | 0.0–100.0 ms | Ajusta el tiempo transurrido hasta |
|            |              | que se escucha Chorus.             |
| Chorus     | 0.05-10.00   | Frecuencia de la modulación        |
| Rate       | Hz           |                                    |
| Chorus     | 0–127        | Profundidad de la modulación       |
| Depth      |              |                                    |
| Tremolo    | 0.05-10.00   | Frecuencia de modulación del       |
| Rate #1    | Hz           | efecto trémolo                     |
| Tremolo    | 0–127        | Separación del efecto Tremolo      |
| Separation |              |                                    |
| Tremolo    | 0–180 deg    | Profundidad del efecto Tremolo     |
| Phase      |              |                                    |
| Balance #2 | D100:0W-     | Equilibrio de volumen entre el     |
|            | D0:100W      | sonido directo (D) y el sonido del |
|            |              | chorus (W)                         |
|            |              |                                    |
| Level      | 0–127        | Nivel de salida                    |

### 19: Efecto SPACE-D

Efecto de Chorus múltiple que aplica dos modulaciones de fase en estéreo. Crea una modulación inaudible y un efecto de chorus transparente.

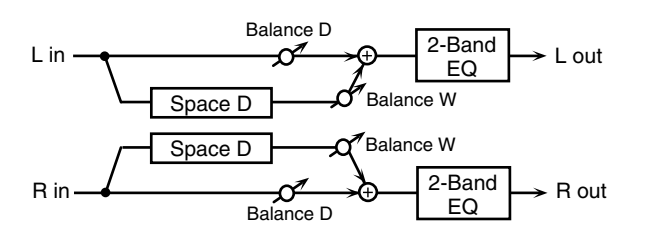

| Parámetro  | Valor       | Descripción                        |
|------------|-------------|------------------------------------|
| Pre Delay  | 0.0-100.0   | Ajusta el tiempo transurrido hasta |
|            | ms          | que se escucha Chorus.             |
| Rate #1    | 0.05-10.00  | Frecuencia de la modulación        |
|            | Hz          |                                    |
| Depth      | 0–127       | Profundidad de la modulación       |
| Phase      | 0–180 deg   | Separación Espacial del sonido     |
| Low Gain   | -15– +15 dB | Ganancia de bajas frecuencias      |
| High Gain  | -15- +15 dB | Ganancia de altas frecuencias      |
| Balance #2 | D100:0W-    | Equilibrio de volumen entre el     |
|            | D0:100W     | sonido directo (D) y el sonido del |
|            |             | chorus (W)                         |
| Level      | 0–127       | Nivel de salida                    |

### 20: Efecto STEREO CHORUS

Efecto Chorus estéreo. Provisto de un filtro que permite ajustar el timbre del sonido.

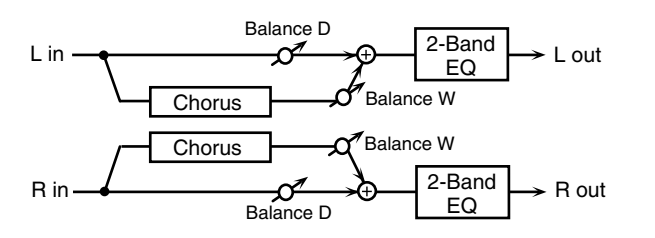

| Parameter   | Value       | Description                        |
|-------------|-------------|------------------------------------|
| Filter Type | OFF, LPF,   | Tipo de filtro                     |
|             | HPF         | <b>OFF:</b> Filtro inactivo        |
|             |             | LPF: Recorte de frecuencias por    |
|             |             | encima dela F. de Corte            |
|             |             | HPF: Recorte de frecuencias por    |
|             |             | debajo dela F. de Corte            |
| Cutoff Freq | 200-8000    | Frecuencia básica del filtro       |
|             | Hz          |                                    |
| Pre Delay   | 0.0-100.0   | Ajusta el tiempo transurrido hasta |
| -           | ms          | que se escucha Chorus.             |
| Rate #1     | 0.05-10.00  | Frecuencia de la modulación        |
|             | Hz          |                                    |
| Depth       | 0–127       | Profundidad de la modulación       |
| Phase       | 0–180 deg   | Separación Espacial del sonido     |
| Low Gain    | -15- +15 dB | Ganancia de bajas frecuencias      |
| High Gain   | -15– +15 dB | Ganancia de altas frecuencias      |
| Balance #2  | D100:0W-    | Equilibrio de volumen entre el     |
|             | D0:100W     | sonido directo (D) y el sonido del |
|             |             | chorus (W)                         |
| Level       | 0–127       | Nivel de salida                    |

### 21: Efecto STEREO FLANGER

Efecto Flanger estéreo. Produce una resonancia metálica similar al despegue o aterrizaje de un jet . Provisto de un filtro que permite ajustar el timbre del sonido.

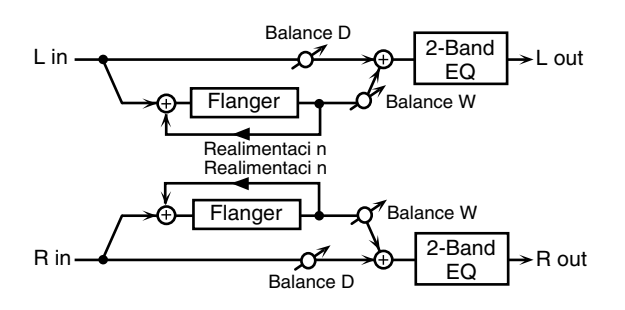

| Parámetro   | Valor       | Descripción                            |
|-------------|-------------|----------------------------------------|
| Filter Type | OFF, LPF,   | Tipo de filtro                         |
|             | HPF         | <b>OFF:</b> Filtro inactivo            |
|             |             | LPF: Recorte de frecuencias por        |
|             |             | encima dela F. de Corte                |
|             |             | HPF: Recorte de frecuencias por        |
|             |             | debajo dela F. de Corte                |
| Cutoff Freq | 200-8000    | Frecuencia básica del filtro           |
|             | Hz          |                                        |
| Pre Delay   | 0.0-100.0   | Ajusta el tiempo transurrido hasta     |
|             | ms          | que se escucha Chorus                  |
| Rate #1     | 0.05-10.00  | Frecuencia de la modulación            |
|             | Hz, note    |                                        |
| Depth       | 0–127       | Profundidad de la modulación           |
| Phase       | 0–180 deg   | Separación Espacial del sonido         |
| Feedback    | -98-+98 %   | Ajusta la cantidad de sonido afecta-   |
| #2          |             | do por el Flanger que es realimenta-   |
|             |             | do en el efecto. Ajustes negativos (-) |
|             |             | invierten la fase.                     |
| Low Gain    | -15– +15 dB | Ganancia de bajas frecuencias          |
| High Gain   | -15– +15 dB | Ganancia de altas frecuencias          |
| Balance     | D100:0W-    | Equilibrio de volumen entre el         |
|             | D0:100W     | sonido directo (D) y el sonido del     |
|             |             | chorus (W)                             |
| Level       | 0–127       | Nivel de salida                        |

### 22: Efecto STEP FLANGER

Flanger en que la afinación cambia en pasos. La velocidad en que la afinación cambia puede ser especificada en valores de nota relativos a un tempo concreto.

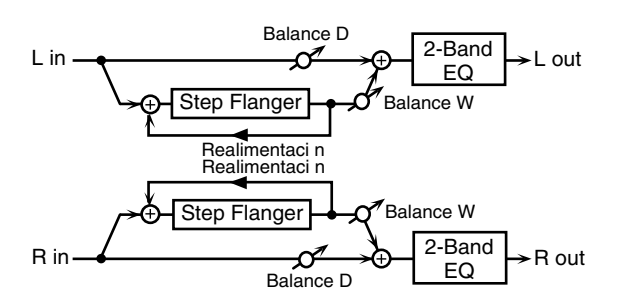

| Parámetro | Valor       | Descripción                            |
|-----------|-------------|----------------------------------------|
| Pre Delay | 0.0-100.0   | Ajusta el tiempo transcurrido hasta    |
| -         | ms          | que es escucha sonido del Flanger.     |
| Rate      | 0.05-10.00  | Frecuencia de la modulación            |
|           | Hz, note    |                                        |
| Depth     | 0–127       | Profundidad de la modulación           |
| Feedback  | -98-+98 %   | Ajusta la cantidad de sonido afecta-   |
| #2        |             | do por el Flanger que es realimenta-   |
|           |             | do en el efecto. Ajustes negativos (-) |
|           |             | invierten la fase.                     |
| Step Rate | 0.10-20.00  | Periodo (Rate) de cambio de afi-       |
| #1        | Hz, note    | nación                                 |
| Phase     | 0–180 deg   | Separación Espacial del sonido         |
| Low Gain  | -15– +15 dB | Ganancia de bajas frecuencias          |
| High Gain | -15– +15 dB | Ganancia de altas frecuencias          |
| Balance   | D100:0W-    | Equilibrio de volumen entre el         |
|           | D0:100W     | sonido directo (D) y el sonido del     |
|           |             | chorus (W)                             |
| Level     | 0–127       | Nivel de salida                        |

### 23: Efecto OVERDRIVE

Crea una distorsión suave, similar a la producida por un amplificador a válvulas.

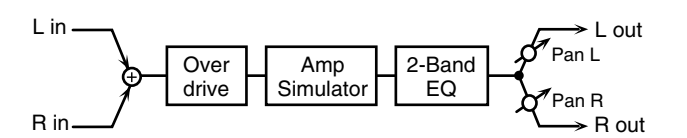

| Parámetro | Valor      | Descripción                         |
|-----------|------------|-------------------------------------|
| Drive #1  | 0–127      | Cantidad de distorsión              |
|           |            | También cambia el volumen.          |
| Tone #2   | 0–127      | Calidad del sonido y                |
| Pan       | L64-63R    | Posición estéreo de la salida OVER- |
|           |            | DRIVE                               |
| Amp Sw    | OFF, ON    | Activa/desactiva Amp simulator      |
| Amp Type  | SMALL,     | Tipo de amplificador de guitarra    |
|           | BUILT-IN,  | SMALL: Amplificador portátil        |
|           | 2-STACK,   | BUILT-IN: Combo                     |
|           | 3-STACK    | 2-STACK: Amplificador de 2          |
|           |            | módulos                             |
|           |            | 3-STACK: Amplificador de 3          |
|           |            | módulos                             |
| Low Gain  | -15-+15 dB | Ganancia de bajas frecuencias       |
| High Gain | -15-+15 dB | Ganancia de altas frecuencias       |
| Level     | 0–127      | Nivel de salida                     |

### 24: Efecto DISTORTION

Produce una distorsión más intensa que un Overdrive. Los parámetros són los mismos que para "23: OVERDRIVE."

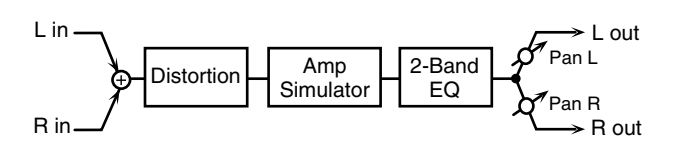

#### 25: Efecto GUITAR AMP SIM (Guitar Amp Simulator)

Efecto simulador de un amplificador de guitarra.

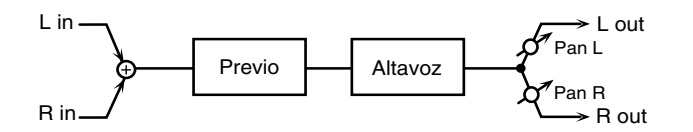

| Parámetro             | Valor              | Descripción                   |
|-----------------------|--------------------|-------------------------------|
| Pre Amp               | OFF, ON            | Activa/desactiva el ampli-    |
| Sw                    |                    | ficador.                      |
| Pre Amp               | JC-120,            | Tipo de amplificador de       |
| Туре                  | Clean Twin,        | guitarra                      |
|                       | Match Drive,       | -                             |
|                       | BG Lead,           |                               |
|                       | MS1959I,           |                               |
|                       | MS1959II,          |                               |
|                       | MS1959I+II, SLDN   |                               |
|                       | Lead, Metal 5150,  |                               |
|                       | Metal Lead,        |                               |
|                       | OD-1, OD-2 TURBO,  |                               |
|                       | Distortion, Fuzz   |                               |
| Pre Amp               | 0–127              | Volumen v cantidad de dis-    |
| Volume #1             | -                  | torsión del amplificador      |
| Pre Amp               | 0-127              | Volumen global del pream-     |
| Master #2             | -                  | plificador                    |
| Pre Amp               | Low, Mid, High     | Cantidad de distorsión del    |
| Gain                  |                    | preamplificador               |
| Pre Amp               | 0-127              | Sonido frecuencias bajas/     |
| Bass                  |                    | medias/agudas                 |
| Pre Amp               |                    | * No os posible ajustar       |
| Middle                |                    | "Middle" si "Match            |
| Pre Amp               |                    | Drive" está siyate de         |
| Treble                |                    | como Pro Amp Tuno             |
| Dro Amm               | 0.127              | Como FreAmp Type              |
| Presence              |                    | sonido del rango de unra -    |
| Presence              | -127 - 0)          | altas frecuencias             |
| Pre Amp               | OFF ON             | Activado genera un sonido     |
| Bright                |                    | más definido y brillante.     |
| Dingin                |                    | * Parámatro que afecta a      |
|                       |                    | los tipos do Pro Amp          |
|                       |                    | "IC 120 " "Clean Twin "       |
|                       |                    | JC-120, Clean Twin,           |
| Crocol tor C          | OFF ON             | y DG Leau .                   |
| Speaker Sw            | OFF, ON            | Determina el recorrido de     |
|                       |                    | la senal atraves del altavoz  |
| 0 1                   |                    | (ON) o exterior (OFF)         |
| Speaker               | (See the table be- | 11po de altavoz               |
| 1ype<br>Mia Sattire - | 10W.)              | Aivata da la magisián 1-1     |
| whic Setting          | 1, 2, 3            | Ajuste de la posición del     |
|                       |                    | sopido dol altaviar           |
|                       |                    | Sonido del altavoz.           |
|                       |                    | Ajustable en tres pasos,      |
|                       |                    | de 1 a 3. Un aumento del      |
|                       |                    | valor genera un micro-        |
|                       | 0.107              | iono mas distante.            |
| Mic Level             | 0-127              | Volumen del microtono         |
| Direct Lev-           | 0-127              | volumen del sonido directo    |
| el                    | L (A (OD           |                               |
| Pan                   | L64-63K            | Posicion estereo de la salida |
| Level                 | 0-127              | INIVEL de salida              |

#### Especificaciones para cada tipo de altavoz.

La columna "Altavoz " indica el diámetro (en pulgadas) de cada unidad de altavoz y el número de unidades.

| Тіро        | Caja acústica              | Alta-  | Micró-   |
|-------------|----------------------------|--------|----------|
|             |                            | voz    | fono     |
| Small1      | Pequeño recinto apertura   | 10     | Dinámico |
|             | posterior                  |        |          |
| Small2      | Pequeño recinto apertura   | 10     | Dinámico |
|             | posterior                  |        |          |
| Middle      | Recinto apertura posterior | 12 x 1 | Dinámico |
| JC-120      | Recinto apertura posterior | 12 x 2 | Dinámico |
| Built In 1  | Recinto apertura posterior | 12 x 2 | Dinámico |
| Built In 2  | Recinto apertura posterior | 12 x 2 | Conden.  |
| Built In 3  | Recinto apertura posterior | 12 x 2 | Conden.  |
| Built In 4  | Recinto apertura posterior | 12 x 2 | Conden.  |
| Built In 5  | Recinto apertura posterior | 12 x 2 | Conden.  |
| BG Stack 1  | Recinto sellado            | 12 x 2 | Conden.  |
| BG Stack 2  | Gran recinto sellado       | 12 x 2 | Conden.  |
| MS Stack1   | Gran recinto sellado       | 12 x 4 | Conden.  |
| MS Stack 2  | Gran recinto sellado       | 12 x 4 | Conden.  |
| Metal Stack | Gran Doble módulo          | 12 x 4 | Conden.  |
| 2 Stack     | Gran Doble módulo          | 12 x 4 | Conden.  |
| 3 Stack     | Gran triple módulo         | 12 x 4 | Conden.  |

### 26: Efecto COMPRESOR

Allana niveles altos y potencia niveles bajos, suavizando las fluctuaciones de volumen.

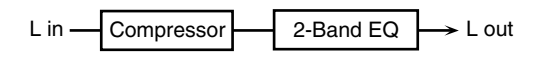

R in Compressor 2-Band EQ  $\rightarrow$  R out

| Parámetro | Valor       | Descripci´pn                          |
|-----------|-------------|---------------------------------------|
| Attack #1 | 0–127       | Ajusta la velocidad en que se inica   |
|           |             | la compresión                         |
| Threshold | 0–127       | Ajusta el volumen en que se inicia la |
| #2        |             | compresión                            |
| Post Gain | 0, +6, +12, | Ajusta la ganancia de salida.         |
|           | +18 dB      |                                       |
| Low Gain  | -15– +15 dB | Ganancia de bajas frecuencias         |
| High Gain | -15– +15 dB | Ganacia de altas frecuencias          |
| Level     | 0–127       | Nivel de salida                       |

### 27: Efecto LIMITER

Comprime la señal que excede un nivel de volumen especificado, evitando la distorsión.

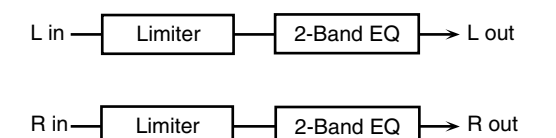

| Parametro  | Valor       | Descripción                           |
|------------|-------------|---------------------------------------|
| Release #1 | 0–127       | Ajusta el intervalo de tiempo         |
|            |             | después de la caida de volumen de     |
|            |             | la señal por debajo del umbral hasta  |
|            |             | que deja de aplicarse compresión.     |
| Threshold  | 0–127       | Ajusta el volumen en que se inicia la |
| #2         |             | compresión                            |
| Ratio      | 1.5:1, 2:1, | Parámetro Compression Ratio           |
|            | 4:1,        |                                       |
|            | 100:1       |                                       |
| Post Gain  | 0, +6, +12, | Ajusta la ganancia de salida.         |
|            | +18 dB      |                                       |
| Low Gain   | -15– +15 dB | Ganancia de bajas frecuencias         |
| High Gain  | -15– +15 dB | Ganacia de altas frecuencias          |
| Level      | 0–127       | Nivel de salida                       |

### 28: Efecto SLICER

Aplicando recortes sucesivos al sonido, este efecto convierte un sonido convencional en un sonido que simula ser reproducido como una frase de acompañamiento. Especialmente efectivo aplicado en sonidos con un alto nivel de sustain.

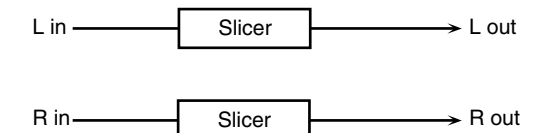

| Parámetro  | Valor    | Descripción                         |
|------------|----------|-------------------------------------|
| Rate #1    | 0.05-    | Ciclo para un compás                |
| fute #1    | 10.00 Hz | eleto puta un compue                |
|            | note     |                                     |
| Attack #2  | 0-127    | Velocidad en que cambia el volu-    |
|            | -        | men entre pulsaciones               |
| Input Sync | OFF. ON  | Determina si el LFO de cambio de    |
| Sw         |          | vocales es afectado por la señal de |
|            |          | entrada (ON), o no (OFF).           |
| Input Sync | 0–127    | Nivel de volumen en que Reset se    |
| Threshold  | -        | inicia                              |
| Mode       | LEGATO,  | Ajusta el modo de cambio del volu-  |
|            | SLASH    | men en su avance tiempo a tiempo.   |
|            |          | <b>LEGATO:</b> El cambio de volumen |
|            |          | del nivel de un tiempo a otro per-  |
|            |          | manece inalterado. Si el nivel del  |
|            |          | tiempo siguiente es el mismo que    |
|            |          | el del precedente no se produce     |
|            |          | cambio en el volumen.               |
|            |          | SLASH: El nivel se ajusta a 0 un    |
|            |          | instante antes de progresar al      |
|            |          | nivel del próximo tiempo. Este      |
|            |          | cambio de volumen se produce        |
|            |          | incluso si el nivel del tiempo      |
|            |          | siguiente es el mismo que el del    |
|            |          | tiempo precedente.                  |
| Shuffle    | 0–127    | Tiempos de cambio de volumen en     |
|            |          | niveles para tiempos de número par  |
|            |          | (tiempos1-2/tiempos1-4/tiempos      |
|            |          | 2-2/).                              |
|            |          | A valores más altos, mayor re-      |
|            |          | traso en el progreso del tiempo.    |
| Level      | 0–127    | Nivel de salida                     |
| Beat       | 0–127    | En un solo compás de cuatro         |
| 1-1-4-4    |          | negras, la función Slicer ajusta el |
|            |          | volumen de cada semicorchea         |
|            |          | cuando el compás es dividido en     |
|            |          | semicorcheas.                       |
|            |          | * Ajustable mediante los desliza-   |
|            |          | dores del mezclador parcial.        |

### 29: Efecto GATE (Puerta)

Recorte del nivel de Delay de la Reverb según el volumen del envío de sonido al efecto. Uselo si desea crear una disminución del sonido artificial en el decaimiento de la Reverb.

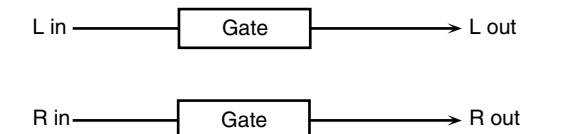

| Parámetro  | Valor    | Descripción                          |
|------------|----------|--------------------------------------|
| Threshold  | 0–127    | Nivel de volumen en que la puerta    |
| #1         |          | empieza a cerrarse                   |
| Mode       | GATE,    | Tipo de puerta                       |
|            | DUCK     | GATE: La puerta se cerrará cuan-     |
|            |          | do el volumen del sonido fuente      |
|            |          | disminuya, recortando el sonido      |
|            |          | original.                            |
|            |          | DUCK (Ducking): La puerta se         |
|            |          | cerrará cuando el volumen de         |
|            |          | sonido fuente aumente, recortan-     |
|            |          | do el sonido original                |
| Balance #2 | D100:0W- | Equilibrio de volumen entre el       |
|            | D0:100W  | sonido directo (D) y el sonido del   |
|            |          | efecto (W)                           |
| Attack     | 0-127    | Ajusta el intervalo de tiempo que    |
| Time       |          | tarda en abrirse totalmente la Puer- |
|            |          | ta después de haberse activado.      |
| Hold Time  | 0–127    | Ajusta el intervalo de tiempo que    |
|            |          | tarda la Puerta en empezar a cer-    |
|            |          | rarse después de la caida del sonido |
|            |          | fuente por debajo del umbral.        |
| Release    | 0–127    | Ajusta el intervalo de tiempo que    |
| Time       |          | tarda en cerrarse totalmente la Pu-  |
|            |          | erta después del tiempo de Hold.     |
| Level      | 0-127    | Nivel de salida                      |

### 30: Efecto LOFI NOISE (Lo-Fi Noise)

Además del un efecto "lo-fi", esta función añade varios tipos de ruido, como ruido blanco y ruido de disco de vinilo.

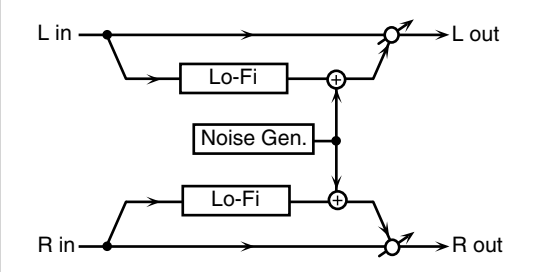

| Parámetro   | Valor       | Descripción                            |
|-------------|-------------|----------------------------------------|
| LoFi Type   | 1–9         | Degrada la calidad de sonido. Al       |
| 51          |             | aumentar este valor, la calidad de     |
|             |             | sonido disminuye.                      |
| Post Flter  | OFF, LPF,   | Tipo de filtro                         |
| Type        | HPF         | <b>OFF:</b> filtros inactivos          |
| 51          |             | <b>LPF:</b> Recorte de frecuencias por |
|             |             | encima del corte                       |
|             |             | <b>HPF:</b> Recorte de frecuencias por |
|             |             | debajo del corte                       |
| Post Filter | 200-8000    | Frecuencia central del filtro          |
| Cutoff      | Hz          |                                        |
| W/P Noise   | WHITE,      | Cambio entre ruido blanco y ruido      |
| Type        | PINK        | rosa.                                  |
| W/P Noise   | 200-8000    | Frecuencia central del Filtro Paso     |
| LPF         | Hz, BY-     | Bajos aplicado al ruido blanco/rosa    |
|             | PASS        | (BYPASS: no hay recorte)               |
| W/P Noise   | 0-127       | Volumen del ruido blanco/rosa          |
| Level       |             |                                        |
| Disc Noise  | LP, EP, SP, | Tipo de ruido de disco de vinilo       |
| Type        | RND         | La frecuencia en que se escuchará      |
| 21          |             | ruido depende del tipo seleccio-       |
|             |             | nado.                                  |
| Disc Noise  | 200-8000    | Ajusta la frecuencia de corte del Fil- |
| LPF         | Hz, BY-     | tro Paso Bajos aplicada al ruido de    |
|             | PASS        | disco de vinilo. Si no desea filtrar   |
|             |             | ninguna frecuencia, ajuste este        |
|             |             | parámetro en BYPASS.                   |
| Disc Noise  | 0–127       | Volumen del ruido del disco de         |
| Level       |             | vinilo                                 |
| Hum Noise   | 50Hz, 60Hz  | Frecuencia del zumbido                 |
| Туре        |             |                                        |
| HumNoise    | 200-8000    | Frecuencia central del Filtro Paso     |
| LPF         | Hz, BY-     | Bajos aplicada al zumbido (BY-         |
|             | PASS        | PASS: sin recorte)                     |
| Hum Noise   | 0–127       | Volumen del zumbido                    |
| Level       |             |                                        |
| Balance #1  | D100:0W-    | Equilibrio de volumen entre el         |
|             | D0:100W     | sonido directo (D) y el sonido del     |
|             |             | efecto (W)                             |
| Level #2    | 0-127       | Nivel de salida                        |

### 31: Efecto LOFI COMPRESS (Lo-Fi Compress)

Efecto de degradación intencionada del sonido con propósitos creativos.

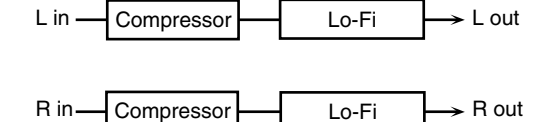

| Parámetro   | Valor     | Descripción                           |
|-------------|-----------|---------------------------------------|
| Pre Filter  | 1-6       | Selecciona el tipo de filtro aplicado |
| Туре        |           | al sonido antes de pasar por el efec- |
|             |           | to Lo-Fi.                             |
| LoFi Type   | 1–9       | Degrada la calidad del sonido. La     |
|             |           | calidad de sonido disminuye a me-     |
|             |           | dida que este valor aumenta.          |
| Post Filter | OFF, LPF, | Tipo de filtro.                       |
| Туре        | HPF       | <b>OFF:</b> Filtros inactivos         |
|             |           | LPF: Recorte de frecuencias por       |
|             |           | encima del corte                      |
|             |           | HPF: Recorte de frecuencias por       |
|             |           | debajo del corte                      |
| Post Filter | 200-      | Frecuencia básica del filtro Post     |
| Cutoff      | 8000 Hz   |                                       |
| Balance #1  | D100:0W-  | Equilibrio de volumen entre el        |
|             | D0:100W   | sonido directo (D) y del efecto (W)   |
| Level #2    | 0–127     | Nivel de salida                       |

### 32: Efecto LOFI RADIO (Lo-Fi Radio)

Además de un efecto Lo-Fi effect, este efecto también genera varios tipos de ruido, como ruidos de radio o de disco.

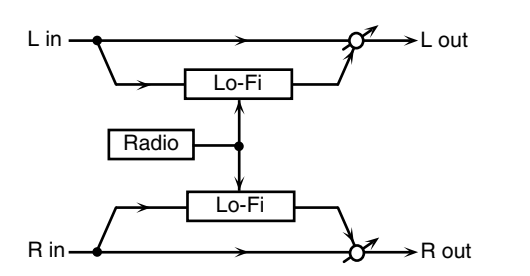

| Parámetro   | Valor     | Descripción                            |
|-------------|-----------|----------------------------------------|
| LoFi Type   | 1–9       | Degrada la calidad del sonido. La      |
|             |           | calidad del sonido disminuye a me-     |
|             |           | dida que este valor aumenta.           |
| Post Flter  | OFF, LPF, | Tipo de filtro.                        |
| Туре        | HPF       | <b>OFF:</b> Filtros inactivos          |
|             |           | LPF: Recorte de frecuencias por        |
|             |           | encima del corte                       |
|             |           | HPF: Recorte de frecuencias por        |
|             |           | debajo del corte                       |
| Post Filter | 200-8000  | Frecuencia básica del Filtro Post      |
| Cutoff      | Hz        |                                        |
| Radio       | 0–127     | Simula el ruido de sintonización de    |
| Detune #1   |           | la radio.Un aumento de valor in-       |
|             |           | tensifica la deriva de sintonización . |
| RadioNoise  | 0–127     | Volumen del ruido de radio             |
| Level       |           |                                        |
| Balance #2  | D100:0W-  | Equilibrio de volumen entre el         |
|             | D0:100W   | sonido directo (D) y del efecto (W)    |
| Level       | 0–127     | Nivel de salida                        |

### **33: Efecto TELEPHONE**

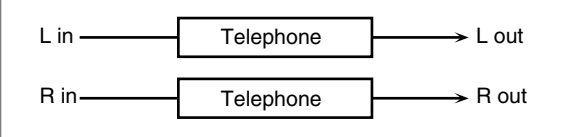

| Parámetro  | Valor      | Descripción                         |
|------------|------------|-------------------------------------|
| Voice      | 0-15       | Calidad de audio de voz telefónica. |
| Quality #1 |            |                                     |
| Treble     | -15-+15 dB | Ancho de banda de voz telefónica.   |
| Balance #2 | D100:0-    | Equilibrio de volumen entre el      |
|            | D0:100W    | sonido directo (D) y el sonido del  |
|            |            | efecto (W)                          |
| Level      | 0–127      | Nivel de salida                     |

### 34: Efecto PHONOGRAPH

Simula un sonido grabado analógicamente y reproducido en un plato giradiscos. Este efecto simula también los varios tipos de ruido típicos de un plato giradiscos, incluso las irregularidades de rotación de un giradiscos antiguo.

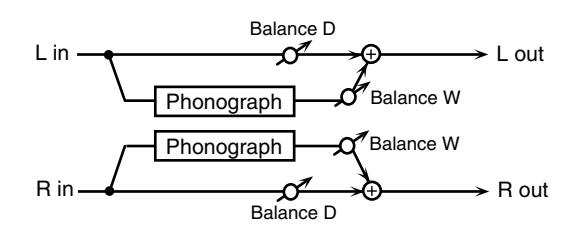

| Parámetro   | Valor      | Descripción                          |
|-------------|------------|--------------------------------------|
| Signal      | 0–127      | Profundidad de la distorsión         |
| Distortion  |            |                                      |
| Frequency   | 0–127      | Respuesta en frecuencia del sistema  |
| Range       |            | de reproducción                      |
|             |            | Una disminución de este valor        |
|             |            | genera la respuesta en frecuencia    |
|             |            | de baja calidad de un giradiscos     |
|             |            | antiguo.                             |
| Disc Type   | LP, EP, SP | La velocidad de rotación de un gira- |
|             |            | discos                               |
|             |            | Ello afectará la frecuencia del      |
|             |            | ruido de Scratch.                    |
| Scratch     | 0–127      | Proporción de ruido a causa de       |
| Noise Lev-  |            | ralladas en el disco.                |
| el          |            |                                      |
| Dust Noise  | 0–127      | Volumen de ruido debido a presen-    |
| Level       |            | cia de polvo en el disco             |
| Hiss Noise  | 0–127      | Volumen del efecto "hiss"            |
| Level       |            |                                      |
| Total Noise | 0–127      | Volumen de ruido global.             |
| Level #1    |            |                                      |
| Wow         | 0–127      | Profundidad de las irregularidades   |
|             |            | de rotación en ciclos largos         |
| Flutter     | 0–127      | Profundidad de las irregularidades   |
|             |            | de rotación en ciclos cortos         |
| Random      | 0–127      | Profundidad de las irregularidades   |
|             |            | de rotación en ciclos indefinidos    |
| Total Wow/  | 0–127      | Profundidad de las irregularidades   |
| Flutter #2  |            | de rotación global                   |
| Balance     | D100:0W-   | Equilibrio de volumen entre el       |
|             | D0:100W    | sonido directo (D) y del efecto (W)  |
| Level       | 0–127      | Nivel de salida                      |

### 35: Efecto TAPE ECHO

Este es un eco de cinta virtual que produce un sonido de delay de cinta altamente realista. Simula la sección "tape echo" de unRoland RE-201 Space Echo.

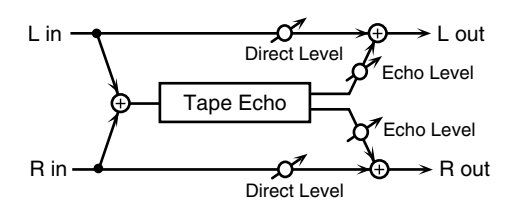

| Parámetro    | Valor    | Descripción                           |
|--------------|----------|---------------------------------------|
| Mode         | S, M, L, | Combinación de cabezales de repro-    |
|              | S+M,S+L, | ducción usados                        |
|              | M+L,     | Seleccione entre 3 cabezales con      |
|              | S+M+L    | diferentes tiempos delay.             |
|              |          | S: corto M: medio L: largo            |
| Repeat Rate  | 0–127    | Velocidad de la cinta                 |
| #1           |          | Aumento de valor recorta el espa-     |
|              |          | cio entre sonidos salida de Delay.    |
| Intensity #2 | 0–127    | Proporción de repetición de delay     |
| Bass         | -15-+15  | Potenciación/recorte del rango cor-   |
|              |          | to del sonido de eco                  |
| Treble       | -15-+15  | Potenciación/recorte del rango lar-   |
|              |          | go del sonido de eco                  |
| Head S Pan   | L64–63R  | Panorama independediente de los       |
| Head M Pan   | 1        | cabezales de reproducción cortos,     |
| Head L Pan   | 1        | medios y largos                       |
| Tape Distor- | 0–5      | Proporción de distorsión generada     |
| tion         |          | por la cinta que será añadida         |
|              |          | Simulación de cambios tonales         |
|              |          | ligeros detectables mediante          |
|              |          | equipos de análisis de señales. Un    |
|              |          | aumento de este valor aumentará       |
|              |          | la distorsión.                        |
| Wow/Flut-    | 0–127    | Velocidad de fluctuación/lloro        |
| ter Rate     |          | (compleja variación de afinación      |
|              |          | causada por el desgaste de la cinta y |
|              |          | las irregularidades de rotación)      |
| Wow/Flut-    | 0–127    | Profundidad de lloro/fluctuación      |
| ter Depth    |          |                                       |
| Echo Level   | 0–127    | Volumen del sonido de eco             |
| Direct Level | 0-127    | Volumen del sonido original           |

## 36: Efecto FBK PITCH SHIFTER (Feedback Pitch Shifter)

Realimentación en el efecto del sonido con la afinación alterada

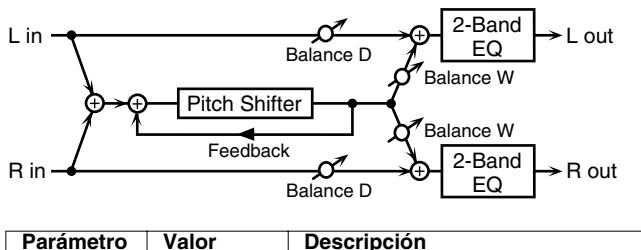

| Parametro | valor         | Descripcion                         |
|-----------|---------------|-------------------------------------|
| Mode      | 1, 2, 3, 4, 5 | Un valor de ajuste más alto, pro-   |
|           |               | duce una respuesta más lenta y      |
|           |               | mayor regularidad de afinación      |
| Coarse #1 | -24-+12       | Ajuste en semitonos la afinación de |
|           | semi          | sonidos con afinaciones alteradas.  |
| Fine      | -100-+100     | Ajuste en 2 Cent la afinación de    |
|           | cent          | sonidos con afinaciones alteradas   |

| Parámetro | Valor       | Descripción                           |
|-----------|-------------|---------------------------------------|
| Pre Delay | 0.0–500 ms  | Ajuste el intervalo de tiempo hasta   |
|           |             | que se escuche el sonido con la afi-  |
|           |             | nación alterada.                      |
| Feedback  | -98-+98 %   | Ajuste de la proporción de sonido     |
| #2        |             | con la afinación alterada, que es re- |
|           |             | alimentado en el efecto. Ajustes      |
|           |             | negativos (-) invertirán la fase.     |
| Pan       | L64-63R     | Posición estéreo del sonido con al-   |
|           |             | teraciones de afinación.              |
| Low Gain  | -15– +15 dB | Ganancia de bajas frecuencias         |
| High Gain | -15-+15 dB  | Ganancia de altas frecuencias         |
| Balance   | D100:0W-    | Equilibrio de volumen entre el        |
|           | D0:100W     | sonido directo (D) y del sonido con   |
|           |             | alteraciones de afinación (W)         |
| Level     | 0–127       | Nivel de salida                       |

# 37: Efecto 2Vo PITCH SHIFTER (2-Voice Pitch Shifter)

Cambia la afinación del sonido original. Este Pitch Shifter de 2 voces tiene dos unidades Pitch Shifter y puede añadir 2 versiones del sonido original con la afinación alterada.

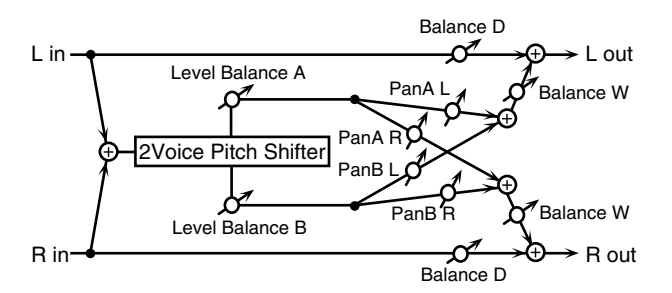

| Parámetro   | Valor         | Descripción                           |
|-------------|---------------|---------------------------------------|
| Mode        | 1, 2, 3, 4, 5 | Un ajuste más alto produce una res-   |
|             |               | puesta más lenta y mayor regular-     |
|             |               | idad de afinación                     |
| Coarse A    | -24-+12       | Ajusta la afinación del Pitch Shift   |
| #1          | semi          | A/B en intervalos de semitono.        |
| Coarse B    |               |                                       |
| #2          |               |                                       |
| Fine A      | -100-         | Ajusta la afinación del Pitch Shift   |
| Fine B      | +100 cent     | A/B en intervalos de 2-cent.          |
| Pre Delay A | 0.0-500       | Ajusta el intervalo de tiempo hasta   |
| Pre Delay B | ms            | que se secucha Pitch Shift A/B.       |
| Pan A       | L64-63R       | Localización estéreo del Pitch Shift  |
| Pan B       |               | A/B                                   |
| Level       | A100:0B-      | Equilibrio de volumen entre           |
| Balance     | A0:100B       | Pitch Shift A y Pitch Shift B         |
| Balance     | D100:0W-      | Equilibrio de volumen entre el        |
|             | D0:100W       | sonido directo (D) y el sonido con la |
|             |               | afinación alterada (W)                |
| Level       | 0–127         | Nivel de salida                       |

### 38: Efecto GATED REVERB

Este es un tipo de Reverb especial en que la Reverb es recortada y su decaimiento natural es restringido.

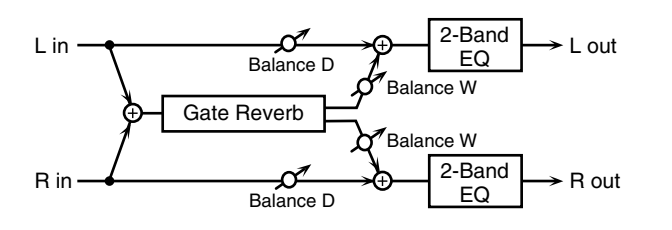

| Parámetro | Valor       | Descripción                          |
|-----------|-------------|--------------------------------------|
| Туре      | NORMAL,     | Tipo de Reverb                       |
|           | REVERSE     | NORMAL: Reverb con parámetro         |
|           |             | Gate convencional                    |
|           |             | <b>REVERSE:</b> Reverb invertida     |
| Pre Delay | 0.0–100 ms  | Ajuste del intervalo de tiempo hasta |
|           |             | que se escucha sonido de la Reverb.  |
| Time      | 5–500 ms    | Ajusta el tiempo desde que se es-    |
|           |             | cucha la Reverb hasta que desapa-    |
|           |             | rece.                                |
| Pan #1    | L64-63R     | Posición estéreo efecto Pitch Shift  |
| Low Gain  | -15– +15 dB | Ganancia de bajas frecuencias        |
| High Gain | -15- +15 dB | Ganancia de altas frecuencias        |
| Balance   | D100:0W-    | Equilibrio de volumen entre el       |
|           | D0:100W     | sonido directo (D) y con Rever-      |
|           |             | beración (W)                         |
| Level #2  | 0-127       | Nivel de salida                      |

### **39: Efecto STEREO DELAY**

Este es un Delay estéreo.

Cuando el parámetro Feedback Mode está ajustado en: NORMAL

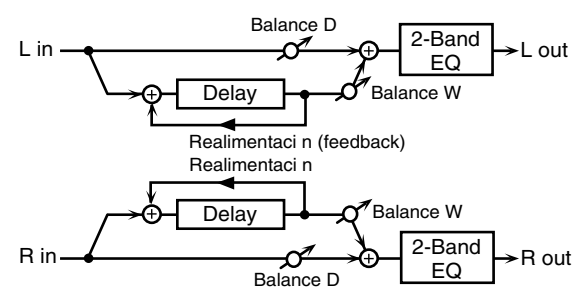

Cuando el modo Feedback es CROSS:

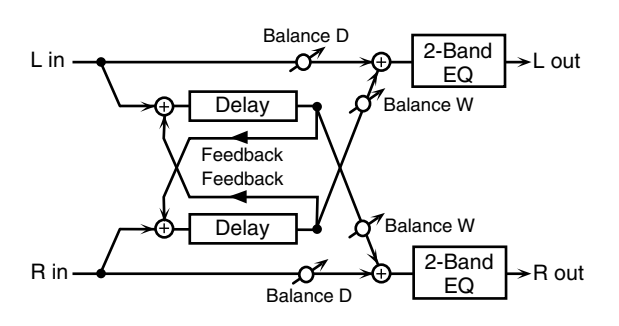

| Parametro   | valor      | Descripcion                           |
|-------------|------------|---------------------------------------|
| Feedback    | NORMAL,    | Selecciona el modo en que el sonido   |
| Mode        | CROSS      | de salida del Delay es realimentado   |
|             |            | al efecto. (Ver figuras arriba).      |
| Delay Left  | 0–2000 ms, | Ajusta el intervalo de tiempo hasta   |
| Delay Right | note       | que se escucha sonido                 |
| Phase Left  | NORMAL,    | Fase del sonido de Delay.             |
| Phase Right | INVERT     |                                       |
| Feedback    | -98-+98 %  | Ajusta la proporción del sonido de    |
| #1          |            | Delay realimentado en el efecto.      |
|             |            | Ajustes negativos (-) invertirán la   |
|             |            | fase.                                 |
| HF Damp     | 200-8000   | Ajusta la frecuencia por encima de    |
|             | Hz, BY-    | la que la realimentación es filtrada. |
|             | PASS       | Si no desea filtrar ninguna alta fre- |
|             |            | cuencia, ajuste este parámetro en     |
|             |            | BYPASS.                               |
| Low Gain    | -15-+15 dB | Ganancia de bajas frecuencias         |
| High Gain   | -15-+15 dB | Ganancia de altas frecuencias         |
| Balance #2  | D100:0W-   | Equilibrio de volumen entre el        |
|             | D0:100W    | sonido directo (D) y el sonido con    |
|             |            | Delay (W)                             |
| Level       | 0-127      | Nivel de salida                       |
#### **40: Efecto MODULATION DELAY**

Añade una modulación al sonido alterado por el Delay. Cuando el parámetro Feedback Mode está ajustado en: NORMAL

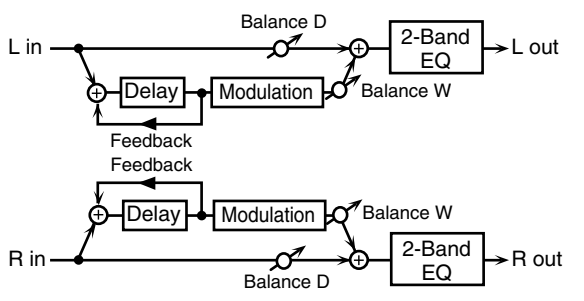

Cuando el parámetro Feedback Mode está ajustado en: CROSS fig.MFX40b

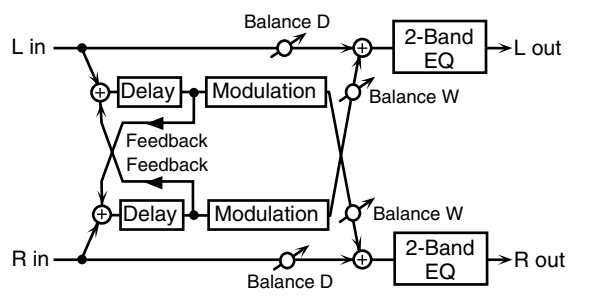

| Parámetro   | Valor       | Descripción                           |
|-------------|-------------|---------------------------------------|
| Feedback    | NORMAL,     | Selecciona el tipo de realimentación  |
| Mode        | CROSS       | del sonido del Delay en el efecto     |
|             |             | (Ver figuras arriba).                 |
| Delay Left  | 0–2000 ms,  | Ajusta el intervalo de tiempo hasta   |
| Delay Right | note        | que se escucha sonido de Delay.       |
| Feedback    | -98-+98 %   | Ajusta la proporción del sonido de    |
|             |             | Delay realimentado en el efecto.      |
|             |             | Ajustes negativos (-) invertirán la   |
|             |             | fase.                                 |
| HF Damp     | 200-8000    | Ajusta la frecuencia por encima de    |
|             | Hz, BY-     | la que la realimentación es filtrada. |
|             | PASS        | Si no desea filtrar ninguna alta fre- |
|             |             | cuencia, ajuste este parámetro en     |
|             |             | BYPASS.                               |
| Rate        | 0.05-10.00  | Frecuencia de la modulación           |
|             | Hz          |                                       |
| Depth       | 0–127       | Profundidad de la modulación          |
| Phase       | 0-180 deg   | Separación espacial de sonido         |
| Low Gain    | -15– +15 dB | Ganancia de bajas frecuencias         |
| High Gain   | -15– +15 dB | Ganancia de altas frecuencias         |
| Balance #   | D100:0W-    | Equilibrio de volumen entre el        |
|             | D0:100W     | sonido directo (D) y el sonido con    |
|             |             | Delay (W)                             |
| Level       | 0-127       | Nivel de salida                       |

### 41:Efecto TRIPLE TAP DELAY

Produce tres sonidos de Delay; cento, izquierda y derecha.

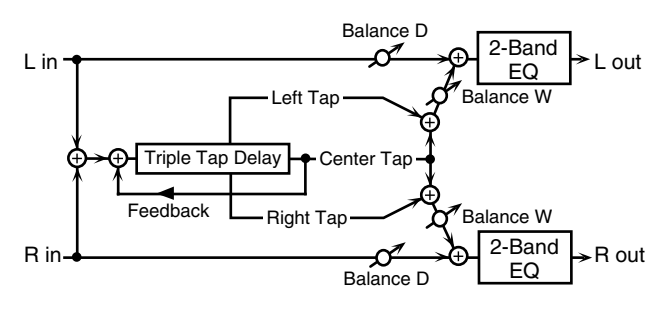

| Parámetro    | Valor       | Descripción                            |
|--------------|-------------|----------------------------------------|
| Delay Left/  | 0–4000 ms,  | Ajuste del intervalo de tiempo hasta   |
| Right/Center | note        | que se escucha sonido del Delay .      |
| Feedback     | -98-+98 %   | Ajusta la proporción del sonido de     |
| #1           |             | delay realimentado en el efecto.       |
|              |             | Ajustes negativos (-) invertirán la    |
|              |             | fase.                                  |
| HF Damp      | 200-8000    | Ajusta la frecuencia por encima de     |
|              | Hz, BY-     | la que la realimentación es filtrada.  |
|              | PASS        | Si no desea filtrar altas frecuencias, |
|              |             | ajuste este parámetro en BYPASS.       |
| Left/Right/  | 0–127       | Volumen de cada Delay                  |
| Center Level |             |                                        |
| Low Gain     | -15– +15 dB | Ganancia de bajas frecuencias          |
| High Gain    | -15– +15 dB | Ganancia dealtas frecuencias           |
| Balance #2   | D100:0W-    | Equilibrio de volumen entre el         |
|              | D0:100W     | sonido directo (D) y sonido+De-        |
|              |             | lay(W)                                 |
| Level        | 0–127       | Nivel de salida                        |

### 42: Función QUADRUPLE TAP DELAY

Este efecto proporciona 4 Delays..

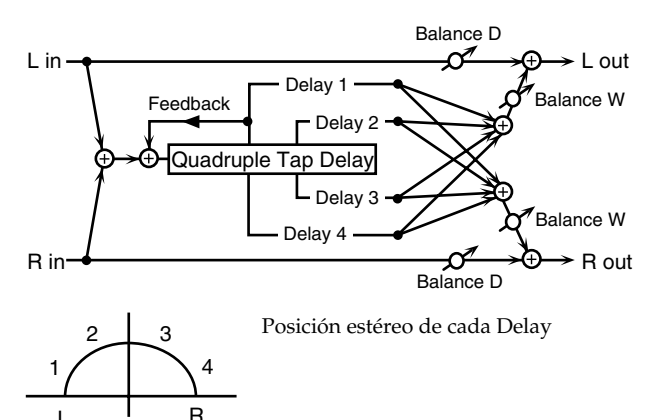

| Parámetro | Valor      | Descripción                            |
|-----------|------------|----------------------------------------|
| Delay 1–4 | 0–4000 ms, | Ajusta el intervalo de tiempo hasta    |
|           | note       | que se escucha sonido de Delay.        |
| Level 1–4 | 0–127      | Volumen de cada Delay                  |
| Feedback  | -98-+98 %  | Ajusta la proporción del sonido de     |
| #1        |            | Delay realimentado en el efecto.       |
|           |            | Ajustes negativos (-) invertirán la    |
|           |            | fase.                                  |
| HF Damp   | 200-8000   | Ajusta la frecuencia por encima de     |
|           | Hz, BY-    | la que la realimentación es filtrada.  |
|           | PASS       | Si no desea filtrar altas frecuencias, |
|           |            | ajuste este parámetro en BYPASS.       |

| Parámetro  | Valor    | Descripción                     |
|------------|----------|---------------------------------|
| Balance #2 | D100:0W- | Equilibrio de volumen entre el  |
|            | D0:100W  | sonido directo (D) y sonido+De- |
|            |          | lay(W)                          |
| Level      | 0–127    | Nivel de salida                 |

#### 43: Función MULTI TAP DELAY

Este efecto proporciona 4 Delays. Cada uno de los parámetros time del Delay puede ajustarse en una longitud de notas basada en un tiempo seleccionado. Es posible también ajustar el panorama y el nivel de cada sonido de Delay.

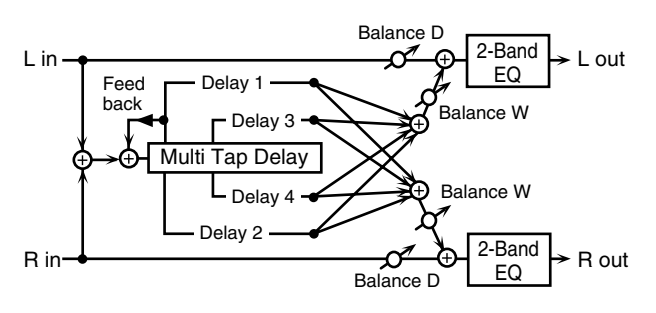

| Parámetro  | Valor       | Descripción                            |
|------------|-------------|----------------------------------------|
| Delay 1–4  | 0–4000 ms,  | Ajusta el imtervalo de tiempo hasta    |
|            | note        | que se escuchan los Delays 1–4.        |
| Pan 1–4    | L64-63R     | Posición estéreo de los Delays 1–4     |
| Level 1–4  | 0–127       | Nivel de salida de los Delays 1–4      |
| Feedback   | -98-+98 %   | Ajusta la proporción del sonido re-    |
| #1         |             | alimentado en el efecto. Ajustes       |
|            |             | negativos (-) invertirán la fase.      |
| HF Damp    | 200-8000    | Ajusta la frecuencia por encima de     |
|            | Hz, BY-     | la que la realimentación es filtrada.  |
|            | PASS        | Si no desea filtrar altas frecuencias, |
|            |             | ajuste este parámetro en BYPASS.       |
| Low Gain   | -15- +15 dB | Ganancia de bajas frecuencias          |
| High Gain  | -15- +15 dB | Ganancia de altas frecuencias          |
| Balance #2 | D100:0W-    | Equilibrio de volumen entre el         |
|            | D0:100W     | sonido directo (D) y sonido+ efec-     |
|            |             | to(W)                                  |
| Level      | 0-127       | Nivel de salida                        |

#### 44: Efecto REVERSE DELAY

Añade el reverso del sonido introducido como un delay.

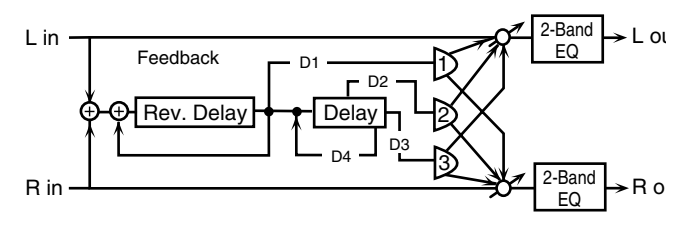

| Parámetro  | Valor      | Descripción                            |
|------------|------------|----------------------------------------|
| Threshold  | 0–127      | Nivel de volumen en que se inicia      |
|            |            | Reverse Delay                          |
| Delay 1–4  | 0-2000 ms, | Ajusta el intervalo de tiempo hasta    |
|            | note       | que se escuchan los Delays 1–4.        |
| Feedback 1 | -98-+98 %  | Ajusta la proporción del sonido re-    |
| #1         |            | alimentado en el efecto. Ajustes       |
| Feedback 4 |            | negativos (-) invertirán la fase.      |
| HF Damp 1  | 200-8000   | Ajusta la frecuencia por encima de     |
| HF Damp 4  | Hz, BY-    | la que la realimentación es filtrada.  |
|            | PASS       | Si no desea filtrar altas frecuencias, |
|            |            | ajuste este parámetro en BYPASS.       |

| Parámetro  | Valor       | Descripción                          |
|------------|-------------|--------------------------------------|
| Pan 1–3    | L64-63R     | Posición estéreo de los Delays 1–3   |
| Level 1–3  | 0–127       | Nivel de salida de sonido Delays 1-3 |
| Balance #2 | D100:0W-    | Equilibrio de volumen entre el       |
|            | D0:100W     | sonido directo (D) y sonido+ efec-   |
|            |             | to(W)                                |
| Low Gain   | -15- +15 dB | Ganancia de bajas frecuencias        |
| High Gain  | -15-+15 dB  | Ganancia de altas frecuencias        |
| Level      | 0–127       | Nivel de salida                      |

#### **45: Efecto SHUFFLE DELAY**

Añade un efecto Shuffle al sonido del Delay dando al sonido un efecto Delay sólido con un aire swing.

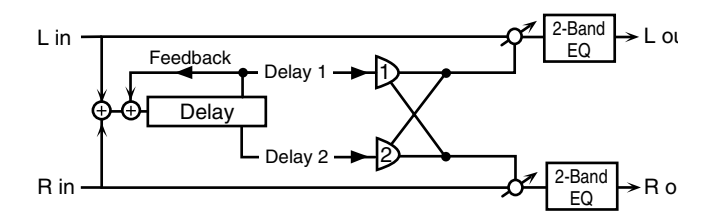

| Parámetro | Valor                                        | Descripción                            |
|-----------|----------------------------------------------|----------------------------------------|
| Delay #1  | 0–4000 ms,                                   | Ajusta el imtervalo de tiempo hasta    |
|           | note                                         | que se escuchan el Delays.             |
| Shuffle   | 0-100 % Ajusta el Ratio(porcentaje) del tier |                                        |
| Rate      |                                              | po transcurrido antes de que suene     |
|           |                                              | el Delay B de forma relativa al        |
|           |                                              | sonido del Delay A.                    |
|           |                                              | Ajustados a 100%, los tiempos de       |
|           |                                              | Delay coinciden.                       |
| Pan A/B   | L64–63R                                      | Posición estéreo del Delays A/B        |
| Level     | A100:0B-                                     | Equilibrio de volumen entre el De-     |
| Balance   | A0:100B                                      | lay A y el Delay B                     |
| Feedback  | -98-+98 %                                    | Ajusta la proporción de Delay reali-   |
| #2        |                                              | mentado en el efecto. Ajustes nega-    |
|           |                                              | tivos (-) invertirán la fase.          |
| Accelera- | 0-15                                         | Ajusta el intervalo de tiempo en que   |
| tion      |                                              | el parámetro Delay Time cambia         |
|           |                                              | del ajuste actual al nuevo ajuste es-  |
|           |                                              | pecificado.                            |
| HF Damp   | 200-8000                                     | Ajusta la frecuencia por encima de     |
|           | Hz, BY-                                      | la que la realimentación es filtrada.  |
|           | PASS                                         | Si no desea filtrar altas frecuencias, |
|           |                                              | ajuste este parámetro en BYPASS.       |
| Low Gain  | -15-+15 dB                                   | Ganancia de bajas frecuencias          |
| High Gain | -15-+15 dB                                   | Ganancia de altas frecuencias          |
| Balance # | D100:0W-                                     | Equilibrio de volumen entre el         |
|           | D0:100W                                      | sonido directo (D) y sonido+ efec-     |
|           |                                              | to(W)                                  |
| Level     | 0-127                                        | Nivel de salida                        |

### 46: Efecto TIME CONTROL DELAY

Le permite realizar variaciones suaves del tiempo de Delay. Las variaciones del tiempo de Delay causarán variaciones de afinación equivalentes. Un aumento del tiempo de delay genera afinaciones más graves y una disminución genera afinaciones más agudas.

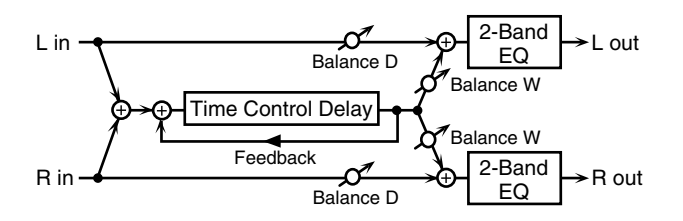

| Parámetro | Valor       | Descripción                            |
|-----------|-------------|----------------------------------------|
| Delay #1  | 0–4000 ms,  | Ajusta el imtervalo de tiempo hasta    |
|           | note        | que se escucha el Delay                |
| Feedback  | -98-+98 %   | Ajusta la proporción del sonido re-    |
| #2        |             | alimentado en el efecto. Ajustes       |
|           |             | negativos (-) invertirán la fase.      |
| Accelera- | 0–15        | Ajusta el intervalo de tiempo en que   |
| tion      |             | el parámetro Delay Time cambia         |
|           |             | del ajuste actual al nuevo ajuste es-  |
|           |             | pecificado.                            |
|           |             | El rango de cambio del paráme-         |
|           |             | troDelay Time afecta directa-          |
|           |             | mente el rango de cambio de afi-       |
|           |             | nación.                                |
| HF Damp   | 200-8000    | Ajusta la frecuencia por encima de     |
|           | Hz, BY-     | la que la realimentación es filtrada.  |
|           | PASS        | Si no desea filtrar altas frecuencias, |
|           |             | ajuste este parámetro en BYPASS.       |
| Pan       | L64-63R     | Posición estéreo del Delay             |
| Low Gain  | -15– +15 dB | Ganancia de bajas frecuencias          |
| High Gain | -15– +15 dB | Ganancia de altas frecuencias          |
| Balance   | D100:0W-    | Equilibrio de volumen entre el         |
|           | D0:100W     | sonido directo (D) y el sonido del     |
|           |             | efecto(W)                              |
| Level     | 0-127       | Nivel de salida                        |

#### 47: Efecto TIME SKIP DELAY

Delay que cambia el parámetro Delay Time escalonadamente.

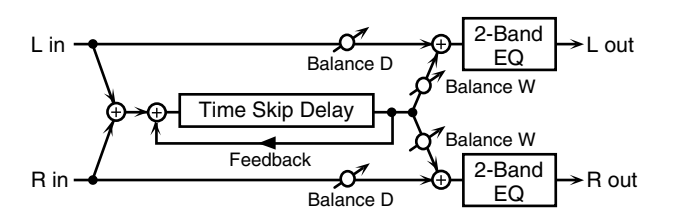

| Parámetro | Valor      | Descripción                            |
|-----------|------------|----------------------------------------|
| Delay #1  | 0–4000 ms, | Ajusta el intervalo de tiempo hasta    |
|           | note       | que se escucha el Delay                |
| Skip Rate | 0.05-10.0  | Frecuencia en que cambiará el tiem-    |
|           | Hz, note   | po de Delay.                           |
| Feedback  | -98-+98 %  | Ajusta la proporción del sonido re-    |
| #2        |            | alimentado en el efecto. Ajustes       |
|           |            | negativos (-) invertirán la fase.      |
| Accelera- | 0-15       | Ajusta el intervalo de tiempo en que   |
| tion      |            | el parámetro Delay Time cambia         |
|           |            | del ajuste actual al nuevo ajuste es-  |
|           |            | pecificado.                            |
| HF Damp   | 200-8000   | Ajusta la frecuencia por encima de     |
|           | Hz, BY-    | la que la realimentación es filtrada.  |
|           | PASS       | Si no desea filtrar altas frecuencias, |
|           |            | ajuste este parámetro en BYPASS.       |
| Pan       | L64–63R    | Posición estéreo del Delay             |
| Low Gain  | -15-+15 dB | Ganancia de bajas frecuencias          |
| High Gain | -15-+15 dB | Ganancia de altas frecuencias          |
| Balance   | D100:0W-   | Equilibrio de volumen entre el         |
|           | D0:100W    | sonido directo (D) y sonido+ De-       |
|           |            | lay(W)                                 |
| Level     | 0–127      | Nivel de salida                        |

#### nota:

 $\frac{1}{2}_3$ (Tresillos de semifusa),  $\frac{1}{2}$  (semifusas),  $\frac{1}{2}_3$  (Tresillos de fusa),  $\frac{1}{2}$  (Fusas),

 $h_3$  (Tresillos de semicorchea),  $\hbar$  (Semicorchea con punto),  $\hbar$ (Semicorcheas),

 $ho_3$  (Tresillos de corchea),  $ho_2$  (Semicorcheas con punto), ho (Corcheas),  $ho_3$  (Tresillos de negra),

). (Corcheas con punto),  $\downarrow$  (Negras),  $\frac{1}{3}$  (Tresillos de blanca),  $\frac{1}{3}$  (Negras con punto),

, (Blancas), •3 (Tresillos de redonda), . (Blancas con punto), • (Redondas),

 ${\scriptstyle {\scriptstyle {\rm IIOI3}}} {\scriptstyle ({\rm Tresillos}\ {\rm de\ Doble\ redonda}),} {\scriptstyle {\scriptstyle {\rm o}} {\scriptstyle {\rm (Redondas\ con\ punto),}} {\scriptstyle {\scriptstyle {\rm IIOI}}} {\scriptstyle {\rm (Doble\ redonda)}} {\scriptstyle {\rm (Doble\ redonda)}}$ 

## Efecto de Masterización

Este esun Compresor estéreo (limitador) aplicado a la salida final de la unidad MC-909. Provisto de rangos alto, medio y bajo independientes. Mediante la compresión de los sonidos que sobrepasen el nivel de volumen especificado, evitan que el sonido pueda distorsionar.

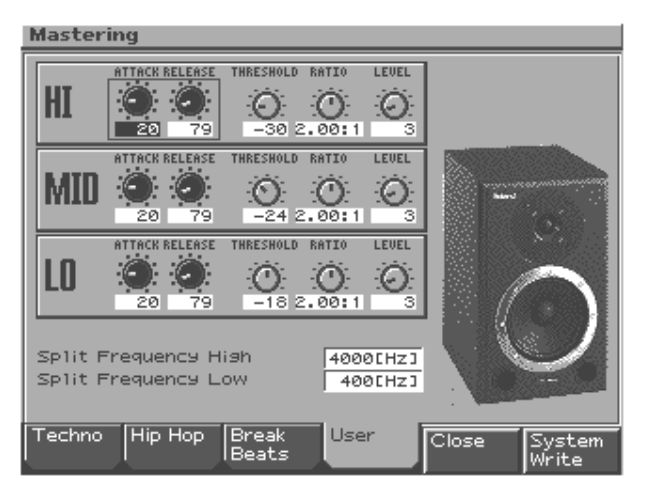

| Parámetro      | Rango      | Explicación                     |
|----------------|------------|---------------------------------|
| ATTACK         | 0–100 ms   | Intervalo de tiempo desde que   |
|                |            | el volumen llega al umbral      |
|                |            | hasta que se aplica el efecto   |
|                |            | Compresor.                      |
| RELEASE        | 50–5000 ms | Intervalo de tiempo desde la    |
|                |            | caida de volumen por debajo     |
|                |            | del umbral hasta que el Com-    |
|                |            | presor deja de aplicarse.       |
| THRESHOLD      | -36–0 dB   | Nivel de volumen en que se ini- |
|                |            | cia el Compresor.               |
| RATIO          | 1.00:1-    | Parámetro Compression ratio     |
|                | INF:1      | (INF: infinity)                 |
| LEVEL          | 0–24 dB    | Nivel de salida                 |
| Split Frequen- | 2000-8000  | Frecuencia en que las bandas    |
| cy High        | Hz         | de altas (HI) y medias frecuen- |
|                |            | cias (MID) se separan.          |
| Split Frequen- | 200–800 Hz | Frecuencia en que las bandas    |
| cy Low         |            | de altas (LO) y medias frecuen- |
|                |            | cias (MID) se separan.          |

Es posible usar los controles de la Sección Mastering ATTACK y RELEASE) para ajustar los parámetros Mastering Effect en tiempo real.

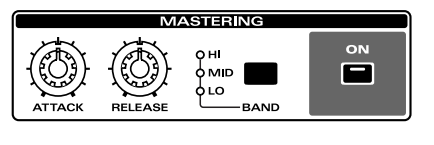

| [ON]   | Activa/desactiva el efecto mastering                |
|--------|-----------------------------------------------------|
| [BAND] | Selecciona la banda de frecuencia que desee ajustar |

#### Botones de función

| [F1 (Techno)]       | Recuperar ajustes adecuados para el estilo |  |
|---------------------|--------------------------------------------|--|
| [F2 (Hip Hop)]      | correspondiente.                           |  |
| [F3 (Break Beats)]  |                                            |  |
| [F4 (User)]         | Recupera los ajustes de usuario guardados  |  |
| [F5 (Close)]        | Vuelve a la pantalla anterior .            |  |
| [F6 (System Write)] | Guarda los ajustes actuales como ajustes   |  |
|                     | de usuario.                                |  |
|                     | Solo es posible guardar un grupo de        |  |
|                     | ajustes User.                              |  |

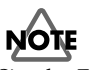

Si pulsa F1]–[F4], los ajustes que esté editando se perderán. Pulse [F6] primero para guardarlos.

#### Sobre THRESHOLD y RATIO

Como se muestra en el diagrama, estos parámetros determinan cómo se comprimirá el volumen.

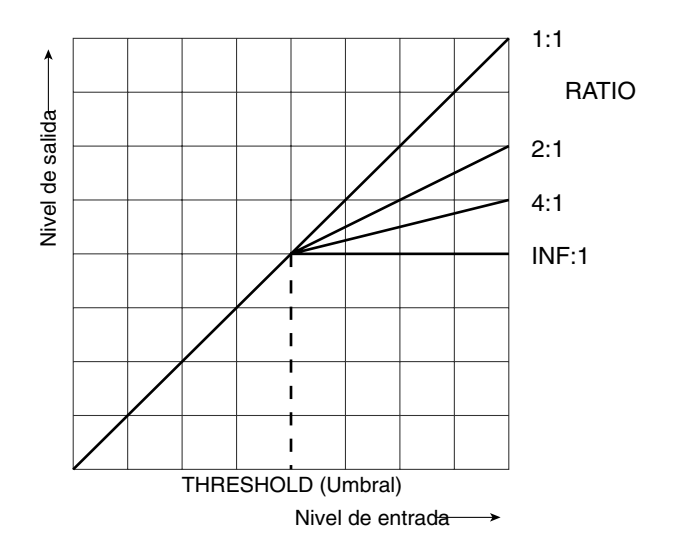

# Sampling

## Funcionamiento del Modo Sampling

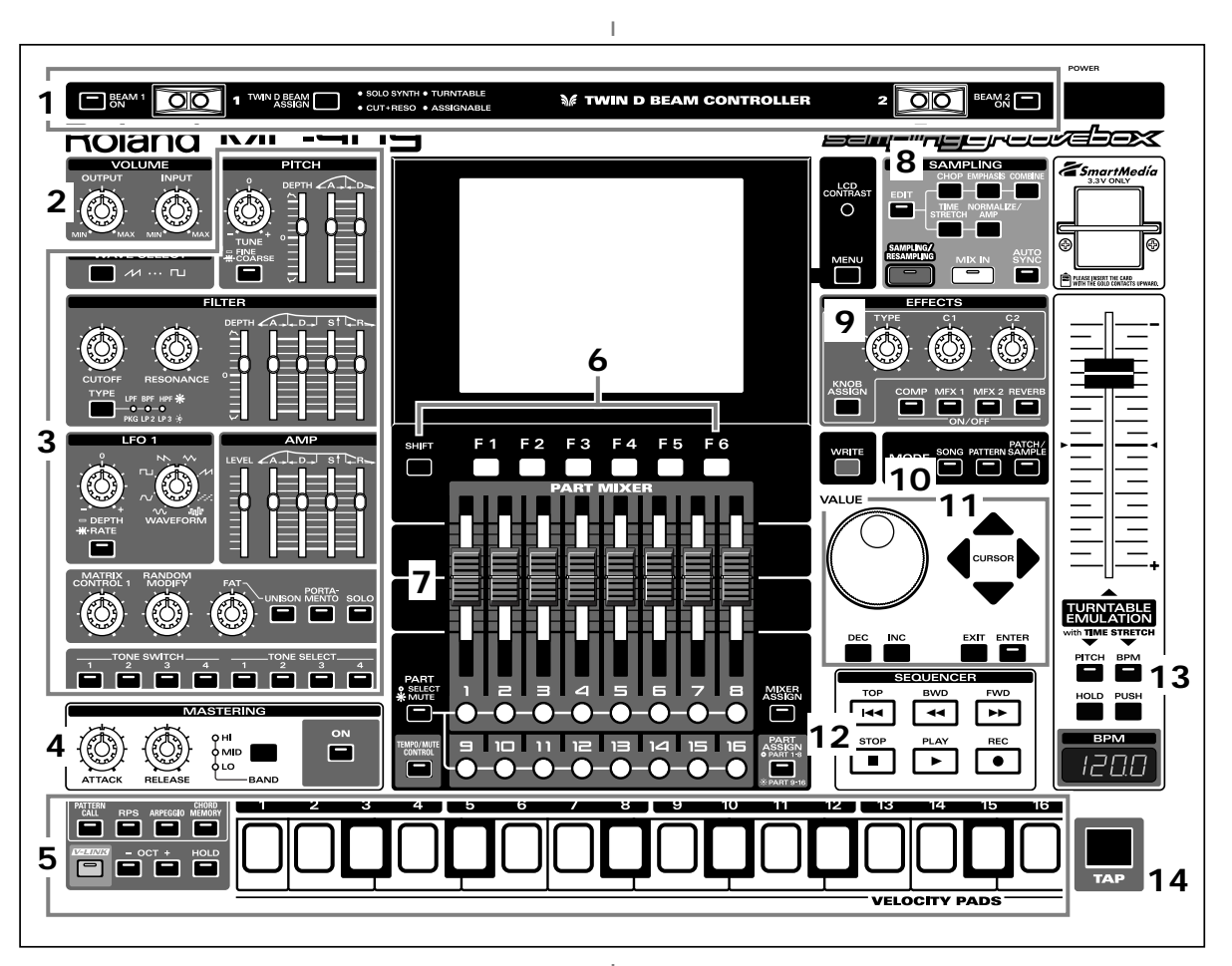

Pulse [SAMPLING/RESAMPLING] en la sección Sampling del panel y el indicador se iluminará. Aparecerá la pantalla del menu Sampling.

Durante el sampleado, los controles del panel tendrán las siguientes funciones:

#### 1. Controladores D Beam

Pase su mano por encima para modificar este patrón (p. 35).

| [BEAM 1 ON]     | Activa/desactiva el controlador D     |  |
|-----------------|---------------------------------------|--|
|                 | Beam izquierdo (BEAM 1).              |  |
| [BEAM 2 ON]     | Activa/desactiva el controlador D     |  |
|                 | Beam derecho (BEAM 2).                |  |
| [D BEAM ASSIGN] | Selecciona la función del controlador |  |
|                 | D Beam controller.                    |  |

#### 2. Sección Volume

| [OUTPUT] | Ajusta el volumen general de salida de la unidad<br>MC-909. |
|----------|-------------------------------------------------------------|
| [INPUT]  | Ajusta el volumen de entrada de los jacks INPUT .           |

#### 3. Sección Realtime Modify

Estos controladores modifican el sonido (p. 33).

#### 4. Sección Mastering

| [ON]      | Activa/desactiva el efecto de masterización Com-    |
|-----------|-----------------------------------------------------|
|           | pressor.                                            |
| [BAND]    | Selecciona la banda de frecuencia a ajustar.        |
| [ATTACK]  | Ajusta el tiempo de ataque del sonido introducido.  |
| [RELEASE] | Ajusta el intervalo de tiempo de caida del volumen  |
|           | por debajo del invel umbral hasta que el efecto de- |
|           | saparece.                                           |

### 5. Pads Velocity

Use estos pads como un teclado para reproducir sonidos o disparar frases. (p. 27).

#### 6. Botones Function

Estos botones acceden a las pantallas de función indicadas en la parte inferior de la pantalla.

### 7. Sección Part Mixer

En esta sección es posible ajustar el volumen, panorama, etc de cada parte (p. 33).

| [PART]    Selecciona la función de los botones Part [1]-      (SELECT/MUTE)    [16].      Los botones Part funcionan como botones      Part Select cuando el indicador está apagado      v como botones Mute, si está encendido. |
|----------------------------------------------------------------------------------------------------|
| (SELECT/MUTE) [16].<br>Los botones Part funcionan como botones<br>Part Select cuando el indicador está apagado<br>y como botones Mute, si está encendido.                                                                        |
| Los botones Part funcionan como botones<br>Part Select cuando el indicador está apagado<br>y como botones Mute, si está encendido                                                                                                |
| Part Select cuando el indicador está apagado<br>y como botones Mute, si está encendido                                                                                                    |
| v como botones Mute, si está encendido.                                                                                                    |
| y como potones mate, si esta encentara                                                                                                    |
| [TEMPO/MUTE] Activa/desactiva la parte Tempo/Mute                                                                                                    |
| (parte que graba cambios de tempo y opera-                                                                                                    |
| ciones mute, p.42).                                                                                                    |
| [MIXER ASSIGN] Cuando pulse este botón para que el indica-                                                                                                    |
| dor se encienda, aparecerá la pantalla Mixer.                                                                                                    |
| [PART ASSIGN] Selecciona las partes controladas mediante                                                                                                    |
| los deslizadores.                                                                                                    |
| Los deslizadores controlarán las partes 1–8                                                                                                    |
| Si su indicador está apagado o las partes 9-                                                                                                    |
| 16 si el indicador está encendido.                                                                                                    |

#### 8. Sección Sampling

| (mm rm)               |                                 |
|-----------------------|---------------------------------|
| [EDIT]                | Muestra la pantalla Sample      |
|                       | Edit (p. 114).                  |
| [CHOP]                | Divide un sample (p. 118).      |
| [EMPHASIS]            | Enfatiza el rango de altas fre- |
|                       | cuencias del sample (p. 119).   |
| [COMBINE]             | Combina diversos samples en     |
|                       | uno solo ( p. 120).             |
| [TIME STRETCH]        | Amplia o acorta el sample para  |
|                       | cambiar su duración o el tempo  |
|                       | (p. 120).                       |
| [NORMALIZE/AMP]       | Potencia el nivel del sample al |
|                       | máximo (Normalize, p. 121), o   |
|                       | potencia/recorta el nivel según |
|                       | lo especificado (Amp, p. 121).  |
| [SAMPLING/RESAMPLING] | Muestra la pantalla Sampling    |
|                       | menu (p. 112).                  |
| [MIX IN]              | Mezcla el sonido de la entrada  |
|                       | jack INPUT en la salida(p. 34). |
| [AUTO SYNC]           | Sincroniza el sample con el     |
|                       | patrón (p. 36).                 |
|                       |                                 |

#### 9. Sección Effect

Aplica efectos especiales al sonido (p. 88).

| [COMP]–[REVERB] | Activa/desactiva cada efecto (p. 88).    |  |
|-----------------|------------------------------------------|--|
| [KNOB ASSIGN]   | Selecciona el efecto que será controlado |  |
|                 | a tiempo real (p. 91).                   |  |
| [TYPE]          | Selecciona el tipo de efecto.            |  |
| [C1], [C2]      | Modifica la función asignada en tiempo   |  |
|                 | real.                                    |  |

#### 10. Sección Mode

Pulse el botón [PATTERN] para entrar en el modo Pattern. Pulsar uno de los otros dos botones traslada la unidad al modo correspondiente.

#### 11. Sección Cursor/Value

Use estos botones y el dial para seleccionar patrones o introducir valores (p. 19).

#### 12. Sección Secuenciador

| [PLAY] | Reproduce un patrón (p. 24).         |  |
|--------|--------------------------------------|--|
| [STOP] | Detiene reproducción/grabación.      |  |
| [FWD]  | Avanza hasta el siguiente compás.    |  |
| [BWD]  | Retrocede al compás anterior.        |  |
| [TOP]  | Traslado hasta el inicio del patrón. |  |
| [REC]  | Usado en grabación (p. 37).          |  |

#### 13. Emulación de Plato Giradiscos

Aplica un efecto que simula las oscilaciones de la velocidad de rotación de un plato giradiscos(p. 36).

#### 14. Botón TAP

Le permite ajustar el (tempo) BPM pulsando el botón en el tiempo deseado. (p. 25).

## **Procedimiento Sampling**

1. Pulse [SAMPLING/RESAMPLING] para acceder a la pantalla del menu Sampling.

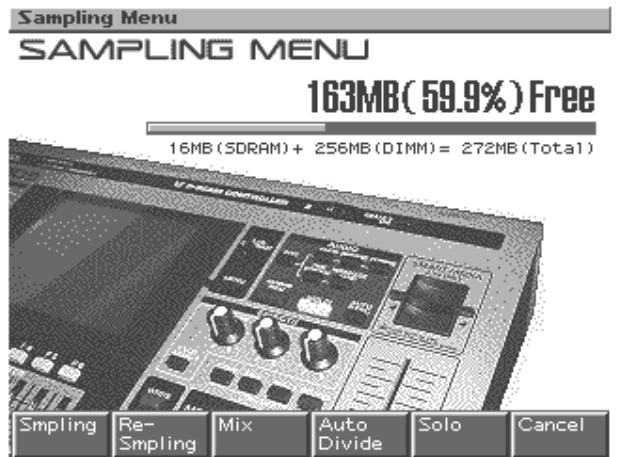

La parte superior de la pantalla mostrará la cantidad de memoria libre. Si el porcentaje de memoria libre es del 0%, no será posible realizar sampling.

## 2. Pulse [F1 (Sampling)]–[F5 (Solo)] para seleccionar el modo sampling. Aparecerá la pantalla sampling-standby .

| [F1 (Sampling)]    | Samplear un sonido de una fuente de          |  |
|--------------------|----------------------------------------------|--|
|                    | sonido externa.                              |  |
|                    | * El uso de los Pads Velocity o los contro-  |  |
|                    | ladores D Beam no activará la reproduc-      |  |
|                    | ción del generador de sonido interno.        |  |
| [F2 (Re-Sampling)] | Resampling del sonido del generador de       |  |
|                    | sonido interno.                              |  |
|                    | * El sonido la entrada externa no se escu-   |  |
|                    | chará.                                       |  |
| [F3 (Mix)]         | Sampling de los sonidos combinados del       |  |
| (Mix sampling)     | generador de sonido interno y de la fuente   |  |
|                    | de entrada excterna.                         |  |
| [F4 (Auto Divide)] | Sampling de una fuente extendida, y di-      |  |
| (Auto divide sam-  | vidirla automáticamente en varias mues-      |  |
| pling)             | tras en regiones en silencio.                |  |
|                    | * El uso de los pads Velocity o de los con-  |  |
|                    | troladores D Beam activará la reproduc-      |  |
|                    | ción del generador de sonido interno.        |  |
| [F5 (Solo)]        | Durante la reproducción normal del ge-       |  |
| (Solo sampling)    | nerador de sonido interno, relizará un sam-  |  |
|                    | pling únicamente del sonido de la entrada    |  |
|                    | externa.                                     |  |
|                    | * No es posible aplicar efectos en el sonido |  |
|                    | de entrada externo.                          |  |
| [F6 (Cancel)]      | Vuelve a la pantalla previa.                 |  |

(Ejemplo) Pantalla de espera de sampling.

#### Sampling Standby

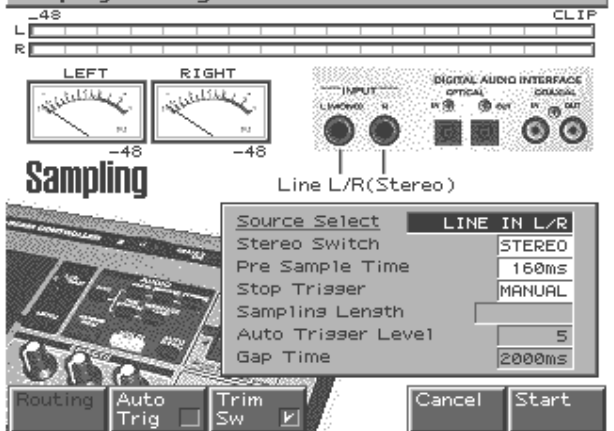

3. Realice los ajustes para parámetros como la fuente de entrada del sonido que será sampleado o los disparadores.

#### Botones de función

| [F1 (Input Setting)] |                                             |  |
|----------------------|---------------------------------------------|--|
| [F2 (Auto Trig)]     | Activado, el Sampling se iniciará automáti- |  |
| (Auto Trigger)       | camente al detectar sonido.                 |  |
| [F3 (Trim Sw)]       | Activado, automátizará los ajustes: Start   |  |
|                      | Point y End Point (p. 115) después del sam- |  |
|                      | ple, excluyendo todas las partes enmudedi-  |  |
|                      | cas de principio y final del sonido.        |  |
| [F4 (BPM/Click)]     | Ajusta el Tempo y activa/desactiva el       |  |
|                      | Metrónomo.(p. 25).                          |  |

#### Parámetros

| Parámetro    | Rango           | Explicación               |
|--------------|-----------------|---------------------------|
| Input Select | LINE IN L/R,    | Fuente entrada sampling   |
|              | LINE IN L,      | LINE IN L/R: Jacks IN-    |
|              | DIGITAL(OPT),   | PUT L/R (estéreo)         |
|              | DIGITAL(CO-AX), | LINE IN L: Jack INPUT L   |
|              | MICROPHONE      | (mono)                    |
|              |                 | DIGITAL(OPT): Entra-      |
|              |                 | da Digital (optica)       |
|              |                 | DIGITAL(CO-AX): En-       |
|              |                 | trada Digital (coaxial)   |
|              |                 | MICROPHONE: Jack          |
|              |                 | INPUT L (mono, nivel      |
|              |                 | de micro)                 |
|              |                 | * Estos ajustes no pueden |
|              |                 | realizarse durante el     |
|              |                 | proceso Resampling.       |
| Stereo       | MONO, STEREO    | Ajustes Stereo/mono para  |
| Switch       |                 | el sampleado              |
|              |                 | MONO: Sampling del        |
|              |                 | sonido en forma de on-    |
|              |                 | da. Si es estéreo, las    |
|              |                 | señales izquierda y dere- |
|              |                 | cha se mezclarán.         |
|              |                 | STEREO: Sampling del      |
|              |                 | sonido como dos ondas,    |
|              |                 | L y K.                    |
|              |                 | * El sampling mono utili- |
|              |                 | za la mitad de espacio en |
|              |                 | memoria.                  |

| Parámetro    | Rango               | Explicación                  |
|--------------|---------------------|------------------------------|
| Pre Sample   | 0–1000 ms           | Duración del sonido prece-   |
| Time         |                     | dente del momento en que     |
|              |                     | se inició el sampling (man-  |
|              |                     | ual o automático) será cap-  |
|              |                     | turada en el sample          |
|              |                     | Esta función evita la ex-    |
|              |                     | clusión accidental del       |
|              |                     | sample, de la parte de       |
|              |                     | ataque del sonido .          |
| Stop Trigger | MANUAL, BEAT,       | Finalización sampling.       |
| 1 00         | TIME                | MANUAL: Continua el          |
|              |                     | sampling hasta que se        |
|              |                     | pulsa [F5 (STOP)].           |
|              |                     | <b>BEAT:</b> Sampling del    |
|              |                     | número de tiempos            |
|              |                     | (beats) especificado en el   |
|              |                     | tiempo actual. (BPM).        |
|              |                     | TIME: Sampling de la         |
|              |                     | duración específica de       |
|              |                     | tiempo.                      |
| Sampling     | Detención mediante  | e el disparador BEAT         |
| Length       | 1-20000             | Número de tiempos que        |
|              |                     | continuará el sampling.      |
|              | Detención mediante  | e el disparador TIME         |
|              | 00'00''010-         | Duración del tiempo que      |
|              | 50'00"'000          | continuará el sampling       |
|              | El valor máximo dep | enderá de la cantidad de me- |
|              | moria               |                              |
|              | * Este parámetro no | puede ser especificado si    |
|              | Stop Trigger está a | niustado en MANUAL.          |
| Auto Trig-   | 0-7                 | Nivel de volumen en que      |
| ger Level    |                     | se iniciará el sampling      |
| ger zever    |                     | cuando Auto Trig está ON     |
|              |                     | El ajuste mínimo es 0.       |
| Gap Time     | 500, 1000, 1500,    | Duración del silencio en     |
| oup mile     | 2000 ms             | que se dividirá el sample    |
|              | 2000 110            | Cuando hava una región       |
|              |                     | silenciosa mayor que el      |
|              |                     | tiempo especificado el       |
|              |                     | sample se dividirá en        |
|              |                     | este punto y el siguiente    |
|              |                     | número de sample se          |
|              |                     | asignará al sonido sigu-     |
|              |                     | iente                        |
|              |                     | * Este manémentes(1: 1       |
|              |                     | Este parametro es valido     |
|              |                     | solamente si usa la fun-     |
|              |                     | cion Auto Divide Sam-        |
| 1            | 1                   | pling.                       |

## 4. En la sección Volume del panel, use [INPUT] para ajustar el nivel de entrada de la fuente externa.

- \* Si el nivel de entrada es excesivo, aparecerá la palabra "CLIP" en la parte inferior izquierda del medidor de nivel en la pantalla, y el indicador CLIP en la parte superior derecha del medidor se encenderá.
- \* Usar un cable de conexión que contenga reóstatos puede causar niveles bajos de sonido. Use un cable de conexión que no contenga reóstatos.

#### Precauciones de uso de micrófonos

La posición de los micrófonos con respecto a los altavoces, puede generar acoples. Posibles Soluciones son:

- **1.** Cambiar la orientación del micrófono(s).
- 2. Recolocar el micrófono(s) a mayor distancia de los altavoces.
- **3.** Bajar los niveles de volumen.
- \* SI usa un micrófono, conecte la masa a ua toma de tierra eléctrica. (p. 15).

#### 5. Pulse [F6 (Start)] para iniciar Sampling.

#### 6. Pulse [F5 (Stop)] para detener Sampling.

Aparecerá la pantalla Sample Edit (p. 114).

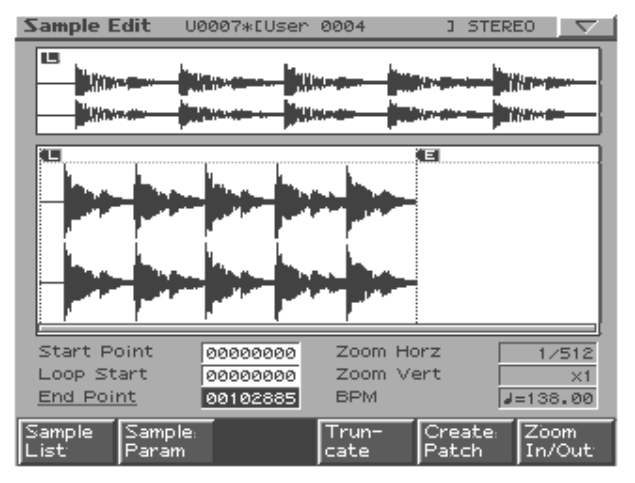

7. Pulse [EXIT] para retroceder al estado anterior de la pantalla Sampling.

### División de un sample durante el sampling

#### 1. Surante el sampling, pulse [F6 (Divide)].

El sample se dividirá en el punto en que pulsó el botón, y el material resultante será objeto de sampling perteneciendo al número siguiente.

\* Al realizar sampling en mono, es posible dividir el material en un máximo de 256 samples. Al realizar sampling en estéreo, es posible dividir el material un máximo de 128 samples (L/R total 256 samples).

Samples cargados en la memoria de la unidad pueden ser usados en Patches o Kits de ritmo del mismo modo que ondas de sonido.

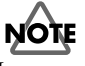

Los samples cargados en memoria de la unidad se perderán cuando apague la unidad. Si desea conservarlos, debe guardarlos (p. 122).

#### Sobre el volumen en Resampling

El volumen de una frase resampleada puede ser más bajo que el volumen de la frase original. Para aumentar el volumen en caso necesario, puede utilizar el comando Normalizar (p. 121).

## Función Sample Edit

Use sample edit para modificar una forma de onda, (sample) de la que realizó sampling/cargó/importó.

## Procedimientos básicos de edición de samples

1. Si pulsa [EDIT] en la sección sampling aparecerá la pantalla the Sample Edit.

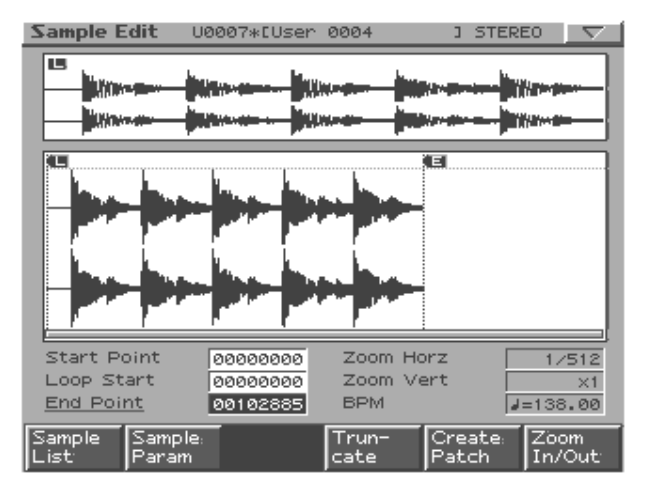

#### Botones de Función

|                     | -                                           |
|---------------------|---------------------------------------------|
| [F1 (Sample List)]  | Seleccione de una lista el sample a editar. |
| -                   | (p. 115).                                   |
| [F2 (Sample Param)] | Realize varios ajustes para el sample (p.   |
| -                   | 116).                                       |
| [F4 (Truncate)]     | Recorte porciones no deseadas del inicio/   |
|                     | final del sample (p. 117).                  |
| [F5 (Create Patch)] | Cree un nuevo Patch que use el sample (p.   |
|                     | 117).                                       |
| [F6 (Zoom In/Out)]  | Ajusta la ampliación del sample mostrado    |
|                     | en pantalla (p. 114).                       |

#### Botones del Panel

|                 | Divide al comple (p. 119)               |
|-----------------|-----------------------------------------|
| [CHOF]          | Divide el sample (p. 118).              |
| [EMPHASIS]      | Enfatiza el rango de altas frecuencias  |
|                 | del sample (p. 119).                    |
| [COMBINE]       | Combina diversos samples en uno solo    |
|                 | ( p. 120).                              |
| [TIME STRETCH]  | Expande o contrae el sample para cam-   |
|                 | biar su duración o el tempo (p. 120).   |
| [NORMALIZE/AMP] | Potencia el nivel del sample al máximo  |
|                 | (Normalize, p. 121), o potencia/recorta |
|                 | el nivel según lo especificado (Amp, p. |
|                 | 121).                                   |

#### MEMO

Es posible acceder a las pantallas Chop–Amp, manteniendo pulsado [SHIFT] y pulsando [F1]–[F6]. Alternativamente es posible seleccionar estas pantallas pulsando [MENU].

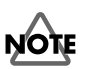

Las operaciones Sample edit (Chop, Normalize, etc.) afectan globalmente a la muestra. Incluso si especifica un Start Point o End Point, estos serán ingnorados.

Si desea que la operación solo afecte a la región entre el Start Point y End Point, use Truncate para eliminar porciones no deseadas del Sample y luego lleve a cabo la operación Sample Edit.

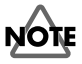

## Función Zoom In/Out

Cómo ajustar la ampliación de la pantalla Sample.

 En la pantalla Sample Edit, pulse [F6 (Zoom In/Out)]. Aparecerá la sub-ventana Zoom In.

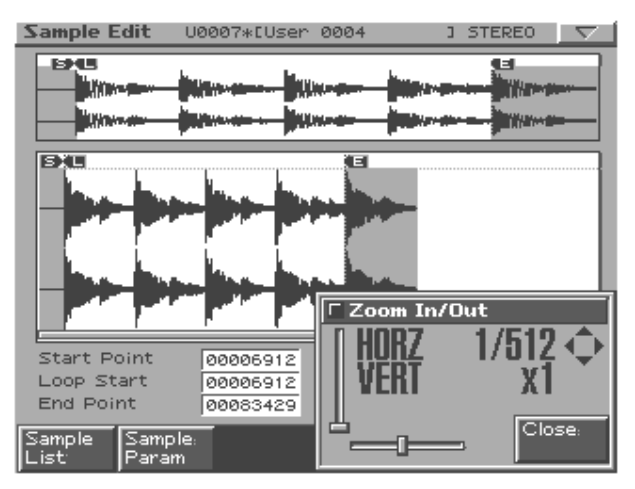

- 2. Use [CURSOR] para ajustar la ampliación de la pantalla.
  - Eje Horizontal (eje de tiempo): 1/1--1/65536 Pulse [CURSOR (izquierda)] para aumentar la ampliación de pantalla.
- \* Pulse [CURSOR (derecha)] para disminuir la ampliación de pantalla.
- \* Es posible usar [VALUE] o [INC/DEC] para realizar este ajuste.
- Ej Vertica (eje de amplitud de la forma de onda): x1--x128 Pulse [CURSOR (izquierda)] para aumentar la ampliación de pantalla.
- \* Pulse [CURSOR (derecha)] para disminuir la ampliación de pantalla.
- 3. Pulse [F6 (Close)] para cerrar la sub-ventana.

## HINT

Incluso sin mostrar la sub-ventana Zoom In/Out puede pulsar [CURSOR (derecha/izquierda) para expandir o contraer el eje horizontal, o mantener pulsado [SHIFT] y pulsar [CURSOR (arriba/ abajo)] para expandir o contraer el eje vertical.

## Ajustar los puntos Start/End del Sample

Es posible especificar la porción del sample que sonará. Es posible especificar la seción de la que se realizará loop.

1. Seleccione el sample que desee editar.

Para detalles sobre como seleccionar un sample, consulte Lista de Samples (p. 115).

2. Use [CURSOR (arriba/abajo)] para seleccionar el punto que desee ajustar.

#### • Punto de inicio, Start Point:

Punto en que se iniciará la reproducción. Ajústelo para restringir porciones de sonido no deseadas en el inicio del Sample y para que el sonido se inicie en el momento deseado.

- Punto de inicio de Loop, Loop Start: Punto en que se iniciará la reproducción Loop (segunda vez y siguientes). Ajuste esto si desea aplicar la función loop al sonido en un punto diferente al Start Point.
- Punto de final, End Point:

Punto en que la reproducción se detendrá. Permite restringir la audición de porciones no deseadas al final del sample.

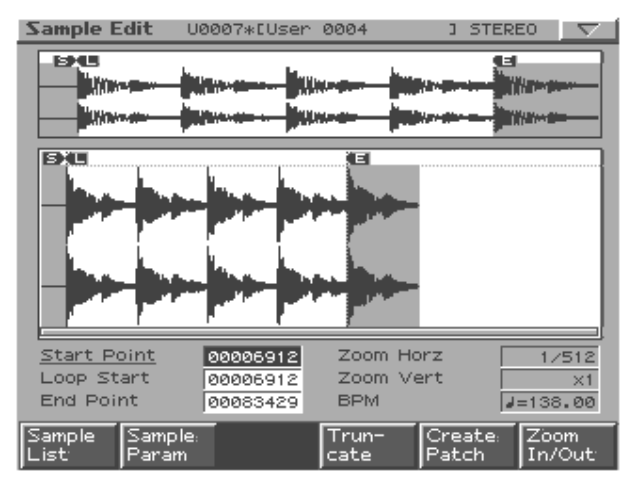

3. Use [VALUE] o [INC/DEC] para mover el punto a la ubicación que usted desee.

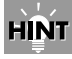

Probablemente le resulte adecuada la función zoom-in al realizar ajustes finos, y zoom-out al realizar ajustes más amplios. (p. 114).

#### MEMO

Después de especificar el Start Point y el End Point, es posible ejecutar Truncate( p. 117) para eliminar porciones no deseadas al inicio y final del Sample.

## Lista de Samples

Método de selección de un Sample de una lista:

1. En la pantalla Sample Edit, pulse [F1 (Sample List)].

| Sample List 🔽 🗸 🗸 |                      |         |      |        |
|-------------------|----------------------|---------|------|--------|
|                   |                      |         |      |        |
|                   |                      |         |      |        |
| Numbe             | r Sample Name 👘      | Ch      | Size |        |
| P000              | 1 R&B Vocal1         | L       | 257K |        |
| P000              | 2                    | R       | 257K |        |
| ► P000            | 3 R&B Voca12         | L       | 288K |        |
| P000              | 4                    | R       | 288K |        |
| P000              | <b>5</b> R&B Guitar1 | MONO    | 76K  |        |
| P000              | <b>6</b> R&B Guitar2 | MONO    | 160K |        |
| P000              | <b>7</b> Break It On | MONO    | 34K  |        |
| P000              | <b>8</b> Chek It Out | MONO    | 28K  |        |
| P000              | <b>9</b> I Like That | MONO    | 45K  |        |
| ➡ P001            | 0 Thats Tight        | MONO    | 22K  |        |
| Preset U          | ser Card             | Erase [ | _oad | Select |

## 2. Use [F1 (Preset)]–[F3 (Card)] para especificar el Banco del que desea seleccionar un Sample.

## 3. Use [VALUE], [INC/DEC], o [CURSOR (arriba/abajo)] para seleccionar un sample.

Si mantiene pulsado [SHIFT] mientras manipula los botones de la parte superior, el número de Sample cambiará de 10 en 10.

#### 4. Pulse [F6 (Select)].

Aparecerá la pantalla del Sample elegido. .

#### **Botones Function**

| [F1 (Preset)] | Seleccione de Samples Preset.                   |
|---------------|-------------------------------------------------|
| [F2 (User)]   | Seleccione de Samples User.                     |
| [F3 (Card)]   | Seleccione de Samples almacenados en una Tarje- |
|               | ta de Memoria.                                  |
| [F4 (Erase)]  | Elimine un Sample (p. 123).                     |
| [F5 (Load)]   | Cargue un Sample (p. 123).                      |
| [F6 (Select)] | Confirme el Sample elegido.                     |

## Parámetros Sample

En esta sección es posible realizar ajustes varios para el Sample.

## 1. En la pantalla Sample Edit pulse [F2 (Sample Param)].

Sample Parameter

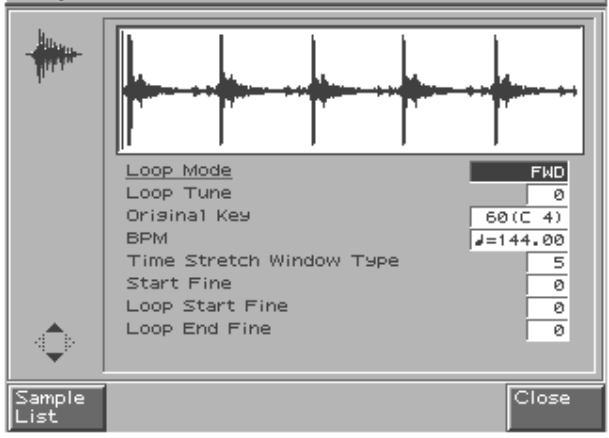

- 2. Use [CURSOR (arriba/abajo)] para seleccionar un parámetro.
- 3. Use [VALUE] o [INC/DEC] para editar el valor.

#### 4. Pulse [F6 (Close)] cuando haya terminado.

| Parámetro    | Valores   | Explicación                       |
|--------------|-----------|-----------------------------------|
| Loop Mode    | FWD,      | Modo en que se reproducirá el     |
|              | ONE-SHOT, | Sample                            |
|              | REV,      | Consulte: "sobre el Modo          |
|              | REV-ONE   | Loop " (p. 116)                   |
| Loop Tune    | -50-+50   | Afinación de la región Loop       |
|              |           | Realize ajustes finos en incre-   |
|              |           | mentos de 1 centésima (1/100      |
|              |           | semitono).                        |
| Original Key | 24 (C1)-  | Número de nota que repro-         |
|              | 127 (G9)  | ducirá el Sample en la afinación  |
|              |           | en que fue sampleado.             |
| BPM          | 5–300     | BPM Original delsample            |
|              |           | * Necesitaá editar este valor al  |
|              |           | usar Auto Sync.                   |
| Time Stretch | TYPE01-   | Método Auto sync                  |
| Туре         | TYPE10    | Disminución de este valor         |
|              |           | optimizará el sonido para         |
|              |           | frases más rápidas, y un au-      |
|              |           | mento optimizará el sonido        |
|              |           | para frases lentas.               |
| Start Fine   | 0–255     | Ajuste fino del Start point.      |
| Loop Start   | 0–255     | Ajuste fino del Loop Start point. |
| Fine         |           |                                   |
| Loop End     | 0-255     | Ajuste fino del End point.        |
| Fine         |           |                                   |

#### Sobre el Modo Loop

#### FWD (Forward)

Después de la reproducción del Sample del Start point al End point, este se reproducirá repetidamente en la dirección del avance desde el Loop Start point hasta el End point.

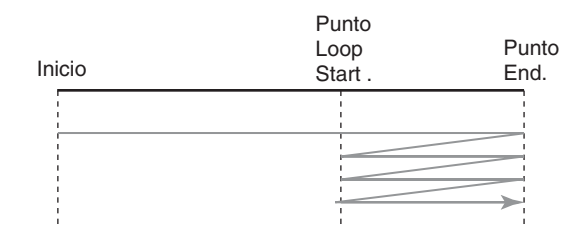

#### Una toma (ONE-SHOT)

El Sample se reproducirá solo una vez, desde el Start point hasta el End point.

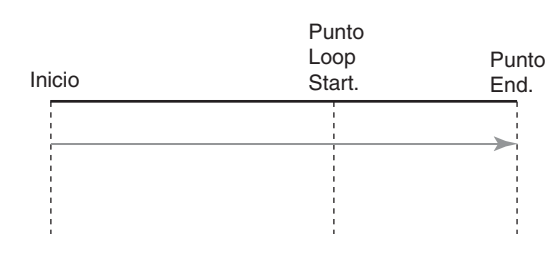

#### Función REV (Reverse)

Una vez el sample ha sido reproducido desde el End point hasta el Start point, se repetirá en la dirección inversa, desde el Loop Start point hasta el Start point.

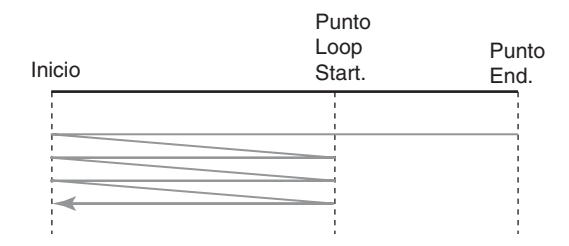

#### Función REV-ONE (Reverse una toma)

El sample se reproducirá solo una vez desde el End point hasta el Start point en la dirección opuesta.

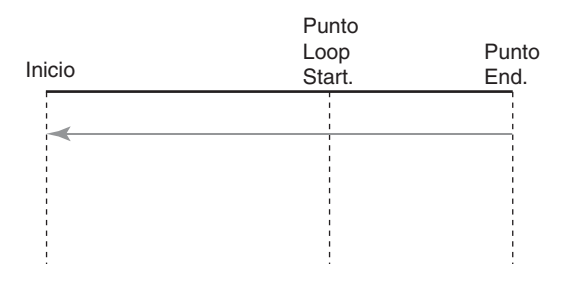

## Función Truncate

Esta operación recorta las porciones del Sample enteriores al Start Point y posrteriores al Loop End Point.

#### 1. En la pantalla Sample Edit, pulse [F4 (Truncate)].

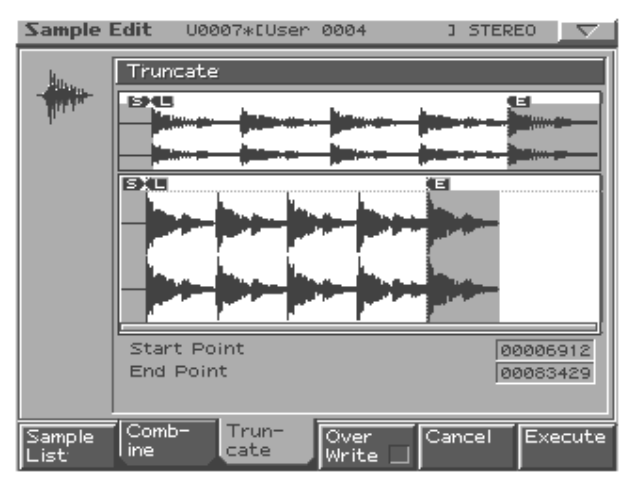

- 2. Si desea reemplazar el sample actual por el sample Truncado, pulse [F4 (Over Write)] para mostrar el símbolo "4".
- 3. Pulse [F6 (Execute)].

Un mensaje le pedirá confirmación.

- 4. Para realizar la operación Truncate operation, pulse [F6 (Execute)].
- \* Si desea cancelar sin ejecutar, pulse [F5 (Cancel)].

## Función Create Patch

Esta operación crea un Patch que usa el sample actual como onda para el Sonido 1 (Tone 1).

Si lo desea, el Patch creado se asignará a la parte actual.

 En la pantalla Sample Edit pulse [F5 (Create Patch)]. Aparecerá la pantalla de entrada de nombre Patch.

| Create Patch                  |        | $\nabla$  |
|-------------------------------|--------|-----------|
| R<br>S<br>T                   |        | STEP 1/12 |
| <u>U</u> ser 0001             |        |           |
| V                             |        |           |
| W                             |        |           |
| Y                             |        |           |
| X                             |        |           |
| Change Delete Insert.<br>Type | Cancel | Write:    |

### 2. Asigne un nombre al Patch y guárdelo.

- Consulte "Guardar un Patch/Kit de ritmo" (p. 77).
- \* Si decide cancelar la operación Create Patch, pulse [F5 (Cancel)] para volver a la pantalla previa.

#### MEMO

Al ejecutar Create Patch, un sample será creado al mismo tiempo. Al guardar el Patch, un mensaje le preguntará si desea asignar el nuevo Patch a la parte actual.

- **3.** Si desea asignar el Patch, pulse [F6 (Execute)]. El patch de nueva creación será asignado a la parte actual y aparecerá la pantalla Patch Edit (p. 56).
- si no desea asignar el Patch, pulse [F5 (Cancel)]. La unidad volverá a la pantalla Sample Edit.

## Función Chop

Esta operación divide el sample en dos o más samples (un máximo de 16 samples).

1. En la pantalla Sample Edit, pulse [CHOP].

Alternativamente, mantenga pulsado [SHIFT] y pulse [F1 (Chop)].

2. Pulse [F1 (Sample List)] y seleccione un sample.

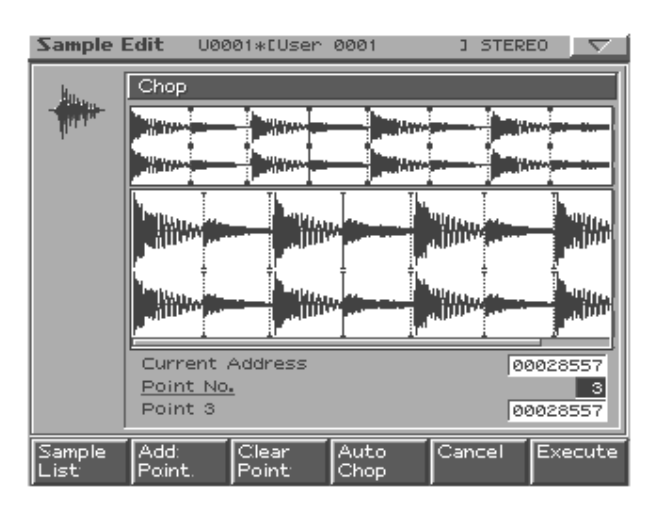

### Procedimiento de división de un Sample

Especificar libremente el punto(s) en que el sample será dividido:

- 1. Pulse [CURSOR (arriba)] para mover el cursor a "Current Address."
- 2. Use [VALUE] o [INC/DEC] para mover el punto.
- En la ubicación donde desee dividir el sample, pulse [F2 (Add Point)].

La localización actual será el punto de división.

- 4. Repita los pasos 2 y 3 para especificar otros Puntos de división (dividing Points) como desee.
- 5. Pulse [F6 (Execute)].

Un mensaje le pedirá confirmación.

- 6. Para ejecutar pulse [F6 (Execute)].
  - Para cancelar pulse [F5 (Cancel)].
    Cuando ejecute la operación Chop un mensaje le preguntará si desea ajecutar Create Rhythm.
- 7. Si desea ejecutar Create Rhythm, pulse [F6 (Execute)].
- Create Rhythm -> p. 119
- 8. Si no desea ejecutar Create Rhythm, pulse [F5 (Cancel)].

La u nidad volverá a la pantalla Sample Edit.

#### División automática de un Sample (Auto Chop)

Esta sección muestra el método para espeficicar automáticamente los puntos en que se dividirá el Sample y luego dividirlo.

1. Pulse [F4 (Auto Chop)].

Aparecerá la sub-ventana Auto Chop .

- 2. Pulse [CURSOR (arriba)] para mover el cursor a "Chop Type."
- 3. Use [VALUE] o [INC/DEC] para seleccionar el método en que el Sample se dividirá.
- 4. Pulse [CURSOR (abajo)].
- 5. Use [VALUE] o [INC/DEC] para ajustar el valor.

| Devémente             | Funlissaián                            |  |
|-----------------------|----------------------------------------|--|
| Parametro             | Explicación                            |  |
| Chop Type             | Cómo se dividirá el Sample             |  |
|                       | Level: División según el volumen.      |  |
|                       | Beat: División en Tiempos (beats) bas- |  |
|                       | ados en el BPM (p. 116) del sample.    |  |
|                       | Divide x: División en 'x' números de   |  |
|                       | igual duración.                        |  |
| Level es el Chop Ty   | pe                                     |  |
| Level                 | Nivel en que el sample se dividirá     |  |
|                       | Ajustes debajo de este valor causarán  |  |
|                       | una división más fina del Sample.      |  |
|                       | Rango: 1–10                            |  |
| Beat es el If Chop Ty | pe                                     |  |
| Beat                  | Intervalo Beat que dividirá el sample  |  |
|                       | Range: 1/32, 1/16T, 1/16, 1/8T, 1/8,   |  |
|                       | 1/4T, 1/4, 1/2, 1/1, 2/1               |  |
| Divide X es el Chop   | Гуре                                   |  |
| Times                 | Número de samples en que el sample se  |  |
|                       | dividirá                               |  |
|                       | Rango: 2–16                            |  |

#### 6. Pulse [F6 (Auto Chop)].

El sample será dividido automáticamente según los ajustes que usted haya realizado.

La división máxima del Sample es de 16 Samples.

- Para cancelar, pulse [F5 (Close)].
  Cuando ejecute Auto Chop, un mensaje le pedirá si desea ejecutar Create Rhythm.
- 7. si desea ejecutar create Rhythm, pulse [F6 (Execute)].
  - Create Rhythm -> p. 119
- 8. Si no desea ejecutar Create Rhythm, pulse [F5 (Cancel)].

La unidad volverá a la pantalla Sample Edit.

### Escucha de los samples divididos

Después de la división del sample, es posible pulsar los pads Velocity para escuchar los samples divididos.

Los samples se reproducirán mediante los pads [1], [2], ...., desde el Sample más cercano hasta el Start Point.

#### Mover un punto de división

- 1. Use [CURSOR (arriba/abajo)] para mover el cursor a "Point No."
- 2. Gire [VALUE] para seleccionar el punto que desee mover.

En orden desde el punto Sart, los puntos están numerados 1, 2, ...15.

- 3. Pulse [CURSOR (abajo)].
- 4. Gire [VALUE] para mover el punto de división.

#### Eliminar un punto de división

- 1. Use [CURSOR (arriba/abajo)] para mover el cursor a "Point No."
- 2. Gire [VALUE] para seleccionar el punto que desee eliminar.
- 3. Pulse [F3 (Clear Point)].

El punto de división será eliminado y las formas de onda anteriores y posteriores al punto serán unidas.

## Función Create Rhythm

Esta operación usa Samples recortados para crear un Kit de ritmo.

Cada uno de los Samples divididos se convertirá en un sonido de ritmo separado.

Cuando la operación Sample Chop se ha completado, la unidad le preguntará si desea ejecutar Create Rhythm.

## 1. Si desea ejecutar Create Rhythm, pulse [F6 (Execute)].

Aparecerá la pantalla de Introducción de Kit de ritmo (Rhythm set input screen).

#### 2. Assigne un nombre al kit de ritmo y guárdelo.

Para detalles, consulte "Guartar un Patch/Kit de ritmo" (p. 77).

\* Para cancelar la operación Create Rhythm, pulse [F5 (Cancel)] para volver a la pantalla anterior.

#### MEMO

Cuando ejecute Create Rhythm, se creará un sample al mismo tiempo.

Cuando guarde un Kit de ritmo, se le pedirá si desea asignar el nuevo kit de ritmo a la parte actual.

#### 3. Si desea asignarlo, pulse [F6 (Execute)].

El nuevo kit de ritmo será asignado e la parte actual, y aparecerá la pantalla Rhythm Edit (p. 70).

4. si no desea asignarlo, pulse [F5 (Cancel)].

La unidad volverá a la pantalla sample edit.

## Enfatizar (Función Emphasis)

En algunos casos, la calidad de audio mejorará al potenciar las altas frecuencias de un sample importado. Además el rango de altas frecuencias será enfatizado si utiliza un sampler de otros fabricantes. En este caso, es posible minimizar el cambio de carácter del sonido mediante una atenuación del rango de altas frecuencias.

#### 1. Pulse [EMPHASIS].

Alternativamente mantenga pulsado [SHIFT] y pulse [F2 (Emphasis)].

2. Pulse [F1 (Sample List)] y seleccione un sample.

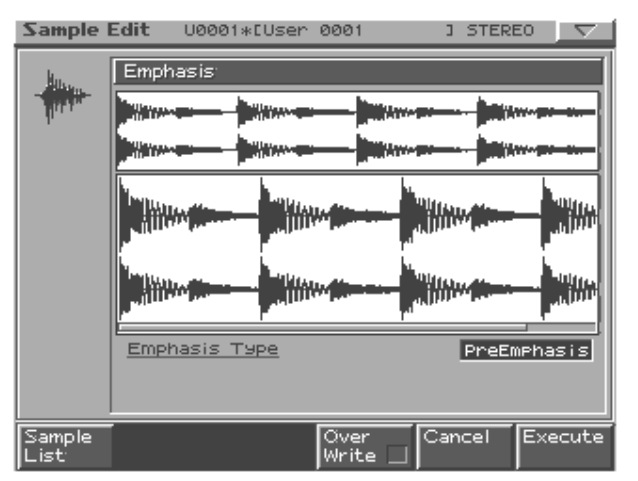

#### 3. Use [VALUE] o [INC/DEC] para seleccionar el tipo de Enfasis.

**PreEmphasis:** Enfatiza el rango de altas frecuencias. **DeEmphasis:** Atenua el rango de altas frecuencias.

- 4. Si desea reemplazar el Sample actual con el Sample enfatizado pulse [F4 (Over Write)] para mostrar el simbolo "4".
- 5. Pulse [F6 (Execute)].

Un mensaje le pedirá confirmación.

- 6. Para ejecutar, pulse [F6 (Execute)].
- \* Para cancelar, pulse [F5 (Cancel)].

## Combinar (Función Combine)

Esta operación combina múltiples samples en un único sample. Es posible combinar un máximo de dieciséis samples. Es posible también colocar espacios en silencio entre los samples.

#### 1. Pulse [COMBINE].

Alternativamente mantenga pulsado [SHIFT] y pulse [F3 (Combine)].

2. Pulse [F1 (Sample List)] y seleccione un Sample.

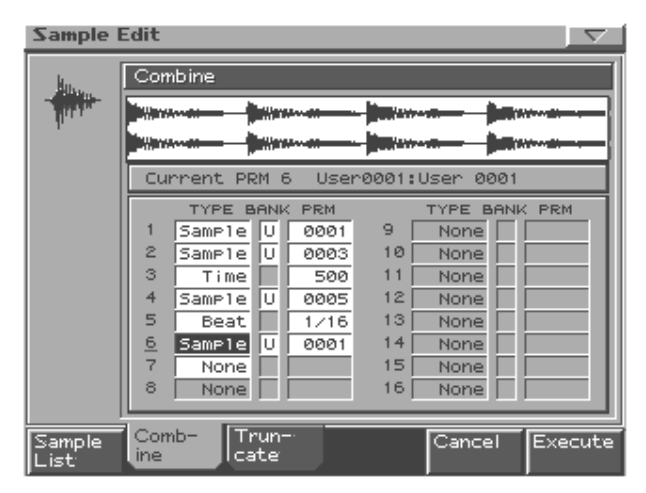

#### 3. Use [CURSOR] para seleccionar un parámetro.

#### 4. Use [VALUE] o [INC/DEC] para ajustar el valor.

| Parámetro | Rango                                  | Explicación                          |
|-----------|----------------------------------------|--------------------------------------|
| 1–16      | El sample o silencio que se combinarán |                                      |
| TYPE      | Sample,                                | Sample: Sample                       |
|           | Time, Beat                             | Time: Región en silencio (especifi-  |
|           |                                        | cada como tiempo)                    |
|           |                                        | Beat: Región en silencio (especifi-  |
|           |                                        | cada como valor de nota)             |
| BANK      | U, C                                   | Banco que contiene el sample         |
|           |                                        | <b>U:</b> user (usuario)             |
|           |                                        | <b>C:</b> card (tarjeta de memoria)  |
|           |                                        | * Esto se mostrará solo si TYPE      |
|           |                                        | está ajustado en Sample.             |
| PRM       | 1–10000 ms                             | Número de sample o duración/         |
|           |                                        | Valor de nota de la región en silen- |
|           | note value:                            | cio.                                 |
|           | 1/32,1/16T,                            | El valor de la nota está basado en   |
|           | 1/16,1/8T,                             | el BPM del sample inmediata-         |
|           | 1/8,1/4T,                              | mente antes de la región en silen-   |
|           | 1/4,1/2,                               | cio.                                 |
|           | 1/1,2/1                                | * Si no hay samples inmediata-       |
|           |                                        | mente antes de la región en silen-   |
|           |                                        | cio, se usará el BPM actual.         |

#### 5. Pulse [F6 (Execute)]

Un mensaje le pedirá confirmación.

#### 6. Para ejecutar, pulse [F6 (Execute)].

\* Par cancelar, pulse [F5 (Cancel)].

## Función Edit Time Stretch

Esta operación expande o contrae el sample para modificar su duración o Tempo.

Es posible expandir o contraer el sample en una proporción de medio, a el doble de su duración original.

#### 1. Pulse [TIME STRETCH].

Alternativamente mantenga pulsado [SHIFT] y pulse [F4 (Time Stretch)].

2. Pulse [F1 (Sample List)] y seleccione un sample.

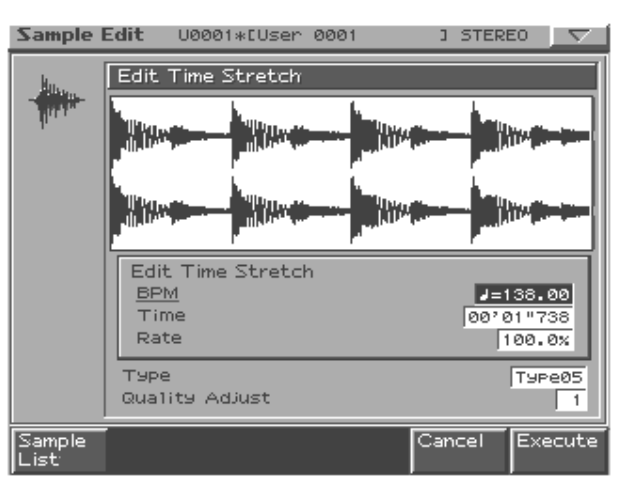

3. Pulse [CURSOR (arriba/abajo)] para seleccionar cómo desea especificarel tempo/longitud.

| Edit    | BPM:                                                  |                                         |  |
|---------|-------------------------------------------------------|-----------------------------------------|--|
| Time    | Cambio de BPM (p. 116) del sample al BPM que ust-     |                                         |  |
| Stretch | ed espec                                              | ifique.                                 |  |
|         | Time:                                                 | -                                       |  |
|         | Especific                                             | ue la longitud del sample como un valor |  |
|         | de tiemp                                              | 0.                                      |  |
|         | Rate:                                                 |                                         |  |
|         | Especifique la duración relativa a la longitud actual |                                         |  |
|         | del sample.                                           |                                         |  |
|         | Range: 50.0–200.0%                                    |                                         |  |
| Туре    | TYPE01-                                               | Ajustes por debajo de este valor gener- |  |
|         | TYPE10                                                | arán un sonido más adecuado para frases |  |
|         |                                                       | rápidas, y ajustes por encima generarán |  |
|         |                                                       | un sonido adecuado para frases lentas.  |  |
| Quality | 1–10                                                  | Realize ajustes finos a la calidad de   |  |
| Adjust  |                                                       | sonido de la función Time Stretch.      |  |

4. Use [VALUE] o [INC/DEC] para especificar el tempo/ longitud.

#### 5. Pulse [F6 (Execute)].

La longitud del sample cambiará según lo especificado.

\* Para cancelar pulse [F5 (Close)].

## Función Normalize (Normalizar)

Esta operación aumenta el volumen global del sample lo máximo posible sin exceder el máximo nivel.

- 1. Pulse [NORMALIZE/AMP].
- 2. Pulse [F1 (Sample List)] y seleccione un sample.

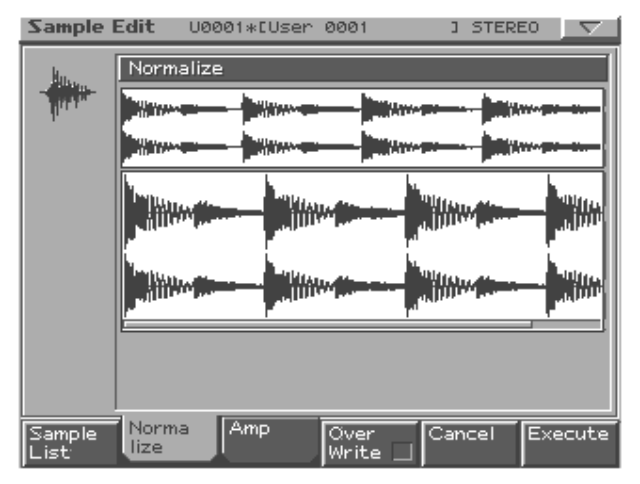

- 3. Si desea reemplazar el sample actual por el sample "normalizado", pulse [F4 (Over Write)] para mostrar el simbolo "4".
- 4. Pulse [F6 (Execute)].

Un mensaje le pedirá confirmación.

- 5. Para ejecutar pulse [F6 (Execute)].
- \* Para cancelar, pulse [F5 (Cancel)].

## Función Amp

Esta operación aplica un parámetro envelope (cambio variable en el tiempo) al volumen del sample.

- 1. Pulse [NORMALIZE/AMP] y luego pulse [F3 (Amp)]. Alternativamente mantenga pulsado [SHIFT] y pulse [F6 (Amp)]).
- 2. Pulse [F1 (Sample List)] y seleccione un sample.

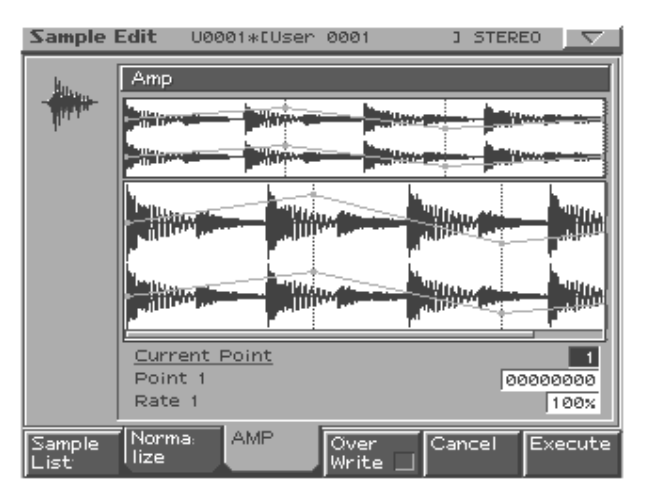

- 3. Use [CURSOR (arriba/abajo)] para seleccionar un parámetro.
- 4. Use [VALUE] o [INC/DEC] para ajustar el valor.

| Current Point | Punto actualmente seleccionado              |
|---------------|---------------------------------------------|
|               | Empezando cerca del Start Point, los pun-   |
|               | tos serán numerados 1, 2, 3, o 4.           |
| Point 1–4     | Ubicación del punto actual                  |
| Rate 1–4      | Parámetro Amplification Ratio del punto ac- |
|               | tual.                                       |
|               | Especifica cómo el volumen de cada punto    |
|               | se potenciará según el valor actual.        |
|               | Rango: 0–400%                               |

- 5. Si desea que el sample editado reemplace el sample actual, pulse [F4 (Over Write)] para mostrar la marca"4".
- 6. Pulse [F6 (Execute)].

Un mensaje le pedirá confirmación.

- 7. Para ejecutar pulse [F6 (Execute)].
  - \* Para cancelar pulse [F5 (Cancel)].

## Guardar un sample

Un sample cargado por primera vez, así como cualquier cambio que haya realizado en los ajustes para un sample, se perderán cuando apague la unidad. Si desea conservar los datos, debe guardarlos del modo siguiente:

- 1. Pulse [SAMPLING/RESAMPLING] para acceder a la pantalla Sample Edit.
- 2. Seleccione el sample que desee guardar.

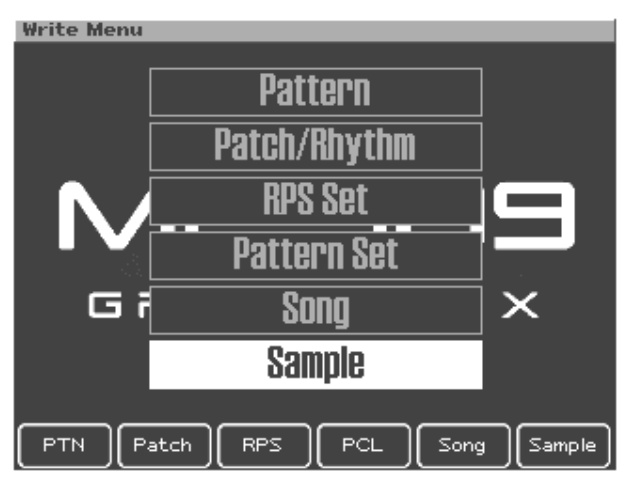

#### 3. Pulse [WRITE].

Aparecerá la pantalla Write Menu. Asegúrese de que sample está resaltado.

#### 4. Pulse [ENTER].

Aparecerá la pantalla de introducción de nombre Sample.

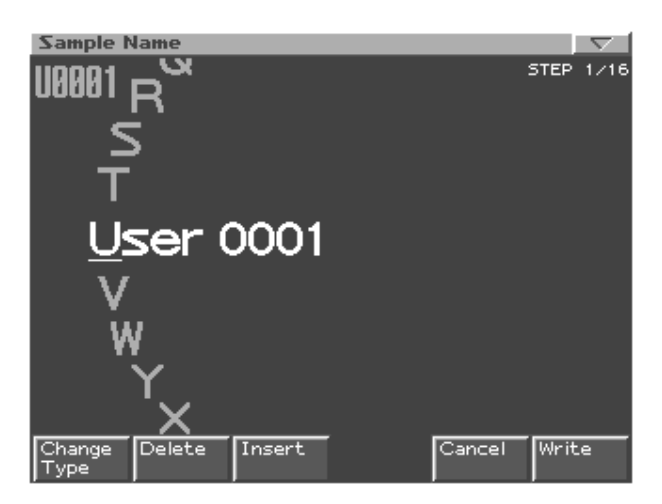

#### 5. Assigne un nombre al sample.

| [CURSOR (left/right)]                                | Mueve el cursor (ubicación de intro-     |
|------------------------------------------------------|------------------------------------------|
|                                                      | ducción/edición de un carácter).         |
| [CURSOR (up/down)]                                   | Cambia entre letras mayúsculas y         |
|                                                      | minúsculas.                              |
| [VALUE] [INC/DEC]                                    | Selecciona caracteres.                   |
| [F1 (Change Type)]                                   | Selecciona el tipo de carácter.          |
|                                                      | Cada vez que pulse esto, selecciona-     |
|                                                      | rá alternativamente el primer            |
|                                                      | carácter del alfabeto mayúsculas,        |
|                                                      | (A), alfabeto minúsculas (a), o          |
|                                                      | números y símbolos (0).                  |
| [F2 (Delete)]                                        | Elimina el carácter en la ubicación del  |
|                                                      | cursor desplazando los caracteres si-    |
|                                                      | guientes en minúsculas hacia la iz-      |
|                                                      | quierda para cubrir el espacio restante. |
| [F3 (Insert)]                                        | Inserta un espacio en la ubicación del   |
|                                                      | cursor.                                  |
| * Si decide anular sus cambios, pulse [F1 (Cancel)]. |                                          |

6. Cuando haya terminado de introducir el nombre, pulse [F6 (Write)].

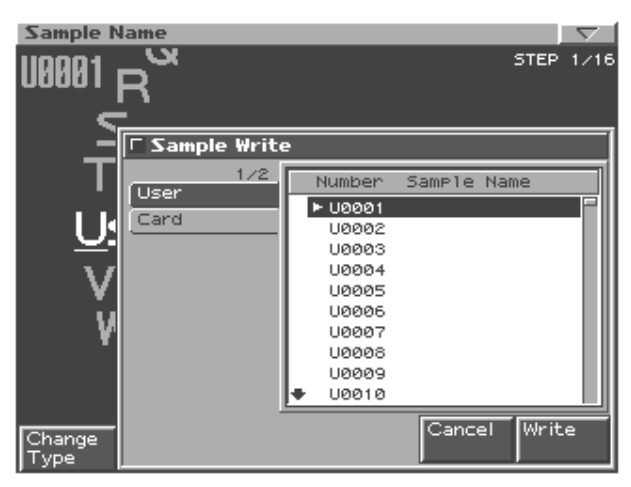

7. Use [VALUE] o [INC/DEC] para seleccionar el sample destino de la escritura.

Use [CURSOR (izquierda/derecha)] para seleccionar el banco Usuario (User) o tarjeta de memoria (Card).

#### 8. Pulse [F6 (Write)].

Un mensaje le pedirá confirmación.

- 9. Para escribir el sample, pulse [F6 (Execute)].
  - \* Si decide cancelar antes de escribir los datos, pulse [F5 (Cancel)].

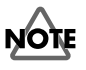

- No es posible sobreescribir encima de otro sample.
- Al salvar un sample estéreo deben estar disponibles 2 números de sample consecutivos .

## Menu (en Sample Edit)

## Uso del menu

- 1. En la pantalla Sample Edit, pulse [MENU].
- 2. Use [CURSOR (arriba/abajo)] o gire [VALUE] para seleccionar la función que desee ejecutar.
- 3. Pulse [ENTER].

Un mensaje le pedirá confirmación.

#### 4. Para ejecutar, pulse [F6 (Execute)].

\* Para cancelar, pulse [F5 (Cancel)].

| Vista de una lista de samples (p.     |
|---------------------------------------|
| 115).                                 |
| Varios ajustes en un sample (p. 116). |
| Cargar un sample.                     |
| Cargar todos los samples del banco    |
| User y Card.                          |
| Importar archivos WAV/AIFF des-       |
| de un dispositivo externo.            |
| Crear Patches usando un sample (p.    |
| 117).                                 |
| Borrar totalmente un sample.          |
| Eliminar un sample de la memoria.     |
|                                       |

## Cargar un sample

Método para cargar en la memoria un sample que usted haya especificado en la lista Sample (p. 115):

#### 1. Del menu, escoja "Load Sample."

2. Pulse [ENTER].

Un mensaje le pedirá confirmación.

- 3. Pulse [F6 (Execute)] para ejecutar.
- \* Para cancelar, pulse [F5 (Cancel)].

### Cargar todos los samples

Como cargar todos los samples en el banco User y Card.

## NOTE

Cuando ejecute Cargar todos los samples, todos los samples no guardados se perderán.

## NOTE

Si el tamaño total de los datos en los bancos User y Card superan el tamaño de la memoria, los samples del banco User se cargarán primero. Se cargarán también todos los samples posibles del banco Card, en orden numérico de menor a mayor.

#### 1. Del menu, escoja "Load All Sample."

#### 2. Pulse [ENTER].

Un mensaje le pedirá confirmación.

#### 3. Pulse [F6 (Execute)] para ejecutar.

\* Para cancerlar, pulse [F5 (Cancel)].

### Importar datos WAV/AIFF

Como importar un archivo de audio (WAV/AIFF) como un sample.

- 1. Del menu, escoja "Import WAV/AIFF."
- 2. Pulse [ENTER].
- Seleccione el sample que desee importar. Para detalles, consulte "Seleccionar un archivo/carpeta" (p.132).
- 4. Pulse [F6 (Import Sample)]. Un mensaje le pedirá confirmación.
- 5. Para importar, pulse [F6 (Execute)]. El archivo se cargará como un sample.
  - \* Para cancelar, pulse [F5 (Cancel)].

### Borrar un sample

Método para borrar completamente un archivo sample.

- 1. Del menu, escoja "Delete Sample File."
- 2. Pulse [ENTER].

Un mensaje le pedirá confirmación.

- 3. Pulse [F6 (Execute)] para ejecutar.
  - \* Para cancelar, pulse [F5 (Cancel)].

### Eliminar un sample

Método para eliminar un sample de la memoria. El archivo no será eliminado.

- 1. Del menu, escoja "Erase Sample."
- 2. Pulse [ENTER].

Un mensaje le pedirá confirmación.

#### 3. Pulse [F6 (Execute)] para ejecutar.

\* Para cancelar, pulse [F5 (Cancel)].

#### MEMO

En el caso de samples estéreo, L y R se cargarán/borrarán/ eliminarán simultáneamente.

## MEMO

# Menu

Esta sección es una explicación de los ajustes System y del menú Utility.

## Sección System

En esta sección es posible realizar ajustes que afectan al sistema global, tales como afinación y sincronización.

- 1. Pulse [MENU].
- 2. Pulse [CURSOR (arriba/abajo)] para seleccionar "System."

En modo Pattern/Song, es posible acceder a "System" manteniendo pulsado [SHIFT] y pulsando [F5 (System)].

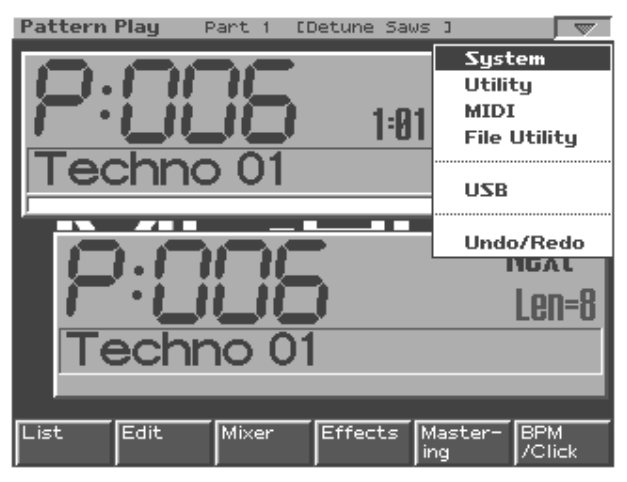

#### 3. Pulse [ENTER].

Aparecerá el menu System.

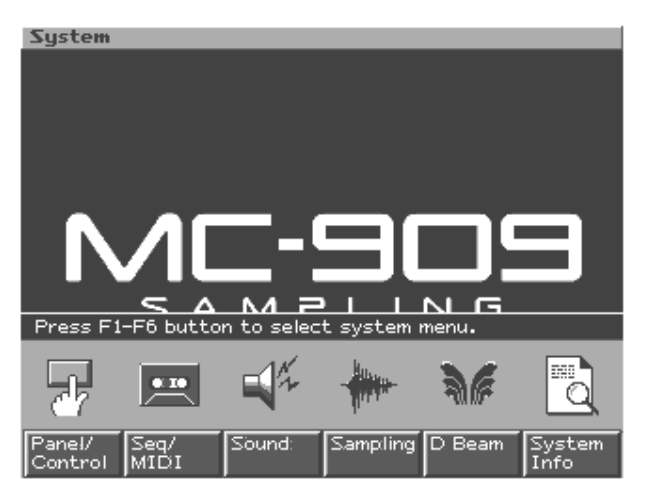

4. Pulse [F1]–[F6] para seleccionar el icono que desee ajustar.

| [F1 (Panel/Control)]                                   | Realizar ajustes de los controladores                                                                                       |
|--------------------------------------------------------|----------------------------------------------------------------------------------------------------|
| (Panel/Controller)                                     | del panel y de la pantalla.                                                                                                 |
| [F2 (Seq/MIDI)]                                        | Realizar ajustes del secuenciador y                                                                                         |
| (Sequencer/MIDI)                                       | ajustes MIDI.                                                                                                    |
| [F3 (Sound)]                                           | Especificar la afinación y los sonidos                                                                                      |
|                                                        |                                                                                                    |
|                                                        | que serán producidos.                                                                                                    |
| [F4 (Sampling)]                                        | que serán producidos.<br>Realizar ajustes de los samples.                                                                   |
| [F4 (Sampling)]<br>[F5 (D Beam)]                       | que serán producidos.<br>Realizar ajustes de los samples.<br>Realizar ajustes D Beam.                                       |
| [F4 (Sampling)]<br>[F5 (D Beam)]<br>[F6 (System Info)] | que serán producidos.<br>Realizar ajustes de los samples.<br>Realizar ajustes D Beam.<br>Ver el estado de la unidad MC-909. |

5. Pulse un botón de función para realizar selecciones mayores.

- 6. Use [CURSOR (arriba/abajo)] para seleccionar un parámetro.
- 7. Use [VALUE] o [INC/DEC] para editar el valor.
- \* Los ajustes realizados volverán a su valor original cuando apague la unidad. Si desea conservar sus ajustes, pulse **[F6 (System Write)]**.
- 8. Al terminar de realizar ajustes, pulse [EXIT]. La unidad volverá al menu System.
- 9. Pulse [EXIT] una vez más para salir del menu System.

## Sección Panel/Controladores

En esta sección puede realizar ajustes para los controladores del panel y de la pantalla.

| Parámetro           | Rango            | Explicación                                                                                 |  |
|---------------------|------------------|---------------------------------------------------------------------------------------------|--|
| [F1 (Pad Velocity)] |                  |                                                                                             |  |
| Pad Velocity        | REAL, 1–127      | Fuerza de la nota cuando pulsa un Pad Velocity                                              |  |
|                     |                  | El ajuste REAL puede variar la dinámica del sonido según la fuerza con que se toque el Pad. |  |
| [F2 (TTE/Tap/DB)]   |                  |                                                                                             |  |
| TTE Slider Type     | TTE, PITCH BEND, | Función del deslizador del emulador de plato giradiscos                                     |  |
|                     | MODULATION       | TTE: Emulación estándar                                                                     |  |
|                     |                  | PITCH BEND: Función Pitch bender (alteración de afinación)                                  |  |
|                     |                  | MODULATION: Modulación                                                                      |  |
| TTE Magnify         | -1-+1200-+200    | Rango variable del deslizador del emulador de plato giradiscos                              |  |
| Tap Switch          | OFF, ON          | Tap button activado/desactivado                                                             |  |
| Tap Resolution      | QUARTER, 8TH,    | Resolución Tap tempo                                                                        |  |
|                     | 16TH             | La resolución (valor de la nota) que se puede usar [TAP] para cambiar el tiempo             |  |
|                     |                  | QUARTER: Negras                                                                             |  |
|                     |                  | 8TH: Corcheas                                                                               |  |
|                     |                  | 16TH: Semicorcheas                                                                          |  |
| D Beam ID           | 0–3              | Al usar dos o más unidades MC-909 juntas, es posible especificar una ID diferente para cada |  |
|                     |                  | unidad, para evitar interferencias entre los controladores D Beam de cada unidad.           |  |
| [F3 (Screen Saver)] | •                |                                                                                             |  |
| Screen Saver Type   | 1-10             | Tipo de salvapantallas                                                                      |  |
| Screen Saver Time   | OFF, 5–60 min    | Intervalo de tiempo (minutos) hasta que el salvapantallas se inicia                         |  |
|                     |                  | Con el ajuste OFF, el salvapantallas no aparecerá.                                          |  |
| [F4 (Back Ground)]  | •                |                                                                                             |  |
| Back Ground Picture | 1-10             | Archivo que se mostrará como fondo de pantalla                                              |  |
|                     |                  | Pulse [F5 (Import BMP)], y cargue un archivo de mapa de bits desde la carpeta TMP/BMP       |  |
|                     |                  | dentro de USER/CARD.                                                                        |  |

## Sección Secuenciador/MIDI

Aquí puede especificar el funcionamiento del secuenciador y realizar ajustes MIDI.

| Parámetro       | Rango   | Explicación                                                                                                 |
|-----------------|---------|----------------------------------------------------------------------------------------------------|
| [F1 (Seq Sync)] |         |                                                                                                    |
| Sync Mode       | MASTER, | Especifica el funcionamiento del secuenciador interno y de la emisión/recepción de los mensajes MIDI        |
|                 | REMOTE, |                                                                                                    |
|                 | SLAVE   | <b>MASIER:</b> El secuenciador interno se sincronizará con el tempo del reloj interno. Cualquier mensaje    |
|                 |         | MIDI Clock recibido desde un dispositivo externo será ignorado.                                             |
|                 |         | <b>REMOTE:</b> La operación será esencialmente igual que en "MASTER." Sin embargo, los mensajes Start/      |
|                 |         | Stop del dispositivo MIDI externo controlarán la reproducción/detención del secuenciador interno.           |
|                 |         | <b>SLAVE:</b> El secuenciador interno se sincronizará con los mensajes MIDI Clock recibidos desde un dispo- |
|                 |         | sitivo externo. Si no se reciben mensajes MIDI Clock, la reproducción de patrones/canciones no funcio-      |
|                 |         | nará aunque pulse el botón [PLAY].                                                                          |
| Sync Output     | OFF, ON | Determina si los mensajes de sincronía MIDI serán transmitidos o no.                                        |
|                 |         | <b>OFF:</b> Los mensajes no serán transmitidos.                                                             |
|                 |         | <b>ON:</b> Los siguientes mensajes serán transmitidos mediante el conector MIDI OUT.                        |
|                 |         | • Timing Clock: F8                                                                                          |
|                 |         | • Start: FA                                                                                                 |
|                 |         | • Continue: FB                                                                                              |
|                 |         | • Stop: FC                                                                                                  |
|                 |         | Song Position Pointer: F2                                                                                   |
| Arpeggio Sync   | OFF,    | Especifica como el tiempo de inicio del arpegio se sincronizará con el patrón.                              |
| Mode            | MODE1,  | <b>OFF:</b> El tiempo de inicio no se sincronizará.                                                         |
|                 | MODE2   | MODE1: Cuando se reproduce un patrón, el arpegio iniciará su sincronización. Cuando el patrón se de-        |
|                 |         | tiene, el arpegio también se detendrá.                                                                      |
|                 |         | MODE2: Además de la operación del MODE1, el arpegio se iniciará al principio del siguiente compás del       |
|                 |         | patrón en reproducción.                                                                                     |
|                 |         | * Si el patrón se detiene, el arpegio se iniciará inmediatamente, independientemente de cual de los ajustes |
|                 |         | descritos esté seleccionado.                                                                                |

| Parámetro          | Rango      | Explicación                                                                                                   |  |  |
|--------------------|------------|----------------------------------------------------------------------------------------------------|--|--|
| RPS Trigger        | REAL,      | Al usar RPS durante la reproducción del patrón, las frases y los patrones pueden no seproducirse en una       |  |  |
| Quantize           | 16TH, 8TH, | alineación precisa, según el intervalo de tiempo en que usted pulse los Pads Velocity. En la unidad MC-909    |  |  |
|                    | QUARTER,   | es posible especificar el intervalo de tiempo de reproducción de la frase, consiguiendo una sincronización    |  |  |
|                    | MEASURE    | precisa en su reproducción junto con el patrón.                                                               |  |  |
|                    |            | <b>REAL:</b> L a frase se reproducirá inmediatamente, en el intervalo de tiempo que pulsó los Pads Velocity.  |  |  |
|                    |            | 16TH, 8TH, QUARTER: El patrón se dividirá en unidades de notas seleccionadas, y cuando pulse los              |  |  |
|                    |            | Pads Velocity, la frase iniciará la reproducción al principio de la siguiente nota.                           |  |  |
|                    |            | MEASURE: El patrón se dividirá en unidades de un compás y cuando pulse los Pads Velocity, la frase            |  |  |
|                    |            | iniciará su reproducción al principio del próximo compás.                                                     |  |  |
| BPM Lock           | OFF, ON    | Especifica los cambios de tempo en reproducción consecutiva de patrones.                                      |  |  |
|                    |            | <b>OFF:</b> Cuando el patrón cambia, el tempo cambiará al mismo tiempo.                                       |  |  |
|                    |            | ON: El Tempo del primer patrón reproducido se mantendrá incluso cuando el patrón cambie.                      |  |  |
| [F2 (Song)]        |            | ·                                                                                                    |  |  |
| Song Loop Mode     | OFF,       | Especifica el tipo de reproducción de las canciones.                                                          |  |  |
|                    | LOOP1,     | <b>OFF:</b> Estado normal. La canción seleccionada se reproducirá una vez.                                    |  |  |
|                    | LOOP2      | <b>LOOP1:</b> La canción seleccionada se reproducirá repetidamente.                                           |  |  |
|                    |            | <b>LOOP2:</b> Todas las canciones se reproducirán repetidamente en secuencia.                                 |  |  |
|                    |            | * Al usar "LOOP2" para reproducir una canción, recomendamos insertar un patrón que enmudezca todas            |  |  |
|                    |            | las partes (p.ej., up patrón en silencio) al final de la canción, para conseguir una unión natural entre can- |  |  |
|                    |            | ciones                                                                                                    |  |  |
| Song Play Mode     | MODE1.     | específica si los parámetros de ajuste de los patrones se cargarán o no cuando se mueva al siguiente paso     |  |  |
| bong r my moue     | MODE2      | de la canción                                                                                                 |  |  |
|                    | mobile     | MODE1: Los parámetros setup, mute y realtime modify se cargarán al avanzar al siguiente paso                  |  |  |
|                    |            | <b>MODE2:</b> Los parámetros Setup, mute, y traltime modify se mantendrán durante la reproducción solo        |  |  |
|                    |            | si el siguiente paso reproduce un patrón igual al patrón en reproducción                                      |  |  |
| Song Step Switch   | AUTO       | Especifica si la reproducción avanzará automáticamente al siguiente paso de la canción                        |  |  |
| boing biop birrien | MANIJAI    | AITO: Avance automático al siguiente paso                                                                     |  |  |
|                    | WILL COTTE | MANILAL: A vance al siguientre paso en modo Song si pulsa [E1 (Next Step)] Aparece el marcador "4"            |  |  |
| [F3 (MIDI Tx)]     |            |                                                                                                    |  |  |
| Transmit Pro-      | OFF ON     | Especifica si los cambios de programa se transmitirán o no desde MIDI OUT cuando el Patch de cada parte       |  |  |
| gram Change        | 011,011    | cambie Cuando el ajuste sea "OFF" los cambios de programa no se transmitirán                                  |  |  |
| Transmit Bank      | OFF ON     | Especifica si los mensaios Bank Select se transmitirán o no desde MIDI OLIT cuando el Patch de cada parte     |  |  |
| Select             | 011,011    | cambie Cuando el ajuste sea "OFF" los mensaisas Bank Selectino se transmitirán                                |  |  |
| Transmit Active    | OFF ON     | Especifica si los mensaios Bank Select es transmitirán o no desde MIDI OLIT cuando el Patch de cada parte     |  |  |
| Sensing            | 011,011    | cambie Cuando el ajuste sea "OFF" los mensaies Bank Selectino se transmitirán                                 |  |  |
| Transmit Patch     | TYPE-      | Especifica el tipo de mensaies MIDL que se usarán para comunicarse con dispositivos externos al manipular     |  |  |
| Edit Type          | OUICK.     | los connutadores del panel.                                                                                   |  |  |
|                    | TYPE-CC    | <b>TYPE-QUICK:</b> Datos sobre conmutadores/deslizadores se transmitirán v recibirán como cambios de          |  |  |
|                    |            | control v como datos system exclusive.                                                                        |  |  |
|                    |            | <b>TYPE-CC:</b> Datos sobre commutadores/deslizadores se transmitirán y recibirán como cambios de con-        |  |  |
|                    |            | trol La cantidad de información será menor que para TYPE-OUICK.                                               |  |  |
| Transmit Edit      | OFF. ON    | Especifica si los aiustes modificados se transmitirán como datos Svstem Exclusive (ON), o no (OFF).           |  |  |
| Data               | 011,011    |                                                                                                    |  |  |
| Soft Through       | OFF. ON    | Especifica si los mensaies MIDI recibidos y el MIDI IN serán retransmitidos sin cambios desde MIDI OUT.       |  |  |
|                    | ,          | Ajustado en: "OFF." los mensaies MIDI recibidos en el MIDI IN no serán transmitidos de nuevo.                 |  |  |
| [F4 (MIDI Rx)]     |            |                                                                                                    |  |  |
| Remote Kev-        | OFF. ON    | Ajuste este parámetro en:"ON" cuando desee usar un teclado MIDI externo, en vez de los Pads velocity de       |  |  |
| board Switch       |            | la unidad MC-909.                                                                                             |  |  |
|                    |            | * Este parámetro vieno ajustado de fábrica en la posición: "ON', permitióndo la reproducción de Patcher       |  |  |
|                    |            | en la parte seleccionada en la unidad MC-909 independiente de los canales de transmisión del                  |  |  |
|                    |            | tacido MIDI externo                                                                                           |  |  |
|                    |            |                                                                                                    |  |  |
|                    |            | Ajustelo a OFF para controlar la unidad MC-909 desde un secuenciador externo, como un generador               |  |  |
|                    |            | de sonido multitimbrico de dieciseis partes. Es posible reproducir l'atches atraves de las partes, segun el   |  |  |
|                    | 17.00      | canal usado para enviar nformación MIDI desde el secuenciador externo.                                        |  |  |
| Device ID          | 17-32      | Numero de ID dei dispositivo de un mensaje System Exclusive en la unidad MC-909                               |  |  |
|                    |            | Un mensaje System Exclusive solo puede recipirse si el numero incluido en el mensaje corresponde con          |  |  |
|                    |            | el numero de 1D del dispositivo configurado en el equipo de recepción MIDI. Usar esta función permite         |  |  |
|                    |            | la recepción de diferentes mensajes. System Exclusive en mas de una unidad MC-909 al mismo tiempo.            |  |  |
|                    |            | * En los ajustes de fábrica, el número de identificación del dispositivo está ajustado en "17".               |  |  |
| Receive Program    | OFF, ON    | Especifica si cadaparte recibirá cambios de programa o no. Ajustado en "OFF", no se recibirán cambios de      |  |  |
| Change             |            | programa.                                                                                                    |  |  |
| Receive Bank Se-   | OFF, ON    | Especifica si cada parte recibirá o no mensajes Bank Select. Ajustado en "OFF", no se recibirán mensajes      |  |  |
| lect               |            | Bank Select.                                                                                                  |  |  |
| Receive Exclu-     | OFF, ON    | Especifica si cada parte recibirá mensajes System Exclusive. Ajustado en "OFF", no se recibirán mensajes      |  |  |
| sive               |            | System Exclusive.                                                                                             |  |  |

## Sonido

En esta sección es posible especificar la afinación y cómo se producirá sonido.

| Parámetro            | Rango          | Explicación                                                                                      |  |
|----------------------|----------------|--------------------------------------------------------------------------------------------------|--|
| [F1 (Sound/Tune)]    |                |                                                                                                  |  |
| Master Tune          | 415.3–466.2 Hz | Ajusta la afinación global de la unidad MC-909.                                                  |  |
|                      |                | El ajuste expresa la frecuencia reproducida por la nota La4 (A4).                                |  |
| Master Level         | 0–127          | Ajusta el volumen global de la unidad MC-909.                                                    |  |
| Output Gain          | -12– +12 dB    | Ajusta la ganancia de las salidas Analógica y Digital de la unidad MC-909's.                     |  |
| Metronome Level      | 0–10           | Ajusta el volumen del metrónomo.                                                                 |  |
| Master Key Shift     | -24-+24        | Cambia la afinación global de la unidad MC-909.                                                  |  |
| Patch Remain         | OFF, ON        | Especifica si las notas actualmente en reproducción, continuarán sonando cuando otro Patch o     |  |
|                      |                | Kit de ritmo sea seleccionado (ON), o no (OFF).                                                  |  |
| [F2 (Sound Control)] |                |                                                                                                  |  |
| Rhythm Octave        | OFF, ON        | Especifica si los botones [OCT +/-] tendrán efecto cuando un Kit de ritmo es asignado a la parte |  |
| Switch               |                | actual (ON), o no (OFF).                                                                         |  |
| Resonance Limiter    | 50-127         | Especifica el rango en que el conmutador [RESONANCE] puede ajustarse.                            |  |
|                      |                | A medida que incrementamos el valor de este ajuste, el rango variable del conmutador [RE-        |  |
|                      |                | SONANCE] puede aumentar.                                                                         |  |
| LFO Morphing         | OFF, ON        | Especifica si la forma de onda LFO1 será modificada suavemente por el conmutador (ON) o no       |  |
| Switch               |                | (OFF).                                                                                           |  |

## Sampling

En esta sección es posible realizar ajustes relacionados con el sampling.

| Parámetro           | Rango                 | Explicación                                                                                       |  |
|---------------------|-----------------------|---------------------------------------------------------------------------------------------------|--|
| [F1 (Sampling)]     |                       |                                                                                                   |  |
| Default File Type   | WAV, AIFF             | Formato de archivo usado al guardar un sample.                                                    |  |
| Preset Default Load | OFF, ON               | Especifica los samples preset que se cargarán en memoria al encender la unidad (ON) o no          |  |
|                     |                       | (OFF).                                                                                            |  |
| Sample Default      | OFF, ON               | Especifica si los samples usados en el área User y Memory Card serán cargados en la memoria       |  |
| Load                |                       | al encender la unidad (ON) o no (OFF).                                                            |  |
| Pre Sample Time     | 0–1000 ms             | La longitud del sonido precedente el momento en que el sampling se inició manual o automáti-      |  |
|                     |                       | camente y se capturó en el sample.                                                                |  |
|                     |                       | Ello le permite prevenir la porción de ataque del sonido sin ser omitida del sample.              |  |
| Trigger Level       | 0–7                   | Nivel de volumen en que el sampling se iniciará cuando Auto Trig está ON.                         |  |
|                     |                       | Un ajuste de 0 es el mínimo.                                                                      |  |
| Gap Time            | 500, 1000, 1500, 2000 | La longitud del silencio en que el sample se dividirá.                                            |  |
|                     | ms                    | Cuando haya una región en silencio de mayor longitud que el tiempo especificado, el sample        |  |
|                     |                       | se dividirá en ese punto, y se asignará el siguiente número de sample al sonido siguiente.        |  |
|                     |                       | * Este parámetro es solo válido en el modo Auto Divide Sampling.                                  |  |
| Input Select        | LINE-L-R, LINE-L,     | Fuente de entrada del sonido de entrada externo.                                                  |  |
|                     | DIGI-OPT,             | LINE-L-R: Jack INPUT L/R (estéreo)                                                                |  |
|                     | DIGI-COAX, MIC        | LINE-L: Jack INPUT L (mono)                                                                       |  |
|                     |                       | DIGI-OPT: Entrada Digital(Optica)                                                                 |  |
|                     |                       | DIGI-COAX: Entrada Digital(Coaxial)                                                               |  |
|                     |                       | MIC: Jack INPUT (mono, mic level)                                                                 |  |
| Trimming Switch     | OFF, ON               | Si está activado, los ajustes Start point y End point serán automáticos después de realizar un    |  |
|                     |                       | sampling, por lo tanto cualquier porción en silencio al principio o al final del sonido sampleado |  |
|                     |                       | será excluida.                                                                                    |  |
| [F2 (External)]     |                       |                                                                                                   |  |
| External Output     | DRY, MFX1, MFX2,      | Destino de la salida de sonido externo que es mezclado.                                           |  |
| Select              | COMP                  | DRY: Salida hacia los jacks MIX OUTPUT sin pasar através de los efectos.                          |  |
|                     |                       | MFX1 (2): Salida através del Multi-efectos 1 (o 2)                                                |  |
|                     |                       | COMP: Salida através del Compresor                                                                |  |
| External Level L    | 0–127                 | Nivel de volumen de la entrada de sonido externa (canal izquierdo)                                |  |
| External Level R    | 0–127                 | Nivel de volumen del sonido de la entrada externa (canal derecho)                                 |  |
| External Reverb     | 0–127                 | Profundidad de la Reverb aplicada al sonido de la entrada externa                                 |  |
| Send Level          |                       | Ajústelo en el valor 0, si no desea aplicar Reverb.                                               |  |

## Función D Beam

En esta sección puede realizar ajustes para el controlador D Beam.

| Parámetro             | Rango                                 | Explicación                                                                 |
|-----------------------|---------------------------------------|-----------------------------------------------------------------------------|
| [F1 (Solo Synth)]     |                                       | · · ·                                                                       |
| Solo Synth Patch Bank | Consulte la Lista de Patches (p. 151) | Patch reproducido por Solo Synth                                            |
| Solo Synth Patch No.  |                                       |                                                                             |
| Solo Synth Note       | 0 (C-1)–127 (G9)                      | Referencia del para Solo Synth                                              |
| Solo Synth Scale      | FREE, CHROMATIC                       | Escala on/off                                                               |
|                       |                                       | FREE: Continua (no steps)                                                   |
|                       |                                       | CHROMATIC: Pasos de semitono                                                |
| Solo Synth Range      | 20CTAVE, 40CTAVE                      | Rango del Solo Synth                                                        |
| [F2 (Cut+Reso)]       |                                       |                                                                             |
| Cutoff Range Lower    | 0–127                                 | Frecuencia de corte del filtro cuando retira la mano del controlador D Beam |
| Cutoff Range Upper    | 0–127                                 | Frecuencia de corte del filtro cuando acerca la mano al controlador D Beam  |
| Resonance Range       | 0–127                                 | Resonancia del filtro cuando retira la mano del controlador D Beam          |
| Lower                 |                                       |                                                                             |
| Resonance Range Up-   | 0–127                                 | Resonancia del filtro cuando mueve la mano cerca del controlador D Beam     |
| per                   |                                       |                                                                             |
| [F3 (Turntable)]      |                                       |                                                                             |
| Turntable BPM Type    | DOWN, UP                              | Cambio de tempo cuando mueve la mano cerca del controlador D Beam           |
|                       |                                       | <b>DOWN:</b> El tempo se frenará al acercar la mano                         |
|                       |                                       | <b>UP:</b> El tempo se acelerará al acercar la mano                         |
| Turntable Pitch Type  | DOWN, UP                              | Cambios de afinación al mover la mano cerca del controlador D Beam          |
|                       |                                       | <b>DOWN:</b> La afinación disminuirá al acercar la mano.                    |
|                       |                                       | <b>UP:</b> La afinación aumentará al acercar la mano.                       |
| [F4 (User Assign)]    |                                       |                                                                             |
| Туре                  | Control Change, Bend Up, Bend         | Parámetros controlados mediante controladores D Beam                        |
|                       | Down, Bend Up/Down, Ch After-         |                                                                             |
|                       | touch, Start/Stop, Glissando, Adlib,  |                                                                             |
|                       | Arp Octave Up, Arp Octave Down,       |                                                                             |
|                       | Arp Octave Both, Arp Duration,        |                                                                             |
|                       | BPM Up, BPM Down, Pitch UP, Pitch     |                                                                             |
|                       | Down, Effects C1, Effects C2, All     |                                                                             |
|                       | Mute                                  |                                                                             |
| Number                | CC#1–CC#31, CC#33–CC#95               | Números de cambio de control                                                |
|                       |                                       | Ajustable solo si Type está ajustado en "Control Change."                   |
| Range Lower           | 0–127                                 | Valor del parámetro al retirar la mano                                      |
| Range Upper           | 0–127                                 | Valor del parámetro al acercar la mano                                      |

## Información del Sistema

Aquí puede ver el estado de la unidad MC-909.

Pulse [F6 (Close)] para volver a la panralla del menu System.

• [F1 (Features)]

Muestra las principales características de la unidad MC-909.

- [F2 (Memory Info)] Muestra la cantidad de memoria instalada.
- [F3 (SRX Exp Info)] Muestra el nombre de la tarjeta de expansión instalada.

## Utilidades

En esta sección es posible controlar varios tipos de información. .

- 1. Pulse [MENU].
- 2. Use [CURSOR (arriba/abajo)] para seleccionar "Utility."

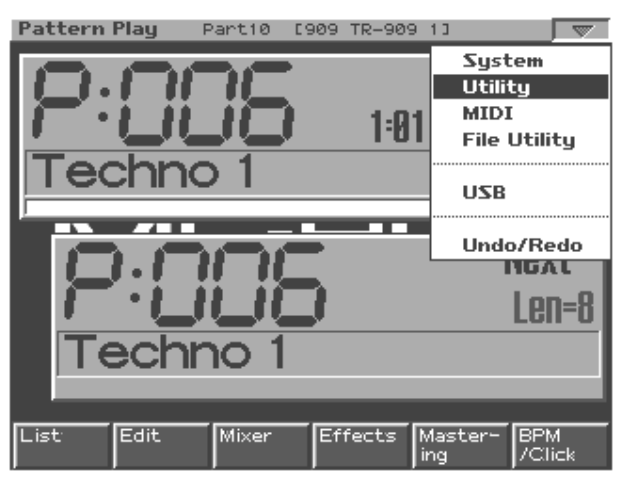

#### 3. Pulse [ENTER].

Aparecerá la pantalla del menu Utility.

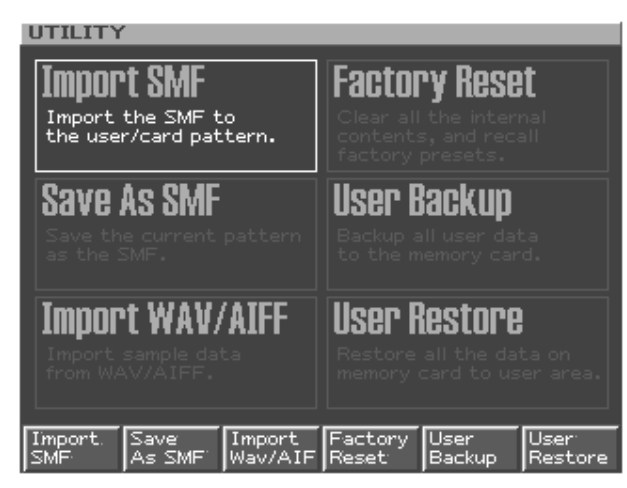

4. Pulse [F1]–[F6] para seleccionar la operación que desee ejecutar.

| [F1 (Import SMF)]Cargue información SMF en un<br>patrón user o en una tarjeta de-<br>memoria (p. 131).[F2 (Save As SMF)]Guarde la información Save del<br>patrón actualmente en formato<br>SMF (p. 132).[F3 (Import WAV/AIFF)]Importar datos de sample de un<br>archivo WAV/AIFF (p. 132).[F4 (Factory Reset)]Reestablecer los ajustes de fábrica<br>(p. 20).[F5 (User Backup)]Guardar datos de usuario en una<br>tarjeta de memoria (p. 132).[F6 (User Restore)]Cargar datos de usuario desde<br>una tarjeta de memoria. (p. 132). |                        |                                     |
|----------------------------------------------------------------------------------------------------|------------------------|-------------------------------------|
| patrón user o en una tarjeta de-<br>memoria (p. 131).[F2 (Save As SMF)]Guarde la información Save del<br>patrón actualmente en formato<br>SMF (p. 132).[F3 (Import WAV/AIFF)]Importar datos de sample de un<br>archivo WAV/AIFF (p. 132).[F4 (Factory Reset)]Reestablecer los ajustes de fábrica<br>(p. 20).[F5 (User Backup)]Guardar datos de usuario en una<br>tarjeta de memoria (p. 132).[F6 (User Restore)]Cargar datos de usuario desde<br>una tarjeta de memoria. (p. 132).                                                  | [F1 (Import SMF)]      | Cargue información SMF en un        |
| memoria (p. 131).[F2 (Save As SMF)]Guarde la información Save del<br>patrón actualmente en formato<br>SMF (p. 132).[F3 (Import WAV/AIFF)]Importar datos de sample de un<br>archivo WAV/AIFF (p. 132).[F4 (Factory Reset)]Reestablecer los ajustes de fábrica<br>(p. 20).[F5 (User Backup)]Guardar datos de usuario en una<br>tarjeta de memoria (p. 132).[F6 (User Restore)]Cargar datos de usuario desde<br>una tarjeta de memoria. (p. 132).                                                                                      |                        | patrón user o en una tarjeta de-    |
| [F2 (Save As SMF)]Guarde la información Save del<br>patrón actualmente en formato<br>SMF (p. 132).[F3 (Import WAV/AIFF)]Importar datos de sample de un<br>archivo WAV/AIFF (p. 132).[F4 (Factory Reset)]Reestablecer los ajustes de fábrica<br>(p. 20).[F5 (User Backup)]Guardar datos de usuario en una<br>tarjeta de memoria (p. 132).[F6 (User Restore)]Cargar datos de usuario desde<br>una tarjeta de memoria. (p. 132).                                                                                                    |                        | memoria (p. 131).                   |
| patrón actualmente en formato<br>SMF (p. 132).[F3 (Import WAV/AIFF)]Importar datos de sample de un<br>archivo WAV/AIFF (p. 132).[F4 (Factory Reset)]Reestablecer los ajustes de fábrica<br>(p. 20).[F5 (User Backup)]Guardar datos de usuario en una<br>tarjeta de memoria (p. 132).[F6 (User Restore)]Cargar datos de usuario desde<br>una tarjeta de memoria. (p. 132).                                                                                                    | [F2 (Save As SMF)]     | Guarde la información Save del      |
| SMF (p. 132).[F3 (Import WAV/AIFF)]Importar datos de sample de un<br>archivo WAV/AIFF (p. 132).[F4 (Factory Reset)]Reestablecer los ajustes de fábrica<br>(p. 20).[F5 (User Backup)]Guardar datos de usuario en una<br>tarjeta de memoria (p. 132).[F6 (User Restore)]Cargar datos de usuario desde<br>una tarjeta de memoria. (p. 132).                                                                                                    |                        | patrón actualmente en formato       |
| [F3 (Import WAV/AIFF)]Importar datos de sample de un<br>archivo WAV/AIFF (p. 132).[F4 (Factory Reset)]Reestablecer los ajustes de fábrica<br>(p. 20).[F5 (User Backup)]Guardar datos de usuario en una<br>tarjeta de memoria (p. 132).[F6 (User Restore)]Cargar datos de usuario desde<br>una tarjeta de memoria. (p. 132).                                                                                                    |                        | SMF (p. 132).                       |
| archivo WAV/AIFF (p. 132).[F4 (Factory Reset)]Reestablecer los ajustes de fábrica<br>(p. 20).[F5 (User Backup)]Guardar datos de usuario en una<br>tarjeta de memoria (p. 132).[F6 (User Restore)]Cargar datos de usuario desde<br>una tarjeta de memoria. (p. 132).                                                                                                    | [F3 (Import WAV/AIFF)] | Importar datos de sample de un      |
| [F4 (Factory Reset)]Reestablecer los ajustes de fábrica<br>(p. 20).[F5 (User Backup)]Guardar datos de usuario en una<br>tarjeta de memoria (p. 132).[F6 (User Restore)]Cargar datos de usuario desde<br>una tarjeta de memoria. (p. 132).                                                                                                    | -                      | archivo WAV/AIFF (p. 132).          |
| (p. 20).[F5 (User Backup)]Guardar datos de usuario en una<br>tarjeta de memoria (p. 132).[F6 (User Restore)]Cargar datos de usuario desde<br>una tarjeta de memoria. (p. 132).                                                                                                    | [F4 (Factory Reset)]   | Reestablecer los ajustes de fábrica |
| [F5 (User Backup)]Guardar datos de usuario en una<br>tarjeta de memoria (p. 132).[F6 (User Restore)]Cargar datos de usuario desde<br>una tarjeta de memoria. (p. 132).                                                                                                    |                        | (p. 20).                            |
| tarjeta de memoria (p. 132).[F6 (User Restore)]Cargar datos de usuario desde<br>una tarjeta de memoria. (p. 132).                                                                                                    | [F5 (User Backup)]     | Guardar datos de usuario en una     |
| [F6 (User Restore)] Cargar datos de usuario desde<br>una tarjeta de memoria. (p. 132).                                                                                                    |                        | tarjeta de memoria (p. 132).        |
| una tarjeta de memoria. (p. 132).                                                                                                    | [F6 (User Restore)]    | Cargar datos de usuario desde       |
|                                                                                                    |                        | una tarjeta de memoria. (p. 132).   |

## **Importar SMF**

Método para cargar datos de patrones SMF y escribirlos en un patrón de usuario o tarjeta de memoria.

La unidad MC-909 es compatible con los formatosSMF 0 y 1.

## NOTE

Si el patrón de usuario destino de la escritura contiene datos, estos datos serán reemplazados por los datos que se escribirán.

- 1. En la pantalla del menu Utility, pulse [F1 (Import SMF)].
- 2. Seleccione el SMF que desee importar.

Para detalles sobre el procedimiento de selección, consulte "Seleccionar un archivo/carpeta" (p. 134).

3. Pulse [F6 (Import SMF)].

Aparecerá una pantalla en la que puede especificar el destino de escritura del patrón.

- 4. Use [CURSOR (izquierda/dercha)] para especificar el tipo de destino (patrón usuario /tarjeta de memoria).
- 5. Use el dial [VALUE], [INC/DEC], o [CURSOR (arriba/ abajo)] seleccione el patrón destino de la escritura.
- 6. Pulse [F6 (Select)].

Un mensaje le pedirá confirmación..

- 7. Para escribir los datos, pulse [F6 (Execute)].
- \* Para cancelar, pulse [F5 (Cancel)].

#### Precauciones al importar SMF

- Archivos con ajustes no compatibles con el secuenciador de la unidad MC-909 no pueden ser importados.
- Datos SMF creados con múltiples canales no pueden ser importados correctamente en algunos casos.
- Datos de nivel y de cambios de programa ubicados antes que los datos de nota serán importados como datos de ajuste.
- En la unidad MC-909, el número de canal corresponde al número de parte (p.ej., channel 1 = part 1). Por lo tanto, los datos creados en el canal 1 serán importados a la parte 1.
- Los datos Setup ubicados entes de los datos de notas, se reflejarán en la pantalla del mezclador como datos de ajuste de patrón. También el primer mensaje de nota será importado como el primer tiempo (beat) del primer compás. Si importa datos que no empiezan en el primer compás, use la operación Pattern Edit Shift Clock para moverlo.

#### < Datos setup>

- Program Change (PC)
- Bank Select (CC#0, CC#32)
- Level (CC#7)
- Pan (CC#10)
- Key Shift (CC#85)
- Reverb Send Level (CC#91)
- Various Effects (System Exclusive)

## Guardar como SMF

Método de escritura de los datos en el patrón actual en la memoria de usuario o en una tarjeta de memoria,en formato SMF. Los datos de Format 1 SMF se crearán.

- 1. En modo Pattern, seleccione el patrón que desee guardar como datos SMF.
- 2. En la pantalla del menu Utility, pulse [F2 (Save As SMF)].
- 3. Seleccione el destino en que se guardarán los datos SMF.

Para detalles sobre el proceso de selección, consulte: "Selección de un archivo/carpeta" (p. 134).

- **4.** Pulse [F6 (Save As SMF)]. Un mensaje le pedirá confirmación.
- 5. Para guardar los datos, pulse [F6 (Execute)].
- \* Para cancelar, pulse [F5 (Cancel)].

## Importar WAV/AIFF

Método para importar un archivo sample (WAV/AIFF) como sample de usuario.

- 1. En la pantalla Utility, puise [F3 (Import WAV/AIFF)].
- 2. Seleccione el sample que desee importar. Para detalles sobre el procedimiento de selección, consulte "Seleccioanr un archivo/carpeta" (p. 134).
- **3.** Pulse [F6 (Import Sample)]. Un mensaje le pedirá confirmación.
- Para importar el sample, pulse [F6 (Execute)]. Los datos se cargarán en eun sample de usuario.
- \* Para cancelar, pulse [F5 (Cancel)].

## **Función Factory Reset**

Es posible recuperar los ajustes de la unidad MC-909 a su estado de fábrica.

Consulte la p. 20.

## Copia de seguridad datos usuario (User Backup)

Método para guardar todos los datos de usuario en el área User en una tarjeta de memoria.

Los siguientes datos de usuario se guardarán.

- User Patterns (Patones de usuario)
- User Patches (Patches de usuario)
- User Rhythm sets (Kits de rirmo de usuario)
- Songs (Canciones)
- Samples (Muestras de sonido)
- Pattern sets (Ajustes de Patrones)
- RPS sets (Ajustes RPS)
- Arpeggio styles (Estilos de arpegio)
- Chord forms (Especies de acorde)
- System settings (Ajustes de sistema)

#### MEMO

Para ejecutar User Backup, la tarjeta de memoria debe tener aproximadamente una capacidad de16 MB o más de espacio vacío.

- 1. Inserte una tarjeta de memoria en la ranura.
- 2. En la pantalla Utility, pulse [F2 (User Backup)]. Un mensaje le pedirá confirmación.
- 3. Para ejecutar Backup (Copia d seguridad), pulse [F6 (Execute)].
  - \* Para cancelar, pulse [F5 (Cancel)].

## Reestablecer datos de usuario (User Restore)

Método para recargar datos de usuario guardados en una tarjeta de memoria mediante la operación User Backup, en la memoria de usuario de la unidad MC-909.

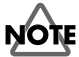

Cuando ejecute User Restore, el contenido actual del area de usuario será completamente eliminado.

- 1. En la ranura, inserte la tarjeta de memoria en que se guardaron los datos de usuario.
- En la pantalla utility, pulse [F3 (User Restore)]. Un mensaje le pedirá confirmación.
- 3. Para continuar con la recuperación de datos, pulse [F6 (Execute)].
- \* Para cancelar, pulse [F5 (Cancel)].

## MIDI

En esta sección es posible realizar ajutes MIDI .

- 1. Pulse [MENU].
- 2. Use [CURSOR (arriba/abajo)] para seleccionar "MIDI."

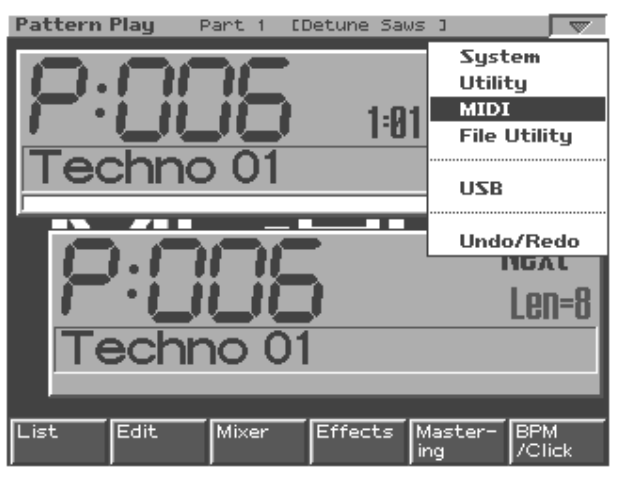

#### 3. Pulse [ENTER].

La pantalla MIDI Tx aparecerá.

Para detalles sobre los ajustes, consulte la p. 128.

#### System / Sequencer&MIDI

|             | MIDI Transmit      Transmit Program Change      Transmit Bank Select      ON      Transmit Active Sensing      Transmit Patch Edit Type      Transmit Edit Data      Soft Through      ON |
|-------------|----------------------------------------------------------------------------------------------------|
| Seq<br>Sync | Song MIDI MIDI<br>Tx Rx Write                                                                                                    |

## Utilidades de archivo

En esta sección es posible realizar operaciones de manipulación de archivos.

- 1. Pulse [MENU].
- 2. Use [CURSOR (arriba/abajo)] para seleccionar "File Utility."

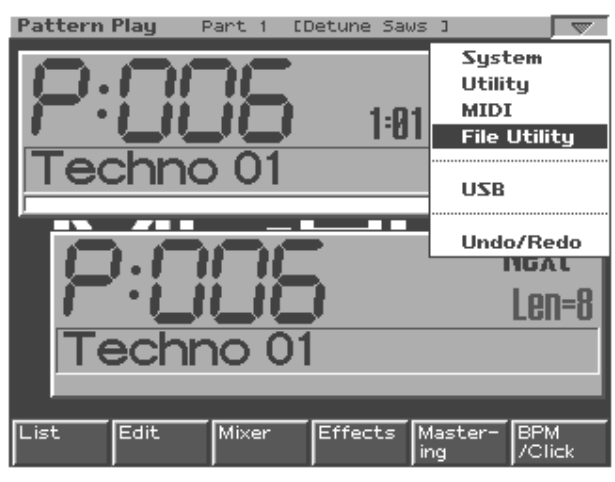

#### 3. Pulse [ENTER].

Aparecerá la pantalla File Utility.

#### File Utility

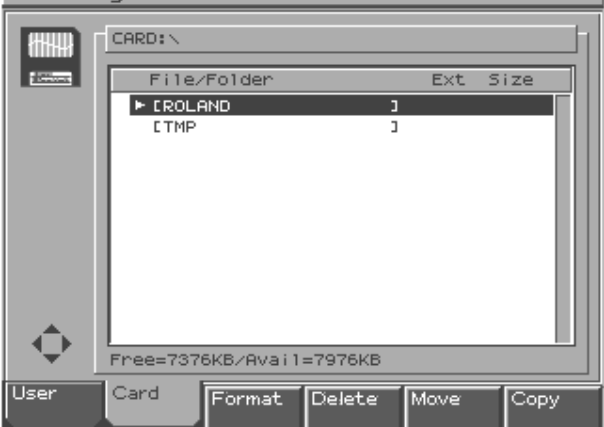

4. Use [F3]–[F6] para seleccionar la operación que desee llevar a cabo.

| [F3 (Format)] | Formato (inicializar) una tarjeta de memoria. |  |
|---------------|-----------------------------------------------|--|
| [F4 (Delete)] | Borrar un archivo.                            |  |
| [F5 (Move)]   | Mover un archivo a una carpeta diferente.     |  |
| [F6 (Copy)]   | Copiar un archivo a una carpeta diferente.    |  |

### Seleccionar un archivo/carpeta

| [F1 (User)]        | Muestra el contenido del área urser.  |
|--------------------|---------------------------------------|
| [F2 (Card)]        | Muestra el contenido de la tarjeta de |
|                    | memoria.                              |
| [CURSOR (right)]   | Muestra el contenido de la carpeta.   |
| [CURSOR (left)]    | Vuelve a la carpeta anterior.         |
| [VALUE] [INC/DEC]  | Mueve el cursor arriba o abajo.       |
| [CURSOR (up/down)] |                                       |

### Inicializar una Tarjeta de memoria (Format)

Cómo inicializar una tarjeta de memoria.

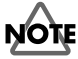

Cuando ejecute la operación Format, el contenido de la tarjeta de memoria se borrará completamente.

- 1. Pulse [F3 (Format)]. Un mensaje le pedirá confirmación.
- 2. Para dar formato a la tarjeta, pulse [F6 (Execute)].
- \* Para cancelar, pulse [F5 (Cancel)].

## Eliminar un archivo (Delete)

Cómo eliminar un archivo no deseado de una carpeta.

- 1. Seleccione el archivo que desee eliminar.
- Pulse [F4 (Delete)].
  Un mensaje le pedirá confirmación.
- 3. Para eliminar el archivo, pulse [F6 (Execute)].
- \* Para cancelar, pulse [F5 (Cancel)].

## Mover un archivo (Move)

Cómo mover un archivo a una carpeta diferente.

- 1. Seleccone el archivo que desea mover.
- 2. Pulse [F5 (Move)].

Aparecerá una pantalla de selección de la carpeta a la que se trasladará el archivo.

- 3. Vista del contenido de la carpeta destino del movimiento.
- 4. Para mover el archivo, pulse [F6 (Execute)].
- \* Para cancelar, pulse [F5 (Cancel)].

## Copiar un archivo

Cómo copiar un archivo a una carpeta diferente.

- 1. Seleccione el archivo que desea copiar.
- 2. Pulse [F6 (Copy)].

Pantalla de selección de la carpeta en que se copiará el archivo

- 3. Vista del contenido destino de la copia.
- 4. Para copiar el archivo, pulse [F6 (Execute)].
- \* Para cancelar, pulse [F5 (Cancel)].

## USB

Método para activar/desactivar la comunicación USB con su ordenador.

La comunicación USB permite manipular mediante su ordenador los archivos en el área user o memory card de la unidad MC-909.

## NOTE

La comunicación USB con la unidad MC-909 es posible solo en Windows Me/2000/XP o posteriores (usuarios de Windows), o Mac OS 9.04 o posteriores (usuarios de Macintosh).

## NOTE

Connecte o desconecte el cable USB solo cuando la unidad MC-909 esté apagada. Nunca conecte o desconecte el cable USB o apague la unidad en modo USB o durrante la trasferencia de datos.

## Procedimiento de comunicación USB

- \* Antes de continuar, debe usar un cable USB para conectar la unidad MC-909 con su ordenador.
- 1. Pulse [MENU].
- 2. Pulse [CURSOR (arriba/abajo)] para seleccionar "USB."
- 3. Pulse [ENTER].

Aparecerá la pantalla USB .

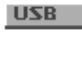

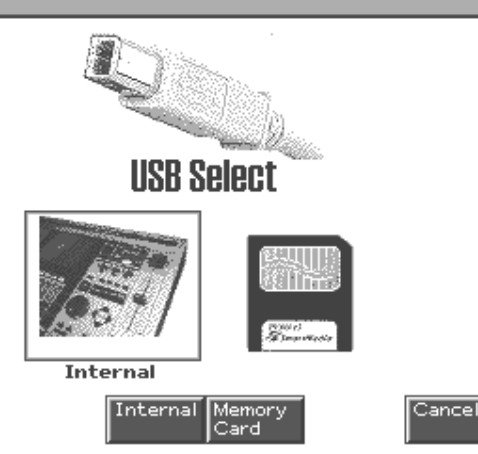

- 4. Pulse [F4 (Internal)] o [F5 (Memory Card)] para establecer la conexión con su ordenador.
- [F4 (Internal)]: Conecte a la memoria de usuario.
- [F5 (Memory Card)]: Conecte a la tarjeta de memoria.
- \* Para cancelar la conexión, pulse [F6 (Cancel)].

#### Usuarios Windows Me/2000/XP

Una unidad llamada "Removable disk" aparecerá en "My Computer". Esta unidad contendrá una carpeta llamada "ROLAND."

#### Usuarios de Macintosh

Un icono de unidad llamado "MC-909 USER" aparecerá en el escritorio. Contendrá una carpeta llamada "ROLAND."

### Cancelar la comunicación USB

#### Usuarios Windows Me/2000/XP

- 1. Use el botón "device eject" que aparece en la barra de tareas, en la parte inferior derecha de la pantalla para cancelar la conexión con la unidad MC-909.
- 2. Pulse [F6 (Exit)] en la unidad MC-909.

#### Usuarios de Macintosh

- 1. Arrastre el icono de la unidad MC-909 a la basura.
- 2. Pulse [F6 (Exit)] en la unidad MC-909.

## **Funciones Undo/Redo**

Cómo cancelar los resultados de edición de un patrón o de una canción.

#### 1. Pulse [MENU].

2. Use [CURSOR (arriba/abajo)] para seleccionar Undo/ Redo."

El objeto de la orden Undo (deshacer) aparecerá en pantalla. Por ejemplo si está aplicando la operación "Undo" a una operación de Microscope, la pantalla indicará "Undo Microscope."

#### 3. Para ejecutar, pulse [F6 (Execute)].

\* Para cancelar, pulse [F5 (Cancel)].

## NOTE

Undo puede ejecutarse en un patrón (edición de patrones, microscopio y grabación) o en una canción (edición y grabación de canciones). Undo no puede ser usado para edición de samples o Patches.

#### MEMO

Después de ejecutar Undo, es posible usar Redo para volver al estado anterior. Después de ejecutar Undo, es posible ejecutar Redo mediante el procedimiento descrito arriba, una vez más.

# **V-LINK**

## Sobre V-LINK

## Qué es V-LINK?

V-LINK ( **V-LINK**) es una función que hace posible la reproducción de material musical y visual. Mediante el uso de un equipo de video compatible con V-LINK, es posible enlazar efectos visuales, convirtiéndolos en parte de los elementos expresivos de una interpretación.

(Ejemplos)

Mediante el uso conjunto de la unidad MC-909 y el Edirol DV-7PR es posible:

- Realizar ajustes de reproducción del Edirol DV-7PR de forma remota desde la unidad MC-909.
- Usar el secuenciador de la unidad MC-909 para disfrutar de la

## Ejemplos de conexión

## NOTE

Antes de conectar esta unidad a otros dispositivos, apague todas la unidades. Ello ayudará a prevenir un mal funcionamiento y/o daños en altavoces u otros dispositivos.

sincornización entre música y video.

- Usar los Pads Velocity de la unidad MC-909 para controlar el cambio de imagenes del Edirol DV-7PR (clips/palettes).
- Usar los conmutadores de la unidad MC-909 para ajustar el brillo o el color de la imagen.
- Usar la emulación de plato giradiscos de la unidad MC-909 para controlar la velocidad de reproducción de video junto con la velocidad de reproducción de la música.
- \* Para usar V-LINK con la unidad MC-909 y el Edirol DV-7PR, necesitará realizar conexiones usando un Edirol UM1/UM-1S (vendido por separado).

Use un UM-1 para conectar el conector MIDI OUT de la unidad MC-909 a la toma Remote Jack del DV-7PR.

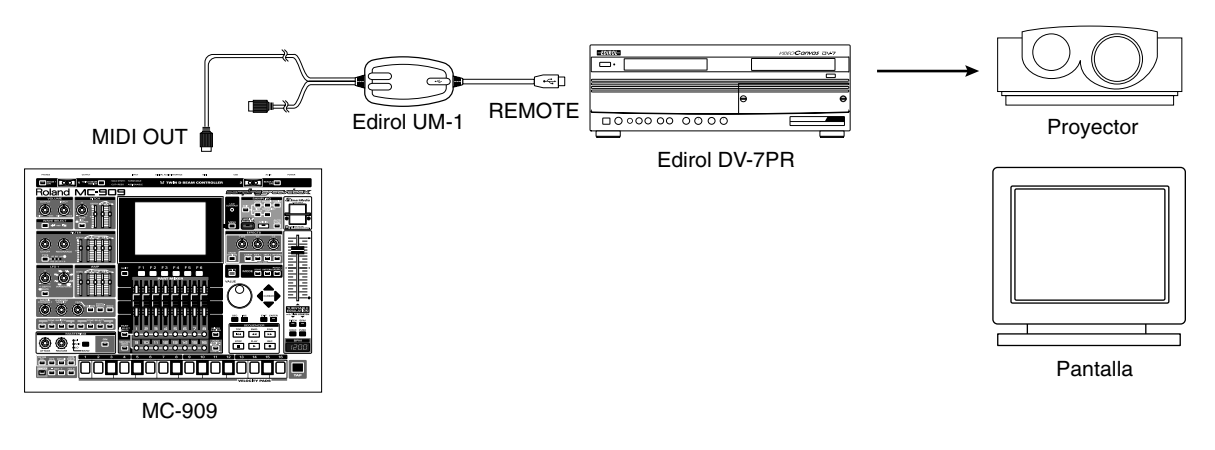

## Usar V-LINK

### Activar V-LINK

1. En la parte inferior izquierda del panel, pulse [V-LINK] y el indicador se iluminará.

Aparecerá la pantalla V-LINK SETUP.

#### 2. Pulse [F6 (Close)] o [EXIT].

El indicador [V-LINK] permanecerá encendido, y la unidad volverá a la pantalla anterior.

En este estado, usted puede usar los Pads Velocity y el deslizador del Emulador de plato giradiscos para manipular imagenes en sincronía con la reproducción de la unidad MC-909.

#### MEMO

Incluso cuando V-LINK está activado, el panel funcionará del mismo

modo que en modo Pattern (p. 22), modo Patch/Sample (p. 52), y modo Song (p. 80).

### **Desactivar V-LINK**

1. Pulse [V-LINK] para acceder a la pantalla V-LINK SETUP.

#### 2. Pulse [V-LINK] una vez más.

El indicador [V-LINK] se apagará y a unidad volverá a la pantalla previa.

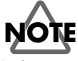

Solo es posible desactivar V-LINK desde la pantalla V-LINK SETUP.

## **Ajustes V-LINK**

| Parámetro           | Rango          | Explicación             |
|---------------------|----------------|-------------------------|
| Note Tx Ch          | 1-16           | Canal MIDI que cam-     |
|                     |                | bia entre clips/pal-    |
|                     |                | ettes del Edirol DV-    |
|                     |                | 7PR v controla el       |
|                     |                | parámetro Dissolve      |
|                     |                | Time.                   |
| Clip 1 Note No.     | 0(C-1)-127(G9) | Número de Nota (Pad     |
| chip i note not     |                | Velocity) que corres-   |
|                     |                | ponde al Clip 1 del     |
|                     |                | Edirol DV-7PR           |
|                     |                | Mediante el ajuste      |
|                     |                | 59 (B3) los Pads Ve-    |
|                     |                | locity 1–16 corre-      |
|                     |                | sponderán a los         |
|                     |                | sponderan a los         |
| Dlass Crass of Chal | 0.0.1.0.2.0    | Clips 1–16.             |
| Play Speed Ctri     | 0.0-1.0-2.0,   | Rango de velocidad      |
|                     | 0.5-1.0-2.0,   | de la reproducción de   |
|                     | 0.0-1.0-4.0,   | video.                  |
|                     | 0.5–1.0–4.0,   | Los tres valores son    |
|                     | 0.0-1.0-8.0,   | las velocidades de      |
|                     | 0.5–1.0–8.0,   | reproducción            |
|                     | 0.0–1.0–16.0,  | (múltiples de la ve-    |
|                     | 0.5–1.0–16.0,  | locidad normal) en      |
|                     | 0.0–1.0–32.0,  | las posiciones nega-    |
|                     | 0.5–1.0–32.0,  | tiva, central y posi-   |
|                     | 0.0–2.0–4.0,   | tiva de la velocidad    |
|                     | 0.0-4.0-8.0,   | del Emulador de         |
|                     | 0.0-8.0-16.0,  | plato giradiscos.       |
|                     | 0.0-16.0-32.0, |                         |
|                     | -2.0-1.0-4.0,  |                         |
|                     | -6.0-1.0-8.0   |                         |
| Dissolve Time       | OFF, CC1,      | Número de cambio de     |
|                     | CC5, CC7,      | control que controla el |
|                     | CC10, CC11,    | parámetro Dissolve      |
|                     | CC71–74.       | time (tiempo por enci-  |
|                     | CC91–93,       | ma del que la imagen    |
|                     | Channel After- | cambia)                 |
|                     | touch          |                         |
| Ctrl Tx Ch          | 1–16           | Canal MIDI que con-     |
|                     |                | trola el color Ch/Cr el |
|                     |                | brillo, y los cambios   |
|                     |                | de efectos de video     |
|                     |                | del Edirol DV-7PR       |
| Color Ch C+rl       | OFF CC1        | Número de cambio do     |
|                     | CC5 CC7        | control que controla al |
|                     | CC10 CC11      | color Ch de la imagen   |
| Color Cr Ctrl       | - $CC71 74$    | Númoro do combio do     |
|                     | CC01 02        | control que controle al |
|                     | Channel After  | color Cr de la imagen   |
| Duightmore Chul     | touch          | Niemana de combie 1     |
| brightness Ctrl     | touch          | INUMERO de cambio de    |
|                     |                | control que controla el |
|                     | _              | brillo de la imagen.    |
| VFX Ctrl            |                | Número de cambio de     |
|                     |                | control que controla    |
|                     |                | los efectos de video de |
|                     |                | la imagen.              |

| Parámetro          | Rango         | Explicación             |
|--------------------|---------------|-------------------------|
| PAD MODE           | CLIP, PALLET  | Selecciona si los Pads  |
|                    |               | Velocity actuarán so-   |
|                    |               | bre la conmutación de   |
|                    |               | clips o palettes.       |
|                    |               | Press [F1 (Clip         |
|                    |               | mode)]: Conmuta-        |
|                    |               | ción clips              |
|                    |               | Press [F2 (Pal-         |
|                    |               | ette)]: Conmuta-        |
|                    |               | ción palettes           |
| Local Sw           | OFF, ON       | Especifican si el gene- |
|                    |               | rador de sonido inter-  |
|                    |               | no está desconectado    |
|                    |               | (OFF) de los Pads Ve-   |
|                    |               | locity, o no (OFF).     |
| Clip filter        | (OFF), 4 (ON) | Habilitar/Deshabili-    |
| (check boxes 1-32) |               | tar la conmutación de   |
|                    |               | cada clip               |
|                    |               | Es posible conmu-       |
|                    |               | tar los Clips marca-    |
|                    |               | dos en las casillas     |
|                    |               | de verificación (Ver    |
|                    |               | explicación en el re-   |
|                    |               | cuadro siguiente)       |

#### Uso de la función Clip Filter

Tomando como ejemplo uno de los Kits de ritmo que usted introdujo en la parte empleada para V-LINK (p.ej., la parte del mismo número que el Canal Note Tx), si usted desea que solo el bombo y la caja actúen sobre la conmutación de clips, marque los clips que corresponden a los números de nota del bombo y la caja y se conmutarán con la reproducción del bombo y la caja.

## Realizar un Reset de la imagen

| [F3 (Clip Reset)] | Desactivar la imagen (solid black).                 |  |
|-------------------|-----------------------------------------------------|--|
| [F4 (All Reset)]  | El efecto aplicado a la imagen será reestable-      |  |
|                   | cido, y el brillo, diferencia de color, etc., volv- |  |
|                   | erán a sus valores por defecto.                     |  |

\* Para detalles sobre clips/palettes, parámetro Dissolve Time, señales de diferencia de color (Cb/Cr), consulte el manual del Edirol DV-7PR.

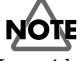

L aunidad MC-909 no es compatible con el modo Dual Stream del Edirol DV-7PR.

## MEMO
# Apéndices

# Instalar la tarjeta de expansión Wave

Es posible instalar una tarjeta de expansión opcional Wave (SRX series) en la unidad MC-909.

Los datos de forma de onda, Patches y Kits de ritmo son almacenados en la tarjeta de expansión. La instalación de la tarjeta en la unidad MC-909 permite aumentar el número de sonidos disponibles.

# Precauciones al instalar la tarjeta de expansión Wave

- Para evitar el riesgo de daños en los componentes internos que pueden ser causados por la electricidad estática, porfavor tenga en cuenta lo siguiente cuando manipule la tarjeta.
  - Antes de tocar la tarjeta, sujete un objet o metálico (p.ej.,una conducción de agua) antes de tocar la tarjeta, para descargar la electricidad estática que usted pudiera llevar consigo.
  - Al manipular la tarjeta, sujétela solo por sus extremos. Evite tocar los componentes electrónicos o conectores.
  - Guarde el envoltorio original de la tarjeta y úselo siempre que necesite transportar o almacenar la tarjeta.
- Use un destornillador Philips adecuado para el tamaño de los tornillos (destornillador del n°2). Si usa un destornillador inadecuado, la cabeza de los tornillos puede dañarse.
- Para retirar el tornillo, gire el destornillador en la dirección opuesta de las agujas del reloj. Para atornillar, gire el destornillador en la dirección de las agujas del reloj.

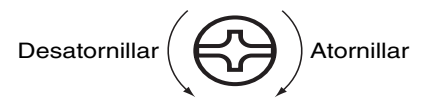

- Tenga cuidado al retirar los tornillos de que estos no caigan en el interior de la unidad MC-909.
- Atención. Los bordes de la tapa y de la cavidad para la tarjeta pueden resultar cortantes. Ponga especial atención para evitar cortarse al retirar la tapa.
- No toque ninguno de los circuitos impresos o terminales de conexiones.
- Nunca aplique excesiva fuerza en la instalación de la tarjeta de expansión. Si no encaja correctamente en el primer intento, retire la tarjetae inténtelo de nuevo.
- Al completar la instalación, compruebe que sea correcta.
- Siempre apague la unidad y desconecte el cable de alimentación antes de inicar la instalación de la tarjeta de expansión (SRX series; Inicio Rápido p. 2).
- Instale solo la tarjeta de expansión especificada (SRX series). Retire solo los tornillos especificados (p. 142).
- Al colocar la unidad al revés, utilice un montón de periódicos o revistas y úselos para proteger las esquinas de la unidad y los botones y controles. Asi mismo, puede orientar la unidad para evitar dañar los botones o controladores.
- Al colocar la unidad al revés hágalo cuidadosamente, para evitar que se caiga o vuelque.
- No deje la cavidad posterior al descubierto. Después de la instalación de la tarjeta de expansión Wave, asegúrese de colocar de nuevo la tapa.

# Instalación de la tarjeta de expansión Wave

Instale la tarjeta de expansión Wave después de retirar la tapa del panel posterior.

- **1.** Antes de instalar la tarjeta de expansión apague la unidad MC-909 y todos los dispositivos conectados, y desconecte todos los cables, incluido el cable de alimentación de la unidadMC-909.
- **2.** Coloque la unidad MC-909 invertida, retire los tornillos indicados en el siguiente diagrama y retire la tapa.

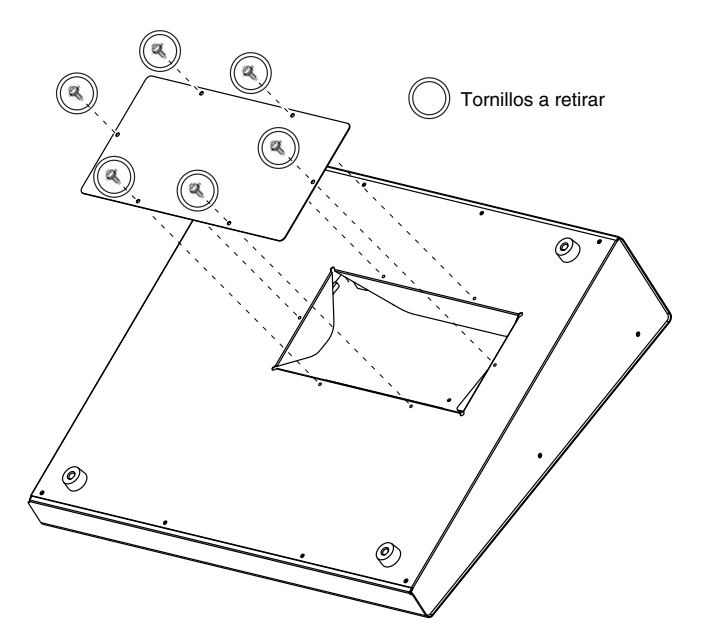

**3.** Conecte en conector de la tarjeta de expansión Wave en el conector de la unidad. Inserte los soportes de la tarjeta en la cavidad.

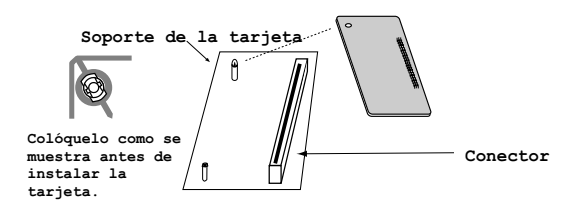

**4.** Use the la herramienta de instalación suministrada con la tarjeta de expansión para girar el soporte en la dirección BLOQUEAR para que la tarjeta quede sujeta correctamente.

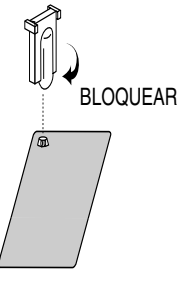

**5.** Use los tornillos que retiró en el paso 2 para colocar la tapa de nuevo en su sitio.

## Verificación de la correcta instalación de la Tarjeta de expansión Wave

- Encienda la unidad como se describe en "Encencido/apagado de la unidad" (p. 17).
- 2. Pulse [MENU].
- 3. Use [CURSOR] para seleccionar [System].
- 4. Pulse [ENTER] para acceder a la pantalla del menú System.

| System            |              |          |          |        |                |
|-------------------|--------------|----------|----------|--------|----------------|
|                   |              |          |          |        |                |
| N                 | ЛГ           |          |          |        | =              |
| Press F1          |              | NA =     |          |        |                |
| F                 |              | <b>1</b> | -        | 76     |                |
| Panel/<br>Control | Seq/<br>MIDI | Sound:   | Sampling | D Beam | System<br>Info |

- 5. Pulse [F6 (System Info)].
- 6. Pulse [F3 (SRX Exp Info)].

Verifique que la pantalla muestra el número del de la tarjeta de expansión que instaló.

- 7. Pulse [F6 (Close)] para volver a la pantalla del menu System.
- 8. Pulse [EXIT] para salir de la pantalla del menu System .

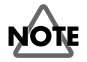

Si l número del modelo de la tarjeta no aparece, es posible que la tarjeta de expansión Wave no haya sido reconocida correctamente. Apague la unidad como se describe en "Encendido/Apagado de la unidad" (p. 17), y reinstale la tarjeta correctamente.

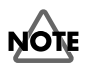

- Si los "Dynamic Drum Kits" SRX-01 o el "Concert Piano" SRX-02 están instalado, solo es posible usar las ondas se sonido. Los Patches/Kits de ritmo no pueden usarse.
- Al usar los kits de ritmo incluidos en la tarjeta de expansión, los sonidos de ritmo de las dieciséis teclas de los números de nota 35 (B1) hasta el 50 (D3) corresponderán al Pad Velocity 1 (59: B3) hasta el Pad 16 (74: D5).
- Para algunos de los Patches/Kits de ritmo incluidos en la tarjeta de expansión, los ajustes relacionados con la afinación y los ajustes relativos de FXM (p. 57, p. 71) serán ignorados.

# Installation de la carte d'extension Wave

French language for Canadian Safety Standard (French Language for Canadian Safety Standard)

Une carte d'expansion Wave (modèle SRX) optionnelle peut être installée dans le MC-909.

Les données Waveform, les retouches et les groupes de rythme sont stockés sur la carte d'expansion Wave; vous pouvez donc augmenter le nombre de sons disponibles en installant la carte dans le MC-909.

## Précautions à prendre lors de l'installation d'une carte d'expansion Wave

- Veuillez suivre attentivement les instructions suivantes quand vous manipulez la carte afin d'éviter tout risque d'endommagement des pièces internes par l'électricité statique.
  - Toujours toucher un objet métallique relié à la terre (comme un tuyau par exemple) avant de manipuler la carte pour vous décharger de l'électricité statique que vous auriez pu accumuler.
  - Lorsque vous manipulez la carte, la tenir par les côtés. Évitez de toucher aux composants ou aux connecteurs.
  - Conservez le sachet d'origine dans lequel était la carte lors de l'envoi et remettez la carte dedans si vous devez la ranger ou la transporter.
- Utilisez un tournevis de type Philips de la taille adaptée à celle des vis (tournevis numéro 2). Un tournevis inadéquat peut endommager la tête de la vis.
- Pour retirer une vis, tourner le tournevis dans le sens contraire des aiguilles d'une montre. Pour serrer les vis, tourner le tournevis dans le sens des aiguilles d'une montre.

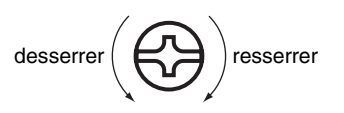

- Assurez-vous que les vis que vous retirez ne tombent pas à l'intérieur du MC-909.
- Faites attention de ne pas vous couper sur le bord du couvercle ou de l'ouverture lorsque vous retirez le couvercle.
- Ne pas toucher aux circuits imprimés ou aux connecteurs.
- Ne jamais forcer lors de l'installation de la carte de circuits imprimés. Si la carte s'ajuste mal au premier essai, enlevez la carte et recommencez l'installation.
- Quand l'installation de la carte de circuits imprimés est terminée, revérifiez si tout est bien installé.
- Toujours éteindre et débrancher l'appareil avant de commencer l'installation de la carte. (modèle SRX; Quick Start p. 2).
- N'installez que les cartes de circuits imprimes spécifiées (modèle SRX). Enlevez seulement les vis indiquées (p. 144).
- Lorsque vous déposez le MC-909 face vers le bas, placez des piles de journaux ou de magazines sous les quatre coins (ou des deux côtés) pour le soutenir. Ainsi, les boutons, manettes et autres pièces ne seront pas endommagés.
- En plaçant l'appareil sens dessus dessous, manipulez-le avec soin pour éviter de l'échapper, de le laisser tomber ou de se renverser.
- Ne pas laisser le panneau de protection avant detache. S'assurer de l'avoir rattacher apres avoir installe le disque dur.

# Installation d'une carte d'expansion Wave

Avant d'installer la carte d'expansion Wave, retirez le panneau inférieur.

- Avant d'installer la carte d'expansion Wave, coupez l'alimentation du MC-909 et de tous les appareils branchés, et débranchez tous les câbles du MC-909, y compris le cable d'alimentation.
- **2.** Tournez le MC-909 sens dessous dessus, retirez les vis indiquées dans le diagramme ci-dessous et retirez le couvercle.

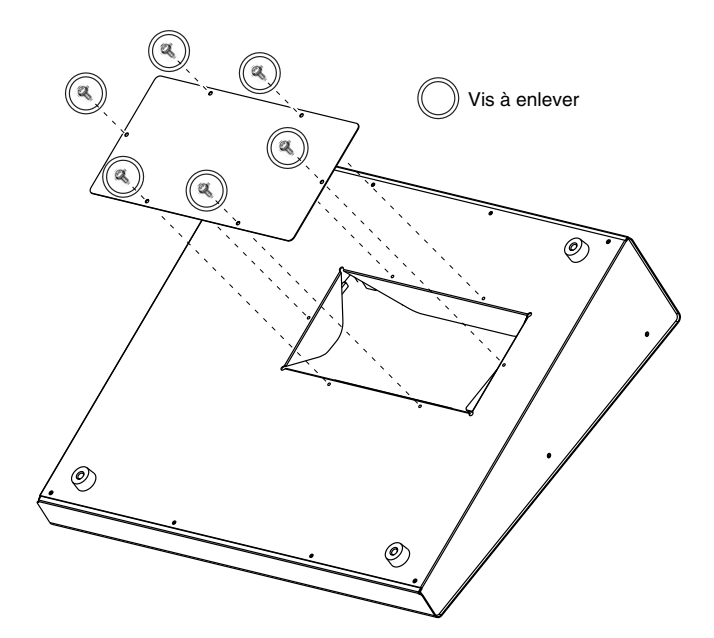

**3.** Enfichez le connecteur de la carte d'expansion Wave dans le connecteur de l'unité et, en même temps, insérez le support de carte par l'ouverture de la carte d'expansion Wave.

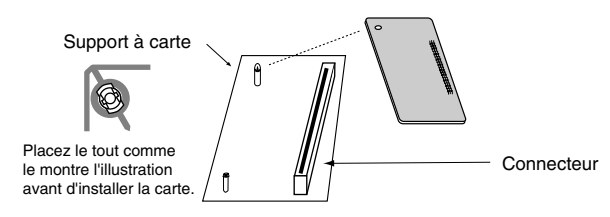

**4.** Utilisez l'outil d'installation fourni avec la carte d'expansion Wave pour tourner les supports en position LOCK (verrouillé) afin de retenir la carte en place.

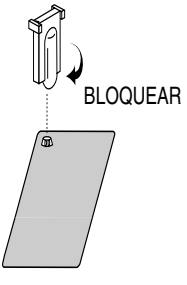

Remettez le couvercle en place à l'aide des vis retirées à l'étape
 2.

## Vérifier que la carte d'expansion Wave est installée correctement

- Mettre en marche tel que décrit sous « Ouverture/fermeture » (p. 17)
- 2. Appuyer sur [MENU].
- 3. Utiliser [CURSEUR] pour choisir [Système].
- **4.** Appuyer sur [ENTRÉE] pour atteindre la fenêtre du menu du système.

| System            |              |            |                |                |                |
|-------------------|--------------|------------|----------------|----------------|----------------|
|                   |              |            |                |                |                |
|                   |              |            |                |                |                |
|                   |              |            |                |                |                |
|                   |              |            |                |                |                |
|                   |              |            |                |                |                |
|                   |              |            |                |                |                |
|                   |              |            |                |                |                |
|                   |              |            |                |                |                |
| Press F1          | -F6 butto    | n to selec | t system r     | nenu.          |                |
|                   |              | AK         | ku.            | 1. A.          |                |
| 22                |              | - <b></b>  | -              | - A <i>F</i> - |                |
|                   |              |            | 1 <sup>1</sup> |                |                |
| Panel/<br>Control | Seq/<br>MIDI | Sound:     | Sampling       | D Beam         | System<br>Info |

- 5. Appuyer sur [F6 (Info du système)].
- Appuyer sur [F3 (Info sur SRX Exp)]. Le numéro du modèle de la carte d'expansion Wave que vous avez installée devrait apparaître dans la fenêtre.
- **7.** Appuyer sur [F6 (FERMER)] pour revenir dans la fenêtre du menu du système.
- **8.** Appuyer sur [SORTIE] pour quitter la fenêtre du menu du système.

# NOTE

Si le numéro du modèle de la carte n'apparaît pas, il est possible qu'elle n'ait pas été détectée correctement. Fermer tel que décrit sous « Ouverture/fermeture » (p. 17), et réinstaller la carte d'expansion Wave conformément aux instructions.

# Expansión de memoria

La unidad MC-909 está provista de fábrica de 16 MB de memoria en que se pueden cargar muestras de audio (audio samples). Sin embargo, en algunos casos, 16 MB de memoria no son suficientes para cargar grandes cantidades de información. En este caso, será necesario añadir memoria suministrada por separado (DIMM). Es posible expandir la memoria hasta 256 MB.

Antes de expandir la memoria, consulte con su distribuidor, el Servicio Técnico Roland más cercano o un distribuidor autorizado Roland.

# Precauciones para la expansión de memoria

- Para evitar el riesgo de daños en los componentes internos que pueden ser causados por la electricidad estática, porfavor tenga en cuenta lo siguiente cuando manipule la placa de memoria:
  - Antes de tocar la placa de memoria, sujete un objet o metálico (p.ej.,una conducción de agua) antes de tocar la tarjeta, para descargar la electricidad estática que usted pudiera llevar consigo.
  - Al manipular la placa de memoria, sujétela solo por sus extremos. Evite tocar los componentes electrónicos o conectores.
  - Guarde el envoltorio original de la tarjeta y úselo siempre que necesite transportar o almacenar la tarjeta.
- Use un destornillador Philips adecuado para el tamaño de los tornillos (destornillador del n°2). Si usa un destornillador inadecuado, la cabeza de los tornillos puede dañarse.
- Para retirar el tornillo, gire el destornillador en la dirección opuesta de las agujas del reloj. Para atornillar, gire el destornillador en la dirección de las agujas del reloj.

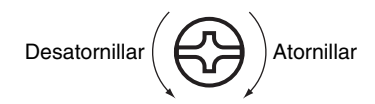

- Tenga cuidado al retirar los tornillos de que estos no caigan en el interior de la unidad MC-909.
- Atención. Los bordes de la tapa y de la cavidad para la tarjeta pueden resultar cortantes. Ponga especial atención para evitar cortarse al retirar la tapa.
- No toque ninguno de los circuitos impresos o terminales de conexiones.
- Nunca aplique excesiva fuerza en la instalación de la tarjeta de expansión. Si no encaja correctamente en el primer intento, retire la tarjetae inténtelo de nuevo.
- Al completar la instalación, compruebe que sea correcta.
- Siempre apague la unidad y desconecte el cable de alimentación antes de inicar la instalación de la placa de memoria DIMM.
- Instale solo la placa de memoria DIMM especificada. Retire solo los tornillos especificados (p.146).
- Al colocar la unidad al revés, utilice un montón de periódicos o revistas y úselos para proteger las esquinas de la unidad y los botones y controles. Asi mismo, puede orientar la unidad para evitar dañar los botones o controladores.

- Al colocar la unidad al revés hágalo cuidadosamente, para evitar que se caiga o vuelque.
- No deje la cavidad posterior al descubierto. Después de la instalación de la tarjeta de expansión Wave, asegúrese de colocar de nuevo la tapa.

# Instalación de la expansión de memoria

Instale el módulo de memoria después de retirar la tapa del panel posterior.

- **1.** Antes de instalar la tarjeta de expansión apague la unidad MC-909 y todos los dispositivos conectados, y desconecte todos los cables, incluido el cable de alimentación de la unidadMC-909.
- **2.** Coloque la unidad MC-909 invertida, retire los tornillos indicados en el siguiente diagrama y retire la tapa.

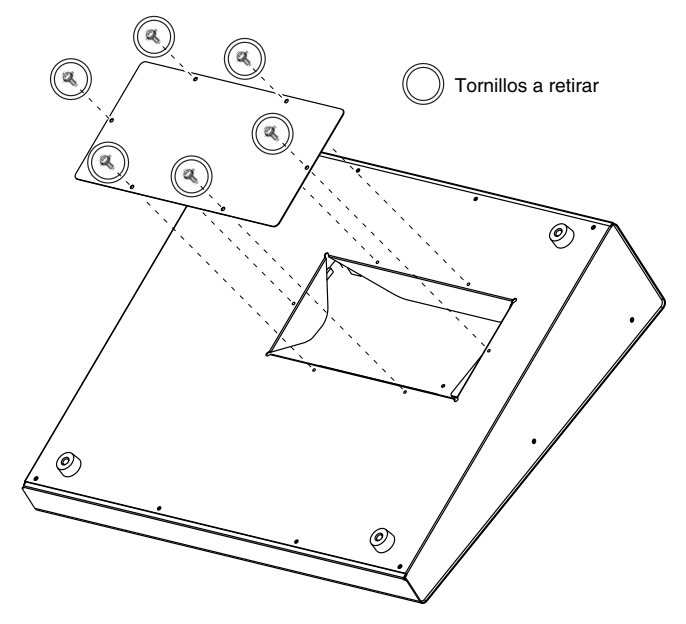

**3.** Presione hacia el exterior los clips blancos en cada terminal de la ranura, estos deben situarse hacia abajo.

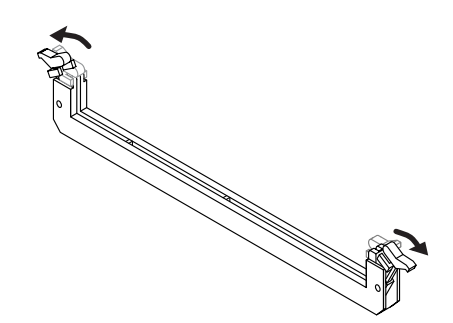

**4.** Preste atención a la posición de las muescas de la placa de memoria y su orientación, insértela verticalmente en las guías en cada lado de la ranura.

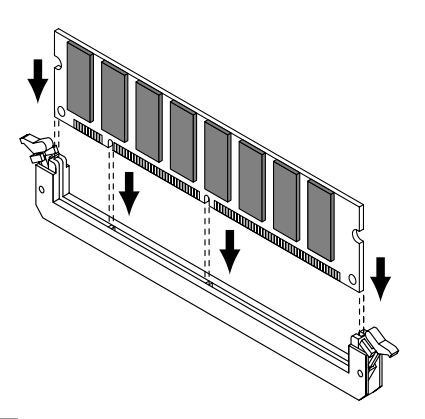

### HINT

Si tiene dificultades para insertar el módulo de memoria, intente inclinarla un poco e inserte un terminal después de otro.

 Mueva los clips blancos hacia arriba y pulse hasta que el módulo de memoria quede bloqueado por estos.

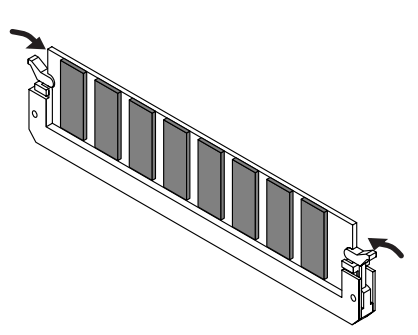

**6.** Use los tornillos que retiró en el paso **2** para sujetar la placa del panel posterior.

## Desinstalación de Memoria

Para retirar el módulo de memoria, invierta el proceso de instalación.

**1.** Simultáneamente, presione hacia fuera los clips blancos situados en cada lado de la ranura.

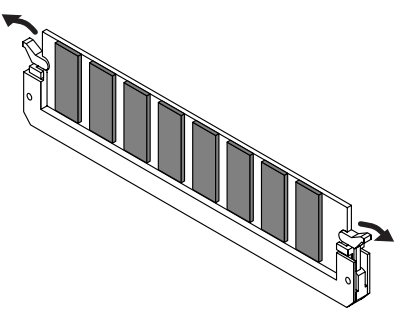

2. Retire de la ranura el módulo de la placa.

# Verificar la instalación correcta de memoria

- Encienda la unidad como se describe en "Encendido/apagado" de la unidad"(p. 17).
- 2. Pulse [MENU].
- 3. Use [CURSOR] para seleccionar [System].
- 4. Pulse [ENTER] para acceder la pantalla del menú System.

| System   |            |            |                                                                                                    |        |        |
|----------|------------|------------|----------------------------------------------------------------------------------------------------|--------|--------|
|          |            |            |                                                                                                    |        |        |
|          |            |            |                                                                                                    |        |        |
|          |            |            |                                                                                                    |        |        |
|          |            |            |                                                                                                    |        |        |
|          |            |            |                                                                                                    |        |        |
|          |            |            |                                                                                                    |        |        |
|          |            |            |                                                                                                    |        |        |
| Press Fi | I-F6 butto | n to selec | t system                                                                                                    | menu.  |        |
|          |            | -1K        | <b>k</b> u.,                                                                                                    |        |        |
| 27       |            |            | - The second second sec | নাদ    | Q      |
| Panel/   | Sea/       | Sound      | Sampling                                                                                                    | D Beam | System |
| Control  | MIDI       |            |                                                                                                    |        | Info   |

- 5. Pulse [F6 (System Info)].
- Pulse [F2 (Memory Info)].
   Verifique que la pantalla muestra el tamaño de la memoria instalada.
- 7. Pulse [F6 (Close)] para volver a la pantalla del menú System.
- 8. Pulse [EXIT] para salir de la pantalla del menú System.
- \* Si el tamaño correcto de la memoria no aparece, es posible que la memoria no haya sido reconocida correctamente. Apaque la unidad como se describe en "Encendido/apagado de la unidad" (p. 17), y reinstale la memoria correctamente.

### Especificaciones de funcionamiento de las placas de expansión de memoria (DIMM)

| Número de pins:    | 168-pii |
|--------------------|---------|
| Velocidad:         | 100 MI  |
|                    | 133 MI  |
| Voltaje:           | 3.3 V   |
| Capacidad:         | 128 MI  |
|                    | 256 MI  |
| Grosor de laplaca: | 38 mm   |

68-pin 00 MHz (PC100 CL=2) 33 MHz (PC133 CL=3) 33 V 28 MB 256 MB 88 mm o inferior

# NOTE

Se ha comprobado el buen funcionamiento de la unidad MC-909 con placas de memoria estándar que cumplen las especificaciones anteriores. Sin embargo, no es posible garantizar que todas las placas de memoria que cumplan estas especificaciones funcionen correctamente en la unidad. Por favor, tenga en cuenta que incluso con especificaciones técnicas identicas, diferencias en el diseño de los módulos de la memoria o sus condiciones de uso pueden causar que ciertos módulos de memoria no funcionen en la unidad.

# Ajouter de la mémoire

(French Language for Canadian Safety Standard)

French language for Canadian Safety Standard

# Précautions à prendre lors de l'ajout de mémoire

- Veuillez suivre attentivement les instructions suivantes quand vous manipulez la carte afin d'éviter tout risque d'endommagement des pièces internes par l'électricité statique.
  - Toujours toucher un objet métallique relié à la terre (comme un tuyau par exemple) avant de manipuler la carte pour vous décharger de l'électricité statique que vous auriez pu accumuler.
  - Lorsque vous manipulez la carte, la tenir par les côtés. Évitez de toucher aux composants ou aux connecteurs.
  - Conservez le sachet d'origine dans lequel était la carte lors de l'envoi et remettez la carte dedans si vous devez la ranger ou la transporter.
- Utilisez un tournevis de type Philips de la taille adaptée à celle des vis (tournevis numéro 2). Un tournevis inadéquat peut endommager la tête de la vis.
- Pour retirer une vis, tourner le tournevis dans le sens contraire des aiguilles d'une montre. Pour serrer les vis, tourner le tournevis dans le sens des aiguilles d'une montre.

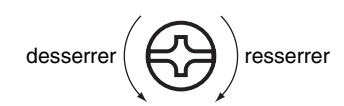

- Assurez-vous que les vis que vous retirez ne tombent pas à l'intérieur du MC-909.
- Faites attention de ne pas vous couper sur le bord du couvercle ou de l'ouverture lorsque vous retirez le couvercle.
- Ne pas toucher aux circuits imprimés ou aux connecteurs.
- Ne jamais forcer lors de l'installation de la carte de circuits imprimés. Si la carte s'ajuste mal au premier essai, enlevez la carte et recommencez l'installation.
- Quand l'installation de la carte de circuits imprimés est terminée, revérifiez si tout est bien installé.
- Avant de procéder à l'installation d'un module DIMM, il faut toujours mettre l'unité hors tension et débrancher le câble d'alimentation.
- Installez uniquement le module DIMM spécifié. Retirez uniquement les vis spécifiées (p. 148).
- Lorsque vous déposez le MC-909 face vers le bas, placez des piles de journaux ou de magazines sous les quatre coins (ou des deux côtés) pour le soutenir. Ainsi, les boutons, manettes et autres pièces ne seront pas endommagés.
- En plaçant l'appareil sens dessus dessous, manipulez-le avec soin pour éviter de l'échapper, de le laisser tomber ou de se renverser.
- Une fois l'installation du module terminée, remettez le couvercle en place.

# Installation du module de mémoire

Installez le module de mémoire après avoir retiré le couvercle inférieur.

- Avant d'installer la mémoire additionnelle, mettez hors tension le MC-909 et tous les périphériques connectés et débranchez tous les câbles, y compris le câble d'alimentation du MC-909.
- **2.** Tournez le MC-909 sens dessous dessus, retirez les vis indiquées dans le diagramme ci-dessous et retirez le couvercle.

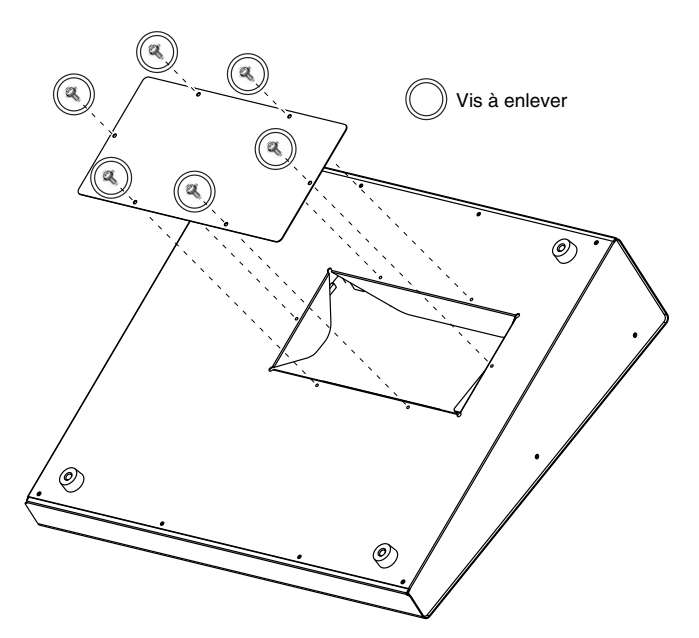

**3.** Appuyez sur les clips blancs à l'extrémité de la prise qui devraient être orientés vers le bas.

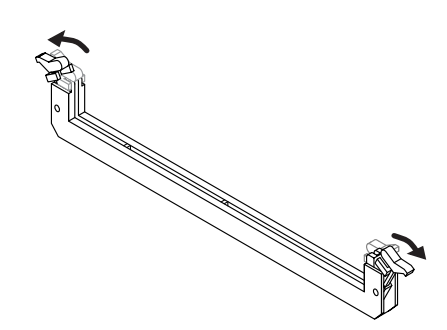

 Prenez bien note de l'emplacement et de l'orientation de l'encoche du module de mémoire et insérez-le verticalement à l'intérieur des guides qui se trouvent de chaque côté de la prise.

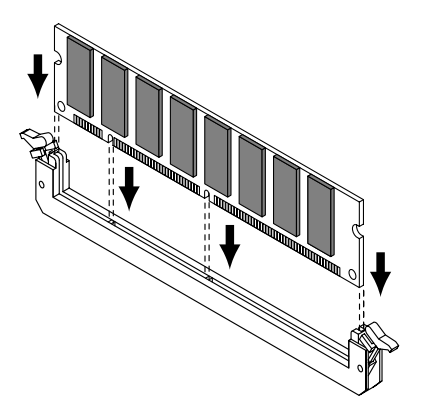

- \* Si vous éprouvez de la difficulté à insérer le module de mémoire, inclinez-le légèrement et insérez une extrémité à la fois.
- **5.** Ramenez les clips blancs vers le haut et appuyez dessus jusqu'à ce que le module de mémoire soit verrouillé en place.

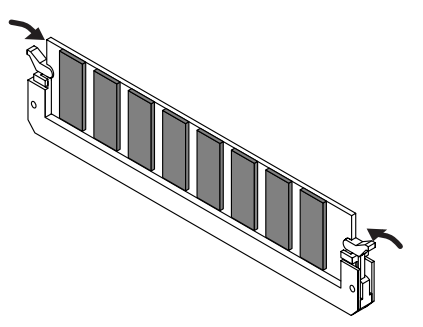

**6.** À l'aide des vis retirées à l'étape 2, remettez le couvercle en place.

## Retrait du module de mémoire

Pour retirer le module de mémoire, procédez à l'inverse de la procédure d'installation.

**1.** Appuyez simultanément, vers l'extérieur, sur les clips blancs situés aux extrémités de la prise.

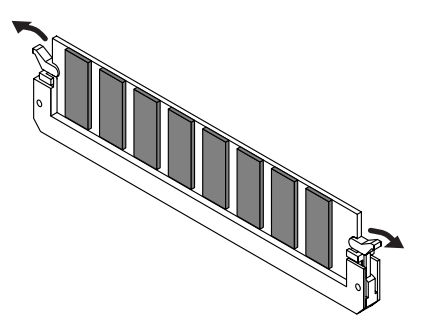

2. Retirez le module de mémoire de la prise.

# Vérifier que la mémoire est installée correctement

- Mettre en marche tel que décrit sous « Ouverture/fermeture » (p. 17).
- 2. Appuyer sur [MENU].
- 3. Utiliser [CURSEUR] pour choisir [Système].
- **4.** Appuyer sur [ENTRÉE] pour atteindre la fenêtre du menu du système.
- 5. Appuyer sur [F6 (Info du système)].
- Appuyer sur [F2 (Info de la mémoire)].
   S'assurer de lire dans la fenêtre la taille de la mémoire que vous avez installée.
- **7.** Appuyer sur [F6 (Fermer)] pour revenir dans la fenêtre du menu du système.
- **8.** Appuyer sur [SORTIE] pour quitter la fenêtre du menu du système.

# NOTE

Si la taille de la mémoire dans la fenêtre n'est pas exacte, il est possible que la mémoire n'ait pas été détectée correctement. Éteindre tel que décrit sous « Ouverture/fermeture » (p. 17), et réinstaller la mémoire conformément aux instructions.

# Lista de formas de onda

| No.        | Nombre                    | No.        | Nombre                       | No.        | Nombre                     | No.        | Nombre                       | No.        | Nombre                       | No.        | Nombre                       | No.        | Nombre                      |
|------------|---------------------------|------------|------------------------------|------------|----------------------------|------------|------------------------------|------------|------------------------------|------------|------------------------------|------------|-----------------------------|
| 001        | MC SuperSawA              | 100        | RhodesMkI mf                 | 199        | Smear Hit 1                | 298        | BPF Fx                       | 397        | R8 HiCongaOp                 | 496        | TR606 Kick                   | 595        | R&B RegSnr 3                |
| 002        | MC SuperSawB              | 101        | Stage p A                    | 200        | Smear Hit 2                | 299        | Artful Perc1                 | 398        | R8 LoCongaOp                 | 497        | Jive Kick                    | 596<br>507 | R&B RegSnr 4                |
| 003        | SuperSawSlwA              | 102        | Lo-Fi Wurly                  | 201        | OrchPrc Hit                | 300        | MG Noise Fx                  | 400        | Reg HiCng Op                 | 498        | TR909 Kick 5                 | 598        | Funk Snr 1                  |
| 005        | SuperSawSlwB              | 104        | FM EP mf                     | 203        | Sitar Gliss                | 302        | Веер                         | 401        | Reg LoCng Op                 | 500        | Lo-Fi Kick 2                 | 599        | Picc. Hrd Sn                |
| 006        | SuperSawSlwC              | 105        | D-50 EP                      | 204        | Scratch Menu               | 303        | DarkSteam                    | 402        | Reg HiBng Mt                 | 501        | Wet Kick                     | 600        | Picc. Rol Sn                |
| 007        | Trance Saw A              | 106        | Clavi<br>E Organ 1           | 205        | Scratch 16                 | 304        | MG Zap 1<br>MG Zap 2         | 403        | Reg HiBng Op<br>Reg LoBng Op | 502        | TB707 Kick 1                 | 601        | B8 BrshSwill                |
| 009        | Trance Saw C              | 108        | E.Organ 2                    | 207        | Scratch 18                 | 306        | MG Zap 3                     | 405        | TablaBayam 1                 | 504        | TR909 Kick 7                 | 603        | R8 BrushRoll                |
| 010        | Alpha Rave                | 109        | Full Stop                    | 208        | Scratch 19                 | 307        | MG Zap 4                     | 406        | TablaBayam 2                 | 505        | Regular Kick                 | 604        | Urban RollSD                |
| 011        | MG Big Lead               | 110        | FM Club Org                  | 209        | Scratch 20                 | 308        | MG Zap 5                     | 407        | TablaBayam 3                 | 506        | Lite Kick 1                  | 605        | Roll Snare                  |
| 012        | Blaster                   | 112        | Church Org                   | 210        | Scratch 22                 | 309        | MG Zap 6<br>MG Zap 7         | 408        | TablaBayam 4                 | 507        | Snare Menu 1                 | 606        | TR909 Rim                   |
| 014        | Sync Sweep                | 113        | Tubular                      | 212        | Scratch 23                 | 311        | MG Zap 8                     | 410        | TablaBayam 6                 | 509        | Snare Menu 2                 | 608        | TR808 Rim                   |
| 015        | TB Natural                | 114        | Glockenspiel                 | 213        | Scratch 24                 | 312        | MG Zap 9                     | 411        | TablaBayam 7                 | 510        | Snare Menu 3                 | 609        | R&B Rim 1                   |
| 016        | 1B303Saw HD               | 115        | Vibraphone                   | 214        | Scratch 25                 | 313        | MG Zap 10<br>MG Zap 11       | 412        | Udo<br>Udu Pot1 Hi           | 511        | Share Menu 4<br>Share Menu 5 | 610<br>611 | R&B Rim 2<br>R&B Rim 3      |
| 018        | CustomSawAHD              | 117        | DIGI Bell                    | 216        | Tape Rewind                | 315        | MG Zap 12                    | 414        | Udu Pot1 Slp                 | 512        | Snare Menu 6                 | 612        | Neck Rim                    |
| 019        | JP8000 Saw                | 118        | Steel Dr                     | 217        | Vox Menu 1                 | 316        | MG Zap 13                    | 415        | Cajon 1                      | 514        | Snare Menu 7                 | 613        | Swag Rim                    |
| 020        | MG Reso Saw               | 119        | FM Mallet mf                 | 218        | Vox Menu 2                 | 317        | MG Zap 14                    | 416        | Cajon 2                      | 515        | Sizzle Snr 1                 | 614        | Step Rim                    |
| 021        | Synth Saw                 | 120        | Balaphone                    | 219        | Two M                      | 318        | MG Zap 15                    | 417        | AfroDrum Rat                 | 510        | Jngl Tiny SD                 | 616        | Street Rim                  |
| 023        | JP-8 Saw                  | 122        | Kalimba                      | 221        | Three M                    | 320        | Beam HiQ                     | 419        | Chenchen                     | 518        | Tiny Snr 1                   | 617        | Regular Rim                 |
| 024        | P5Saw HD                  | 123        | Soft NylonGt                 | 222        | Four M                     | 321        | MG Attack                    | 420        | Op Pandeiro                  | 519        | DJ Snare                     | 618        | R8 Comp Rim                 |
| 025        | P5 Saw<br>OB2Saw HD       | 124        | Steel Guitar                 | 223        | Aan! M<br>Houl M           | 322        | MG Sweep 1<br>MG Sweep 2     | 421        | Mt Pandeiro<br>Timpani       | 520<br>521 | R8 Brush Tap                 | 619<br>620 | I om Menu<br>B8 Comp Tom1   |
| 020        | OB Saw                    | 125        | Funk Gt                      | 224        | Ha! M                      | 323        | MG Sweep 2<br>MG Sweep 3     | 422        | Tambourine1                  | 522        | Lo-Hard Snr                  | 621        | R8 Comp Tom2                |
| 028        | Digital Saw               | 127        | Funk Gt Mute                 | 226        | Hi! M                      | 325        | MG Sweep 4                   | 424        | Tambourine2                  | 523        | ElectroSnr 1                 | 622        | R8 Comp Tom3                |
| 029        | OSC Saw                   | 128        | Overdrive                    | 227        | Hi2 M                      | 326        | MG Sweep 5                   | 425        | Tambourine3                  | 524        | RaggaTightSD                 | 623        | R8 Comp Tom4                |
| 030        | OSC Reso Saw<br>Air Wave  | 129        | D.MuteGt mp<br>DistGtrChord  | 228        | Wow M<br>Yeah2 M           | 327        | MG Sweep 6<br>Snace EX Swn   | 426<br>427 | Lambourine4                  | 525<br>526 | Flange Snr<br>Slan Snr 1     | 624<br>625 | Natural Iom                 |
| 032        | DistTB Sqr                | 131        | CleanGtrCut                  | 230        | You Know M                 | 329        | SFX Menu 1                   | 428        | CR78 Beat                    | 527        | Analog Snr 1                 | 626        | TR909 DstTom                |
| 033        | DistTBSqr Lp              | 132        | Gtr Trill                    | 231        | Get It Up M                | 330        | SFX Menu 2                   | 429        | Timbale Hi                   | 528        | Analog Snr 2                 | 627        | TR808 Tom                   |
| 034        | TB Dst Sqr                | 133        | Gtr Cut                      | 232        | Come On M                  | 331        | Dial                         | 430        | Timbale Lo                   | 529        | Analog Snr 3                 | 628        | TR606 Tom                   |
| 035        | TB Square 1               | 134        | DistGtrRiff1                 | 233        | An Han M<br>Ah M           | 332        | Vinvl burst                  | 431        | 808 Maracas<br>Maracas       | 530        | Swallow Snr I                | 629        | CHH Menu 1                  |
| 037        | TB Square 2               | 136        | Wah Gtr Riff                 | 235        | Ah2 M                      | 334        | Water Cock 1                 | 433        | R8 Shaker A                  | 532        | Jam Snr                      | 631        | CHH Menu 2                  |
| 038        | JP-6 Square               | 137        | GtrShtSlide                  | 236        | Uuh Yeah! M                | 335        | Water Cock 2                 | 434        | R8 Shaker B                  | 533        | Back Snr                     | 632        | Modern CHH                  |
| 039        | MGSqr HD                  | 138        | FullStr mf A                 | 237        | ComeOn F                   | 336        | Bomb Noise                   | 435        | R8 Cabasa                    | 534        | Keen Snr 1<br>Boys Spr 1     | 633<br>634 | Hipping CHH                 |
| 040        | P5Sgr HD                  | 140        | FullStr mf C                 | 230        | Woow F                     | 338        | Brush Noise                  | 430        | Triangle 2                   | 536        | Slap Snr 2                   | 635        | Regular CHH1                |
| 042        | P5 Square                 | 141        | JV Strings                   | 240        | MetalVoiceW1               | 339        | Space Noise                  | 438        | CR78 Guiro                   | 537        | Neck Snr                     | 636        | Regular CHH2                |
| 043        | OB2Sqr HD                 | 142        | Tron Strings                 | 241        | MetalVoiceW2               | 340        | Scream                       | 439        | Reg Guiro A                  | 538        | Artful Snr                   | 637        | Regular CHH3                |
| 044        | CustomSquAHD              | 143        | JP Strings<br>Tremolo sfz    | 242        | MetalVoiceW3               | 341        | Jet Plane                    | 440        | Reg Guiro B<br>Beg Guiro C   | 539<br>540 | Pin Snr<br>Chemical Snr      | 638        | Bristol CHH                 |
| 046        | PureSar440Hz              | 145        | STR Attack                   | 244        | Eeh Formant                | 343        | Toy Gun 2                    | 442        | Whistle Shrt                 | 540        | Sizzle Snr 2                 | 640        | Bang CHH                    |
| 047        | 106 SubOscHD              | 146        | StrChord Maj                 | 245        | lih Formant                | 344        | Emergency                    | 443        | Whistle                      | 542        | Antigua Snr                  | 641        | LowDownCHH                  |
| 048        | JP8PLS05 HD               | 147        | StrChord Min                 | 246        | Ooh Formant                | 345        | Buzzer                       | 444        | TR727Quijada                 | 543        | Tiny Snr 2                   | 642        | Disc CHH                    |
| 049        | JP8PLS25 HD               | 140        | Pizzy Techno                 | 247        | MetalVoiceL1               | 340        | Tonality                     | 445        | R8 ClavesCmp                 | 544<br>545 | Real Share<br>R&B Snr 1      | 643        | HipHop CHH                  |
| 051        | JP8PLS45 HD               | 150        | FemChoirOosA                 | 249        | MetalVoiceL2               | 348        | Ring OSC                     | 447        | Club FinSnap                 | 546        | R&B Snr 2                    | 645        | TR909 CHH 1                 |
| 052        | JP-8 Pulse                | 151        | FemChoirOosB                 | 250        | MetalVoiceL3               | 349        | Reso FX                      | 448        | Single Snap                  | 547        | Cross Snr                    | 646        | TR909 CHH 2                 |
| 053        | MG Pulse                  | 152        | FemChoirOosC<br>Brass Sect A | 251        | VoxPerc Menu               | 350        | Vinyl Noise                  | 449        | Shap<br>Kick Menu 1          | 548<br>549 | Grave Snr<br>Boys Spr 2      | 647<br>648 | Shaky CHH                   |
| 055        | Frog Wave                 | 154        | Brass Sect B                 | 253        | Vox Kick 2                 | 352        | Construct.                   | 451        | Kick Menu 2                  | 550        | Boys Snr 3                   | 649        | Swallow CHH                 |
| 056        | FM Pulse                  | 155        | Brass Sect C                 | 254        | VoxKickSweep               | 353        | Jack Hammer                  | 452        | Kick Menu 3                  | 551        | LowDownSnr 2                 | 650        | TR808 CHH 1                 |
| 057        | JP8000 PWM                | 156        | BrsShortFall                 | 255        | Vox Snare 1                | 354        | Turbine                      | 453        | Kick Menu 4                  | 552        | TR909 SD 1                   | 651        | TR808 CHH 2                 |
| 058        | 260 Sub OSC               | 157        | Solo Trumpet<br>Mute Trumpet | 256        | Vox Snare 2<br>Vox Hibat 1 | 355        | Sawing<br>Firebomb           | 454<br>455 | Pick Kick                    | 553<br>554 | TR909 SD 2<br>TR909 SD 3     | 652        | TR606 CHH 1                 |
| 060        | MGTri HD                  | 159        | Soft AltoSax                 | 258        | Vox Hihat 2                | 357        | Applause                     | 456        | Mild Kick                    | 555        | TR909 SD 4                   | 654        | TR606 DstCHH                |
| 061        | MG Triangle               | 160        | Blow Tnr Sax                 | 259        | Vox Hihat 3                | 358        | Thunderbolt                  | 457        | Back Kick                    | 556        | TR909 SD 5                   | 655        | Lite CHH                    |
| 062        | ARPSin HD                 | 161        | Wild Inr Sax                 | 260        | Vox Cymbal                 | 359        | Dolphin Hi 1<br>Dolphin Hi 2 | 458        | Vinyl Kick 1                 | 557        | TR909 SD 6                   | 656<br>657 |                             |
| 064        | PureSine1kHz              | 163        | Pure Flute                   | 262        | Chiki!                     | 361        | Dolphin Md                   | 459        | Click Kick 2                 | 559        | TR808 SD 1                   | 658        | Neck CHH                    |
| 065        | PureSin440Hz              | 164        | Tron Flute                   | 263        | Punch                      | 362        | Dolphin Lo                   | 461        | Boys Kick                    | 560        | TR808 SD 2                   | 659        | Jungle Hat                  |
| 066        | 700SynthBass              | 165        | Pan Flute                    | 264        | AahVoice Maj               | 363        | MetallicShot                 | 462        | Hippie Kick                  | 561        | TR808 SD 3                   | 660        | PHH Menu                    |
| 067        | Mini Bs 1A                | 165        | Shamisen                     | 265        | Aanvoice Min<br>Aub Voice  | 364        | Siren<br>Drill Hit           | 463        | PlasticKick1                 | 562        | Lite Snare                   | 662        | Pedal Hat 1                 |
| 069        | Mini Bs 1C                | 168        | Sitar                        | 267        | Breath                     | 366        | Clap Menu 1                  | 465        | Artful Kick                  | 564        | TR808 SD 5                   | 663        | Street PHH                  |
| 070        | Syn Bass 1                | 169        | Hit Menu 1                   | 268        | Feedbackwave               | 367        | Clap Menu 2                  | 466        | Swallow Kick                 | 565        | TR808 SD 6                   | 664        | Swallow PHH                 |
| 0/1<br>072 | Syn Bass 2<br>Syn Bass 3  | 170<br>171 | Hit Menu 2                   | 269<br>270 | Atmosphere                 | 368        | Disc Clap                    | 467<br>469 | NECK KICK                    | 566<br>567 | I HOUS SD 7<br>DanceHall SD  | 665<br>666 | 1 K909 PHH 1<br>TR909 PHH 2 |
| 073        | Mini Bs 2                 | 172        | OrangeHit 1                  | 270        | MG Pink Nz                 | 370        | PD Clap                      | 469        | Dance Kick 1                 | 568        | TR606 SD 1                   | 667        | TR808 PHH 1                 |
| 074        | Mini Bs 2 Lp              | 173        | OrangeHit 2                  | 272        | DigiAtkNoise               | 371        | Old Clap                     | 470        | HipHop Kick1                 | 569        | TR606 SD 2                   | 668        | TR606 PHH 1                 |
| 075        | MG Big Bass               | 174        | OrangeHit 3                  | 273        | P5 Noise                   | 372        | R8 Clap                      | 471        | HipHop Kick2                 | 570        | CR78 Snare                   | 669        | TR606 PHH 2                 |
| 076        | Garage Bass<br>Delta Bass | 175        | OrangeHit 4<br>OrangeHit 5   | 274        | Noise AGG                  | 373        | TR909 Clap T<br>TR909 Clap 2 | 472        | Rap Kick 2                   | 571        | Sim Share<br>Ban Shr 2       | 670        | Neck OHH                    |
| 078        | Jungle Bass               | 177        | OrangeHit 6                  | 276        | Noise TMBR                 | 375        | TR808 Clap                   | 474        | Pin Kick                     | 573        | Frenzy Snr 1                 | 672        | Regular OHH                 |
| 079        | SH-101 Bass               | 178        | OrangeHit 7                  | 277        | Noise GIS                  | 376        | TR707 Clap                   | 475        | Low Kick 3                   | 574        | Frenzy Snr 2                 | 673        | Pop Hat Open                |
| 080        | MC-202 Bass               | 179        | OrangeHit 8                  | 278        | I hroatWind                | 377        | Cheap Clap<br>Roal Clap 2    | 476        | Low Kick 4                   | 575        | Frenzy Snr 3                 | 674<br>675 |                             |
| 082        | Organ Bass                | 181        | 7th Hit                      | 280        | FX Menu 1                  | 379        | Hip Clap                     | 478        | PlasticKick2                 | 577        | Jngl Rim 2                   | 676        | TR909 OHH 1                 |
| 083        | Voco Bass                 | 182        | Minor Hit                    | 281        | FX Menu 2                  | 380        | Group Clap                   | 479        | TR909 Kick 1                 | 578        | R8 Snr 1                     | 677        | TR909 OHH 2                 |
| 084        | Reso Bass 1A              | 183        | Drive Hit                    | 282        | FX Menu 3                  | 381        | Claptail<br>Blopat Class     | 480        | TR909 Kick 2                 | 579        | R8 Snr 1cmp                  | 678        | TR808 OHH 1                 |
| 085        | Reso Bass 18              | 184<br>185 | 6th Hit                      | 283        | Euro Fx                    | 382        | Planet Clap<br>Roval Clan    | 481<br>482 | AnalogKick 3                 | 580<br>581 | Slap Snr 3                   | 679        | TR606 OHH 2                 |
| 087        | Reso Bass 2B              | 186        | Filtered Hit                 | 285        | LoFi Beep 1                | 384        | Happy Clap                   | 483        | TR909 Kick 4                 | 582        | Keen Snr 2                   | 681        | Lite OHH                    |
| 088        | FM Bass f                 | 187        | Mild Hit                     | 286        | LoFi Beep 2                | 385        | Club Clap                    | 484        | Gabba Kick 1                 | 583        | Reagae Snr                   | 682        | CR78 OHH                    |
| 089        | Solid Bass                | 188<br>189 | Bright Hit                   | 287        | LOFI Beep 3<br>Hardbock    | 386        | FUNK Clap                    | 485<br>496 | AnalogKick 5                 | 584<br>585 | DR660 Shr<br>BegularSprMP    | 683<br>694 | Cymbal Menu                 |
| 091        | Stick Bass                | 190        | Euro Hit                     | 289        | Orbit                      | 388        | Perc Menu 2                  | 487        | AnalogKick 7                 | 586        | RegularSnrMF                 | 685        | NaturalCrash                |
| 092        | P.Bass                    | 191        | Dist Hit                     | 290        | Density                    | 389        | Perc Menu 3                  | 488        | AnalogKick 8                 | 587        | RegularSnr F                 | 686        | Jungle Crash                |
| 093        | Slap Bass                 | 192        | Tekno Hit                    | 291        | LoFi Beep 4                | 390        | Perc Menu 4                  | 489        | AnalogKick 9                 | 588        | RegularSnrR1                 | 687        | Asian Gong                  |
| 094        | FretlessSoft              | 193        | Techno Chord                 | 292        | LoFi Beep 5                | 391        | TR808Cowbell                 | 490        | PlasticKick3                 | 590        | RegularShrR2                 | 689        | Analog Cvm                  |
| 096        | Fretless Bs               | 195        | Thin Beef                    | 294        | Metal Bar 1                | 393        | CR78 Cowbell                 | 492        | TR606 Dst BD                 | 591        | RegularSnrG2                 | 690        | TR606 Cym                   |
| 097        | UprightBs                 | 196        | Tao Hit                      | 295        | Metal Press                | 394        | R8 Hi Agogo                  | 493        | AnalogKick11                 | 592        | RegularSnrG3                 | 691        | Regular Ride                |
| 099        | Piano EQ                  | 197        | ClassicHseHt                 | 290<br>297 | Metal Bar 2                | 395<br>396 | R8 HiCongaMt                 | 494<br>495 | TR808 Kick                   | 593<br>594 | R&B ReaSnr 2                 | 692        | TR707 Ride                  |
|            |                           |            | 2.400.01 1001 11             |            |                            | 555        |                              | 400        |                              | 354        |                              | 000        |                             |

# Lista de Patches Preset

### **Preset A** (CC#0 = 81,CC#32 = 64)

| <u>No.</u> | <u>Name</u>  |
|------------|--------------|
| 001        | Trance Chord |
| 002        | UltimateEuro |
| 003        | JP OctAttack |
| 004        | DstTBSQR Atk |
| 005        | DistTB SQR   |
| 006        | Traveler     |
| 007        | BreathingPad |
| 008        | Lonely Heart |
| 009        | STR Attack   |
| 010        | DistGtrChord |
| 011        | Detune Saw   |
| 012        | Pressyn      |
| 013        | BooSoloBoo   |
| 014        | JUNO Rave 2  |
| 015        | SuperSawSlow |
| 016        | Trance Wave  |
| 017        | SuperSawFast |
| 018        | Powerline    |
| 019        | Detune Saws  |
| 020        | Bustranza    |
| 021        | Cyber Lead   |
| 022        | Noisey       |
| 023        | RAVtune      |
| 024        | Blaster      |
| 025        | Detuned Pad  |
| 026        | Clean?       |
| 027        | DelayStrings |
| 028        | DOC Stack    |
| 029        | Syn Stack    |
| 030        | Saw Stack    |
| 031        | Trancy Synth |
| 032        | ScreaminLead |
| 033        | World Anthem |
| 034        | Houze Clav   |
| 035        | PlayLow Dark |
| 030        | Vou know?    |
| 037        | Moon Synth   |
| 030        | Innercross   |
| 033        | MultiDance02 |
| 040        | Brand X      |
| 042        | Sween Lead   |
| 043        | SweenPad w/D |
| 044        | Remix Stack  |
| 045        | Def Filter   |
| 046        | Freedom      |
| 047        | Fast Detune  |
| 048        | DenMrk Lead  |
| 049        | Squeepy      |
| 050        | Xtatic       |
| 051        | SaturnHolida |
| 052        | Anna Harp    |
| 053        | Hyperactiver |
| 054        | Syn Lead     |
| 055        | RetroRave 2  |
| 056        | RAVE w/me    |
| 057        | HouseParty02 |
| 058        | Rave Party   |
| 059        | Rave It Up   |
| 060        | BPF Sweeper  |
| 061        | Alpha Time   |
| 062        | Alphat       |
| 063        | Electricity  |
| 064        | Bend Rave    |

| <u>No.</u> | Name                        |
|------------|-----------------------------|
| 065        | Alpha Rave                  |
| 066        | Club Classic                |
| 067        | Rubbery                     |
| 068        | Polychords                  |
| 069        | Atmorave                    |
| 070        | MG Big Lead                 |
| 071        | Tech Lead                   |
| 072        | NRG Synthe 1                |
| 073        | High Five                   |
| 074        | Noise Punch                 |
| 075        | OB M6 Saw                   |
| 076        | Organ Stack                 |
| 077        | SftFatPolyOB                |
| 078        | SttPolyPtive                |
| 079        | Poly Key                    |
| 080        | NDC Suptas 0                |
| 001        | OR Spinothru                |
| 082        | KeyBand Saw                 |
| 084        | Reynand Gaw<br>BndClaviator |
| 085        | Deowah Saw                  |
| 086        | PKG Kev                     |
| 087        | forSequence1                |
| 088        | Shrtpin                     |
| 089        | PsycoActive                 |
| 090        | SMILE :-)                   |
| 091        | OB Raindrops                |
| 092        | 5th Saw                     |
| 093        | PlasmaFields                |
| 094        | HeavenlySine                |
| 095        | FM Harp                     |
| 096        | Syn Harp                    |
| 097        | Glow Bugs                   |
| 098        | Dust Have                   |
| 100        | Grandiosity                 |
| 101        | 12th Planet                 |
| 102        | NoisePeaker                 |
| 103        | Cave Tone                   |
| 104        | 106 Saw                     |
| 105        | Kiss My Grts                |
| 106        | Lone Prpht                  |
| 107        | W-Side Saw                  |
| 108        | Basic Mg                    |
| 109        | Legato Saw                  |
| 110        | QuackyPfive                 |
| 111        | LPassRzSawMg                |
| 112        | The Prpht OB                |
| 113        | The Prpht TB                |
| 114        | Q DualSaws                  |
| 115        | Dual Prois                  |
| 117        | BandSawMa                   |
| 118        | BandSawMg2                  |
| 119        | Slow Ma                     |
| 120        | Freaky Fry                  |
| 121        | The Brothers                |
| 122        | Mosquito                    |
| 123        | Digital BPF                 |
| 124        | HPF Sweep                   |
| 125        | Pulse Line                  |
| 126        | ArtifFrog                   |
| 127        | Metal Frog                  |
| 128        | Waspy Lead                  |

### Preset B (CC#0 = 81,CC#32 = 65)

| <u>No.</u> | Name                   |
|------------|------------------------|
| 001        | RetroSynLead           |
| 002        | Warm SawLead           |
| 003        | Kickin'Synth           |
| 004        | Buzz Saw               |
| 005        | HiPass Mg              |
| 006        | LateFlapSqr            |
| 007        | DualRateSqr            |
| 008        | QuackyPSqr             |
| 009        | Some Squares           |
| 010        | Zooba Dooba            |
| 011        | Pure Square            |
| 012        | Voyage Mg              |
| 013        | PortaSynLead           |
| 014        | Jupiter6Sqr2           |
| 015        | BandSqrMg              |
| 016        | My OneOSix             |
| 017        | DCOs4ever              |
| 018        | Dist Lead 2            |
| 019        | Griggley               |
| 020        | Buzz Sucker            |
| 021        | SonicVampire           |
| 022        | Electrovox             |
| 023        | Beep Mod               |
| 024        | MosquitoLead           |
| 025        | Destroyed La           |
| 026        | HC Solo Lead           |
| 027        | Syrikronizor           |
| 020        |                        |
| 029        | Sync Sween             |
| 030        | Elect Shock            |
| 032        | Qube Sync              |
| 033        | See a Chance           |
| 034        | Splatter               |
| 035        | Nastv Blade            |
| 036        | Criminal               |
| 037        | Syncing Sand           |
| 038        | Uranus                 |
| 039        | Play with ME           |
| 040        | IRobot                 |
| 041        | 3rd Pulse Mg           |
| 042        | GumbyBot               |
| 043        | Vibrato Saw            |
| 044        | Arpness TB             |
| 045        | Dist TB                |
| 046        | headHit Lead           |
| 047        | Too Pure               |
| 048        | Old Synth              |
| 049        | Basic 1                |
| 050        | ResoLFO LD             |
| 051        | Similar Lead           |
| 052        | Air Wave               |
| 053        | Mew Lead               |
| 054        |                        |
| 055        | Basic 2<br>BookArpSino |
| 050        | PeakArpSille           |
| 058        | TubbyTrianal           |
| 050        | Square Lead            |
| 060        | Sine Mallet            |
| 061        | SOR Diamond            |
| 062        | Classy Pulse           |
| 063        | Eat Skip               |
| 064        | NRG Svnthe 3           |
|            |                        |

| <u>No.</u> | <u>Name</u>                 |
|------------|-----------------------------|
| 065        | Rave Stack                  |
| 066        | Line S&H                    |
| 067        | Yellow                      |
| 068        | Strobe 909                  |
| 009        | IPpulsingPWM                |
| 070        | Dot16LEO Ma                 |
| 072        | Rav                         |
| 073        | Galaxy                      |
| 074        | Mars                        |
| 075        | Blurp                       |
| 076        | Bottle Clown                |
| 077        | 909 Waltz                   |
| 078        | Slice Choir                 |
| 079        | Fashion                     |
| 080        | Sync'ed Pass                |
| 081        | 909 Racer                   |
| 082        | NetroPoly 2                 |
| 084        | PanningErmnt                |
| 085        | Bells of O                  |
| 086        | TempoLFO OB                 |
| 087        | SlicedBread2                |
| 088        | Bass Engine                 |
| 089        | GuitarGroove                |
| 090        | Twang Woo                   |
| 091        | Flow                        |
| 092        | ClassicRaver                |
| 093        | Mission time                |
| 094        | Small_Groove                |
| 095        | OB M6 x2                    |
| 096        | Dub Tales                   |
| 097        | Vonus                       |
| 090        | Timed Hit                   |
| 100        | .16 Orch                    |
| 101        | EchoResoPizz                |
| 102        | TB Trancer                  |
| 103        | Doink                       |
| 104        | Seq.Synth 1                 |
| 105        | Saw SEQ                     |
| 106        | NY83 SEQ                    |
| 107        | Sqr SEQ                     |
| 108        | PortaSqr SEQ                |
| 109        | Seq.Synth 2                 |
| 110        | Reso Bass 2                 |
| 112        | JunoWotImean                |
| 112        | Dust Bass                   |
| 114        | TechnoTribal                |
| 115        | Glide-iator                 |
| 116        | Pop JunkBass                |
| 117        | New Acid Grv                |
| 118        | WoodenGroove                |
| 119        | RubberBass                  |
| 120        | Reso TB Bs                  |
| 121        | TB Legato                   |
| 122        | Robot                       |
| 123        | Loco Voco                   |
| 124        | Vel-o-TB                    |
| 125        | Gate Me Buzz                |
| 120<br>127 | enuuli dass<br>Motalio Bass |
| 129        | Goldon Bass                 |
| 120        | GOIDON DASS                 |

### **Preset C** (CC#0 = 81,CC#32 = 66)

| <u>No.</u> | <u>Name</u>  |
|------------|--------------|
| 001        | SynBs 4 Seq  |
| 002        | StabSaw Bass |
| 003        | Now Bass     |
| 004        | Poly Bass    |
| 005        | D9 Trcker    |
| 006        | TB + Sine    |
| 007        | Low Downer   |
| 008        | Basstrap     |
| 009        | Foundation   |
| 010        | Thick Bass 2 |
| 011        | Home Baze    |
| 012        | Atk Syn Bs   |
| 013        | TB Tra Bass  |
| 014        | Electro Rubb |
| 015        | Smoothbass   |
| 016        | MC-404 Bass  |
| 017        | MC-202 Bs    |
| 018        | R&B Bass 1   |
| 019        | R&B Bass 2   |
| 020        | Enorjizor    |
| 021        | MG Bass      |
| 022        | MC-TB Bass   |
| 023        | ArpeggioBass |
| 024        | HipHop Bs 1  |
| 025        | Voco Bass 1  |
| 026        | Voco Bass 2  |
| 027        | Alter Bass   |
| 028        | Farmer Joe   |
| 029        | MG Big Bass  |
| 030        | SH-101 Bs 2  |
| 031        | Big Bass     |
| 032        | Mini Bs      |
| 033        | MiniMoe Bass |
| 034        | Chordpatch   |
| 035        | Kickin'Bass  |
| 036        | Phat bass    |
| 037        | Super-G DX   |
| 038        | Syn Bass 1   |
| 039        | Pong         |
| 040        | R&B Bass 3   |
| 041        | R&B Bass 4   |
| 042        | Syn Bass 2   |
| 043        |              |
| 044        | Monstor TB   |
| 045        | TR Clone     |
| 040        | NUL NPG Bass |
| 047        | Incido Bass  |
| 040        | Rozo Bass    |
| 049        | R&R Bass 6   |
| 051        | FuzzBlockHed |
| 052        | Tracore Bass |
| 053        | Rau Bass     |
| 054        | Acda Bass    |
| 055        | RingerBass   |
| 056        | SQ Pan       |
| 057        | LFO Bass     |
| 058        | AcidMoon     |
| 059        | Jungle Bass  |
| 060        | Sine Bass    |
| 061        | R&B Bass 7   |
| 062        | LFO SqrBs 2  |
| 063        | SQR+Sub Bs   |
| 064        | Square Bass  |

### Lista de Patches Preset

| <u>No.</u> | Name           |
|------------|----------------|
| 065        | FallDown Bs    |
| 066        | PeakOfTEBE     |
| 067        | Dub Bass       |
| 068        | Bass it        |
| 069        | Basic SynBs    |
| 070        | R&B Bass 8     |
| 071        | 808 Bass 2     |
| 072        | Organ Bass 2   |
| 073        | Org Atk Bs     |
| 074        | Sqr Atk Bs     |
| 075        | FM Bass        |
| 076        | Front 909      |
| 077        | FINI Super BS2 |
| 070        | Buum Bass      |
| 079        | Solid Bass     |
| 081        | T Nite Bass    |
| 082        | Solid Goa      |
| 083        | Solid Bottom   |
| 084        | Dark Bass 1    |
| 085        | Dark Bass 2    |
| 086        | Dark Bass 3    |
| 087        | HipHop Bs 2    |
| 088        | HipHop Bs 3    |
| 089        | HipHop Bs 4    |
| 090        | ConcreteBass   |
| 091        | AfterHoursMx   |
| 092        | Delta Bass     |
| 093        | Basstar        |
| 094        | Tabla Bass     |
| 095        | Pizz Bass      |
| 096        | Destroyed Bs   |
| 097        | Dendo Bass     |
| 090        | XI Too         |
| 100        | NY83 Bass      |
| 101        | Velo fingers   |
| 102        | P.Bass         |
| 103        | All Round      |
| 104        | Nice P /       |
| 105        | Stick Bass     |
| 106        | NiceStick /    |
| 107        | Heavy Bass     |
| 108        | Upright Bs     |
| 109        | Acousta Bass   |
| 110        | LoFiAtk Bass   |
| 111        | Downright      |
| 112        | E.AC.Bass      |
| 113        | Frotloss Bol   |
| 114        | Fretless Bs P  |
| 116        | Fretless Bs2   |
| 117        | Warm LeadG     |
| 118        | Slap Bass      |
| 119        | Bass Slide     |
| 120        | V-BassHarm     |
| 121        | MeanNoHarmBs   |
| 122        | Tempest        |
| 123        | Sweep Pad 1    |
| 124        | Sweep Pad 2    |
| 125        | Size Rizer     |
| 126        | Juno Sweep     |
| 127        | BPF Syn Pad    |
| 128        | SmoothChange   |

| Preset D<br>(CC#0 = 81,<br>CC#32 = 67) |               |  |  |
|----------------------------------------|---------------|--|--|
| No.                                    | Namo          |  |  |
| 001                                    | Norphod Silk  |  |  |
| 001                                    | Norpried Silk |  |  |
| 002                                    |               |  |  |
| 003                                    | OB Rezo Pad   |  |  |
| 004                                    | Rev Sweep     |  |  |
| 005                                    | Phat Pad      |  |  |
| 006                                    | DCO Stack     |  |  |
| 007                                    | Rise Pad      |  |  |
| 800                                    | Penta Pad     |  |  |
| 009                                    | Juno Waves    |  |  |
| 010                                    | Mod Pad       |  |  |
| 011                                    | Slow Gear     |  |  |
| 012                                    | DeepForest2   |  |  |
| 013                                    | HPF Ensemble  |  |  |
| 014                                    | Steamed Sawz  |  |  |
| 015                                    | AiRye Bread-  |  |  |
| 016                                    | Analogscape   |  |  |
| 017                                    | The Pad       |  |  |
| 018                                    | JP Str Pad    |  |  |
| 019                                    | Saw Pad       |  |  |
| 020                                    | Palm Pad      |  |  |
| 021                                    | 909 Sweep     |  |  |
| 022                                    | Undulate Pad  |  |  |
| 023                                    | Sweet Vocode  |  |  |
| 024                                    | Double Morph  |  |  |
| 025                                    | Floating Pad  |  |  |
| 026                                    | Juno Waves 2  |  |  |
| 027                                    | Cosmosis      |  |  |
| 028                                    | Metal Pad     |  |  |
| 029                                    | Warm Pad      |  |  |
| 030                                    | Soft Pad      |  |  |
| 031                                    | Phaedra       |  |  |
| 032                                    | Sine Pad      |  |  |
| 033                                    | Heavenly Pad  |  |  |
| 034                                    | HauntedStars  |  |  |
| 035                                    | Female Oos    |  |  |
| 036                                    | Floor Choir   |  |  |
| 037                                    | Windy Vox     |  |  |
| 038                                    | Digi Voices   |  |  |
| 039                                    | SmoothGroove  |  |  |
| 040                                    | Auh Luv Rave  |  |  |
| 041                                    | JungleFever   |  |  |
| 042                                    | Cheesy Stab   |  |  |
| 043                                    | AahVoiceMaj   |  |  |
| 044                                    | Sample Age    |  |  |
| 045                                    | Sun Shower    |  |  |
| 046                                    | CalifnSunset  |  |  |
| 047                                    | AahVoiceMin   |  |  |
| 048                                    | Right&Left    |  |  |
| 049                                    | Hit Chorus    |  |  |
| 050                                    | VOCOclavinet  |  |  |
| 051                                    | Aah Formant   |  |  |
| 052                                    | Eeh Formant   |  |  |
| 053                                    | lih Formant   |  |  |
| 054                                    | Ooh Formant   |  |  |
| 055                                    | Uuh Formant   |  |  |
| 056                                    | MetalVoice1L  |  |  |
| 057                                    | MetalVoice2L  |  |  |
| 058                                    | MetalVoice3L  |  |  |
| 059                                    | Vox Menu 1    |  |  |
| 060                                    | Vox Menu 2    |  |  |
| 061                                    | MetalVoice 1  |  |  |
| 062                                    | MetalVoice 2  |  |  |
| 063                                    | MetalVoice 3  |  |  |
| 064                                    | Try This      |  |  |

| No. | Name         |
|-----|--------------|
| 065 | With ME      |
| 066 | 1 Get Up^ ^) |
| 067 | Puwa         |
| 068 | Dance Grand  |
| 069 | 64voicePiano |
| 070 | Hard Piano   |
| 071 | Epic House   |
| 072 | Honktonkhous |
| 073 | Piano Trance |
| 074 | NY Piano+Str |
| 075 | Sine Rhodes+ |
| 076 | Soul Vibe    |
| 077 | Pavohio Pds  |
| 078 | Wah Bhodes   |
| 080 | Noir         |
| 081 | StageEP w/Tr |
| 082 | Back2the60s  |
| 083 | Creep        |
| 084 | Analog EP    |
| 085 | Old RhodesX  |
| 086 | Str8Up Wurly |
| 087 | Wirle EeePee |
| 088 | Gentle Wurly |
| 089 | Dist Wurly   |
| 090 | Trem EP Mod  |
| 091 | Cool Rhodes  |
| 092 | FM E.Piano   |
| 093 |              |
| 094 | Clavi        |
| 095 | Funky D      |
| 097 | Pulse Clav   |
| 098 | Analog Clavi |
| 099 | Harpsichord  |
| 100 | Pulse Key 2  |
| 101 | Digi Key     |
| 102 | Cold Key     |
| 103 | E.Organ 1    |
| 104 | E.Organ 2    |
| 105 | Organic      |
| 106 | Percs Organ  |
| 107 | Fake Organ   |
| 100 |              |
| 109 | Continential |
| 111 | Hippy Organ  |
| 112 | Bright Organ |
| 113 | Clubless Org |
| 114 | Happy Organ  |
| 115 | Plastic      |
| 116 | Remix Organ  |
| 117 | Cheese Organ |
| 118 | Church Org   |
| 119 | Rave Organ   |
| 120 | Vibraphone   |
| 121 | Vibrarimba   |
| 122 | UTA Bell     |
| 123 | Mariniba     |
| 124 | Ralanhone    |
| 126 | Ethno Kevs 1 |
| 127 | Seg Fodder   |
| 128 | Mu Island    |

| Pres<br>(CC# | Preset E<br>(CC#0 = 81, |  |  |  |  |  |  |  |
|--------------|-------------------------|--|--|--|--|--|--|--|
| CC#3         | CC#32 = 68)             |  |  |  |  |  |  |  |
| <u>No.</u>   | <u>Name</u>             |  |  |  |  |  |  |  |
| 001          | Glockenspiel            |  |  |  |  |  |  |  |
| 002          | Steel Drums             |  |  |  |  |  |  |  |
| 003          | Sweep Mallet            |  |  |  |  |  |  |  |
| 004          | Toy Jungle              |  |  |  |  |  |  |  |
| 005          | Small Bell              |  |  |  |  |  |  |  |
| 007          | Synth Bell              |  |  |  |  |  |  |  |
| 800          | Kalimbells              |  |  |  |  |  |  |  |
| 009          | DIGI Bell               |  |  |  |  |  |  |  |
| 010          | TribellDance            |  |  |  |  |  |  |  |
| 012          | Tubular-Bell            |  |  |  |  |  |  |  |
| 013          | Gigoloid                |  |  |  |  |  |  |  |
| 014          | Ring Sine               |  |  |  |  |  |  |  |
| 015          | Steel Guitar            |  |  |  |  |  |  |  |
| 016          | Steel-Str.Gt            |  |  |  |  |  |  |  |
| 017          | HIPHOP Gtr              |  |  |  |  |  |  |  |
| 019          | PureAcoustic            |  |  |  |  |  |  |  |
| 020          | Bright Nylon            |  |  |  |  |  |  |  |
| 021          | Fake Guitar             |  |  |  |  |  |  |  |
| 022          | Clean TC                |  |  |  |  |  |  |  |
| 023          | CleanEG w/Tr            |  |  |  |  |  |  |  |
| 024          | Lo-Fi Gtr               |  |  |  |  |  |  |  |
| 026          | BPF Guitar              |  |  |  |  |  |  |  |
| 027          | Funk Gtr                |  |  |  |  |  |  |  |
| 028          | FnkDittyMute            |  |  |  |  |  |  |  |
| 029          | JAMIn' 01               |  |  |  |  |  |  |  |
| 030          | Jazzin                  |  |  |  |  |  |  |  |
| 032          | VeloWahDMute            |  |  |  |  |  |  |  |
| 033          | ReTrigDsMute            |  |  |  |  |  |  |  |
| 034          | RockinMuteGt            |  |  |  |  |  |  |  |
| 035          | AutoWahMute             |  |  |  |  |  |  |  |
| 036          | Wah Gtr Riff            |  |  |  |  |  |  |  |
| 038          | GtrShtSlide             |  |  |  |  |  |  |  |
| 039          | MuteFall /              |  |  |  |  |  |  |  |
| 040          | Gtr Cut                 |  |  |  |  |  |  |  |
| 041          | DistGtrRiff1            |  |  |  |  |  |  |  |
| 042          | DistGtrRiff2            |  |  |  |  |  |  |  |
| 043          | 909 Strings             |  |  |  |  |  |  |  |
| 045          | Hybrid Str 1            |  |  |  |  |  |  |  |
| 046          | Hybrid Str 2            |  |  |  |  |  |  |  |
| 047          | JV Strings              |  |  |  |  |  |  |  |
| 048          | Lo-FiStrings            |  |  |  |  |  |  |  |
| 049          | Vinyl Strings           |  |  |  |  |  |  |  |
| 051          | Melo Tapes              |  |  |  |  |  |  |  |
| 052          | Mellody                 |  |  |  |  |  |  |  |
| 053          | Swim Strings            |  |  |  |  |  |  |  |
| 054          | GloryOfCaesr            |  |  |  |  |  |  |  |
| 055<br>056   | BunVox&Str              |  |  |  |  |  |  |  |
| 057          | Finale                  |  |  |  |  |  |  |  |
| 058          | NostalgicOrc            |  |  |  |  |  |  |  |
| 059          | ScaryStringz            |  |  |  |  |  |  |  |
| 060          | DrkTrem Orch            |  |  |  |  |  |  |  |
| 061          | IfIKingDaFst            |  |  |  |  |  |  |  |
| 062          | nadio 30's<br>Ping      |  |  |  |  |  |  |  |
| 064          | Queasv                  |  |  |  |  |  |  |  |
|              |                         |  |  |  |  |  |  |  |

#### <u>No.</u> Name

067

071

065 Golem 066 StrChord Maj StrChord Min 068 SynStrings OB Slow Str 069 070 Super SynStr Contrabass 072 VInPizzicato 073 Pizz Orch 074 Wet 075 Piezzo 076 E-piz 077 Pizzicato 078 Pizz It 079 Techno Pitz 080 AfricanFlute 081 Jazzy Flute 082 McFlute Atk 083 FluteSoloist 084 Faked Flute 085 TronM Flute 086 TronFlute5th 087 Lonely Ghost 088 Strangefruit 089 Casals dream 090 Flute Pipe 091 Pan Flute ACIDJdynaflt 092 Flute Gliss 093 094 Dr. Bellows 095 Whistle 096 Wide SynBrs 097 Special Saw 098 Silk Pad 099 Silky JP 100 Detuned DCOs 101 Cheap SynBrs Synth Brass 102 103 Brass Stack 104 St Sfz Brass 105 30's Tpt 106 Stereo Brass 107 ThunderBrass 108 Solo Tpt LitlNapolian 109 110 Grit Brassh Soft Brass 111 112 MuteTrumpet KingApprochz 113 114 Brass Fall 1 Brass Fall 2 115 Mercury Fall 116 AltoSoftSax 118 Breathy Sax 119 Slow BlowSax LatinTnr Sax 120 Sax Section 122 Bombay 123 Real Sitar Sitar LFO 124 FarOutSGliss 125 126 Tripn'Bombay 127 Cheep Lead 128 Maharagna

117

121

| Preset | F     |
|--------|-------|
| (CC#0  | = 81, |
| CC#32  | = 69) |

| No.        | <u>Name</u>  |
|------------|--------------|
| 001        | Tsugaru Road |
| 002        | TribalRitual |
| 003        | It Began in  |
| 004        | Duel Ethno   |
| 005        | Ethno Keys 2 |
| 006        | FX Menu 1    |
| 007        | FX Menu 2    |
| 800        | FX Menu 3    |
| 009        | FX Menu 4    |
| 010        | Hi?          |
| 011        | Weird Snare  |
| 012        | BreathingArp |
| 013        | Chiki /      |
| 014        | Underground  |
| 015        | Ambitech     |
| 016        | ModtheGong   |
| 017        | Breath Hit   |
| 018        | Smooth Jet   |
| 019        | Lazer Points |
| 020        | Mod Hit 1    |
| 021        | Stopper      |
| 022        | We'r d'ROBOZ |
| 023        | Orbit Mod    |
| 024        | Attects      |
| 025        |              |
| 020        | Duliseye     |
| 027        |              |
| 020<br>120 | Let it been  |
| 020        | Mousey Kick  |
| 000        | Strange      |
| 032        | Fear         |
| 033        | Touch EF     |
| 034        | NoFXrequired |
| 035        | Feedbackwave |
| 036        | Noise Voice  |
| 037        | In The Mist  |
| 038        | MagneticStrm |
| 039        | Take Effect  |
| 040        | Random LFO   |
| 041        | S&H Voc      |
| 042        | RubbrBandSaw |
| 043        | Nasty Filt   |
| 044        | Lipple Ring  |
| 045        | 2Matt Colors |
| 046        | Flag Flash   |
| 047        | Metalythm    |
| 048        | Sync Tone    |
| 049        | Down The Hit |
| 050        | MetallicShot |
| 051        | KICK Da LION |
| 052        | Boost Tom    |
| 053        | WaiteQuteido |
| 055        | GogSign      |
| 055        | DingDong     |
| 057        | Transport    |
| 058        | GK Ready     |
| 059        | to the stars |
| 060        | Dusted       |
| 061        | Destructo    |
| 062        | RockNSleestk |
| 063        | 3D Flanger   |
| 064        | Pacifica     |
|            |              |

| <u>No.</u> | <u>Name</u>    |
|------------|----------------|
| 065        | Home Sweep     |
| 066        | Sub Atmosphe   |
| 067        | Breeze         |
| 068        | Liquid Air     |
| 069        | Rev Cord       |
| 070        | Trancer        |
| 071        | Autovox        |
| 072        | Randooom       |
| 073        | Mod Hit 2      |
| 074        | Mod Hit 3      |
| 075        | Mad Mod        |
| 076        | Q Jet FX UI    |
| 077        | Abduction      |
| 070        | Scratch Wenu 1 |
| 079        | SEX Menu 2     |
| 081        | Bomb Noise     |
| 082        | Hit Menu 1     |
| 083        | Hit Menu 2     |
| 084        | Hit Menu 3     |
| 085        | Bliss Sweepz   |
| 086        | Maj7+11 Hit    |
| 087        | Agent Orange   |
| 088        | DfloorOrch     |
| 089        | Blue Ice       |
| 090        | Sweet Garage   |
| 091        | Orch Hit 1     |
| 092        | Orch Hit 2     |
| 093        | Rave Hit       |
| 094        | Chunky         |
| 095        | Tekno ChdHit   |
| 090        |                |
| 097        | Classic Hit    |
| 090        | RevHouse Hit   |
| 100        | Smear Hit 1    |
| 101        | Smear Hit 2    |
| 102        | Dark Hit       |
| 103        | Vinyl Brass    |
| 104        | Funk Chank     |
| 105        | Cheezy Movie   |
| 106        | Mojo Man       |
| 107        | Philly Hit     |
| 108        | Power Hit      |
| 109        | Neo Hit        |
| 110        | HardHitnHous   |
| 111        | Goto Europe    |
| 112        | Dis The Bass   |
| 113        | Bright Hit     |
| 114        | Tribal Song    |
| 116        | Industrial02   |
| 117        | Clap Menu 1    |
| 118        | Clap Menu 2    |
| 119        | Perc Menu 1    |
| 120        | Perc Menu 2    |
| 121        | Perc Menu 3    |
| 122        | Perc Menu 4    |
| 123        | Tablabaya      |
| 124        | Hip Pluck      |
| 125        | Udu/Udo        |
| 126        | Asian Gong     |
| 127        | Timpani        |
| 128        | VoxPerc Menu   |

| Preset G<br>(CC#0 = 81,<br>CC#32 = 70)                                                                                                    |                                                                                                    |  |  |  |  |  |
|----------------------------------------------------------------------------------------------------|----------------------------------------------------------------------------------------------------|--|--|--|--|--|
| <u>No.</u>                                                                                                    | Name                                                                                                    |  |  |  |  |  |
| CC#3<br>No.<br>001<br>002<br>003<br>004<br>005<br>006<br>007<br>008<br>009<br>010<br>011<br>012<br>013<br>014<br>015<br>016<br>017<br>018<br>019<br>020<br>021<br>022<br>023<br>024<br>025<br>026<br>027<br>028<br>029<br>030<br>031<br>032 | 32 = 70)<br>Name<br>Kick Menu 1<br>Kick Menu 2<br>Kick Menu 3<br>Kick Menu 4<br>TR808 Kick<br>Snare Menu 1<br>Snare Menu 2<br>Snare Menu 3<br>Snare Menu 3<br>Snare Menu 4<br>Snare Menu 5<br>Snare Menu 5<br>Snare Menu 7<br>NY83 SD<br>TR909 Snare<br>Blip SD<br>RimShot Menu<br>Tom Menu<br>CHH Menu 1<br>CHH Menu 1<br>CHH Menu 2<br>PHH Menu<br>OHH Menu<br>Cymbal Menu<br>AirWave Solo<br>TronFit Solo<br>TronFit Solo<br>JP8 Saw Solo<br>SuperSawSolo<br>Trumpet Solo<br>E.Organ Solo<br>RealStr Solo<br>MTLVoiceSolo<br>E.Voice Solo |  |  |  |  |  |
|                                                                                                    |                                                                                                    |  |  |  |  |  |

| User: 001–128<br>(CC#0 = 81,<br>CC#32 = 0) | Card: 001–128<br>(CC#0 = 81,<br>CC#32 = 32) |
|--------------------------------------------|---------------------------------------------|
| User: 129–256<br>(CC#0 = 81,<br>CC#32 = 1) | Card: 129-256<br>(CC#0 = 81,<br>CC#32 = 33) |
|                                            |                                             |
|                                            |                                             |
|                                            |                                             |
|                                            |                                             |
|                                            |                                             |
|                                            |                                             |
|                                            |                                             |
|                                            |                                             |
|                                            |                                             |
|                                            |                                             |
|                                            |                                             |
|                                            |                                             |

# Lista de Kits de Ritmo Preset

|                  | (Preset: FCC#0 = 82, CC#32 = 64 User: CC#0 = 82, CC#32 = 0 Card: CC#0 = 82, CC#32 = 32) |                    |                   |                   |                   |                   |  |  |
|------------------|-----------------------------------------------------------------------------------------|--------------------|-------------------|-------------------|-------------------|-------------------|--|--|
| Note No.         | 001: 909 TR-909 1                                                                       | 004: 909 TR-909 3  | 007: 909 Techno 1 | 010: 909 Techno 4 | 013: 909 Trance 3 | 016: 909 House 2  |  |  |
| 59               | PlasticKick1                                                                            | TR909 Kick 1       | TR808 Kick        | TR909 Kick 6      | AnalogKick 9      | Neck Kick         |  |  |
|                  | TR909 Kick 1                                                                            | TR909 Kick 2       | TR606 Dst BD      | Pick Kick         | AnalogKick 5      | Back Kick         |  |  |
| C4 60            | TR909 Kick 7                                                                            | TR909 Kick 3       | TR808 Kick        | AnalogKick 9      | PlasticKick3      | Tight Kick        |  |  |
| 62               | TR909 SD 1                                                                              | TR909 SD 1         | TR808 SD 1        | Tiny Snr 1        | TR909 SD 3        | Tiny Snr 1        |  |  |
| 63               | TR909 SD 2                                                                              | TR909 SD 2         | TR808 SD 2        | Jngl Tiny SD      | Boys Snr 2        | Rap Snr 2         |  |  |
| 64               | TR909 SD 3                                                                              | TR909 SD 3         | TR808 SD 3        | Slap Snr 1        | Analog Snr 1      | Tiny Snr 2        |  |  |
|                  | TR909 Rim                                                                               | TR909 Rim          | TR808 Rim         | Aah Formant       | R&B Rim 4         | R&B Rim 4         |  |  |
| <sup>65</sup> 66 | TR909 Clap 1                                                                            | TR909 Clap 2       | TR808 Clap        | R8 ClavesCmp      | Claptail          | Old Clap          |  |  |
| 67               | TR909 Tom                                                                               | TR909 Tom          | TR606 Tom         | MG Attack         | Deep Tom          | GtrShtSlide       |  |  |
| 68               | TR909 Tom                                                                               | TR909 Tom          | TR606 Tom         | Beam HiQ          | Deep Tom          | Tambourine4       |  |  |
| 69               | TR909 Tom                                                                               | TR909 DstTom       | TR808 Claves      | MG Blip           | Deep Tom          | AahVoice Maj      |  |  |
| 70               | TR909 CHH 1                                                                             | TR909 CHH 1        | TR606 CHH 1       | TR808 CHH 1       | Urban CHH         | LowDownCHH        |  |  |
| 71               | TR909 PHH 2                                                                             | TR909 PHH 1        | TR606 PHH 1       | TR808 PHH 1       | TR808 PHH 1       | Swallow PHH       |  |  |
| C5 72            | TR909 OHH 2                                                                             | TR909 OHH 1        | TR606 OHH         | TR808 OHH 1       | Regular OHH       | Regular OHH       |  |  |
| 73               | TR909 Crash                                                                             | TR909 Crash        | TR606 Cym         | TR606 OHH         | TR909 Crash       | NaturalCrash      |  |  |
| 74               | TR909 Ride                                                                              | TR909 Ride         | TR909 Ride        | NaturalCrash      | TR707 Ride        | Regular Ride      |  |  |
|                  |                                                                                         |                    |                   |                   |                   |                   |  |  |
|                  |                                                                                         |                    |                   |                   |                   |                   |  |  |
|                  |                                                                                         |                    |                   |                   |                   |                   |  |  |
|                  |                                                                                         |                    |                   |                   |                   |                   |  |  |
|                  |                                                                                         |                    |                   |                   |                   |                   |  |  |
|                  |                                                                                         |                    |                   |                   |                   |                   |  |  |
|                  |                                                                                         | 005 000 TD 000 4   | 000 000 Taskas 0  | 044 000 Turner 4  | 014 000 Minimal   | 047 000 11        |  |  |
|                  | 002: 909 TR-808 1                                                                       | 005: 909 1 R-909 4 | 008: 909 Techno 2 | 011: 909 Trance 1 | 014: 909 Minimai  | 017: 909 House 3  |  |  |
| 59               | TR808 Kick                                                                              | TR909 Kick 4       | Back Kick         | AnalogKick 8      | TR808 Kick        | TR909 Kick 5      |  |  |
| C4 60            | TR808 Kick                                                                              | TR909 Kick 5       | PlasticKick1      | AnalogKick 6      | TR909 Kick 1      | Pick Kick         |  |  |
| 61               | TR808 Kick                                                                              | TR909 Kick 6       | PlasticKick1      | AnalogKick 7      | AnalogKick10      | PlasticKick3      |  |  |
| 62               | TR808 SD 2                                                                              | TR909 SD 4         | Real Snare        | Analog Snr 2      | TR909 SD 1        | LowDownSnr 1      |  |  |
| 63               | TR808 SD 4                                                                              | TR909 SD 5         | Lo-Hard Snr       | Analog Snr 3      | TR808 SD 4        | Jngl Tiny SD      |  |  |
| 64               | TR808 SD 5                                                                              | TR909 SD 6         | Swallow Snr       | Analog Snr 1      | TR909 SD 3        | Tiny Snr 1        |  |  |
| 65               | TR808 Rim                                                                               | TR909 Rim          | R&B Rim 3         | Picc. Rol Sn      | Snap              | TR808 Rim         |  |  |
| 66               | TR808 Clap                                                                              | TR909 Clap 2       | R8 Clap           | Dist Clap         | TR909 Clap 1      | Club FinSnap      |  |  |
| 67               | TR808 Tom                                                                               | TR909 Tom          | TablaBayam 1      | R8 Shaker A       | Disc Clap         | MG Attack         |  |  |
| 68               | TR808 Tom                                                                               | TR909 Tom          | TablaBayam 2      | BPF Fx            | Claptail          | MG Blip           |  |  |
| 69               | TR808 Tom                                                                               | TR909 DstSD        | TablaBayam 3      | Density           | CR78 Tamb         | Beam HiQ          |  |  |
| 70               | TR808 CHH 1                                                                             | TR909 CHH 2        | Regular CHH1      | TR909 CHH 2       | TR909 OHH 2       | TR808 CHH 1       |  |  |
| 71               | TR808 CHH 2                                                                             | TR909 PHH 2        | Street PHH        | TR909 PHH 2       | Neck OHH          | TR808 PHH 1       |  |  |
| C5 72            | TR808 OHH 1                                                                             | TR909 OHH 2        | Regular OHH       | TR909 OHH 2       | TR909 OHH 2       | TR808 OHH 1       |  |  |
| 73               | TR606 Cym                                                                               | TR909 Crash        | NaturalCrash      | TR909 Crash       | TR909 Crash       | TR606 Cym         |  |  |
| 74               | TR606 Cym                                                                               | TR909 Ride         | TR707 Ride        | TR909 Ride        | TR909 Ride        | NaturalCrash      |  |  |
|                  |                                                                                         |                    |                   |                   |                   |                   |  |  |
|                  |                                                                                         |                    |                   |                   |                   |                   |  |  |
|                  |                                                                                         |                    |                   |                   |                   |                   |  |  |
|                  |                                                                                         |                    |                   |                   |                   |                   |  |  |
|                  |                                                                                         |                    |                   |                   |                   |                   |  |  |
|                  |                                                                                         |                    |                   |                   |                   |                   |  |  |
|                  | 003: 909 TR-909 2                                                                       | 006: 909 TR-808 2  | 009: 909 Techno 3 | 012: 909 Trance 2 | 015: 909 House 1  | 018: 909 BrkBts 1 |  |  |
| 59               | AnalogKick 6                                                                            | TB808 Kick         | AnalogKick 9      | Wet Kick          | Wet Kick          | Density           |  |  |
|                  | Analogkick 7                                                                            | TB808 Kick         | AnalogKick11      | AnalogKick10      | Low Kick 1        | MG Zan 4          |  |  |
| C4 60            | AnalogKick 8                                                                            | TB808 Kick         | TB909 Kick 1      | Frenzy Kick       | Skool Kick        | Pick Kick         |  |  |
| 61               | Analog Spr 1                                                                            | TB808 SD 1         | TR909 SD 4        | TR909 SD 1        | TR909 SD 3        | Analog Spr 1      |  |  |
| 62               | Analog Snr 2                                                                            | TR808 SD 2         | Pin Snr           | Frenzy Spr 1      | LowDownSnr 1      | Swallow Snr       |  |  |
| 64               | Analog Snr 3                                                                            | TB808 SD 3         | Flange Snr        | TB808 SD 4        | Tiny Snr 2        | Tiny Snr 2        |  |  |
|                  | TR909 Rim                                                                               | TB808 Bim          | Street Rim        | Swag Bim          | B&B Bim 4         | B&B Bim 2         |  |  |
| 65               | TR909 Clap 2                                                                            | TB808 Clan         | Old Clan          | TB707 Clap        | B8 Clan           | TR909 Clap 2      |  |  |
| 66               | TR000 Tom                                                                               | TB808 Tom          | Deen Tom          | Deen Tom          | Rea HiBna Mt      | TRONG DetTom      |  |  |
| 67               | TROOD Tom                                                                               | TD909 Tom          | TD909 Tom         |                   |                   | TROOD DetTom      |  |  |
| 60               |                                                                                         |                    |                   |                   |                   | TROOD DetTom      |  |  |
|                  |                                                                                         |                    |                   |                   |                   |                   |  |  |
| 71               |                                                                                         |                    |                   |                   |                   |                   |  |  |
|                  |                                                                                         |                    |                   |                   |                   |                   |  |  |
| C5 72            |                                                                                         |                    |                   |                   |                   |                   |  |  |
| 73               |                                                                                         |                    | TROS CIAST        |                   |                   |                   |  |  |
| · •              | I RANA KIDE                                                                             | I HOUS UHH 2       |                   |                   | IRIVI RIDE        | I R/U/ Ride       |  |  |

### Lista de Kits de Ritmo Preset

| Note No.         | 019: 909 BrkBts 2  | 022: 909 DnB 1 | 025: 909 2Step 1   | 028: 909 HipHop 2  | 031: 909 G-Funk 1  | 034: 909 R&B 1  |
|------------------|--------------------|----------------|--------------------|--------------------|--------------------|-----------------|
| 59               | Vinyl Kick 1       | Jive Kick      | TR808 Kick         | Mild Kick          | TR606 Kick         | Mild Kick       |
| 0160             | Skool Kick         | Pick Kick      | Jive Kick          | HipHop Kick1       | Low Kick 3         | HipHop Kick1    |
|                  | Click Kick 1       | AnalogKick10   | Wet Kick           | Low Kick 4         | Low Kick 4         | Low Kick 4      |
| 62               | R8 Brush Tap       | Jngl Tiny SD   | Cross Snr          | Tiny Snr 1         | Back Snr           | Jngl Tiny SD    |
| 63               | Real Snare         | Jngl Tiny SD   | R&B Snr 1          | Analog Snr 3       | Sizzle Snr 1       | LowDownSnr 1    |
| 64               | Chemical Snr       | DJ Snare       | R&B RegSnr 1       | TR909 SD 6         | Chemical Snr       | DanceHall SD    |
| 65               | R8 Comp Rim        | TR808 Rim      | Swag Rim           | R&B Rim 1          | R&B Rim 2          | R&B Rim 2       |
| 66               | TR909 Clap 1       | Funk Clap      | Snap               | Group Clap         | TR808 Clap         | Royal Clap      |
| 67               | R8 Comp Tom3       | MG Attack      | Ah M               | Scratch 17         | TR606 Tom          | Scratch 17      |
| 68               | R8 Comp Tom2       | MG Blip        | Triangle 1         | Scratch 20         | TR606 Tom          | LoFi MinorHt    |
| 69               | R8 Comp Tom1       | Beam HiQ       | Uuh Yeah! M        | Sand Hit           | TR606 Tom          | Scratch 17      |
| 70               | Hipping CHH        | TR808 CHH 1    | Bristol CHH        | Hipping CHH        | HipHop CHH         | Urban CHH       |
| / 1              | Hip PHH            | TR808 PHH 1    | Hip PHH            | Hip PHH            | TR808 PHH 1        | Hip PHH         |
| C5 72            | Neck OHH           | TR808 OHH 1    | Pop Hat Open       | Pop Hat Open       | TR808 OHH 2        | Pop Hat Open    |
| 73               | TR909 OHH 2        | TR606 Cym      | Analog Cym         | NaturalCrash       | NaturalCrash       | NaturalCrash    |
| 74               | NaturalCrash       | Analog Cym     | TR606 Cym          | Regular Ride       | Regular Ride       | Regular Ride    |
|                  |                    |                |                    |                    |                    |                 |
|                  |                    |                |                    |                    |                    |                 |
|                  |                    |                |                    |                    |                    |                 |
|                  |                    |                |                    |                    |                    |                 |
|                  | 020: 909 BrkBts 3  | 023: 909 DnB 2 | 026: 909 2Step 2   | 029: 909 HipHop 3  | 032: 909 G-Funk 2  | 035: 909 R&B 2  |
| 59               | Pick Kick          | TB909 Kick 5   | Pick Kick          | Mild Kick          | Low Kick 3         | Low Kick 3      |
|                  | HipHop Kick2       | Pick Kick      | Jive Kick          | Skool Kick         | Low Kick 1         | Low Kick 1      |
| C4 60            | AnalogKick 3       | AnalogKick10   | AnalogKick10       | Low Kick 3         | Skool Kick         | Skool Kick      |
| 62               | Flange Snr         | Tiny Snr 1     | Tiny Snr 1         | LowDownSnr 1       | Back Snr           | Back Snr        |
| 63               | Tiny Snr 1         | Jnal Tiny SD   | Boys Snr 3         | Jnal Tiny SD       | Slap Snr 1         | Slap Snr 1      |
| 64               | RegularSnrMF       | R8 Brush Tap   | R8 Snr 1cmp        | DanceHall SD       | Boys Snr 2         | Grave Snr       |
|                  | R&B Rim 4          | R&B Rim 1      | R8 Comp Rim        | R&B Rim 2          | Swag Rim           | Swag Rim        |
| <sup>65</sup> 66 | Group Clap         | Hip Clap       | TR909 Clap 2       | Claptail           | Planet Clap        | Planet Clap     |
| 67               | Euro Fx            | MG Attack      | R8 Comp Tom4       | Scratch 19         | R8 Comp Tom3       | Snap            |
| 68               | Scratch 23         | MG Blip        | R8 Comp Tom2       | Ha! M              | R8 Comp Tom2       | R8 Hi Aqoqo     |
| 69               | LoFi Beep 6        | Beam HiQ       | R8 Comp Tom1       | Dial               | R8 Comp Tom1       | Snap            |
| 70               | Urban CHH          | TR808 CHH 1    | Neck CHH           | TR909 CHH 1        | Bang CHH           | Hipping CHH     |
| 71               | Hip PHH            | TR808 PHH 1    | Pedal Hat 1        | Hip PHH            | TR808 CHH 1        | TR808 CHH 1     |
| C5 72            | Pop Hat Open       | TR808 OHH 1    | Regular OHH        | TR808 OHH 1        | Regular OHH        | HipHop OHH      |
| 73               | NaturalCrash       | NaturalCrash   | TR909 Crash        | TR909 Crash        | TR909 Crash        | NaturalCrash    |
| 74               | Regular Ride       | TR606 Cym      | Analog Cym         | Regular Ride       | Regular Ride       | TR707 Ride      |
|                  |                    |                |                    | -                  | -                  |                 |
|                  |                    |                |                    |                    |                    |                 |
|                  |                    |                |                    |                    |                    |                 |
|                  |                    |                |                    |                    |                    |                 |
|                  |                    |                |                    |                    |                    |                 |
|                  | 001- 000 Bel/Bto 4 | 024: 000 D=B 2 | 007: 000 Hinkley 1 | 020: 000 Hinkley 4 | 022: 000 C Eurok 2 | 026- 000 D8 B 2 |
| 59               | Artful Kick        | live Kick      |                    | Mild Kick          | Din Kick           | Swallow Kick    |
|                  | TR707 Kick 1       | Mild Kick      | HinHon Kick1       | HinHon Kick1       | Skool Kick         | Back Kick       |
| C4 60            | TR909 Kick 7       | PlasticKick3   | Low Kick 4         | TR909 Kick 1       | Click Kick 1       | Tight Kick      |
| 61               | Real Snare         | Ingl Tiny SD   |                    | BaggaTightSD       | Keen Snr 1         | Tiny Snr 1      |
| 62               | DanceHall SD       | LowDownSpr 1   | LowDownSpr 1       | RaggaTightSD       | Boys Spr 1         | Ban Snr 2       |
| 64 63            | TB808 SD 7         | BegularSpr F   | DanceHall SD       | DanceHall SD       | Slan Snr 1         | Tiny Snr 2      |
| <u> </u>         | R&B Rim 4          | R&B Rim 1      | R&B Rim 2          | Swag Rim           | Regular Rim        | Street Rim      |
| 65               | TB808 Clap         | Disc Clan      | Claptail           | Cheap Clap         | Hin Clan           | Old Clap        |
|                  | TablaBavam 7       | MG Sween 5     | Scratch 16         | Scratch 25         | CR78 Tamb          | Tape Rewind     |
| 67               | TR909 DstTom       | MG Sweep 1     | Scratch 19         | Scratch 21         | B8 Shaker B        | Tambourine4     |
| 69               | Maracas            | MG Sween 3     | Metal Press        | ThroatWind         | R8 Cabasa          | Vox Cymbal      |
| 70               | Bristol CHH        | Swallow CHH    | Hipping CHH        | Modern CHH         | Bang CHH           | LowDownCHH      |
| 71               | TR606 PHH 1        | TR606 PHH 2    |                    | Street PHH         | Street PHH         | Swallow PHH     |
| 05 70            | TR606 OHH          | HipHop OHH     | Pop Hat Open       | HipHop OHH         | Bang OHH           | Regular OHH     |
| 05 72            | NaturalCrash       | NaturalCrash   | NaturalCrash       | TR909 Crash        | TR606 Cym          | NaturalCrash    |
| 74               | TR707 Ride         | Jungle Crash   | Regular Ride       | Regular Ride       | Analog Cvm         | Regular Ride    |
|                  | - · · -            | 3              |                    | J                  |                    | 3               |

### Lista de Kits de Ritmo Preset

|    |          | 037: 909 Human 1 | 040: 909 80's 2  | 043: 909 Elctrnca            | 046: 909 Regge 2 | 049: 909 Real 2 | 052: 909 World  |
|----|----------|------------------|------------------|------------------------------|------------------|-----------------|-----------------|
| ſ  | NOTE NO. | Vox Kick 1       | PlasticKick1     | AnalogKick 9                 | Vinyl Kick 1     | Low Kick 4      | Caion 3         |
| }  |          | Vox Kick 2       | Artful Kick      | TB808 Kick                   | Low Kick 3       | Mild Kick       | TablaBayam 1    |
| C4 | 60       | VoxKickSweep     | AnalogKick 5     | TR808 Kick                   | Back Kick        | Dance Kick 1    | TablaBayam 2    |
| Ì  | 62       | Vox Snare 1      | Artful Snr       | R&B RegSnr 1                 | Analog Snr 1     | Back Snr        | TablaBavam 3    |
|    | 63       | Vox Snare 2      | Analog Snr 3     | R8 Snr 2                     | Real Snare       | Slap Snr 1      | TablaBayam 4    |
|    | 64       | Vox Snare 1      | Analog Snr 1     | TR606 SD 1                   | Antigua Snr      | Cross Snr       | TablaBayam 5    |
| ł  |          | Chiki!           | R&B Rim 2        | Scratch 20                   | R&B Rim 2        | Swag Rim        | TablaBayam 6    |
|    | 65<br>66 | Pa!              | Disc Clap        | Happy Clap                   | Real Clap 2      | Hip Clap        | Club Clap       |
|    | 67       | Chiki!           | TR808 Tom        | Snap                         | Deep Tom         | R8 Comp Tom3    | Udo             |
|    | 68       | Ah M             | TR606 Tom        | TablaBayam 3                 | Deep Tom         | R8 Comp Tom2    | Udu Pot1 Hi     |
|    | 69       | Ah2 M            | Deep Tom         | Udu Pot1 Hi                  | Deep Tom         | R8 Comp Tom1    | Udu Pot1 Slp    |
| ł  | 70       | Vox Hihat 2      | TR606 CHH 1      | CR78 CHH                     | Hipping CHH      | Hipping CHH     | Chenchen        |
|    | /1       | Vox Hihat 1      | TR606 PHH 1      | CR78 OHH                     | Hip PHH          | TR808 CHH 1     | Op Pandeiro     |
| C5 | 72       | Vox Hihat 3      | TR808 OHH 2      | CR78 OHH                     | Neck OHH         | TR606 PHH 1     | Mt Pandeiro     |
|    | 73       | Vox Cymbal       | TR606 Cym        | Analog Cym                   | TR909 OHH 2      | NaturalCrash    | Asian Gong      |
|    | 74       | Vox Hihat 3      | TR707 Ride       | Regular Ride                 | NaturalCrash     | Regular Ride    | RAMA Cymbal     |
|    |          |                  |                  |                              |                  |                 |                 |
| ſ  |          | 038: 909 Human 2 | 041: 909 80's 3  | 044: 909 Cheap               | 047: 909 Regge 3 | 050: 909 Jazz   | 053: 909 Perc 1 |
|    | 59       | Vox Kick 1       | PlasticKick2     | Lite Kick 1                  | TR909 Kick 7     | Pick Kick       | R8 Cowbell      |
| ~  | 60       | Vox Kick 2       | AnalogKick10     | Artful Kick                  | Skool Kick       | Low Kick 1      | TR808Cowbell    |
| 04 | 60       | VoxKickSweep     | PlasticKick3     | TR606 Kick                   | Jive Kick        | TR707 Kick 1    | CR78 Cowbell    |
|    | 62       | Vox Snare 1      | TR808 SD 5       | Lite Snare                   | DanceHall SD     | Real Snare      | R8 Hi Agogo     |
| }  | 63       | Vox Snare 2      | TR808 SD 3       | CR78 Snare                   | TR909 SD 5       | Cross Snr       | R8 LowAgogo     |
| e  | 64       | Ah M             | TR808 SD 7       | TR808 SD 1                   | TR808 SD 3       | R&B RegSnr 4    | Noise AGG       |
| Ì  | 65       | Woow F           | TR808 Rim        | TR808 Rim                    | TR808 Claves     | Neck Rim        | Triangle 1      |
| ļ  | 66       | Funk Clap        | TR808 Clap       | PD Clap                      | Hip Clap         | R8 Clap         | Triangle 1      |
|    | 67       | Scratch 20       | TR808Cowbell     | CR78 Tamb                    | Udo              | R8 Comp Tom3    | Triangle 2      |
| ł  | 68       | Pa!              | MG Zap 9         | CR78 Beat                    | Udu Pot1 Hi      | R8 Comp Tom2    | Triangle 2      |
|    | 69       | Chiki!           | Beam HiQ         | CR78 Guiro                   | Udu Pot1 Slp     | R8 Comp Tom1    | Tambourine1     |
|    | 71       | Vox Hihat 2      | TR808 CHH 1      | Lite CHH                     | TR606 CHH 2      | Regular CHH1    | Tambourine2     |
|    |          | Vox Hihat 1      | CR78 CHH         | Lite OHH                     | Hip PHH          | Pedal Hat 1     | Tambourine3     |
| C5 | 72       | Vox Cymbal       | TR606 OHH        | Lite OHH                     | TR909 OHH 2      | Regular OHH     | Tambourine4     |
| ł  | 73       | Asian Gong       | TR606 OHH        | TR606 Cym                    | NaturalCrash     | NaturalCrash    | CR78 Tamb       |
| l  | 74       | Scratch 24       | TH909 Hide       | Analog Cym                   | TR707 Hide       | Regular Hide    | CH78 Beat       |
| [  | 59       | 039: 909 80's 1  | 042: 909 Electro | 045: 909 Regge 1<br>Ban Kick | 048: 909 Real 1  | 051: 909 Brash  | 054: 909 Perc 2 |
| }  |          | PlasticKick3     | PlasticKick2     | Neck Kick                    | Low Kick 1       | TR707 Kick 1    | Maracas         |
| C4 | 60       | TR909 Kick 1     | AnalogKick10     | Vinvl Kick 1                 | Regular Kick     | Regular Kick    | R8 Shaker A     |
| ł  | 60       | TR909 SD 5       | DanceHall SD     | Frenzy Snr 2                 | RegularSnrMP     | R8 BrushRoll    | R8 Cabasa       |
| ļ  | 62       | Tiny Snr 1       | Lite Snare       | Reagae Snr                   | RegularSnr F     | R8 BrshSwill    | CR78 Guiro      |
|    | 64       | Analog Snr 1     | RegularSnr F     | Urban RollSD                 | RegularSnrMF     | R&B RegSnr 4    | Rea Guiro A     |
| }  |          | R&B Rim 3        | TR808 Rim        | Modern CHH                   | Regular Rim      | R&B Rim 3       | Reg Guiro B     |
|    | 65       | TR909 Clap 1     | Dist Clap        | R8 Clap                      | R&B RegSnrG1     | Real Clap 2     | Reg Guiro C     |
| Ì  | 67       | Deep Tom         | TR606 Tom        | TR909 DstTom                 | R8 Comp Tom4     | Natural Tom     | Whistle Shrt    |
| ļ  | 68       | Deep Tom         | TR606 Tom        | TR909 Tom                    | R8 Comp Tom2     | Natural Tom     | Whistle         |
|    | 69       | Deep Tom         | TR606 Tom        | TR808 Tom                    | R8 Comp Tom1     | Natural Tom     | TR727Quijada    |
| }  | 70       | Modern CHH       | TR909 CHH 2      | Swallow CHH                  | Urban CHH        | Regular CHH2    | R8 ClavesCmp    |
|    | 71       | Swallow PHH      | TR606 CHH 1      | Street PHH                   | Pedal Hat 1      | Street PHH      | TR808 Claves    |
| CE | 70       | Regular OHH      | TR606 OHH        | Neck OHH                     | Regular OHH      | Regular OHH     | Single Snap     |
| US | 73       | NaturalCrash     | TR909 Crash      | Jungle Crash                 | NaturalCrash     | NaturalCrash    | Snap            |
| 7  | 74       | Regular Ride     | TR707 Ride       | Dist Clap                    | Regular Ride     | Regular Ride    | Club FinSnap    |

\* Los datos de sample usados por los patrones 1-5 han sido asignados a los kits  $n^\circ$ : 065–072.

| Note No  | 055: 909 Perc 3             | 058: 909 Scratch | 061: 909 Vox Perc      | 064: 909 Sound FX | 067: G-Funk Voice | 070: House Guitar |
|----------|-----------------------------|------------------|------------------------|-------------------|-------------------|-------------------|
| 59       | R8 HiCongaMt                | Scratch 16       | Vox Kick 1             | Dial              | Break It On       | House Gtr1        |
| 0100     | R8 HiCongaOp                | Scratch 17       | Vox Kick 2             | Door Knob         | Check It Out      | House Gtr2        |
|          | R8 LoCongaOp                | Scratch 18       | VoxKickSweep           | Water Cock 2      | I Like That       |                   |
| 62       | Reg HiCng Mt                | Scratch 19       | Vox Snare 1            | Sea               | Thats Tight       |                   |
| 63       | Reg HiCng Op                | Scratch 20       | Vox Snare 2            | Dolphin Md        |                   |                   |
| 64       | Reg LoCng Op                | Scratch 21       | Vox Hihat 1            | Dolphin Lo        |                   |                   |
| 65       | Reg HiBng Mt                | Scratch 24       | Vox Hinat 2            | Applause          |                   |                   |
| 66       |                             | Scratch 26       | Vox Cymbal             | Vinvl burst       |                   |                   |
| 67       | Timbale Hi                  | Scratch 22       | Pal                    | Bomb Noise        |                   |                   |
| 69       | Timbale Lo                  | Scratch 22       | Chiki!                 | Firebomb          |                   |                   |
| 70       | Cajon 1                     | Scratch 23       | Punch                  | Jack Hammer       |                   |                   |
| 71       | Cajon 2                     | Scratch 23       | Vox Cymbal             | Turbine           |                   |                   |
| C5 72    | Cajon 3                     | Tape Rewind      | Pa!                    | Sawing            |                   |                   |
| 73       | Op Pandeiro                 | Vinyl Stop       | Chiki!                 | Siren             |                   |                   |
| 74       | Mt Pandeiro                 | Vinyl Noise      | Punch                  | Drill Hit         |                   |                   |
|          |                             |                  |                        |                   |                   |                   |
|          | 056: 909 Perc 4             | 059: 909 Voice 1 | 062: 909 Zap           | 065: R&B Vocal    | 068: Trance Vocal | 071: Breath       |
| 59       | TablaBayam 1                | One M            | MG Zap 1               | R&B Vocal1        | All Right1        | Breath1           |
| C4 60    | TablaBayam 2                | Two M            | MG Zap 2               | R&B Vocal2        | All Right2        | Breath2           |
| 61       | TablaBayam 3                | Three M          | MG Zap 3               |                   |                   |                   |
| 62       | TablaBayam 4                | Four M           | MG Zap 4               |                   |                   |                   |
| 63       | TablaBayam 5                | Aah! M           | MG Zap 5               |                   |                   |                   |
| 04       | TablaBayam 6                | Hou! M           | MG Zap 6               |                   |                   |                   |
| 65       | TablaBayam 7                | Ha! M            | MG Zap 7               |                   |                   |                   |
| 66       | Udo                         | Hi! M            | MG Zap 8               |                   |                   |                   |
| 67       | Udu Poti Hi                 | HI2 M            | MG Zap 9               |                   |                   |                   |
| 69       | AfroDrum Bot                | WOW M            | MG Zap 10              |                   |                   |                   |
|          | Sitar Glice                 |                  | MG Zap 12              |                   |                   |                   |
| 71       | Sitar Gliss                 | Get It Lin M     | MG Zap 12<br>MG Zap 13 |                   |                   |                   |
| CE 70    | Chenchen                    | Come On M        | MG Zap 14              |                   |                   |                   |
|          | RAMA Cymbal                 | Ah Hah M         | MG Zap 15              |                   |                   |                   |
| 74       | Asian Gong                  | Ah M             | MG Blip                |                   |                   |                   |
|          |                             |                  |                        |                   |                   |                   |
|          | 057: 909 Hit&Stab           | 060: 909 Voice 2 | 063: 909 Synth FX      | 066: R&B Guitar   | 069: House Vocal  | 072: Techno Voice |
| 59       | OrangeHit 1                 | Ah2 M            | LoFi Beep 1            | R&B Guitar1       | Set Me Free       | Yah               |
|          | OrangeHit 3                 | Uuh Yeah! M      | LoFi Beep 2            | R&B Guitar2       | Uhh               | What I Want       |
|          | OrangeHit 4                 | ComeOn F         | LoFi Beep 3            |                   |                   |                   |
| 62       | OrangeHit 7                 | Ha F             | LoFi Beep 4            |                   |                   |                   |
| 63       | 7th Hit                     | Woow F           | LoFi Beep 5            |                   |                   |                   |
| 64       | Minor Hit                   | Aah Formant      | LoFi Beep 6            |                   |                   |                   |
| 65       | Dist Hit                    | Eeh Formant      | Hardhock               |                   |                   |                   |
| 66       | Tekno Hit                   | lih Formant      | Euro Fx                |                   |                   |                   |
| 67       | Back Hit                    | Ooh Formant      | Orbit                  |                   |                   |                   |
| 68       | Thin Beef                   | Uuh Formant      | Density                |                   |                   |                   |
| 69       | Lao Hit                     | MetalVoiceW1     | Metal Bar 1            |                   |                   |                   |
| 71       |                             | Ivietal VoiceW2  | Metal Bar 2            |                   |                   |                   |
| <u> </u> |                             |                  | IVIETAI MIESS          |                   |                   |                   |
| C5 72    | Smear Hit 2                 | AahVoice Min     | Sallu ⊓il<br>DarkSteam |                   |                   |                   |
| 74       | onear ⊓it ∠<br>LoFi Minor⊔t |                  | Ambienco               |                   |                   |                   |
|          |                             | Aut VOICE        | AIIIDIEIICE            |                   |                   |                   |

# Lista de Patrones de Fábrica (Preset)

| <u>No.</u> | Nombre Patrón  | <u>BPM</u> | <u>Mes.</u> | Programador             | <u>No.</u> | Nombre Patrón  | <u>BPM</u> | <u>Mes.</u> | Programador             |
|------------|----------------|------------|-------------|-------------------------|------------|----------------|------------|-------------|-------------------------|
| 001        | R&B 1          | 65         | 4           | Shinichiro Murayama     | 061        | Drum'n'Bass 11 | 170        | 8           | Kunihiro Ueno           |
| 002        | G-Funk 1       | 77         | 4           | Kazuhiko Maeda          | 062        | Drum'n'Bass 12 | 180        | 8           | Kunihiro Ueno           |
| 003        | Euro Trance 1  | 138        | 8           | B.U.S                   | 063        | Drum'n'Bass 13 | 180        | 4           | Kunihiro Ueno           |
| 004        | Garage 1       | 130        | 4           | B.U.S                   | 064        | Break Beats 1  | 140        | 4           | Heigo Tani              |
| 005        | Minimal 1      | 137        | 4           | grogman                 | 065        | Break Beats 2  | 140        | 4           | Heigo Tani              |
| 006        | Techno 1       | 132        | 8           | Q'HEY                   | 066        | Break Beats 3  | 136        | 8           | Kunihiro Ueno           |
| 007        | Techno 2       | 130        | 4           | Heigo Tani              | 067        | Break Beats 4  | 126        | 8           | Nick Tidy               |
| 800        | Techno 3       | 128        | 4           | Heigo Tani              | 068        | Break Beats 5  | 110        | 4           | Kunihiro Ueno           |
| 009        | Techno 4       | 132        | 4           | Heigo Tani              | 069        | Break Beats 6  | 128        | 8           | Nick Tidy               |
| 010        | Techno 5       | 137        | 4           | grogman                 | 070        | Break Beats 7  | 120        | 8           | Kunihiro Ueno           |
| 011        | Techno 6       | 135        | 8           | Roland Corporation      | 071        | Break Beats 8  | 120        | 8           | Nick Tidy               |
| 012        | Techno 7       | 133        | 8           | Nick Tidy               | 072        | Break Beats 9  | 154        | 8           | Kunihiro Ueno           |
| 013        | Techno 8       | 130        | 4           | Takatoshi Nishibu       | 073        | Break Beats 10 | 170        | 8           | Heigo Tani              |
| 014        | Techno 9       | 130        | 8           | Heigo Tani              | 074        | Break Beats 11 | 175        | 4           | Heigo Tani              |
| 015        | Techno 10      | 130        | 4           | Heigo Tani              | 075        | Break Beats 12 | 138        | 4           | Heigo Tani              |
| 016        | Techno 11      | 128        | 4           | Q'HEY                   | 076        | Break Beats 13 | 127        | 4           | B.U.S                   |
| 017        | Techno 12      | 130        | 8           | Kunihiro Ueno           | 077        | Break Beats 14 | 144        | 8           | Nick Tidy               |
| 018        | Techno 13      | 130        | 8           | Kunihiro Ueno           | 078        | Euro Trance 2  | 140        | 8           | Roland Corporation      |
| 019        | Techno 14      | 128        | 4           | Kunihiro Ueno           | 079        | Euro Trance 3  | 135        | 8           | Roland Corporation      |
| 020        | Techno 15      | 127        | 8           | Cappadocia Productions  | 080        | Euro Trance 4  | 140        | 8           | Hans-Joerg Scheffler    |
| 021        | Techno 16      | 125        | 4           | Heigo Tani              | 081        | Euro Trance 5  | 140        | 8           | B.U.S                   |
| 022        | Techno 17      | 132        | 4           | Q'HEY                   | 082        | Euro Trance 6  | 138        | 4           | B.U.S                   |
| 023        | Techno 18      | 140        | 8           | Nick Tidy               | 083        | Euro Trance 7  | 136        | 4           | B.U.S                   |
| 024        | Techno 19      | 132        | 4           | Q'HEY                   | 084        | Euro Trance 8  | 138        | 8           | Roland Corporation U.S. |
| 025        | Techno 20      | 135        | 8           | Q'HEY                   | 085        | Euro Trance 9  | 145        | 8           | NEURON                  |
| 026        | Techno 21      | 127        | 8           | Nick Tidy               | 086        | Hard Trance 1  | 140        | 8           | Hans-Joerg Scheffler    |
| 027        | Techno 22      | 138        | 8           | Nick Tidy               | 087        | Hard Trance 2  | 150        | 8           | NEURON                  |
| 028        | Minimal 2      | 140        | 4           | Heigo Tani              | 088        | Hard Trance 3  | 150        | 8           | NEURON                  |
| 029        | Minimal 3      | 140        | 4           | Heigo Tani              | 089        | Hard Trance 4  | 140        | 8           | Hans-Joerg Scheffler    |
| 030        | Minimal 4      | 141        | 4           | Daishiro Minami         | 090        | Hard Trance 5  | 145        | 8           | Roland Corporation      |
| 031        | Minimal 5      | 138        | 4           | Roland Corporation      | 091        | Hard Trance 6  | 136        | 4           | Takatoshi Nishibu       |
| 032        | Minimal 6      | 137        | 4           | grogman                 | 092        | Hard Trance 7  | 140        | 8           | Hans-Joerg Scheffler    |
| 033        | Minimal 7      | 135        | 8           | Q'HEY                   | 093        | Hard Trance 8  | 134        | 4           | Roland Corporation U.S. |
| 034        | Minimal 8      | 135        | 8           | Q'HEY                   | 094        | Hard Trance 9  | 140        | 4           | MASA                    |
| 035        | Minimal 9      | 135        | 4           | Q'HEY                   | 095        | Hard Trance 10 | 138        | 4           | MASA                    |
| 036        | Minimal 10     | 135        | 8           | Q'HEY                   | 096        | Hard Trance 11 | 140        | 4           | MASA                    |
| 037        | Minimal 11     | 135        | 8           | Q'HEY                   | 097        | Psy. Trance 1  | 140        | 4           | MASA                    |
| 038        | Minimal 12     | 135        | 8           | Q'HEY                   | 098        | Psy. Trance 2  | 140        | 4           | MASA                    |
| 039        | Minimal 13     | 135        | 8           | Q'HEY                   | 099        | Psy. Trance 3  | 138        | 4           | MASA                    |
| 040        | Hardcore 1     | 180        | 8           | NEURON                  | 100        | Psy. Trance 4  | 138        | 4           | MASA                    |
| 041        | Hardcore 2     | 180        | 8           | NEURON                  | 101        | Psy. Trance 5  | 138        | 8           | MASA                    |
| 042        | Hardcore 3     | 180        | 8           | NEURON                  | 102        | Psy. Trance 6  | 143        | 8           | NEURON                  |
| 043        | Hardcore 4     | 150        | 8           | NEURON                  | 103        | Psy. Trance 7  | 140        | 8           | NEURON                  |
| 044        | Hardcore 5     | 150        | 8           | NEURON                  | 104        | UK HardHouse 1 | 150        | 8           | Roland Corporation      |
| 045        | Ambient 1      | 89         | 8           | Cappadocia Productions  | 105        | UK HardHouse 2 | 145        | 8           | Roland Corporation      |
| 046        | Ambient 2      | 89         | 8           | Cappadocia Productions  | 106        | UK HardHouse 3 | 142        | 4           | B.U.S                   |
| 047        | Ambient 3      | 82         | 8           | Roland Corporation U.S. | 107        | UK HardHouse 4 | 142        | 8           | Roland Corporation U.S. |
| 048        | Ambient 4      | 100        | 4           | Roland Corporation      | 108        | UK HardHouse 5 | 142        | 8           | Roland Corporation U.S. |
| 049        | Ambient 5      | 120        | 4           | MASA                    | 109        | UK HardHouse 6 | 140        | 4           | Roland Corporation U.S. |
| 050        | Ambient 6      | 130        | 4           | Q'HEY                   | 110        | UK HardHouse 7 | 140        | 8           | B.U.S                   |
| 051        | Drum'n'Bass 1  | 180        | 8           | Kunihiro Ueno           | 111        | US HardHouse 1 | 133        | 4           | Roland Corporation U.S. |
| 052        | Drum'n'Bass 2  | 180        | 8           | Kunihiro Ueno           | 112        | US HardHouse 2 | 125        | 4           | Roland Corporation      |
| 053        | Drum'n'Bass 3  | 175        | 4           | Heigo Tani              | 113        | US HardHouse 3 | 125        | 4           | Roland Corporation      |
| 054        | Drum'n'Bass 4  | 166        | 8           | Nick Tidy               | 114        | US HardHouse 4 | 129        | 4           | Roland Corporation U.S. |
| 055        | Drum'n'Bass 5  | 180        | 8           | Nick Tidy               | 115        | US HardHouse 5 | 130        | 4           | Kazuhiko Maeda          |
| 056        | Drum'n'Bass 6  | 170        | 4           | Roland Corporation      | 116        | US HardHouse 6 | 130        | 4           | Kazuhiko Maeda          |
| 057        | Drum'n'Bass 7  | 175        | 8           | Roland Corporation      | 117        | US HardHouse 7 | 130        | 4           | Kazuhiko Maeda          |
| 058        | Drum'n'Bass 8  | 170        | 8           | Heigo Tani              | 118        | Progressive 1  | 133        | 8           | Roland Corporation      |
| 059        | Drum'n'Bass 9  | 180        | 8           | Kunihiro Ueno           | 119        | Progressive 2  | 130        | 8           | Roland Corporation      |
| 060        | Drum'n'Bass 10 | 180        | 8           | Kunihiro Ueno           | 120        | Progressive 3  | 132        | 8           | Roland Corporation U.S. |

### Lista de Patrones de Fábrica (Preset)

| <u>No.</u> | Nombre Patrón          | <u>BPM</u> | <u>Mes.</u> | Programador                            |
|------------|------------------------|------------|-------------|----------------------------------------|
| 121        | Progressive 4          | 136        | 4           | B.U.S                                  |
| 122        | Progressive 5          | 136        | 4           | B.U.S                                  |
| 123        | Progressive 6          | 138        | 4           | B.U.S                                  |
| 124        | Progressive 7          | 137        | 8           | Nick Tidy                              |
| 125        | Garage 2               | 128        | 4           | Roland Corporation U.S.                |
| 126        | Garage 3               | 132        | 4           | B.U.S                                  |
| 127        | Garage 4               | 130        | 4           | B.U.S                                  |
| 128        | Garage 5               | 125        | 8           | Hans-Joerg Scheffler                   |
| 129        | Garage 6               | 129        | 8           | Hans-Joerg Scheffler                   |
| 130        | Garage 7               | 134        | 8           | Hans-Joerg Scheffler                   |
| 131        | Garage 8               | 142        | 8           | Naoki Matsuura                         |
| 132        | Garage 9               | 134        | 8           | Naoki Matsuura                         |
| 133        | Garage 10              | 138        | 8           | Naoki Matsuura                         |
| 134        | Disco I                | 132        | 8           | B.U.S                                  |
| 135        | Disco 2                | 102        | 0           | D.U.J<br>Baland Corporation II S       |
| 127        |                        | 125        | 4           |                                        |
| 138        | House 2                | 124        | 4           | Hans- Joard Schafflar                  |
| 139        | House 3                | 134        | 4           | Hans-Joerg Scheffler                   |
| 140        | House 4                | 127        | 8           | Nick Tidy                              |
| 141        | House 5                | 128        | 8           | Hans-Joerg Scheffler                   |
| 142        | House 6                | 126        | 8           | Hans-Joerg Scheffler                   |
| 143        | R&B 2                  | 104        | 4           | Shinichiro Muravama                    |
| 144        | R&B 3                  | 99         | 4           | Kazuhiko Maeda                         |
| 145        | R&B 4                  | 89         | 4           | Kazuhiko Maeda                         |
| 146        | R&B 5                  | 66         | 8           | Shinichiro Murayama                    |
| 147        | R&B 6                  | 70         | 4           | Kazuhiko Maeda                         |
| 148        | R&B 7                  | 80         | 4           | Kazuhiko Maeda                         |
| 149        | R&B 8                  | 92         | 4           | Kazuhiko Maeda                         |
| 150        | R&B 9                  | 96         | 8           | Shinichiro Murayama                    |
| 151        | R&B 10                 | 97         | 4           | Kazuhiko Maeda                         |
| 152        | R&B 11                 | 100        | 8           | Shinichiro Murayama                    |
| 153        | R&B 12                 | 90         | 8           | Shinichiro Murayama                    |
| 154        | R&B 13                 | 90         | 8           | Shinichiro Murayama                    |
| 155        | R&B 14                 | 105        | 8           | Shinichiro Murayama                    |
| 156        | R&B 15                 | 100        | 8           | Shinichiro Murayama                    |
| 157        | R&B 16                 | 98         | 8           | Shinichiro Murayama                    |
| 158        |                        | 100        | 8           | Shinichiro Murayama                    |
| 109        | Had To                 | 102<br>Q/I | 0           | Shinichilo Murayania<br>Kazubika Maada |
| 161        | Hip Hop 2              | 03         | 1           | Kazuhiko Maeda                         |
| 162        | Hip Hop 2<br>Hip Hop 3 | 113        | 4<br>8      | Roland Corporation U.S.                |
| 163        | Hip Hop 4              | 108        | 8           | Roland Corporation U.S.                |
| 164        | Hip Hop 5              | 116        | 8           | Roland Corporation U.S.                |
| 165        | Hip Hop 6              | 71         | 4           | Roland Corporation                     |
| 166        | Hip Hop 7              | 98         | 8           | Roland Corporation                     |
| 167        | Hip Hop 8              | 95         | 4           | Roland Corporation                     |
| 168        | Hip Hop 9              | 89         | 4           | Cappadocia Productions                 |
| 169        | Hip Hop 10             | 89         | 4           | Cappadocia Productions                 |
| 170        | Hip Hop 11             | 87         | 8           | Roland Corporation U.S.                |
| 171        | Hip Hop 12             | 91         | 8           | Roland Corporation U.S.                |
| 172        | Hip Hop 13             | 89         | 4           | Cappadocia Productions                 |
| 173        | G-Funk 2               | 97         | 4           | Kazuhiko Maeda                         |
| 174        | G-Funk 3               | 96         | 4           | Kazuhiko Maeda                         |
| 175        | G-Funk 4               | 97         | 8           | Roland Corporation U.S.                |
| 176        | G-Funk 5               | 94         | 8           | Roland Corporation U.S.                |
| 177        | G-Funk 6               | 91         | 8           | Roland Corporation U.S.                |
| 178        | G-Funk 7               | 97         | 8           | Roland Corporation U.S.                |
| 179        | G-Funk 8               | 91         | 8           | Holand Corporation U.S.                |
| 180        | G-Funk 9               | 91         | 8           | Holand Corporation U.S.                |

| <u>No.</u> | Nombre Patrón         | BPM  | <u>Mes.</u> | Programador             |
|------------|-----------------------|------|-------------|-------------------------|
| 181        | G-Funk 10             | 95   | 4           | Roland Corporation      |
| 182        | G-Funk 11             | 90   | 4           | Roland Corporation      |
| 183        | Abstract 1            | 95   | 4           | Roland Corporation      |
| 184        | Abstract 2            | 80   | 4           | Roland Corporation      |
| 185        | Abstract 3            | 60   | 4           | Roland Corporation      |
| 186        | Abstract 4            | 95   | 4           | Roland Corporation      |
| 187        | Abstract 5            | 92   | 8           | Roland Corporation U.S. |
| 188        | Abstract 6            | 96   | 8           | Roland Corporation U.S. |
| 189        | Electro 1             | 124  | 4           | Cappadocia Productions  |
| 190        | Electro 2             | 135  | 8           | Cappadocia Productions  |
| 191        | Electro 3             | 127  | 8           | Cappadocia Productions  |
| 192        | Electro 4             | 100  | 4           | Cappadocia Productions  |
| 193        | Electro 5             | 133  | 8           | Nick Tidy               |
| 194        | Electro 6             | 113  | 8           | Roland Corporation U.S. |
| 195        | Electronica 1         | 120  | 4           | Roland Corporation      |
| 196        | Electronica 2         | 120  | 4           | Roland Corporation      |
| 197        | Electronica 3         | 110  | 4           | Roland Corporation      |
| 198        | Electronica 4         | 110  | 4           | Roland Corporation      |
| 199        | Electronica 5         | 120  | 4           | Roland Corporation      |
| 200        | Electronica 6         | 120  | 4           | Roland Corporation      |
| 201        | Electronica 7         | 130  | 8           | Roland Corporation      |
| 202        | Electronica 8         | 128  | 8           | Q'HEY                   |
| 203        | Electronica 9         | 130  | 4           | Q'HEY                   |
| 204        | Reggae 1 (Dance Hall) | 90 ( | 4           | Roland Corporation      |
| 205        | Reggae 2 (Dance Hall) | 90 ( | 4           | Roland Corporation      |
| 206        | Reggae 3 (Dance Hall) | ) 85 | 4           | Naoki Matsuura          |
| 207        | Reggae 4 (Dance Hall) | ) 85 | 4           | Naoki Matsuura          |
| 208        | Reggae 5 (Dance Hall) | 93 ( | 4           | Roland Corporation      |
| 209        | Reggae 6 (Lovers)     | 90   | 4           | Roland Corporation      |
| 210        | Reggae 7 (Lovers)     | 89   | 4           | Kazuhiko Maeda          |
| 211        | Reggae 8 (Lovers)     | 78   | 8           | Naoki Matsuura          |
| 212        | Reggae 9 (Lovers)     | 68   | 8           | Naoki Matsuura          |
| 213        | Reggae 10 (Roots)     | 80   | 4           | Naoki Matsuura          |
| 214        | Reggae 11 (Roots)     | 65   | 4           | Naoki Matsuura          |
| 215        | Reggae 12 (Dub)       | 71   | 8           | Naoki Matsuura          |

\* Según el país donde adquirió la unidad MC-909, puede cambiar el orden de los los primeros 5 patrones Preset.

|     |               | ,   |   | ,                   |
|-----|---------------|-----|---|---------------------|
| 001 | Euro Trance 1 | 138 | 8 | B.U.S               |
| 002 | Garage 1      | 130 | 4 | B.U.S               |
| 003 | Minimal 1     | 137 | 4 | grogman             |
| 004 | R&B 1         | 65  | 4 | Shinichiro Murayama |
| 005 | G-Funk 1      | 77  | 4 | Kazuhiko Maeda      |
|     |               |     |   |                     |

No.: Número de patrón/ Mes.: Duración compases

Los sonidos, frases y compases contenidos en este producto son grabaciones de sonido protegidas por Copyright. Roland por la presente, garantiza a los compradores de este producto, el permiso para utilizar las grabaciones de sonido contenidas en este producto para la creación y grabación de trabajos musicales propios; Sin embargo, las grabaciones de sonido contenidas en este producto no pueden ser objeto de sampling, descargadas de internet, o regrabadas de ningún otro modo, ni total ni parcialmente para ningún otro propósito, incluyendo la transmisión total o parcial de cualquier parte de los sonidos grabados via internet o cualquier medio de transmisión digital o analógico, asi como su fabricación para la venta como colección de sonidos de samples, frases o patrones, en CD-ROM o medios equivalentes. Las grabaciones de sonidos contenidas en este producto son un trabajo original de Roland Corporation. Roland no asume responsabilidad alguna sobre el uso de dichas grabaciones ni sobre cualquier infracción de copyright de terceros que se desprendan del uso de los sonidos, frases y patrones de este producto.

# Lista de Patrones RPS

| <u>No.</u> | Nombre de Patrón |
|------------|------------------|
| 216        | Techno Drums 1   |
| 217        | Techno Drums 2   |
| 218        | Techno Drums 3   |
| 219        | Techno Drums 4   |
| 220        | Techno Drums 5   |
| 221        | Techno Drums 6   |
| 222        | Techno Drums 7   |
| 223        | Techno Drums 8   |
| 224        | Techno Drums 9   |
| 225        | Techno Drums 10  |
| 226        | Techno Drums 11  |
| 227        | Techno Drums 12  |
| 228        | Techno Drums 13  |
| 229        | Techno Drums 14  |
| 230        | Trance Drums 1   |
| 231        | Trance Drums 2   |
| 232        | Trance Drums 3   |
| 233        | Trance Drums 4   |
| 234        | Trance Drums 5   |
| 235        | Trance Drums 6   |
| 236        | Trance Drums 7   |
| 237        | Trance Drums 8   |
| 238        | House Drums 1    |
| 239        | House Drums 2    |
| 240        | House Drums 3    |
| 241        | House Drums 4    |
| 242        | House Drums 5    |
| 243        | House Drums 6    |
| 244        | House Drums 7    |
| 245        | House Drums 8    |
| 246        | 2Step Drums 1    |
| 247        | 2Step Drums 2    |
| 248        | Dnb Drums 1      |
| 249        | Dnb Drums 2      |
| 250        | Dnb Drums 3      |
| 251        | Dnb Drums 4      |
| 252        | B.Beats Drums 1  |
| 253        | B.Beats Drums 2  |
| 254        | B.Beats Drums 3  |
| 255        | B.Beats Drums 4  |
| 256        | HipHop Drums 1   |
| 257        | HipHop Drums 2   |
| 258        | HipHop Drums 3   |
| 259        | HipHop Drums 4   |
| 260        | HipHop Drums 5   |
| 261        | HipHop Drums 6   |
| 262        | HipHop Drums 7   |
| 263        | HipHop Drums 8   |
| 264        | HipHop Drums 9   |
| 265        | HIPHOP Drums 10  |
| 266        | Reggae Drums 1   |
| 267        | Reggae Drums 2   |
| 268        | Human Beat 1     |
| 269        | Human Beat 2     |
| 270        | i echno Bass 1   |

| <u>No.</u> | Nombre de Patrón |
|------------|------------------|
| 271        | Techno Bass 2    |
| 272        | Techno Bass 3    |
| 273        | Techno Bass 4    |
| 274        | Techno Bass 5    |
| 275        | Techno Bass 6    |
| 276        | Techno Bass 7    |
| 277        | Techno Bass 8    |
| 278        | Techno Bass 9    |
| 279        | Techno Bass 10   |
| 280        | Techno Bass 11   |
| 281        | Techno Bass 12   |
| 282        | Techno Bass 13   |
| 283        | Techno Bass 14   |
| 284        | Trance Bass 1    |
| 285        | Trance Bass 2    |
| 286        | Trance Bass 3    |
| 200        | Trance Bass 4    |
| 207        | Trance Bass 4    |
| 200        | Trance Bass 5    |
| 209        | Trance Dass 0    |
| 290        |                  |
| 291        | I rance Bass 8   |
| 292        |                  |
| 293        | House Bass 2     |
| 294        | House Bass 3     |
| 295        | House Bass 4     |
| 296        | House Bass 5     |
| 297        | House Bass 6     |
| 298        | House Bass 7     |
| 299        | House Bass 8     |
| 300        | 2Step Bass 1     |
| 301        | 2Step Bass 2     |
| 302        | Dnb Bass 1       |
| 303        | Dnb Bass 2       |
| 304        | Dnb Bass 3       |
| 305        | Dnb Bass 4       |
| 306        | B.Beats Bass 1   |
| 307        | B.Beats Bass 2   |
| 308        | B.Beats Bass 3   |
| 309        | B.Beats Bass 4   |
| 310        | HipHop Bass 1    |
| 311        | HipHop Bass 2    |
| 312        | HipHop Bass 3    |
| 313        | HipHop Bass 4    |
| 314        | HipHop Bass 5    |
| 315        | HipHop Bass 6    |
| 316        | HipHop Bass 7    |
| 317        | HipHop Bass 8    |
| 318        | HipHop Bass 9    |
| 319        | HipHop Bass 10   |
| 320        | Reggae Bass 1    |
| 321        | Reggae Bass 2    |
| 322        | Kick Fill 1      |
| 323        | Kick Fill 2      |
| 324        | Kick Fill 3      |
| 325        | Kick Fill 4      |
|            |                  |

| No. | Nombre de Patrón |
|-----|------------------|
| 326 | Kick Fill 5      |
| 327 | Kick Fill 6      |
| 328 | Kick Fill 7      |
| 329 | Kick Fill 8      |
| 330 | Kick Fill 9      |
| 331 | Kick Fill 10     |
| 332 | Kick Fill 11     |
| 333 | Kick Fill 12     |
| 334 | Kick Fill 13     |
| 335 | Snare Fill 1     |
| 336 | Snare Fill 2     |
| 337 | Snare Fill 3     |
| 338 | Snare Fill 4     |
| 339 | Snare Fill 5     |
| 340 | Snare Fill 6     |
| 341 | Snare Fill 7     |
| 342 | Snare Fill 8     |
| 343 | Snare Fill 9     |
| 344 | Snare Fill 10    |
| 3/5 | Share Fill 11    |
| 3/6 | Share Fill 12    |
| 340 | Share Fill 13    |
| 348 | Snare Fill 14    |
| 340 | Snare Fill 15    |
| 350 | Snare Fill 16    |
| 351 | Snare Fill 17    |
| 352 | Snare Fill 18    |
| 353 | Snare Fill 19    |
| 354 | Snare Fill 20    |
| 355 | Hi-hat Fill 1    |
| 356 | Hi-hat Fill 2    |
| 357 | Hi-hat Fill 3    |
| 358 | Hi-hat Fill 4    |
| 359 | Hi-hat Fill 5    |
| 360 | Hi-hat Fill 6    |
| 361 | Hi-hat Fill 7    |
| 362 | Hi-hat Fill 8    |
| 363 | Hi-hat Fill 9    |
| 364 | Hi-hat Fill 10   |
| 365 | Hi-hat Fill 11   |
| 366 | Hi-hat Fill 12   |
| 367 | Hi-hat Fill 13   |
| 368 | Hi-hat Fill 14   |
| 369 | Hi-hat Fill 15   |
| 370 | Hi-hat Fill 16   |
| 371 | Hi-hat Fill 17   |
| 372 | Hi-hat Fill 18   |
| 373 | Hi-hat Fill 19   |
| 374 | Hi-hat Fill 20   |
| 375 | Hi-hat Fill 21   |
| 376 | Cymbal Fill 1    |
| 377 | Cymbal Fill 2    |
| 378 | Cymbal Fill 3    |
| 379 | Cymbal 1         |
| 380 | Cymbal 2         |
|     |                  |

#### Nombre de Patrón <u>No.</u> 381 Cymbal 3 382 Cymbal 4 383 Clap Fill 1 384 Clap Fill 2 385 Clap Fill 3 386 Clap Fill 4 387 Clap Fill 5 388 Clap Fill 6 389 Clap Fill 7 Clap Fill 8 390 391 Tom Fill 1 392 Tom Fill 2 393 Perc. Fill 1 394 Perc. Fill 2 395 Perc. Fill 3 396 Perc. Fill 4 Perc. Fill 5 397 398 Perc. Fill 6 Perc. Fill 7 399 400 Perc. Fill 8 401 Perc. Fill 9 402 Perc. Fill 10 403 Perc. Fill 11 404 Perc. Fill 12 405 Perc. Fill 13 406 Perc. Fill 14 407 Perc. Fill 15 408 Perc. Fill 16 409 Perc. Fill 17 410 Perc. Fill 18 Perc. Fill 19 411 412 Perc. Fill 20 413 Perc. Fill 21 414 Perc. Fill 22 415 Perc. Fill 23 416 Perc. Fill 24 417 Perc. Fill 25 Perc. Fill 26 418 419 Perc. Fill 27 420 Cowbell 1 421 Human Fill 1 422 Human Fill 2 423 Human Fill 3 424 Human Fill 4 425 Human Fill 5 426 Human Fill 6 427 Scratch 1 428 Scratch 2 429 Scratch 3 430 Scratch 4 431 Scratch 5 432 Scratch 6 433 Scratch 7 434 Scratch 8 435 Scratch 9

### Lista de Patrones RPS

| <u>No.</u> | Nombre de Patrón                | <u>No.</u> | Nombre de Patrón             | <u>No.</u> | Nombre de Patrón | <u>No.</u> | Nombre de Patrón |
|------------|---------------------------------|------------|------------------------------|------------|------------------|------------|------------------|
| 436        | Scratch 10                      | 491        | Flute 1                      | 546        | Synth Riff 21    | 601        | Voice 13         |
| 437        | Scratch 11                      | 492        | Flute 2                      | 547        | Synth Riff 22    | 602        | Voice 14         |
| 438        | Scratch 12                      | 493        | Flute 3                      | 548        | Synth Riff 23    | 603        | Voice 15         |
| 439        | Scratch 13                      | 494        | Ethnic Riff 1                | 549        | Synth Riff 24    | 604        | Voice 16         |
| 440        | Scratch 14                      | 495        | Ethnic Riff 2                | 550        | Synth Riff 25    | 605        | Voice 17         |
| 441        | Scratch 15                      | 496        | Balaphone 1                  | 551        | Synth Riff 26    | 606        | Voice 18         |
| 442        | Scratch 16                      | 497        | Balaphone 2                  | 552        | Synth Riff 27    | 607        | Voice 19         |
| 443        | Scratch 17                      | 498        | Bass Riff 1                  | 553        | Synth Riff 28    | 608        | FX 1             |
| 444        | Piano 1                         | 499        | Bass Riff 2                  | 554        | Synth Riff 29    | 609        | FX 2             |
| 445        | Piano 2                         | 500        | Synth Lead 1                 | 555        | Synth Riff 30    | 610        | FX 3             |
| 446        | Piano 3                         | 501        | Synth Lead 2                 | 556        | Synth Riff 31    | 611        | FX 4             |
| 447        | Piano 4                         | 502        | Synth Lead 3                 | 557        | Synth Riff 32    | 612        | FX 5             |
| 448        | Piano 5                         | 503        | Synth Lead 4                 | 558        | Synth Riff 33    | 613        | FX 6             |
| 449        | Piano 6                         | 504        | Synth Lead 5                 | 559        | Synth Riff 34    | 614        | FX 7             |
| 450        | Piano 7                         | 505        | Synth Lead 6                 | 560        | Synth Riff 35    | 615        | FX 8             |
| 451        | E.Piano 1                       | 506        | Synth Lead 7                 | 561        | Synth Riff 36    | 616        | FX 9             |
| 452        | E.Piano 2                       | 507        | Synth Lead 8                 | 562        | Synth Seq 1      | 617        | FX 10            |
| 453        | E.Piano 3                       | 508        | Synth Lead 9                 | 563        | Synth Seq 2      | 618        | FX 11            |
| 454        | E.Piano 4                       | 509        | Synth Pad 1                  | 564        | Synth Seq 3      | 619        | FX 12            |
| 455        | E.Piano 5                       | 510        | Synth Pad 2                  | 565        | Synth Seq 4      | 620        | FX 13            |
| 456        | E.Piano 6                       | 511        | Synth Pad 3                  | 566        | Synth Seq 5      | 621        | FX 14            |
| 457        | Organ 1                         | 512        | Synth Pad 4                  | 567        | Synth Seq 6      | 622        | FX 15            |
| 458        | Organ 2                         | 513        | Synth Pad 5                  | 568        | Synth Seq 7      | 623        | FX 16            |
| 459        | Organ 3                         | 514        | Synth Pad 6                  | 569        | Synth Seq 8      | 624        | FX 17            |
| 460        | Guitar Riff 1                   | 515        | Synth Pad 7                  | 570        | Synth Seq 9      | 625        | FX 18            |
| 461        | Guitar Riff 2                   | 516        | Synth Pad 8                  | 571        | Synth Seq 10     | 626        | FX 19            |
| 462        | Guitar Riff 3                   | 517        | Synth Pad 9                  | 572        | Synth Seq 11     | 627        | FX 20            |
| 463        | Guitar Riff 4                   | 518        | Synth Pad 10                 | 5/3        | Synth Seq 12     | 628        | FX 21            |
| 464        | Guitar Riff 5                   | 519        | Synth Pad 11                 | 574        | Synth Seq 13     | 629        | FX 22            |
| 465        | Guitar Riff 6<br>Guitar Diff 7  | 520        | Synth Pad 12<br>Synth Pad 12 | 5/5        | Synth Seq 14     | 630        | FX 23            |
| 400        | Guilar Rill 7<br>Guilter Diff 9 | 521        | Synth Pad 13                 | 570        | Synun Seq 15     | 620        |                  |
| 407        | Guitar Riff 0                   | 522        | Synth Pad 15                 | 577        | Synth Seq 10     | 622        | FA 20<br>EX 06   |
| 400        | Guitar Biff 10                  | 523        | Synth Pad 16                 | 570        | Synth Seg 18     | 634        | FX 27            |
| 470        | Guitar Riff 11                  | 525        | Synth Pad 17                 | 580        | Synth Seg 19     | 635        | FX 28            |
| 471        | Guitar Biff 12                  | 526        | Synth Riff 1                 | 581        | Synth Seg 20     | 636        | FX 29            |
| 472        | Strings 1                       | 520        | Synth Riff 2                 | 582        | Synth Seg 21     | 637        | FX 30            |
| 473        | Strings 2                       | 528        | Synth Riff 3                 | 583        | Synth Seg 22     | 638        | FX 31            |
| 474        | Strings 3                       | 529        | Synth Riff 4                 | 584        | Hit 1            | 639        | FX 32            |
| 475        | Strings 4                       | 530        | Synth Riff 5                 | 585        | Hit 2            | 640        | FX 33            |
| 476        | Strings 5                       | 531        | Synth Riff 6                 | 586        | Hit 3            | 641        | FX 34            |
| 477        | Strings 6                       | 532        | Synth Riff 7                 | 587        | Hit 4            | 642        | FX 35            |
| 478        | Strings 7                       | 533        | Synth Riff 8                 | 588        | Hit 5            | 643        | FX 36            |
| 479        | Vox 1                           | 534        | Synth Riff 9                 | 589        | Voice 1          | 644        | FX 37            |
| 480        | Vox 2                           | 535        | Synth Riff 10                | 590        | Voice 2          | 645        | FX 38            |
| 481        | Vox 3                           | 536        | Synth Riff 11                | 591        | Voice 3          | 646        | FX 39            |
| 482        | Vox 4                           | 537        | Synth Riff 12                | 592        | Voice 4          | 647        | FX 40            |
| 483        | Vox 5                           | 538        | Synth Riff 13                | 593        | Voice 5          | 648        | FX 41            |
| 484        | Vox 6                           | 539        | Synth Riff 14                | 594        | Voice 6          | 649        | FX 42            |
| 485        | Vox 7                           | 540        | Synth Riff 15                | 595        | Voice 7          | 650        | FX 43            |
| 486        | Brass 1                         | 541        | Synth Riff 16                | 596        | Voice 8          | 651        | FX 44            |
| 487        | Brass 2                         | 542        | Synth Riff 17                | 597        | Voice 9          | 652        | FX 45            |
| 488        | Brass 3                         | 543        | Synth Riff 18                | 598        | Voice 10         | 653        | FX 46            |
| 489        | Brass 4                         | 544        | Synth Riff 19                | 599        | Voice 11         | 654        | FX 47            |
| 490        | Brass 5                         | 545        | Synth Riff 20                | 600        | Voice 12         | 655        | FX 48            |
|            |                                 |            |                              |            |                  |            |                  |
|            |                                 |            |                              |            |                  |            |                  |

# Lista de Kits RPS

| Pad                                                                                 | <u>No.</u>                                                                                                   | Nombre Patrón                                                                                                    |
|-------------------------------------------------------------------------------------|----------------------------------------------------------------------------------------------------|----------------------------------------------------------------------------------------------------|
| 01.                                                                                 | Techi                                                                                                    | no 1                                                                                                    |
| 1<br>2<br>3<br>4<br>5<br>6<br>7<br>8<br>9<br>10<br>11<br>12<br>13<br>14<br>15<br>16 | 216<br>217<br>270<br>271<br>376<br>322<br>335<br>383<br>526<br>562<br>527<br>563<br>509<br>608<br>609<br>589 | Techno Drums 1<br>Techno Drums 2<br>Techno Bass 1<br>Techno Bass 2<br>Cymbal Fill 1<br>Kick Fill 1<br>Snare Fill 1<br>Clap Fill 1<br>Clap Fill 1<br>Clap Fill 1<br>Synth Riff 1<br>Synth Riff 1<br>Synth Seq 1<br>Synth Seq 2<br>Synth Pad 1<br>FX 1<br>FX 2<br>Voice 1 |
| 02.                                                                                 | Techi                                                                                                    | no 2                                                                                                    |
| 1<br>2<br>3<br>4<br>5<br>6<br>7<br>8<br>9<br>10<br>11<br>12<br>13<br>14<br>15<br>16 | 218<br>219<br>272<br>273<br>355<br>391<br>323<br>393<br>500<br>501<br>564<br>528<br>510<br>610<br>611<br>612 | Techno Drums 3<br>Techno Drums 4<br>Techno Bass 3<br>Techno Bass 4<br>Hi-hat Fill 1<br>Tom Fill 1<br>Kick Fill 2<br>Perc. Fill 1<br>Synth Lead 1<br>Synth Lead 2<br>Synth Siff 3<br>Synth Riff 3<br>Synth Pad 2<br>FX 3<br>FX 4<br>FX 5                                 |
| 03.                                                                                 | Techi                                                                                                    | no 3                                                                                                    |
| 1<br>2<br>3<br>4<br>5<br>6<br>7<br>8<br>9<br>10<br>11<br>12<br>13<br>14<br>15<br>16 | 220<br>221<br>274<br>395<br>384<br>356<br>529<br>530<br>531<br>532<br>479<br>590<br>584<br>613               | Techno Drums 5<br>Techno Drums 6<br>Techno Bass 6<br>Perc. Fill 2<br>Perc. Fill 3<br>Clap Fill 2<br>Hi-hat Fill 2<br>Synth Riff 4<br>Synth Riff 5<br>Synth Riff 6<br>Synth Riff 7<br>Vox 1<br>Voice 2<br>Hit 1<br>FX 6                                                  |
| 04.                                                                                 | Minir                                                                                                    | mal                                                                                                    |
| 1<br>2<br>3<br>4<br>5<br>6<br>7<br>8<br>9<br>10<br>11<br>12<br>13<br>14<br>15<br>16 | 222<br>223<br>276<br>277<br>324<br>336<br>396<br>496<br>494<br>480<br>533<br>565<br>534<br>481<br>585<br>614 | Techno Drums 7<br>Techno Drums 8<br>Techno Bass 7<br>Techno Bass 8<br>Kick Fill 3<br>Snare Fill 2<br>Perc. Fill 4<br>Balaphone 1<br>Ethnic Riff 1<br>Vox 2<br>Synth Riff 8<br>Synth Seq 4<br>Synth Riff 9<br>Vox 3<br>Hit 2<br>FX 7                                     |

| <u>Pad</u>                                                                                                    | <u>No.</u>                                                                                                   | Nombre Patrón                                                                                                    |
|----------------------------------------------------------------------------------------------------|----------------------------------------------------------------------------------------------------|----------------------------------------------------------------------------------------------------|
| 05.                                                                                                    | Hard                                                                                                    | core                                                                                                    |
| 1<br>2<br>3<br>4<br>5<br>6<br>7<br>8<br>9<br>10<br>11<br>12<br>13<br>14<br>15<br>16                                                                                                    | 224<br>225<br>278<br>279<br>337<br>338<br>397<br>379<br>566<br>567<br>444<br>535<br>536<br>537<br>615<br>591 | Techno Drums 9<br>Techno Drums 10<br>Techno Bass 9<br>Techno Bass 10<br>Snare Fill 3<br>Snare Fill 4<br>Perc. Fill 5<br>Cymbal 1<br>Synth Seq 5<br>Synth Seq 6<br>Piano 1<br>Synth Riff 10<br>Synth Riff 11<br>Synth Riff 12<br>FX 8<br>Voice 3                 |
| 06.                                                                                                    | Amb                                                                                                    | ient                                                                                                    |
| 1<br>2<br>3<br>4<br>5<br>6<br>7<br>8<br>9<br>10<br>11<br>2<br>3<br>4<br>5<br>6<br>7<br>8<br>9<br>10<br>11<br>2<br>3<br>4<br>5<br>10<br>11<br>2<br>3<br>4<br>5<br>6<br>7<br>8<br>9<br>10<br>11<br>2<br>3<br>4<br>5<br>6<br>7<br>8<br>9<br>10<br>11<br>2<br>11<br>2<br>11<br>2<br>11<br>2<br>11<br>2<br>10<br>11<br>11<br>2<br>11<br>2<br>11<br>11 | 226<br>227<br>280<br>281<br>357<br>377<br>398<br>325<br>568<br>569<br>570<br>511<br>512<br>616<br>617<br>472 | Techno Drums 11<br>Techno Drums 12<br>Techno Bass 11<br>Techno Bass 12<br>Hi-hat Fill 3<br>Cymbal Fill 2<br>Perc. Fill 6<br>Kick Fill 4<br>Synth Seq 7<br>Synth Seq 7<br>Synth Seq 8<br>Synth Seq 9<br>Synth Pad 3<br>Synth Pad 4<br>FX 9<br>FX 10<br>Strings 1 |
| 07.                                                                                                    | Drum                                                                                                    | n'n'Bass 1                                                                                                    |
| 1<br>2<br>3<br>4<br>5<br>6<br>7<br>8<br>9<br>10<br>11<br>12<br>13<br>14<br>15<br>16                                                                                                    | 248<br>249<br>302<br>303<br>358<br>380<br>326<br>327<br>502<br>503<br>504<br>473<br>571<br>618<br>619<br>620 | Dnb Drums 1<br>Dnb Drums 2<br>Dnb Bass 1<br>Dnb Bass 2<br>Hi-hat Fill 4<br>Cymbal 2<br>Kick Fill 5<br>Kick Fill 5<br>Kick Fill 6<br>Synth Lead 3<br>Synth Lead 4<br>Synth Lead 5<br>Strings 2<br>Synth Seq 10<br>FX 11<br>FX 12<br>FX 13                        |
| 08.                                                                                                    | Drun                                                                                                    | n'n'Bass 2                                                                                                    |
| 1<br>2<br>3<br>4<br>5<br>6<br>7<br>8<br>9<br>10<br>11<br>12<br>13<br>14<br>15<br>16                                                                                                    | 250<br>251<br>304<br>305<br>328<br>359<br>360<br>399<br>445<br>451<br>513<br>514<br>515<br>621<br>622<br>572 | Dnb Drums 3<br>Dnb Drums 4<br>Dnb Bass 3<br>Dnb Bass 4<br>Kick Fill 7<br>Hi-hat Fill 5<br>Hi-hat Fill 6<br>Perc. Fill 7<br>Piano 2<br>E.Piano 1<br>Synth Pad 5<br>Synth Pad 5<br>Synth Pad 6<br>Synth Pad 7<br>FX 14<br>FX 15<br>Synth Seq 11                   |

| <u>Pad</u>                                                                          | <u>No.</u>                                                                                                   | Nombre Patrón                                                                                                    | Pad N                                                                                                    |
|-------------------------------------------------------------------------------------|----------------------------------------------------------------------------------------------------|----------------------------------------------------------------------------------------------------|----------------------------------------------------------------------------------------------------|
| 09.                                                                                 | Brea                                                                                                    | k Beats 1                                                                                                    | 13. H                                                                                                    |
| 1<br>2<br>3<br>4<br>5<br>6<br>7<br>8<br>9<br>10<br>11<br>12<br>13<br>14<br>15       | 252<br>253<br>306<br>307<br>329<br>339<br>361<br>421<br>538<br>460<br>623<br>624<br>461<br>427<br>625        | B.Beats Drums 1<br>B.Beats Drums 2<br>B.Beats Bass 1<br>B.Beats Bass 2<br>Kick Fill 8<br>Snare Fill 5<br>Hi-hat Fill 7<br>Human Fill 1<br>Synth Riff 13<br>Guitar Riff 1<br>FX 16<br>FX 17<br>Guitar Riff 2<br>Scratch 1<br>FX 18                                           | 1 2<br>2 2<br>3 2<br>4 2<br>5 3<br>6 3<br>7 3<br>8 4<br>9 5<br>10 5<br>11 4<br>12 5<br>13 5<br>14 5<br>15 5                                                                                                    |
| 16                                                                                  | 592                                                                                                    | Voice 4                                                                                                    | 16 5                                                                                                    |
| 10.                                                                                 | Brea                                                                                                    | k Beats 2                                                                                                    | 14. P                                                                                                    |
| 1<br>2<br>3<br>4<br>5<br>6<br>7<br>8<br>9<br>10<br>11<br>12<br>13<br>14<br>15<br>16 | 254<br>255<br>308<br>309<br>340<br>400<br>401<br>422<br>446<br>462<br>463<br>486<br>487<br>593<br>428<br>539 | B.Beats Drums 3<br>B.Beats Drums 4<br>B.Beats Bass 3<br>B.Beats Bass 4<br>Snare Fill 6<br>Perc. Fill 8<br>Perc. Fill 9<br>Human Fill 2<br>Piano 3<br>Guitar Riff 3<br>Guitar Riff 4<br>Brass 1<br>Brass 2<br>Voice 5<br>Scratch 2<br>Synth Riff 14                          | 1 2<br>2 2<br>3 2<br>4 2<br>5 3<br>6 3<br>7 3<br>8 3<br>9 5<br>10 5<br>11 5<br>12 5<br>13 5<br>14 6<br>15 6<br>16 4                                                                                                    |
| 11.                                                                                 | Euro                                                                                                    | Trance 1                                                                                                    | 15. U                                                                                                    |
| 1<br>2<br>3<br>4<br>5<br>6<br>7<br>8<br>9<br>10<br>11<br>12<br>13<br>14<br>15<br>16 | 230<br>231<br>284<br>285<br>341<br>362<br>379<br>385<br>505<br>540<br>573<br>574<br>516<br>575<br>626<br>627 | Trance Drums 1<br>Trance Drums 2<br>Trance Bass 1<br>Trance Bass 2<br>Snare Fill 7<br>Hi-hat Fill 8<br>Cymbal 1<br>Clap Fill 3<br>Synth Lead 6<br>Synth Req 12<br>Synth Seq 12<br>Synth Seq 13<br>Synth Seq 14<br>FX 19<br>FX 20                                            | $ \begin{array}{cccccccccccccccccccccccccccccccccccc$                                                                                                    |
| 12.                                                                                 | Euro                                                                                                    | Trance 2                                                                                                    | 16. U                                                                                                    |
| 1<br>2<br>3<br>4<br>5<br>6<br>7<br>8<br>9<br>10<br>11<br>2<br>3<br>14<br>15<br>16   | 232<br>233<br>286<br>287<br>342<br>363<br>378<br>402<br>506<br>541<br>542<br>543<br>517<br>576<br>628<br>629 | Trance Drums 3<br>Trance Drums 4<br>Trance Bass 3<br>Trance Bass 4<br>Snare Fill 8<br>Hi-hat Fill 9<br>Cymbal Fill 3<br>Perc. Fill 10<br>Synth Lead 7<br>Synth Lead 7<br>Synth Riff 16<br>Synth Riff 17<br>Synth Riff 18<br>Synth Riff 18<br>Synth Seq 15<br>FX 21<br>FX 22 | 1       2         2       2         3       2         4       2         5       3         6       3         7       3         8       4         9       5         10       5         11       4         12       4         13       5         14       5         15       6         16       6 |

#### Nombre Patrón No. lard Trance 34 Trance Drums 5 235 Trance Drums 6 88 Trance Bass 5 289 Trance Bass 6 Snare Fill 9 343 Snare Fill 10 844 864 Hi-hat Fill 10 103 Perc. Fill 11 544 Synth Riff 19 577 Synth Seq 16 Bass Riff 1 198 578 Synth Seq 17 18 Synth Pad 10 545 Synth Riff 20 Synth Riff 21 546 547 Synth Riff 22 sy. Trance Trance Drums 7 236 237 Trance Drums 8 290 Trance Bass 7 Trance Bass 8 291 Snare Fill 11 345 346 Snare Fill 12 886 Clap Fill 4 865 Hi-hat Fill 11 548 Synth Riff 23 Synth Riff 24 549 Synth Riff 25 550 579 Synth Seq 18 19 Synth Pad 11 630 FX 23 531 FX 24 Guitar Riff 5 164 K HardHouse House Drums 1 238 239 House Drums 2 292 House Bass 1 293 House Bass 2 Snare Fill 13 347 Clap Fill 5 887 381 Cymbal 3 Perc. Fill 12 104 551 Synth Riff 26 Synth Riff 27 552 Synth Riff 28 553 554 Synth Riff 29 199 Bass Riff 2 520 Synth Pad 12 594 Voice 6 632 FX 25 S HardHouse House Drums 3 240 241 House Drums 4 294 House Bass 3 House Bass 4 295 Kick Fill 9 330 66 Hi-hat Fill 12 888 Clap Fill 6 105 Perc. Fill 13 Synth Riff 30 555 Synth Riff 31 556 74 Strings 3 188 Brass 3 521 Synth Pad 13 595 Voice 7 FX 26 633 34 FX 27

Nombre Patrón

Pad No.

| Pad                                                                                                    | <u>No.</u>                                                                                                   | Nombre Patrón                                                                                                    |
|----------------------------------------------------------------------------------------------------|----------------------------------------------------------------------------------------------------|----------------------------------------------------------------------------------------------------|
| 17.                                                                                                    | Progr                                                                                                    | ressive                                                                                                    |
| 1<br>2<br>3<br>4<br>5<br>6<br>7<br>8<br>9<br>10<br>11<br>2<br>3<br>14<br>15<br>16                                   | 242<br>243<br>296<br>297<br>348<br>367<br>389<br>406<br>557<br>558<br>559<br>452<br>522<br>596<br>635<br>635 | House Drums 5<br>House Drums 6<br>House Bass 5<br>House Bass 6<br>Snare Fill 14<br>Hi-hat Fill 13<br>Clap Fill 7<br>Perc. Fill 14<br>Synth Riff 32<br>Synth Riff 33<br>Synth Riff 34<br>E.Piano 2<br>Synth Pad 14<br>Voice 8<br>FX 28<br>FX 29 |
| 18.                                                                                                    | Gara                                                                                                    | ge 1                                                                                                    |
| 1<br>2<br>3<br>4<br>5<br>6<br>7<br>8<br>9<br>10<br>11<br>23<br>14<br>15<br>16                                       | 244<br>245<br>298<br>299<br>349<br>407<br>408<br>392<br>447<br>448<br>475<br>453<br>560<br>489<br>586<br>637 | House Drums 7<br>House Drums 8<br>House Bass 7<br>House Bass 8<br>Snare Fill 15<br>Perc. Fill 15<br>Perc. Fill 16<br>Tom Fill 2<br>Piano 4<br>Piano 5<br>Strings 4<br>E.Piano 3<br>Synth Riff 35<br>Brass 4<br>Hit 3<br>FX 30                  |
| 19.                                                                                                    | Gara                                                                                                    | ge 2                                                                                                    |
| 1<br>2<br>3<br>4<br>5<br>6<br>7<br>8<br>9<br>10<br>11<br>12<br>13<br>14<br>15<br>16                                 | 246<br>247<br>300<br>301<br>331<br>368<br>409<br>423<br>457<br>454<br>465<br>466<br>523<br>491<br>449<br>587 | 2Step Drums 1<br>2Step Drums 2<br>2Step Bass 1<br>2Step Bass 2<br>Kick Fill 10<br>Hi-hat Fill 14<br>Perc. Fill 17<br>Human Fill 3<br>Organ 1<br>E.Piano 4<br>Guitar Riff 6<br>Guitar Riff 7<br>Synth Pad 15<br>Flute 1<br>Piano 6<br>Hit 4     |
| <b>20</b> .                                                                                                    | R&B                                                                                                    | HinHon Druma 1                                                                                                    |
| -<br>2<br>3<br>4<br>5<br>6<br>7<br>8<br>9<br>10<br>11<br>2<br>3<br>4<br>5<br>10<br>11<br>12<br>13<br>14<br>15<br>16 | 257<br>310<br>311<br>369<br>410<br>411<br>382<br>476<br>455<br>580<br>524<br>429<br>638<br>639               | HipHop Drums 2<br>HipHop Bass 1<br>HipHop Bass 1<br>HipHop Bass 2<br>Hi-hat Fill 15<br>Perc. Fill 18<br>Perc. Fill 19<br>Cymbal 4<br>Strings 5<br>Piano 7<br>E.Piano 5<br>Synth Seq 19<br>Synth Pad 16<br>Scratch 3<br>FX 31<br>FX 32          |

| Pad                                                                                                    | <u>No.</u>                                                                                                    | Nombre Patrón                                                                                                    |
|----------------------------------------------------------------------------------------------------|----------------------------------------------------------------------------------------------------|----------------------------------------------------------------------------------------------------|
| 21.                                                                                                    | Нір                                                                                                    | Нор                                                                                                    |
| 1<br>2<br>3<br>4<br>5<br>6<br>7<br>8<br>9<br>10<br>11<br>12<br>13<br>14<br>15<br>16<br><b>22.</b><br>1 | 258<br>259<br>312<br>313<br>370<br>412<br>413<br>414<br>495<br>477<br>492<br>467<br>588<br>430<br>431<br>597<br><b>G-F</b> | HipHop Drums 3<br>HipHop Drums 4<br>HipHop Bass 3<br>HipHop Bass 3<br>HipHop Bass 4<br>Hi-hat Fill 16<br>Perc. Fill 20<br>Perc. Fill 20<br>Perc. Fill 21<br>Perc. Fill 22<br>Ethnic Riff 2<br>Strings 6<br>Flute 2<br>Guitar Riff 8<br>Hit 5<br>Scratch 4<br>Scratch 5<br>Voice 9<br>JINK |
| 1<br>2<br>3<br>4<br>5<br>6<br>7<br>8<br>9<br>10<br>11<br>2<br>3<br>14<br>15<br>16                      | 260<br>261<br>314<br>315<br>350<br>371<br>372<br>415<br>507<br>493<br>468<br>478<br>456<br>640<br>641<br>432               | HipHop Drums 5<br>HipHop Drums 6<br>HipHop Bass 5<br>HipHop Bass 6<br>Snare Fill 16<br>Hi-hat Fill 17<br>Hi-hat Fill 17<br>Hi-hat Fill 23<br>Synth Lead 8<br>Flute 3<br>Guitar Riff 9<br>Strings 7<br>E.Piano 6<br>FX 33<br>FX 34<br>Scratch 6                                            |
| 23.<br>1                                                                                               | 262                                                                                                    |                                                                                                    |
| -<br>2<br>3<br>4<br>5<br>6<br>7<br>8<br>9<br>10<br>11<br>12<br>13<br>14<br>15<br>16                    | 263<br>316<br>317<br>373<br>416<br>417<br>351<br>497<br>458<br>642<br>643<br>644<br>645<br>482<br>483                      | HipHop Drums 8<br>HipHop Bass 7<br>HipHop Bass 7<br>HipHop Bass 8<br>Hi-hat Fill 19<br>Perc. Fill 24<br>Perc. Fill 25<br>Snare Fill 17<br>Balaphone 2<br>Organ 2<br>FX 35<br>FX 36<br>FX 37<br>FX 38<br>Vox 4<br>Vox 5                                                                    |
| 24.                                                                                                    | Elec                                                                                                    | tro                                                                                                    |
| ·<br>2<br>3<br>4<br>5<br>6<br>7<br>8<br>9<br>10<br>11<br>12<br>13<br>14<br>15<br>16                    | 265<br>318<br>319<br>352<br>390<br>418<br>420<br>508<br>469<br>581<br>582<br>525<br>484<br>646<br>647                      | HipHop Drums 10<br>HipHop Bass 9<br>HipHop Bass 10<br>Snare Fill 18<br>Clap Fill 8<br>Perc. Fill 26<br>Cowbell 1<br>Synth Lead 9<br>Guitar Riff 10<br>Synth Seq 20<br>Synth Seq 21<br>Synth Pad 17<br>Vox 6<br>FX 39<br>FX 40                                                             |

| Pad                                                                                                | <u>No.</u>                                                                                                    | Nombre Patrón                                                                                                    |
|----------------------------------------------------------------------------------------------------|----------------------------------------------------------------------------------------------------|----------------------------------------------------------------------------------------------------|
| 25.                                                                                                | Electi                                                                                                    | ronica                                                                                                    |
| 1<br>2<br>3<br>4<br>5<br>6<br>7<br>8<br>9<br>10<br>11<br>2<br>3<br>14<br>15<br>16                  | 228<br>229<br>282<br>332<br>333<br>374<br>424<br>583<br>648<br>649<br>650<br>651<br>652<br>653<br>654                       | Techno Drums 13<br>Techno Drums 14<br>Techno Bass 13<br>Techno Bass 14<br>Kick Fill 11<br>Kick Fill 12<br>Hi-hat Fill 20<br>Human Fill 4<br>Synth Seq 22<br>FX 41<br>FX 42<br>FX 43<br>FX 44<br>FX 45<br>FX 46<br>FX 47                                                         |
| 26.                                                                                                | Regg                                                                                                    | ae                                                                                                    |
| 1<br>2<br>3<br>4<br>5<br>6<br>7<br>8<br>9<br>10<br>11<br>12<br>13<br>14<br>15<br>16<br><b>27</b> . | 266<br>267<br>320<br>321<br>334<br>353<br>375<br>419<br>459<br>470<br>471<br>561<br>485<br>655<br>598<br>490<br><b>Snar</b> | Reggae Drums 1<br>Reggae Drums 2<br>Reggae Bass 1<br>Reggae Bass 2<br>Kick Fill 13<br>Snare Fill 19<br>Hi-hat Fill 21<br>Perc. Fill 27<br>Organ 3<br>Guitar Riff 11<br>Guitar Riff 11<br>Guitar Riff 12<br>Synth Riff 36<br>Vox 7<br>FX 48<br>Voice 10<br>Brass 5<br>e Fill Set |
| 1                                                                                                  | 349                                                                                                    | Snare Fill 15                                                                                                    |
| 2<br>3<br>4<br>5<br>6<br>7<br>8<br>9<br>10<br>11<br>12<br>13<br>14<br>15<br>16                     | 337<br>335<br>341<br>339<br>354<br>347<br>342<br>348<br>353<br>340<br>345<br>344<br>350<br>352<br>336                       | Snare Fill 3<br>Snare Fill 1<br>Snare Fill 7<br>Snare Fill 5<br>Snare Fill 20<br>Snare Fill 8<br>Snare Fill 8<br>Snare Fill 14<br>Snare Fill 19<br>Snare Fill 10<br>Snare Fill 10<br>Snare Fill 16<br>Snare Fill 18<br>Snare Fill 18<br>Snare Fill 2                            |
| 28.<br>1                                                                                           | FX Se                                                                                                    | et                                                                                                    |
| 2345678910111213141516                                                                             | 632<br>628<br>610<br>636<br>616<br>620<br>623<br>648<br>653<br>619<br>627<br>615<br>629<br>612<br>639                       | FX 18<br>FX 21<br>FX 3<br>FX 29<br>FX 9<br>FX 13<br>FX 16<br>FX 41<br>FX 46<br>FX 12<br>FX 20<br>FX 8<br>FX 22<br>FX 5<br>FX 32                                                                                                    |

| 29.                                                                                                    | Hum                                                                                                    | an Set                                                                                                    |
|----------------------------------------------------------------------------------------------------|----------------------------------------------------------------------------------------------------|----------------------------------------------------------------------------------------------------|
| 1                                                                                                    | 268                                                                                                    | Human Beat 1                                                                                                    |
| 2                                                                                                    | 269                                                                                                    | Human Beat 2                                                                                                    |
| 3                                                                                                    | 425                                                                                                    | Human Fill 5                                                                                                    |
| 4                                                                                                    | 426                                                                                                    | Human Fill 6                                                                                                    |
| 5                                                                                                    | 599                                                                                                    | Voice 11                                                                                                    |
| 6                                                                                                    | 592                                                                                                    | Voice 4                                                                                                    |
| 7                                                                                                    | 600                                                                                                    | Voice 12                                                                                                    |
| 8                                                                                                    | 601                                                                                                    | Voice 13                                                                                                    |
| 9                                                                                                    | 602                                                                                                    | Voice 14                                                                                                    |
| 10                                                                                                    | 603                                                                                                    | Voice 15                                                                                                    |
| 11                                                                                                    | 595                                                                                                    | Voice 7                                                                                                    |
| 12                                                                                                    | 604                                                                                                    | Voice 16                                                                                                    |
| 13                                                                                                    | 590                                                                                                    | Voice 2                                                                                                    |
| 14                                                                                                    | 605                                                                                                    | Voice 17                                                                                                    |
| 15                                                                                                    | 606                                                                                                    | Voice 18                                                                                                    |
| 16                                                                                                    | 607                                                                                                    | Voice 19                                                                                                    |
|                                                                                                    |                                                                                                    |                                                                                                    |
| 30.                                                                                                    | Scrat                                                                                                    | ch Set                                                                                                    |
| <b>30</b> .                                                                                                    | <b>Scrat</b><br>427                                                                                                    | ch Set<br>Scratch 1                                                                                                    |
| <b>30.</b><br>1<br>2                                                                                                    | 427<br>433                                                                                                    | c <b>h Set</b><br>Scratch 1<br>Scratch 7                                                                                                    |
| 30.<br>1<br>2<br>3                                                                                                    | 427<br>433<br>434                                                                                                    | c <b>h Set</b><br>Scratch 1<br>Scratch 7<br>Scratch 8                                                                                                    |
| <b>30.</b><br>1<br>2<br>3<br>4                                                                                                    | 427<br>433<br>434<br>435                                                                                                    | Scratch 1<br>Scratch 7<br>Scratch 8<br>Scratch 9                                                                                                    |
| <b>30.</b><br>1<br>2<br>3<br>4<br>5                                                                                                    | 427<br>433<br>434<br>435<br>436                                                                                                    | ch Set<br>Scratch 1<br>Scratch 7<br>Scratch 8<br>Scratch 9<br>Scratch 10                                                                                                    |
| <b>30.</b><br>1<br>2<br>3<br>4<br>5<br>6                                                                                                    | Scrat<br>427<br>433<br>434<br>435<br>436<br>437                                                                                     | ch Set<br>Scratch 1<br>Scratch 7<br>Scratch 8<br>Scratch 9<br>Scratch 10<br>Scratch 11                                                                                                    |
| <b>30.</b><br>1<br>2<br>3<br>4<br>5<br>6<br>7                                                                                                    | Scrat<br>427<br>433<br>434<br>435<br>436<br>437<br>428                                                                              | ch Set<br>Scratch 1<br>Scratch 7<br>Scratch 8<br>Scratch 9<br>Scratch 10<br>Scratch 11<br>Scratch 2                                                                                                    |
| <b>30.</b><br>1<br>2<br>3<br>4<br>5<br>6<br>7<br>8                                                                                                    | Scrat<br>427<br>433<br>434<br>435<br>436<br>437<br>428<br>431                                                                       | ch Set<br>Scratch 1<br>Scratch 7<br>Scratch 8<br>Scratch 9<br>Scratch 10<br>Scratch 11<br>Scratch 2<br>Scratch 5                                                                                                    |
| <ol> <li>30.</li> <li>1</li> <li>2</li> <li>3</li> <li>4</li> <li>5</li> <li>6</li> <li>7</li> <li>8</li> <li>9</li> </ol>                                     | Scrat<br>427<br>433<br>434<br>435<br>436<br>437<br>428<br>431<br>432                                                                | ch Set<br>Scratch 1<br>Scratch 7<br>Scratch 8<br>Scratch 9<br>Scratch 10<br>Scratch 11<br>Scratch 2<br>Scratch 5<br>Scratch 6                                                                                                    |
| <ol> <li>30.</li> <li>1</li> <li>2</li> <li>3</li> <li>4</li> <li>5</li> <li>6</li> <li>7</li> <li>8</li> <li>9</li> <li>10</li> </ol>                         | Scrat<br>427<br>433<br>434<br>435<br>436<br>437<br>428<br>431<br>432<br>438                                                         | ch Set<br>Scratch 1<br>Scratch 7<br>Scratch 8<br>Scratch 9<br>Scratch 10<br>Scratch 11<br>Scratch 5<br>Scratch 6<br>Scratch 12                                                                                                    |
| <b>30.</b><br>1<br>2<br>3<br>4<br>5<br>6<br>7<br>8<br>9<br>10<br>11                                                                                            | Scrat<br>427<br>433<br>434<br>435<br>436<br>437<br>428<br>431<br>432<br>438<br>430                                                  | scratch 1<br>Scratch 7<br>Scratch 7<br>Scratch 8<br>Scratch 9<br>Scratch 10<br>Scratch 11<br>Scratch 2<br>Scratch 6<br>Scratch 12<br>Scratch 4                                                                                      |
| <ol> <li>30.</li> <li>1</li> <li>2</li> <li>3</li> <li>4</li> <li>5</li> <li>6</li> <li>7</li> <li>8</li> <li>9</li> <li>10</li> <li>11</li> <li>12</li> </ol> | Scrat<br>427<br>433<br>434<br>435<br>436<br>437<br>428<br>431<br>432<br>438<br>430<br>439                                           | ch Set<br>Scratch 1<br>Scratch 7<br>Scratch 8<br>Scratch 9<br>Scratch 10<br>Scratch 10<br>Scratch 11<br>Scratch 2<br>Scratch 6<br>Scratch 12<br>Scratch 12<br>Scratch 4<br>Scratch 13                                               |
| <b>30.</b><br>1<br>2<br>3<br>4<br>5<br>6<br>7<br>8<br>9<br>10<br>11<br>12<br>13                                                                                | Scrat<br>427<br>433<br>434<br>435<br>436<br>437<br>428<br>431<br>432<br>438<br>430<br>439<br>440                                    | ch Set<br>Scratch 1<br>Scratch 7<br>Scratch 8<br>Scratch 9<br>Scratch 10<br>Scratch 10<br>Scratch 11<br>Scratch 2<br>Scratch 5<br>Scratch 6<br>Scratch 12<br>Scratch 4<br>Scratch 13<br>Scratch 14                                  |
| <b>30.</b><br>1<br>2<br>3<br>4<br>5<br>6<br>7<br>8<br>9<br>10<br>11<br>12<br>13<br>14                                                                          | Scrat<br>427<br>433<br>434<br>435<br>436<br>437<br>428<br>431<br>432<br>438<br>430<br>439<br>440<br>441                             | scratch 1<br>Scratch 7<br>Scratch 7<br>Scratch 8<br>Scratch 9<br>Scratch 10<br>Scratch 11<br>Scratch 2<br>Scratch 5<br>Scratch 6<br>Scratch 12<br>Scratch 4<br>Scratch 13<br>Scratch 14<br>Scratch 15                               |
| <b>30.</b><br>1<br>2<br>3<br>4<br>5<br>6<br>7<br>8<br>9<br>10<br>11<br>12<br>13<br>14<br>15                                                                    | <b>Scrat</b><br>427<br>433<br>434<br>435<br>436<br>437<br>428<br>437<br>428<br>431<br>432<br>438<br>430<br>439<br>440<br>441<br>442 | scratch 1<br>Scratch 7<br>Scratch 7<br>Scratch 8<br>Scratch 9<br>Scratch 10<br>Scratch 11<br>Scratch 11<br>Scratch 2<br>Scratch 5<br>Scratch 6<br>Scratch 12<br>Scratch 13<br>Scratch 14<br>Scratch 15<br>Scratch 16                |
| <b>30.</b><br>1<br>2<br>3<br>4<br>5<br>6<br>7<br>8<br>9<br>10<br>11<br>12<br>13<br>14<br>15<br>16                                                              | <b>Scrat</b><br>427<br>433<br>434<br>435<br>436<br>437<br>428<br>431<br>432<br>438<br>430<br>439<br>440<br>441<br>442<br>443        | scratch 1<br>Scratch 7<br>Scratch 7<br>Scratch 8<br>Scratch 9<br>Scratch 10<br>Scratch 11<br>Scratch 12<br>Scratch 5<br>Scratch 6<br>Scratch 12<br>Scratch 13<br>Scratch 14<br>Scratch 15<br>Scratch 16<br>Scratch 16<br>Scratch 17 |

### No.: Número Patrón RPS

\* Datos de fábrica. Para instrucciones sobre la función Factory Reset, consulte la p.20.

# Lista de Kits Pattern

Pad No. Nombre de Patrón

### 01. Techno 1

| • • • |     |         | •  |
|-------|-----|---------|----|
| 1     | 6   | Techno  | 1  |
| 2     | 7   | Techno  | 2  |
| 3     | 8   | Techno  | 3  |
| 4     | 9   | Techno  | 4  |
| 5     | 10  | Techno  | 5  |
| 6     | 11  | Techno  | 6  |
| 7     | 12  | Techno  | 7  |
| 8     | 13  | Techno  | 8  |
| 9     | 14  | Techno  | 9  |
| 10    | 15  | Techno  | 10 |
| 11    | 16  | Techno  | 11 |
| 12    | 17  | Techno  | 12 |
| 13    | 18  | Techno  | 13 |
| 14    | 19  | Techno  | 14 |
| 15    | 20  | Techno  | 15 |
| 16    | 21  | Techno  | 16 |
| 02.   | Tec | hno :   | 2  |
| 1     | 28  | Minimal | 2  |
| 2     | 29  | Minimal | 3  |
|       |     |         |    |

| 2   | 29 | Minimal 3  |
|-----|----|------------|
| 3   | 30 | Minimal 4  |
| 4   | 31 | Minimal 5  |
| 5   | 32 | Minimal 6  |
| 6   | 33 | Minimal 7  |
| 7   | 34 | Minimal 8  |
| 8   | 35 | Minimal 9  |
| 9   | 36 | Minimal 10 |
| 10  | 37 | Minimal 11 |
| 11  | 38 | Minimal 12 |
| 12  | 39 | Minimal 13 |
| 13  | 22 | Techno 17  |
| 14  | 23 | Techno 18  |
| 15  | 24 | Techno 19  |
| 16  | 25 | Techno 20  |
| ~~  | _  |            |
| 03. | Dr | um'n'Bass  |

| 1  | 51 | Drum'n'Bass 1  |
|----|----|----------------|
| 2  | 52 | Drum'n'Bass 2  |
| 3  | 53 | Drum'n'Bass 3  |
| 4  | 54 | Drum'n'Bass 4  |
| 5  | 55 | Drum'n'Bass 5  |
| 6  | 56 | Drum'n'Bass 6  |
| 7  | 57 | Drum'n'Bass 7  |
| 8  | 58 | Drum'n'Bass 8  |
| 9  | 59 | Drum'n'Bass 9  |
| 10 | 60 | Drum'n'Bass 10 |
| 11 | 61 | Drum'n'Bass 11 |
| 12 | 62 | Drum'n'Bass 12 |
| 13 | 63 | Drum'n'Bass 13 |
| 14 | 51 | Drum'n'Bass 1  |
| 15 | 52 | Drum'n'Bass 2  |
| 16 | 53 | Drum'n'Bass 3  |

| <u>No.</u>                                                                                         | Nombre de Patrón                                                                                                    |
|----------------------------------------------------------------------------------------------------|----------------------------------------------------------------------------------------------------|
| Bre                                                                                                | eak Beats                                                                                                    |
| 64<br>65<br>66<br>67<br>68<br>69<br>70<br>71<br>72<br>73<br>74<br>75<br>76<br>77<br>26<br>27       | Break Beats 1<br>Break Beats 2<br>Break Beats 3<br>Break Beats 4<br>Break Beats 5<br>Break Beats 5<br>Break Beats 7<br>Break Beats 7<br>Break Beats 9<br>Break Beats 10<br>Break Beats 11<br>Break Beats 12<br>Break Beats 13<br>Break Beats 14<br>Techno 21<br>Techno 22           |
| Tra                                                                                                | ance 1                                                                                                    |
| 78<br>79<br>80<br>81<br>82<br>83<br>84<br>85<br>86<br>87<br>88<br>89<br>90<br>91<br>92<br>93       | Euro Trance 2<br>Euro Trance 3<br>Euro Trance 4<br>Euro Trance 5<br>Euro Trance 6<br>Euro Trance 7<br>Euro Trance 9<br>Hard Trance 1<br>Hard Trance 2<br>Hard Trance 2<br>Hard Trance 3<br>Hard Trance 4<br>Hard Trance 5<br>Hard Trance 6<br>Hard Trance 7<br>Hard Trance 8        |
| Tra                                                                                                | ance 2                                                                                                    |
| 94<br>95<br>96<br>97<br>98<br>99<br>100<br>101<br>102<br>103<br>118<br>119<br>43<br>44<br>42<br>41 | Hard Trance 9<br>Hard Trance 10<br>Hard Trance 11<br>Psy. Trance 1<br>Psy. Trance 2<br>Psy. Trance 2<br>Psy. Trance 4<br>Psy. Trance 5<br>Psy. Trance 6<br>Psy. Trance 6<br>Psy. Trance 7<br>Progressive 1<br>Progressive 2<br>Hardcore 4<br>Hardcore 5<br>Hardcore 3<br>Hardcore 2 |
|                                                                                                    | No.<br>Bree<br>64<br>65<br>66<br>66<br>77<br>73<br>74<br>75<br>76<br>77<br>26<br>27<br>Tra<br>87<br>80<br>81<br>82<br>83<br>84<br>85<br>86<br>87<br>90<br>91<br>92<br>93<br>Tra<br>94<br>95<br>96<br>97<br>97<br>97<br>97<br>97<br>97<br>97<br>97<br>97<br>97<br>97<br>97<br>97     |

### Pad No. Nombre de Patrón

### 07. House 1

| 1  | 104 | UK HardHouse 1 |
|----|-----|----------------|
| 2  | 105 | UK HardHouse 2 |
| 3  | 106 | UK HardHouse 3 |
| 4  | 107 | UK HardHouse 4 |
| 5  | 108 | UK HardHouse 5 |
| 6  | 109 | UK HardHouse 6 |
| 7  | 110 | UK HardHouse 7 |
| 8  | 111 | US HardHouse 1 |
| 9  | 112 | US HardHouse 2 |
| 10 | 113 | US HardHouse 3 |
| 11 | 114 | US HardHouse 4 |
| 12 | 115 | US HardHouse 5 |
| 13 | 116 | US HardHouse 6 |
| 14 | 117 | US HardHouse 7 |
| 15 | 120 | Progressive 3  |
| 16 | 121 | Progressive 4  |

### 08. House 2

| 1                                    | 125                                                  | Garage 2                                                              |
|--------------------------------------|------------------------------------------------------|-----------------------------------------------------------------------|
| 2                                    | 126                                                  | Garage 3                                                              |
| 3                                    | 127                                                  | Garage 4                                                              |
| 4                                    | 128                                                  | Garage 5                                                              |
| 5                                    | 129                                                  | Garage 6                                                              |
| 6                                    | 130                                                  | Garage 7                                                              |
| 7                                    | 131                                                  | Garage 8                                                              |
| 8                                    | 132                                                  | Garage 9                                                              |
| 9                                    | 133                                                  | Garage 10                                                             |
| 10                                   | 134                                                  | Disco 1                                                               |
| 11                                   | 135                                                  | Disco 2                                                               |
| 12                                   | 136                                                  | Disco 3                                                               |
| 13                                   | 137                                                  | House 1                                                               |
| 14                                   | 138                                                  | House 2                                                               |
| 15                                   | 139                                                  | House 3                                                               |
| 16                                   | 141                                                  | House 5                                                               |
| 00                                   | R۶                                                   | R                                                                     |
| 07.                                  | ΝG                                                   |                                                                       |
| 1                                    | 143                                                  | B&B 2                                                                 |
|                                      |                                                      |                                                                       |
| 2                                    | 144                                                  | R&B 3                                                                 |
| 2<br>3                               | 144<br>145                                           | R&B 3<br>R&B 4                                                        |
| 2<br>3<br>4                          | 144<br>145<br>146                                    | R&B 3<br>R&B 4<br>R&B 5                                               |
| 2<br>3<br>4<br>5                     | 144<br>145<br>146<br>147                             | R&B 3<br>R&B 4<br>R&B 5<br>R&B 6                                      |
| 2<br>3<br>4<br>5<br>6                | 144<br>145<br>146<br>147<br>148                      | R&B 3<br>R&B 4<br>R&B 5<br>R&B 6<br>R&B 7                             |
| 2<br>3<br>4<br>5<br>6<br>7           | 144<br>145<br>146<br>147<br>148<br>149               | R&B 3<br>R&B 4<br>R&B 5<br>R&B 6<br>R&B 7<br>R&B 8                    |
| 2<br>3<br>4<br>5<br>6<br>7<br>8      | 144<br>145<br>146<br>147<br>148<br>149<br>150        | R&B 3<br>R&B 4<br>R&B 5<br>R&B 6<br>R&B 6<br>R&B 7<br>R&B 8<br>R&B 9  |
| 2<br>3<br>4<br>5<br>6<br>7<br>8<br>9 | 144<br>145<br>146<br>147<br>148<br>149<br>150<br>151 | R&B 3<br>R&B 4<br>R&B 5<br>R&B 6<br>R&B 7<br>R&B 8<br>R&B 9<br>R&B 10 |

153 R&B 12

154 R&B 13 155 R&B 14

156 R&B 15

157 R&B 16

158 R&B 17

10

11

12

13

14

15

16

Pad No. Nombre de Patrón

### 10. Hip Hop

| 1<br>2<br>3<br>4<br>5<br>6<br>7<br>8<br>9<br>10<br>11<br>2<br>3<br>14<br>15<br>16   | 160<br>161<br>162<br>163<br>164<br>165<br>166<br>167<br>168<br>169<br>170<br>171<br>172<br>173<br>174                                                                                                    | Hip Hop 1<br>Hip Hop 2<br>Hip Hop 3<br>Hip Hop 4<br>Hip Hop 5<br>Hip Hop 6<br>Hip Hop 7<br>Hip Hop 8<br>Hip Hop 9<br>Hip Hop 10<br>Hip Hop 11<br>Hip Hop 12<br>Hip Hop 13<br>G-Funk 2<br>G-Funk 3<br>G-Funk 4                                                                                                    |
|-------------------------------------------------------------------------------------|----------------------------------------------------------------------------------------------------|----------------------------------------------------------------------------------------------------|
| 11.                                                                                 | Ab                                                                                                    | stract                                                                                                    |
| 1<br>2<br>3<br>4<br>5<br>6<br>7<br>8<br>9<br>10<br>11<br>12<br>13<br>14<br>15<br>16 | <ul> <li>183</li> <li>184</li> <li>185</li> <li>186</li> <li>45</li> <li>46</li> <li>47</li> <li>48</li> <li>49</li> <li>195</li> <li>196</li> <li>197</li> <li>198</li> <li>199</li> <li>200</li> <li>201</li> </ul> | Abstract 1<br>Abstract 2<br>Abstract 3<br>Abstract 4<br>Ambient 1<br>Ambient 2<br>Ambient 3<br>Ambient 4<br>Ambient 5<br>Electronica 1<br>Electronica 2<br>Electronica 3<br>Electronica 4<br>Electronica 6<br>Electronica 7                                                                                                |
| 12.                                                                                 | Re                                                                                                    | ggae                                                                                                    |
| 1<br>2<br>3<br>4<br>5<br>6<br>7<br>8<br>9<br>10<br>11<br>12<br>13<br>14<br>15<br>16 | 204<br>205<br>206<br>207<br>208<br>209<br>210<br>211<br>212<br>213<br>214<br>215<br>209<br>210<br>211<br>212                                                                                                    | Reggae 1(Dance Hall)<br>Reggae 2(Dance Hall)<br>Reggae 3(Dance Hall)<br>Reggae 5(Dance Hall)<br>Reggae 5(Dance Hall)<br>Reggae 6(Lovers)<br>Reggae 7(Lovers)<br>Reggae 8(Lovers)<br>Reggae 9(Lovers)<br>Reggae 10(Roots)<br>Reggae 12(Dub)<br>Reggae 6(Lovers)<br>Reggae 7(Lovers)<br>Reggae 8(Lovers)<br>Reggae 9(Lovers) |

### No.: Número de Patrón

\* Todos los datos de fábrica. Para instrucciones sobre la función Factory Reset, consulte la p. 20.

# Lista de Canciones

| <u>Song No.</u> | Nombre de canción | <u>No.</u> | Nombre de Patrón |
|-----------------|-------------------|------------|------------------|
| 01              | Techno 1          | 10         | Techno 5         |
| 02              | Techno 2          | 14         | Techno 9         |
| 03              | Minimal           | 37         | Minimal 11       |
| 04              | Hardcore          | 40         | Hardcore 1       |
| 05              | Ambient           | 45         | Ambient 1        |
| 06              | Drum'n'Bass 1     | 51         | Drum'n'Bass 1    |
| 07              | Drum'n'Bass 2     | 62         | Drum'n'Bass 12   |
| 08              | Break Beats 1     | 64         | Break Beats 1    |
| 09              | Break Beats 2     | 68         | Break Beats 5    |
| 10              | Euro Trance       | 78         | Euro Trance 2    |
| 11              | Hard Trance       | 91         | Hard Trance 6    |
| 12              | Psy. Trance       | 102        | Psy. Trance 6    |
| 13              | UK HardHouse      | 104        | UK HardHouse 1   |
| 14              | US HardHouse      | 111        | US HardHouse 1   |
| 15              | Progressive       | 120        | Progressive 3    |
| 16              | Garage 1          | 126        | Garage 3         |
| 17              | Garage 2          | 129        | Garage 6         |
| 18              | Disco             | 136        | Disco 3          |
| 19              | R&B               | 143        | R&B 2            |
| 20              | Нір Нор           | 160        | Hip Hop 1        |
| 21              | G-Funk            | 174        | G-Funk 3         |
| 22              | Abstract          | 183        | Abstract 1       |
| 23              | Electro           | 189        | Electro 1        |
| 24              | Electronica       | 195        | Electronica 1    |
| 25              | Reggae            | 213        | Reggae 10(Roots) |

No.: Número de Patrón

\* Datos de fábrica. Para instrucciones sobre la función Factory Reset, consulte la p. 20.

# Lista de Estilos de Arpegio

| No. | N° de | Número de | Especies de  |
|-----|-------|-----------|--------------|
|     | Notas | tiempos   | acorde disp. |
| 001 | 2     | 2         |              |
| 002 | 3     | 3         |              |
| 003 | 4     | 4         |              |
| 004 | 2     | 2         |              |
| 005 | 3     | 3         |              |
| 006 | 4     | 4         |              |
| 007 | 4     | 6         |              |
| 008 | 3     | 8         |              |
| 009 | 3     | 6         |              |
| 010 | 4     | 4         |              |
| 011 | 5     | 8         |              |
| 012 | 12    | 16        |              |
| 013 | 3     | 4         |              |
| 014 | 3     | 6         |              |
| 015 | 3     | 8         |              |
| 016 | 3     | 4         |              |
| 017 | 4     | 4         |              |
| 018 | 4     | 8         |              |
| 019 | 6     | 6         |              |
| 020 | 4     | 8         |              |
| 021 | 4     | 8         |              |
| 022 | 5     | 8         |              |
| 023 | 3     | 16        |              |
| 024 | 1     | 16        |              |
| 025 | 2     | 16        |              |
| 026 | 3     | 16        |              |
| 027 | 3     | 16        |              |
| 028 | 3     | 16        |              |
| 029 | 3     | 16        |              |
| 030 | 3     | 16        |              |
| 031 | 3     | 16        |              |
| 032 | 3     | 32        |              |
| 033 | 3     | 16        |              |
| 034 | 4     | 16        |              |
| 035 | 4     | 16        |              |
| 036 | 4     | 16        |              |
| 037 | 3     | 8         |              |
| 038 | 2     | 16        | • •          |
| 039 | 4     | 16        | 29           |
| 040 | 4     | 16        | 30           |
| 041 | 3     | 8         |              |
| 042 | 2     | 8         |              |
| 043 | 2     | 8         |              |
| 044 | 2     | 4         |              |
| 045 | 3     | 4         |              |
| 046 | 4     | 16        |              |
| 047 | 4     | 16        | 31           |
| 048 | 3     | 16        |              |
| 049 | 4     | 16        |              |
| 050 | 4     | 16        | 32           |
| 051 | 4     | 16        | 22           |
| 052 | 4     | 16        | 33           |
| 053 | 3     | 16        |              |
| 054 | /     | δ         |              |
| 055 | 9     | 16        |              |
| 056 | 9     | 16        |              |
| 057 | 6     | 32        |              |
| 058 | 7     | 16        | 24           |
| 059 | 9     | 16        | 34           |
| 060 | 12    | 32        | 35           |
| 061 | 5     | 16        | <u> </u>     |
| 062 | 8     | 16        | 36           |
| 063 | 7     | 24        | 37           |
| 064 | 5     | 16        |              |

| No  | Nº do          | Númoro do | Econocios do |
|-----|----------------|-----------|--------------|
| NO. | Notes          | Numeroue  | Especies de  |
|     | Notas          | tiempos   | acorde disp. |
| 065 | 5              | 16        | • • •        |
| 066 | 5              | 16        | 38           |
| 067 | 5              | 16        |              |
| 068 | 6              | 8         |              |
| 069 | 5              | 8         |              |
| 070 | 4              | 8         | 39           |
| 071 | 4              | 8         | 40           |
| 072 | 4              | 8         | 41           |
| 073 | 4              | 8         |              |
| 074 | 4              | 8         | 41           |
| 075 | 4              | 16        | 42           |
| 076 | 4              | 8         | 41           |
| 077 | 4              | 8         | 43           |
| 078 | 4              | 16        |              |
| 079 | 4              | 8         | 44           |
| 080 | 4              | 8         | 45           |
| 081 | 4              | 16        | 46           |
| 082 | 4              | 16        | 47           |
| 083 | 4              | 16        |              |
| 084 | 4              | 8         |              |
| 085 | 4              | 8         | 48           |
| 086 | 4              | 16        |              |
| 087 | 4              | 8         |              |
| 088 | 4              | 8         |              |
| 089 | 4              | 8         |              |
| 090 | 4              | 8         |              |
| 091 | 2              | 4         |              |
| 092 | 2              | 16        |              |
| 093 | 2              | 16        |              |
| 094 | 4              | 16        |              |
| 095 | 4              | 16        |              |
| 096 | 4              | 16        |              |
| 097 | 4              | 32        |              |
| 098 | 5              | 16        |              |
| 000 | 10             | 10        |              |
| 100 | 10             | 8         |              |
| 100 | 10             | 16        |              |
| 101 | 10             | 22        |              |
| 102 | <u>4</u><br>10 | 8         |              |
| 103 | 10             | 16        |              |
| 104 | 10             | 10        |              |
| 105 | 10             | 10        |              |
| 100 | 4              | 10        |              |
| 107 | 4              | 8         |              |
| 108 | 5<br>F         | 10        |              |
| 109 | <u>э</u><br>г  | 12        |              |
| 110 | 5              | 4         |              |
| 111 | 6              | 16        | 40           |
| 112 | 5              | 23        | 49           |
| 113 | 6              | 32        | 50           |
| 114 | 6              | 32        | 51           |
| 115 | 6              | 32        | 52           |
| 116 | 7              | 16        | 53           |
| 117 | 5              | 16        | 54           |
| 118 | 7              | 32        | 55           |
| 119 | 4              | 32        | 56           |
| 120 | 6              | 32        | 57           |
| 121 | 9              | 32        | 58           |
| 122 | 6              | 16        | 59           |
| 123 | 7              | 16        | 60           |
| 124 | 9              | 16        | 61           |
| 125 | 8              | 16        | 62           |
| 126 | 7              | 16        | 63           |
| 127 | 10             | 32        | 64           |
| 128 | 6              | 16        |              |

# Lista de Especies de acorde

| No. | Nombre del<br>Acorde | Notas que constituyen la especie del acorde (rel.DO4, C4)                                                                                                    |
|-----|----------------------|----------------------------------------------------------------------------------------------------|
| 1   | C Maj                | C4, E4, G4                                                                                                    |
| 2   | C Maj7               | C4, E4, G4, B4                                                                                                    |
| 3   | C7                   | C4, E4, G4, Bb4                                                                                                    |
| 4   | C min                | C4, Eb4, G4                                                                                                    |
| 5   | C min7               | C4, Eb4, G4, Bb4                                                                                                    |
| 6   | C dim                | C4, Eb4, Gb4, A4                                                                                                    |
| 7   | C min7 h5            | C4 Fb4 Cb4 Ab4                                                                                                    |
| 8   | C Aug                | C4 F4 $G$ #4                                                                                                    |
| 9   | Cened                | $C_{1}$ $E_{1}$ $C_{1}$ $C_{1}$ $C_{2}$ $C_{2$ |
| 10  | C Sus4               | C4, F4, C4, Bh4                                                                                                    |
| 10  | C rsus4              | C4, F4, G4, D04                                                                                                    |
| 11  | C audy               | C4, E4, G4, D5                                                                                                    |
| 12  | C#11                 |                                                                                                    |
| 13  | C min/ b9            | C4, ED4, G4, BD4, DD5                                                                                                    |
| 14  | C min add9           | C4, E04, G4, D5                                                                                                    |
| 15  | C6                   | C4, E4, G4, A4                                                                                                    |
| 16  | C69                  | C4, E4, G4, A4, D5                                                                                                    |
| 17  | C Maj9               | C4, E4, G4, B4, D5                                                                                                    |
| 18  | C min6               | C4, Eb4, G4, A4                                                                                                    |
| 19  | C min9               | C4, Eb4, G4, Bb4, D5                                                                                                    |
| 20  | C min Maj7           | C4, Eb4, G4, B4                                                                                                    |
| 21  | C 7 b5               | C4, E4, Gb4, Bb4                                                                                                    |
| 22  | C 7 b9               | C4, E4, G4, Bb4, Db5                                                                                                    |
| 23  | C 9                  | C4, E4, G4, Bb4, D5                                                                                                    |
| 24  | C 7 #9               | C4, E4, G4, Bb4, D#5                                                                                                    |
| 25  | C 7 #11              | C4, E4, G4, Bb4, F#5                                                                                                    |
| 26  | C Aug7               | C4, E4, G#4, Bb4                                                                                                    |
| 27  | C7b13                | C4, G4, Bb4, E5, Ab5                                                                                                    |
| 28  | C 7 13               | C4, G4, Bb4, E5, A5                                                                                                    |
| 29  | A min add9           | E4, A4, B4, C5                                                                                                    |
| 30  | A min add11          | A3, C4, D4, E4                                                                                                    |
| 31  | G Mai add9           | A3, G4, A4, B4                                                                                                    |
| 32  | A min9 11            | A3, B3, C4, D4                                                                                                    |
| 33  | A 7 b9               | A3 G4 A4 Bh4                                                                                                    |
| 34  | A min7 11            | G3 A3 C4 D4 F4 G4 A4 C5 D5                                                                                                    |
| 35  | C Mai9 #11 13        | A1 C2 D2 F2 D4 F4 F#4 C4 A4 B4 C5 D5                                                                                                    |
| 36  | A min6 9 11          | A4 B4 C5 D5 E5 E5 C#5 B5                                                                                                    |
| 37  | $C \min 7.11$        | Bh1 C2 Eb2 E2 Cb2 C2 Bb2                                                                                                    |
| 38  | C Mai add9           | C1 C4 A4 B4 D5                                                                                                    |
| 30  | B Mai7               | B2 E#3 A#3 D#4                                                                                                    |
| 40  | Dened                | $D_{2}, T_{3}, A_{3}, C_{4}$                                                                                                    |
| 40  | A min                | A2 A2 C4 E4                                                                                                    |
| 41  | C crue4              | $\begin{array}{c} A2, A3, C4, E4 \\ \hline E2 E2 C4 C4 \end{array}$                                                                                                    |
| 42  | C SuS4               | $F_{2}, F_{3}, C_{4}, C_{4}$                                                                                                    |
| 43  | A min                | A2, E3, A3, C4                                                                                                    |
| 44  | G SUS4               |                                                                                                    |
| 45  | A<br>E Mai           | A2, A3, E4, A4                                                                                                    |
| 46  | r Maj                | F2, F3, A3, C4                                                                                                    |
| 47  | A                    | A2, E3, A3, E4                                                                                                    |
| 48  | G Maj                | C2, C3, E3, G3                                                                                                    |
| 49  | C min9 11            | G3, C4, D4, Eb4, F4                                                                                                    |
| 50  | A min9 11            | E5, G5, A5, B5, C6, D6                                                                                                    |
| 51  | A min9 11            | E3, A3, B3, C4, D4, E4                                                                                                    |
| 52  | E 7 #11 13           | G#2, A#2, B3, C#4, D4, E4                                                                                                    |
| 53  | A min9               | A2, C3, A3, B3, C4, E4, G4                                                                                                    |
| 54  | A min9               | A3, G4, A4, B4, C5                                                                                                    |
| 55  | A min9               | A3, C4, E4, G4, A4, B4, C5                                                                                                    |
| 56  | A min9 11            | A4, B4, C5, D5                                                                                                    |
| 57  | F Maj9 #11           | A3, F4, G4, A4, B4, C5                                                                                                    |
| 58  | A min9 11            | A2, A3, B3, C4, D4, A4, B4, C5, D5                                                                                                    |
| 59  | A min9 11            | C2, G3, G4, A4, B4, D5                                                                                                    |
| 60  | G min9               | G2, A2, Bb2, A4, Bb4, E5, F5                                                                                                    |
| 61  | C Maj9               | G2, B2, C3, D3, G3, B3, C4, D4, E4                                                                                                    |
| 62  | F Maj9               | C1, C2, C3, G3, A3, C4, E4, F4                                                                                                    |
| 63  | F Maj9 13            | E1, F2, G3, A3, C4, D4, E4                                                                                                    |
| 64  | F Maj9 #11           | E1, G2, B2, F4, G4, A4, B4, C5, E5, F5                                                                                                    |
|     |                      |                                                                                                    |

\* 1–28 són acordes básicos

\* 29–64 són acordes útiles para estilos de arpegio

# Lista de Patches especiales SRX-05

Patches especiales SRX-05 utilizables solo si la placa de expansión wave SRX-05 "Supreme Dance" está instalada en la unidad MC-909.

| <u>No.</u> | Nombre       | <u>No.</u> | Nombre       | <u>No.</u> | Nombre       | <u>No.</u> | <u>Nombre</u> |
|------------|--------------|------------|--------------|------------|--------------|------------|---------------|
| 313        | SRX05 SupSaw | 331        | MG Tri Solo  | 349        | Twilight     | 367        | 080:BladeBt   |
| 314        | Oct SuperSaw | 332        | SynVox Ld    | 350        | TranceWarmer | 368        | 093:R&Bees    |
| 315        | Rave Saws    | 333        | Vib Sine 2   | 351        | 5th PianoPad | 369        | 096:RugBurn   |
| 316        | KrasheadSaws | 334        | Pulsing Saws | 352        | FM HouseBs / | 370        | 120:Clubbin   |
| 317        | Saw Stack    | 335        | PulsingSaws2 | 353        | SH Rubber Bs | 371        | 135:X Racer   |
| 318        | Saws&Pulses  | 336        | SyncroSaws   | 354        | SynBs Slide  | 372        | LoFi Tre EP   |
| 319        | Super 5th    | 337        | LFO Dance    | 355        | SqrResoSwpBs | 373        | BPF Clavi     |
| 320        | Reso Saw 5th | 338        | Crawl Pulse  | 356        | LFO Bass     | 374        | JUNO-D Bell   |
| 321        | Drain-O      | 339        | FilSweep Pls | 357        | FingerE.Bs / | 375        | Square Bell3  |
| 322        | Brow Out     | 340        | JunoUnisnSEQ | 358        | Piano Hit    | 376        | High Dist Ld  |
| 323        | Andes 909    | 341        | Oct Sqr SEQ  | 359        | Organ Hit 5  | 377        | ShredFuzzGtr  |
| 324        | PnoStack 909 | 342        | JU2 Saw SEQ  | 360        | Aah Hit      | 378        | Dance Str 2   |
| 325        | Northern EP  | 343        | Seq 909      | 361        | Sand Hit     | 379        | DanceStrings  |
| 326        | Unison Lead  | 344        | BPF Sweep 2  | 362        | OldBrass Hit | 380        | StrChd Min11  |
| 327        | FM Lead      | 345        | SawStrings   | 363        | Ring FX 1    | 381        | StrChd Min 9  |
| 328        | Noise Lead   | 346        | Panning Saws | 364        | Ring FX 2    | 382        | Saw Brass     |
| 329        | Belly Lead   | 347        | UndrWater909 | 365        | Tri Alarm    | 383        | BPF Sax       |
| 330        | Whistle Ld   | 348        | FilSweep Pad | 366        | Noise Kick   | 384        | ShmiSynth     |

# Lista Kits de ritmo especiales SRX-05

Es posible usar los Kits de ritmo especiales de la unidad SRX-05 sólo si la tarjeta de expansión Wave SRX-05 "Supreme Dance" está instalada en la unidad MC-909.

|               |                    |                   |                   |               | I |
|---------------|--------------------|-------------------|-------------------|---------------|---|
| Note No.      | 035: SRX05 TR-909  | 038: SRX05 Techno | 041: SRX05 R&B    | 044: SRX05 FX |   |
| 59            | 909 DryKick3       | PlasticKick2      | R&B Kick 1        | Bobs Slide    |   |
|               | 909 DryKick2       | AnalogKick10      | R&B Kick 2        | Cave Hit      |   |
| C4 60         | 909 DryKick1       | PlasticKick1      | Dinky Kick 2      | Thru Hit 2    |   |
|               | 909 Dry SD5        | TR909 SD 3        | Dinky SD 2        | Ripper L      |   |
| 02            | 909 Dry SD2        | Grim SD           | Retro SD3         | Tramp Hit     |   |
| 63            | 909 SD&CLP         | Laver SD5 mb      | R&B SD 2          | Carto Fall    |   |
| 04            |                    | Devient DM2       | Devient DM1       |               |   |
| 65            | 909 Dry RSn        | Deviant Rivis     |                   | NZ PASS       |   |
| 66            | 909 Dry Clap       | Claptail          | Real Clap         | Thumpkin      |   |
| 67            | 909 Dry LTom       | MG S Zap 1        | WindChime Up      | Dist Slide    |   |
| 68            | 909 Dry MTom       | Electric Saw      | Long Triangl      | Cartn Boing1  |   |
| 69            | 909 Dry HTom       | US SweepD L3      | Long Triangl      | Electronica   |   |
| 70            | 909 Dry CHH1       | TR909 CHH 1       | Miami CHH         | Electric Saw  |   |
| 71            | 909 Drv CHH3       | TR909 PHH 1       | Mosaic CHH 1      | Howl Svnc     |   |
|               | 909 Dry OHH2       | TB909 OHH 1       | Miami OHH         | PercolateHit  |   |
| C5 72         | 909 Dry CB 2       |                   | Pop Crash?        | Metal Atk Hi  |   |
| 73            |                    | Ban ChinaCum      | Pap Bide Cum 2    |               |   |
| 74            | 909 DIV RD2        | Pop ChinaCym      | PoprideCym 3      | Metal Alk LO  |   |
|               |                    |                   |                   |               |   |
|               |                    |                   |                   |               |   |
|               |                    |                   |                   |               |   |
|               |                    |                   |                   |               |   |
|               |                    |                   |                   |               |   |
|               |                    |                   |                   |               |   |
|               |                    |                   |                   |               |   |
|               | 036: SRX05 TR-808  | 039: SRX05 House  | 042: SRX05 Elctro |               |   |
| 59            | 808 DrvKick5       | 909 DrvKick3      | LoBit Kick 1      |               |   |
|               | 808 DryKick4       | TB909 Kick 7      |                   |               |   |
| C4 60         | 808 DryKick?       |                   | SH2 II Zan 6      |               |   |
| 61            |                    |                   |                   |               |   |
| 62            | 808 Dry SD1        | 1 R909 SD 1       | Sim Share         |               |   |
| 63            | 808 Dry SD2        | 909 Dry SD4       | 707 Dry SD1       |               |   |
| 64            | 808 Dry SD3        | TR909 SD 3        | 106 SD2           |               |   |
|               | 808 Dry RSht       | Basis Rim         | Lo-Bit CStk       |               |   |
| 65            | 808 Dry Clap       | Club Clap         | Old Clap          |               |   |
| 00            | 808 Dry Clys       | HiConga Opn       | Sim5 Tom4S        |               |   |
| 60/           | 808 Dry Mrcs       |                   | Sim5 Tom2S        |               |   |
| 60            | 808 Dry Cwbl       | Tmbl Hi           | Sim5 Tom15        |               |   |
|               |                    |                   |                   |               |   |
| 71            | 808 Dry CHH        |                   |                   |               |   |
| / 1           | 808 CI&Ophh        | 909 Dry CHH3      | Pedal Hat 1       |               |   |
| C5 72         | 808 Dry OHH3       | 909 Dry OHH1      | Pop Hat Open      |               |   |
| - 73          | 808 Dry Cym1       | 909 Dry CR 2      | MG Nz Cym         |               |   |
| 74            | 808 Dry Cym3       | 909 Dry RD2       | US Nz Cym         |               |   |
|               |                    |                   |                   |               |   |
|               |                    |                   |                   |               |   |
|               |                    |                   |                   |               |   |
|               |                    |                   |                   |               |   |
|               |                    |                   |                   |               |   |
|               |                    |                   |                   |               |   |
|               |                    |                   |                   |               |   |
|               | 037: SRX05 TR-707  | 040: SRX05 HipHop | 043: SRX05 Perc   |               |   |
| 50            | 707 DryKick1       | Old Kick 2        | HiBongo Opn       |               |   |
| 55            | ···707 Drock ick 2 |                   |                   |               |   |
| C4 60         | 707 DryKicko       | Boys Kick         |                   |               |   |
| 61            |                    | BOYS KICK         |                   |               |   |
| 62            | 707 Dry SD1        | HIPHOP SD 1       | LoConga Opn       |               |   |
| 63            | 707 Dry SD2        | Filter SD3        | Tmbl Hi           |               |   |
| 64            | 707 Dry SD1        | RegularSnrMF      | Tmbl Hi Flm       |               |   |
| <b>├</b> ───┤ | 707 Dry RSht       | Deviant RM2       | Real Shaker1      |               |   |
| 65            | 707 Dry Clap       | Hip Clap          | Real Cabasa3      |               |   |
| 00            | 707 Drv LTom       | TablaBavam 1      | Short Guiro2      |               |   |
| 67            | 707 Dry MTom       | Scratch 6         | Long Guiro?       |               |   |
| 68            |                    | Warn Hit 2        | St Eagnon         |               |   |
| 69            |                    |                   |                   |               |   |
| 70            |                    |                   | GospeiCiap        |               |   |
| /1            | 707 Dry CHH        | Hip PHH           | Cwbl Hi           |               |   |
| C5 72         | 707 Dry OHH        | НірНор ОНН        | Cwbl Lo           |               |   |
| 73            | 707 Dry CR         | Pop Crash1        | WindChime Up      |               |   |
| 74            | 707 Dry RD         | PopRideCym 2      | WindChime Dn      |               |   |
|               |                    | · ·               |                   |               | 1 |

| Sampling G       | roovebox (Sección                                           | Generador de Sonido)                           | montoción M                                    | Fecha: 20 Sep. 2002                                                                                                    |
|------------------|-------------------------------------------------------------|------------------------------------------------|------------------------------------------------|----------------------------------------------------------------------------------------------------|
|                  | Función                                                     |                                                |                                                | Comentarios                                                                                                    |
| Basic<br>Channel | Default<br>Changed                                          | X<br>X                                         | 1—16<br>1—16                                   |                                                                                                    |
| Mode             | Default<br>Messages<br>Altered                              | X<br>X<br>******                               | Mode 3<br>Mode 3, 4 (M = 1)                    | * 2                                                                                                    |
| Note<br>Number : | True Voice                                                  | 0—127<br>******                                | 0—127<br>0—127                                 |                                                                                                    |
| Velocity         | Note On<br>Note Off                                         | 0<br>0                                         | 0<br>0                                         |                                                                                                    |
| After<br>Touch   | Key's<br>Channel's                                          | X<br>O                                         | 0 * 1<br>0 * 1                                 |                                                                                                    |
| Pitch Ben        | d                                                           | 0                                              | 0 * 1                                          |                                                                                                    |
| Control          | 0, 32<br>1<br>5<br>6, 38<br>7<br>10<br>11<br>16<br>18<br>19 | 0 *1<br>0 X<br>X X<br>0 0<br>0 X<br>0 0<br>0 0 | 0 *1<br>0 0<br>0 0<br>0 0<br>0 0<br>0 0<br>0 0 | Selección de Banco<br>Modulación<br>Tiempo Portamento<br>Entrada de datos<br>Volumen<br>Potenciómetro Panorama<br>Expresión<br>Controlador multifunción 1<br>Controlador multifunción 3<br>Controlador multifunción 4<br>Desérvere Unificación 4 |

| Touch                                                                                                    | Channel's                                                                                                    | 0                            |             |                                               | 0                                                                                           | * 1                 |                                                                                                    |
|----------------------------------------------------------------------------------------------------|----------------------------------------------------------------------------------------------------|------------------------------|-------------|-----------------------------------------------|---------------------------------------------------------------------------------------------|---------------------|----------------------------------------------------------------------------------------------------|
| Pitch Bend                                                                                                  | b                                                                                                    | 0                            |             |                                               | 0                                                                                           | * 1                 |                                                                                                    |
| Control<br>Change                                                                                           | 0, 32<br>1<br>5<br>6, 38<br>7<br>10<br>11<br>16<br>18<br>19<br>64<br>65<br>66<br>68<br>71<br>72<br>73<br>74<br>75<br>80<br>81<br>82<br>83<br>84<br>95<br>*3<br>98, 99<br>100, 101 | 00xx00x0000xxx000000000x00xx |             | *1                                            | 0<br>0<br>0<br>0<br>0<br>0<br>0<br>0<br>0<br>0<br>0<br>0<br>0<br>0<br>0<br>0<br>0<br>0<br>0 | *1                  | Selección de Banco<br>Modulación<br>Tiempo Portamento<br>Entrada de datos<br>Volumen<br>Potenciómetro Panorama<br>Expresión<br>Controlador multifunción 1<br>Controlador multifunción 3<br>Controlador multifunción 4<br>Parámetro Hold 1<br>Parámetro Portamento<br>Parámetro Sostenuto<br>Interruptor pedal Legato<br>Resonancia<br>Parámetro Release Time<br>Parámetro Release Time<br>Parámetro Cutoff<br>Parámetro Decay Time<br>Controlador multifunción 5<br>Controlador multifunción 7<br>Controlador multifunción 8<br>Parámetro Portamento control<br>Efecto multifunción 1<br>NRPN LSB, MSB<br>RPN LSB, MSB |
| Program<br>Change                                                                                           | : True Number                                                                                                    | 0<br>*****                   | ****        | *1                                            | 0<br>0—127                                                                                  | *1                  | N° Programa: 1-128                                                                                                    |
| System Ex                                                                                                   | clusive                                                                                                    | 0                            |             |                                               | 0                                                                                           | *1                  |                                                                                                    |
| System<br>Common                                                                                            | : Song Position<br>: Song Select<br>: Tune Request                                                                                                    | X<br>X<br>X                  |             |                                               | X<br>X<br>X                                                                                 |                     |                                                                                                    |
| System<br>Real Time                                                                                         | : Clock<br>: Commands                                                                                                    | X<br>X                       |             |                                               | O<br>X                                                                                      |                     |                                                                                                    |
| Aux<br>Messages                                                                                             | : All Sound Off<br>: Reset All Controllers<br>: Local On/Off<br>: All Notes Off<br>: Active Sensing<br>: System Reset                                                             | X O X O O X                  |             | *4<br>*4<br>*1                                | O<br>O<br>X<br>O<br>(123—127<br>O<br>X                                                      | )                   |                                                                                                    |
| Notas<br>* 1 O X seleccionables<br>* 2 Reconocido como M<br>* 3 Ajustes variables.<br>* 4 Transmitidos solo |                                                                                                    |                              |             | ionables.<br>como M=<br>riables.<br>os solo s | =1 incluso si i<br>si V-LINK está                                                           | f M≠1.<br>activado. |                                                                                                    |
| Vode 1 : OMN<br>Vode 3 : OMN                                                                                | II ON, POLY N<br>II OFF, POLY N                                                                                                    | lode 2<br>lode 4             | OMNI ON, MO | ONO<br>ONO                                    |                                                                                             |                     | O : Si<br>X : No                                                                                                    |

Sampling Groovebox (Sección Secuenciador)

| Model MC-90                                                                                                    |                                                                                                    | pa de Imple                      | mentación Mi                          | IDI Versión : 1.00      |
|----------------------------------------------------------------------------------------------------|----------------------------------------------------------------------------------------------------|----------------------------------|---------------------------------------|-------------------------|
|                                                                                                    | Función                                                                                                    | Transmitidos                     | Reconocidos                           | Comentarios             |
| Basic<br>Channel                                                                                                    | Default<br>Changed                                                                                                    | 1—16<br>X                        | 1—16<br>X                             | No hay un canal básico. |
| Mode                                                                                                    | Default<br>Messages<br>Altered                                                                                        | x<br>x                           | X<br>X                                |                         |
| Note<br>Number :                                                                                                    | True Voice                                                                                                    | 0—127<br>*****                   | 0—127<br>0—127                        |                         |
| Velocity                                                                                                    | Note On<br>Note Off                                                                                                   | 0<br>0                           | 0<br>0                                |                         |
| After<br>Touch                                                                                                    | Key's<br>Channel's                                                                                                    | 0<br>0                           | 0<br>0                                |                         |
| Pitch Bend                                                                                                    | ł                                                                                                    | 0                                | 0                                     |                         |
| Control<br>Change                                                                                                    | 0—119                                                                                                    | 0                                | 0                                     |                         |
| Program<br>Change                                                                                                    | : True Number                                                                                                    | O<br>*****                       | O<br>0—127                            |                         |
| System Ex                                                                                                    | clusive                                                                                                    | 0                                | 0                                     |                         |
| System<br>Common                                                                                                    | : Song Position<br>: Song Select<br>: Tune Request                                                                    | O *1<br>X<br>X                   | O *2<br>X<br>X                        |                         |
| System<br>Real Time                                                                                                    | : Clock<br>: Commands                                                                                                 | 0 *1<br>0 *1                     | 0 *3<br>0 *2                          |                         |
| Aux<br>Messages                                                                                                    | : All Sound Off<br>: Reset All Controllers<br>: Local On/Off<br>: All Notes Off<br>: Active Sensing<br>: System Reset | 0<br>0<br>X<br>0<br>*4<br>0<br>X | O<br>X<br>O<br>X<br>(123—127) *4<br>X |                         |
| Notas<br>*1 Transmitidos solo cuando Sync Out está ON.<br>*2 Reconocidos solo cuando el Modo Sync es SLAVE o REMOTE.<br>*3 Reconocidos solo cuando el Modo Sync es SLAVE.<br>*4 Los Mensajes Mode (123-127) son almacenados/transmitidos después de<br>realizar todo el procesado Note Off.<br>El mensaje All Note Off en si mismo no es almacenado/transmitido. |                                                                                                    |                                  |                                       |                         |
| Mode 1 : OMN                                                                                                    | II ON. POLY M                                                                                                    | lode 2 : OMNI ON. MONO           |                                       | O : Si                  |

Mode 3 : OMNI OFF, POLY Mode 4 : OMNI OFF, MONO

X : No

# Indice

## Α

| Alter Pan Depth    | 62     |
|--------------------|--------|
| AMP                | 121    |
| Amp                | 62, 75 |
| Amp Env            | 63, 75 |
| Arpeggiator        | 30     |
| Arpeggio Sync Mode | 127    |
| Assign Type        |        |
| Auto Chop          | 118    |
| Auto Sync          | 36     |
| Auto Trigger       | 112    |
| Auto Trigger Level | 113    |

## В

| Back Ground Picture | 127 |
|---------------------|-----|
| Bend Range          | 67  |
| Bias                | 62  |
| Booster             | 67  |
| Booster Gain        | 66  |
| BPM                 |     |
| BPM Lock            | 128 |

# С

| Change Duration  | 45     |
|------------------|--------|
| Change Velocity  | 44     |
| CHOP             | 118    |
| Chord Memory     |        |
| Clear            |        |
| step             |        |
| COMBINE          | 120    |
| Compressor       | 89     |
| Сору             |        |
| file             |        |
| patch tone       |        |
| pattern          | 44, 48 |
| rhythm tone      |        |
| song             |        |
| Create Patch     | 117    |
| Create Rhythm    | 119    |
| CUT + RESO       |        |
| Cutoff Frequency | 59, 73 |

# D

| D Beam            |     |
|-------------------|-----|
| D Beam Controller |     |
| D Beam ID         |     |
| Data Thin         | 45  |
| Delete            |     |
| file              | 134 |
| sample            | 123 |
| step              |     |
| Delete Measure    |     |
|                   |     |

### E Ed

| Edit          |     |
|---------------|-----|
| patch         |     |
| rhythm        |     |
| edit          |     |
| pattern       | 43  |
| sample        | 114 |
| Edit Quantize |     |
| EMPHASIS      | 119 |
| Envelope      |     |
| amp           |     |
| filter        |     |
| pitch         |     |
| Erase         |     |
| pattern       |     |
| sample        |     |
| sample        |     |

## F

| =                          |        |
|----------------------------|--------|
| Factory Reset              |        |
| FAT                        |        |
| File Utility               |        |
| Filter                     | 59, 73 |
| Filter Env                 |        |
| Filter Type                |        |
| Format                     |        |
| Frequency Cross Modulation |        |
| FXM                        | 57, 71 |
|                            |        |

# G

| Gap Time        | 113, 129 |
|-----------------|----------|
| Groove Template |          |

## I

| Initialize     |          |
|----------------|----------|
| memory card    |          |
| patch          |          |
| rhythm set     |          |
| Input Select   | 112, 129 |
| Insert Measure |          |
| Insert Step    |          |
| <b>.</b>       |          |

### **K** Ke

| Keyfollow            |    |
|----------------------|----|
| Amp Envelope Time    |    |
| Cutoff               |    |
| Filter Envelope Time | 61 |
| LFO Delay            |    |
| Pitch Envelope Time  |    |
| Tone Pan             |    |
| Wave Pitch           |    |
|                      |    |

# L

| LCD CONTRAST             |        |
|--------------------------|--------|
| Legato                   | 65     |
| LFO                      | 54, 64 |
| LFO Rate                 |        |
| LFO Waveform             |        |
| Loop Mode                | 116    |
| Low Frequency Oscillator |        |
|                          |        |

## М

| Mastering 108           |
|-------------------------|
| MATRIX CTRL1 68         |
| Menu 125                |
| Sample Edit 123         |
| metronome               |
| MFX                     |
| 2Vo PITCH SHIFTER 103   |
| AUTO PAN                |
| AUTO WAH 94             |
| COMPRESSOR 100          |
| DISTORTION              |
| ENHANCER                |
| FBK PITCH SHIFTER 103   |
| GATE 101                |
| GATED REVERB 104        |
| GUITAR AMP SIM 99       |
| HEXA-CHORUS             |
| HUMANIZER               |
| ISOLATOR                |
| LIMITER 100             |
| LOFI COMPRESS 102       |
| LOFI NOISE 101          |
| LOFI RADIO 102          |
| LOW BOOST               |
| MODULATION DELAY 105    |
| MULTI TAP DELAY 106     |
| OVERDRIVE               |
| PHASER                  |
| PHONOGRAPH 102          |
| QUADRUPLE TAP DELAY 105 |
| REVERSE DELAY 106       |
| RING MODULATOR          |
| ROTARY                  |
| SHUFFLE DELAY 106       |
| SLICER 100              |
| SPACE-D                 |
| SPECTRUM 92             |
| STEP FILTER94           |
| STEP FLANGER 98         |
| STEP PHASER95           |
| STEREO CHORUS 97        |
| STEREO DELAY 104        |
| STEREO EQ 92            |
| STEREO FLANGER 97       |
| STEREO PHASER 95        |
| SUPER FILTER 93         |

| ТАРЕ ЕСНО          | 103 |
|--------------------|-----|
| TELEPHONE          |     |
| TIME CONTROL DELAY |     |
| TIME SKIP DELAY    | 107 |
| TREMOLO            |     |
| TREMOLO CHORUS     |     |
| TRIPLE TAP DELAY   | 105 |
| Microscope         | 47  |
| MIDI               | 127 |
| Sync Mode          | 127 |
| Sync Output        |     |
| Mix In             |     |
| Mono/Poly          | 65  |
| Move               |     |
| file               |     |
| Multi-Effects      |     |
| Multi-effects      |     |
| Mute               |     |
| Mute Group         |     |
| 1                  |     |

### Ν

| NORMALIZE | 121 |
|-----------|-----|
|           | 141 |

## Ρ

| Pad Velocity      | 127      |
|-------------------|----------|
| Part Mixer        |          |
| Patch             | 151      |
| Patch Coarse Tune |          |
| Patch Fine Tune   | 57       |
| Patch Level       |          |
| Patch Priority    |          |
| Pattern Call      |          |
| Pattern Mode      |          |
| Pitch             |          |
| Pitch Env         |          |
| play              | ,        |
| pattern           |          |
| song              |          |
| Portamento        |          |
| Pre Sample Time   | 113, 129 |
|                   | ,        |

### R

| RANDOM MODIFY      | . 56 |
|--------------------|------|
| Random Pan Depth   | . 62 |
| Random Pitch Depth | . 57 |
| Random pitch depth | . 72 |
| Realtime Erase     | . 39 |
| Realtime erase     | . 39 |
| Realtime Modify    | . 33 |
| Realtime recording | . 37 |
| Reclock            | . 45 |

### Indice

### Recording Recording Cancel ...... 39 Rhythm Set Level ..... 76 Rhythm Tone Coarse Tune ...... 72 Rhythm Tone Fine Tune ...... 72 Rhythm Tone Level ..... 75 Rhythm Tone Output Assign ...... 76 Rhythm Tone Pan ...... 75 Rhythm Tone Reverb Send Level ...... 76 Ring Modulator ..... 67

RPS Trigger Quantize ...... 29, 128

### S

| Sample List 115            |
|----------------------------|
| Sampling 109, 129          |
| Sampling Length            |
| Save                       |
| patch                      |
| pattern                    |
| rhythm set                 |
| sample 122                 |
| song                       |
| Saving                     |
| Screen Saver 127           |
| Sequencer 127              |
| Sequencer Output Assign 55 |
| setup parameter 26         |
| Shift Clock 45             |
| SMF                        |
| import 131                 |
| save                       |
| SOLO SYNTH                 |
| Song Loop Mode 128         |
| Song Mode                  |
| Song Play Mode 128         |
| Song Step Switch 128       |
| Step recording 41          |
| Stop Trigger 113           |
| Structure Type             |
| Sync Mode 127              |
| Sync Output 127            |
| System 126                 |

### Т

| ТАР                  | 25  |
|----------------------|-----|
| Tap Resolution       | 127 |
| Tempo/mute recording | 42  |
| TIME STRETCH         | 120 |
| TIME STRETCH         |     |

| Time Variant Amplifier |          |
|------------------------|----------|
| Time Variant Filter    |          |
| ТМТ                    |          |
| Tone Coarse Tune       |          |
| Tone Delay             |          |
| Tone Envelope Mode     |          |
| Tone Fine Tune         |          |
| Tone Level             |          |
| Tone Mix Table         |          |
| Tone Pan               |          |
| Transpose              |          |
| Trigger Level          |          |
| Trimming Switch        | 112, 129 |
| TR-REC                 |          |
| Truncate               | 117      |
| TTE Slider Type        | 127      |
| TURNTABLE              |          |
| Turntable emulation    |          |
| TVA                    |          |
| TVF                    |          |
|                        |          |

### U

| Undo         | . 136 |
|--------------|-------|
| Unison       | 66    |
| USB          | . 135 |
| User Backup  | . 132 |
| User Restore | . 132 |

### V

| -             |     |
|---------------|-----|
| Velocity pads | 27  |
| V-LINK        | 137 |

### W

| Wave              |  |
|-------------------|--|
| Wave Coarse Tune  |  |
| Wave Fine Tune    |  |
| Wave Gain         |  |
| Wave Generator    |  |
| Wave Group        |  |
| Wave Level        |  |
| Wave Mix Table    |  |
| Wave No           |  |
| Wave Pan          |  |
| Waveform Morphing |  |
| WG                |  |
| WMT               |  |
|                   |  |

### Ζ

| Zoom In/Out | 114 |
|-------------|-----|
|-------------|-----|

# **Especificaciones técnicas**

## MC-909: Sampling groovebox

### Sección Generador de Sonidos

| Polifonía Máxima       | 64 voces             |
|------------------------|----------------------|
| Frecuencia de muestreo | 44.1 kHz             |
| Partes                 | 16 (Main) + 16 (RPS) |
| Ondas Waves            | 693                  |
| Patches                |                      |
| De fábrica (Preset)    | 800                  |
| Usuario (user)         | 256                  |
| Tarjeta                | 256                  |
| Kits de ritmo          |                      |
| De fábrica (Preset)    | 64                   |
| User                   | 128                  |
| Card                   | 128                  |
|                        |                      |

### Sección Sampling

Formaoto de datos Polifonía Máxima Polifonía Máxima 16-bit linear (File Type: WAV/AIFF) 64 voces 44.1 kHz (fixed)

Tiempo máximo de Sampling

Memoria Interna (16 MB) sólo mono: 180 sec. aprox. (estéreo: 90 sec. aprox.)
Ampliación: DIMM (256 MB) mono: 51 min. aprox. (estéreo: 25.5 min. aprox.)
Samples

2,000

| Usuario (User) |
|----------------|
| Tarjeta (Card) |

7,000 (128 MB SmartMedia)

### Sección Secuenciador

| Partes                         | 16 + Tempo/Mute Control |
|--------------------------------|-------------------------|
| Resolución                     | 480 clicks/negra        |
| Tempo                          | 5–300                   |
| Máxima capacidad de notas      | aprox. 1,300,000 notas  |
| Patrones                       |                         |
| Preset                         | 215                     |
| RPS                            | 440                     |
| User                           | 200                     |
| Card                           | 999                     |
| Modo de Grabación              | Realtime, TR-REC, Step  |
| Canciones (Songs)              | 50                      |
| Estilo de arpegio (Arpegio Sty | le)                     |
| Preset                         | 128                     |
| User                           | 128                     |
| Memoria de acordes (Chord M    | lemory)                 |
| Preset                         | 64                      |
| User                           | 128                     |
| Kit RPS                        | 50                      |
| Patrón Set                     | 50                      |
| Sección Efectos                |                         |
| Reverb                         | 1 (4 tipos)             |
| Compresor                      | 1 (1 tipo)              |
| Multi-efectos (MFX)            | 2                       |
|                                | (MFX1: 38 tipos)        |
|                                | (MFX2: 47 tipos)        |
| Pitch Shifter                  |                         |
| (para la salida externa)       | 1 (1 tipo)              |
| Sección Mastering              |                         |
| Compresor1 de 3-bandas         | 1 (1 tipo)              |

### Especificaciones técnicas

### Ranura de expansión

Placa de expansión SRX Series: 1 slot DIMM: 1 slot

Número de pins: Velocidad:

Voltage: Capacidad: 168-pin 100 MHz (PC100 CL=2) 133 MHz (PC133 CL=3) 3.3 V 128 MB 256 MB 38 mm o menor

#### Memoria externa

Grosor de la placa:

Tarjeta SmartMedia: 1 slot 8MB/16MB/32MB/64MB/128MB (3.3V)

### Controladores, Pantalla

Pantalla QVGA LCD Pantalla BPM: 7 segmento 4 caracteres (LED) Conmutadores de Control Pitch: 1 (FINE TUNE/COARSE TUNE) Filter: 2 (CUTOFF, RESONANCE) LFO 1: 2 (DEPTH/RATE, WAVEFORM) Otros: 3 (FAT, RANDOM MODIFY, MATRIX CONTROL 1) Efectos: 3 (TYPE, C1, C2) Masterización: 2 (Attack, Release) Volumen OUTPUT: 1 Volumen INPUT: 1 Deslizador de Control Envelope: 13 (Pitch/Filter/Amp) Mexclador Part: 8 Emulación plato giradiscos (100 mm): 1 Otros Controladores Controladores D Beam Pads Velocity

### Conectores

Jack MIX OUTPUT (L (MONO), R) Jack DIRECT 1 OUTPUT (L (MONO), R) Jack DIRECT 2 OUTPUT Jack (L (MONO), R) Jack INPUT (L (MONO), R) Jack Headphones Conectores MIDI (IN, OUT) Conector USB Interfaz Digital de Audio IN/OUT (OPTICAL, COAXIAL) Entrada AC

### Alimentador de corriente

AC 117 V, AC 230 V, AC 240 V

### Consumo de energíae

20 W

### Dimensiones

491 (W) x 386 (D) x 123 (H) mm 19-3/8 (W) x 15-1/4 (D) x 4-7/8 (H) inches

#### Peso

6.0 kg 13 lbs 4 oz

#### Accesorios

Guía Inicio Rápido Manual del Propietario CD (audio) de datos de Sample Cable de alimentación Protector de la tarjeta

### Opciones

Placa de expansión Wave: SRX Series

- \* Una publicación a parte, titulada "MIDI Implementation" está también disponible. Proporciona detalles completos sobre el modo en que el MIDI ha sido implementado en esta unidad. Si necesitara esta publicación (si necesita llevar a cabo realizar programación a nivel de bits), porfavor, contacte con el Servicio Técnico Roland Más Cercano, o el distribuidor autorizado Roland.
- \* Las especificaciones y/o apariencia de esta unidad están sujetas a cambios sin previo aviso, para mejoras del producto.
## MEMO

## MEMO